# **D-Link**

D-LINK<sup>™</sup> DGS-3100 SERIES GIGABIT STACKABLE MANAGED SWITCH

# USER MANUAL V3.6

#### Information in this document is subject to change without notice.

#### © 2009 D-Link Computer Corporation. All rights reserved.

Reproduction in any manner whatsoever without the written permission of D-Link Computer Corporation is strictly forbidden.

Trademarks used in this text: D-Link and the D-Link logo are trademarks of D-Link Computer Corporation; Microsoft and Windows are registered trademarks of Microsoft Corporation.

Other trademarks and trade names may be used in this document to refer to either the entities claiming the marks and names or their products. D-Link Computer Corporation disclaims any proprietary interest in trademarks and trade names other than its own.

#### **FCC Warning**

This equipment has been tested and found to comply with the limits for a Class A digital device, pursuant to Part 15 of the FCC Rules. These limits are designed to provide reasonable protection against harmful interference when the equipment is operated in a commercial environment. This equipment generates, uses, and can radiate radio frequency energy and, if not installed and used in accordance with this user's guide, may cause harmful interference to radio communications. Operation of this equipment in a residential area is likely to cause harmful interference in which case the user will be required to correct the interference at his own expense.

#### **CE Mark Warning**

This is a Class A product. In a domestic environment, this product may cause radio interference in which case the user may be required to take adequate measures.

#### Warnung!

Dies ist ein Produkt der Klasse A. Im Wohnbereich kann dieses Produkt Funkstoerungen verursachen. In diesem Fall kann vom Benutzer verlangt werden, angemessene Massnahmen zu ergreifen.

#### Precaución!

Este es un producto de Clase A. En un entorno doméstico, puede causar interferencias de radio, en cuyo case, puede requerirse al usuario para que adopte las medidas adecuadas.

#### Attention!

Ceci est un produit de classe A. Dans un environnement domestique, ce produit pourrait causer des interférences radio, auquel cas l'utilisateur devrait prendre les mesures adéquates.

#### Attenzione!

Il presente prodotto appartiene alla classe A. Se utilizzato in ambiente domestico il prodotto può causare interferenze radio, nel cui caso è possibile che l'utente debba assumere provvedimenti adeguati.

#### **VCCI Warning**

この装置は、クラスA情報技術装置です。この装置を家庭環境で使用 すると電波妨害を引き起こすことがあります。この場合には使用者が適切 な対策を講ずるよう要求されることがあります。

January, 2010 P/N

# **Table of Contents**

| PREFACE                                                              | I    |
|----------------------------------------------------------------------|------|
| System Overview                                                      | ii   |
| Viewing the Device                                                   | iii  |
| DGS-3100 Series Front Panel                                          | iii  |
| DGS-3100-24TG Front Panel                                            | iii  |
| Device Management Methods                                            | iv   |
| User Guide Overview                                                  | v    |
| Intended Audience                                                    | vi   |
| Notes, Notices, and Cautions                                         | vii  |
| Safety Cautions                                                      | viii |
| General Precautions for Rack-Mountable Products                      | ix   |
| GETTING STARTED                                                      | 1    |
| Accessing the Boot/Startup Menu Functions                            |      |
| Downloading Software                                                 |      |
| Set Terminal Baud-Rate                                               |      |
| Defining Stacking Units                                              |      |
| Using the Web-Based User Interface                                   |      |
| Understanding the D-Link Embedded Web Interface                      |      |
| Using the Tool Menu                                                  |      |
| Displaying the Stack Status                                          |      |
| Locating Devices                                                     |      |
| Backing up and Restoring Configuration Files                         |      |
| Resetting the Device                                                 |      |
| Downloading the Firmware                                             |      |
| Rebooting the System                                                 |      |
| View/Add/Update/Delete User Accounts Using the Web System Components |      |
| 'User' Level Support on the WEB                                      |      |
| CONFIGURING BASIC CONFIGURATION                                      | 16   |
| Viewing Device Information                                           |      |
| Defining System Information                                          |      |
| Defining IP Addresses                                                |      |
| Managing Stacking                                                    |      |
| Managing Stacking Modes                                              |      |
| Advanced Stacking                                                    |      |
| Stack Startup Process                                                |      |
| Building Stacks – Quick Start                                        |      |
| Stack Management Examples                                            |      |
| Configuring Stacking                                                 |      |
| Defining Ports                                                       |      |
| Configuring Port Properties                                          |      |
| Viewing Port Properties                                              |      |
| ARP Settings                                                         |      |
| Configuring User Accounts                                            |      |
| Managing System Logs                                                 |      |
| Configuring SNTP                                                     |      |
| Configuring Daylight Savings Time                                    |      |

| Configuring SNMP                                             |    |
|--------------------------------------------------------------|----|
| Defining SNMP Settings                                       |    |
| Defining SNMP Views                                          |    |
| Defining SNMP Groups                                         |    |
| Defining SNMP Users                                          |    |
| Defining SNMP Communities                                    |    |
| Defining SNMP Host Table                                     |    |
| Defining SNMP Engine ID                                      |    |
| Enabling SNMP Traps                                          |    |
| DHCP Relay                                                   |    |
| DHCP Local Relay                                             |    |
| DHCP Auto Configuration                                      |    |
| Dual Image Services                                          |    |
| Firmware Information                                         |    |
| Config Firmware Image                                        |    |
| Telnet Setting                                               |    |
| Defining Time Ranges                                         |    |
| Serial Port Settings                                         |    |
| CONFIGURING L2 FEATURES                                      | 69 |
| Enabling Jumbo Frames                                        |    |
| Configuring VLANs                                            |    |
| Understanding IEEE 802.1p Priority                           |    |
| VLAN Description                                             |    |
| Notes about VLANs on the DGS-3100 Series                     |    |
| IEEE 802.1Q VLANs                                            |    |
| 802.1Q VLAN Tags                                             |    |
| Port VLAN ID                                                 |    |
| Tagging and Untagging                                        |    |
| Ingress Filtering                                            |    |
| Default VLANs                                                |    |
| VLAN and Trunk Groups                                        |    |
| VLAN Status                                                  |    |
| Defining VLAN Properties                                     |    |
| Defining Asymmetric VLAN                                     |    |
| Configuring GVRP                                             |    |
| Defining Trunking                                            |    |
| Load Balancing                                               |    |
| Defining VLAN Trunking                                       |    |
| Traffic Segmentation                                         |    |
| Configuring LACP                                             |    |
| Defining IGMP Snooping                                       |    |
| Defining MLD Snooping                                        |    |
| Configuring Port Mirroring                                   |    |
| Configuring Spanning Tree                                    |    |
| Defining Spanning Tree Global Parameters                     |    |
| Defining STP Port Settings                                   |    |
| Defining Multiple Spanning Tree Configuration Identification |    |
| Defining MSTP Port Information                               |    |

| Defining Forwarding and Filtering                                                                                                    | 105 |
|----------------------------------------------------------------------------------------------------|-----|
| Defining Unicast Forwarding                                                                                                    |     |
| Defining Multicast Forwarding                                                                                                    |     |
| Defining Multicast Filtering                                                                                                    |     |
| Defining DLF Filtering                                                                                                    |     |
| Configuring LLDP                                                                                                    |     |
| Defining LLDP Global Settings                                                                                                    |     |
| Defining LLDP Port Settings                                                                                                    |     |
| Defining LLDP Basic TLV Settings                                                                                                    |     |
| Defining LLDP Dot3 TLV Settings                                                                                                    |     |
| Viewing LLDP Local Port Information                                                                                                    |     |
| Viewing LLDP Remote Port Information                                                                                                    |     |
| Configuring Voice VLAN                                                                                                    |     |
| Defining Voice VLAN Port Settings                                                                                                    |     |
| Defining OUIs                                                                                                    |     |
| ONFIGURING QUALITY OF SERVICE                                                                                                    |     |
| Understanding QoS                                                                                                    |     |
| Defining Bandwidth Settings                                                                                                    |     |
| Configuring Storm Control                                                                                                    |     |
| Mapping Ports to Packet Priorities                                                                                                    |     |
| Mapping Priority to Classes (Queues)                                                                                                    |     |
| Configuring QoS Scheduling Mechanism.                                                                                                    |     |
| Defining DSCP User Priority                                                                                                    |     |
| Defining Multi-Layer CoS Settings                                                                                                    |     |
| ECURITY FEATURES                                                                                                    | 138 |
| Configuring Safeguard Engine                                                                                                    |     |
| Configuring Trust Host                                                                                                    |     |
| Configuring Port Security                                                                                                    |     |
| Configuring Guest VLANs                                                                                                    |     |
| Configuring Port Authentication 802.1X                                                                                                    |     |
| Configuring MAC Authentication (by using Guest VLAN, 802.1X and Radius pages)                                                                            |     |
| Defining RADIUS Settings                                                                                                    |     |
| Defining EAP Forwarding Settings                                                                                                    |     |
| Configuring Secure Socket Layer Security                                                                                                    |     |
| Configuring Secure Shell Security                                                                                                    |     |
| Defining SSH Algorithm Settings                                                                                                    |     |
| Defining Application Authentication Settings                                                                                                    |     |
| Configuring Authentication Server Hosts                                                                                                    |     |
| Defining Login Methods                                                                                                    |     |
| Defining Enable Methods                                                                                                    |     |
| Configuring Local Enable Password                                                                                                    |     |
|                                                                                                    |     |
| Defining ARP Spoofing Prevention Settings                                                                                                    |     |
| Defining ARP Spoofing Prevention Settings<br>ONITORING THE DEVICE                                                                                        |     |
| Defining ARP Spoofing Prevention Settings<br>ONITORING THE DEVICE                                                                                        |     |
| Defining ARP Spoofing Prevention Settings<br>IONITORING THE DEVICE                                                                                       |     |
| Defining ARP Spoofing Prevention Settings<br>ONITORING THE DEVICE<br>Viewing Stacking Information<br>Viewing CPU Utilization<br>Viewing Port Utilization |     |

| Viewing Received Packet Statistics                     |     |
|--------------------------------------------------------|-----|
| Viewing UMB_cast Packet Statistics                     |     |
| Viewing Transmitted Packet Statistics                  |     |
| Viewing RADIUS Authenticated Session Statistics        |     |
| Viewing ARP Table                                      |     |
| Viewing MLD Router Ports                               |     |
| Viewing Router Ports                                   |     |
| Viewing Session Table                                  |     |
| Viewing IGMP Group Information                         |     |
| Viewing MLD Group Information                          |     |
| Defining Dynamic and Static MAC Addresses              |     |
| Viewing System Log                                     |     |
| Green Ethernet                                         |     |
| Device Environment                                     |     |
| Errors                                                 |     |
| Cable Diagnostics                                      |     |
| MANAGING POWER OVER ETHERNET DEVICES                   | 197 |
| Defining PoE Port Information                          |     |
| Configuring PoE System Settings                        |     |
| DEFINING ACCESS PROFILE LISTS                          | 201 |
| Methods for Defining Access Control Lists              |     |
| ACL Configuration Wizard                               |     |
| Defining Access Profile Lists                          |     |
| Defining Layer 3 IPv6 ACL                              |     |
| IP and MAC-Based ACLs on the Same Port                 |     |
| Adding Access Rules                                    |     |
| Finding ACL Rules                                      |     |
| CONNECTORS AND CABLES                                  |     |
| Pin Connections for the 10/100/1000 Ethernet Interface |     |
| RJ-45 Ports Pinout                                     |     |
| Pin Connections for the HDMI Connector                 |     |
| HDMI Ports Pinout                                      |     |
| SYSLOG ERRORS                                          |     |
| PASSWORD RECOVERY PROCEDURE                            |     |

# Preface

This preface provides an overview to the guide, and includes the following sections:

- System Overview
- Viewing the Device
- Device Management Methods
- User Guide Overview
- Intended Audience
- Notes, Notices, and Cautions
- Safety Cautions
- General Precautions for Rack-Mountable Products

# **System Overview**

The DGS-3100 series and the DGS-3100-24TG Gigabit Ethernet Switches enhance networks by providing a powerful switch that eliminates network bottlenecks, enabling network administrators to fine tune network configurations.

The DGS-3100 series and the DGS-3100-24TG are perfect for departmental and enterprise connections, and are ideal for backbone and server connections.

# **Viewing the Device**

The devices described in this section are stackable Gigabit Ethernet Managed Switches. Device management is performed using an Embedded Web Server (EWS) or through a Command Line Interface (CLI). The device configuration is performed via an RS-232 interface. This section contains descriptions for the following:

- DGS-3100 series Front Panel
- DGS-3100-24TG Front Panel

### **DGS-3100 Series Front Panel**

The DGS-3100 series provides 24/48 high performance 1000BASE-T ports. The 1000Base-T ports operate at 10/100/1000, and connect to backbones, end-stations, and servers. The DGS-3100 series also provides 4 Mini-GBIC (SFP) combo ports which connect fiber optic media to switches, servers, or network backbone. The DGS-3100 series provides an additional RS-232 port (console port) for managing the switch via a console terminal or PC with a Terminal Emulation Program.

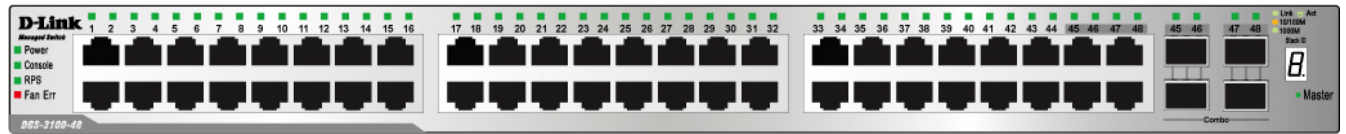

Figure 1 DGS-3100 Series 48 Port Front Panel

### DGS-3100-24TG Front Panel

The DGS-3100-24TG provides eight high performance 1000BASE-TX ports. The ports operate at 10/100/1000, and connect to backbones, end-stations, and servers. The DGS-3100-24TG also provides 16 Mini-GBIC (SFP) ports which connect fiber optic media to switches, servers, or network backbone. The DGS-3100-24TG provides an additional RS-232 port (console port) for managing the switch via a console terminal or PC with a Terminal Emulation Program.

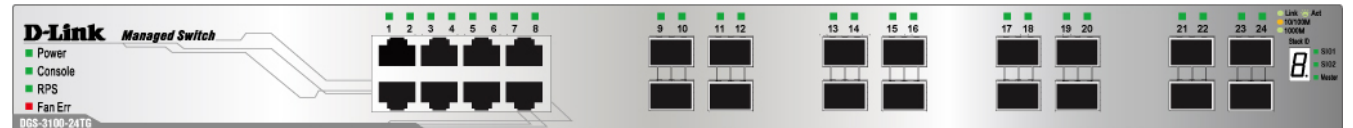

Figure 2 DGS-3100-24TG Front Panel

# **Device Management Methods**

The DGS-3100 series and DGS-3100-24TG provide different methods for managing the device including:

- Web Based Management Interface
- SNMP-Based Management
- Command Line Console

#### Web Based Management Interface

Once the device is installed, network managers can configure the switch, monitor the LED panel, and display statistics graphically via a web browser, including:

- Netscape Navigator (version 7.0 and higher)
- Microsoft® Internet Explorer (version 5.0 and higher)
- Mozilla Firefox (version 2.0 and higher)
- Apple Safari

#### **SNMP-Based Management**

The system also supports SNMPv1, SNMPv2c, and SNMPv3. The SNMP agent decodes the incoming SNMP messages, and replies to requests with MIB objects stored in the database. The SNMP agent updates the MIB objects to generate statistics and counters.

#### **Command Line Console**

The device also supports device configuration using the *Command Line Interface*. A terminal is connected to device via the serial console port.

# **User Guide Overview**

This section provides an overview to the DGS-3100 series and the DGS-3100-24TG Switch Manual, including the guide structure and a chapter overview:

- Section 1, Getting Started Provides general background for understanding and using the Boot/Startup Menu and the Embedded Web System, including an explanation of the interface buttons and general system functions.
- Section 2, Defining the Basic Device Configuration Provides information for viewing system information, defining IP addresses, managing stacking, defining ports, configuring SNMP management, and defining the system time settings.
- Section 3, Configuring L2 Features Provides information for enabling and configuring Jumbo frames, VLANs, Trunks (LAGs), Traffic Segmentation, Multicast forwarding, Spanning Tree and LLDP.
- Section 4, Configuring Quality of Service Provides information for ability to implement QoS and priority queuing within a network.
- Section 5, Security Features Provides information for enabling and configuring device security.
- Section 6, Monitoring the Device Provides information for monitoring the device.
- Section 7, Managing Power over Ethernet Devices Provides information configuring the PoE function.
- Section 8, Defining Access Profile Lists Provides information for configuring the ACL.

# **Intended Audience**

The DGS-3100 series/DGS-3100-24TG User Guide contains information for configuring and managing the DGS-3100 series/DGS-3100-24TG Switches. This guide is intended for network managers familiar with network management concepts and terminology.

# Notes, Notices, and Cautions

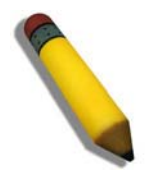

NOTE: A NOTE indicates important information that helps you make better use of your device.

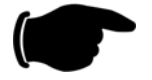

**NOTICE:** A NOTICE indicates *either* potential damage to hardware or loss of data and tells you how to avoid the problem.

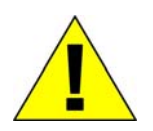

**CAUTION:** A CAUTION indicates a potential for property damage, personal injury, or death.

# **Safety Cautions**

Use the following safety guidelines to ensure your own personal safety and to help protect your system from potential damage. Throughout this safety section, the caution icon  $(\underline{\uparrow})$  is used to indicate cautions and precautions that you need to review and follow.

To reduce the risk of bodily injury, electrical shock, fire, and damage to the equipment, observe the following precautions.

- Do not service any product except as explained in your system documentation. Opening or removing covers that are marked with the triangular symbol with a lightning bolt may expose you to electrical shock. Only a trained service technician should service components inside these compartments.
- If any of the following conditions occur, unplug the product from the electrical outlet and replace the part or contact your trained service provider:
  - The power cable, extension cable, or plug is damaged.
  - An object has fallen into the product.
  - The product has been exposed to water.
  - The product has been dropped or damaged.
  - The product does not operate correctly when you follow the operating instructions.
- Keep your system away from radiators and heat sources. Also, do not block the cooling vents.
- Do not spill food or liquids on your system components, and never operate the product in a wet environment. If the system gets wet, see the appropriate section in your troubleshooting guide or contact your trained service provider.
- Do not push any objects into the openings of your system. Doing so can cause a fire or an electric shock by shorting out interior components.
- Use the product only with approved equipment.
- Allow the product to cool before removing covers or touching internal components.
- Operate the product only from the type of external power source indicated on the electrical ratings label. If you are not sure of the type of power source required, consult your service provider or local power company.
- To help avoid damaging your system, be sure the voltage selection Switch (if provided) on the power supply is set to match the power available at your location:
  - 115 volts (V)/60 hertz (Hz) in most of North and South America and some Far Eastern countries such as South Korea and Taiwan
  - 100 V/50 Hz in eastern Japan and 100 V/60 Hz in western Japan
  - 230 V/50 Hz in most of Europe, the Middle East, and the Far East
- Also be sure that attached devices are electrically rated to operate with the power available in your location.
- Use only approved power cable(s). If you have not been provided with a power cable for your system or for any AC-powered option intended for your system, purchase a power cable that is approved for use in your country. The power cable must be rated for the product and for the voltage and current marked on the product's electrical ratings label. The voltage and current rating of the cable should be greater than the ratings marked on the product.
- To help prevent an electric shock, plug the system and peripheral power cables into properly grounded electrical outlets. These cables are equipped with three-prong plugs to help ensure proper grounding. Do not use adapter plugs or remove the grounding prong from a cable. If you must use an extension cable, use a 3-wire cable with properly grounded plugs.
- Observe extension cable and power strip ratings. Make sure that the total ampere rating of all products plugged into the extension cable or power strip does not exceed 80 percent of the ampere ratings limit for the extension cable or power strip.
- To help protect your system from sudden, transient increases and decreases in electrical power, use a surge suppressor, line conditioner, or uninterruptible power supply (UPS).
- Position system cables and power cables carefully; route cables so that they cannot be stepped on or tripped over. Be sure that nothing rests on any cables.
- Do not modify power cables or plugs. Consult a licensed electrician or your power company for site modifications. Always follow your local/national wiring rules.

DGS-3100 Series Gigabit Stackable Managed Switch User Manual

- When connecting or disconnecting power to hot-pluggable power supplies, if offered with your system, observe the following guidelines:
  - Install the power supply before connecting the power cable to the power supply.
  - Unplug the power cable before removing the power supply.
  - If the system has multiple sources of power, disconnect power from the system by unplugging all power cables from the power supplies.

Move products with care; ensure that all casters and/or stabilizers are firmly connected to the system. Avoid sudden stops and uneven surfaces.

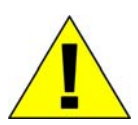

# **General Precautions for Rack-Mountable Products**

Observe the following precautions for rack stability and safety. Also refer to the rack installation documentation accompanying the system and the rack for specific caution statements and procedures.

Systems are considered to be components in a rack. Thus, "component" refers to any system as well as to various peripherals or supporting hardware.

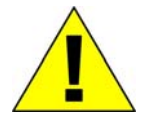

**CAUTION:** Installing systems in a rack without the front and side stabilizers installed could cause the rack to tip over, potentially resulting in bodily injury under certain circumstances. Therefore, always install the stabilizers before installing components in the rack.

After installing system/components in a rack, never pull more than one component out of the rack on its slide assemblies at one time. The weight of more than one extended component could cause the rack to tip over and may result in serious injury.

• Before working on the rack, make sure that the stabilizers are secured to the rack, extended to the floor, and that the full weight of the rack rests on the floor. Install front and side stabilizers on a single rack or front stabilizers for joined multiple racks before working on the rack.

Always load the rack from the bottom up, and load the heaviest item in the rack first.

Make sure that the rack is level and stable before extending a component from the rack.

Use caution when pressing the component rail release latches and sliding a component into or out of a rack; the slide rails can pinch your fingers.

After a component is inserted into the rack, carefully extend the rail into a locking position, and then slide the component into the rack.

Do not overload the AC supply branch circuit that provides power to the rack. The total rack load should not exceed 80 percent of the branch circuit rating.

Ensure that proper airflow is provided to components in the rack.

Do not step on or stand on any component when servicing other components in a rack.

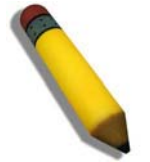

**NOTE:** A qualified electrician must perform all connections to DC power and to safety grounds. All electrical wiring must comply with applicable local or national codes and practices.

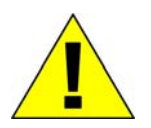

**CAUTION:** Never defeat the ground conductor or operate the equipment in the absence of a suitably installed ground conductor. Contact the appropriate electrical inspection authority or an electrician if you are uncertain that suitable grounding is available.

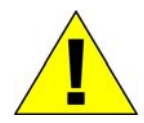

**CAUTION:** The system chassis must be positively grounded to the rack cabinet frame. Do not attempt to connect power to the system until grounding cables are connected. Completed power and safety ground wiring must be inspected by a qualified electrical inspector. An energy hazard will exist if the safety ground cable is omitted or disconnected.

#### **Protecting Against Electrostatic Discharge**

Static electricity can harm delicate components inside your system. To prevent static damage, discharge static electricity from your body before you touch any of the electronic components, such as the microprocessor. You can do so by periodically touching an unpainted metal surface on the chassis.

You can also take the following steps to prevent damage from electrostatic discharge (ESD):

- 1. When unpacking a static-sensitive component from its shipping carton, do not remove the component from the antistatic packing material until you are ready to install the component in your system. Just before unwrapping the antistatic packaging, be sure to discharge static electricity from your body.
- 2. When transporting a sensitive component, first place it in an antistatic container or packaging.
- 3. Handle all sensitive components in a static-safe area. If possible, use antistatic floor pads and workbench pads and an antistatic grounding strap.

#### **Battery Handling Reminder**

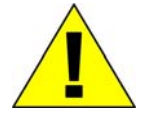

**CAUTION:** This is danger of explosion if the battery is incorrectly replaced. Replace only with the same or equivalent type recommended by the manufacturer. Discard used batteries according to the manufacturer's instructions.

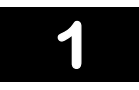

# **GETTING STARTED**

To begin managing the device, simply run the browser installed on the management station and point it to the IP address defined for the device. For example; http://123.123.123.123. Please note that the proxy for session connection should be turned off.

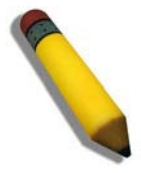

**NOTE:** The Factory default IP address for the Switch is 10.90.90.90.

# **Accessing the Boot/Startup Menu Functions**

The following configuration functions are performed from the Boot (Startup) menu:

- Downloading Software
- Set Terminal Baud-Rate
- Defining Stacking Units

To display the Startup menu:

1. During the boot process, after the first part of the POST is completed press Ctrl+shift+ (-) within 2 seconds after the following message is displayed:

# Autoboot in 2 seconds –press RETURN or Esc. to abort and enter prom.#

- 2. Press Enter to access the Startup menu.
- **3.** The Startup menu is displayed and contains the following configuration functions.

#### Startup Menu

- [1] Download Software
- [2] Set Terminal Baud-Rate
- [3] Stack menu
- [4] Back

Enter your choice or press 'ESC' to exit:

The following sections describe the Startup menu options. If no selection is made within 25 seconds (default), the switch times out and the device continues to load normally.

### **Downloading Software**

Use the software download option when a new software version must be downloaded to replace corrupted files, update, or upgrade the system software. It is recommended to set the Baud Rate to 38400 prior to downloading software, therefore allowing the software download to be faster. See *Set Terminal Baud-Rate*.

To download software from the Startup menu:

1. On the Startup menu, press "1".

The following prompt is displayed:

#### Downloading code using XMODEM

- 2. When using HyperTerminal, click Transfer on the HyperTerminal menu bar.
- 3. From the Transfer menu, click Send File. The Send File window is displayed.
- 4. Enter the file path for the file to be downloaded.
- 5. Ensure the protocol is defined as Xmodem.
- **6.** Click Send.

The software is downloaded. Software downloading takes several minutes. The terminal emulation application, such as HyperTerminal, may display the progress of the loading process. After software downloads, the device reboots automatically. Refer to the *Set Terminal Baud-Rate* section to define the Terminal Baud-Rate.

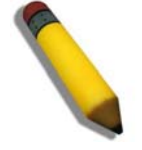

NOTE: Previous firmware versions that do not support Green Ethernet and Fan Control cannot be downloaded into boards with Hardware version B1. The download fails after the device recognizes a firmware version that does not support these features.

DGS-3100 Series Gigabit Stackable Managed Switch User Manual

### Set Terminal Baud-Rate

Use the Set Terminal Baud-Rate option to define the Baud-Rate. The Baud-Rate is the serial bit rate used to communicate with the management host. The Baud-Rates values are: 2400, 4800, 9600, 19200, 38400. The default Baud-Rate value is 9600.

To set the terminal Baud-Rate:

#### 1. On the Startup menu, press "2".

The following prompt is displayed:

Set new device Baud rate: \_

2. Press Enter to apply changes.

### **Defining Stacking Units**

Use the Stack menu option to display the current stack unit ID list and define an alternative unit ID (stack membership number). Unit ID 0 is allocated for auto-numbering, which is the factory default. Refer to *Managing Stacking* for further reference.

To access the stack menu:

#### 1. On the Startup menu, press "3".

The following prompt is displayed:

#### Stack menu

- [1] Show unit stack id
- [2] Set unit stack id
- [3] Back

Enter your choice or press 'ESC' to exit:

2. To display the current unit stack ID list, press "1".

The following prompt is displayed:

#### Stack menu

- [1] Show unit stack id
- [2] Set unit stack id
- [3] Back

Enter your choice or press 'ESC' to exit:

Current working mode is stacking. Unit stack id set to 0.

===== Press Enter to Continue ====

**3.** To change the unit ID (stack membership number), press "2". The following prompt is displayed:

Stack menu

- [1] Show unit stack id
- [2] Set unit stack id
- [3] Back

Enter your choice or press 'ESC' to exit:

Enter unit stack id [0-6]:

### **Using the Web-Based User Interface**

This section contains information on starting the D-Link Embedded Web Interface. To access the D-Link user interface:

- 1. Open an Internet browser. Ensure that pop-up blockers are disabled. If pop-up blockers are enabled, edit, add, and device information messages may not open.
- 2. Enter the device IP address in the address bar and press *Enter*.

The user interface provides access to various switch configuration and management windows, allows you to view performance statistics, and permits you to graphically monitor the system status. The screen captures in this Guide represent the DGS-3100-48 48 port device. The Web pages in the 24 port and the DGS-3100-24TG devices may vary slightly.

# **Understanding the D-Link Embedded Web Interface**

| View                    | Description                                                                                                    |  |
|-------------------------|----------------------------------------------------------------------------------------------------|--|
| Tree View               | Displays the different system features, and configuration options.                                                                                                    |  |
| Zoom View               | Located at the top of the home page, the port LED indicators provide a visual representation of the ports on the D-Link front panel.                                                 |  |
| Menu Information View   | Located below the Zoom View, displays <i>Save</i> , <i>Tool</i> menu, <i>Stack ID</i> , and <i>Logout</i> buttons. Also displays Up Time information and User Loggin Identification. |  |
| Device Information View | Located in the main part of the home page, the device view provides a view of the device, an information or table area, and configuration instructions.                              |  |
| Stacking Status View    | Located at the bottom left corner of the home page, the stacking status view provides a graphic representation of the stacking links and ports status.                               |  |

The D-Link Embedded Web Interface Device Information Page contains the following information:

#### Table 0-1 Web Interface Views

| D-Linek<br>Building Networks for People                                                                |                                                                                                    |            |                                                                                                    |                                                                                                    |                                                                                                    |
|----------------------------------------------------------------------------------------------------|----------------------------------------------------------------------------------------------------|------------|----------------------------------------------------------------------------------------------------|----------------------------------------------------------------------------------------------------|----------------------------------------------------------------------------------------------------|
| Save 👗 Tools 🎽 Stack ID                                                                                | ) 1 🕺 🕉                                                                                                    |            | Up Time:2 days 5:10:13 🎴 Log                                                                                                    | ged in as administrator, admin                                                                                                    | - 192.168.0.100   🧏 Logout                                                                                                    |
| DGS-3100-48<br>DGS-3100-48<br>DGS-212 Features<br>DGS<br>DGS<br>DGS<br>DGS<br>DGS<br>DGS<br>DGS<br>DGS | Device Information<br>Device Information<br>Device Type<br>System Contact<br>System Name<br>System Location<br>Firmware Version<br>Hardware Version<br>Serial Number<br>System Time<br>System Time<br>System Up Time<br>Boot version | 2          | DGS-3100 Gigabit Ethernet Switch<br>Peter<br>R&D SD8<br>5F-1<br>1.00.01<br>0.000.01<br>1234(unit 1)<br>30/11/2006<br>0 days 2 hours 7 mins 18 seconds<br>1.0                                | MAC Address<br>IP Address<br>Subnet Mask<br>Default Gateway<br>Login Timeout (minutes)                                               | 00-40-14-65-12-58<br>172-17-3-10<br>255-255-255.0<br>172-17-3-254<br>20                                                                                                    |
|                                                                                                    | Device Status and Quick Conf<br>Time Source<br>802.1D Spanning Tree<br>DHCP Client<br>Safeguard Engine<br>SNMP Trap<br>SSL<br>GVRP Setting<br>Telnet Setting                                                                         | īgurations | System Clock <u>setting</u><br>Disabled <u>setting</u><br>Disabled <u>setting</u><br>Enabled <u>setting</u><br>Disabled <u>setting</u><br>Disabled <u>setting</u><br>Enabled <u>setting</u> | Jumbo Frame<br>BPDU Forwarding<br>IGMP Snooping<br>MLD Snooping<br>Broadcast Storm Control<br>802.1x Status<br>SSH<br>Port Mirroring | Disabled <u>setting</u><br>Disabled <u>setting</u><br>Disabled <u>setting</u><br>Disabled <u>setting</u><br>Disabled <u>setting</u><br>Disabled <u>setting</u><br>Disabled <u>setting</u> |

#### Figure 0-1 Device Information Page

The following table describes the main 6 areas on the Device Information Page:

| View                          | Description                                                                                                    |
|-------------------------------|----------------------------------------------------------------------------------------------------|
| 1. Tree View                  | Select the folder or window to be displayed. The folder icons can be opened to display the hyperlinked menu buttons and subfolders contained within them.                                                          |
| 2. Device<br>Information View | Presents Switch information based on the selection and the entry of configuration data                                                                                                    |
| 3. Menu<br>Information View   | Presents the <i>Save</i> button, a menu for accessing device tools, and a menu for Stack ID selection. The current Up Time and current User Loggin information is reported. The <i>Logout</i> button is also here. |
| 4. Zoom View                  | Presents a graphical near real-time image of the front panel of the Switch. This area displays                                                                                                    |

| View                            | Description                                                                                                    |
|---------------------------------|----------------------------------------------------------------------------------------------------|
|                                 | the Switch's ports and expansion modules, showing port activity, duplex mode, or flow control, depending on the specified mode. |
|                                 | Various areas of the graphic can be selected for performing management functions, including port configuration                  |
| 5 Device<br>Application Buttons | Provides access to the device logout, and provides information about the Safe Guard mode currently enabled on the device.       |
| 6 Stacking Status<br>View       | Provides a graphic representation of the stacking links and ports status.                                                       |

#### Table 0-2 Main Areas

# **Using the Tool Menu**

The tool menu contains menu options for:

- Displaying the Stack Status
- Locating Devices
- Backing up and Restoring Configuration Files
- Resetting the Device
- Downloading the Firmware
- Rebooting the System

### **Displaying the Stack Status**

The *Stacking Information Page* provides specific information for stacked devices. For more information regarding the stacking setup, see Managing Stacking section.

### **Locating Devices**

The Device Locator Page enables locating system devices by activating LED locators. To locate devices:

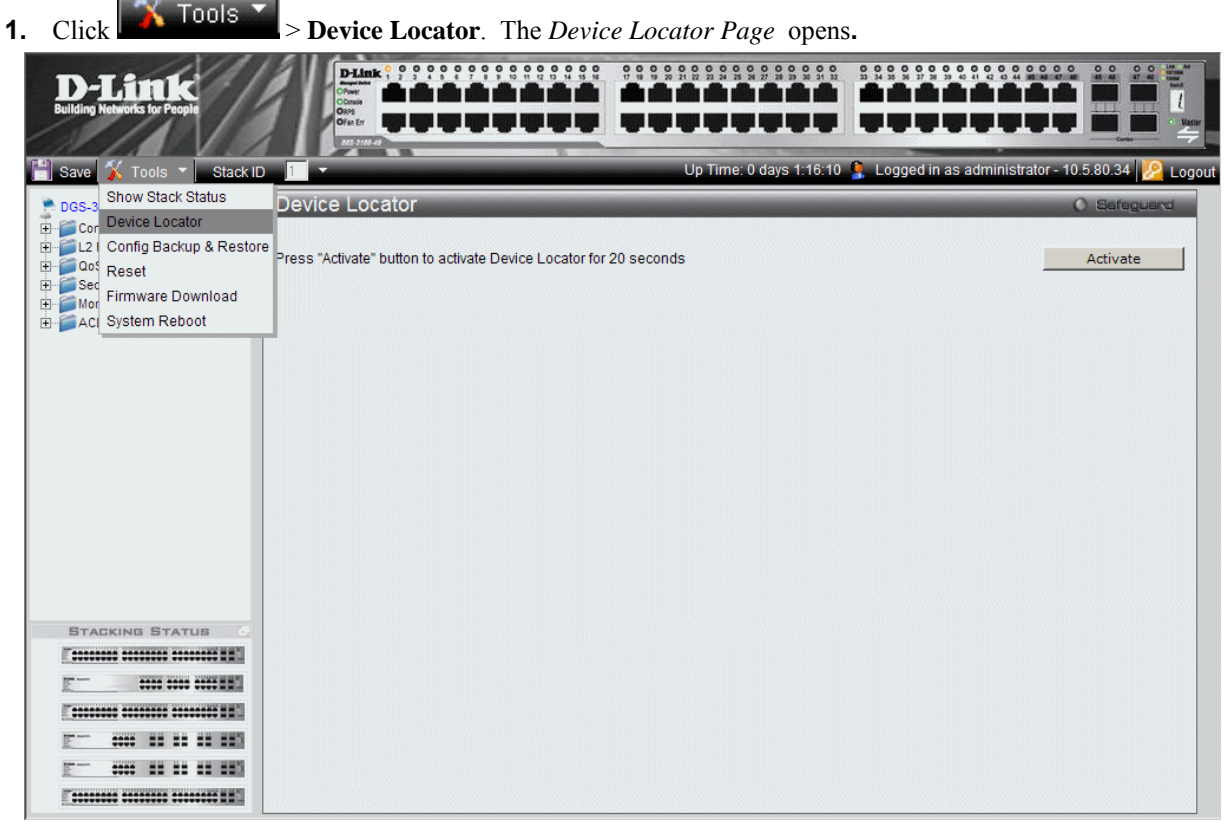

Figure 0-2 Device Locator Page

2. Click <u>Activate</u>. The LED locator is activated for 20 seconds On which the letter "L" will flash on the master unit.

### **Backing up and Restoring Configuration Files**

The *Config Backup and Restore Page* contains fields for downloading and uploading the configuration file from the device through HTTP or TFTP server. To back up and restore configuration files:

1. Click Config Backup & Restore. The Config Backup and Restore Page opens.

| D-Link<br>Building Networks for People                                                                                                    |                                                                                |
|----------------------------------------------------------------------------------------------------|--------------------------------------------------------------------------------|
| 💾 Save 🌾 Tools 🔻 Stack ID                                                                                                    | 🔟 👻 Up Time: 0 days 1:16:40 💄 Logged in as administrator - 10.5.80.34 🔀 Logout |
| BOGS-3<br>Device Locator<br>Device Locator<br>Device Locator<br>Device Locator<br>Device Locator<br>Device Locator<br>Device Locator<br>Device Locator | Config Backup and Restore O Befeguerd                                          |
| H Sec<br>H Mor Firmware Download                                                                                                    | Backup current setting to file : Backup                                        |
| ⊞ 🚰 ACI System Reboot                                                                                                    |                                                                                |
|                                                                                                    | Restore saved setting from file : Browse                                       |
|                                                                                                    | File Type : Startup Config 🔽                                                   |
|                                                                                                    | Restore                                                                        |
|                                                                                                    | C TFTP                                                                         |
|                                                                                                    | Server IP :                                                                    |
|                                                                                                    | File:                                                                          |
|                                                                                                    | File Type : Startup Config 💌                                                   |
|                                                                                                    | Backup current setting to server : Backup                                      |
|                                                                                                    | Restore saved setting from server : Restore                                    |
| STACKING STATUS                                                                                                    |                                                                                |
|                                                                                                    |                                                                                |
| E                                                                                                    |                                                                                |
|                                                                                                    |                                                                                |
| E- **** 11 11 11 11                                                                                                    |                                                                                |
| E                                                                                                    |                                                                                |
|                                                                                                    |                                                                                |

Figure 0-3 Config Backup and Restore Page

The Config Backup and Restore Page contain the following fields:

| Field                                                                                                    | Description                                                                                                    |
|----------------------------------------------------------------------------------------------------|----------------------------------------------------------------------------------------------------|
| Http                                                                                                    | Indicates that the system files are backed up or restored via an HTTP server. The possible field values are:                                      |
|                                                                                                    | <i>Backup current setting to file</i> — Backs up the current configuration files via the HTTP server.                                             |
|                                                                                                    | <i>Restore saved setting from file</i> — Restores the current configuration files via the HTTP server.                                            |
|                                                                                                    | <i>File Type</i> — Specifies the current configuration file type. The possible field values are <i>Startup Config</i> and <i>Running Config</i> . |
| <b>TFTP</b> Indicates that the system files are backed up or restored via an TFTP server. The povalues are: |                                                                                                    |
|                                                                                                    | <i>Server IP</i> — Specifies the TFTP Server IP Address to which files are backed up or from which they are restored.                             |
|                                                                                                    | <i>File</i> — Indicates the file that is backed up or restored.                                                                                   |
|                                                                                                    | <i>File Type</i> — Specifies the current configuration file type. The possible field values are <i>Startup Config</i> and <i>Running Config</i> . |
|                                                                                                    | <i>Backup current setting to server</i> — Backs up the current configuration files via the TFTP server.                                           |
|                                                                                                    | <i>Restore saved setting from server</i> — Restores the current configuration files via the TFTP server.                                          |

- 2. Select *HTTP* or *TFTP* field.
- **3.** Define the selected server method fields.

Backup

To backup files, click

To restore files, click Restore

### **Resetting the Device**

The Factory Reset Page restores the factory defaults. To restore the device to the factory default settings:

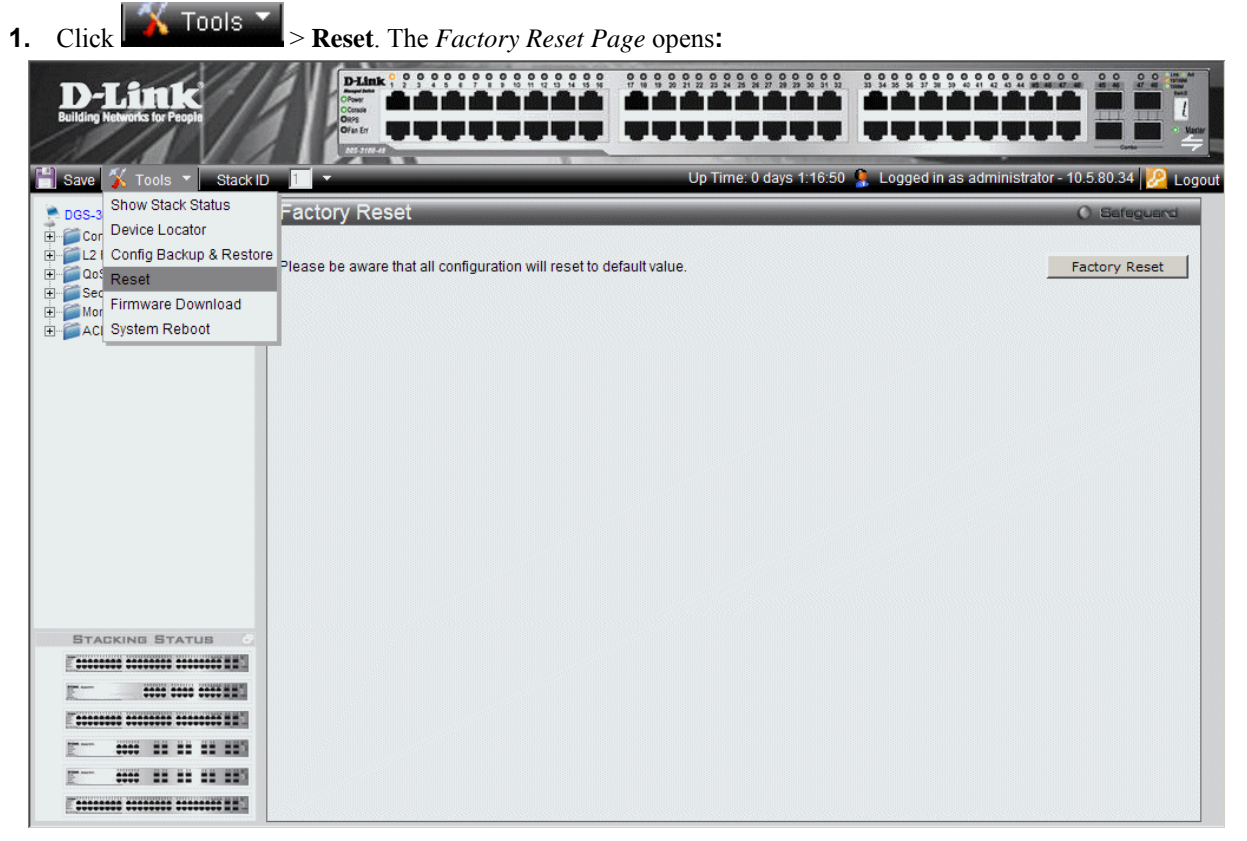

#### Figure 0-4 Factory Reset Page

2. Click Factory Reset. The factory default settings are restored once it completely reloaded, and the device is updated.

### **Downloading the Firmware**

The 'Firmware Download' web page is used to download the firmware files that will be used to manage the device.

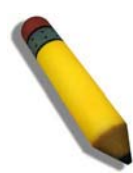

**NOTE:** Firmware version 1.x.x supports 4 SKUs od DGS-3100 series: DGS-3100-24, DGS-3100-24P, DGS-3100-48 and DGS-3100-48P, Firmware version 2.x.x supports in addition the 5<sup>th</sup> SKU: DGS-3100-24TG.

Firmware version 2.x.x includes as well additional features comparing to version 1.x.x, for more details, please refer to the Release Notes.

When upgrading firmware from version 1.x.x to version 2.x.x on the switch, the user should upgrade the boot software as well from version 1.0.0.3 to version 1.0.0.4.

Previous firmware versions that do not support Green Ethernet and Fan Control cannot be downloaded into boards with Fan Control and Green Ethernet. The download fails after the device recognizes a firmware version that does not support these features.

Upgrade Procedure – Important Notes:

ACL backward compatibility issue - In firmware 1.x.x, TCP/UDP ports of access profile are in hexadecimal instead of decimal values. In version 2.x.x, TCP/UDP port value entries are in decimal value. However - if the user upgrades the switch firmware from version 1.x.x to version 2.x.x, the value will be retained as hexadecimal value.

ACLs access rules priority did not work in firmware version 1.x.x. In firmware version 2.x.x, the priority is supported and it is not allowed two identical access rules priority from different access profiles. If the user download configuration file from version 1.x.x which including ACLs which has more than one rule, it might not work and there will be an error message. The user can delete and create the ACLs again if he encountered a problem.

Tacacs/Radius backwards compatibility issue - In firmware version 1.x.x, it is possible to configure up to 4 Tacacs /Radius servers. In firmware version 2.x.x, it is possible to configure up to 3 servers from each type. In addition to that it was not required to configure priority to Tacacs servers in 1.x.x while in 2.x.x it is required. If the user configured 4 servers in version 1.x.x and try to download the configuration to firmware 2.x.x, he will get an error message, the same event will happened because of the Tacacs priority.

The Firmware Download Page enables downloading files either via an HTTP or a TFTP server. To download Firmware:

| 1. | Click Tools >                                   | Firmware Download. The Firmware Dov | vnload Page opens:                                             |
|----|-------------------------------------------------|-------------------------------------|----------------------------------------------------------------|
|    | D-Little<br>Building Networks for People        |                                     |                                                                |
|    | Save 🐒 Tools 🔻 Stack ID                         | 1 🔽 Up Time: 0 da                   | ays 1:17:20 🐧 Logged in as administrator - 10.5.80.34 🌅 Logout |
|    | DGS-3<br>Device Locator                         | Firmware Download                   | () Safeguard                                                   |
|    | □ □ 2 ( Config Backup & Restore □ □ □ 0 0 Reset | Http Download                       |                                                                |
|    | Hor Firmware Download                           | Unit : All                          |                                                                |
|    | i ≝Aci System Reboot                            | File :                              | Browse                                                         |
|    |                                                 | Download                            |                                                                |
|    |                                                 | C TFTP Download                     |                                                                |
|    |                                                 |                                     |                                                                |
|    |                                                 | Unit: All                           |                                                                |
|    |                                                 | Server IP :                         |                                                                |
|    |                                                 | File :                              |                                                                |
|    |                                                 | Download                            |                                                                |
|    |                                                 |                                     |                                                                |
|    |                                                 |                                     |                                                                |
|    | STACKING STATUS                                 |                                     |                                                                |
|    |                                                 |                                     |                                                                |
|    |                                                 |                                     |                                                                |
|    |                                                 |                                     |                                                                |
|    |                                                 |                                     |                                                                |
|    |                                                 |                                     |                                                                |
|    |                                                 |                                     |                                                                |

#### Figure 0-5 Firmware Download Page

The Firmware Download Page contains the following fields:

| Field         | Description                                                                                                    |  |  |  |  |
|---------------|----------------------------------------------------------------------------------------------------|--|--|--|--|
| HTTP Download | Indicates that the Firmware file is downloaded via an HTTP server.                                                   |  |  |  |  |
|               | <i>Unit</i> — Indicates if the Firmware file is downloaded to a specific stacking member or to All stacking members. |  |  |  |  |
|               | File — Indicates the Firmware file that is downloaded to the stack or specific device.                               |  |  |  |  |
| TFTP Download | Indicates that the Firmware file is downloaded via a TFTP server.                                                    |  |  |  |  |
|               | <i>Unit</i> — Indicates if the Firmware file is downloaded to a specific stacking member or to All stacking members. |  |  |  |  |
|               | Server IP Address — Specifies the TFTP Server IP Address from which files are downloaded.                            |  |  |  |  |
|               | File — Indicates the Firmware file that is downloaded to the stack or specific device.                               |  |  |  |  |

2. Select HTTP or TFTP Download field.

3. Define the *Unit* field.

4. For *Http* download, define the *File* field, or alternatively, browse to select the file.

**5.** Click Download. The Firmware is downloaded, and the device is updated.

### **Rebooting the System**

The System Reboot Page provides a method for selecting one, or all of the units to be rebooted. To reboot the system:

| 1. | Click 👗 Tools 👗                                                                                                    | > System Reboot. The System Reboot Page opens:                             |
|----|----------------------------------------------------------------------------------------------------|----------------------------------------------------------------------------|
|    | D-Link<br>Building Networks for People                                                                                 |                                                                            |
| 4  | Save 🔉 Tools 🔻 Stack ID                                                                                                | Up Time: 0 days 1:17:40 💄 Logged in as administrator - 10.5.80.34 🔀 Logout |
|    | Bossi Show Stack Status Cor Device Locator Loc Config Backup & Restore Sec Sec Mor Firmware Download Act System Reboot | System Reboot C Befeguerd                                                  |
|    |                                                                                                    | System Reboot                                                              |
| 1  | STACKING STATUS                                                                                                    |                                                                            |
|    |                                                                                                    |                                                                            |
|    | E                                                                                                    |                                                                            |
|    |                                                                                                    |                                                                            |
|    | E                                                                                                    |                                                                            |
|    | E                                                                                                    |                                                                            |
|    |                                                                                                    |                                                                            |

#### Figure 0-6 System Reboot Page

The System Reboot Page contains the Select Unit to Reboot field. The possible values are:

| Value   | Description                        |
|---------|------------------------------------|
| All     | Reboots all stacking members.      |
| 01 - 06 | Reboots the specific stack member. |

2. Define the Select Unit to Reboot field.

3. Click System Reboot . The selected unit(s) is/are rebooted.

# View/Add/Update/Delete User Accounts Using the Web System Components

The following table contains information regarding the list of buttons:

| Component       | Name           | Description                               |
|-----------------|----------------|-------------------------------------------|
| Activate        | Activate       | Activates field commands                  |
| Add             | Add            | Adds selected items                       |
| All             | ALL            | Selects all                               |
| Apply           | Apply          | Applies field settings                    |
| Backup          | Backup         | Evokes backup                             |
| Cancel          | Cancel         | Cancels settings                          |
| Clear           | Clear          | Clears selected settings and fields       |
| Clear All Entry | Clear All      | Clears all settings and fields            |
| Delete          | Delete         | Deletes selected fields                   |
| Delete VID      | Delete VID     | Deletes VLAN Identification               |
| Download        | Download       | Starts downloading system files.          |
| Edit            | Edit           | Modifies configuration Information        |
| Factory Reset   | Factory Reset  | Resets the factory defaults               |
| Find            | Find           | Finds a table entry.                      |
| System Reboot   | System Reboot  | Reboot the system                         |
| Refresh         | Refresh        | Refreshes device information.             |
| Restore         | Restore        | Restores the specific configuration file. |
| View All Entry  | View All Entry | Displays table entries.                   |

Table 1-3 User Interface Buttons

# 'User' Level Support on the WEB

P3.0 firmware release will support additional user level (in addition to "Operator" and "Admin") on the WEB GUI. The new level will be 'User' (level 1).

'User' will have access as reader without possibility to change configuration to most of the web pages, except the pages that controls the following functionality that will be blocked to 'user' level:

- Update Firmware
- Modify/Delete startup configuration
- Factory Reset
- View/Add/Update/Delete User Accounts

If the 'User' is trying to modify any configuration by pressing the 'Apply' button, the 'Access Denied' page will be displayed.

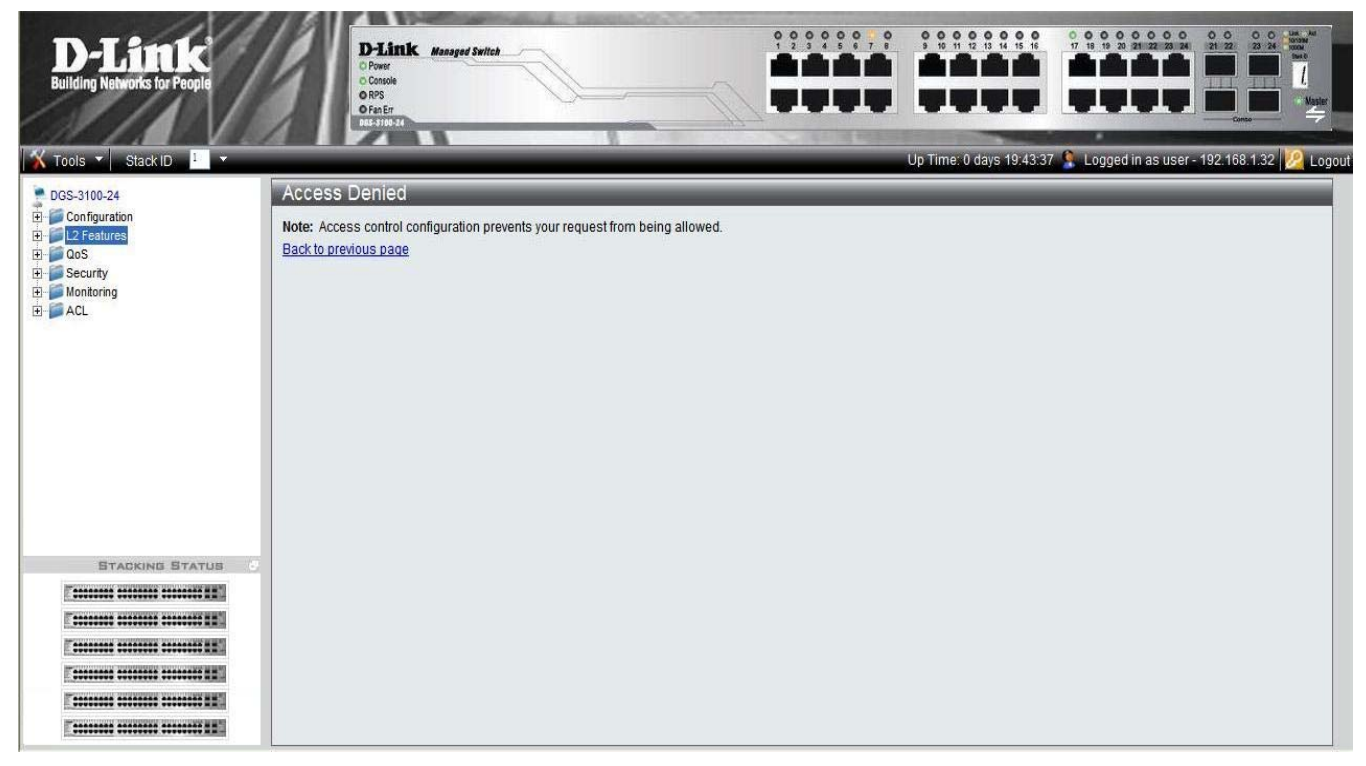

Figure 0-7 Access Denied Page

# 2

# **CONFIGURING BASIC CONFIGURATION**

This section contains information for viewing device information, defining IP addresses, managing stacking, defining port parameters, configuring system user accounts, configuring and managing system logs, defining the system time, and configuring SNMP system management. This section contains the following topics:

- Viewing Device Information
- Defining System Information
- Defining IP Addresses
- Managing Stacking
- Defining Ports
- ARP Settings
- Configuring User Accounts
- Managing System Logs
- Configuring SNTP
- Configuring SNMP
- DHCP Relay
- DHCP Local Relay
- DHCP Auto Configuration
- Dual Image Services
- Telnet Setting
- Defining Time Ranges
- Serial Port Settings

### **Viewing Device Information**

The *Device Information* Page contains parameters for configuring general device information, including the system name, location, and contact, the system MAC Address, System Up Time, and MAC addresses, and both software, boot, and hardware versions.

In addition the *Device Information* Page provides shortcuts to device feature pages. To define the general system information:

• Click DGS-3100-xx in the Tree View. The Device Information Page opens:

| D-Link                       | D-Link 0 0 0 0 0 0 0 0 0 0 0 0 0 0 0 0 0 0 0 | <b>8 9 9 9 9 9 9 9 9 9 9 9 9 9 9 9 9 9 9 9</b> |                                 |                                              |
|------------------------------|----------------------------------------------|------------------------------------------------|---------------------------------|----------------------------------------------|
| Building Networks for People | Oran Err<br>Des-3160-48                      |                                                |                                 |                                              |
| 📕 Save 👗 Tools 🔻 Stack ID    |                                              |                                                | Up Time: 1 days 0:23:14 🤱 Logge | ed in as administrator - 10.5.80.57 🧏 Logout |
| DGS-3100-48                  | Device Information                           |                                                |                                 | O Safeguard                                  |
| Configuration Description    | Device Information                           |                                                |                                 |                                              |
|                              | Device Type                                  | DGS-3100-48 ST                                 |                                 |                                              |
| E-Security                   | System Contact                               |                                                |                                 |                                              |
|                              | System Name                                  | DGS-3100                                       | MAC Address                     | 00-11-03-09-18-46                            |
| E-MACL                       | System Location                              | 2 60 01                                        | IP Address<br>Subact Maak       | 10.5.234.250                                 |
| -                            | Hardware Version                             | 01                                             | Default Cateway                 | 10.5.223.253.0                               |
|                              | Serial Number                                | E3DU286000001(unit 1)                          | Login Timeout (minutes)         | 10                                           |
|                              | System Time                                  | 02/01/2000                                     | Login innocat (ninatoo)         |                                              |
|                              | System Up Time                               | 1 days 0 hours 21 mins 5 seconds               |                                 |                                              |
|                              | Bootversion                                  | 1.0.1.05                                       |                                 |                                              |
|                              | Device Status and Quick Configurations       |                                                |                                 |                                              |
|                              | Time Source                                  | System Clock setting                           | Jumbo Frame                     | Disabled setting                             |
|                              | 802.1D Spanning Tree                         | Disabled setting                               | BPDU Forwarding                 | Disabled setting                             |
|                              | DHCP Client                                  | Disabled setting                               | IGMP Snooping                   | Disabled setting                             |
|                              | Safeguard Engine                             | Disabled setting                               | MLD Snooping                    | Disabled setting                             |
|                              | SNMP Trap                                    | Enabled setting                                | Broadcast Storm Control         | Disabled setting                             |
|                              | SSL                                          | Disabled setting                               | 802.1x Status                   | Disabled setting                             |
|                              | Asymmetric VLAN                              | Disabled setting                               | GVRP Setting                    | Disabled setting                             |
|                              | VLAN Trunking                                | Enabled setting                                | SSH<br>Bot Mirroring            | Disabled setting                             |
|                              | SNMP Global Setting                          | Disabled setting                               | 1 on withoung                   | Disabled <u>Setting</u>                      |
|                              | Gram Grobal Setting                          | biodolea <u>searra</u>                         |                                 |                                              |
| STACKING STATUS              |                                              |                                                |                                 |                                              |
|                              |                                              |                                                |                                 |                                              |
|                              |                                              |                                                |                                 |                                              |
|                              |                                              |                                                |                                 |                                              |
|                              |                                              |                                                |                                 |                                              |
|                              |                                              |                                                |                                 |                                              |
|                              |                                              |                                                |                                 |                                              |
| E                            |                                              |                                                |                                 |                                              |

#### Figure 0-1 Device Information Page

The Device Information Page contains the following fields:

| Field            | Description                                                                                                    |  |
|------------------|----------------------------------------------------------------------------------------------------|--|
| Device Type      | Displays the factory defined device name and type.                                                                                                    |  |
| System Contact   | Displays the name of the contact person. The field range is 0-31 characters.                                                                                                    |  |
| System Name      | Displays the user-defined system name. The field range is 0-31 characters.                                                                                                    |  |
| System Location  | Displays the location where the system is currently running. The field range is 0-31 characters.                                                                                                    |  |
| Firmware Version | Displays the installed software version number.                                                                                                    |  |
| Hardware Version | Displays the installed device hardware version number.                                                                                                    |  |
| Serial Number    | Displays the installed device serial number.                                                                                                    |  |
| System Time      | Displays the system time. The field format is Day/Month/Year.                                                                                                    |  |
| System Up Time   | Displays the amount of time since the most recent device reboot. The system time is displayed in the following format: Days, Hours, Minutes, and Seconds. For example, 41 days, 2 hours, 22 minutes and 15 seconds. |  |

| Field                   | Description                                                                                                    |
|-------------------------|----------------------------------------------------------------------------------------------------|
| Boot Version            | Displays the installed device boot version number.                                                                                      |
| MAC Address             | Displays the MAC address assigned to the device.                                                                                        |
| IP Address              | Displays the IP address assigned to the device.                                                                                         |
| Subnet Mask             | Displays the subnet mask assigned to the device.                                                                                        |
| Default Gateway         | Displays the device default gateway assigned to the device.                                                                             |
| Login Timeout (minutes) | Indicates the amount of time after which if no user activity occurs, the device times out.<br>The default is 10 minutes.                |
| Time Source             | Provides a shortcut to viewing the system clock settings.                                                                               |
| 802.1D Spanning Tree    | Indicates if STP is enabled on the device, and provides a shortcut to viewing the STP settings.                                         |
| DHCP Client             | Indicates if DCHP Client is enabled on the device, and provides a shortcut to viewing the DHCP Client settings.                         |
| Safeguard Engine        | Indicates if the Safeguard Engine is enabled on the device, and provides a shortcut to viewing the Safeguard Engine settings.           |
| SNMP Trap               | Indicates if SNMP Traps are enabled on the device, and provides a shortcut to viewing the SNMP Traps settings.                          |
| SSL                     | Indicates if Secure Socket Layer (SSL) is enabled on the device, and provides a shortcut to viewing the SSL settings.                   |
| GVRP Setting            | Indicates if Group VLAN Registration Protocol is enabled.                                                                               |
| Telnet Setting          | Indicates if Telnet is enabled.                                                                                                    |
| Jumbo Frame             | Indicates if Jumbo Frames are enabled on the device, and provides a shortcut to viewing the Jumbo Frames settings.                      |
| BPDU Forwarding         | Indicates if BPDU Forwarding is enabled on the device, and provides a shortcut to viewing the BPDU Forwarding settings.                 |
| IGMP Snooping           | Indicates if IGMP Snooping is enabled on the device, and provides a shortcut to viewing the IGMP Snooping settings.                     |
| MLD Snooping            | Indicates if MLD Snooping is enabled on the device, and provides a shortcut to viewing the MLD Snooping settings.                       |
| Broadcast Storm Control | Indicates if Broadcast Storm Control is enabled on the device, and provides a shortcut to viewing the Broadcast Storm Control settings. |
| 802.1X Status           | Indicates if 802.1X is enabled on the device, and provides a shortcut to viewing the 802.1X settings.                                   |
| SSH                     | Indicates if Secure Shell Protocol (SSH) is enabled on the device, and provides a shortcut to viewing the SSH settings.                 |
| Port Mirroring          | Indicates if Port Mirroring is enabled.                                                                                                 |

To view settings for a device feature:

- 1. Select a device feature under the Device Status and Quick Configuration Section.
- 2. Click setting next to the feature name. The configuration page for the selected device feature opens.

# **Defining System Information**

The *System Information Page* provides device information about specific stacking members. To view system information: **1.** Click **Configuration > System Information**. The *System Information Page* opens:

| D-Link<br>Building Networks for People                                                                                                    |                                                                                                    |                                                                                                  |                                      |                                 |
|----------------------------------------------------------------------------------------------------|----------------------------------------------------------------------------------------------------|--------------------------------------------------------------------------------------------------|--------------------------------------|---------------------------------|
| Save Tools Stack ID<br>DGS-3100-48<br>Configuration<br>P Address<br>Stacking Settings<br>Port Configuration<br>ARP Settings<br>User Accounts<br>System Log Host<br>SNTP Settings<br>DHCP Relay<br>DHCP Relay<br>DHCP Relay<br>DHCP Relay<br>DHCP Relay<br>Configuration<br>Firmware Information<br>Telnet Setting<br>Cos<br>Security<br>Monitoring<br>Cos<br>STACKING STATUS<br>STACKING STATUS | System Information<br>Unit ID<br>MAC Address<br>Firmware Version<br>Hardware Version<br>Serial Number<br>System Contact<br>System Name<br>System Location<br>Login Timeout (minutes) | 01<br>00-40-f4-65-12-58<br>1.00.01<br>0.000.01<br>1234(unit 1)<br>Peter<br>R&D SD8<br>5F-1<br>20 | • 5:10:13 🕵 Logged in as administrat | or, admin - 192.168.0.100 Coout |

#### Figure 0-2 System Information Page

The System Information Page contains the following fields:

| Field                   | Description                                                                                              |  |
|-------------------------|----------------------------------------------------------------------------------------------------|--|
| Unit ID                 | Displays the stack unit ID.                                                                              |  |
| MAC Address             | Displays the MAC address assigned to the device                                                          |  |
| Firmware Version        | Displays the stacking member's software version number.                                                  |  |
| Hardware Version        | Displays the stacking member's hardware version number.                                                  |  |
| System Contact          | Defines the name of the contact person. The field range is 0-160 characters.                             |  |
| System Name             | Defines the user-defined system name.                                                                    |  |
| System Location         | Defines the location where the system is currently running. The field range is 0-160 characters.         |  |
| Login Timeout (minutes) | Defines the amount of time the device times out when no user activity occurs. The default is 10 minutes. |  |

2. Define the System Name field.

3. Define the System Location and Login Timeout (minutes) fields.

**4.** Click Apply . The system information is defined, and the device is updated.

# **Defining IP Addresses**

The *IP Address Page* contains fields for assigning IP addresses. Packets are forwarded to the default IP when frames are sent to a remote network via the *Default Gateway*. The configured IP address must belong to the same IP address subnet of one of the IP interfaces. The *Dynamic Host Configuration Protocol* (DHCP) assigns dynamic IP addresses to devices on a network. DHCP ensures that network devices can have a different IP address every time the device connects to the network.

1. Click Configuration > IP Address. The IP Address Page opens:

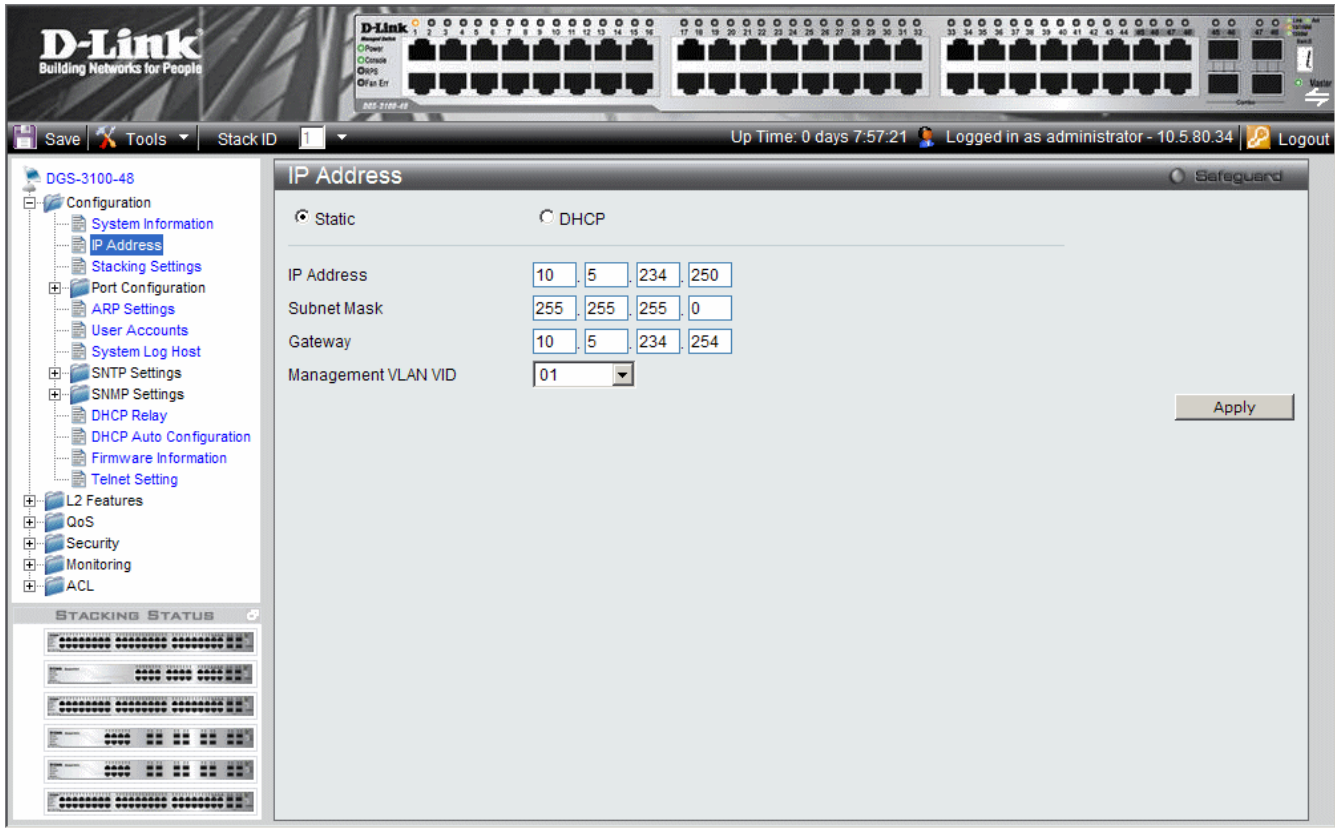

Figure 0-3 IP Address Page

The IP Address Page contains the following fields:

| Field               | Description                                                                                                    |
|---------------------|----------------------------------------------------------------------------------------------------|
| Static              | When selected, the IP address is static and user-defined in the <i>IP Address</i> field. This is the default value. |
| DHCP                | When selected, the IP address is retrieved from a DHCP server.                                                      |
| IP Address          | Defines the IP address. This field is active if the IP address is static.                                           |
| Subnet Mask         | Defines the address mask that manages sub-netting on the network. The default value is 255.0.0.0.                   |
| Gateway             | Defines the default gateway. The default gateway manages connections to other subnets and other networks.           |
| Management VLAN VID | Defines the management VLAN's VID.                                                                                  |

2. Select the IP address type in either the Static or DHCP fields.

3. If *Static* is the defined IP address type, define the *IP Address* field.

4. Define the Subnet Mask, Gateway, and Management VLAN VID fields.

5. Click Apply . The IP address information is defined, and the device is updated.
# **Managing Stacking**

Stacking enhances network flexibility by building virtual switches with more ports then are available in a single device. Stacks are managed by stacking member which called *Stack Master.*, All other stacking members serve as ports only. The following paragraphs provide a stacking explanation for DGS-3100 series and include the following topics:

- Managing Stacking Modes
- Advanced Stacking
- Building Stacks Quick Start
- Stack Management Examples
- Configuring Stacking

# **Managing Stacking Modes**

A switch operates in the following modes:

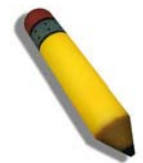

NOTE: The DGS-3100 series family stacking connections have two HX ports.

• Stacking - Switches operating in Stack mode run as organized group of switches known as a Stack. A stack consists of one Stack Master, a Backup Master, and up to four Stack Member Switches. However, in specific scenarios, a single unit can be considered a *Stack of One*. A *Stack of One* is a single unit which is not connected to any other stacking members.

If the unit is reset to the factory defaults, the unit is reloaded in stacking Auto-Numbering mode.

## **Advanced Stacking**

This section provides information for understanding advanced stacking concepts, including:

- Unit ID and how they are allocated
- Stacking member start up process.

This section contains the following topics:

- Allocating Unit IDs
- Assigning Unit IDs

## **Allocating Unit IDs**

Switches are shipped from the factory without a Unit ID and in *Auto Assign* mode. All switches must be assigned a Unit ID before switches can operate as stacking members. More than one stacking member cannot receive the same Unit ID. Unit IDs are assigned by:

- Assigned by the system administrator. Unit IDs that are assigned by the system administrator and can only be changed manually by the system administrator.
- If the system administrator does not set the Unit IDs manually, the Auto Assign initializes the switches when they are powered up. From the switches who are automatically assigned a Unit ID, one of the stacking members is assigned the Unit ID 1. That stacking member is the Stack Master. If there were more than one switch in the stack, there is a Master Election and Backup Master Election process. Following the Master Election process, the other stacking members are assigned a Unit ID by the stack Master. For more information on the Master Election process, please see *Electing a Stacking Master*.

Stacking members maintain the assigned Unit ID even after the stacking member is rebooted. The Stack Master may reallocate IDs during system initialization to resolve duplicate ID conflicts. Manually assigned IDs cannot be changed by the Stack Master, even if there is a conflict.

Unit ID assignments or modifications are effective only during system initialization, and do not occur during the system uptime.

Stacking members do not have to be numbered in sequence, and can be interconnected, as long as each stacking has a unique ID, and at least, one stacking member serves as the Stack Master.

## **Assigning Unit IDs**

Each stacking member has an assigned unique Unit ID. Unit ID numbers are assigned as follows:

- Unit ID 1 Assigned to the Stack Master. The Stack Master is indicated by the Master LED on front which is lit solid green.
- Unit ID 2 Assigned to the Backup Master
- Unit ID 3, 4, 5, and 6 Assigned to Stacking members.

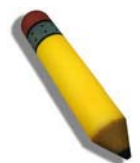

**NOTE:** There are cases in which a unit to which Unit ID 1 is assigned is not the stack Master but a Backup Master.

This section contains the following topics:

- Defining a Stacking Master
- Defining a Stacking Back Up Master
- Defining Stacking Members
- Master Enabled Stacking Members
- Electing a Stacking Master

#### Defining a Stacking Master

The stacking member assigned the Unit ID1 operates as the Stack Master.

The Stack Master provides a single point of control, configuration, and management for the entire stack. In addition, the Stack Master stores all stack member configuration. The individual stacking members do not store any configuration information.

#### Defining a Stacking Back Up Master

The stacking member assigned the Unit ID 2 is defined as the stack's Backup Master.

In addition to being a stack member, Backup Master serves as a backup in case the Stack Master fails or disconnected. If the Stack Master fails or disconnected, the Backup Master takes over as the Stack Master.

The Stack Master stores an active configuration which copied on the Backup Master. The active configuration copy is used if the Backup Master takes over for the Stack Master. Only the configuration file is copied. Any dynamically filled tables, for example, learnt address, are not copied from the Stack Master to the Backup Master. If the Backup Master takes over the role of Stack Master, the Backup Master builds new dynamic tables.

#### **Defining Stacking Members**

Switches assigned the Unit IDs 3,4,5,6 are called stacking members. The Stack Master (or Backup Master if the Stack Master fails) manages the stack members operation. Stacking members cannot be directly managed or configured. If neither the Stack Master nor the Backup Master were operating, the stacking members cannot function.

#### **Master Enabled Stacking Members**

Only Stacking members assigned to Unit ID 1 or 2 are called Master Enabled stacking members. Only the Master Enabled stacking members participate in the Master Election process, and therefore can become master or backup master (that means the s with assigned IDs of 3, 4, 5 and 6 can never become neither a master nor a backup master unless their ID is changed by the system administrator or reset to the factory default firstly).

#### **Electing a Stacking Master**

Whenever a stacking member (or more than one) comes up, one of the stacking members is elected to be the stack Master. The Stack Master is selected as follows:

• If one of the master enabled stacking members in the stack was set to *Force Master* by the system administrator (through the GUI – Stacking Master selector), that master enabled stacking member is the Stack Master. Stacking

members which are defined as *Force Master* stacking members are manually selected as the Stack Master. Only a master enabled stacking member can be selected as the *Force Master*.

- If the stack contains more than one stacking member whose Unit ID is either 1 or 2, then one of the stacking members are elected the Stack Master. It does not matter if the Unit ID was originally automatically or manually assigned. These stacking members are called *Master Enabled*. If there is only one stacking member, that stacking member is selected as the Stack Master, even if the stacking member's Unit ID is 2. If there is a stacking member Unit ID 2 which up-time is 30 minutes and Unit ID 1's uptime is 19 minutes. The difference is 11, which is greater than 10 minutes, thus the Unit ID 2 is the elected Stack Master.
- If there are more than one stacking members, the two stacking members decide which stacking member is elected Stack Master by checking:
  - Which stacking member has been running for a longer time. The up-time is measured in increments of 10 minutes. The stacking member running the longest is elected the Stack Master.
  - If they have been running for the same amount of time, the stacking member with the Unit ID 1 is the stack Master.
  - If both stacking members have been running for the same amount of time, and both stacking membes have the same Unit ID, the stacking members with the lowest MAC addressis selected as the Stack Master. The other unit is rebooted and is assigned the Unit ID 2.
  - If the stack contains one or more stacking members set to the factory default states, and there is no Unit ID assigned to a stacking member, then the Stack Master is one of these stacking members. The stacking member selected to be the Master is the stacking member running for the longest time. If all stacking members are running the same amount of time, the stacking member with the lowest MAC address is selected as the Stack Master.

The Master Election results in an elected Stack Master. The Stack master has a Unit ID of 1 and the Backup Master has a Unit ID of 2 (if a Backup Master was included in the stack).

If a Master Enabled stacking member, a Unit ID of 1 or 2, is added to a stack and powered on, the newly added switch invokes Master Election process. The Master Election process occurs even though the stack has an elected master. However, the newly added switch loses in the election process (lower up-time) and joins the stack as a stacking member or Backup Master.

## **Stack Startup Process**

When a stacking member is initialized, either powered up or rebooted, the stacking member goes through the same exact process including:

- Discovering the Stacking Master.
- Allocating Unit IDs/Resolving Unit ID Conflicts
- Unit and Stacking Port Configuration

### **Discovering the Stacking Master**

When a stacking member is initialized in stack mode, the stacking member's behavior depends on its Unit ID.

- If the stacking member does not have a current Unit ID the stacking member operates in *Factory Default* mode. If there is a Stacking Master, the stacking member is assigned a Unit ID through Unit ID Allocation. The stacking members receive a Unit ID from the Stacking Master. If the stack does not have a Stacking master then the switch participates in Master-Election, and may be elected either the new Stacking Master or Backup Master.
- If the stacking member's current Unit ID is 1 or 2, the stacking member participates in the Master Election. For example, the Unit ID was previously allocated, or the stacking member was in a different stack.
- If the stacking member has a current Unit ID the stacking members attempts to use the Unit ID in the new stack. If the stacking member current ID is 3, 4, 5, or 6, then the stacking members attempts to connect to the running Stack Master. The new stacking member does not proceed to the next stage until there is contact with the Stack Master. These stacking members do not participate in the *Master Election* process, and if no Stack Master is present, the stacking members' network ports are shut down. Only the stacking ports are operational.

Both the Stack Master and all other stacking members carry out a continuous process of *Master Discovery* by frequently exchanging stack control messages. This allows the stacking members to discover when a stacking member fails or is unreachable.

### Allocating Unit IDs/Resolving Unit ID Conflicts

Once the Stack Master is elected, it allocates the Unit IDs to the stacking members that do not have a Unit ID. Stacking members that do not have a Unit ID operate in the *Factory Default* mode.

In addition, the stack Master attempts to resolve all duplicate Unit IDs occurrences among stacking members. The Stack Master reallocates the duplicate Unit ID if there are available Unit IDs.

If two stacks are merged, stacking units that were initially in the Stack Master's sub-group retain their Unit ID. New stacking member are allocated new Unit IDs.

If a conflict occurs after the stacking members are rebooted, the following occurs:

- If both duplicate stacking members are in *Auto Assign* mode, then the Unit ID is assigned by the MAC address. The stacking member with the lowest MAC address maintains its Unit ID. The other stacking member is assigned a new Unit ID.
- If one of the stacking members with duplicate Unit IDs is in *Auto Assign* mode and the other stacking member is in manual mode, the stacking member in *Manual* mode maintains its Unit ID, The other stacking member is assigned a new Unit ID.

Stacking members are shut down if:

- If both duplicate stacking members are in *Manual* mode then both stacking members are *shut down*.
- If the Stack Master is able to allocate a Unit ID to each stacking member, then all stacking members operate as a stack. If the Stack Master is unable to allocate a Unit ID to any stacking member, that stacking member is effectively *shut down* and does not participate in the stack.
- Stacking members with a conflicting manually set ID are shut down as the Stack Master cannot override the system administrator's Unit ID assignment to resolve the conflict.
- If there are more stacking members than the maximum number allowed in a stack, and the incoming stacking members are already in *Factory Default* mode, the Stack Master is elected following *Master Discovery* and *Master Election* processes. All other stacking members are shut down in some extreme cases, due to during the boot process, where some stacking members may be connected and join the stack. If the new stacking members are already assigned a Unit, then the new stacking members cannot join the stack. The switches are remains shut down.

If a stacking member is shut down, the stacking members stacking links are inactive. Moreover, if the stacking members are connected in a chain topology, the shut down of one stacking member breaks the chain. This may cause other stacking members to be disconnected and shut down if the stacking members have no active link to the Stack Master.

### **Unit and Stacking Port Configuration**

Each stacking member has a Unit ID; one of the stacking members is the stack Master, and, possibly, one of the stacking members serves as Backup Master. The Stack Master now configures each stacking member according to the Configuration file stored on the Stack Master.

If the stack has a Backup Master the Configuration file are also be copied to the Backup Master.

Once all the stacking members are configured, the stack proceeds to a normal operational mode. If any change is made to the system configuration, the change is stored by the stack Master and is copied to the Backup Master.

## **Building Stacks – Quick Start**

The DGS-3100 series supports the following stacking scenarios:

- Building a new stack from scratch
- Increasing the stack by adding units to an existing stack
- This section contains the following topics:
  - Stack Resiliency
  - Managing a Self-Ordered Stack
  - Managing a New Manually Ordered Stack

## **Stack Resiliency**

Topologies of stack can be either Ring or Chain. Best practice is to configure the stack in Ring topology, due to the high resiliency in case of unit failure or stacking link failure.

Additionally, in case of redundant power supply usage it is recommended to make sure that Master and Backup Master s are connected to a redundant power supply.

### Managing a Self-Ordered Stack

This section describes managing a self-ordered stack. Self-ordered stacks are automatically assigned Unit IDs by the system through the Master Election process. This section contains the following topics:

- Building a New Self-Ordered Stack
- Adding Members to a Self Ordered Running Stack

### Building a New Self-Ordered Stack

To build a self ordered stack:

- 1. Connect the units physically through the stacking ports.
- 2. Turn on the units. After a short interval the stack will become operational with one of the units selected as the Master of the stack. The Master and Backup selection is known as *Master Election*. Master Election takes place if there are one or more eligible candidates contending to be the Master unit. The Master Unit is indicated by the green Master LED on the front panel. The Master LED is located near the Unit ID LEDs. If a serial console is connected, the serial cable must be connected to the Stack Master console port since the only operational console port in the stack is the one of the Master unit.

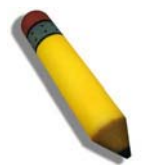

**NOTE:** To reset the stacking members to the factory defaults, press the Reset button for at least 5 seconds.

#### Adding Members to a Self Ordered Running Stack

- 1. Reset the new stacking units to the factory defaults by pressing the Reset button (optional).
- 2. Connect the stacking members physically to the stack.
- 3. Turn on the switches, the new units will become stacking members.

### Managing a New Manually Ordered Stack

System administrator can also manually assign Unit IDs to stacking members. System administrator has to assign a unique Unit ID from 1 to 6 to each stack member.

A Unit ID that is manually assigned is not subject to automatic numbering. The Unit IDs are assigned as follows:

- Unit ID 1 Assigned to the Stacking Master. The Stack Master is indicated by the Master LED on front which is lit solid green.
- Unit ID 2 Assigned to the Backup Master
- Unit ID 3 4, 5, 6 Assigned to the Stacking member.

This section contains the following topics:

- Building New Manually Ordered Stacks
- Adding Stacking Members to an Existing Manually Ordered Stack

### **Building New Manually Ordered Stacks**

To build new a self ordered stack:

- 1. Connect the units physically through the stacking ports.
- 2. Turn on the units, one at a time.
- 3. Assign the Stack Master the Unit ID of 1 using a Stack Management Interfaces either the console port, Telnet, or Embedded Web Interface.
- 4. Assign the Backup Master the Unit ID of 2 using a Stack Management Interfaces either the console port, Telnet, or Embedded Web Interface.
- 5. Assign the remaining stacking members using a Stack Management Interfaces either the console port, Telnet, or Embedded Web Interface.
- 6. Ensure that none of the stacking members have the same Unit ID.
- **7.** Reboot all the stack units.

#### Adding Stacking Members to an Existing Manually Ordered Stack

To add units to an existing manually ordered stack:

- 1. Reset the new stacking units to the factory defaults by pressing the *Reset* button.
- 2. Connect the stacking members physically to the stack.
- 3. Turn on the switches, the new units become stacking members, but with automatically assigned Unit IDs.
- 4. Reassign the Unit ID manually to each of the newly added stacking members using a Stack Management Interfaces either the console port, Telnet, or Embedded Web Interface. This step is optional, and the stack is operational even if some unit IDs were manually configured while others are self-assigned.
- 5. Reboot the stacking members to ensure the Unit ID is permanent.

## **Stack Management Examples**

This section contains information for troubleshooting stacking, and includes the following topics:

- Replacing Failed Stacking-Members in a Running Stack
- Replacing a Failed Stack Master
- Dividing Stacks
- Merging Stacks
- Stacking Cable Failure
- Inserting Excess Stacking Members

### **Replacing Failed Stacking-Members in a Running Stack**

This example assumes that a stacking member, other than master, has failed in a running stack, when the system administrator is notified of the system failure the stacking member is removed and replaced with a new switch.

When the stacking member fails, the Stack Master identifies the failed stacking member using the *Master Discovery* process. The Stack Master recognizes that the stacking member no longer responds. If the stack topology was ring topology, the Stack Master directs all other stack members to route traffic around the failed stacking member. At the same time the Stack Master notifies the system administrator of the failure using SYSLOG messages and SNMP traps.

When the failed stacking member is disconnected from the stack, all traffic is routed around the failed stacking member as stated above. As long as all other stacking connections are intact, the stack continues to run.

When a new stacking member is inserted and the stack is powered up, the following occurs:

• The new stacking member which is in stacking mode, performs the *Master Discovery* process, and perhaps participates in a *Master Election*. For more information on the Master Election process, see *Electing a Stacking Master*.

- If the new stacking member has a Unit ID of *1* or *2*, i.e. the stacking member is a master enabled unit, the new stacking member initiates the Master Election process. However, since the running Stack Master has a longer up-time, it remains the Stack Master and the new stacking member does not become a new Stack Master.
- If the new stacking member has a Unit ID of 3 to 6, the new unit attempts to become a stacking member, and is subject to the already running Stack Master. The Master Election process does not occur.
- The Stack Master performs a Unit ID Allocation and Conflict Resolution process.
  - If the new stacking member was in Factory Default mode (the unit does not have an assigned Unit ID). The new stacking member is assigned the lowest available Unit ID by the Stack Master. It is strongly recommended that automatic assigned Unit ID mode be used since it provides improved stack resiliency.
  - If the new stacking member already has an assigned Unit ID, and that Unit ID is unused in the current stack, the new stacking member retains its assigned Unit ID. The Stack Master applies any configuration relevant to that Unit ID.
  - If the new stacking member already has an assigned Unit ID, and that Unit ID conflicts with an existing Unit ID the Stack Master reallocates a new Unit ID to the new stacking member. The lowest available Unit ID is applied to the new stacking member. This occurs only if new stacking member does not have a manually assigned Unit ID, which the Stack Master cannot change.
  - If the new stacking member cannot be assigned an available Unit ID, then the new stacking member is
    effectively shut down and cannot join the stack. For example, the stacking member replacement can only occur
    if the new stacking member has a manually assigned Unit ID.
- The Stack Master now performs Unit and Stacking Port Configuration for the new stacking member.
- Any configuration information which the Stack Master stores that is relevant to the Unit ID is assigned to the new stacking member. If the new stacking member was assigned the same Unit ID of the replaced stacking member, then the new stacking member receives the same configuration as the failed stacking member. If the new stacking member is identical to the replaced stacking member, the entire configuration of the replaced stacking member is applied to the new stacking member. The stack reverts to the stacking state it was running in before stacking member failed. However, sometimes the new stacking member is not identical to the failed stacking member. The Stack Master applies the configuration as follows:
- If a 24-port switch replaces a failed 48-port switch, then the new stacking member's ports are configured according first 24 ports configuration of the failed stacking member.

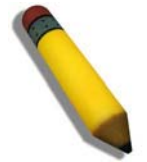

**NOTE:** The 48 port configuration of the failed stacking member is recorded, even though only the first 24 port configuration is currently applied. If a 48 port switch is inserted and assigned the same Unit ID, the switch is configured with the port configuration of the original 48 port stacking member.

• If a 48-port stacking member replaces a 24-port stacking member, then the first 24 ports of thenew stacking member are configured according failed stacking member's ports configuration. The remaining new stacking member ports are configured with the switch's default settings.

## **Replacing a Failed Stack Master**

This example assumes that that a stacking member acting as the Stack Master has failed in a running stack. When the system administrator is notified of the Stack Master failure and replaces existing Stack Master with a new switch.

When the Stack Master fails, the stack's Backup Master recognizes the failure and that the Stack Master no longer responds and assumes the role of Stack Master. The Backup Master uses Master Discovery process to identify the failure. In case of Ring topology the Backup Master directs all other stack members to route traffic around the failed stacking member. At the same time the Backup Master notifies the system administrator of the failure using SYSLOG messages and SNMP traps.

When the failed stacking member is disconnected from the stack, all traffic is already routed around the failed stacking member. If all other stacking connections are left intact, the stack keeps running. When a new stacking member is inserted and powered up, the following occurs:

- The new stacking member performs *Master Discovery* process, and participates in a Master Election process. For more information on the Master Election, see *Electing a Stacking Master*.
  - If the new stacking member has a Unit ID of 1 or 2, i.e. the stacking member is a master enabled; Master Election process is initiated. Since the running stack Backup Master has a longer run timeand if the Backup Master has been running for more then 10 minutes, the Backup Master remains the elected Stack Master. The new stacking member does not become the new Stack Master. This may result in new stacking member using

Unit ID 1, and serving as the stack Backup master, while the already running stacking member with Unit ID 2 remains the active Stack Master.

- The Stack Master performs Unit ID Allocation and Conflict Resolution process.
  - If the new stacking member is in the *Factory Default* mode, the new stacking member is assigned the lowest available Unit ID by the Stack Master. It is strongly recommended that *Auto Assign* mode is used to assign the Unit ID. The *Auto Assign* mode provides better stack resiliency.
  - If the new stacking member already has an assigned Unit ID, and that Unit ID is unused in the current stack, the incoming stacking member is assigned Unit ID. The Stack Master applies any device configuration to the new stacking member.
  - If the new stacking member already has an assigned Unit ID, and that UnitID conflicts with an existing Unit ID the Stack Master reallocates a new Unit ID to the new stacking member. The lowest available Unit ID is applied to the new stacking member. This occurs only if new stacking member does not have a manually assigned Unit ID, which the Stack Master cannot change.
  - If the new stacking member cannot be assigned an available Unit ID, then the new stacking member is
    effectively shut down and cannot join stack. For example, if stacking member replacement that can only occur
    if the new stacking member has a manually assigned Unit ID.
- The Stack Master performs Unit and Stacking Port Configuration for the new stacking member.
- Any configuration information the Stack Master retains that is relevant to the Unit ID of the new stacking member is applied. If the new stacking member was assigned the same Unit ID of the replaced stacking member, then the new stacking member receives the same switch configuration as the failed stacking member, described in *Replacing Failed Stacking-Members in a Running* Stack.

### **Dividing Stacks**

This example assumes that a working stack is divided into two groups. The stack is divided either by a failed stacking link connected to two stacking members in the stack or by a failed stacking members in a chain topology which causes disconnection between two units in the stack. In this case we should consider each sub-group as an independent running stack configuration. For each sub-group we should consider three sub options:

- Both the Stack Master and the Backup Master are part of the sub-group.
- Either the Stack Master or the Backup Master is part of the sub-group.
- Neither the Stack Master nor the Backup Master is part of the sub-group.

When a stack is split into two parts, the following occurs in each partial stack according to the following scenario:

Both the Stack Master and the Backup Master are part of the sub-group.

Nothing changes, except the Stack Master recognizes the missing stacking members as removed stacking members and routes traffic around them.

Since both the Stack Master and Backup Master are in this stacking section, this section is operating and the other section cannot operate.

The following occurs when the stack is divided and both the Master and Backup master are in the sub-group:

- The Master Discovery, Master Election and Unit ID Allocation & Duplicate Unit ID Conflict Resolution processes are performed, resulting in the following:
  - Any configuration information stored by Stack Master, which remained in the group, that is relevant to the stacking members remains unchanged.
  - Topology information, inter-stacking member forwarding information for transmitting traffic to any other stacking member, managed by the Stack Master includes only stacking members that remain connected after the stack is divided.
  - The divided stack continues to operates normally, the only difference is there are less stacking members than
    prior to the stack division.
  - No Unit ID changes are performed in each divided stack.
  - The Stack Master notifies the system administrator using SYSLOG messages and SNMP traps of the removed stacking members. In addition the Stack Master also notifies the system administrator whichd ports belong to unreachable stacking members and are reported as *Not Present*.
- Either the Stack Master or the Backup Master remain in the divided group

- If the Stack Master remains in this sub-group, the behavior is the same as described above. If the Backup Master remains in this sub group the behavior is the same as described in 0 - *Replacing a Failed Stack Master*.

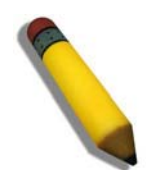

NOTE: If a stack is divided into two parts with one section which containing the Stack Master, and the other section - Backup Master was operate.

The following occurs if either the Stack Master or the Backup Master remains in the divided group:

- The Master Discovery, Master Election and Unit ID Allocation & Duplicate Unit ID Conflict Resolution processes are performed, resulting in the following:
  - When the stack is divided and if the Stack Master remains in the split stack, the Stack Master recognizes that the stacking units were no longer responds. This occurs using the *Master Detection Process*. The Stack Master notifies the system administrator using SYSLOG messages and SNMP traps of the removed stacking members. In addition the Stack Master also notifies the system administrator whichd ports belong to unreachable stacking members and are reported as *Not Present*.
  - if the Backup Master remains in the split stack, when the stack is divided, the Backup Master identifies this as of the Stack Master failing. The Backup Master takes over and manages the remaining stacking members as a stack. The Backup Master retains the same Unit ID as before the stack was divided. Since the Backup Master was not acting as the Stack Master prior to the split, the Back Master initiates a Topology Database and port learning process. Traffic can be halted for a short period until the stack is synchronized, i.e., stacking member and port configuration is completed. New stacking members are learnt by the Backup Master are notified to the system administrator using SYSLOG messages and SNMP traps.
  - The divided stack continues to operate normally, the only difference is there are less stacking members than
    prior to the stack division.No Unit ID changes are performed in each the divided stacks.
  - Even if each stacking section has a Stack Master, one section retains the Stack Master and the other section the Backup Master, both stacks have the same configuration and the same IP address.

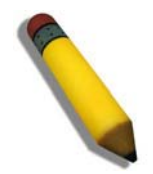

NOTE: If both stacks have the same IP Address, this can lead to network problem. There is no way for users to connect to any stacks through the stack IP address

If neither the Stack Master nor the Backup Master remain in the divided group.

- This is identical to failed Stack Master, where no backup is available.
- Stacking members whose Unit IDs are 3, 4, 5 or 6 in original stack do not renumber themselves. The stacking members' network ports remains shut down until a Stack Master is enabled, is connected and is operating as the Stack Master .The Master-Discovery process recognized that the Stack Master has been separated from the stack.
- The stacking members lose connection with the Stack Master. Since the stacking members started as a running stack, and the stacking members are not in the Factory *Default Mode*, the stacking members are not reassigned Unit IDs. Resetting the stacking members will initiate Unit ID auto-assignment. No Unit ID changes are performed in each one of the two stacking sections of the original stacks.

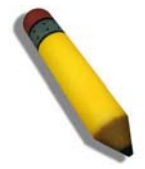

**NOTE:** None of the stacking members in either stacking sections can remember themselves.

## **Merging Stacks**

This example assumes that the user would like to merge two working stacks. This creates one stack from two separate stacks. There are two scenarios:

If new stacking members are powered down during insertion and then powered up

• This is identical to insert stacking members into a running stack, see *Replacing Failed Stacking-Members in a Running Stack*. The only difference is that an additional stacking member is inserted into the stack. Therefore, for each stacking member inserted the same process occurs.

If stacks being merged are connecting via stacking cables and, both stacks are running the following occurs:

- If each of the joined stacks has a Stack Master, both Stack Masters s perform the *Master Discovery* process. Both Stack Masters participate in the *Master Election* process. One Stack Master is selected as the Stack Master. The criteria for selecting a Stack Master in a merged stack as follows:
  - Force Master
  - System Up Time
  - Lowest Unit ID
  - Lowest MAC Address
- The process of master selection between two Stack Masters is as follows:
  - If Force Master is enabled, then the Stack Master which was forced is selected.
  - The System Up Time is measured in increments of 10 minutes The Stack Master with longest System Up Time is selected as Stack Master.
  - If both Stack Masters have the same *Up Time*, the Stack Master with the lowest Unit ID is selected as Stack Master.
  - If both Stack Master Unit IDs are equal the Stack Master with the lowest MAC address is selected.
  - The Master Election process assigns a dynamically allocated Unit ID Reassignment of Unit Id to the other Stack Master and is performed by the new Stack Master. The switch is either allocated as a stack memberor the Backup Master. There cannot be two stacking members with the same Unit ID at the process end.
  - The Stacking Master that loses the Master election process is shut down if the Unit ID was manually allocated. It is recommended that the administrator configure the switch to *Auto Assign* mode before reconnecting the switch to the stack.
  - When two stacks are combined, all of the configuration information for one of the stacks is lost. After the discovery/election process is completed, only the new Stack Master maintains its configuration information,
  - If one of the merged stacks had neither a Stack Master unit nor a Backup Master, then stacking members belonging to this groupare inserted into the stack as in *Replacing Failed Stacking-Members in a Running Stack*. The Stack Master either connects stacking members to the stack using the unit IDs necessary. For more information see *Replacing Failed Stacking-Members in a Running Stack*.

If two stacks are merged into one stack, both stack configuration cannot be to maintained. All stacking member's dynamic information that belong to the portion of the stack that was not reelected is lost and the new Stack Master relearns the information.

## **Stacking Cable Failure**

This example assumes that *Stacking Connection Cables* failed and caused the stack to split, as described in *Dividing Stacks*. When the stacking cable connection is fixed and stacking members are reconnected, it results in merging two stacks as described in *Merging Stacks*.

This can be occured only if the topology of the stack is *Chain* topology. Single stacking cable failure does not causes a stack split if a *Ring* topology is used.

### **Inserting Excess Stacking Members**

This example assumes that the user attempts to insert too many stacking members into a stack.

- All stacking members (existing and newly inserted) are powered on at the same time:
- A Stack Master is elected following Master Discovery and Master Election processes.
- All excess stacking members are shutdown.

DGS-3100 Series Gigabit Stackable Managed Switch User Manual

- A running stacking member group is added to an existing stack, assuming each one of the stack groups has an elected Stack Master. The total of existing stacking members and new stacking members exceeds the maximum allowed number of stacking members in a stack, which is 6 stacking members:
  - *Master Detection* and *Master Election* processes determine the master out of one of two combined stacking groups.
  - When switches are added to a running stack, the Unit ID Allocation and Duplicate ID Conflict Resolution process detects an error if too many switches are present in the stack, and no changes are to stacking members that originally belonged to the group managed by the newly elected master. The original switches retain their ID assignments and configurations. The stacking members that originally belonged to the group managed by the Stack Master that lost the Master Election process are shut down.

# **Configuring Stacking**

The *Stacking Settings Page* allows network managers to execute force master and to change each and every unit its own unit ID. To complete the changing process the user need to reboot the unit.

1. Click **Configuration > Stacking Settings.** The Stacking Settings Page opens:

| D-Link<br>Building Networks for People                                                                                                    | Plink ? ? ? ? ? ? ? ? ? ? ? ? ? ? ? ? ? ? ?                                                        |                                                                 |                                    |                                              |
|----------------------------------------------------------------------------------------------------|----------------------------------------------------------------------------------------------------|-----------------------------------------------------------------|------------------------------------|----------------------------------------------|
| 💾 Save   Tools 🔻 Stack I                                                                                                    | D 1 -                                                                                              | Up Tim                                                          | ie: 0 days 7:58:21 🤰 Logged in a   | is administrator - 10.5.80.34 🔀 Logout       |
| DGS-3100-48 Configuration P Address P Address P Configuration P Address P Address P Ad | Stacking Settings<br>Note: Stacking master can only<br>master and vice versa.<br>Stacking Master ( | ly be chosen from unit 1 or unit 2. If you<br>7 Unit 1 C Unit 2 | u choose unit 1 as master, then un | Safeguard  it 2 will automatically be backup |
| User Accounts User Accounts System Log Host SNTP Settings DHCP Relay DHCP Auto Configuration Firmware Information C Fenet Setting D C Solution                                                                                                    | Current Stack ID<br>01<br>02<br>03<br>04<br>05<br>06                                               | New Stack ID after reset                                        |                                    |                                              |
| Construction of the second of the second of  |                                                                                                    |                                                                 |                                    | Apply                                        |

Figure 0-4 Stacking Settings Page

The Stacking Settings Page contains the following fields:

| Field                    | Description                                                                                                    |
|--------------------------|----------------------------------------------------------------------------------------------------|
| Stacking Master          | Defines the stacking member with either stacking ID of 1 or 2 as the Stacking Master. The possible field values are:                                                   |
|                          | <i>Unit 1</i> — Defines the member with the Unit ID 1 as the Stacking Master if unit ID 2 will be selected unit ID 1 will be reboot and ID 2 will become stack master. |
|                          | <i>Unit 2</i> — Defines the member with the Unit ID 2 as the Stacking Master if unit ID 1 will be selected unit ID 2 will be reboot and ID 1 will become stack master. |
| Current Stack ID         | Displays the Stacking Member ID that the new Unit ID will replace after the device is rboot.                                                                           |
| New Stack ID after reset | Defines the unit ID assigned to the Stacking Member after the device rboot.                                                                                            |

2. Select the Stacking Master in the *Stacking Master* field.

3. Select a Unit ID in the New Stack ID after reboot field.

4. Click Apply . If force master was selected then current master will be rebooted. If unit ID was change then the changes will be applied and occurd after the reboot.

# **Defining Ports**

- Configuring Port Properties
- Viewing Port Properties

# **Configuring Port Properties**

The *Port Setting Page* contains parameters for configuring port or LAG properties. Gigabit ports operate in full duplex mode only, and take on certain characteristics that are different from the other choices listed. The copper ports also support auto MDI/MDIX for cross over cables.

To define port parameters:

1. Click **Configuration >Port Configuration > Port Setting**. The *Port Setting Page* opens:

| D-Link<br>uilding Networks for People | Power<br>O Costole<br>O R95<br>O Fan Err<br>BEE-3760-45 |               |            |                       |                         |                          |            |
|---------------------------------------|---------------------------------------------------------|---------------|------------|-----------------------|-------------------------|--------------------------|------------|
| lave 🔥 Tools 🐪 Stac                   | kID 1                                                   |               | Op         | Time.2 days 5. 10. 15 | Logged in as administra | itor, aurinin - 192.108. | 0.100   🌽  |
| DGS-3100-48                           | Port Set                                                | tting         |            |                       |                         | 0                        | Safegua    |
| Configuration                         | 11-14                                                   | From Dark Tra | D          | 0                     |                         |                          |            |
| System Information                    | Unit                                                    | From Port 10  | Port State | Speed F               | low Control Learning    |                          |            |
| P Address                             | 01                                                      | V 01 V 48     | V Disabled | t 🗸 Auto 🗸            | Auto V Enabled          |                          | ply        |
| Bert Configuration                    |                                                         |               |            |                       |                         | Ref                      | resh       |
| Port Setting                          |                                                         |               |            |                       |                         |                          |            |
| Port Description                      |                                                         |               |            |                       |                         |                          |            |
| ARP Settings                          | Unit 1 Setti                                            | ings          |            |                       |                         |                          |            |
|                                       | Port                                                    | State         | Sneed      | Elow Control          | Connection              | Learning                 |            |
| - 📄 System Log Host                   | 1.1                                                     | Enabled       | Auto       | Enabled               | Link Down               | Enabled                  |            |
| SNTP Settings                         | 1.1                                                     | Enabled       | 10M Full   | Disabled              | Link Down               | Enabled                  |            |
| SNMP Settings                         | 1.2                                                     | Enabled       | 100M Full  | Disabled              | Link Down               | Enabled                  | -          |
| DHCP Auto Configuratic                | 1:4                                                     | Enabled       | Auto       | Enabled               | Link Down               | Enabled                  |            |
| Dual Image Services                   | 1:5                                                     | Enabled       | Disable    | Disabled              | Link Down               | Enabled                  |            |
| I einet Setting                       | 1:6                                                     | Enabled       | 100M Full  | Disabled              | Link Down               | Enabled                  | -          |
|                                       | 1:7                                                     | Enabled       | 10M Full   | Disabled              | Link Down               | Enabled                  |            |
|                                       | 1.8                                                     | Enabled       | Auto       | Disabled              | Link Down               | Enabled                  |            |
| STACKING STATUS                       | 1.0                                                     | Enabled       | Auto       | Disabled              | Link Down               | Enabled                  | 2          |
|                                       | 1:10                                                    | Enabled       | Auto       | Disabled              | Link Down               | Enabled                  | -          |
|                                       | 1:10                                                    | Enabled       | Auto       | Disabled              | Link Down               | Enabled                  | -          |
|                                       | 1:12                                                    | Enabled       | Auto       | Disabled              | Link Down               | Enabled                  | -          |
|                                       | 1.12                                                    | Enabled       | Auto       | Disabled              | Link Down               | Enabled                  | -          |
|                                       | 1.13                                                    | Enabled       | Auto       | Disabled              | Link Down               | Enabled                  | -          |
|                                       | 1.14                                                    | Enabled       | Auto       | Disabled              | Link Down               | Enabled                  | -          |
|                                       | 1.15                                                    | Enabled       | Auto       | Disabled              | Link Down               | Enabled                  | - <u>1</u> |
|                                       | 1.10                                                    | Enabled       | Auto       | Disabled              | LINK DOWN               | Enabled                  | ×          |

### Figure 0-5 Port Setting Page

The Port Setting Page contains the following fields:

| Field     | Description                                                                                                    |
|-----------|----------------------------------------------------------------------------------------------------|
| Unit      | Defines the stacking member or LAG for which the port settings are displayed.                                                                |
| From Port | Defines the port number from which the port configuration will apply This field appears only if a unit number is selected in the Unit field. |
| From LAG  | Defines the LAG number from which the port configuration will apply. This field appears only if LAG is selected in the Unit field.           |
| To Port   | Defines the port number to which ports the configuration will apply. This field appears only if a unit number is selected in the Unit field. |
| To LAG    | Defines the LAG number to which the port configuration will apply. This field appears only if LAG is selected in the Unit field.             |
| State     | Defines whether the interface interface is currently operational or non-operational. The possible field values are:                          |

| Field        | Description                                                                                                    |
|--------------|----------------------------------------------------------------------------------------------------|
|              | <i>Enabled</i> — Indicates that the interface is currently receiving and transmitting traffic.                                                                                                    |
|              | <i>Disabled</i> — Indicates that the interface is currently not receiving and not transmitting traffic. This is the default value.                                                                                                    |
| Speed        | Defines the configured rate for the interface. The port rate determines what speed setting options are available. The possible field values are:                                                                                                    |
|              | 10M/Full — Indicates the interface is currently operating at 10 Mbps and full duplex mode.                                                                                                    |
|              | 10M/Half — Indicates the interface is currently operating at 10 Mbps and half duplex mode.                                                                                                    |
|              | 100M/Full — Indicates the interface is currently operating at 100 Mbps and full duplex mode.                                                                                                    |
|              | <i>100M/Half</i> — Indicates the interface is currently operating at 100 Mbps and half duplex mode.                                                                                                    |
|              | <i>1000M/Full</i> — Indicates the interface is currently operating at 1000 Mbps and full duplex mode.                                                                                                    |
|              | <i>Auto</i> —Indicates the interface is automatically configured to the fastest network traffic the interface can manage.                                                                                                    |
| Flow Control | Defines the flow control scheme used for the various port configurations. Interface configured for full-duplex use 802.3x flow control, half-duplex interfaces use backpressure flow control, and <i>Auto</i> interfaces use an automatic selection of the two. The default is <i>Disabled</i> . |
| Learning     | Defines whether MAC address learning is enabled on the ports. The possible field values are:                                                                                                    |
|              | <i>Enabled</i> — Enables MAC address learning on the interface. If MAC address learning is enabled, the source and destination MAC address are recorded in the Forwarding Table. (This is the default value)                                                                                     |
|              | Disabled — Disables MAC address learning                                                                                                    |
|              |                                                                                                    |

2. Define the Unit, From Por or From LAG t, To Port or To LAG, State, Speed, Flow Control, and Learning fields.

**3.** Click Apply . The port configuration is saved, and the device is updated.

# **Viewing Port Properties**

The Port Description Page allows network managers provide a description of device ports. To define a port description:

1. Click **Configuration > Port Configuration > Port Description**. The *Port Description Page* opens:

| D-Link<br>Building Networks for People |                     |                                                                         |           |
|----------------------------------------|---------------------|-------------------------------------------------------------------------|-----------|
| Save 👗 Tools 🔪 Stack ID                | 1                   | Up Time:2 days 5:10:13 St Logged in as administrator, admin - 192.168.0 | J. TUU    |
| DGS-3100-48                            | Port Description    | 0                                                                       | Safeguard |
| Configuration                          | Unit From I         | Port To Port Description                                                |           |
| P Address                              |                     |                                                                         |           |
|                                        |                     |                                                                         |           |
| Port Configuration                     |                     |                                                                         |           |
| Port Description                       | Unit 1 Descriptions |                                                                         |           |
| ARP Settings                           | Port                | Description                                                             |           |
|                                        | 1.1                 | Description                                                             |           |
| E-System Log Host                      | 1.1                 | The highest speed                                                       |           |
| E SNMP Settings                        | 1.2                 | The highest speed                                                       |           |
| DHCP Auto Configuratic                 | 1:4                 |                                                                         |           |
| Dual Image Services                    | 1.4                 |                                                                         | -         |
|                                        | 1.0                 | For test only                                                           |           |
| ±-∭QoS ⊻                               | 1.0                 | For test only.                                                          | 4         |
| STARKING STATUS                        | 1.7                 |                                                                         |           |
|                                        | 1.8                 |                                                                         | -         |
|                                        | 1.9                 |                                                                         | -         |
|                                        | 1.10                |                                                                         | -         |
|                                        | 1:11                |                                                                         | 1         |
|                                        | 1:12                | i në nignest speed                                                      |           |
| E                                      | 1:13                |                                                                         |           |
| <b>*********</b>                       |                     |                                                                         |           |

### Figure 0-6 Port Description Page

The Port Description Page contains the following fields:

| Field       | Description                                                            |
|-------------|------------------------------------------------------------------------|
| Unit        | Defines the stacking member for which the port settings are displayed. |
| From Port   | Defines the port number from which the port parameters are configured. |
| To Port     | Defines the port number to which the port parameters are configured.   |
| Description | Defines a user-defined port description.                               |
|             |                                                                        |

2. Define the Unit, From Port, To Port, and Description fields.

**3.** Click Apply The port description is saved, and the device is updated.

# **ARP Settings**

The *Address Resolution Protocol* (ARP) converts IP addresses into physical addresses and maps the IP address to a MAC address. ARP allows a host to communicate with other hosts only when the IP addresses of its neighbors are known. To define ARP information:

1. Click **Configuration > ARP Settings**. The *ARP Settings Page* opens:

| Building Networks for People                                                                                                    |                                                                                  |                                                                            | 9 9 9 9 9 9 9 9 9 9 9 9 9 9 9 9 9 9 9 | S S S S S S S S S S S S S S S S S S S | 2 2 2 2 2 2 2 2 2 2 2 2 2 2 2 2 2 2 2 |
|----------------------------------------------------------------------------------------------------|----------------------------------------------------------------------------------|----------------------------------------------------------------------------|---------------------------------------|---------------------------------------|---------------------------------------|
| DGS-3100-48                                                                                                    | ARP Settings<br>Global Setting<br>Interface Name<br>ARP Aging Time (1-<br>65535) | default<br>300 sec                                                         |                                       |                                       | Safeguard     Apply                   |
| System Log Host  System Log Host  System Log Host  System Log Host  System Log Host  DHCP Auto Configuratit  Dual Image Services  Telnet Setting  L2 Features  C0S  Security | Add Static ARP Entry<br>IP<br>Address                                            | MAC Address                                                                |                                       |                                       | Apply                                 |
|                                                                                                    | IP Address<br>10.0.0.3<br>10.0.1.1<br>10.4.1.6                                   | MAC Address<br>00-01-2e-4a-76-c5<br>00-13-b5-2a-77-88<br>00-5d-c6-33-22-14 | Edit<br>Edit<br>Edit                  | Dele<br>Dele                          | te<br>te                              |
|                                                                                                    |                                                                                  |                                                                            |                                       |                                       |                                       |

Figure 0-7 ARP Settings Page

The ARP Settings Page contains the following fields:

| Field                    | Description                                                                                                    |
|--------------------------|----------------------------------------------------------------------------------------------------|
| Interface Name           | Defines the interface (VLAN) name.                                                                                                    |
| ARP Aging Time (1-65535) | Defines the amount of time (in seconds) that passes between <i>ARP Table</i> entry requests. Following the <i>ARP Entry Age</i> period, the entry is deleted from the table. The range is 1 - 65535. The default value is 300 seconds. |
| IP Address               | Defines the station IP address associated with the MAC address.                                                                                                    |
| MAC Address              | Defines the station MAC address associated in the ARP table with the IP address.                                                                                                    |
| Static ARP Settings      | Displays current static ARP settings table, detailing the user-defined interface name, IP address, and MAC address of each entry.                                                                                                    |

2. Define the Interface Name and ARP Aging Time fields.

4. Define the IP Address and MAC Address fields.

5. Click Apply . The ARP settings are saved, and the device is updated.

# **Configuring User Accounts**

User accounts including user passwords and access rights are defined on the User Accounts Page. To define user account information:

1. Click **Configuration > User Accounts**. The *User Accounts Page* opens:

| D-Littlk<br>Building Networks for People                                                                                                    | Drink S                                                        |                                                  |                                      |                                 |                                   |
|----------------------------------------------------------------------------------------------------|----------------------------------------------------------------|--------------------------------------------------|--------------------------------------|---------------------------------|-----------------------------------|
| 💾 Save 🕺 Tools 👻 Stack II                                                                                                    | D 1 -                                                          |                                                  | Up Time: 1 days                      | 0:35:29 🤰 Logged in as adn      | ninistrator - 10.5.80.34 🔀 Logout |
| DGS-3100-48 DGS-3100-48 DGS-31 | User Account<br>Add User Accounts<br>User Name<br>Access Right | S<br>Admin 💌                                     | New Password<br>Confirm New Password |                                 | C Safeguard                       |
| User Accounts<br>System Log Host<br>SNTP Settings<br>SMP Settings<br>DHCP Relay<br>DHCP Auto Configuration                                                                                                    | Note: Password/Use<br>User List<br>User Name<br>admin          | er Name should be up to<br>Access Right<br>Admin | 15 characters.<br>Password           | Confirm Password                | Edit Delete                       |
| Firmware Information     Teinet Setting     OoS     Security     Monitoring     ACL                                                                                                    | Note:If you only want<br>blank when editing.                   | t to edit the account name                       | e or access right without modify th  | ne original password, please ke | ep the password column in         |
|                                                                                                    |                                                                |                                                  |                                      |                                 |                                   |

#### Figure 0-8 User Accounts Page

The User Accounts Page contains the following fields:

| Field        | Description                                                                                                    |
|--------------|----------------------------------------------------------------------------------------------------|
| User Name    | Defines the user name. The user name can contain up-to 15 characters.                                                                                                    |
| New Password | Defines the password assigned to the user account. The password can contain up-to 15 characters.                                                                                                    |
| Access Right | Displays the user access level. The possible field values are:                                                                                                    |
|              | <i>Admin</i> — Assigns the user full administrative access through both the Web Interface and the CLI.                                                                                                    |
|              | <i>Operator</i> — Assigns the user operator-level access, which is similar to Admin access except that the operator cannot update the firmware, startup configuration, user accounts, or restore factory reset. |
|              | <i>User</i> — Assigns the user read-only access through both the Web Interface and the CLI. The Following limitations appear on the Web Interface:                                                              |
|              | • The 'Save' navigation tree button does not appear and only 'Show Stack Status' feature appears under the 'Tools' button in the Web Interface.                                                                 |
|              | • An 'Access Denied' window is displayed, if the user clicks Apply. In order to return to the Web Interface, the user has to go back to the previous page or access a                                           |

| Field                | Description                                 |
|----------------------|---------------------------------------------|
|                      | different page by using the navigation bar. |
| Confirm New Password | Confirms the user password.                 |

- **2.** Define the *User Name* field.
- 3. Select the user access level in the *Access Right* field.
- 4. Enter a new password in the New Password field and then re-enter it again in the Confirm New Password field.
- 5. Click Apply . The new user accounts, passwords, and access rights are defined and the device is updated.

**NOTE:** You are not required to enter a User Name. However, if you do not enter a User Name, you cannot perform the following actions:

- Create a monitor or operator (level 1 or level 14) users until an administrator user (level 15) is defined.
- Delete the last administrator user if there are monitor and/or operator users defined.

To edit the User Accounts Page:

- 1. Select a name on the User List.
- 2. Click Edit
- 3. Define the value.
- **4.** Click Apply . The new access rights are saved, and device is updated.

To delete a User Accounts Page entry:

- 1. Select an entry.
- 2. Click Delete. The user account is deleted, and the device is updated.

# **Managing System Logs**

System Logs record and manage events and report errors and informational messages. Event messages have a unique format, as per the Syslog protocols recommended message format for all error reporting. For example, Syslog and local device reporting messages are assigned a severity code, and include a message mnemonic, which identifies the source application generating the message. Messages are filtered based on their urgency or relevancy. Each message severity determines the set of event logging devices that are sent per each event message.

1. Click Configuration > System Log Host. The System Log Host Page opens:

| D-Link<br>Building Networks for People                                                                                                    | Hink ? ? ? ? ? ? ? ? ? ? ? ? ?<br>within the second second se |                                  |                                |                               |                                |
|----------------------------------------------------------------------------------------------------|----------------------------------------------------------------------------------------------------|----------------------------------|--------------------------------|-------------------------------|--------------------------------|
| 📄 Save  Tools 🎽 Stack ID                                                                                                    | 2                                                                                                    | Up                               | Time:2 days 5:10:13 💂 Log      | gged in as administrator, adm | iin - 192.168.0.100   🧏 Logout |
| DGS-3100-48     Configuration     System Information     P Address     Stacking Settings     Port Configuration     ARP Settings     User Accounts | System Log Host<br>Add System Log Host<br>Index<br>Server IP<br>UDP Port(1-65535)                                                                                                    | 1<br>514                         | Severity<br>Facility           | Warning 💌<br>Local 0 💌        | O Safeguard                    |
| System Log Host<br>SNTP Settings<br>SNIP Settings<br>DHCP Auto Configuratic<br>Dual Image Services<br>Telnet Setting                               | System Log Host List           Index         Server IP           1         10.0.0.5           2         10.0.0.6                                                                                                    | Severity<br>All<br>Informational | Facility<br>Local 1<br>Local 7 | UDP Port<br>514<br>514        | Edit Delete<br>Edit Delete     |
| L2 Features     OoS     Security     Monitoring     STACKING STATUE                                                                                |                                                                                                    |                                  |                                |                               |                                |
|                                                                                                    |                                                                                                    |                                  |                                |                               |                                |

### Figure 0-9 System Log Host Page

The System Log Host Page contains the following fields:

| Field                    | Description                                                                                                    |
|--------------------------|----------------------------------------------------------------------------------------------------|
| Index                    | Defines syslog host index, 1 out of 4                                                                                                    |
| Severity                 | Defines the minimum severity from which warning logs are sent to the server. Thereare two levels. – warning (high) and informational (low):Warning —The device is functioning, but an operational problem has occurred.Informational — Provides device information through system logs.All — Sends system logs for all levels of system logs. |
| Server IP                | Displays the IP address of the Log Server Host.                                                                                                    |
| Facility                 | Defines an application from which system logs are sent to the remote server. Only one facility can be assigned to a single server. If a second facility level is assigned, the first facility is overridden.                                                                                                    |
| UDP Port(514 or 1-65535) | Defines the UDP port to which the server logs are sent. The possible range is 1 - 65535. The default value is 514.                                                                                                    |

2. Define the Index, Severity, Server IP, Facility, and UDP Port fields.

**3.** Click Apply . The System Log Host is defined, and the device is updated.

To delete a log entry:

- 4. Select the entry.
- 5. Click Delete . The entry is deleted, and the device is updated.

# **Configuring SNTP**

The device supports the *Simple Network Time Protocol* (SNTP). SNTP assures accurate network device clock time synchronization up to the millisecond. Time synchronization is performed by a network SNTP server. The device operates only as an SNTP client, and cannot provide time services to other systems. The device polls Unicast type servers for the server time.

Time sources are established by stratums. Stratums define the accuracy of the reference clock. The higher stratum (where zero is the highest), the more accurate clock. The device receives time from stratum 1 and above.

The following is an example of stratums:

| Stratum   | Example                                                                                                    |
|-----------|----------------------------------------------------------------------------------------------------|
| Stratum 0 | A real time clock (such as a GPS system) is used as the time source.                                                                                                    |
| Stratum 1 | A server that is directly linked to a Stratum 0 time source is used as the time source. Stratum 1 time servers provide primary network time standards                                |
| Stratum 2 | The time source is distanced from the Stratum 1 server over a network path. For example, a Stratum 2 server receives the time over a network link, via NTP, from a Stratum 1 server. |

Information received from SNTP servers is evaluated based on the Time level and server type. SNTP time definitions are assessed and determined by the following time levels:

| Time level | SNTP Time Definition                                               |
|------------|--------------------------------------------------------------------|
| T1         | The time at which the original request was sent by the client.     |
| T2         | The time at which the original request was received by the server. |
| Т3         | The time at which the server sent the client a reply.              |
| T4         | The time at which the client recived the server's reply.           |

### **Polling for Time Information**

SNTP is used to poll time information from SNTP server. Using SNTP enables accurate system clock.

The *Time Settings Page* allows network managers to enable and configure the SNTP time settings on the device. To enable SNTP:

1. Click Configuration > SNTP Settings > Time Settings. The *Time Settings Page* opens:

| D-Link<br>Building Networks for People                                                                                                    |                                                                                           |                                                        |                                 |
|----------------------------------------------------------------------------------------------------|-------------------------------------------------------------------------------------------|--------------------------------------------------------|---------------------------------|
| 📑 Save 🕺 Tools 🎽 Stack ID                                                                                                    | 2                                                                                         | Up Time:2 days 5:10:13 🤵 Logged in as administrator, a | dmin - 192.168.0.100 🛛 🖉 Logout |
| Configuration  System Information  P Address  Stacking Settings  P or Configuration  ARP Settings  User Accounts                                       | Time Settings<br>Status<br>Time Source<br>Current Time                                    |                                                        | O Safeguard                     |
| System Log Host<br>SNTP Settings<br>SNTP Settings<br>SNTP Settings<br>SNMP Settings<br>DHCP Auto Configuratic<br>Dual Image Services<br>Telnet Setting | SNTP Settings<br>SNTP First Server<br>SNTP Second Server<br>SNTP Poll Interval in Seconds | 0.0.0.0 0.0.0 720                                      |                                 |
| STACKING STATUS                                                                                                    | Set Current Time<br>Time Setting<br>Time in HH MM SS                                      | 30/11/2006 (ex: DD / MM / YYYY)                        | Apply                           |
|                                                                                                    |                                                                                           |                                                        |                                 |

Figure 0-10 Time Settings Page

The Time Settings Page contains the following fields:

### Status

| Field                         | Description                                                                                                    |
|-------------------------------|----------------------------------------------------------------------------------------------------|
| Time Source                   | Defines the time source by which the system time is set. The possible field values are:<br><i>SNTP</i> — Indicates that the system time is retrieved from a SNTP server.<br><i>System Clock</i> — Indicates that the system time is set locally by the device. |
| Current Time                  | Displays the current date and time.                                                                                                    |
| SNTP Settings Section         |                                                                                                    |
| Field                         | Description                                                                                                    |
| SNTP First Server             | Defines the IP address of primary SNTP server from which the system time is retrieved.                                                                                                    |
| SNTP Second Server            | Defines the IP address of secondary SNTP server from which the system time is retrieved.                                                                                                    |
| SNTP Poll Interval in Seconds | Defines the interval (in seconds) at which the SNTP server is polled for Unicast information. The range is 60-86400 seconds. The Poll Interval default is 1024 seconds.                                                                                        |

Set Current Time

| Field            | Description                                                                        |
|------------------|------------------------------------------------------------------------------------|
| Time Setting     | Defines the current system date. The field format is Day/Month/Year.               |
| Time in HH MM SS | Defines the current system time. The field format is HH:MM:SS based on the 24-hour |

| Field | Description                                                          |
|-------|----------------------------------------------------------------------|
|       | clock (Military Time) For example, 9:00PM is configured as 21:00:00. |

- 2. Select a time source in the *Time Source* field.
- 3. Define the fields.
- **4.** Click Apply . The SNTP settings are defied, and the device is updated.

# **Configuring Daylight Savings Time**

The *TimeZone Settings Page* contains fields for defining system time parameters for both the local hardware clock and the external SNTP clock. If the system time is kept using an external SNTP clock, and the external SNTP clock fails, the system time reverts to the local hardware clock. Daylight saving times can be enabled on the device.

The following is a list of *daylight savings* start and end times in specific countries:

- Albania From the last weekend of March until the last weekend of October.
- Australia From the end of October until the end of March.
- Australia Tasmania From the beginning of October until the end of March.
- Armenia From the last weekend of March until the last weekend of October.
- Austria From the last weekend of March until the last weekend of October.
- **Bahamas** From April to October, in conjunction with daylight savings in the United States.
- Belarus From the last weekend of March until the last weekend of October.
- **Belgium** From the last weekend of March until the last weekend of October.
- **Brazil** From the third Sunday in October until the third Saturday in March. Clocks go forward one hour in most areas of southeast Brazil for daylight savings.
- **Chile**—Easter Island: from March 9 until October 12. The rest of the country, from the first Sunday in March, or after March 9.
- **China** China does not use daylight saving time.
- **Canada** From the first Sunday in April until the last Sunday of October. Daylight saving times are usually regulated by provincial and territorial governments. Exceptions may exist in certain municipalities.
- **Cuba** From the last Sunday of March to the last Sunday of October.
- **Cyprus** From the last weekend of March until the last weekend of October.
- **Denmark** From the last weekend of March until the last weekend of October.
- **Egypt** From the last Friday in April until the last Thursday in September.
- Estonia From the last weekend of March until the last weekend of October.
- **Finland** From the last weekend of March until the last weekend of October.
- **France** From the last weekend of March until the last weekend of October.
- **Germany** From the last weekend of March until the last weekend of October.
- **Greece** From the last weekend of March until the last weekend of October.
- Hungary From the last weekend of March until the last weekend of October.
- India India does not use daylight saving time.
- **Iran** From Farvardin 1 until Mehr 1.
- Iraq From April 1 until October 1.
- Ireland From the last weekend of March until the last weekend of October.
- Israel Varies year-to-year.
- Italy From the last weekend of March until the last weekend of October.
- Japan Japan does not use daylight saving time.
- Jordan From the last weekend of March until the last weekend of October.
- Latvia From the last weekend of March until the last weekend of October.
- Lebanon From the last weekend of March until the last weekend of October.

- Lithuania From the last weekend of March until the last weekend of October.
- Luxembourg From the last weekend of March until the last weekend of October.
- Macedonia From the last weekend of March until the last weekend of October.
- Mexico From the first Sunday in April at 02:00 to the last Sunday in October at 02:00.
- **Moldova** From the last weekend of March until the last weekend of October.
- Montenegro From the last weekend of March until the last weekend of October.
- **Netherlands** From the last weekend of March until the last weekend of October.
- **New Zealand** From the first Sunday in October until the first Sunday on or after March 15.
- **Norway** From the last weekend of March until the last weekend of October.
- **Paraguay** From April 6 until September 7.
- **Poland** From the last weekend of March until the last weekend of October.
- **Portugal** From the last weekend of March until the last weekend of October.
- **Romania** From the last weekend of March until the last weekend of October.
- **Russia** From the last weekend of March until the last weekend of October.
- Serbia From the last weekend of March until the last weekend of October.
- Slovak Republic From the last weekend of March until the last weekend of October.
- South Africa South Africa does not use daylight saving time.
- **Spain** From the last weekend of March until the last weekend of October.
- **Sweden** From the last weekend of March until the last weekend of October.
- **Switzerland** From the last weekend of March until the last weekend of October.
- Syria From March 31 until October 30.
- **Taiwan** Taiwan does not use daylight saving time.
- **Turkey** From the last weekend of March until the last weekend of October.
- United Kingdom From the last weekend of March until the last weekend of October.
- United States of America From the second Sunday in March at 02:00 to the first Sunday in November at 02:00.

To configure the system time:

• Click Configuration > SNTP Settings > TimeZone Settings. The TimeZone Settings Page opens:

### DGS-3100 Series Gigabit Stackable Managed Switch User Manual

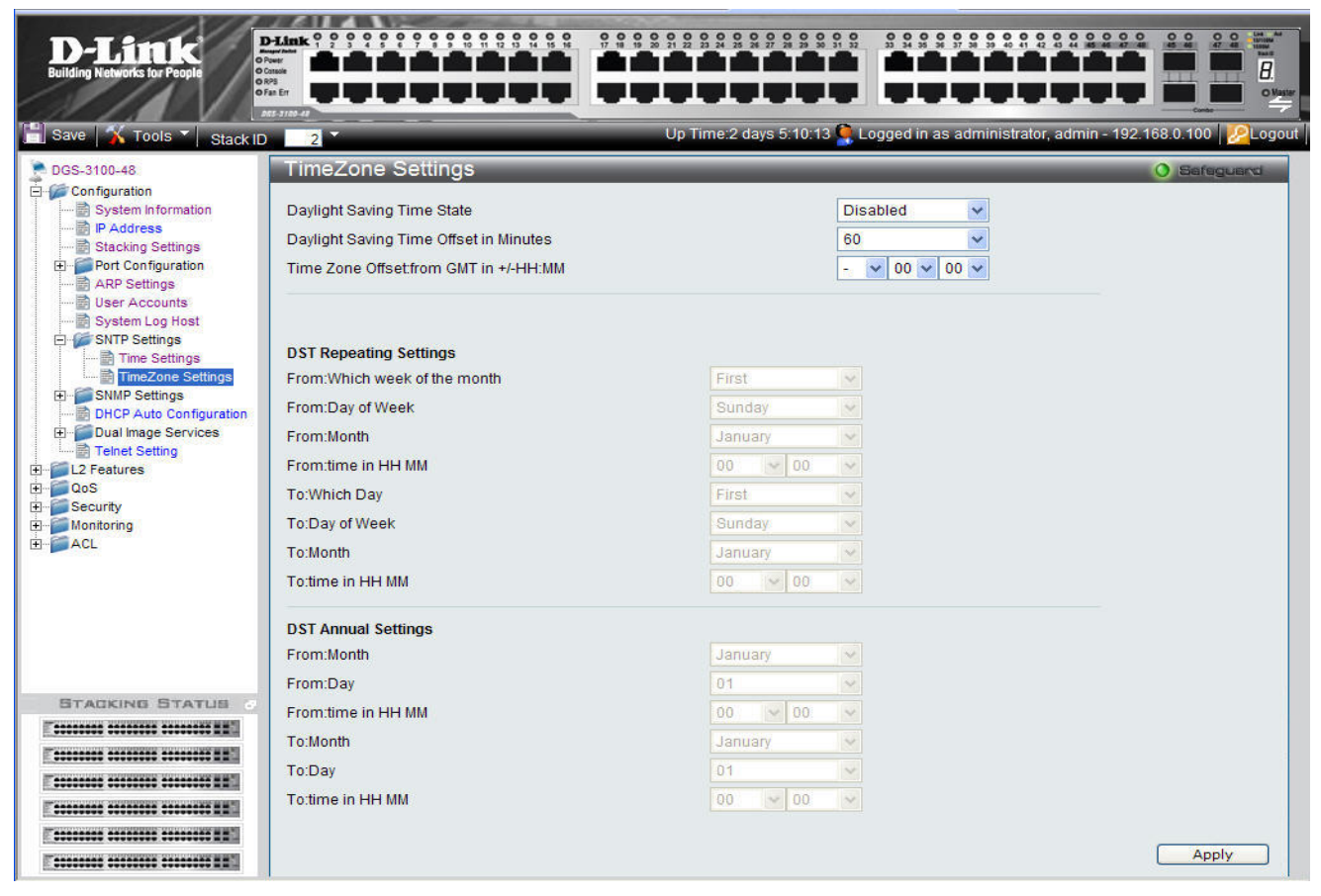

Figure 0-11 TimeZone Settings Page

| The  | TimaZana | Sattinga                                | Daga | aantaina | tha | $f_{\alpha}$ |        | fiald | ~ • |
|------|----------|-----------------------------------------|------|----------|-----|--------------|--------|-------|-----|
| 1 ne | I mezone | Settings                                | Page | contains | une | TOHO         | owing. | neius | 5.  |
|      |          | ~ ~ ~ ~ ~ ~ ~ ~ ~ ~ ~ ~ ~ ~ ~ ~ ~ ~ ~ ~ |      |          |     |              |        |       |     |

| Field                                     | Description                                                                                                    |  |  |
|-------------------------------------------|----------------------------------------------------------------------------------------------------|--|--|
| Daylight Savings Time State               | Defines type of DST enabled on the device. The possible field values are:                                                                                                    |  |  |
|                                           | Disable — Disables DST on the device. This is the default values.                                                                                                    |  |  |
|                                           | Repeating — Enables setting repeating DST. This option requires defining begin and end times by specific date and hour.                                                                        |  |  |
|                                           | Annual — Enables setting annual DST. This option requires defining begin and end times by the specific dates.                                                                                  |  |  |
| Daylight Saving Time Offset in<br>Minutes | Defines the local DST offset in minutes. The default time is 60 minutes. The possible field values are:                                                                                        |  |  |
|                                           | 30 — Defines the local offset for 30 minutes.                                                                                                    |  |  |
|                                           | 60 — Defines the local offset for 60 minutes.                                                                                                    |  |  |
|                                           | 90 — Defines the local offset for 90 minutes.                                                                                                    |  |  |
|                                           | 120 — Defines the local offset for 120 minutes.                                                                                                    |  |  |
| Time Zone Offset:from GMT                 | Indicates the difference between <i>Greenwich Mean Time</i> (GMT) and local time.<br>For example, the Time Zone Offset for Paris is GMT +1, while the Time Zone Offset for New York is GMT -5. |  |  |

#### **DST Repeating Settings Sections**

The *Repeating Mode* enables setting repeating DST. This option requires defining begin and end times by specific day and hour. For example, the network administrator defines that DST begins the second Saturday during April and ends on the last Sunday in October.

| Field | Description |
|-------|-------------|
|       |             |

| Field              | Description                                                                                                    |
|--------------------|----------------------------------------------------------------------------------------------------|
| From Which Week of | Defines which numeric week of the month DST begins. The possible field values are:                                                                           |
| the Month          | <i>First</i> — Indicates the first week of a month.                                                                                                    |
|                    | Second — Indicates the second week of a month.                                                                                                    |
|                    | <i>Third</i> — Indicates the third week of a month.                                                                                                    |
|                    | <i>Fourth</i> — Indicates the fourth week of a month.                                                                                                    |
| From Day of Week   | Defines the week day DST starts. The field range is Sunday-Saturday.                                                                                         |
| From Month         | Defines the month DST starts. The field range is January–December.                                                                                           |
| From time in HH MM | Defines the time of day DST starts. The field format is Hour:Minutes based on the 24-hour clock (Military Time). For example, 9:00PM is configured as 21:00. |
| To Which Week of   | Defines which numeric week of the month DST ends. The possible field values are:                                                                             |
| the Month          | <i>First</i> — Indicates the first week of a month.                                                                                                    |
|                    | Second — Indicates the second week of a month.                                                                                                    |
|                    | <i>Third</i> — Indicates the third week of a month.                                                                                                    |
|                    | <i>Fourth</i> — Indicates the fourth week of a month.                                                                                                    |
| To Day of Week     | Defines the week day DST ends. The field range is Sunday-Saturday.                                                                                           |
| To Month           | Defines the month DST ends. The field range is January–December.                                                                                             |
| To time in HH MM   | Defines the time of day DST ends. The field format is Hour:Minutes based on the 24-hour clock (Military Time). For example, 9:00PM is configured as 21:00.   |

### **DST Annual Settings Section**

The *Annual Mode* enables setting a DST seasonal time adjustment. This option requires defining *begin* and *end* times by the specific dates. For example, the network administrator defines that DST begins April 3 and ends October 14.

| Field      | Description                                                                                                    |  |  |  |  |
|------------|----------------------------------------------------------------------------------------------------|--|--|--|--|
| From:Month | Defines the month of the year that DST starts. The field options are January-December.                                                                |  |  |  |  |
| From:Day   | Defines the date on which DST starts. The field options are 1-31.                                                                                     |  |  |  |  |
| From:Time  | Defines the time at which DST starts. The field format is HH:MM based on the 24-hour cloc (Military Time) For example, 9:00PM is configured as 21:00. |  |  |  |  |
| To:Month   | Defines the month of the year in which DST ends. The field options are January-December.                                                              |  |  |  |  |
| To:Day     | Defines the date on which DST ends. The field options are 1-31.                                                                                       |  |  |  |  |
| To:Time    | Defines the time at which DST ends. The field format is HH:MM based on the 24-hour clock (Military Time) For example, 9:00PM is configured as 21:00.  |  |  |  |  |

1. Select a daylight savings time source in the Daylight Saving Time State field.

2. Define the fields.

3. Click Apply . Daylight Savings Time is configured, and the device is updated.

# **Configuring SNMP**

*Simple Network Management Protocol* (SNMP) provides a method for managing network devices. The device supports the following SNMP versions:

- SNMP version 1
- SNMP version 2c
- SNMP version 3

 $SNMP \ v1 \ and \ v2c$ 

The SNMP agents maintain a list of variables used to manage the device. The variables are defined in the *Management Information Base* (MIB). The SNMP agent defines the MIB specification format, as well as the format used to access the information over the network. Access rights to the SNMP agents are controlled by access strings.

SNMP v3

SNMP v3 applies access control and a new traps mechanism. In addition, *User Security Model* (USM) parameters are defined for SNMPv3, including:

| Parameters     | Description                                                                                                    |  |  |
|----------------|----------------------------------------------------------------------------------------------------|--|--|
| Authentication | Provides data integrity and data origin authentication.                                                                                                    |  |  |
| Privacy        | Prevents message content disclosure. <i>Cipher Block-Chaining</i> (CBC) is used for encryption. Either authentication is enabled on a SNMP message, or both authentication and privacy are enabled on an SNMP message. However, privacy cannot be enabled without authentication. |  |  |
| Key Management | Defines key generation, key updates, and key use.                                                                                                    |  |  |

The device supports SNMP notification filters based on *Object IDs* (OIDs). OIDs are used by the system to manage device features.

SNMP v3 supports the following features:

- Security
- Feature Access Control
- Traps

The system comes up with SNMP disabled. The following communities are defined by default:

- PRIVATE: Read/write community
- PUBLIC: Read only community

The user cannot connect through an NMS application without enabling the SNMP service.

## **Defining SNMP Settings**

You can globally enable or disable SNMP in the SNMP Global Settings Page.

1. Click Configuration > SNMP Settings > SNMP Global Settings. The SNMP Global Settings Page opens:

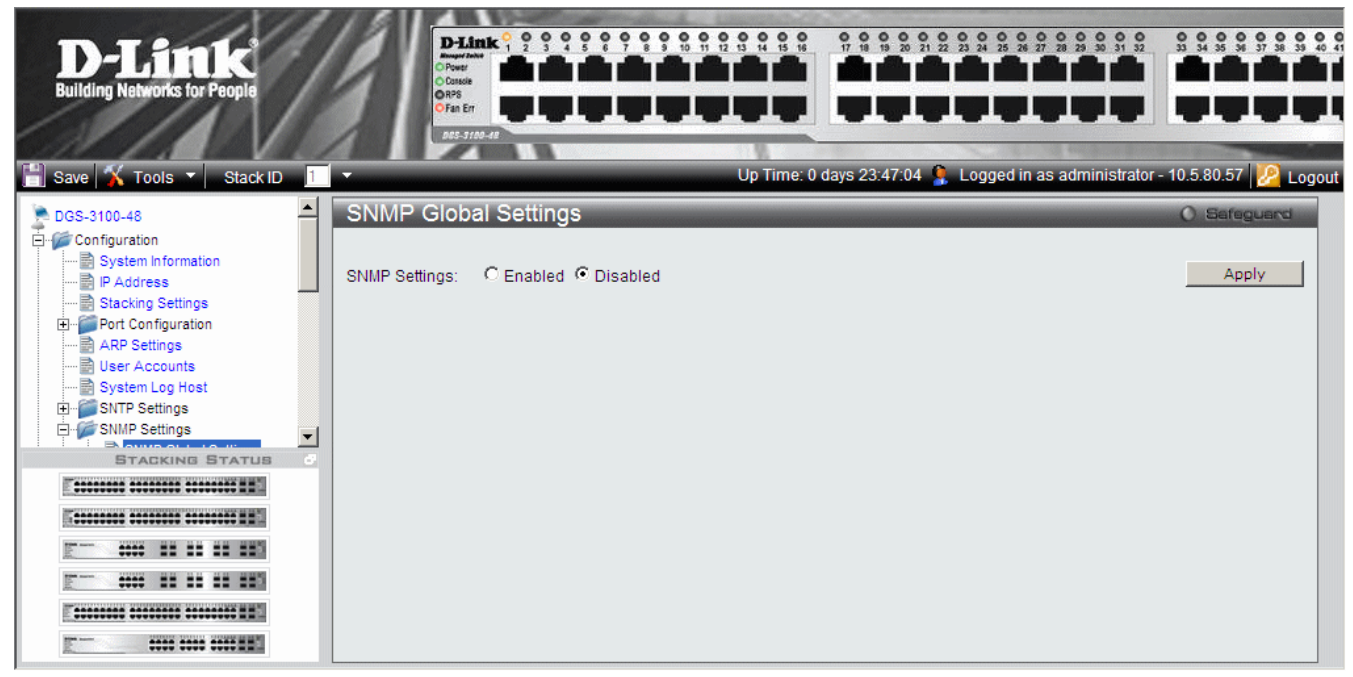

### Figure 0-12 SNMP Global Settings Page

- 2. Select either Enabled or Disabled to enable/disable SNMP.
- **3.** Click Apply The SNMP is enabled.
- •

## **Defining SNMP Views**

SNMP views provide or block access to device features or aspects of features. For example, a view can be defined to show that SNMP view A has *included* access to Multicast groups, while SNMP view B has *excluded* access to Multicast groups. Feature access is granted via the MIB name or MIB Object ID.

1. Click **Configuration > SNMP Settings > SNMP View Table**. The *SNMP View Table Page* opens:

| D-Link<br>Building Networks for People                                                                                                    | DLL<br>Office<br>Office<br>Office<br>Office       |                                                                                                   |                                                                                                    |                                                                                                    |                                                                                        | ACC CONTRACT OF CONTRACT OF CONTRACT ON CONTRACT OF CONTRACT OF CO |
|----------------------------------------------------------------------------------------------------|---------------------------------------------------|---------------------------------------------------------------------------------------------------|----------------------------------------------------------------------------------------------------|----------------------------------------------------------------------------------------------------|----------------------------------------------------------------------------------------|----------------------------------------------------------------------------------------------------|
| 💾 Save <u> X</u> Tools 👻 Stack ID                                                                                                    | ) <u>1</u> -                                      |                                                                                                   | Up Time: 1 da                                                                                                    | ays 0:40:19 🤰 Logo                                                                                                    | jed in as administrator - 10.5.8(                                                      | 0.34 🧏 Logout                                                                                                    |
| DGS-3100-48 DGS-3100-48 DGS-31 | SNMP Vie<br>View Name<br>Subtree OID<br>View Type | ew Table                                                                                          |                                                                                                    |                                                                                                    | 9 0                                                                                    | Apply                                                                                                    |
| SNTP Settings     SNMP Settings     SNMP Settings     SNMP Croup Table     SNMP Croup Table     SNMP User Table     SNMP Loser Table     SNMP Loser Table     SNMP Loser Table     SNMP Community T     SNMP Trap Configu     DHCP Relay     DHCP Relay     DHCP Auto Configuratik     Firmware Information     Teinet Setting                                                                                                    |                                                   | View Name<br>Default<br>Default<br>Default<br>Default<br>Default<br>Default<br>Default<br>Default | Subtree           1           1.3.6.1.6.3.13           1.3.6.1.6.3.16           1.3.6.1.6.3.16           1.3.6.1.6.3.18           1.3.6.1.6.3.12.1.2           1.3.6.1.6.3.12.1.3           1.3.6.1.6.3.15.1.2           1.3.6.1.4.1.171.10.94.89.89.2.7.2           1 | View Type<br>Included<br>Excluded<br>Excluded<br>Excluded<br>Excluded<br>Excluded<br>Excluded<br>Excluded<br>Included | Delete<br>Delete<br>Delete<br>Delete<br>Delete<br>Delete<br>Delete<br>Delete<br>Delete |                                                                                                    |
| BTACKING STATUS                                                                                                    |                                                   |                                                                                                   |                                                                                                    |                                                                                                    |                                                                                        |                                                                                                    |

#### Figure 0-13 SNMP View Table Page

The SNMP View Table Page contains the following fields:

| Field       | Description                                                                                           |
|-------------|----------------------------------------------------------------------------------------------------|
| View Name   | Defines the view name (limited to 30 alphanumeric characters).                                        |
| Subtree OID | Defines the OID included in, or excluded from, the selected SNMP view.                                |
| View Type   | Defines whether the defined OID branch will be included in, or excluded from, the selected SNMP view. |

2. Define the View Name, Subtree OID and View Type fields.

3. Click <u>Apply</u>. The SNMP View Table is defined, and the device is updated.

To delete a view from the SNMP View Table Page:

- 4. Select an entry on the list.
- 5. Click Delete . The entry is deleted, and the device is updated.

## **Defining SNMP Groups**

The *SNMP Group Table Page* provides information for creating SNMP groups and assigning SNMP access control privileges to SNMP groups. Groups enable network managers to assign access rights to specific device features or feature aspects. To define SNMP groups:

1. Click Configuration > SNMP Settings > SNMP Group Table. The SNMP Group Table Page opens:

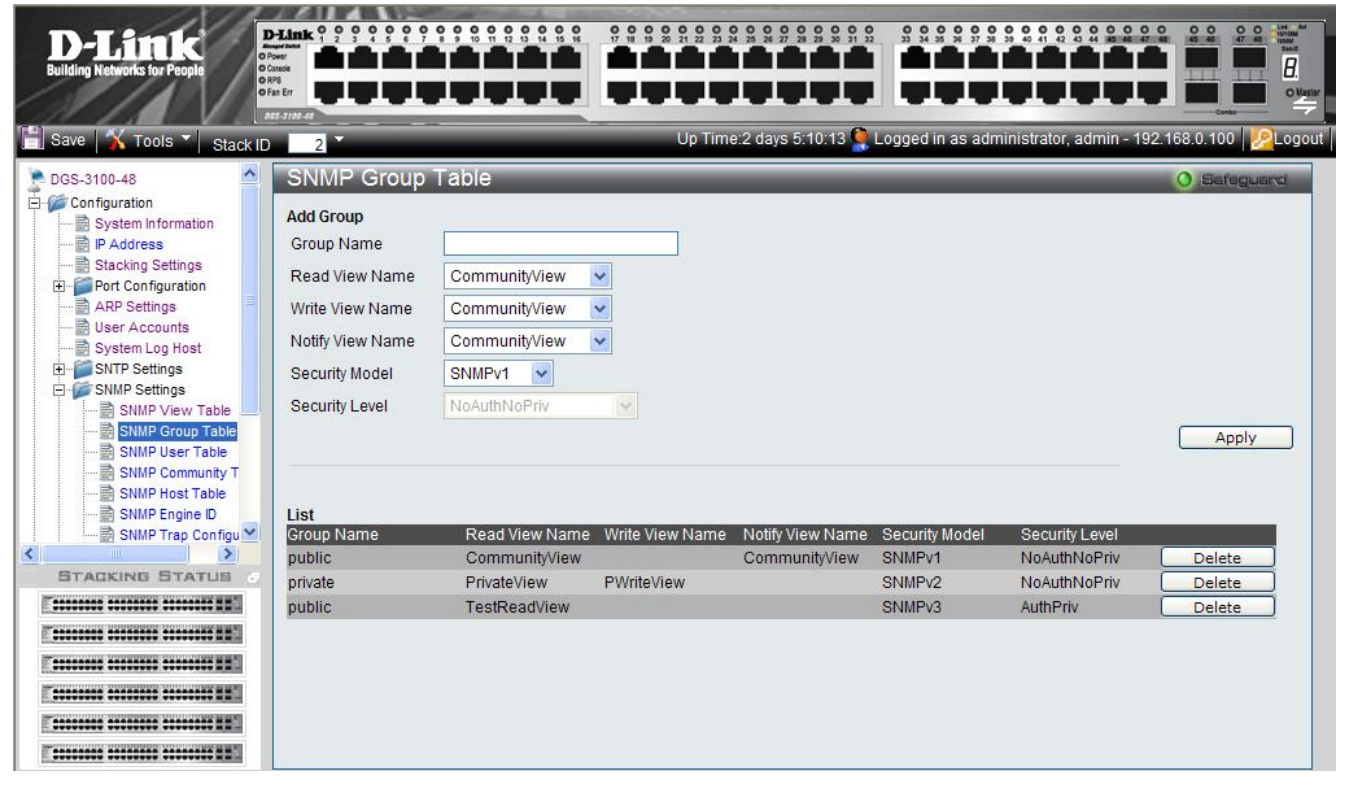

Figure 0-13 SNMP Group Table Page

The SNMP Group Table Page contains the following fields:

| Field           | Description                                                                                                    |
|-----------------|----------------------------------------------------------------------------------------------------|
| Group Name      | Defines the user-defined group name to which access control rules are applied (limited to 30 alphanumeric characters).                                                                                                    |
| Read View Name  | Defines a Read Only view. The Read Only view management access is restricted to read-only,<br>and changes cannot be made to the assigned SNMP view. The possible values are:<br><i>Community/View</i><br><i>TestReadView</i><br><i>PWriteView</i><br><i>PrivateView</i> |
| Write View Name | Defines a Write view. The Management view access is read/write, and changes can be made to<br>the assigned SNMP view. The possible values are:<br><i>Community/View</i><br><i>TestReadView</i><br><i>PWriteView</i><br><i>PrivateView</i>                               |

| Field            | Description                                                                                                    |  |  |  |  |  |
|------------------|----------------------------------------------------------------------------------------------------|--|--|--|--|--|
| Notify View Name | Defines a Notify view. The Notify view sends traps for the assigned SNMP view. This is applicable for SNMPv3 only. The possible values are:           |  |  |  |  |  |
|                  | Community/View                                                                                                    |  |  |  |  |  |
|                  | TestReadView                                                                                                    |  |  |  |  |  |
|                  | PWriteView                                                                                                    |  |  |  |  |  |
|                  | PrivateView                                                                                                    |  |  |  |  |  |
| Security Model   | Defines the SNMP version attached to the group. The possible field values are:<br><i>SNMPv1</i> — Defines SNMPv1 as the security model for the group. |  |  |  |  |  |
|                  | SNMPv2 — Defines SNMPv2 as the security model for the group.                                                                                          |  |  |  |  |  |
|                  | <i>SNMPv3</i> — Defines SNMPv3 as the security model for the group.                                                                                   |  |  |  |  |  |
| Security Level   | Defines the security level attached to the group. Security levels apply to SNMPv3 only. The possible field values are:                                |  |  |  |  |  |
|                  | <i>NoAuthNoPriv</i> — Defines that neither the Authentication nor the Privacy security levels are assigned to the group.                              |  |  |  |  |  |
|                  | <i>AuthNoPriv</i> — Authenticates SNMP messages, and ensures that the SNMP message's origin is authenticated.                                         |  |  |  |  |  |
|                  | AuthPriv — Encrypts SNMP messages.                                                                                                    |  |  |  |  |  |

2. Define the Group Name, Read View Name, Write View Name, and Notify View Name fields.

3. Select a security model from the Security Model list.

To delete a Group Name from the SNMP Group Table Page List:

- 5. Select a Group Name.
- 6. Click Delete . The Group Name is deleted, and the device is updated.

## **Defining SNMP Users**

The *SNMP User Table Page* enables assigning system users to SNMP groups and defining the user authentication method. To assign system users:

1. Click Configuration > SNMP Settings > SNMP User Table. The SNMP User Table Page opens:

| D-Link<br>Building Networks for People                                                                                                    | D-Link ? ? ? ? ? ? ? ? ? ? ? ? ? ? ? ? ? ? ?                                                                      |                           |                  |                                       |                                         |
|----------------------------------------------------------------------------------------------------|----------------------------------------------------------------------------------------------------|---------------------------|------------------|---------------------------------------|-----------------------------------------|
| 💾 Save   <u>  X</u> Tools 🔭   Stack ID                                                                                                    | 2                                                                                                    |                           | Up Time:2 days § | ::10:13 🧟 Logged in as administ       | rator, admin - 192.168.0.100 🛛 🖉 Logout |
| 🚡 DGS-3100-48                                                                                                    | SNMP User Ta                                                                                                    | ble                       |                  |                                       | 0 Safeguard                             |
| Configuration  P Address  Stacking Settings  Configuration  ARP Settings  SNTP Settings  SNTP Settings  SNMP View Table  SNMP Community T  SNMP Community T  SNMP Community T | Add User<br>User Name<br>Group Name<br>SNMP V3 Encryption<br>Auth-Protocol by<br>Password<br>Auth-Protocol by Key | public V<br>None<br>MD5 V | Password<br>Key  | Confirm<br>Password<br>Confirm<br>Key | Apply                                   |
| SNMP Engine ID                                                                                                    | List<br>User Name O                                                                                               | Group Name                | SNMP Version     | Auth-Protocol                         |                                         |
|                                                                                                    | test p                                                                                                    | oublic                    | V3               | None                                  | Delete                                  |
|                                                                                                    | test123 p                                                                                                    | rrvate                    | √3               | None                                  | Delete                                  |

### Figure 0-145 SNMP User Table Page

The SNMP User Table Page contains the following fields:

| Field                     | Description                                                                                                    |  |  |  |
|---------------------------|----------------------------------------------------------------------------------------------------|--|--|--|
| User Name                 | Defines the SNMP user name included in the SNMP user group.                                                                |  |  |  |
| Group Name                | Defines the SNMP group and assigned to a user.                                                                             |  |  |  |
| SNMP V3 Encryption        | Defines the SNMPv3 user authentication method. The possible field values are: <i>None</i> —No user authentication is used. |  |  |  |
|                           | <i>Password</i> — Provides user authentication via the HMAC-SHA-96 authentication level password or HMAC-MD5-96 password.  |  |  |  |
|                           | <i>Key</i> — Provides user authentication via the HMAC-MD5 algorithm or the HMAC-SHA-96 authentication level.              |  |  |  |
| Auth-Protocol by Password | Selects the authentication password type used to authenticate users. The possible field values are:                        |  |  |  |
|                           | <i>MD5</i> — Defines that HMAC-MD5-96 password is used for authentication.                                                 |  |  |  |
|                           | <i>SHA</i> — Defines that HMAC-SHA-96 authentication level password is used for authentication.                            |  |  |  |
| Password                  | Defines the password used for authentication. (1-32 digits).                                                               |  |  |  |
| Confirm Password          | Confirms the password used for authentication. (1-32 digits).                                                              |  |  |  |

| Field                | Description                                                                                                    |
|----------------------|----------------------------------------------------------------------------------------------------|
| Auth-Protocol by Key | Selects the authentication key type used to authenticate users. The possible field values are:                                                                                               |
|                      | <ul> <li>MD5 — Defines that users are authenticated via a HMAC-MD5 algorithm key.</li> <li>SHA — Defines that users are authenticated via a HMAC-SHA-96 authentication level key.</li> </ul> |
| Key                  | Defines the authentication key for authentication (MD5 $-$ 32 or 64 digits), (SHA $-$ 40 or 70 digits).                                                                                      |
| Confirm Key          | Confirms the authentication key for authentication.                                                                                                    |

2. Define the User Name, Group Name, and SNMP V3 Encryption fields.

3. Define the authentication password or authentication key.

## **Defining SNMP Communities**

Access rights are managed by defining communities, using the *16 SNMP Community Table* Page. When the community names are changed, access rights are also changed. SNMP communities are defined only for SNMP v1 and SNMP v2c. To define SNMP communities:

1. Click Configuration > SNMP Settings > SNMP Community Table. The 16 SNMP Community Table Page opens:

| D-Littk<br>Building Networks for People                                                                                                    | Hink         2         3         4         5         6         7         8         9         10         11         15           Markana<br>Tataka<br>Marker<br>Marker         Image: State State S |                                                          |                                                       |                              |              |
|----------------------------------------------------------------------------------------------------|----------------------------------------------------------------------------------------------------|----------------------------------------------------------|-------------------------------------------------------|------------------------------|--------------|
| Save   🗙 Tools 🔻   Stack ID                                                                                                    | SNMP Community Table                                                                                                    | Up Time:2                                                | 2 days 5:10:13 🔍 Logged in a                          | as administrator, admin - 19 | 92.168.0.100 |
| P Address     Stacking Settings     Port Configuration     ARP Settings     Stroken Log Host     SNIP Settings     SNIP Settings     SNIP Settings | Add Community Table Community Name View Name Comm Access Right Read                                                                                                    | munityView 💙<br>Only 👻                                   |                                                       |                              | Apply        |
| SNMP View Table<br>SNMP Group Table<br>SNMP User Table<br>SNMP Community T<br>SNMP Host Table<br>SNMP Engine ID<br>SNMP Trap Configu               | List<br>Community Name<br>public<br>private<br>public                                                                                                    | View Name<br>CommunityView<br>PWriteView<br>TestReadView | Access Right<br>Read Only<br>Read Write<br>Read Write | Delete<br>Delete<br>Delete   | _            |
| Dual Image Services                                                                                                    |                                                                                                    |                                                          |                                                       |                              |              |
|                                                                                                    |                                                                                                    |                                                          |                                                       |                              |              |

Figure 0-16 SNMP Community Table Page

The 16 SNMP Community Table Page contains the following fields:

| Field          | Description                                                                                                    |  |  |  |
|----------------|----------------------------------------------------------------------------------------------------|--|--|--|
| Community Name | Defines advanced SNMP community name (limited to 20 alphanumeric characters).                                                                                                    |  |  |  |
| View Name      | Defines the group of MIB objects that a remote SNMP manager is allowed to access on the switch.                                                                                                    |  |  |  |
| Access Rights  | <ul> <li>Defines the access rights of the community. The possible field values are:</li> <li><i>Read Only</i> — Management access is restricted to read only, and changes cannot be made to the community.</li> <li><i>Read Write</i> — Management access is read/write and changes can be made to the device configuration, but not to the community.</li> </ul> |  |  |  |

2. Define the Community Name, and View Name, Access Right fields.

3. Click Apply . The SNMP Community Table is defined, and the device is updated.

To delete a 16 SNMP Community Table Page List entry:

- 1. Select a Community Name.
- 2. Click Delete . The entry is deleted, and the device is updated.

## **Defining SNMP Host Table**

The SNMP Host Table Page contains information for defining filters that determine whether traps are sent to specific host, as well as the trap type sent.

To define the SNMP Host Table Page:

1. Click Configuration > SNMP Settings > SNMP Host Table. The SNMP Host Table Page opens:

| D-Link<br>Building Networks for People                                                                                                    |                                                                                                    |                                  |                                  |                             |
|----------------------------------------------------------------------------------------------------|----------------------------------------------------------------------------------------------------|----------------------------------|----------------------------------|-----------------------------|
| Save 👗 Tools 🔪 Stack ID                                                                                                    | 2                                                                                                    | Up Time:2 days 5:10:13 🌉 L       | ogged in as administrator, admin | - 192.168.0.100   22 Logout |
| System Information                                                                                                    | SNMP Host Table                                                                                                  |                                  |                                  | O Safeguard                 |
| Stacking Settings<br>Port Configuration<br>ARP Settings<br>System Log Host<br>System Log Host<br>SYMP Settings<br>SMMP Settings<br>SMMP Settings                                                               | Add Host Table       Host IP Address       SNMP Version       V1       Community String / SNMPv3 User       Name |                                  |                                  | Apply                       |
| SNMP Group Table<br>SNMP User Table<br>SNMP Community T<br>SNMP tost Table<br>SNMP Engine D<br>SNMP Trap Configu<br>DHCP Auto Configuratic<br>DHCP Auto Configuratic<br>Dual Image Services<br>STACKING STATUS | List<br>Host IP Address SNMP Version<br>10.0.0.5 V3-NoAuthNopr                                                   | Community Name/SNMPv<br>v Public | /3 User Name                     | Delete                      |
|                                                                                                    |                                                                                                    |                                  |                                  |                             |

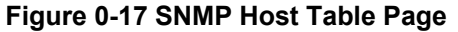

| The SNMP | Host Table Pa | ge contains | the following fields: |
|----------|---------------|-------------|-----------------------|
|----------|---------------|-------------|-----------------------|

| Field                               | Description                                                                                                    |
|-------------------------------------|----------------------------------------------------------------------------------------------------|
| Host IP Address                     | Defines the IP address to which the traps are sent.                                                                                                    |
| SNMP Version                        | Defines the trap type. The possible field values are:<br>SNMPV1 — Indicates that SNMP Version 1 traps are sent.<br>SNMPV2c —Indicates that SNMP Version 2 traps are sent.<br>SNMPV3-NoAuth-NoPriv — Indicates that the SNMP version 3 is<br>assigned with a NoAuth-NoPriv security level and traps of that level<br>will be sent<br>SNMPV3-Auth-NoPriv — Indicates that the SNMP version 3 is<br>assigned with an Auth-NoPriv security level and traps of that level will<br>be sent<br>SNMPV2 A d. D is a balance that the SNMP service 2 is assigned |
|                                     | with an Auth-Priv security level and traps of that level will be sent                                                                                                    |
| Community String / SNMPv3 User Name | Defines the community string or assigned to the SNMP V3 user.                                                                                                    |

- 2. Define the Host IP Address field.
- 3. Select the trap type in the SNMP Version field.
- 4. Define the Community String / SNMPv3 User Name field.
- 5. Click Apply . The SNMP Host Table is defined, and the device is updated.

To delete a SNMP Host Table Page List entry:

- 1. Select an entry.
- 2. Click Delete. The entry is deleted, and the device is updated.
### **Defining SNMP Engine ID**

The Engine ID is a unique identifier used for SNMP V3 implementations. This is an alphanumeric string used to identify the SNMP engine on the switch. To define the SNMP Engine ID:

1. Click Configuration > SNMP Settings > SNMP Engine ID. The SNMP Engine ID Page opens:

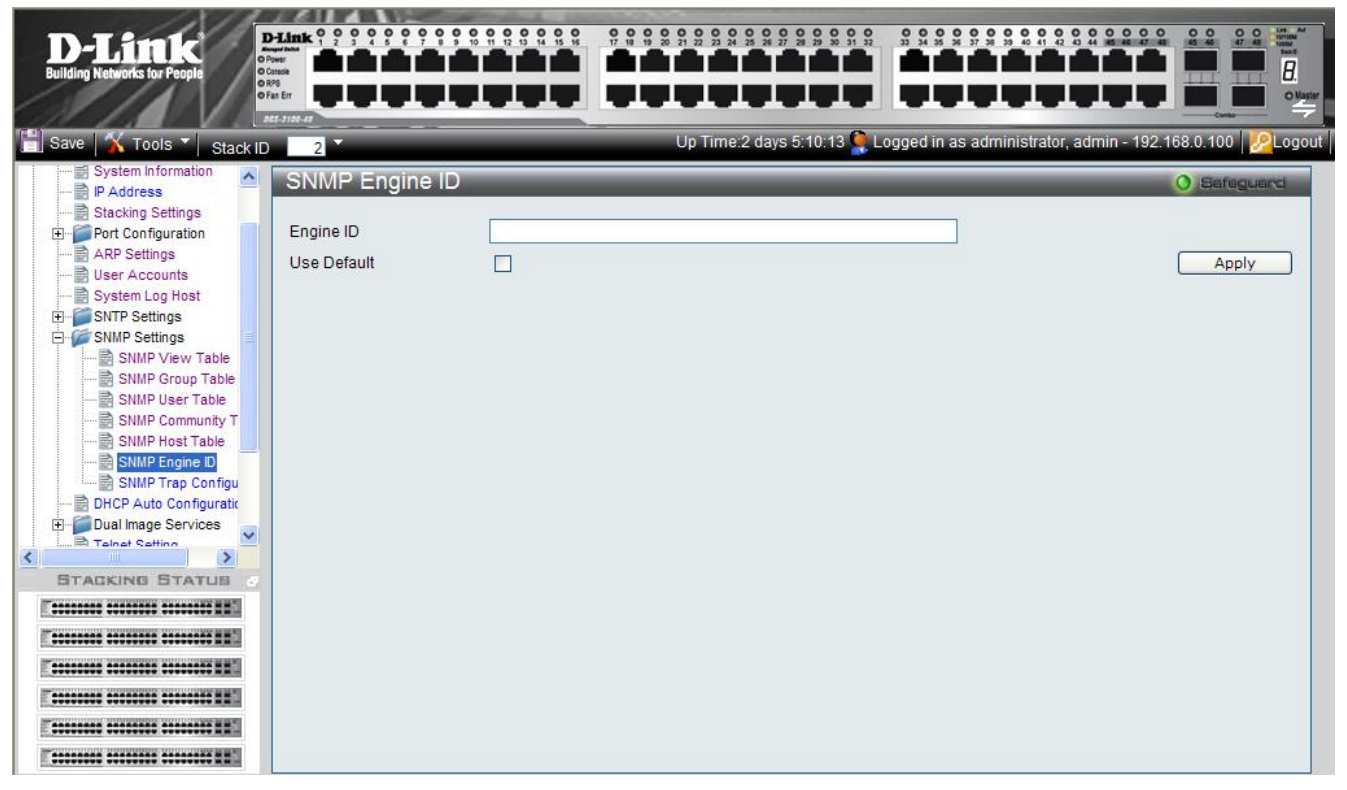

Figure 0-18 SNMP Engine ID Page

The SNMP Engine ID Page contains the following fields:

| Field       | Description                                                                                                    |  |  |  |  |  |
|-------------|----------------------------------------------------------------------------------------------------|--|--|--|--|--|
| Engine ID   | Defines the local device Engine ID. The field value is a hexadecimal string. Each byte in hexadecimal character strings is two hexadecimal digits. Each byte can be separated by a period or a colon. The Engine ID must be defined before SNMPv3 is enabled. Select a default Engine ID that is comprised of an Enterprise number and the default MAC address. |  |  |  |  |  |
| Use Default | When selected, provides the device-generated Engine ID. The default Engine ID is based on the device MAC address and is defined per standard as:                                                                                                    |  |  |  |  |  |
|             | <i>First 4 octets</i> — first bit = 1, the rest is IANA Enterprise number.                                                                                                    |  |  |  |  |  |
|             | Fifth octet — Set to 3 to indicate the MAC address that follows.                                                                                                    |  |  |  |  |  |
|             | Last 6 octets — MAC address of the device.                                                                                                    |  |  |  |  |  |

2. Define the Engine ID or Use Default checkbox.

### **Enabling SNMP Traps**

The *SNMP Configuration Trap Page* contains parameters for defining SNMP notification parameters. To enable SNMP notifications: To enable SNMP Traps:

 Click Configuration > SNMP Settings > SNMP Trap Configuration. The SNMP Configuration Trap Page opens:

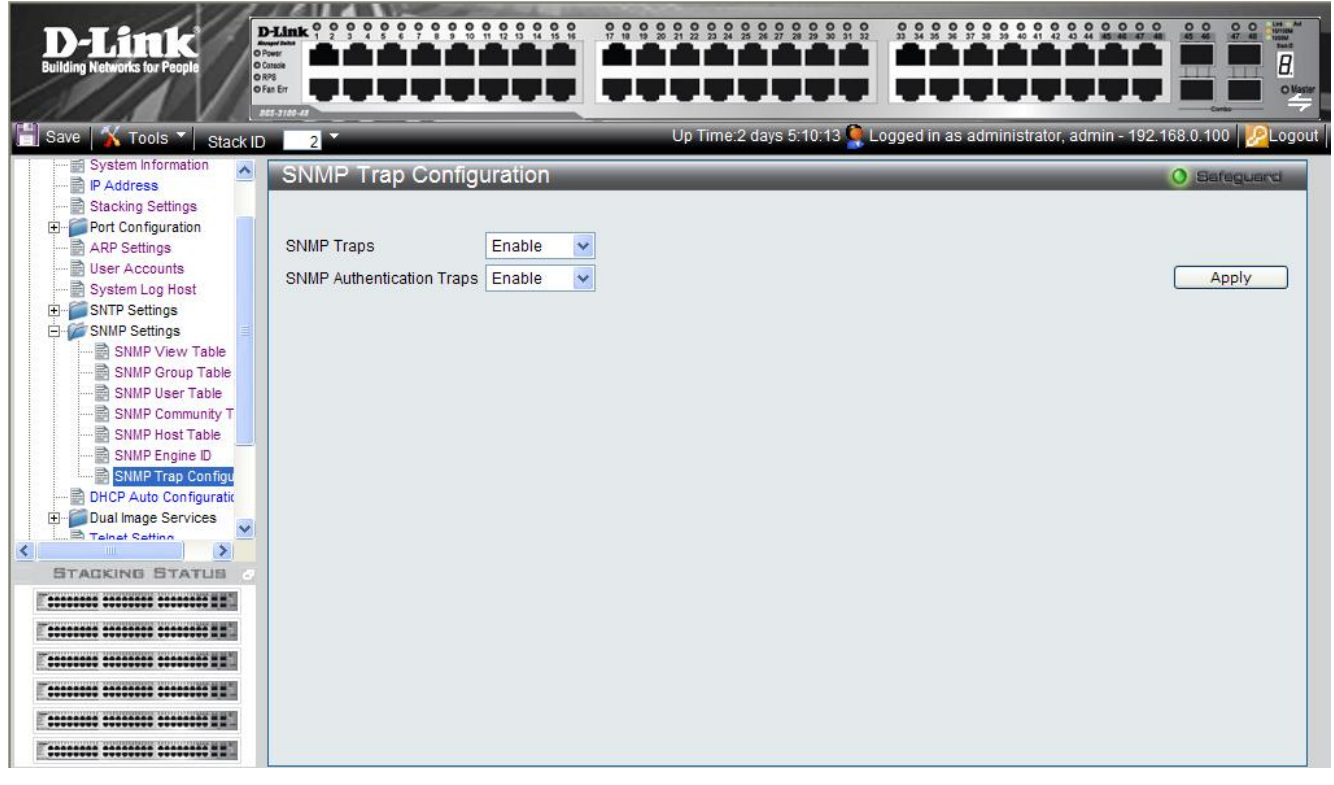

Figure 0-19 SNMP Configuration Trap Page

The SNMP Configuration Trap Page contains the following fields:

| Field               | Description                                                                                                 |
|---------------------|----------------------------------------------------------------------------------------------------|
| SNMP Traps          | Specifies whether the device can send SNMP notifications. The possible field values are:                    |
|                     | Enable — Enables SNMP notifications. This is the default value.                                             |
|                     | Disable — Disables SNMP notifications.                                                                      |
| SNMP Authentication | Specifies whether the device can send traps upon <i>authentication failure</i> notification.                |
| Traps               | <i>Enable</i> — Enables the device to send authentication failure notifications. This is the default value. |
|                     | Disable — Disables the device from sending authentication failure notifications.                            |

2. Define the SNMP Traps and SNMP Authentication Traps fields.

**3.** Click Apply . The SNMP trap status is modified, and the device is updated.

# **DHCP Relay**

The DHCP Relay Page allows the user to enable DHCP relay and define DHCP relay servers on the device.

The Relay agent information option known as Option 82 is part of the DHCP protocol and allows a DHCP relay agent to send additional client information upon requesting an IP address. A DHCP relay agent detects DHCP broadcasts from DHCP clients and relays those broadcasts to DHCP servers on different subnets.

In addition, when client ingress VLAN information differs from the VLAN on which DHCP servers are connected, Option 82 information is added to the packets relayed to DHCP server. Option 82 specifies the relaying switch's MAC address, the port identifier, and specifies the VLAN forwarding the packet.

To define DHCP Relay Server Information:

1. Click Configuration > DHCP Relay. The DHCP Relay Page opens:

| <b>D-Link</b><br>Building Networks for People                                                                                                    |                            | P         | D-Link 0 0 0 0<br>Drust Auto<br>Drust<br>O Drust<br>O Drust O Drust<br>O Drust<br>O Drust<br>O Drust<br>O Drust<br>O Drust<br>O Drust<br>O Drust<br>O Drust O Drust<br>O Drust<br>O Dru |   |                |               |                         |                     |             | National States |
|----------------------------------------------------------------------------------------------------|----------------------------|-----------|----------------------------------------------------------------------------------------------------|---|----------------|---------------|-------------------------|---------------------|-------------|-----------------|
| 📋 Save   🌾 Tools 🍸 🛛 Stack ID                                                                                                    |                            |           |                                                                                                    |   | Up Time:2 days | : 5:10:13 🤶 L | ogged in as administrat | or, admin - 192.168 | .0.100 🧏 Lo | gout            |
| DGS-3100-48                                                                                                    | DHCP Relay                 |           |                                                                                                    |   |                |               |                         | 0                   | Safeguard   |                 |
| Configuration     System Information     B P Address                                                                                                    | DHCP Relay Status          | C Enabled | • Disabled                                                                                                    | _ | Арріу          |               |                         |                     |             |                 |
| Stacking Settings     Port Configuration     ARP Settings                                                                                                    | Server IP Address          | 0.0.0.0   |                                                                                                    | _ | Add            |               |                         |                     |             |                 |
| User Accounts                                                                                                    | Server IP<br>192.168.0.101 | Edit      | Delete                                                                                                    |   |                |               |                         |                     |             |                 |
| SNMP View Table                                                                                                    | 192.168.0.102              | Edit      | Delete                                                                                                    |   |                |               |                         |                     |             |                 |
| SNMP Croup Table     SNMP Community Table     SNMP Loss Table     SNMP Loss Table     SNMP Community Table     SNMP Engine ID     SNMP Engine ID     SNMP Engine ID     SNMP Engine ID     SNMP Engine ID     Dual Image Services     Table Setting     Security     Security     Monitoring     ACL | 192,168,0.103              | Edit      | Delete                                                                                                    |   |                |               |                         |                     |             |                 |
|                                                                                                    |                            |           |                                                                                                    |   |                |               |                         |                     |             |                 |

Figure 0-20 DHCP Relay Page

The DHCP Relay Page contains the following fields:

| Field               | Description                                                                        |  |  |  |  |  |
|---------------------|------------------------------------------------------------------------------------|--|--|--|--|--|
| DHCP Relay Status   | pecifies whether the DHCP is enabled on the device. The possible field values are: |  |  |  |  |  |
|                     | • <i>Enabled</i> — Enables DHCP Relay on the device.                               |  |  |  |  |  |
|                     | • <i>Disabled</i> — Disables DHCP Relay on the device. This is the default value.  |  |  |  |  |  |
| Server IP Address   | Defines the DHCP relay server's IP address                                         |  |  |  |  |  |
| Server IP           | Display the list of user-defined DHCP Relay servers.                               |  |  |  |  |  |
| 2 Salaat Enabled to | anable DHCD Below Dischlad is the default                                          |  |  |  |  |  |

2. Select Enabled to enable DHCP Relay. Disabled is the default.

# **DHCP Local Relay**

The *DHCP Local Relay Page* allows the user to configure DHCP Local Relay. This is done by enabling the DHCP Local Relay feature.

Requests

• DHCP broadcasts are trapped by the switch CPU, and replacement broadcasts are forwarded with Option 82.

Replies from the DHCP servers are trapped by the switch CPU, the Option 82 is removed and the reply is sent to the DHCP Client.

To define DHCP Local Relay Server Information:

1. Click **Configuration > DHCP Local Relay**. The *DHCP Relay Page* opens:

| D-Littlk<br>Building Networks for People                                                                                                    | Delank ? ? ? ? ? ? ? ? ? ? ? ? ? ? ? ? ? ? ? |                        |                                               | in M<br>New Market<br>Market |
|----------------------------------------------------------------------------------------------------|----------------------------------------------|------------------------|-----------------------------------------------|------------------------------|
| 💾 Save <u> X</u> Tools 🔹 Stack ID                                                                                                    |                                              | Up Time: 0 days 0:32:1 | 9 🐥 Logged in as administrator - 10.5.80.57 🎽 | 2 Logout                     |
| DGS-3100-48                                                                                                    | DHCP Local Relay                             |                        | () Safegu                                     | and                          |
| Gystelministriation     P Address     Stacking Settings     Port Configuration                                                                  | DHCP Local Relay Status: O Enabled           | ⊙ Disabled             | Apply                                         |                              |
| ARP Settings                                                                                                    | VID VLAN Default Name                        | State Disabled 💌       | Apply                                         |                              |
| SNIP Settings     SNIP Settings     SNIP Settings     DHCP Relay     DHCP Auto Configuratis     DHCP Auto Configuratis     Erroware Information | DHCP Local Relay<br>VID List                 |                        |                                               |                              |
|                                                                                                    |                                              |                        |                                               |                              |
|                                                                                                    |                                              |                        |                                               |                              |
| E II II II II                                                                                                    |                                              |                        |                                               |                              |
| E II II II III                                                                                                    |                                              |                        |                                               |                              |
|                                                                                                    |                                              |                        |                                               |                              |
|                                                                                                    |                                              |                        |                                               |                              |

#### Figure 0-15 DHCP Local Relay Page

The DHCP Relay Page contains the following fields:

| Field                        | Description                                                                                 |  |  |  |  |
|------------------------------|---------------------------------------------------------------------------------------------|--|--|--|--|
| DHCP Local Relay             | Specifies whether DHCP Local Relay is enabled on the device. The possible field values are: |  |  |  |  |
| Status                       | • <i>Enabled</i> — Enables DHCP Local Relay on the device.                                  |  |  |  |  |
|                              | • <i>Disabled</i> — Disables DHCP Local Relay on the device. This is the default value.     |  |  |  |  |
| VID List                     | Specifies on which VLAN DHCP Local Relay is enabled.                                        |  |  |  |  |
| VLAN Name                    | Displays the name of the selected VLAN.                                                     |  |  |  |  |
| State                        | Specifies whether DHCP Local Relay is enabled on the VLAN. The possible field values are:   |  |  |  |  |
|                              | • <i>Enabled</i> — Enables DHCP Local Relay on the VLAN.                                    |  |  |  |  |
|                              | • <i>Disabled</i> — Disables DHCP Local Relay on the VLAN. This is the default value.       |  |  |  |  |
| DHCP Local Relay<br>VID List | Displays the list of VLANs on which DHCP Local Relay has been defined                       |  |  |  |  |

2. Select Enabled to enable DHCP Relay on the device.

3. Click the upper Apply. The DHCP Local Relay feature is activated, and the device is updated.

4. Select a VLAN on which DHCP Local Relay is to be activated.

DGS-3100 Series Gigabit Stackable Managed Switch User Manual

- 5. Click Apply DHCP Local Relay is defined on the selected VLAN and it is displayed in the DHCP Local Relay VID List.
- 6. Repeat steps 4 and 5 for all required VLANs.

.

# **DHCP Auto Configuration**

In the DHCP Auto Configuration Page, users can enable or disable automatic download of the latest image and configuration files from the DHCP server. During reboot, if DHCP Auto Configuration is enabled, the device polls the TFTP Server. From the DHCP server, the device receives the following, if necessary:

- **IP** address The device will receive IP from the DHCP server regardless of current IP configuration (whether static or dynamic). If the device already has a DHCP-defined IP address, it will retain the current address. If Static IP is present in the configuration file, it will be ignored.
- **Image file** If an updated image file is available on the network, and the DHCP server's latest instruction file refers to it, the device downloads the image file.
- **Configuration file** If an updated configuration file is available on the network, and the DHCP server's latest instruction file refers to it, the device downloads the file as its new Running Configuration, and also saves it as the Startup Configuration. If Static IP is present in the configuration file, it will be ignored.

To enable DHCP Auto Configuration:

1. Click Configuration > DHCP Auto Configuration. The DHCP Auto Configuration Page opens:

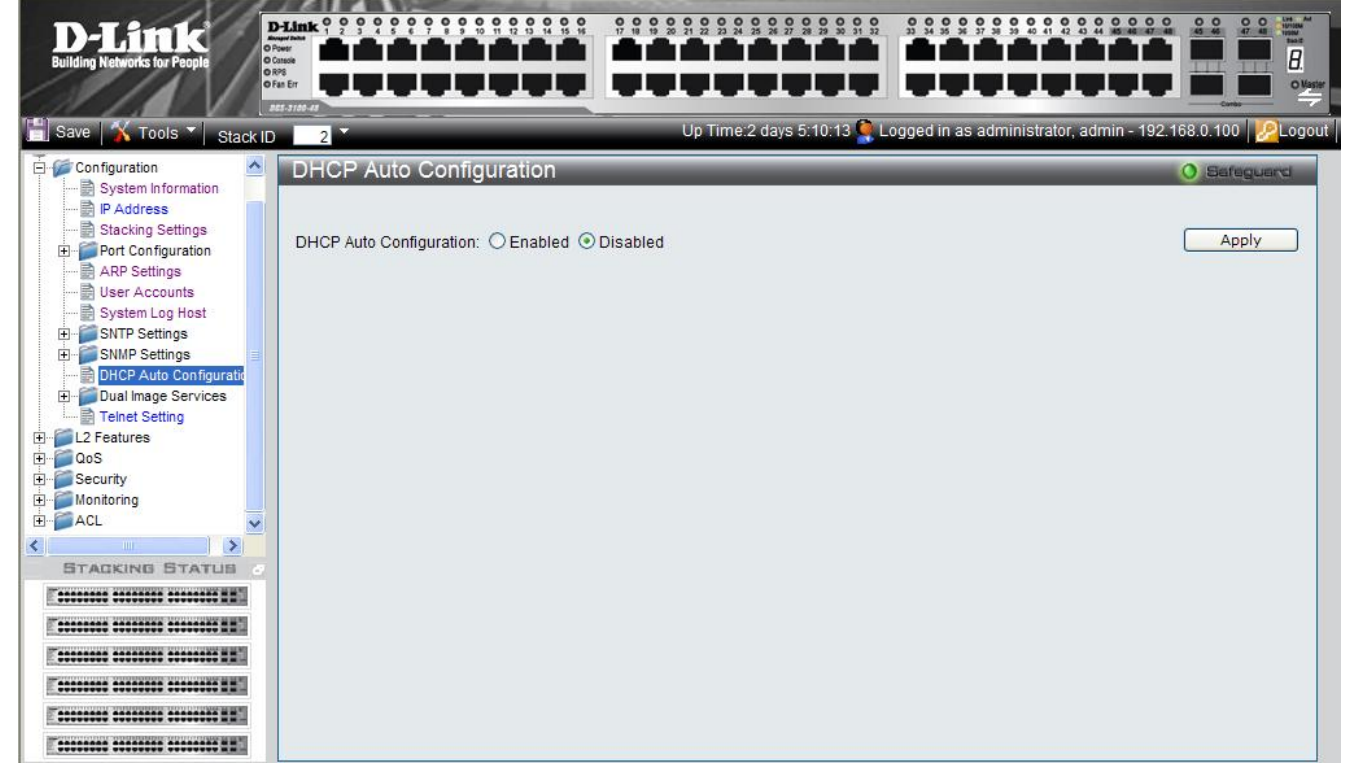

#### Figure 0-22 DHCP Auto Configuration Page

The DHCP Auto Configuration Page contains the following fields:

| Field                      | Description                                                                                                    |
|----------------------------|----------------------------------------------------------------------------------------------------|
| DHCP Auto<br>Configuration | Specifies whether the device gets an updated image file, and updated configuration file through the DHCP Server whenever the device reboots. The DHCP server maintains the TFTP Server IP address, where the files are saved. The possible field values are: |
|                            | <ul> <li>Enabled — Enables automatic updates from the DHCP server.</li> </ul>                                                                                                    |
|                            | • <i>Disabled</i> — Disables automatic updates from the DHCP server. This is the default value.                                                                                                    |

2. Select Enabled to turn on DHCP Auto configuration or Disabled to turn it off. Disabled is the default.

**3.** Click Apply. The DHCP automatic configuration update is modified, and the device is updated.

## **Dual Image Services**

The device contains two software images in its flash memory, one is for reboot and the other one is for backup. When a software download is successfully completed, the new image automatically becomes the new reboot file, unless the user manually configures the other file to be active. In a stacked system, the user can define the active image file for every unit in the stack.

When the user is downloading a new image, it will always be downloaded to the location of the second image. It means that if image1 is the currently running image, the new firmware will be always downloaded as image2, nothing else will happened untill the next reboot.

By default, the newly downloaded image will be marked as the next image which will run after the reboot. However, the user can identify the next image which will run after reboot by viewing the page: 'Dual Image Services/Firmware Information' and change the next image that will run after reboot if user config the page: 'Dual Image Services/Config Firmware Image'.

This feature includes two screens:

• Firmware InformationConfig Firmware Image

### **Firmware Information**

The device contains two software images in its flash memory, one is for bootup and the other one is for backup. When a software download is successfully completed, the new image automatically becomes the active image after the reboot. The user can also manually configure the other file to be the bootup image instead. In a stacked system, the user can define the bootup image file for every unit in the stack.

When the user is downloading a new image, it will always be downloaded to the location of the non-active image. It means that if image1 is the currently active image, the new firmware will be always downloaded as image2.

The user can also delete an image, however only the non-active image can be deleted.

The *Firmware Information Page* contains information about the image files stored for the device, or in case of a stacked system, for all devices in the stack. To view the list of device images:

Click Configuration > Dual Image Services > Firmware Information. The Firmware Information Page opens:

| D-Link<br>Building Networks for People                                                                                                    | D-Link 0 0<br>Pous<br>O Pous<br>O RPS<br>O Fas Err<br>Dat-3100-43 |                                                                                                    |                                                                                                    |                                                                                                    |                                                                                                    |                                                                                        |                                | 46 46 0 0 0 0 0 0 0 0 0 0 0 0 0 0 0 0 0 |    |
|----------------------------------------------------------------------------------------------------|-------------------------------------------------------------------|----------------------------------------------------------------------------------------------------|----------------------------------------------------------------------------------------------------|----------------------------------------------------------------------------------------------------|----------------------------------------------------------------------------------------------------|----------------------------------------------------------------------------------------|--------------------------------|-----------------------------------------|----|
| 💾 Save 🛛 🏹 Tools 🎽 Stack ID                                                                                                    | 1                                                                 |                                                                                                    |                                                                                                    |                                                                                                    | Up Time:2 da                                                                                                    | /s 5:10:13 🍳 Logge                                                                     | d in as administrator, admin - | 192.168.0.100                           | ut |
| DGS-3100-48<br>Configuration<br>System in formation<br>PAdfress<br>Stacking Settings<br>Configuration<br>PARP Settings<br>Stacking Settings<br>System Log Most<br>System Log Most<br>System Log Most<br>System Log Most<br>System Log Most<br>Stacking Settings<br>Configuration<br>Configuration | Firmware                                                          | Information<br>11<br>1<br>1<br>1<br>1<br>1<br>2<br>1<br>2<br>3<br>1<br>2<br>5<br>5<br>5<br>5<br>5<br>5<br>5<br>5<br>5 | Version<br>1.12.10<br>1.1.110<br>1.1.2.10<br>1.1.2.10<br>1.1.1.10<br>1.1.2.10<br>1.1.1.10<br>1.1.2.10<br>1.1.1.10<br>1.1.2.10<br>1.1.1.10<br>1.1.2.10<br>1.1.1.10<br>1.1.2.10<br>1.1.1.10<br>1.1.2.10<br>1.1.1.10<br>1.1.2.10<br>1.1.2.10<br>1.1.2.10<br>1.1.2.10<br>1.1.2.10<br>1.1.2.10<br>1.1.2.10<br>1.1.2.10<br>1.1.2.10<br>1.1.2.10<br>1.1.2.10<br>1.1.2.10<br>1.1.2.10<br>1.1.2.10<br>1.1.2.10<br>1.1.2.10<br>1.1.2.10<br>1.1.2.10<br>1.1.2.10<br>1.1.1.10<br>1.1.2.10<br>1.1.1.10<br>1.1.2.10<br>1.1.1.10<br>1.1.2.10<br>1.1.1.10<br>1.1.2.10<br>1.1.1.10<br>1.1.2.10<br>1.1.1.10<br>1.1.1.10<br>1.1.2.10<br>1.1.1.10<br>1.1.1.10 | Update Time<br>2007/10/22 01:12:20<br>2007/10/22 01:12:30<br>2007/10/20 01:55:23<br>2007/10/22 01:15:30<br>2007/10/22 01:17:20<br>2007/10/22 01:17:20<br>2007/10/22 01:21:35<br>2007/10/22 01:22:32<br>2007/10/22 01:45:38<br>2007/10/22 01:45:38<br>2007/10/20 11:205:12 | Set Boot<br>Set Boot<br>Set Boot<br>Set Boot<br>Set Boot<br>Set Boot<br>Set Boot<br>Set Boot<br>Set Boot<br>Set Boot<br>Set Boot<br>Set Boot | Delete<br>Delete<br>Delete<br>Delete<br>Delete<br>Delete<br>Delete<br>Delete<br>Delete |                                |                                         |    |
|                                                                                                    |                                                                   |                                                                                                    |                                                                                                    |                                                                                                    |                                                                                                    |                                                                                        |                                |                                         |    |

Figure 0-23 Firmware Information Page

The Firmware Information Page contains the following fields:

•

| Field       | Description                                                                                                    |
|-------------|----------------------------------------------------------------------------------------------------|
| Unit        | Displays the stacking member for which the firmware image information is displayed.                                                                                                    |
| Image       | Each device has two image files, one for reboot and one for backup. Upon software upgrade download, the downloaded image file is designated for reboot, although users can modify this in the Config Firmware Image page.<br>An "*" indicates that this image file is used for reboot. |
| Version     | Displays the image file's version number.                                                                                                    |
| Update Time | Displays the time and date which the software was saved to the server.                                                                                                    |
| Set Boot    | Selects the image to be become the active image at the next bootup.                                                                                                    |
| Delete      | Deletes the selected image. The image is deleted immediately.                                                                                                    |

### **Config Firmware Image**

The Config Firmware Image Page allows users to change each device's image file. To change the reboot file:

 Click Configuration > Dual Image Services > Config Firmware Image. The Config Firmware Image Page opens:

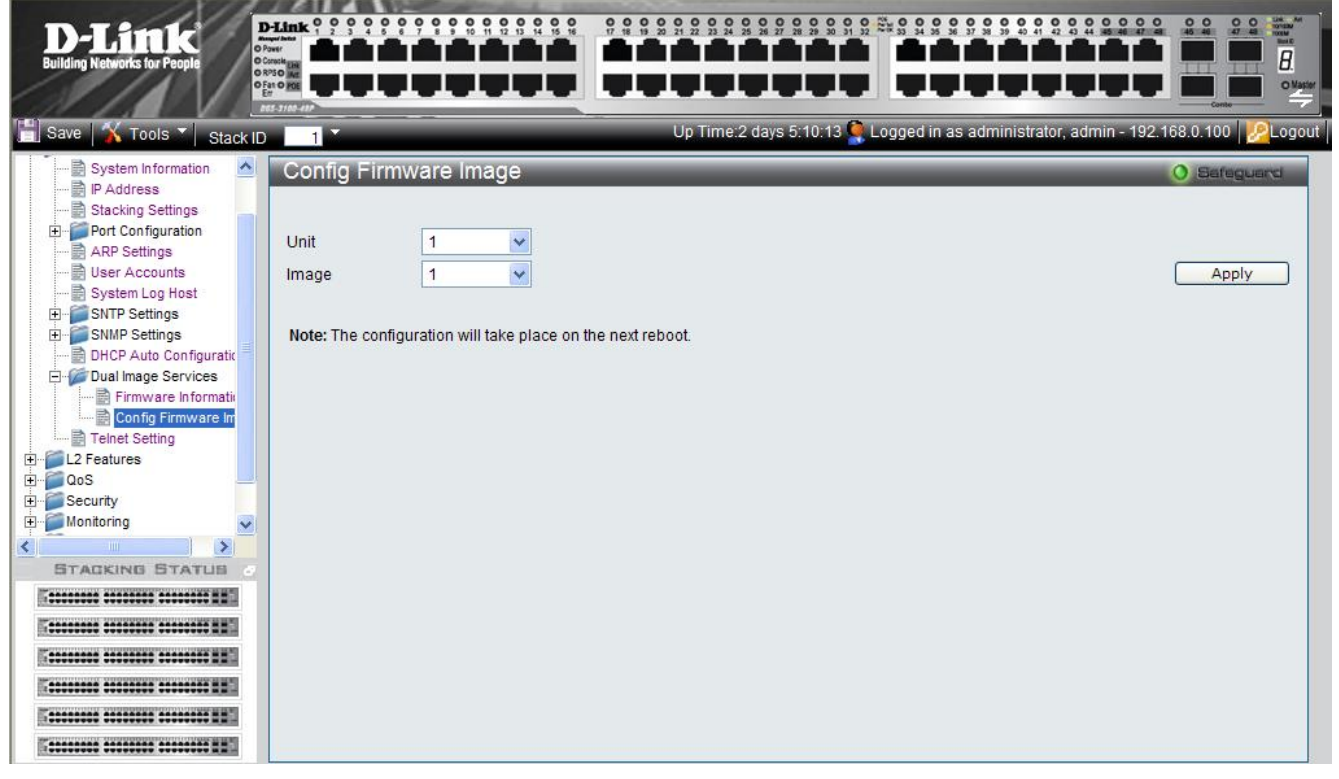

#### Figure 0-24 Config Firmware Image Page

The Config Firmware Image Page contains the following fields:

| Field | Description                                                             |  |  |  |  |
|-------|-------------------------------------------------------------------------|--|--|--|--|
| Unit  | Defines the stacking member for which the reboot image file is defined. |  |  |  |  |
| Image | Defines the image file used for reboot. The possible values are:        |  |  |  |  |
|       | • <i>1</i> – Image-1 is the latest downloaded image file.               |  |  |  |  |
|       | • 2 – Image-2 is the previously downloaded image file.                  |  |  |  |  |

**2.** Select the Unit and choose its reboot Image file.

**3.** Click Apply The device will use the defined image file to reboot next time.

# **Telnet Setting**

The Telnet Setting allows users to enable or disable Telnet on the device. To enable or disable Telnet:

**1.** Click **Configuration > Telnet Setting**. The *Telnet Setting* opens:

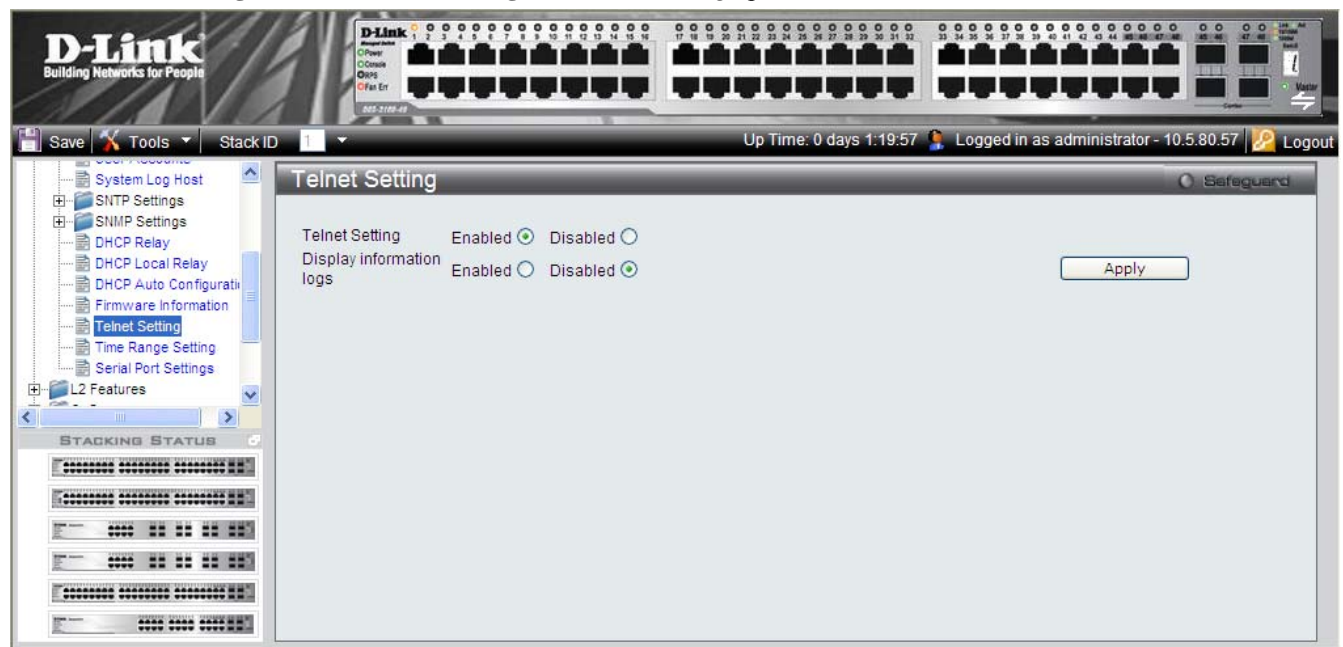

#### Figure 0-25 Telnet Setting Page

The Telnet Setting contains the following fields:

| Field               | Description                                                                                                    |  |  |  |  |
|---------------------|----------------------------------------------------------------------------------------------------|--|--|--|--|
| Telnet Setting      | Defines the Telnet status on the device. The possible values are:                                                                                                  |  |  |  |  |
|                     | • <i>Enabled</i> – Enables Telnet.                                                                                                    |  |  |  |  |
|                     | • <i>Disabled</i> – Disables Telnet.                                                                                                    |  |  |  |  |
| Display Information | Defines the Telnet logging on the device. The possible values are:                                                                                                 |  |  |  |  |
| Logs                | • Enabled – Enables all Telnet logging messages to be displayed.                                                                                                   |  |  |  |  |
|                     | • Disabled – Disables Telnet logging so that only high severity messages are displayed. If this is selected, logging on SSH and console sessions is also disabled. |  |  |  |  |

2. Select the Telnet Setting.

**3.** Click <u>Apply</u>. The Telnet setting on the device is updated.

## **Defining Time Ranges**

Time ranges may be used to define time-based ACLs and to configure time ranges for PoE port settings. The *Time Range Setting Page* defines a time range. To define a time range:

1. Click Configuration > Time Range Setting. The *Time Range Setting Page* opens:

| D-Littk<br>Building Networks for People                                                                                                    | Plank 9 9 9 9 9 9 9 9 9 9 9 9 9 9 9 9 9 9 9                                                                                                    |                                                           | Up Time: 0 days 2:40.30                                                    | S S S S S S S S S S S S S S S S S S S | ator - 10.5.80.57 |
|----------------------------------------------------------------------------------------------------|----------------------------------------------------------------------------------------------------|-----------------------------------------------------------|----------------------------------------------------------------------------|---------------------------------------|-------------------|
| Configuration System Information System Information Stacking Settings Stacking Settings User Accounts System Log Host SNIP Settings DHCP Relay DHCP Logs Data | Time Range Setting Time Range Range Name Hours (HH MM) Start Time Weekdays Note: If the End Time is before Total Entries:0 Time Range Information | 00 V 00 V E<br>Tue Wed Thu<br>e the Start Time the End Ti | Ind Time 00 🕶 00 🕶<br>Fri 🗋 Sat 🗌 Sun 🗖<br>me will be set to the following | ] Select All Days 🦳<br>g day.         | Apply             |
|                                                                                                    | Range Name                                                                                                    | Days                                                      | Start Time                                                                 | End Time                              |                   |

#### Figure 2-166 Time Range Setting Page

The Time Range Setting Page contains the following fields:

| Field              | Description                                                                                                    |  |  |  |  |
|--------------------|----------------------------------------------------------------------------------------------------|--|--|--|--|
| Range Name         | Defines the Time Range Name. Up to 32 time ranges can be defined.                                                         |  |  |  |  |
| Start Time (HH:MM) | Specifies the time at which the time-based feature is enabled. The field format is HH:MM. The possible field values are:  |  |  |  |  |
|                    | • HH: 00 – 23 (hours, in military format)                                                                                 |  |  |  |  |
|                    | • MM: 00 – 59 (minutes)                                                                                                   |  |  |  |  |
| End Time (HH:MM)   | Specifies the time at which the time-based feature is disabled. The field format is HH:MM. The possible field values are: |  |  |  |  |
|                    | • HH: 00 – 23 (hours, in military format)                                                                                 |  |  |  |  |
|                    | • MM: 00 – 59 (minutes)                                                                                                   |  |  |  |  |
| Weekdays           | Specifies the weekdays for which the time range applies.                                                                  |  |  |  |  |
| Select All Days    | Specifies that the time range is applied daily.                                                                           |  |  |  |  |

2. Define the Range Name, Start Time and End Time fields.

3. To define the applicable days, check the specific Weekdays or check Select All Days.

4. Click Apply . The Time Range is defined.

To delete a Time Range entry:

- 1. Select the entry.
- 2. Click Delete . A confirmation window is displayed .
- **3.** Click OK. The entry is deleted.

To view or modify Time Range settings:

#### DGS-3100 Series Gigabit Stackable Managed Switch User Manual

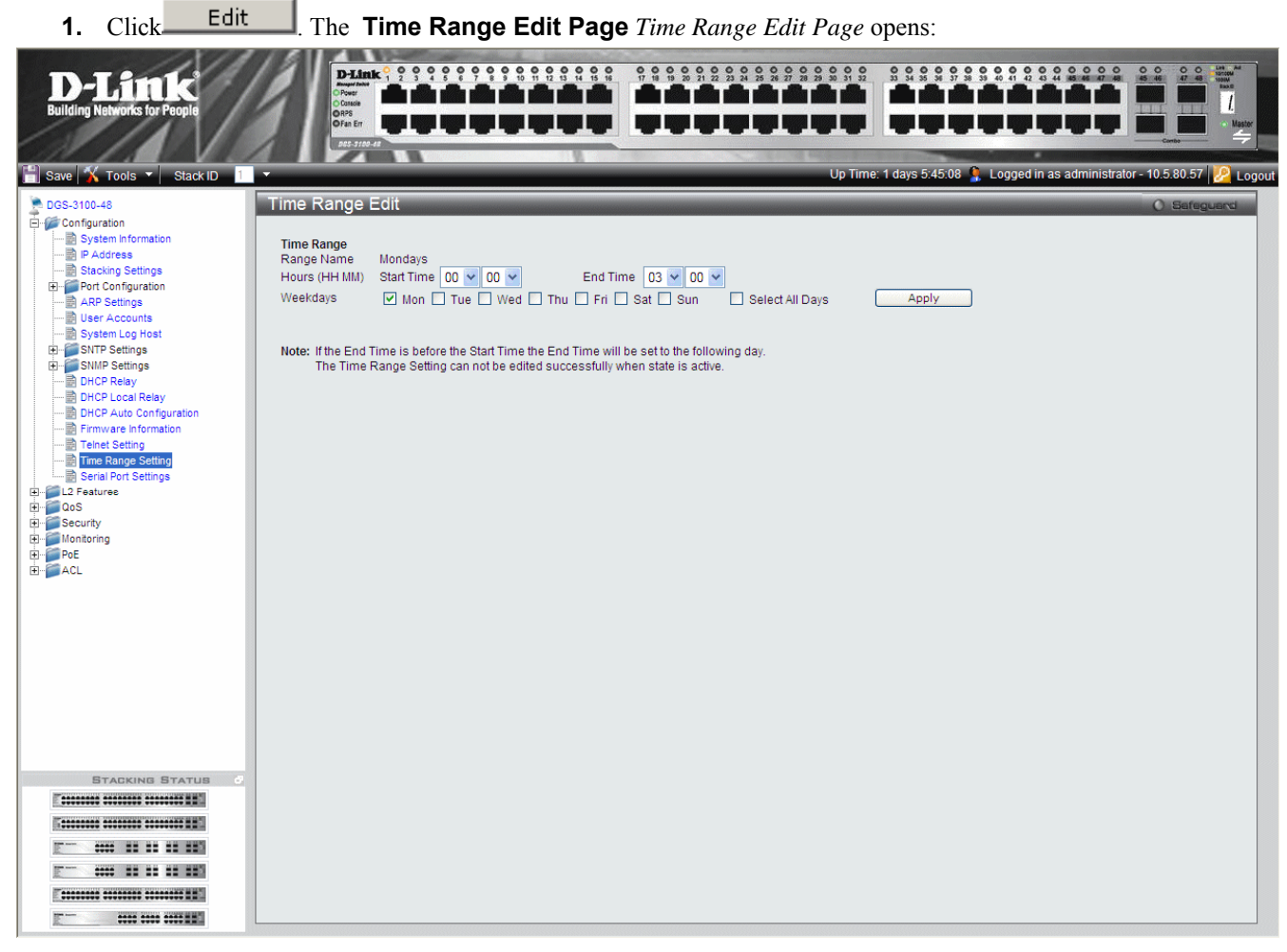

Figure 2-177 Time Range Edit Page

- 2. Define the *Time Range Edit* fields.
- **3.** Click Apply . The time range is modified, and the device is updated

# **Serial Port Settings**

The Serial Port Settings enables users to configure access to the device via a serial port.

To configure serial port access:

1. Click Configuration > Serial Port Settings. The Serial Port Settings Page opens:

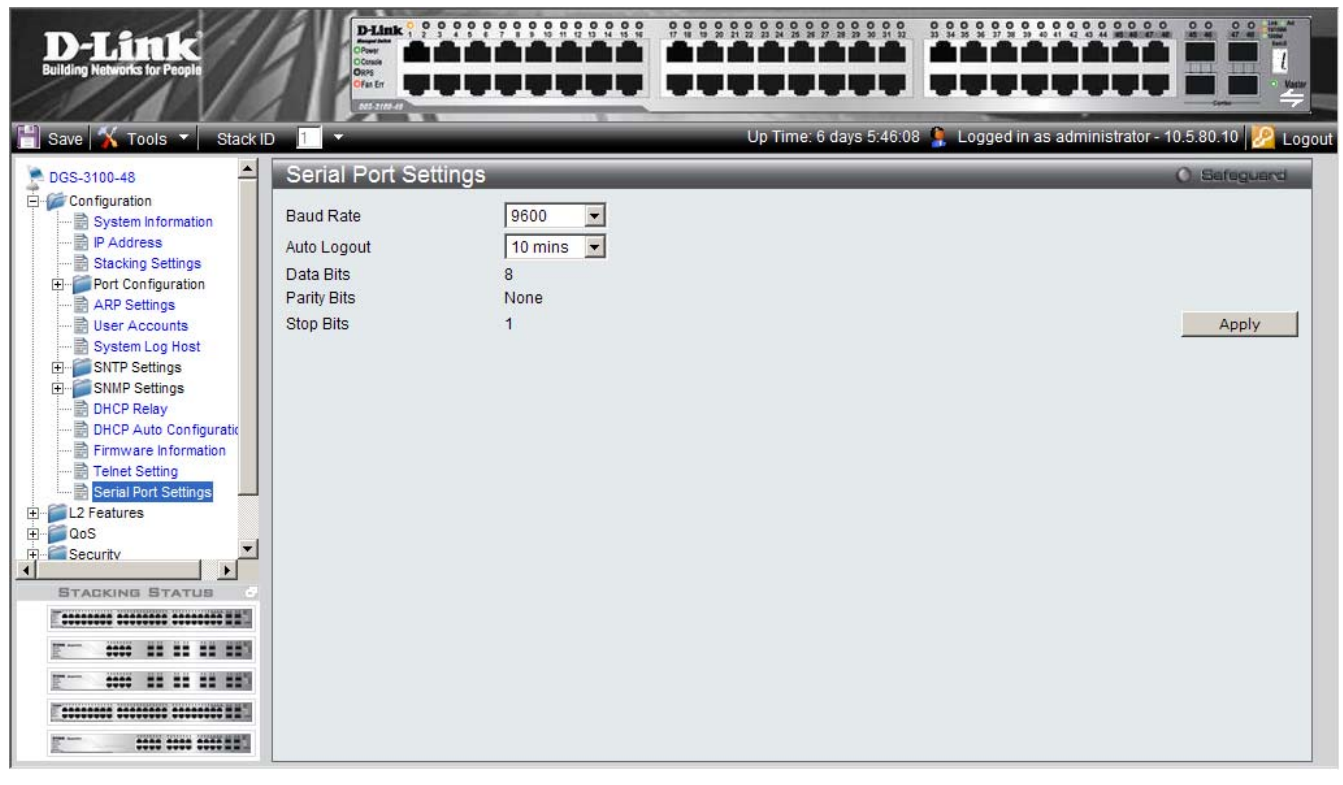

Figure 0-188 Serial Port Settings Page

The Serial Port Page contains the following fields:

| Field       | Description                                                                                                |  |  |  |  |
|-------------|----------------------------------------------------------------------------------------------------|--|--|--|--|
| Baud Rate   | Defines the Baud Rate on the device. The possible values are:                                              |  |  |  |  |
|             | • 2400                                                                                                    |  |  |  |  |
|             | • 4800                                                                                                    |  |  |  |  |
|             | • 9600                                                                                                    |  |  |  |  |
|             | • 19200                                                                                                    |  |  |  |  |
|             | • 38400                                                                                                    |  |  |  |  |
| Auto Logout | Defines the allowable inactivity length before the device automatically logs out. The possible values are: |  |  |  |  |
|             | • Never                                                                                                    |  |  |  |  |
|             | • 2 min                                                                                                    |  |  |  |  |
|             | • 5 min                                                                                                    |  |  |  |  |
|             | • 10 min                                                                                                   |  |  |  |  |
|             | • 15 min                                                                                                   |  |  |  |  |

2. Select the appropriate values.

**3.** Click Apply. The Serial Port Settings on the device are updated.

# 3

# **CONFIGURING L2 FEATURES**

This section contains information for enabling and configuring L2 Features. This section contains the following topics:

- Enabling Jumbo Frames
- Configuring VLANs
- Configuring GVRP
- Defining Trunking
- Traffic Segmentation
- Configuring LACP
- Defining IGMP Snooping
- Defining MLD Snooping
- Configuring Port Mirroring
- Configuring Spanning Tree
- Defining Forwarding and Filtering
- Configuring LLDP
- Configuring Voice VLAN
- •

## **Enabling Jumbo Frames**

Jumbo Frame support is designed to enhance Ethernet networking throughput and significantly reduce the CPU utilization of large file transfers like large multimedia files or large data files by enabling more efficient larger payloads per packet. The *Jumbo Frame Page* allows network managers to enable Jumbo Frames on the device.

1. Click L2 Features > Jumbo Frame. The Jumbo Frame Page opens:

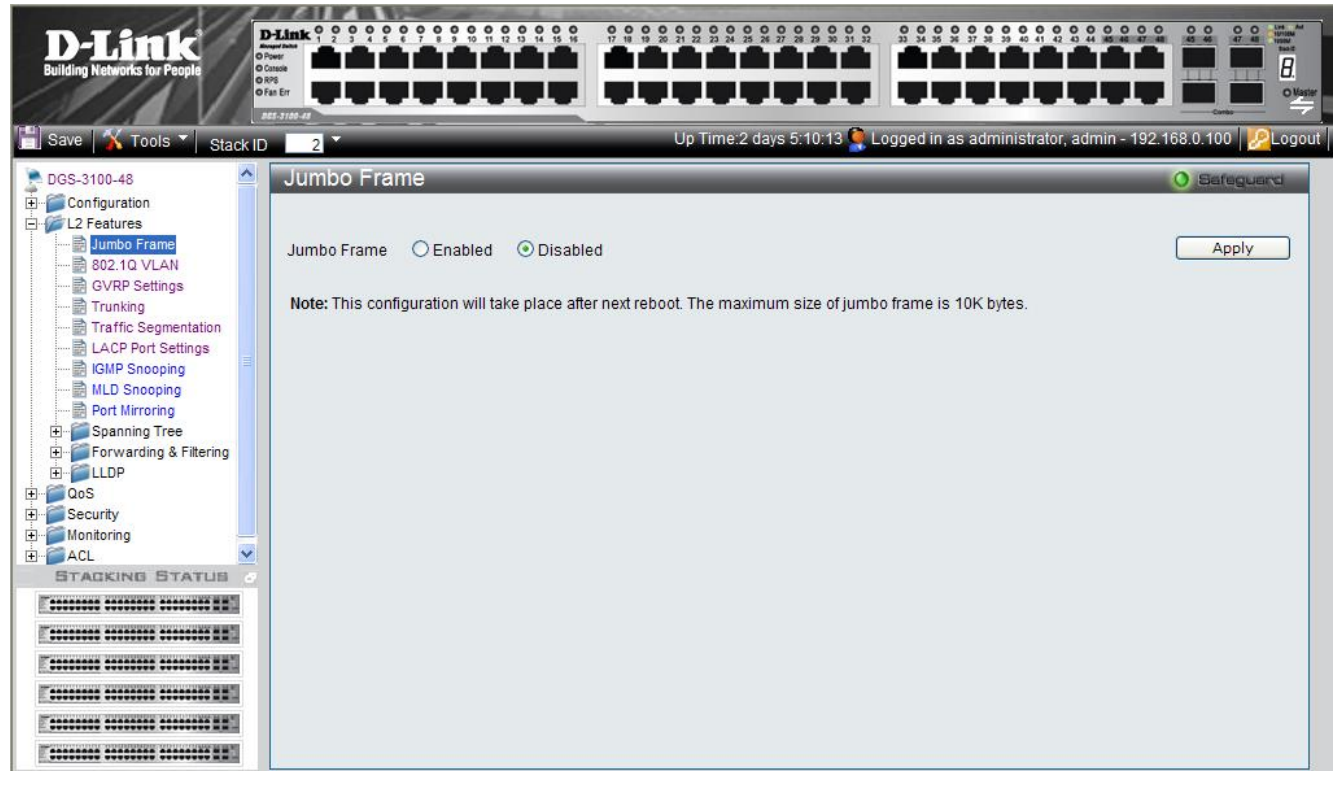

Figure 0–1 Jumbo Frame Page

The Jumbo Frame Page contains the following field:

| Field       | Description                                                                            |
|-------------|----------------------------------------------------------------------------------------|
| Jumbo Frame | Defines whether Jumbo Frames are enabled on the device. The possible field values are: |
|             | Enabled — Enables Jumbo Frames on the device.                                          |
|             | Disabled — Disables Jumbo Frames on the device. This is the default value.             |

- 2. Select *Enable* in the *Jumbo Frames* field. Jumbo Frames are enabled only after the configuration is saved and the device is rebooted.
- **3.** Click <u>Apply</u>. Jumbo Frames are enabled after the device is reset.

# **Configuring VLANs**

### **Understanding IEEE 802.1p Priority**

Priority tagging is an IEEE 802.1p defined standard function designed to provide a means of managing traffic on networks where many different types of data are transmitted simultaneously. It is intended to alleviate problems associated with the delivery of time-critical data over congested networks. The quality of applications dependent on such data, such as video conferencing, can be severely and adversely affected by even very small delays in transmission.

IEEE 802.1p standard-compliant network devices recognize the priority level of data packets and can assign priority labels or tags to packets, as well as strip priority tags from packets. The priority tag determines the packet's degree of expeditiousness and the queue to which it is assigned.

Priority tags are assigned values from 0 to 7, with 0 being assigned to the lowest priority data, and 7 to the highest. Generally, tag 7 is used for data associated with video or audio applications, sensitive to even slight delays, or for data from specified end users whose data transmissions warrant special consideration.

The switch enables increased definition for handling priority tagged data packets on the network. Using queues to manage priority tagged data enables user-specification for the data's relative priority to suit the needs of the network. Circumstances can arise where it is advantageous to group two or more differently tagged packets into the same queue. Generally, however, it is recommended that the highest priority queue, Queue 3, be reserved for data packets with a priority value of 7.

A weighted round robin system is employed on the switch to determine the rate at which the queues are emptied of packets. The ratio used for clearing the queues is 8:1. This means that the highest priority queue, Queue 3, clears eight packets for every one packet cleared from Queue 0.

It is important that the priority queue settings on the switch are for all ports, and all devices connected to the switch are affected. The priority queuing system is especially beneficial for networks that employ priority tag assignment capable switches.

### **VLAN Description**

A Virtual Local Area Network (VLAN) is a network topology configured according to a logical scheme rather than the physical layout. VLANs can be used to combine any collection of LAN segments into an autonomous user group that appears as a single LAN. VLANs also logically segment the network into different broadcast domains so that packets are forwarded only between ports within the VLAN. Typically, a VLAN corresponds to a particular subnet, although not necessarily.

VLANs can enhance performance by conserving bandwidth, and improve security by limiting traffic to specific domains.

A VLAN is a collection of end nodes grouped by logic instead of physical location. End nodes that frequently communicate with each other are assigned to the same VLAN, regardless of where they are physically on the network. Logically, a VLAN can be equated to a broadcast domain, because broadcast packets are forwarded to only members of the VLAN on which the broadcast was initiated.

### Notes about VLANs on the DGS-3100 Series

No matter what basis is used to uniquely identify end nodes and assign these nodes VLAN membership, packets cannot cross VLANs without a network device performing a routing function between the VLANs.

The DGS-3100 series supports IEEE 802.1Q VLANs. The port untagging function can be used to remove the 802.1Q tag from packet headers to maintain compatibility with devices that are tag-unaware.

The switch's default is to assign all ports to a single 802.1Q VLAN named 'default.'

The 'default' VLAN has a VID = 1.

### IEEE 802.1Q VLANs

Some relevant terms:

| Term    | Description                                                             |
|---------|-------------------------------------------------------------------------|
| Tagging | The act of putting 802.1Q VLAN information into the header of a packet. |

| Term         | Description                                                                                                    |
|--------------|----------------------------------------------------------------------------------------------------|
| Untagging    | The act of stripping 802.1Q VLAN information out of the packet header.                                                                             |
| Ingress port | A port on a switch where packets are flowing into the switch and VLAN decisions must be made.                                                      |
| Egress port  | A port on a switch where packets are flowing out of the switch, either to another switch or to an end station, and tagging decisions must be made. |

IEEE 802.1Q (tagged) VLANs are implemented on the switch. 802.1Q VLANs require tagging, which enables them to span the entire network (assuming all switches on the network are IEEE 802.1Q-compliant).

VLANs allow a network to be segmented in order to reduce the size of broadcast domains. All packets entering a VLAN are only forwarded to the stations (over IEEE 802.1Q enabled switches) that are members of that VLAN, and this includes broadcast, multicast and unicast packets from unknown sources.

VLANs can also provide a level of security to a network. IEEE 802.1Q VLANs only deliver packets between stations that are members of the VLAN.

Any port can be configured as either tagged or untagged. The untagging feature of IEEE 802.1Q VLANs allows VLANs to work with legacy switches that don't recognize VLAN tags in packet headers. The tagging feature allows VLANs to span multiple 802.1Q-compliant switches through a single physical connection and allows Spanning Tree to be enabled on all ports and work normally.

The IEEE 802.1Q standard restricts the forwarding of untagged packets to the VLAN in which the receiving port is a member.

The main characteristics of IEEE 802.1Q are as follows:

- Assigns packets to VLANs by filtering.
- Assumes the presence of a single global spanning tree.
- Uses an explicit tagging scheme with one-level tagging.
- 802.1Q VLAN Packet Forwarding

Packet forwarding decisions are made based upon the following three types of rules:

- Ingress rules rules relevant to the classification of received packets belonging to a VLAN.
- Forwarding rules between ports decides whether to filter or forward the packet.
- Egress rules determines if the packet must be sent tagged or untagged.

#### 802,1Q Packet Forwarding

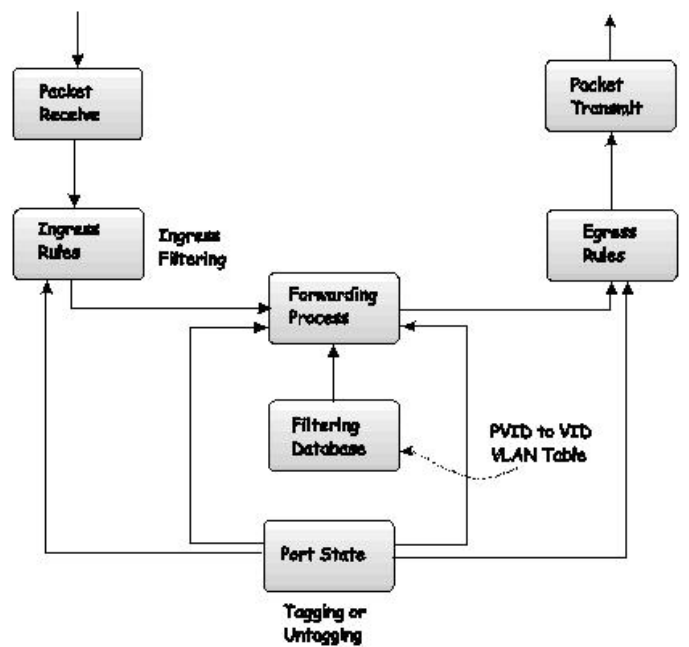

Figure 0–2 IEEE 802.1Q Packet Forwarding

### 802.1Q VLAN Tags

The figure below shows the 802.1Q VLAN tag. There are four additional octets inserted after the source MAC address. Their presence is indicated by a value of 0x8100 in the EtherType field. When a packet's EtherType field is equal to 0x8100, the packet carries the IEEE 802.1Q/802.1p tag. The tag is contained in the following two octets and consists of 3 bits of user priority, 1 bit of Canonical Format Identifier (CFI - used for encapsulating token ring packets so they can be carried across Ethernet backbones), and 12 bits of VLAN ID (VID). The 3 bits of user priority are used by 802.1p. The VID is the VLAN identifier and is used by the 802.1Q standard. Because the VID is 12 bits long, 4094 unique VLANs can be identified.

The tag is inserted into the packet header making the entire packet longer by 4 octets. All of the information originally contained in the packet is retained.

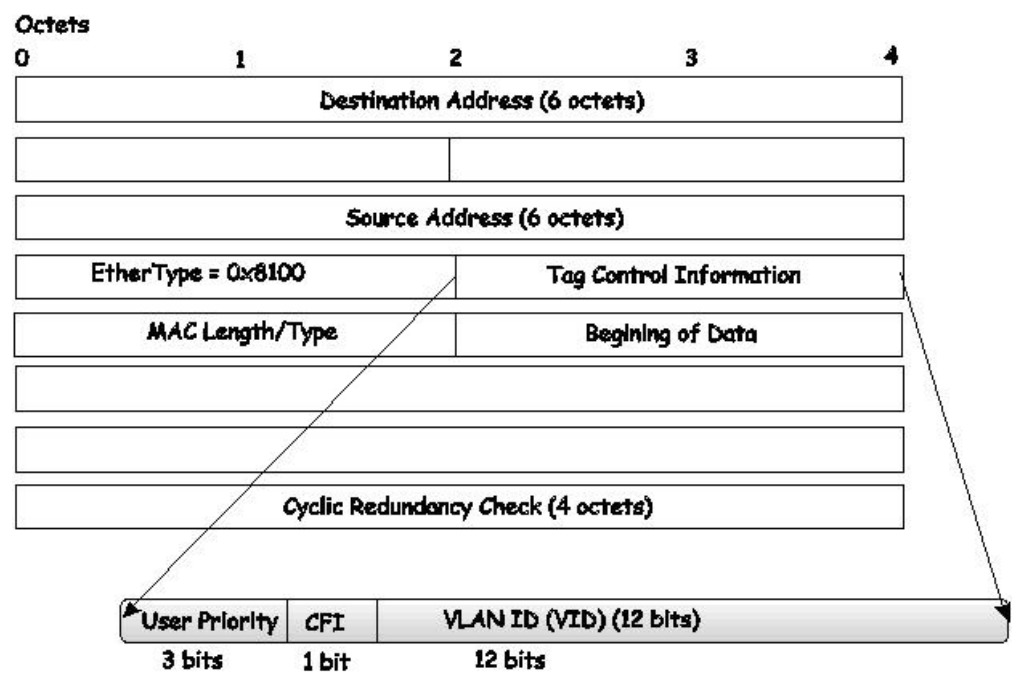

IEEE 802.1Q Tag

Figure 0–3 IEEE 802.1Q Tag

The EtherType and VLAN ID are inserted after the MAC source address, but before the original EtherType/Length or Logical Link Control. Due to the packet now being a bit longer than it was originally, the Cyclic Redundancy Check (CRC) must be recalculated.

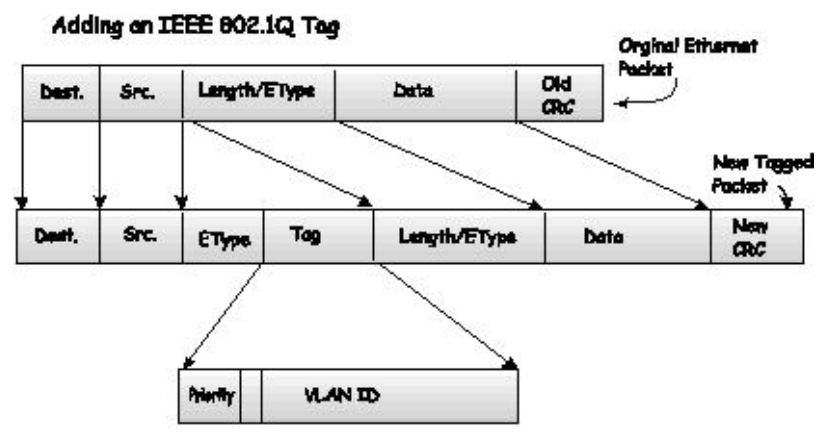

Figure 0–4 Adding an IEEE 802.1Q Tag

### Port VLAN ID

Tagged packets (carrying the 802.1Q VID information) can be transmitted from one 802.1Q compliant network device to another with the VLAN information intact. This allows 802.1Q VLANs to span network devices (and the entire network, providing all network devices are 802.1Q compliant).

Not all network devices are 802.1Q compliant. Such devices are referred to as tag-unaware. 802.1Q devices are referred to as tag-aware.

Prior to the adoption of 802.1Q VLANs, port-based and MAC-based VLANs were in common use. These VLANs relied upon a Port VLAN ID (PVID) to forward packets. A packet received on a given port would be assigned that port's PVID and then be forwarded to the port that corresponds to the packet's destination address (found in the switch's forwarding table). If the PVID of the port receiving the packet is different from the PVID of the port that is to transmit the packet, the switch drops the packet.

Within the switch, different PVIDs mean different VLANs (remember that two VLANs cannot communicate without an external router). So, VLAN identification based upon the PVIDs cannot create VLANs that extend outside a given switch (or switch stack).

Every physical port on a switch has a PVID. 802.1Q ports are also assigned a PVID, for use within the switch. If no VLANs are defined on the switch, all ports are then assigned to a default VLAN with a PVID equal to 1. Untagged packets are assigned the PVID of the port on which they were received. Forwarding decisions are based upon this PVID, in so far as VLANs are concerned. Tagged packets are forwarded according to the VID contained within the tag. Tagged packets are also assigned a PVID, but the PVID is not used to make packet forwarding decisions, the VID is.

Tag-aware switches must keep a table to relate PVIDs within the switch to VIDs on the network. The switch compares the VID of a packet to be transmitted to the VID of the port that is to transmit the packet. If the two VIDs are different, the switch drops the packet. As a result of the existence of the PVID for untagged packets, and the VID for tagged packets, tag-aware and tag-unaware network devices can coexist on the same network.

A switch port can only have one PVID, but it can have as many VIDs that the switch's memory storage capacity has in its VLAN table, to store them.

As some devices on a network may be tag-unaware, a decision must be made at each port on a tag-aware device before packets are transmitted; Should the packet to be transmitted have a tag or not? If the transmitting port is connected to a tag-unaware device, the packet should be untagged. If the transmitting port is connected to a tag-aware device, the packet should be tagged.

### **Tagging and Untagging**

Every port on an 802.1Q compliant switch can be configured as tagged or untagged.

Tagging enabled ports put the VID number, priority, and other VLAN information into the header of all packets that flow into and out of it. If a packet has previously been tagged, the port does not alter the packet, thus keeping the VLAN information intact. The VLAN information in the tag is then used by other 802.1Q compliant devices on the network to make packet-forwarding decisions.

Ports with untagging enabled strip the 802.1Q tag from all packets flowing into and out of those ports. If the packet doesn't have an 802.1Q VLAN tag, the port does not alter the packet. As a result, all packets received by and forwarded by an untagging port have no 802.1Q VLAN information (as the PVID is only used internally within the switch). Untagging is used to send packets from an 802.1Q-compliant network device to a non-compliant network device.

### **Ingress Filtering**

A port on a switch where packets are flowing into the switch, and VLAN decisions must be made, is referred to as an ingress port. If ingress filtering is enabled for a port, the switch examines the VLAN information in the packet header (if present) and decides whether or not to forward the packet.

If the packet is tagged with VLAN information, the ingress port first determines if the ingress port itself is a member of the tagged VLAN. If it is not, the packet is dropped. If the ingress port is a member of the 802.1Q VLAN, the switch determines if the destination port is a member of the 802.1Q VLAN. If it is not, the packet is forwarded and the destination port transmits it to its attached network segment.

If the packet is not tagged with VLAN information, the ingress port tags the packet with its own PVID as a VID (if the port is a tagging port). The switch then determines if the destination port is a member of the same VLAN (has the same VID) as

DGS-3100 Series Gigabit Stackable Managed Switch User Manual

the ingress port. If it does not, the packet is dropped. If it has the same VID, the packet is forwarded and the destination port transmits it on its attached network segment.

This process is referred to as ingress filtering, and is used to conserve bandwidth within the switch, by dropping packets that are not on the same VLAN as the ingress port at the point of reception. This eliminates the subsequent processing of packets that is just dropped by the destination port.

### **Default VLANs**

The switch initially configures one VLAN, VID = 1, called 'default.' The factory default setting assigns all ports on the switch to the 'default.'

Ports can be removed from the default VLAN by either setting the port on the default VLAN as a non-member, or if the port is configured as Untagged on another VLAN.

Packets cannot cross VLANs. If a member of one VLAN wants to connect to another VLAN, the link must be through an external router.

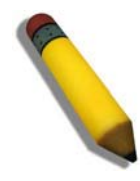

**NOTE:** If no VLANs are configured on the switch, then all packets are forwarded to any destination port. Packets with unknown source addresses are flooded to all ports. Broadcast and multicast packets are also flooded to all ports.

| 1 1              |     |                            |
|------------------|-----|----------------------------|
| VLAN Name        | VID | Switch Ports               |
| System (default) | 1   | 5, 6, 7, 8, 21, 22, 23, 24 |
| Engineering      | 2   | 9, 10, 11, 12              |
| Marketing        | 3   | 13, 14, 15, 16             |
| Finance          | 4   | 17, 18, 19, 20             |
| Sales            | 5   | 1, 2, 3, 4                 |

An example is presented in this table:

#### Table 0-1 VLAN Example - Assigned Ports

### **VLAN and Trunk Groups**

Trunk Groups (LAGs) can be added as member to a VLAN (similar to ports).

The members of a trunk group have the same VLAN setting. Any VLAN setting on trunk group members applies to the other member ports.

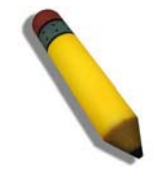

**NOTE:** In order to use VLAN segmentation in conjunction with port trunk groups, the port trunk group(s) can first be set, and then the VLAN settings may be configured. Changing the port trunk grouping with VLANs already in place doesn't require reconfiguration of the VLAN settings after changing the port trunk group settings. VLAN settings automatically change in conjunction with the change of the port trunk group settings.

### **VLAN Status**

The VLAN List displays VLANs, VLAN membership and membership type. This window displays the ports on the switch that are currently Egress or Tag ports. To view the following table, open the L2 features->VLAN folder and click the VLAN Status Link.

This section contains the following topics:

- Defining VLAN Properties
- Configuring GVRP

### **Defining VLAN Properties**

The VLAN Configuration Page provides information and global parameters for configuring and working with VLANs.

1. Click L2 Features > 802.1Q VLAN. The VLAN Configuration Page opens:

| D-Littek<br>Building Networks for People                    | D-Link 0 0 0 0<br>D-Detrick 1 2 3 4 9<br>0 Console<br>0 Console<br>0 Fas Err<br>0 Fas Err |         |                                                            |                                                             |                                                            |                                   |
|-------------------------------------------------------------|-------------------------------------------------------------------------------------------|---------|------------------------------------------------------------|-------------------------------------------------------------|------------------------------------------------------------|-----------------------------------|
| Save   <u>X</u> Tools 🏹 Stack I                             | D 2                                                                                       |         |                                                            | Up Time:2 days 5:10:13                                      | Logged in as administrate                                  | or, admin - 192.168.0.100   🧏 Log |
| DGS-3100-48                                                 | 802.1Q VI                                                                                 | _AN     |                                                            |                                                             |                                                            | 0 Safeguard                       |
| Configuration                                               | VLAN List                                                                                 |         | Add/Edit VLAN                                              |                                                             |                                                            |                                   |
| GVRP Settings                                               | VID                                                                                       | VLAN Na | me Untag VLAN Ports                                        | Tag VLAN Ports                                              | Forbidden VLAN Ports                                       | ×                                 |
| Trunking                                                    | 01                                                                                        | R&D1    | 1:1,1:2,1:3,1:4,<br>1:5,1:6,1:7,1:8,<br>1:9,1:10,1:11,1:12 |                                                             |                                                            | Edit Delete VID                   |
| GMP Snooping                                                | 02                                                                                        | R&D2    |                                                            | 1:1,1:2,1:3,1:4,<br>1:5,1:6,1:7,1:8,<br>1:9,1:10,1:11,1:12  |                                                            | Edit Delete VID                   |
| Port Mirroring     Spanning Tree     Forwarding & Filtering | 03                                                                                        | R&D3    |                                                            |                                                             | 1:1,1:2,1:3,1:4,<br>1:5,1:6,1:7,1:8,<br>1:9,1:10,1:11,1:12 | Edit Delete VID                   |
| 🕀 🖓 LLDP<br>CoS<br>Security                                 | 04                                                                                        | R&D4    |                                                            | 1:1,1:2,1:3,1:4,<br>1:5,1:6,1:7,1:8,<br>1:9,1:10,1:11,1:12  |                                                            | Edit Delete VID                   |
| Monitoring                                                  | 05                                                                                        | R&D5    | 1:1,1:3,1:4,1:5                                            | 1:2,1:6,1:7,1:8,                                            |                                                            | Edit Delete VID                   |
| STACKING STATUS                                             | 06                                                                                        | R&D6    | 1:1,1:3,1:4,1:5                                            | 1:2,1:6,1:7,1:8,                                            |                                                            | Edit Delete VID                   |
|                                                             | 07                                                                                        | R&D7    | 1:11.1:12.1:13                                             | 1:14.1:15.1:16                                              |                                                            | Edit Delete VID                   |
|                                                             | 08                                                                                        | R&D8    |                                                            | 1:1,1:2,1:3,1:4,<br>1:5,1:6,1:7,1:8,<br>1:9,1:10,1:11,1:12, |                                                            | Edit Delete VID                   |
|                                                             | 09                                                                                        | R&D9    | 1:11,1:12,1:13                                             | 1:14,1:15,1:16                                              |                                                            | Edit Delete VID 🗸                 |
|                                                             | Back                                                                                      |         | Next                                                       |                                                             |                                                            |                                   |

#### Figure 0–5 VLAN Configuration Page

The VLAN Configuration Page contains the following fields:

| Field                | Description                                                                                                    |
|----------------------|----------------------------------------------------------------------------------------------------|
| VID                  | Defines the VLAN ID.                                                                                                    |
| VLAN Name            | Defines the user-defined VLAN name. The field ranges is 1-32 characters.                                                                     |
| Untag VLAN Ports     | Defines the interface is an untagged VLAN member. Packets forwarded by the interface are untagged.                                           |
| Tag VLAN Ports       | Defines the interface is a tagged member of a VLAN. All packets forwarded by the interface are tagged. The packets contain VLAN information. |
| Forbidden VLAN Ports | Defines the interface VLAN membership, even if GVRP indicates the port is to be added.                                                       |

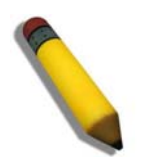

**NOTE:** The Guest VLAN should be disabled before deleting the VLAN which was defined as the Guest VLAN.

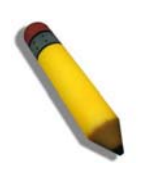

**NOTE:** On the Default VLAN, the user can define ports as 'Untagged' or 'Tagged' but not as 'Forbidden'.

2. Click the Add/Edit VLAN tab. The Add/Edit VLAN Information Page opens:

#### DGS-3100 Series Gigabit Stackable Managed Switch User Manual

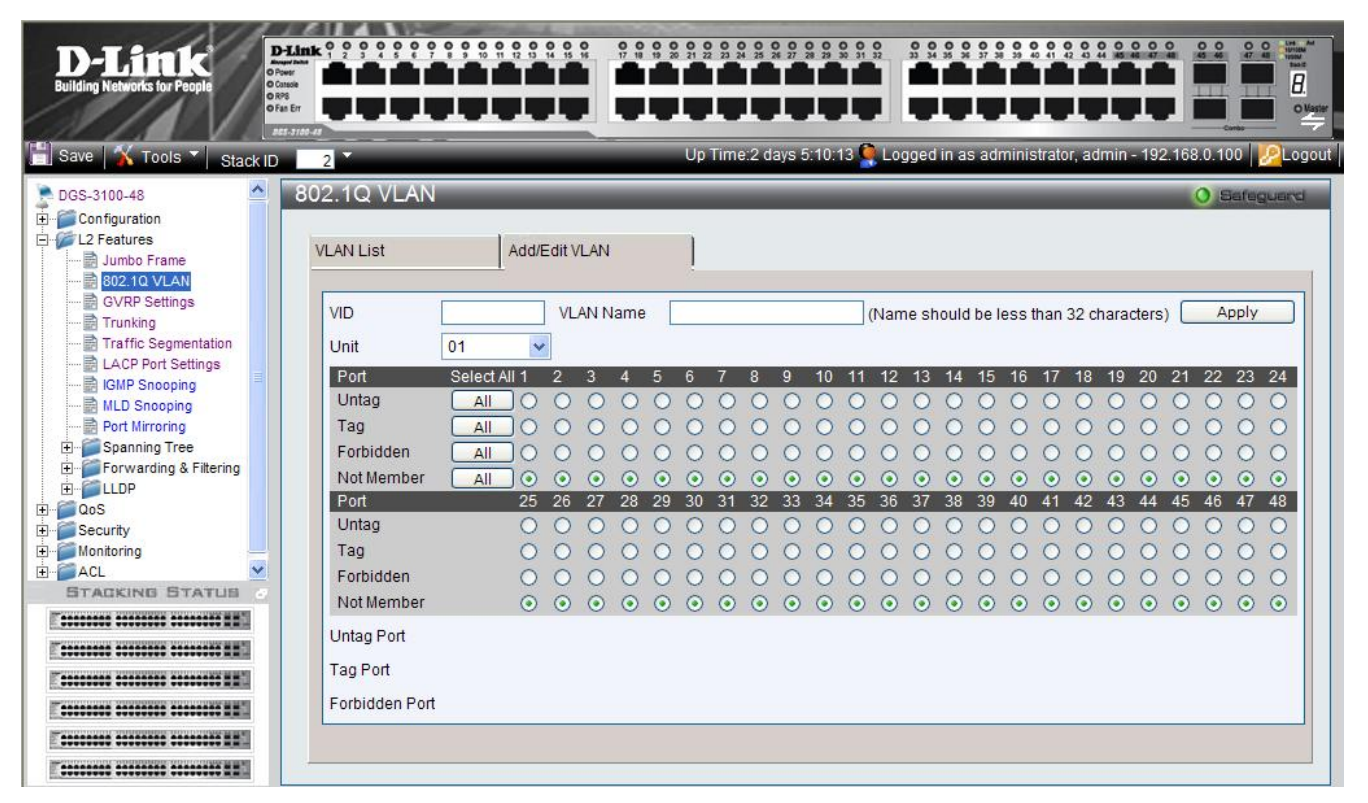

#### Figure 0–6 Add/Edit VLAN Information Page

The Add/Edit VLAN Information Page contains the following fields:

| Field           | Description                                                                                                    |
|-----------------|----------------------------------------------------------------------------------------------------|
| VID             | Defines the VLAN ID.                                                                                                    |
| VLAN Name       | Defines the user-defined VLAN name. The field ranges up to 32 characters.                                                                    |
| Unit            | Defines the stacking member for which the VLAN parameters are displayed.                                                                     |
| Untag Port      | Defines the interface is an untagged VLAN member. Packets forwarded by the interface are untagged.                                           |
| Tag Port        | Defines the interface is a tagged member of a VLAN. All packets forwarded by the interface are tagged. The packets contain VLAN information. |
| Forbidden Port  | Defines the interface VLAN membership, even if GVRP indicates the port is to be added.                                                       |
| Not Member      | Indicates that the interface is not a member of the VLAN.                                                                                    |
| Port Select All | Selects all ports and either untags, tags, excludes, or removes the VLAN membership.                                                         |

- 3. Define the VID, VLAN Name, and port-related fields.
- 4. Select the Tagged, Untagged, and Forbidden ports.

To modify a VLAN:

- 1. Click L2 Features > 802.1Q VLAN. The VLAN Configuration Page opens:
- 2. Select a VLAN in the VLAN Table.
- 3. Click Edit . The configured VLAN parameters are displayed in the Add/Edit VLAN Information section.
- 4. Modify the VLAN parameters.

# **Defining Asymmetric VLAN**

The device configuration allows a port to be defined as an untagged member only in one VLAN and tagged in multiple VLANs. By enabling Asymmetric VLAN on the device, a port is defined as an untagged member in multiple VLANs. This allows ports from separate VLANs access to a remote server without accessing other hosts.

When Assymetric VLAN is enabled, if a port is an untagged member in VLAN #1, VLAN #1 must be the PVID. The following scenerio illustrates the feature:

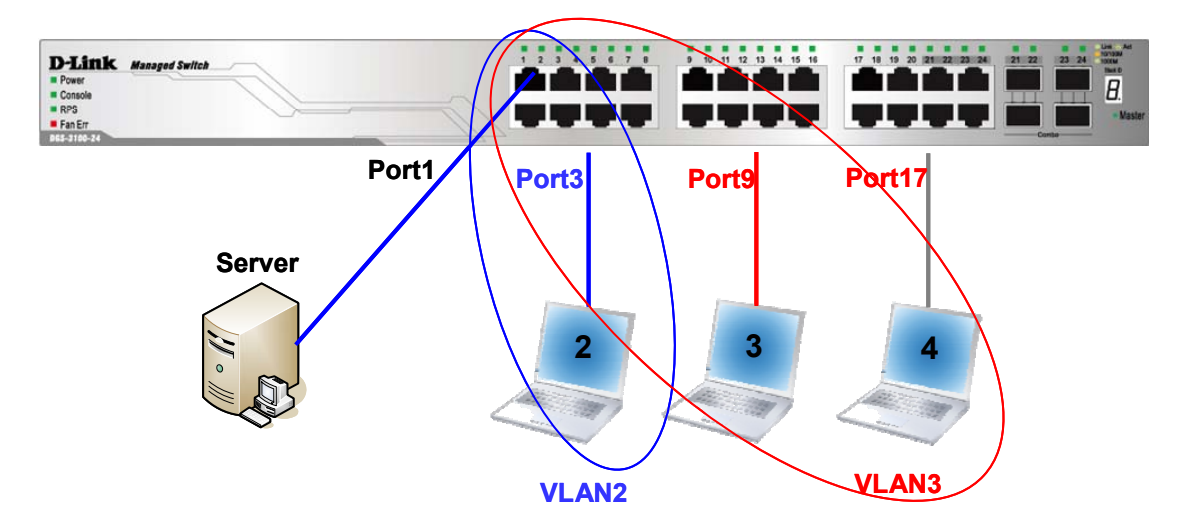

Figure 0–7 Asymmetric VLAN scenerio

Port 1 connect to Server; port 1, port 3, port 9 and port 17 are untagged ports; PC3 & PC4 are in the same VLAN#3; port 1 is a untagged member of VLAN#2 and VLAN#3 (untagged member overlap). Then the server can talk with VLAN#2, VLAN#3; PC3 and PC4 can talk to the server and to each other; PC2 can talk to the Server; VLAN#2 can't communicate with VLAN3.

In this example port 1 need to be untagged member in VLAN#2 & VLAN#3, so Asymmetric VLAN should be enabled

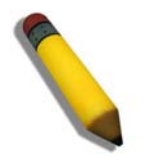

**NOTE:** In order to support this network scenario, the user will need to activate also 'DLF Filtering' feature which will be released in DGS-3100-xx R3.0 as well The default VLAN (VID=1) cannot be used as shared VLAN.

1. Click L2 Features >Asymmetric VLAN. The Asymmetric VLAN Page opens:

#### DGS-3100 Series Gigabit Stackable Managed Switch User Manual

| D-Link<br>Building Networks for People                                                                                                    |                        | DLink 0 0 3<br>maurinan<br>O Pou<br>O Consis<br>O Fas Er<br>MEL 3700 40 |          |                         | Operation as administrative and |             |
|----------------------------------------------------------------------------------------------------|------------------------|-------------------------------------------------------------------------|----------|-------------------------|---------------------------------|-------------|
| Boo office to                                                                                                    | Apymmetric V/LAN       |                                                                         |          | Op 11116.2 days 5.16.15 | Scogged in as administrator, ad |             |
| DOS-3100-48<br>B Configuration<br>C L2 Features                                                                                                    | Asymmetric VLAN Status | C Enabled                                                               | Disabled | Apply                   |                                 | O Sefeguero |
| Jumbo France     Jumbo France     Source VLAN     Source VLAN     Source VLAN     VLAN Trunking     Trunking     Trunking     VLAN Trunking     Trunking     VLAN Trunking     Ford Settings     Source VLAN     Source VLAN     Source VLAN     Source VLAN     Forwarding & Filtering     Forwarding & Filtering     Forwarding & Filtering     Forwarding & Filtering     Forwarding & Filtering     Forwarding & Filtering     Forwarding & Filtering     AcL |                        |                                                                         |          |                         |                                 |             |
|                                                                                                    |                        |                                                                         |          |                         |                                 |             |
|                                                                                                    |                        |                                                                         |          |                         |                                 |             |

#### Figure 0–8 Asymmetric VLAN Page

The Asymmetric VLAN Page contains the following fields:

| Field                                                           | Description                                                                                                    |  |  |  |
|-----------------------------------------------------------------|----------------------------------------------------------------------------------------------------|--|--|--|
| Asymmetric VLAN<br>Status                                       | Defines whether Asymmetric VLAN is enabled on the device. The possible field values are:<br><i>Enabled</i> — Enables Asymmetric VLAN on the device |  |  |  |
|                                                                 | <i>Disabled</i> — Disables Asymmetric VLAN on the device. This is the default value.                                                               |  |  |  |
| 2. Select Enabled/Disabled in the Asymmetric VLAN Status field. |                                                                                                    |  |  |  |
| 3. Select Enable in the                                         | 3. Select Enable in the DLF Filtering (see Defining DLF Filtering).                                                                                |  |  |  |

**4.** Click Apply . The Asymmetric VLAN option is enabled, and the device is updated.

# **Configuring GVRP**

GVRP timers need to be in the default values on all Layer 2-connected devices. If the GVRP timers are set differently on the Layer 2-connected devices, the GVRP application does not operate successfully.

GARP VLAN Registration Protocol (GVRP) is specifically provided for automatic distribution of VLAN membership information between VLAN-aware bridges. GVRP allows VLAN-aware bridges to automatically learn VLANs to bridge port mapping without requiring the individual configuration of each bridge and register VLAN membership. To define GVRP on the device:

1. Click L2 Features > GVRP Settings. The GVRP Setting Page opens:

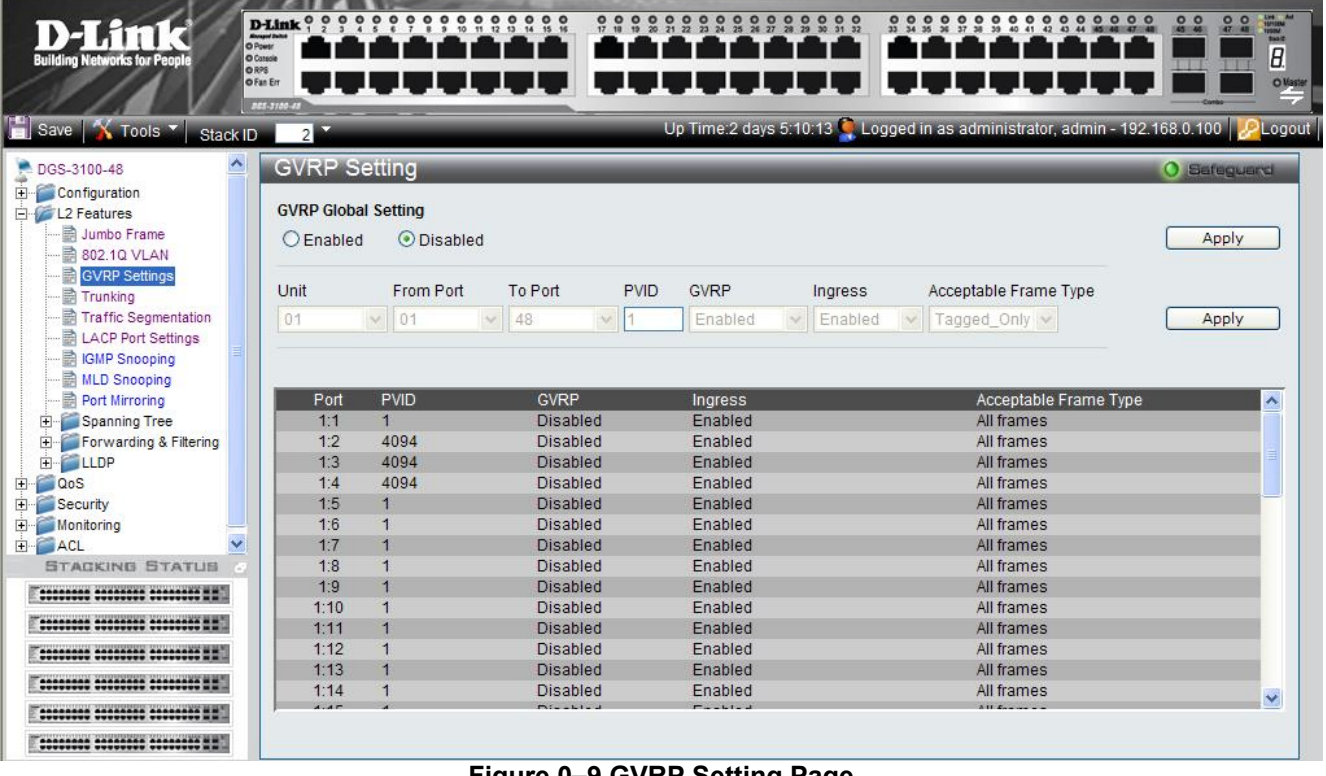

Figure 0–9 GVRP Setting Page

| Field                      | Description                                                                                                    |  |  |  |
|----------------------------|----------------------------------------------------------------------------------------------------|--|--|--|
| <b>GRVP</b> Global Setting | Defines whether GRVP is enabled on the device. The possible field values are:                                                                                                    |  |  |  |
|                            | <i>Enabled</i> — Enables GRVP on the device.                                                                                                    |  |  |  |
|                            | Disabled — Disables GRVP on the device. This is the default value.                                                                                                    |  |  |  |
| Unit                       | Defines the stacking member's Unit ID and LAGs for which GVRP parameters are displayed.                                                                                                    |  |  |  |
| From Port                  | Defines the first port number that is displayed to which GVRP are assigned.                                                                                                    |  |  |  |
| To Port                    | Defines the last port number that is displayed to which GVRP are assigned.                                                                                                    |  |  |  |
| PVID                       | Defines the PVID assigned to the port.                                                                                                    |  |  |  |
| GVRP                       | Defines whether GVRP is enabled on the port. The possible field values are:                                                                                                    |  |  |  |
|                            | <i>Enabled</i> — Enables GVRP on the selected port.                                                                                                    |  |  |  |
|                            | Disabled — Disables GVRP on the selected port. (This is the default value).                                                                                                    |  |  |  |
| Ingress                    | Defines whether Ingress filtering is enabled on the device. The possible field values are:                                                                                                    |  |  |  |
|                            | <i>Enabled</i> — Enables Ingress filtering on the device. Ingress filtering compares an incoming VID tag packet with the PVID number assigned to the port. If the PVIDs vary, the port drops the packet. (This is the default value). |  |  |  |
|                            | Disabled — Disables Ingress filtering on the device.                                                                                                    |  |  |  |
| Acceptable Frame           | Defines the packet type accepted on the port. The possible field values are:                                                                                                    |  |  |  |
| Туре                       | Admit Tagged Only — Only tagged packets are accepted on the port.                                                                                                    |  |  |  |
|                            | <i>Admit All</i> — Both tagged and untagged packets are accepted on the port. (This is the default value).                                                                                                    |  |  |  |

| T1    | CUDD  | G       | <b>D</b> | +        | 41  | C . 11  |      | C. 11. |  |
|-------|-------|---------|----------|----------|-----|---------|------|--------|--|
| I ne  | ιτνκρ | Seming  | Page     | contains | the | TOHOM   | /ing | neids. |  |
| 1 110 | 0,10  | Setting | 1 450    | contanto | une | 10110 0 |      | menab. |  |

2. Select a stacking member in the Unit field.

3. Select the ports to and from which the GVRP parameters are displayed in the *From/To Port* fields.

4. Define the PVID, GVRP, Ingress, and Acceptable Frame Type fields.

**5.** Click <u>Apply</u>. The GVRP is enabled, and the device is updated.

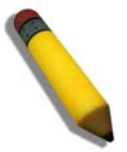

**NOTE:** When GVRP is globally enabled, GVRP is enabled on all the ports. Users can still disable the GVRP state on a per-port basis.

# **Defining Trunking**

The Trunking Configuration Page contains information for assigning ports to LAGs and defining LAG parameters.

#### Load Balancing

Traffic forwarded to the trunk interface (LAG) is load-balanced across the physical links, thus achieving an effective bandwidth close to the aggregate bandwidth of each of the port members of the trunk group (LAG).

Traffic load balancing over trunk groups is managed by a hash-based distribution function that distributes Unicast traffic based on Layer 2 or Layer 3 packet header information. Multicast traffic always uses a single, unique LAG member.

The information used for the trunk is as follows:

- Layer 2 MAC source and destination addresses
- Layer 3 IP source and destination addresses

Layer 2 and layer 3 can be used either separately or together, as needed.

A hash function based on the above criteria is calculated and saved in the packet descriptor. The egress process uses this hash function to select the specific trunk group member as the egress destination link. The hash algorithm ensures that the order of packets within a specific flow is preserved

To assign ports to LAGs:

1. Click L2 Features > Trunking. The *Trunking Configuration Page* opens:

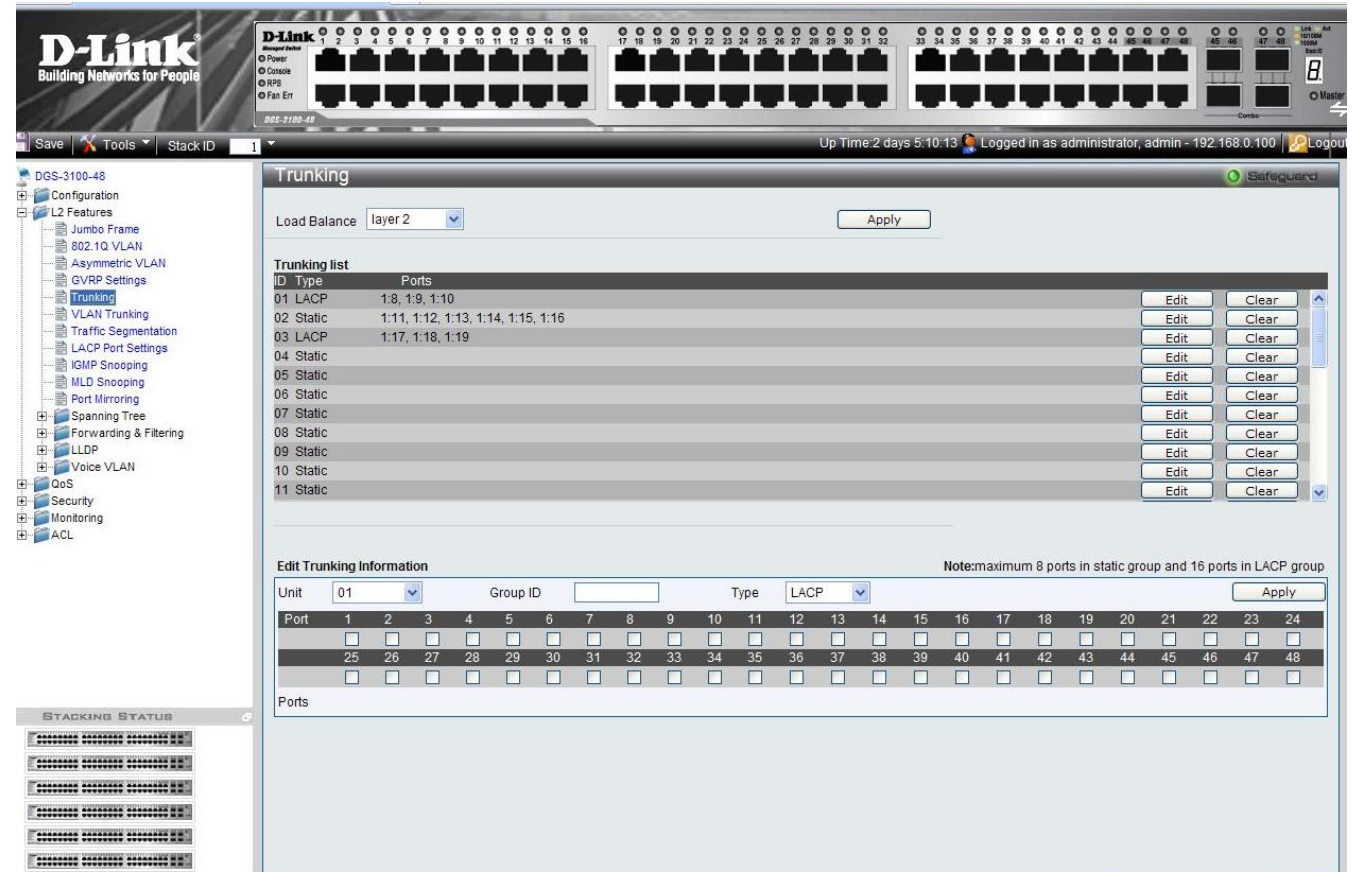

#### Figure 0–10 Trunking Configuration Page

The Trunking Configuration Page contains the following fields:

| Field        | Description                                                                                    |
|--------------|------------------------------------------------------------------------------------------------|
| Unit         | Defines the stacking member's Unit ID for which LAG parameters are displayed.                  |
| Load Balance | Defines the method used for load balancing over physical links. This allows for effective port |

| Field    | Description                                                                                                    |  |  |  |  |  |  |  |
|----------|----------------------------------------------------------------------------------------------------|--|--|--|--|--|--|--|
|          | pandwidth management. The possible field values are:                                                            |  |  |  |  |  |  |  |
|          | • Layer 2 — Load balance is achieved using the source and destination MAC addresses.                            |  |  |  |  |  |  |  |
|          | • Layer 3 — Load balance is achieved using the source and destination IP addresses.                             |  |  |  |  |  |  |  |
|          | <ul> <li>Layer 2/3 — Load balance is achieved using the source and destination MAC and IP addresses.</li> </ul> |  |  |  |  |  |  |  |
| Group ID | Displays the LAG number.                                                                                        |  |  |  |  |  |  |  |
| Туре     | Defines the LAG type. The possible field values are:                                                            |  |  |  |  |  |  |  |
|          | Static — The LAG is static; LACP is disabled on the LAG. (This is the default value).                           |  |  |  |  |  |  |  |
|          | LACP — LACP is enabled on the device                                                                            |  |  |  |  |  |  |  |
| Ports    | Displays the ports which are included in the LAG.                                                               |  |  |  |  |  |  |  |

- 2. Select a stacking unit in the *Unit* field.
- 3. Select the *Load Balance* to use.
- 4. Define the *Group ID* and *Type* fields.
- 5. Check the ports to be added to the LAG. The port numbers are displayed in the Ports field.

#### Notes about Trunking on the DGS-3100 Series

DGS-3100 series supports up to 32 LAGs per device (or stack).

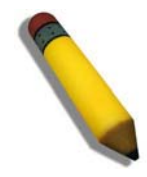

**NOTE:** A port must belong to the default VLAN when the user is adding the port to a LAG, After adding the port to the LAG, the LAG itself can be joined to other VLAN.

When a port is added to a LAG, the port's configuration is stopping to be active, this configuration will return to be active only after the port will be removed from the LAG.

## **Defining VLAN Trunking**

VLAN Trunking allows frames belonging to unknown VLAN groups to pass through the switch. VLAN Trunking is activated by enabling VLAN Trunking on the device and defining up to 48 ports as "Uplink" ports. In addition, Ingress Filtering must be enabled on all ports (see GVRP Setting Page ).

The following limitations are applied to the user-defined Uplink ports:

The Uplink ports can be defined only on Units 1-2 on a stacking device.

The Uplink ports can not be added to a LAG.

The Port Lock option is disabled on both ports.

Port Mirroring is disabled on both ports.

The pass through functionality applies to all VLANs that were not created on the switch, for example if only VLAN #1 is defined on the switch, VLANs 2-4094 will pass traffic between the Uplink ports.

In the example below, the user defined 'VLAN Trunking' ports (Uplinks) are ports 23 and 24. In this case, the packet belonging to VLAN 500 enters port 23, defined as one of the Uplink Ports, and therefore will be forwarded to port 24.

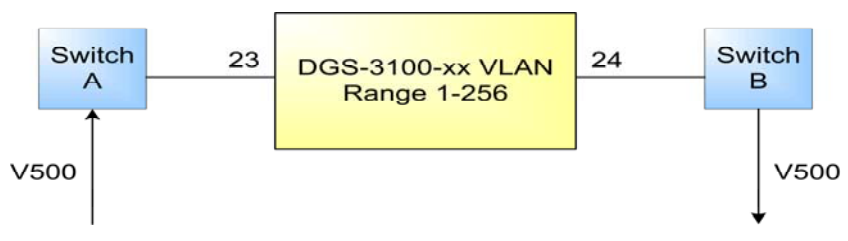

Figure 0–11 VLAN Trunking example between 2 switchs

To define VLAN Trunking on the device:

1. Click L2 Features > VLAN Trunking. The VLAN Trunking Page opens:

| D-Link<br>Building Networks for People                                                                                                    | 14                   | IE      |              | >        | D-Link<br>Reserved Tester<br>O Power<br>O Console<br>O RPS |                    | ••••         |              |                      |          | 0 0      | 000                              |          | 2 2 2 2  | <u>222</u> |            | 2 2 2 2<br>• |              |           |          |          |          |       | 1  |
|----------------------------------------------------------------------------------------------------|----------------------|---------|--------------|----------|------------------------------------------------------------|--------------------|--------------|--------------|----------------------|----------|----------|----------------------------------|----------|----------|------------|------------|--------------|--------------|-----------|----------|----------|----------|-------|----|
| 📳 Save   🏠 Tools 🍷 Stack II                                                                                                    |                      | II.     |              |          | O Fan Err                                                  |                    |              | <u></u>      |                      |          |          | L L                              | Jp Time  | e:2 days | 5:10:13    | 🔍 Log      | ged in :     | as admir     | istrator, | admin -  | 192.1    | 68.0.100 |       | ut |
| DGS-3100-48                                                                                                    |                      | unking  | CEnck        |          | @ Diash                                                    |                    | _            |              |                      |          |          |                                  |          | _        | _          |            | _            | _            | _         | _        |          | 0 Safeg  | luand |    |
| Junbo Frame<br>                                                                                                    | Unit<br>Uplink Ports |         | 1            | <b>-</b> | DISUD                                                      |                    |              |              |                      |          |          |                                  |          |          |            |            |              |              |           |          |          | Appl     | у     |    |
| CLAN Trunking     Traffic Segmentation     LACP Port Settings     Classific Segmentation     MLD Snooping     MLD Snooping                                                                                                    | Port                 | 1<br>25 | 2 3<br>26 27 | 4<br>28  | 5 6<br>29 3                                                | i 7<br>1 1<br>0 31 | 8<br>1<br>32 | 9<br>7<br>33 | 10<br><b>1</b><br>34 | 11<br>35 | 12<br>36 | 13<br><b>1</b><br>37<br><b>1</b> | 14<br>38 | 15<br>39 | 16<br>40   | 17<br>41 4 | 18 1<br>2 4  | 9 20<br>3 44 | 21<br>45  | 22<br>46 | 23<br>47 | 24<br>48 |       |    |
| Port Mirroring<br>Power Spanning Tree<br>Power Sprawarding & Filtering<br>Power Sprawarding & Filtering<br>Power Sprawarding & Filte |                      |         |              |          |                                                            |                    |              |              |                      |          |          |                                  |          |          |            |            |              |              |           |          |          |          |       |    |
| ⊕ Monitoring<br>⊕ ACL                                                                                                    |                      |         |              |          |                                                            |                    |              |              |                      |          |          |                                  |          |          |            |            |              |              |           |          |          |          |       |    |
|                                                                                                    |                      |         |              |          |                                                            |                    |              |              |                      |          |          |                                  |          |          |            |            |              |              |           |          |          |          |       |    |
|                                                                                                    |                      |         |              |          |                                                            |                    |              |              |                      |          |          |                                  |          |          |            |            |              |              |           |          |          |          |       |    |
| STACKING STATUS                                                                                                    |                      |         |              |          |                                                            |                    |              |              |                      |          |          |                                  |          |          |            |            |              |              |           |          |          |          |       |    |
|                                                                                                    |                      |         |              |          |                                                            |                    |              |              |                      |          |          |                                  |          |          |            |            |              |              |           |          |          |          |       |    |
|                                                                                                    |                      |         |              |          |                                                            |                    |              |              |                      |          |          |                                  |          |          |            |            |              |              |           |          |          |          |       |    |

#### Figure 0–12 VLAN Trunking Page

The VLAN Trunking Page contains the following fields:

| Field                 | Description                                                                                          |
|-----------------------|----------------------------------------------------------------------------------------------------|
| VLAN Trunk<br>Setting | ing Defines whether VLAN Trunking Settings are enabled on the device. The possible field values are: |
|                       | Enable — Enables VLAN Trunking Settings on the device.                                               |
|                       | Disable — Disables VLAN Trunking Settings on the device. This is the default value.                  |
| Unit                  | Defines the stacking member's Unit ID for which VLAN Trunking parameters are displayed               |
| Uplink Ports          | Displays the Uplink ports which are included in the VLAN Trunking.                                   |
| Ports                 | Displays the ports which are included in VLAN Trunking.                                              |

2. Enable VLAN Trunking.

3. Select a stacking unit in the *Unit* field.

4. Check the ports to be added to the VLAN Trunking. The port numbers are displayed in the Uplink Ports field.

# **Traffic Segmentation**

The *Traffic Segmentation Page* enables administrators to force traffic from *source* ports to bypass the Forwarding Database (FDB), and forward all Unicast, Multicast and Broadcast traffic to the *forwarding* port.

To define Traffic Segmentation:

1. Click L2 Features > Traffic Segmentation. The *Traffic Segmentation Page* opens:

| D-Link<br>Building Networks for People                                                                                                    |                                                                                                    |
|----------------------------------------------------------------------------------------------------|----------------------------------------------------------------------------------------------------|
| DGS-3100-48     Configuration     12 Features     Configuration     12 Features     Configuration     Configuration | Traffic Segmentation       O Endequence         Add Traffic Segmentation       Source Ports         Unit       01         Port       23         Port       25         26       27       28       29       0       31       32       33       34       35       36       73       89       90       11       12       14       15       16       17       18       19       20       21       22       23       24         All       C       C       78       9       10       11       12       14       45       46       47       48       16       17       18       19       20       21       22       23       24         Unit       01       ▼       Port       1       2       3       4       5       6       7       8       9       10       11       12       13       14       15       16       17       18       19       20       21       22       23       24         Port       1       2       3       4       5       6       7       8       9       10       11       12       14 |
|                                                                                                    | Index     Source Ports Forwarding Ports       1     1:3       2     2:2:3     3:4       3     3:5     3:6,7       Delete     5       4     3:8-10     4:2       Delete     5       5     4:5-8       5:6-10     Delete                                                                                                    |

Figure 0–13 Traffic Segmentation Page

The Traffic Segmentation Page contains the following fields:

| Field            | Description                                                                                                 |  |  |  |  |  |  |
|------------------|----------------------------------------------------------------------------------------------------|--|--|--|--|--|--|
| Source Ports     | The port(s) from which the traffic is forwarded by the forwarding port(s).                                  |  |  |  |  |  |  |
|                  | Unit or LAG — The stacking member's Unit ID and LAGs on which the source port is located.                   |  |  |  |  |  |  |
|                  | <i>Port</i> — The source port number.                                                                       |  |  |  |  |  |  |
| Forwarding Ports | The port(s) from which the traffic from the source port is transmitted.                                     |  |  |  |  |  |  |
|                  | <i>Unit</i> or <i>LAG</i> — The stacking member's Unit ID and LAGs on which the forwarding port is located. |  |  |  |  |  |  |
|                  | <i>Port</i> — The forwarding port number.                                                                   |  |  |  |  |  |  |

- 2. Define the Source and Forwarding Ports.
- 3. Click Add . The new traffic forwarding definition appears in the Traffic Segmentation table, and the device is updated.

To delete a Traffic Segmentation entry:

- 4. Select the entry in the table.
- 5. Click Delete . The entry is deleted, and the device is updated.

# **Configuring LACP**

LAG ports can contain different media types if the ports are operating at the same speed. Aggregated links can be set up manually or automatically established by enabling LACP on the relevant links. Aggregate ports can be linked into link-aggregation port-groups. Each group is comprised of ports with the same speed. The *LACP Port Settings Page* contains fields for configuring LACP LAGs.

1. Click L2 features > LACP Port Settings. The LACP Port Settings Page opens:

| <b>D-Littek</b><br>Building Networks for People |          | Link 0 0 0 |            |                  |                                    |                                                    |
|-------------------------------------------------|----------|------------|------------|------------------|------------------------------------|----------------------------------------------------|
| 💾 Save   <u>X</u> Tools 🏹 Stac                  | k ID     | 2          |            | -                | Up Time:2 days 5:10:13 🎑 Logged i  | in as administrator, admin - 192.168.0.100 PLogoui |
| DGS-3100-48                                     | ^        | LACP       | Port S     | ettings          |                                    | O Safeguard                                        |
|                                                 |          |            |            |                  |                                    |                                                    |
| E / L2 Features                                 |          | Unit       | Fi         | rom Port To Port | Port-Priority (1-65535) LACP Timeo | put                                                |
|                                                 |          | 01         | <b>~</b> ( | 01 💌 01          | Ssec 💌                             | Apply                                              |
|                                                 |          |            |            |                  |                                    |                                                    |
|                                                 |          | 1          | Port       | Port-Priority    | LACP Timeout                       |                                                    |
| LACP Port Settings                              |          |            | 1:1        | 1                | 3sec                               |                                                    |
| IGMP Snooping                                   | 3        |            | 1:2        | 23               | 3sec                               |                                                    |
| 📰 MLD Snooping                                  |          |            | 1:3        | 94               | 3sec                               |                                                    |
| 💼 Port Mirroring                                |          |            | 1:4        | 44               | 3sec                               |                                                    |
| 🕀 🃁 Spanning Tree                               |          |            | 1:5        | 1                | 90sec                              |                                                    |
| E Forwarding & Filtering                        |          |            | 1:6        | 5660             | 90sec                              |                                                    |
| ⊞ 📁 LLDP                                        |          |            | 1:7        | 1                | 3sec                               |                                                    |
| E QoS                                           |          |            | 1:8        | 1                | 90sec                              |                                                    |
| 🗄 🧊 Security                                    |          |            | 1:9        | 1                | 3sec                               |                                                    |
| Monitoring                                      |          |            | 1:10       | 187              | 90sec                              |                                                    |
|                                                 | <b>×</b> |            | 1:11       | 65535            | 90sec                              |                                                    |
| STACKING STATUS                                 | 0        |            | 1:12       | 1                | 3sec                               |                                                    |
|                                                 |          |            | 1:13       | 1                | 3sec                               |                                                    |
|                                                 |          |            | 1:14       | 1                | 3sec                               |                                                    |
|                                                 |          |            | 1:15       | 8887             | 90sec                              |                                                    |
| E                                               |          |            | 1:16       | 23               | 90sec                              |                                                    |
|                                                 |          |            | 1:17       | 1                | 3sec                               |                                                    |
|                                                 |          | 1          | 1.10       | 1                | 3000                               |                                                    |
|                                                 |          |            |            |                  |                                    |                                                    |
| Terreret                                        |          |            |            |                  |                                    |                                                    |

Figure 0–14 LACP Port Settings Page

| Field                   | Description                                                                                                    |
|-------------------------|----------------------------------------------------------------------------------------------------|
| Unit                    | Defines the stacking member's Unit ID for which LACP parameters are displayed.                                                                                                    |
| From Port               | Defines the first port number that is displayed to which timeout and priority values are assigned.                                                                                                    |
| To Port                 | Defines the last port number that is displayed to which timeout and priority values are assigned.                                                                                                    |
| Port-Priority (1-65535) | Displays the LACP priority value for the port. The field range is 1-65535.                                                                                                    |
| Timeout                 | <ul> <li>Defines the administrative LACP timeout. The possible field values are:</li> <li>Short (3 Sec) — Defines the LACP timeout as 3 seconds.</li> <li>Long (90 Sec) — Defines the LACP timeout as 90 seconds. (This is the default value).</li> </ul> |

2. Select a stacking member in the Unit field.

3. Select the ports to and from which the LACP parameters are displayed in the From/To Port fields.

4. Define the Port-Priority and LACP Timeout fields.

**5.** Click Apply . The LACP parameters are defined, and the device is updated.

# **Defining IGMP Snooping**

When IGMP Snooping is enabled globally, all IGMP packets are forwarded to the CPU. The CPU analyzes the incoming packets and determines the following information:

- Which ports want to join which Multicast groups.
- Which ports have Multicast routers generating IGMP queries.
- Which routing protocols are forwarding packets and Multicast traffic.

Ports requesting to join a specific Multicast group issue an IGMP report, specifying that this Multicast group is accepting members. This results in the creation of the Multicast filtering database.

IGMP Snooping configuration page supports also IGMP Querier.

1. Click L2 Features > IGMP Snooping. The *IGMP Snooping Page* opens:

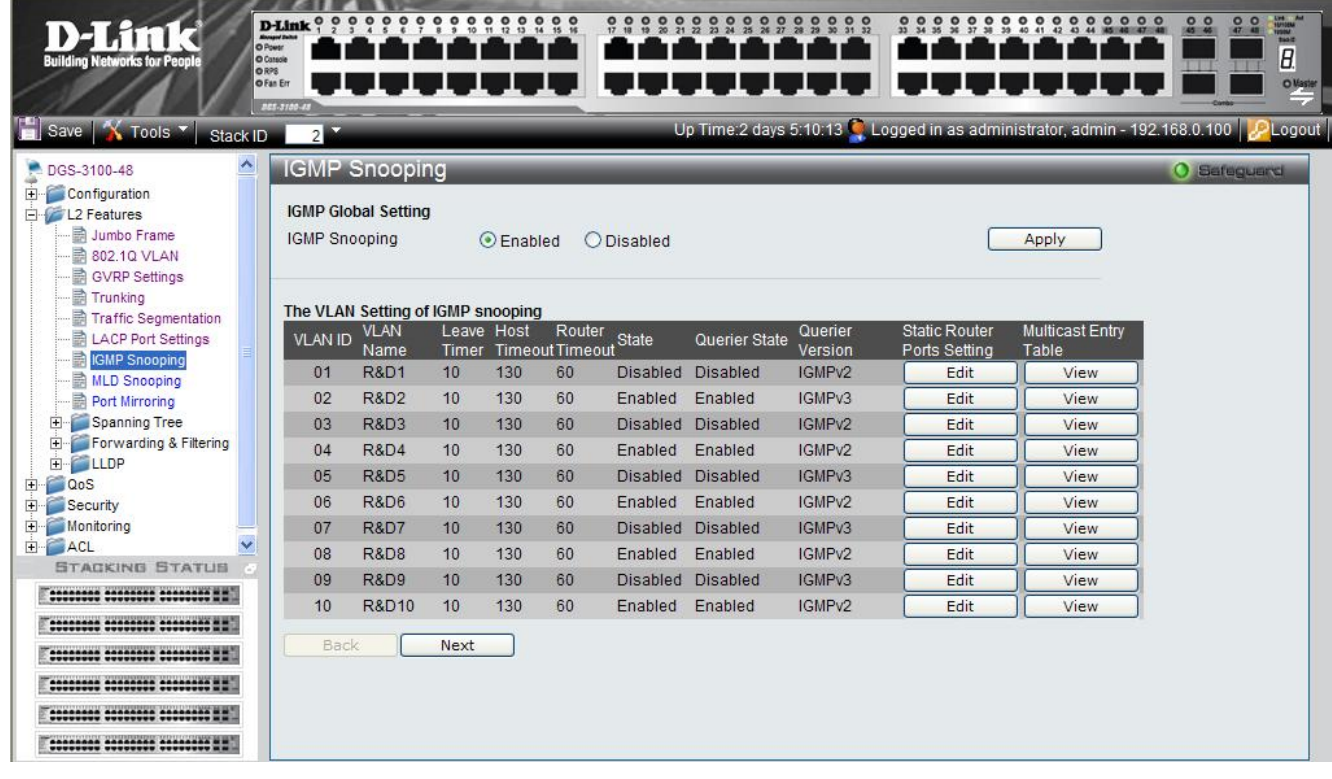

#### Figure 0–15 IGMP Snooping Page

The IGMP Snooping Page contains the following fields:

| Field         | Description                                                                                                    |
|---------------|----------------------------------------------------------------------------------------------------|
| IGMP Snooping | <ul> <li>Enables or disables IGMP Snooping. Bridge Multicast Filtering must first be enabled in order to enable IGMP Snooping. The possible field values are:</li> <li><i>Enabled</i> — Enables IGMP Snooping on the device.</li> <li><i>Disabled</i> — Disables IGMP Snooping on the device. (This is the default value).</li> </ul>                                                                           |
| VLAN ID       | Specifies the VLAN ID.                                                                                                    |
| VLAN Name     | Displays the user-defined VLAN name.                                                                                                    |
| Leave Timer   | Defines the time a host waits to receive a Join message from another station<br>after requesting to leave the IGMP group, prior to timing out. If a Leave<br>Timeout occurs, the switch notifies the Multicast device to stop sending<br>traffic. The Leave Timeout value is either user-defined, or an immediate<br>leave value. The default timeout is 10 seconds. The field range is 0-<br>16711450 seconds. |

| Field                                    | Description                                                                                                    |
|------------------------------------------|----------------------------------------------------------------------------------------------------|
| Host Timeout                             | Defines the time the host waits to receive a message before timing out. The default time is 260 seconds. The field range is 60-16711450 seconds.               |
| Router Timeout                           | Defines the time the Multicast router waits to receive a message before it times out. The default value is 300 seconds. The field range is 1-16711450 seconds. |
| State                                    | Indicates if IGMP snooping is enabled on the VLAN. The possible field values are:                                                                              |
|                                          | <i>Enable</i> — Enables IGMP Snooping on the VLAN.                                                                                                    |
|                                          | <i>Disable</i> — Disables IGMP Snooping on the VLAN. (This is the default value).                                                                              |
| Querier State                            | Indicates if an IGMP Querier is enabled on the VLAN. The possible field values are:                                                                            |
|                                          | Enabled — An IGMP Querier is enabled on the VLAN.                                                                                                    |
|                                          | <i>Disabled</i> — An IGMP Querier is disabled on the VLAN. (This is the default value).                                                                        |
| Querier Version                          | Indicates the IGMP Querier version on the VLAN. The possible field values are IGMPv2 and IGMPv3 (The default is IGMPv2).                                       |
| Static Router Port Setting (Edit button) | Displays the IGMP Snooping and Static Router Ports Settings Page.                                                                                              |
| Multicast Entry Table (View Button)      | Displays the Multicast Entry Table.                                                                                                    |

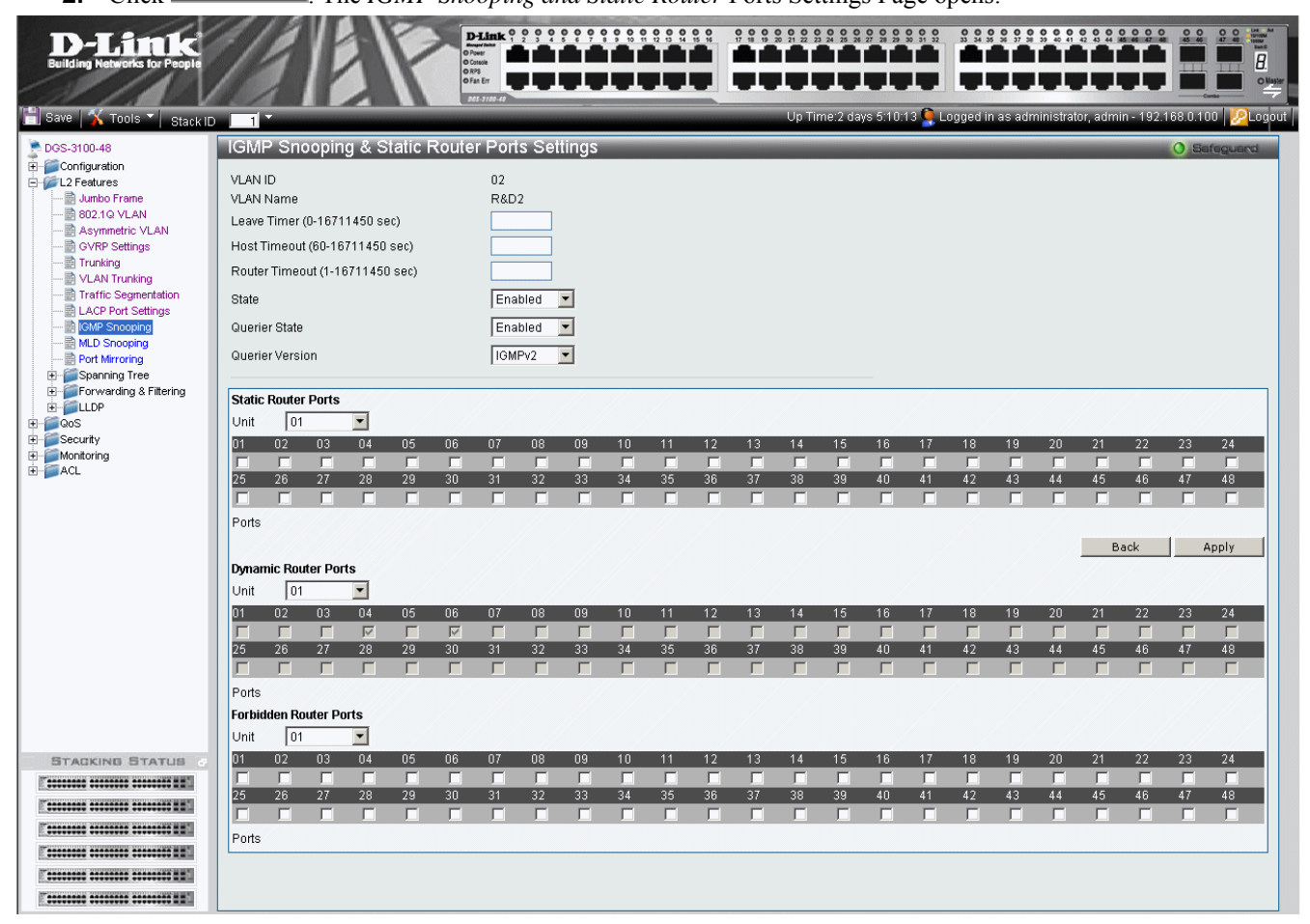

Figure 0–16 IGMP Snooping and Static Router Ports Settings Page

| The IGMP Snooping and Static Router F | Ports Settings Page contains the fe | ollowing fields: |
|---------------------------------------|-------------------------------------|------------------|
|---------------------------------------|-------------------------------------|------------------|

| Field                  | Description                                                                                                    |
|------------------------|----------------------------------------------------------------------------------------------------|
| VLAN ID                | Specifies the VLAN ID                                                                                                    |
| VLAN Name              | Displays the user-defined VLAN name.                                                                                                    |
| Leave Timer            | Defines the time a host waits to receive a Join message from another station after requesting to leave the IGMP group, prior to timing out. If a Leave Timeout occurs, the switch notifies the Multicast device to stop sending traffic The Leave Timeout value is either user-defined, or an immediate leave value. The default timeout is 10 seconds. The field range is 0-16711450 seconds. |
| Host Timeout           | Defines the time the host waits to receive a message before timing out. The default time is 260 seconds. The field range is 60-16711450 seconds.                                                                                                    |
| Router Timeout         | Defines the time the Multicast router waits to receive a message before it times out.<br>The default value is 300 seconds. The field range is 1-16711450 seconds.                                                                                                    |
| State                  | Indicates if IGMP snooping is enabled on the VLAN. The possible field values are:<br><i>Enable</i> — Enables IGMP Snooping on the VLAN.<br><i>Disable</i> — Disables IGMP Snooping on the VLAN                                                                                                    |
| Querier State          | Defines the IGMP Querier status on the VLAN. The possible field values are:<br><i>Enabled</i> — Enables an IGMP Querier on the VLAN.<br><i>Disabled</i> — Disables an IGMP Querier on the VLAN                                                                                                    |
| Querier Version        | Defines the IGMP Querier version on the VLAN. The possible field values are IGMPv2 and IGMPv3.                                                                                                    |
| Unit                   | Defines the unit number.                                                                                                    |
| Static Router Ports    | Defines the port numbers which can be added as static router ports.                                                                                                    |
| Ports                  | Indicates the units and allocated ports as static router ports.                                                                                                    |
| Dynamic Router Ports   | Displays the port numbers which was learned as dynamic router ports.                                                                                                    |
| Forbidden Router Ports | Defines the ports to be added as forbidden router ports.                                                                                                    |
| Ports                  | Indicates the units and port numbers defined as forbidden router ports.                                                                                                    |

3. Define the Leave Timer, Host Timeout, Router Timeout, State, Querier State, Querier Version, Static Dynamic and Forbidden Router Ports fields.

4. Click Apply . IGMP Snooping and Static Router Port Settings are defined, and the device is updated.

## **Defining MLD Snooping**

Multicast Listener Discovery (MLD) Snooping performs the same function for IPv6 multicast routers as IGMP Snooping does for IPv4 multicast routers.

The device supports two versions of MLD Snooping:

- MLDv1 Snooping detects MLDv1 control packets and sets up traffic bridging based on IPv6 destination multicast addresses. MLDv1 is equivalent to IGMPv2.
- MLDv2 Snooping uses control packets to set up traffic forwarding based on source IPv6 address and destination IPv6 multicast address. MLDv2 is equivalent to IGMPv3.

In a similar approach to IGMP snooping, MLD frames are snooped as they are forwarded by the switch from stations to an upstream multicast router. This facility allows a switch to determine the following:

- Where (on which ports) stations interested in joining a specific multicast group are located
- Where (on which ports) multicast routers sending multicast frames are located

This knowledge is used to exclude irrelevant ports (ports for which no stations have registered to receive a specific multicast group) from the forwarding set of an incoming multicast frame.

Two port types can be defined in the system:

- Host port a port connected to an end-node device running an IGMP/MLD (multicast communication) application.
- Multicast Router (mrouter) port a port connecting multicast router ports to the switch. This port receives all IGMP/MLD control packets (reports and queries) as well as all multicast data traffic associated with dynamic Multicast groups.

A port can be both a host port and mrouter port simultaneously.

1. Click L2 Features > MLD Snooping. The MLD Snooping Page opens:

| /e   🔏 Tools 🍸   Stack ID                                                         | 2                       |                   | -               | -             |                     | Up Tim   | ie:2 days 5:10:13              | 👰 Logged in as a         | dministrator, admin - | 192.168.0.100 |
|-----------------------------------------------------------------------------------|-------------------------|-------------------|-----------------|---------------|---------------------|----------|--------------------------------|--------------------------|-----------------------|---------------|
| 3-3100-48                                                                         | MLD Sn                  | ooping            |                 |               | _                   | _        | _                              | _                        | _                     | O Safegue     |
| Configuration<br>2 Features<br>과 Jumbo Frame<br>함 802.10 VLAN<br>과 GV/RP Settings | MLD Global<br>MLD Snoop | l Setting<br>bing | ⊙E              | nabled        | ODisa               | abled    |                                |                          | Apply                 |               |
| Trunking                                                                          | The VLAN S              | Setting of ML     | D snoor         | oina          |                     |          |                                |                          |                       |               |
| LACP Port Settings                                                                | VLAN ID                 | VLAN Nam          | e Done<br>Timer | Host<br>Timeo | Router<br>utTimeout | t State  | Static Router<br>Ports Setting | Multicast Entry<br>Table |                       |               |
| MLD Snooping                                                                      | 01                      | R&D1              | 10              | 130           | 60                  | Disabled | Edit                           | View                     |                       |               |
| Port Mirroring                                                                    | 02                      | R&D2              | 10              | 130           | 60                  | Enabled  | Edit                           | View                     |                       |               |
| Spanning Tree                                                                     | 03                      | R&D3              | 10              | 130           | 60                  | Disabled | Edit                           | View                     |                       |               |
| Forwarding & Filtering                                                            | 04                      | R&D4              | 10              | 130           | 60                  | Enabled  | Edit                           | View                     |                       |               |
| Dos                                                                               | 05                      | R&D5              | 10              | 130           | 60                  | Disabled | Edit                           | View                     |                       |               |
| Security                                                                          | 06                      | R&D6              | 10              | 130           | 60                  | Enabled  | Edit                           | View                     |                       |               |
| lonitoring 📃                                                                      | 07                      | R&D7              | 10              | 130           | 60                  | Disabled | Edit                           | View                     |                       |               |
| CL 💆                                                                              | 08                      | R&D8              | 10              | 130           | 60                  | Enabled  | Edit                           | View                     |                       |               |
|                                                                                   | 09                      | R&D9              | 10              | 130           | 60                  | Disabled | Edit                           | View                     |                       |               |
|                                                                                   | 10                      | R&D10             | 10              | 130           | 60                  | Enabled  | Edit                           | View                     |                       |               |
|                                                                                   | Rock                    | Nov               | +               |               |                     |          |                                |                          |                       |               |
|                                                                                   | DOOK                    |                   |                 |               |                     |          |                                |                          |                       |               |

Figure 0–17 MLD Snooping Page

| Field                                    | Description                                                                                                    |
|------------------------------------------|----------------------------------------------------------------------------------------------------|
| MLD Snooping                             | Enables or disables MLD Snooping. The possible field values are:                                                                                                    |
|                                          | Enabled — Enables MLD Snooping on the device.                                                                                                    |
|                                          | <i>Disabled</i> — Disables MLD Snooping on the device. (This is the default value).                                                                                                    |
| VLAN ID                                  | Specifies the VLAN ID.                                                                                                    |
| VLAN Name                                | Displays the user-defined VLAN name.                                                                                                    |
| Done Timer                               | Specifies the time interval in seconds after which a port is removed from the Multicast membership group. Ports are removed from the Multicast membership when the port sends a Done Message, indicating the port requests to leave the Multicast group. The field range is 0-16711450 seconds. The default timeout is 10 seconds. |
| Host Timeout                             | Specifies the time interval in seconds after which a port is removed from a Multicast Group. Ports are removed if a Multicast group MLD report was not received from a Multicast port within the defined <i>Host Timeout</i> period. The possible field range is 60 - 16711450 seconds. The default timeout is 260 seconds.        |
| Router Timeout                           | Specifies the time interval in seconds the Multicast router waits to receive a message before it times out. The possible field range is 60 - 16711450 seconds. The default timeout is 300 seconds.                                                                                                    |
| State                                    | Indicates if MLD snooping is enabled on the VLAN. The possible field values are:                                                                                                    |
|                                          | Enabled — MLD Snooping is enabled on the VLAN.                                                                                                    |
|                                          | <i>Disabled</i> —MLD Snooping is disabled on the VLAN. (This is the default value).                                                                                                    |
| Static Router Port Setting (Edit button) | Displays the MLD Snooping & Static Router Ports Settings Page.                                                                                                    |
| Multicast Entry Table (View Button)      | Displays the Multicast Entry Table.                                                                                                    |

The MLD Snooping Page contains the following fields:

2. Click Edit . The MLD Snooping & Static Router Ports Settings Page opens:
| <b>D-Littek</b><br>Building Networks for People                                                                                                    |                                                                                                    | D-Link o<br>Away fan<br>O Power<br>O Consis<br>O Real<br>O Fan Er<br>Del J Trond d |                    |                    |                       |                      |                               |                                           |
|----------------------------------------------------------------------------------------------------|----------------------------------------------------------------------------------------------------|------------------------------------------------------------------------------------|--------------------|--------------------|-----------------------|----------------------|-------------------------------|-------------------------------------------|
| 📋 Save   🏋 Tools 🍸   Stack ID                                                                                                    |                                                                                                    |                                                                                    |                    |                    | Up Tim                | e:2 days 5:10:13 🤶   | Logged in as adminis          | strator, admin - 192.168.0.100 🛛 🔀 Logout |
| DGS-3100-48                                                                                                    | MLD Snooping & Statio                                                                                                    | : Router Ports                                                                     | Settings           |                    |                       |                      |                               | O Safeguard                               |
| Configuration Configuration U2 Features U12 Features U2 For U2 Nan B02/10 VLAN B02/10 VLAN B02/10 VLA | VLAN ID<br>VLAN Name<br>Done Timer (0-16711450 sec)<br>Host Timeout (60-16711450 sec<br>Router Timeout (1-16711450 sec<br>State | 02<br>R&D2<br>)<br>;)<br>[Enat                                                     | led                |                    |                       |                      |                               |                                           |
| <ul> <li>■ RemP Shooping</li> <li>■ MLD Shooping</li> <li>■ Port Mirroring</li> <li>■ Spanning Tree</li> <li>■ Forwarding &amp; Filtering</li> </ul>                                                                                                    | Static Router Ports           Unit         01           01         02         03         04         0                           | 5 06 07                                                                            | 08 09 1            | 0 11 12            | 13 14                 | 15 16 17             | 18 19 2                       | 0 21 22 23 24                             |
| Cos     Security     Anntoring     AcL                                                                                                    | 25 26 27 28 2<br>Purts                                                                                                    | 9 30 31                                                                            | 32 33 3            | 4 35 36            | 37 38                 | 39 40 41             | 42 43 4                       | 4 45 46 47 48                             |
|                                                                                                    | Dynamic Router Ports<br>Unit 01                                                                                                 |                                                                                    |                    |                    |                       |                      |                               | Back Apply                                |
|                                                                                                    | 01 02 03 04 0<br>25 26 27 28 2                                                                                                  | 5 06 07<br>9 30 31                                                                 | 08 09 1<br>32 33 3 | 0 11 12<br>4 35 36 | 13 14<br>37 38        | 15 16 17<br>39 40 41 | 18 19 2<br>42 43 4            | 0 21 22 23 24<br>4 45 46 47 48            |
|                                                                                                    | Ports                                                                                                    |                                                                                    |                    |                    |                       |                      |                               |                                           |
|                                                                                                    | Forbidden Router Ports Unit 01                                                                                                  |                                                                                    |                    |                    |                       |                      |                               |                                           |
|                                                                                                    | 01 02 03 04 0<br>25 26 27 28 2                                                                                                  | 5 06 07<br>5 5 5 5 5 5 5 5 5 5 5 5 5 5 5 5 5 5 5                                   | 08 09 1<br>32 33 3 | 0 11 12<br>4 35 36 | 13 14<br>7 7<br>37 38 | 15 16 17<br>39 40 41 | 18 19 2<br>18 19 2<br>42 43 4 | 0 21 22 23 24<br>4 45 46 47 48            |
|                                                                                                    | Ports                                                                                                    |                                                                                    |                    |                    |                       |                      |                               |                                           |
|                                                                                                    |                                                                                                    |                                                                                    |                    |                    |                       |                      |                               |                                           |
|                                                                                                    |                                                                                                    |                                                                                    |                    |                    |                       |                      |                               |                                           |

### Figure 0–18 MLD Snooping & Static Router Ports Settings Page

The MLD Snooping & Static Router Ports Settings Page contains the following fields:

| Field                           | Description                                                                                                    |
|---------------------------------|----------------------------------------------------------------------------------------------------|
| VLAN ID                         | Specifies the VLAN ID                                                                                                    |
| VLAN Name                       | Displays the user-defined VLAN name.                                                                                                    |
| Done Timer (0-16711450 sec)     | Defines the time interval in seconds after which a port is removed from the Multicast membership group. Ports are removed from the Multicast membership when the port sends a Done Message, indicating the port requests to leave the Multicast group. The field range is 0 - 16711450 seconds. The default timeout is 10 seconds. |
| Host Timeout (60-16711450 sec)  | Defines the time interval in seconds after which a port is removed from a Multicast Group. Ports are removed if a Multicast group MLD report was not received from a Multicast port within the defined <i>Host Timeout</i> period. The possible field range is 60 - 16711450 seconds. The default timeout is 260 seconds.          |
| Router Timeout (1-16711450 sec) | Defines the time interval in seconds the Multicast router waits to receive a message before it times out. The possible field range is 1 - 16711450 seconds. The default timeout is 300 seconds.                                                                                                    |
| State                           | Indicates if MLD snooping is enabled on the VLAN. The possible field values are:<br><i>Enable</i> — Enables MLD Snooping on the VLAN.<br><i>Disable</i> — Disables MLD Snooping on the VLAN                                                                                                    |
| Unit                            | Defines the unit number.                                                                                                    |

| Field                  | Description                                                                          |
|------------------------|--------------------------------------------------------------------------------------|
| Static Router Ports    | Defines the port numbers in the selected unit to be added as static router ports.    |
| Ports                  | Displays the unit:port numbers defined as static router ports.                       |
| Dynamic Router Ports   | Displays the port numbers in the selected unit learned as dynamic router ports.      |
| Ports                  | Displays the unit:port numbers defined as dynamic router ports.                      |
| Forbidden Router Ports | Defines the port numbers in the selected unit to be added as forbidden router ports. |
| Ports                  | Displays the unit:port numbers defined as forbidden router ports.                    |

3. Define the Done Timer, Host Timeout, Router Timeout, State, Static, Dynamic, and Forbidden Router Ports fields.

**4.** Click Apply . MLD Snooping and Static Router Port Settings are defined, and the device is updated.

## **Configuring Port Mirroring**

Switches inherently forward frames to relevant ports only. This creates difficulty when traffic needs to be monitored, either for information gathering (such as statistical analysis, security traces, etc.) or for troubleshooting higher-layer protocol operation. The device supports up to 8 source ports.

To enable the use of traffic analysis and monitoring devices, it is recommended enabling the user to specify that a desired 'target' port receives a copy of all traffic passing through a designated 'source' port. All ports can be designated as source ports.

In order to activate Port Mirroring, the target port must belong to the default VLAN.

1. Click L2 Features > Port Mirroring. The *Port Mirroring Page* opens:

| D-Littk<br>Building Networks for People                                                                                           | Hink 0 0 0 0 0 0 0 0 0 0 0 0 0 0 0 0 0 0 0                      |                                        |                 |       |                               |                             |                        |         | <u> </u> | 2 3 3<br>2 |       |         |       |         |         |          |                  |                     |                          |
|----------------------------------------------------------------------------------------------------|-----------------------------------------------------------------|----------------------------------------|-----------------|-------|-------------------------------|-----------------------------|------------------------|---------|----------|------------|-------|---------|-------|---------|---------|----------|------------------|---------------------|--------------------------|
| Save 📉 Tools 🔨 Stack ID                                                                                                    | алы а<br>1<br>П                                                 |                                        |                 |       |                               |                             | Jp Tin                 | ie:2 da | ys 5:10: | 13 🎈       | Logge | d in as | admin | istrato | or, adm | nin - 19 | 2.16             | 8.0.100             | )   <mark>22</mark> Lo   |
| OGS-3100-48  Configuration  L2 Features  GVRP Settings  Trunking  Trunking  LACP Port Settings  KLACP Port Settings  MLD Snooping | Port Mirror<br>Target Port Set<br>Status<br>Unit<br>Source Port | ng<br>O En<br>01<br>Sniffe<br>Tx<br>Rx | abled<br>r mode | ⊙ Dis | Ports<br>1:8, 1:3<br>1:9, 1:3 | Tar<br>2 1:7, 1<br>3 1:7, 1 | get Po<br>1:31<br>1:31 | rt 1    |          | <b>v</b>   |       |         |       |         |         |          |                  | Ap                  | ply                      |
| Port Mirroring     Spanning Tree     Spanning Tree     Source Statement     LLDP     OoS     Security     Monitoring     ACL      | Source Port Se<br>Unit<br>Sniffer mode<br>Tx<br>Rx<br>Both      | tting<br>01<br>1 2                     | <b>3</b> 4      | 5     | 6 7                           | 8                           | 9                      | 10      | 11 12    | 13         | 14    | 15 1    | 16 17 | 18      | 19      | No<br>20 | te: M<br>[<br>21 | aximui<br>A<br>22 2 | m 8 ports<br>dd<br>(3 24 |
| STACKING STATUS                                                                                                    | None<br>Tx<br>Rx<br>Both                                        | 25 26                                  | 27 28           | 29    | 30 31                         | 32                          | 33                     | 34      | 35 36    | 37         | 38    | 39 4    | 0 41  | 42      | 43      | 44 4     | 15               | 46 4                | 7 48                     |

#### Figure 0–19 Port Mirroring Page

The Port Mirroring Page contains the following fields:

| Field               | Description                                                       |
|---------------------|-------------------------------------------------------------------|
| Status              | Enables or disables target port setting. The default is Disabled. |
| Unit                | Defines the unit number.                                          |
| Target Port         | Defines the target port.                                          |
| Source Port         | Displays the Sniffer Mode and the source port.                    |
| Source Port Setting |                                                                   |
| Field               | Description                                                       |

| rieu | Description                                        |
|------|----------------------------------------------------|
| Unit | Selects the Unit to be displayed.                  |
| Тх   | Indicates the transmit stream of data on the port. |
| Rx   | Indicates the receive stream of data on the port.  |

| Field | Description                                                          |
|-------|----------------------------------------------------------------------|
| Both  | Defines the port mirroring on both receiving and transmitting ports. |
| None  | Defines that port mirroring is not applied to the ports.             |

2. Define the *Status*, *Unit*, and *Target* fields.

3. Click Apply to activate the Port Mirroring function.

4. Define the Unit, Tx, and Rx. fields under Source Port Setting.

5. Click Add to capture the configured Source Ports in order to display them in the Source Port Setting table.

# **Configuring Spanning Tree**

*Spanning Tree Protocol* (STP) provides tree topography for any arrangement of bridges, as well as providing a single path between end stations on a network, thus eliminating loops.

Loops occur when alternate routes exist between hosts. Loops in an extended network can cause bridges to forward traffic indefinitely, resulting in increased traffic and reducing network efficiency.

The device supports the following STP versions:

| Version      | Description                                                                                                    |
|--------------|----------------------------------------------------------------------------------------------------|
| Classic STP  | Provides a single path between end stations, preventing loops from occurring.                                                                                              |
| Rapid STP    | Detects and uses network topologies that provide faster convergence of the spanning tree, without creating forwarding loops.                                               |
| Multiple STP | Provides various load balancing scenarios. For example, if port A is blocked in one STP instance, the same port can be placed in Forwarding State in another STP instance. |

The STP Bridge Global Settings Page contains parameters for enabling STP on the device. This section contains the following topics:

- Defining Spanning Tree Global Parameters
- Defining STP Port Settings
- Defining Multiple Spanning Tree Configuration Identification
- Defining MSTP Port Information

## **Defining Spanning Tree Global Parameters**

While Classic STP prevents Layer 2 forwarding loops in a general network topology, convergence can take between 30-60 seconds. This time may delay detecting possible loops and propagating status topology changes. Rapid Spanning Tree Protocol (RSTP) detects and uses network topologies that allow a faster STP convergence without creating forwarding loops.

When STP is enabled, Loopback Detection (LBD) is also enabled. Loopback Detection identifies any Loopback BPDUs that the Spanning Tree application receives on a port. In this case, the device sends a Loopback Detection trap for the port. When the condition is resolved, the device sends a Loopback Detection Resolved trap and the port learns the STP configuration again.

The STP Bridge Global Settings Page contains parameters for enabling STP on the device.

1. Click L2 Features > Spanning Tree > STP Bridge Global Settings. The STP Bridge Global Settings Page opens:

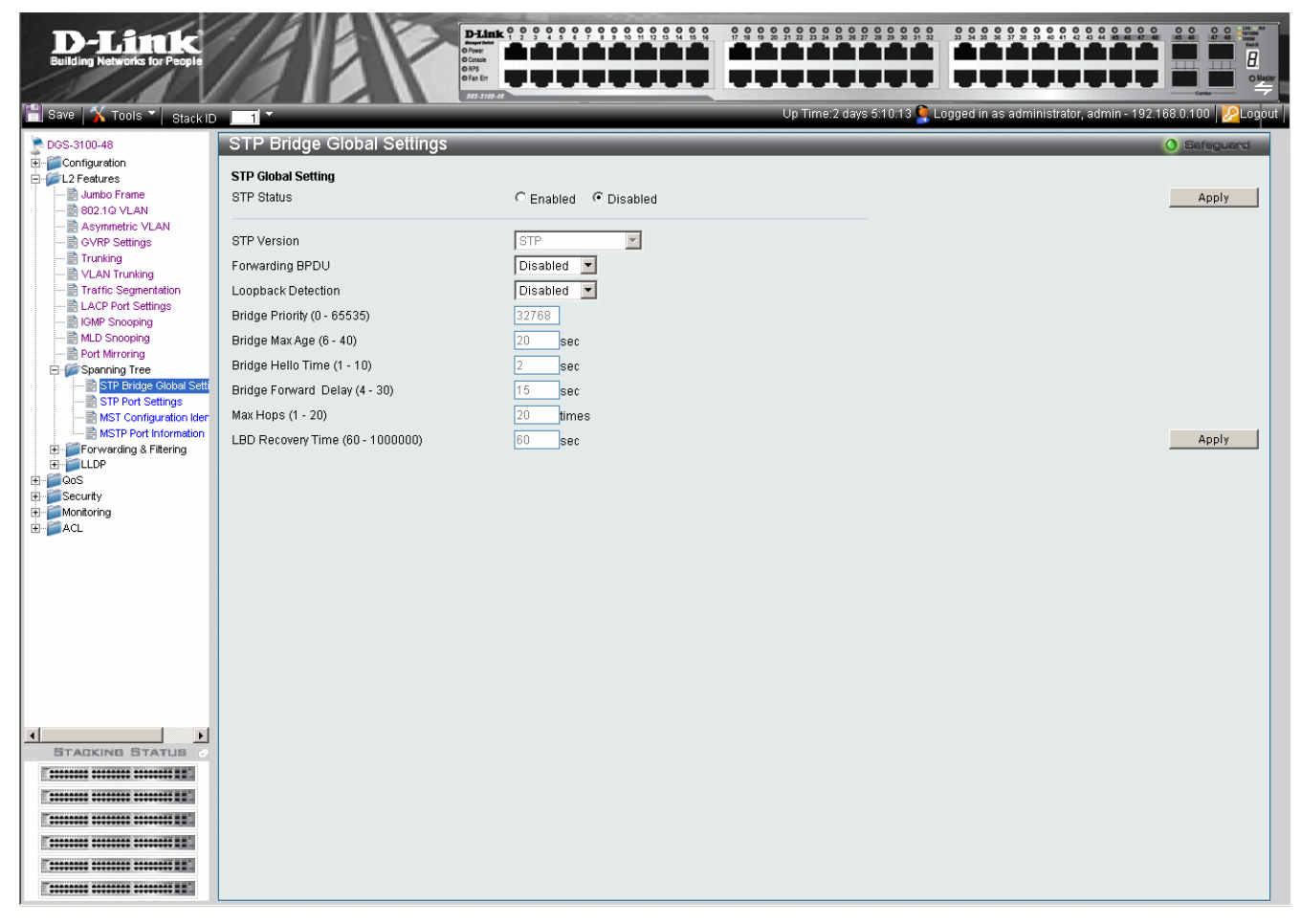

#### Figure 0–20 STP Bridge Global Settings Page

| The STP Bridge Global | Settings Page | contains the | following fields: |
|-----------------------|---------------|--------------|-------------------|
|-----------------------|---------------|--------------|-------------------|

| Field           | Description                                                                                                    |
|-----------------|----------------------------------------------------------------------------------------------------|
| STP Status      | Enable or disables STP globally on the switch. The default is Disabled.                                                                                                    |
| STP Version     | Defines the desired version of STP to be implemented on the switch. There are three choices:                                                                                                    |
|                 | STP — Sets the Spanning Tree Protocol (STP) globally on the switch.                                                                                                    |
|                 | RSTP — Sets the Rapid Spanning Tree Protocol (RSTP) globally on the switch.                                                                                                    |
|                 | MSTP — Sets the Multiple Spanning Tree Protocol (MSTP) globally on the switch.                                                                                                    |
| Forwarding BPDU | Bridges use Bridge Protocol Data Units (BPDU) to provide spanning tree information.<br>STP BPDUs filtering is useful when a bridge interconnects two regions; each region<br>needing a separate spanning tree. BPDU filtering functions only when STP is disabled |

| Field                            | Description                                                                                                    |
|----------------------------------|----------------------------------------------------------------------------------------------------|
|                                  | either globally or on a single interface. The possible values are:                                                                                                    |
|                                  | <i>Enabled</i> – Allows the forwarding of STP BPDU packets from other network devices                                                                                                    |
|                                  | Disabled – BPDU forwarding is disabled on the device. (This is the default value)                                                                                                    |
| Bridge Priority (0 – 65535)      | Specifies the selected spanning tree instance device priority. The field range is 0-65535. The default value is 32768.                                                                                                    |
| Bridge Max Age (6- 40)           | Set to ensure old information is not circulated endlessly through redundant paths in the network, preventing the effective propagation of the new information. Set by the Root Bridge, this value aids in determining that the switch has spanning tree configuration values consistent with other devices on the bridged LAN. If the value ages out and a BPDU has still not been received from the Root Bridge, the switch will start sending its own BPDU to all other switches for permission to become the Root Bridge. If your switch has the lowest Bridge Identifier, it will become the Root Bridge. The user can choose between 6 and 40 seconds. The default value is 20. |
| Bridge Hello Time (1 – 10)       | The interval between two transmissions of BPDU packets sent by the Root Bridge to indicate to all other switches that it is indeed the Root Bridge. The default value is 2.                                                                                                    |
| Bridge Forward Delay<br>(4 – 30) | Defines the time any port on the switch is in the listening state while moving from the blocking state to learning state and then to the forwarding state. The default value is 15.                                                                                                    |
| Max Hops (1 – 20)                | Specifies the total number of hops that occur before the BPDU is discarded. Once the BPDU is discarded, the port information is aged out. The possible field range is 1-20. The field default is 20 hops.                                                                                                    |
| LBD Recovery Time (30 – 86400)   | Defines the amount of time that passes after ports that were shut down through LBD are moved to active The possible field range is 30 - 86400 seconds. The default is 60 seconds (2 minutes).                                                                                                    |

2. Select Enable/Disable in the STP Status field.

3. Define the STP Version, Forwarding BPDU, Bridge Priority, Bridge Max Age, Bridge Hello Time, Bridge Forward Delay, Max Hops fields and LBD Recovery Time.

**4.** Click Apply . The Spanning Tree Global Parameters are defined, and the device is updated.

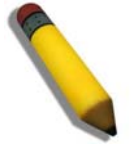

**NOTE:** The Global STP status default was 'Enable' in previous software versions and was changed to 'Disable'. Please note that if STP enabled is the required state, you should enable STP via the WEB GUI or the CLI.

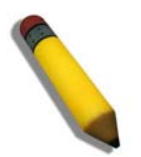

**NOTE:** In case of STP loopback the port will be shutdown, the port will be activated after the loopback is removed.

## **Defining STP Port Settings**

STP can be set up on a port per port basis. In addition to setting Spanning Tree parameters for use at the switch level, the switch enables configuring groups of ports, in which case each port-group has its own spanning tree and requires some of its own configuration settings. An STP group uses the switch level parameters entered above, with the addition of Port Priority and Port Cost.

An STP group spanning tree works in the same way as the switch level spanning tree, however the root bridge concept is replaced with a root port concept. A root port is a group port designated as the connection to the network for the group, based on port priority and port cost. Redundant links are blocked, just as redundant links are blocked at the switch level.

The switch level STP blocks redundant links between switches (and similar network devices). The port level STP blocks redundant links within an STP Group.

It is advisable to define an STP Group to correspond to a VLAN group of ports.

1. Click L2 Features > Spanning Tree > STP Port Settings. The STP Port Settings Page opens:

| D-Link<br>Aulding Networks for People | Hintk 0 0 0<br>Hint Hand<br>Were<br>Tabala<br>San Err |             |             |                            |                        |                                                                                                    |           |
|---------------------------------------|-------------------------------------------------------|-------------|-------------|----------------------------|------------------------|----------------------------------------------------------------------------------------------------|-----------|
| Save   🏹 Tools 🎽 Stack ID             | 1                                                     |             | υ           | p Time:2 days 5:10:13 🁰 Lo | ogged in as administra | tor, admin - 192.168.0.100                                                                                                    | P         |
| IGS-3100-48                           | STP Po                                                | rt Settina  |             |                            |                        | O Safegu                                                                                                    | Jac       |
| Configuration                         |                                                       | 3           |             |                            |                        | and a state of the state of the | ineres in |
| L2 Features                           | Unit                                                  | From Port T | o Port Cost | Edge Forward               | ling P2P               | State                                                                                                    |           |
| Jumbo Frame                           |                                                       |             |             |                            |                        |                                                                                                    |           |
| GVRP Settings                         | 01                                                    | ✓ 01        | 48 💉 0      | Global                     | True                   | Enabled V Apply                                                                                                    | (         |
| Trunking                              |                                                       |             |             |                            |                        |                                                                                                    |           |
| Traffic Segmentation                  |                                                       |             |             |                            |                        |                                                                                                    |           |
|                                       | Port                                                  | Cost        | Edge        | P2P                        | Port STP               | Forwarding BPDU / Status                                                                                                    |           |
| IGMP Snooping                         | 1:1                                                   | AUTO/20000  | NO/NO       | AUTO/YES                   | Enabled                | Global/Disable                                                                                                    | 1         |
| 📄 MLD Snooping                        | 1:2                                                   | AUTO/20000  | NO/NO       | AUTO/YES                   | Enabled                | Disable/Disable                                                                                                    | 1         |
| Port Mirroring                        | 1:3                                                   | AUTO/20000  | NO/NO       | AUTO/YES                   | Enabled                | Global/Enable                                                                                                    | 1         |
| Spanning Tree                         | 1:4                                                   | AUTO/20000  | NO/NO       | AUTO/YES                   | Enabled                | Enable/Enable                                                                                                    | 1         |
| STP Bridge Global :                   | 1:5                                                   | AUTO/20000  | NO/NO       | AUTO/YES                   | Enabled                | Global/Disable                                                                                                    | 1         |
| STP Port Settings                     | 1:6                                                   | AUTO/20000  | NO/NO       | AUTO/YES                   | Enabled                | Enable/Enable                                                                                                    | 1         |
| MST Configuration                     | 1:7                                                   | AUTO/20000  | NO/NO       | AUTO/YES                   | Enabled                | Global/Enable                                                                                                    | 1         |
| Enrwarding & Filtering                | 1:8                                                   | AUTO/20000  | NO/NO       | AUTO/YES                   | Enabled                | Disable/Disable                                                                                                    | 1         |
|                                       | 1:9                                                   | AUTO/20000  | NO/NO       | AUTO/YES                   | Enabled                | Enable/Enable                                                                                                    | 1         |
| STACKING STATUS                       | 1:10                                                  | AUTO/20000  | NO/NO       | AUTO/YES                   | Enabled                | Enable/Enable                                                                                                    | 1         |
|                                       | 1:11                                                  | AUTO/20000  | NO/NO       | AUTO/YES                   | Enabled                | Global/Disable                                                                                                    | 1         |
|                                       | 1:12                                                  | AUTO/20000  | NO/NO       | AUTOMES                    | Enabled                | Enable/Enable                                                                                                    | 1         |
|                                       | 1:13                                                  | AUTO/20000  | NO/NO       | AUTO/YES                   | Enabled                | Enable/Enable                                                                                                    | 1         |
|                                       | 1:14                                                  | AUTO/20000  | NO/NO       | AUTO/YES                   | Enabled                | Disable/Disable                                                                                                    | 1         |
|                                       | 1:15                                                  | AUTO/20000  | NO/NO       | AUTO/YES                   | Enabled                | Global/Enable                                                                                                    | 1         |
|                                       | 1:16                                                  | AUTO/20000  | NO/NO       | AUTO/YES                   | Enabled                | Global/Disable                                                                                                    | 1         |
|                                       |                                                       |             | - F         | 1                          |                        | 1                                                                                                    | -1 🖆      |

### Figure 0–21 STP Port Settings Page

The STP Port Settings Page contains the following fields:

| Field         | Description                                                                                                    |  |  |  |  |  |  |  |  |
|---------------|----------------------------------------------------------------------------------------------------|--|--|--|--|--|--|--|--|
| Unit          | Indicates the stacking member for which the STP port settings are displayed.                                                                                                    |  |  |  |  |  |  |  |  |
| From Port     | Defines the first port in a consecutive sequence of ports.                                                                                                    |  |  |  |  |  |  |  |  |
| To Port       | Defines last port in a consecutive sequence of ports.                                                                                                    |  |  |  |  |  |  |  |  |
| Cost (0=Auto) | Defines a metric that indicates the relative cost of forwarding packets to the specified port list.<br>Port cost can be set automatically or as a metric value. The default value is 0 (auto).<br>0 (auto) — Setting 0 for the external cost automatically sets the speed for forwarding<br>packets to the specified port(s) in the list (for optimal efficiency). Default port cost:<br>10Mbps port = 2000000, 100Mbps port = 200000. Gigabit port = 20000, Port-channel =<br>20000<br>Value 1-200000000 — Define a value between 1 and 200000000 to determine the external |  |  |  |  |  |  |  |  |
|               | cost. The lower the number, the greater the probability the port will be chosen to forward packets.                                                                                                    |  |  |  |  |  |  |  |  |

| Field           | Description                                                                                                    |  |  |  |  |  |  |  |
|-----------------|----------------------------------------------------------------------------------------------------|--|--|--|--|--|--|--|
| Edge            | Indicates whether the selected port is an edge port. The possible field values are:                                                                                                    |  |  |  |  |  |  |  |
|                 | <i>True</i> — Defines the port as an edge port. Edge ports cannot create loops; however, they can lose edge port status if a topology change creates a potential for a loop. An edge port normally should not receive BPDU packets. If a BPDU packet is received, it automatically loses edge port status.                                                                                                    |  |  |  |  |  |  |  |
|                 | False — Indicates that the port does not have edge port status.                                                                                                    |  |  |  |  |  |  |  |
| Forwarding BPDU | Bridges use Bridge Protocol Data Units (BPDU) to provide spanning tree information. STP BPDUs filtering is useful when a bridge interconnects two regions; each region needing a separate spanning tree. BPDU filtering functions only when STP is disabled either globally or on a single interface. The possible field values are:                                                                                                    |  |  |  |  |  |  |  |
|                 | Disabled – BPDU filtering is enabled on the port.                                                                                                    |  |  |  |  |  |  |  |
|                 | Enabled – BPDU forwarding is enabled on the port (if STP is disabled).                                                                                                    |  |  |  |  |  |  |  |
|                 | Global – BPDU filtering functions according to the device-wide setting (see STP Bridge Global Settings Page).                                                                                                    |  |  |  |  |  |  |  |
| P2P             | Indicates whether the P2P of selected port is enabled. The possible field values are:                                                                                                    |  |  |  |  |  |  |  |
|                 | <i>True</i> — Indicates a point-to-point (P2P) link, P2P ports transition to a forwarding state rapidly thus benefiting from RSTP.                                                                                                    |  |  |  |  |  |  |  |
|                 | False — Indicates that the port cannot have P2P status.                                                                                                    |  |  |  |  |  |  |  |
|                 | Auto — Allows the port to have P2P status whenever possible and operate as if the P2P status were true. (A port that operates in full-duplex is assumed to be point-to-point, while a half-duplex port is considered as a shared port) If the port cannot maintain this status, (for example if the port is forced to half-duplex operation) the P2P status changes to operate as if the P2P value were False. The default setting is Auto. |  |  |  |  |  |  |  |
| State           | Set to enable or disable STP for the selected group of ports. The default is Enabled. The port STP State overrides the STP Global State                                                                                                    |  |  |  |  |  |  |  |

2. Define the Unit, From Port, To Port, Cost, Edge, P2P, and State fields.

**3.** Click Apply . The STP Port Settings are defined, and the device is updated.

## **Defining Multiple Spanning Tree Configuration Identification**

Multiple Spanning Tree (MSTP) provides various load balancing scenarios by allowing multiple VLANs to be mapped to a single spanning tree instance, providing multiple pathways across the network. For example, while port A is blocked in one STP instance, the same port can be placed in the Forwarding state in another STP instance.

The *MST Configuration Identification Page* contains information for defining global MSTP settings, including region names, MSTP revision level. To define MSTP:

1. Click L2 Features > Spanning Tree > MST Configuration Identification. The *MST Configuration Identification Page* opens:

| D-Littk<br>Building Networks for People | Pilment Office Pilet                     |             |                          |                                        |                      |
|-----------------------------------------|------------------------------------------|-------------|--------------------------|----------------------------------------|----------------------|
| 📳 Save   🏌 Tools 🍸 🛛 Stack ID           |                                          |             | Up Time:2 days 5:10:13 🍳 | Logged in as administrator, admin - 19 | 2.168.0.100 🧏 Logout |
| PGS-3100-48                             | MST Configuration Identification         |             |                          |                                        | O Safeguard          |
| Configuration                           | NET Configuration Identification Patting |             |                          |                                        |                      |
| E V L2 Features                         | Configuration Name                       | D.F.C.0D    |                          |                                        |                      |
|                                         | Conliguration Name [00:11:95:6           | D:F5:0B     |                          |                                        |                      |
| Asymmetric VLAN                         | Revision Level (0-65535)                 |             |                          |                                        |                      |
| - Trunking                              |                                          |             |                          |                                        | Apply                |
|                                         |                                          |             |                          |                                        |                      |
| - ACP Port Settings                     | Add/Edit Instance ID Setting             |             |                          |                                        |                      |
| IGMP Snooping                           | MSTID                                    |             |                          |                                        |                      |
|                                         | Type Add                                 | <u> </u>    |                          |                                        |                      |
| 🖃 🚧 Spanning Tree                       | VID List (1-4094)                        |             |                          |                                        |                      |
| STP Bridge Global Setti                 |                                          |             |                          |                                        | Apply                |
|                                         |                                          |             |                          |                                        |                      |
| MSTP Port Information                   | NOTIO                                    | 5.005 1.1-4 |                          |                                        |                      |
| E SLLDP                                 | CIST                                     | 1-4094      |                          |                                        |                      |
|                                         | 01                                       |             |                          | Edit                                   |                      |
| Monitoring                              | 02                                       |             |                          | Edit                                   |                      |
| i j ACL                                 | 03                                       |             |                          | Edit                                   |                      |
|                                         | 04                                       |             |                          | Edit                                   |                      |
|                                         | 06                                       |             |                          | Edit                                   |                      |
|                                         | 07                                       |             |                          | Edit                                   |                      |
|                                         | 08                                       |             |                          | Edit                                   |                      |
|                                         | 09                                       |             |                          | Edit                                   |                      |
|                                         | 10                                       |             |                          | Edit                                   |                      |
|                                         | 12                                       |             |                          | Edit                                   |                      |
|                                         | 13                                       |             |                          | Edit                                   |                      |
|                                         | 14                                       |             |                          | Edit                                   |                      |
| STACKING STATUS                         | 15                                       |             |                          | Edit                                   |                      |
|                                         |                                          |             |                          |                                        |                      |
|                                         |                                          |             |                          |                                        |                      |
|                                         |                                          |             |                          |                                        |                      |
|                                         |                                          |             |                          |                                        |                      |
|                                         |                                          |             |                          |                                        |                      |
|                                         |                                          |             |                          |                                        |                      |

Figure 0–22 MST Configuration Identification Page

The MST Configuration Identification Page contains the following fields:

| Field                    | Description                                                                                                    |
|--------------------------|----------------------------------------------------------------------------------------------------|
| Configuration Name       | A configured name set on the switch to uniquely identify the MSTI (multiple spanning tree instance). If a configuration name is not set, this field shows the MAC address of the device running MSTP. |
| Revision Level (0-65535) | This value, together with the configuration name, and identical vlans mapped for STP instance IDs identifies the MST region configured on the switch.                                                 |
| MSTI ID                  | Displays the MSTI ID associated with the VID List.                                                                                                    |
| Туре                     | Defines the type of edit. The possible values are:<br><i>Add</i> — Indicates that edit type is add<br><i>Remove</i> — Indicates that edit type is remove.                                             |
| VID List (1-4094)        | Displays the VID List.                                                                                                    |

- 2. Define the configuration name and revision level.
- 3. Click Apply
- 4. Click Edit to an ID row to edit the ID value.
- 5. Define the new value.
- 6. Click Apply . The Multiple Spanning Tree Configuration Identification is defined, and the device is updated.

## **Defining MSTP Port Information**

Network Administrators can assign MSTP Interface settings in the *MSTI Config Information Page*. To define MSTP interface settings:

1. Click L2 Features > Spanning Tree > MSTP Port Information. The MSTI Config Information Page opens:

| D-Littk<br>Building Networks for People                                                                                                    | Consulte<br>Rouser<br>Consulte<br>RPS<br>Fan Err               |                      |            |                            |              |                   |             |                                  |                                        |          |                         |
|----------------------------------------------------------------------------------------------------|----------------------------------------------------------------|----------------------|------------|----------------------------|--------------|-------------------|-------------|----------------------------------|----------------------------------------|----------|-------------------------|
| 🖞 Save   🏋 Tools 🍸 Stack ID                                                                                                    | 1                                                              |                      |            |                            | Up Time:2 da | ys 5:10:13 🥊      | Logged in a | s administr                      | ator, admin - 192                      | .168.0.1 | 00   <mark>22</mark> Lo |
| DGS-3100-48<br>Configuration<br>L2 Features<br>GURP Settings<br>GURP Settings<br>Traffic Segmentation<br>CLCP Port Settings<br>GMP Snooping<br>MLD Snooping<br>Port Mirroring<br>Spanning Tree<br>Spanning Tree | MST<br>Unit<br>01<br>Edit MS<br>Instanc<br>Interna<br>Priority | Config Info          | Port<br>01 | <b>v</b>                   |              |                   |             |                                  |                                        | • s      | Find Apply              |
| MST Configuration Ider<br>MST Configuration Ider<br>MSTP Port Information<br>E-<br>Forwarding & Filtering                                                                                                    | Msti<br>1                                                      | Designated Br<br>N/A | idge       | Internal Path 0<br>200000  | Cost         | Priority<br>0     | _           | Status<br>Disabled               | Role<br>Designated                     |          | Edit                    |
| E Security                                                                                                    | 2<br>3<br>4                                                    | N/A<br>N/A<br>N/A    |            | 200000<br>200000<br>200000 |              | 16<br>32<br>48    |             | Disabled<br>Disabled<br>Disabled | Designated<br>Designated<br>Designated |          | Edit<br>Edit<br>Edit    |
| ⊡~ ∭ Monitoring<br>⊡~ ∭ ACL                                                                                                    | 5<br>6                                                         | N/A<br>N/A           |            | 200000<br>200000           |              | 64<br>80          |             | Disabled<br>Disabled             | Designated<br>Designated               |          | Edit<br>Edit            |
| STACKING STATUS                                                                                                    | 7<br>9<br>9                                                    | N/A<br>N/A<br>N/A    |            | 200000<br>200000<br>200000 |              | 96<br>112<br>128  |             | Disabled<br>Disabled             | Designated<br>Designated               |          | Edit<br>Edit            |
|                                                                                                    | 10<br>11                                                       | N/A<br>N/A           |            | 200000 200000              |              | 144<br>160        |             | Disabled<br>Disabled             | Designated<br>Designated               |          | Edit<br>Edit            |
|                                                                                                    | 12<br>13                                                       | N/A<br>N/A           |            | 200000<br>200000<br>200000 |              | 176<br>192<br>208 |             | Disabled<br>Disabled             | Designated<br>Designated               |          | Edit                    |
|                                                                                                    | 14                                                             | N/A<br>N/A           |            | 200000                     |              | 208               |             | Disabled                         | Designated                             |          | Edit                    |

### Figure 0–23 MSTI Config Information Page

The MSTI Config Information Page contains the following fields:

| Field              | Description                                                                                                    |
|--------------------|----------------------------------------------------------------------------------------------------|
| Unit               | Defines the unit to find.                                                                                                    |
| Port               | Defines the Port to find.                                                                                                    |
| Instance ID        | Lists the MSTP instances configured on the device. Possible field range is 0-7.                                                                                                    |
| Internal Path Cost | Indicates the port contribution to the Spanning Tree instance. The range should always be 1-200,000,000. The default value is automatically set cost, according to its speed. Default port cost: 10Mbps port = 200000, 100Mbps port = 200000. Gigabit port = 20000, Port-channel = 20000. |

| Field    | Description                                                                                                    |  |  |  |  |  |  |  |  |  |
|----------|----------------------------------------------------------------------------------------------------|--|--|--|--|--|--|--|--|--|
| Priority | efines the interface priority for the specified instance. The default value is 128.                                                                                                    |  |  |  |  |  |  |  |  |  |
| Status   | Indicates whether the port is enabled for the specific instance. The possible field values are:                                                                                                    |  |  |  |  |  |  |  |  |  |
|          | Forwarding — Enables the port for the specific instance.                                                                                                    |  |  |  |  |  |  |  |  |  |
|          | Listening - Processes BPDUs received from the system module                                                                                                    |  |  |  |  |  |  |  |  |  |
|          | Learning – Incorporates station location into its address database                                                                                                    |  |  |  |  |  |  |  |  |  |
|          | <i>Blocking</i> - Discards frames received from the attached segment and frames switched from another port for forwarding                                                                                                    |  |  |  |  |  |  |  |  |  |
|          | <i>Disabled</i> — Disables the port for the specific instance.                                                                                                    |  |  |  |  |  |  |  |  |  |
| Role     | Indicates the port role assigned by the STP algorithm to provide to STP paths. The possible field values are:                                                                                                    |  |  |  |  |  |  |  |  |  |
|          | <i>Enabled</i> — Enables the port for the specific instance.                                                                                                    |  |  |  |  |  |  |  |  |  |
|          | <i>Root</i> — Provides the lowest cost path to forward packets to the root device.                                                                                                    |  |  |  |  |  |  |  |  |  |
|          | <i>Designated</i> — Indicates the port or LAG through which the designated device is attached to the LAN.                                                                                                    |  |  |  |  |  |  |  |  |  |
|          | Alternate — Provides an alternate path to the root device from the root interface.                                                                                                    |  |  |  |  |  |  |  |  |  |
|          | <i>Backup</i> — Provides a backup path to the designated port path toward the Spanning Tree leaves. Backup ports occur only when two ports are connected in a loop by a point-to-point link or when a LAN has two or more connections connected to a shared segment. |  |  |  |  |  |  |  |  |  |
|          | Disabled — Indicates the port is not participating in the Spanning Tree.                                                                                                    |  |  |  |  |  |  |  |  |  |

2. Define the values in the *Unit* and *Port* fields.

3. Click Find

4. Define the Internal Path Cost and Priority fields.

5. Click Apply

6. Click Edit adjacent to an MSTI ID row to edit the values for Internal Path Cost and Priority.

# **Defining Forwarding and Filtering**

This section contains information for configuring both Unicast and Multicast filtering, and contains the following topics:

- Defining Unicast Forwarding
- Defining Multicast Forwarding
- Defining Multicast Filtering
- Defining DLF Filtering

## **Defining Unicast Forwarding**

The Unicast Forwarding Page contains parameters for configuring Unicast entries.

1. Click L2 Features > Forward & Filtering > Unicast Forwarding. The Unicast Forwarding Page opens:

| D-Link                             |                              |        | 8 8 8 8<br>1 8 8 | 0 0 0 0 | 0 0 0 0 0 0 0 0 0 0 | 0 0 0 0 0 0 0 0 0 0 0 0 0 0 0 0 0 0 0 | 0 0 0 0 0 0 0 0 0 0<br>37 38 39 40 41 42 43 44 1 |             | 0 0 0 0 United A                  | ٦        |
|------------------------------------|------------------------------|--------|------------------|---------|---------------------|---------------------------------------|--------------------------------------------------|-------------|-----------------------------------|----------|
| Building Networks for People       | i Canade<br>IRPS<br>IFan Err | ŢŢ     |                  |         |                     |                                       | ****                                             |             |                                   | laster 1 |
| 💾 Save   <u> T</u> ools 🎽 Stack II | 285-3769-43<br>D 1           |        |                  |         | Up Time:2 days 5:10 | ):13 🎑 Logged in as                   | s administrator, admi                            | n - 192.168 | <br>8.0.100   <mark>/2</mark> Log | out      |
| 🍋 DGS-3100-48                      | Unicast Forward              | ding   | _                | _       |                     |                                       |                                                  | 0           | Safeguard                         |          |
| E Configuration                    |                              |        |                  |         |                     |                                       |                                                  |             |                                   |          |
| E GL2 Features                     | Global FDB Setting           |        |                  |         |                     |                                       |                                                  |             |                                   |          |
| Jumbo Frame                        | Aging Time                   | (10~63 | (0) Ap           | ply     |                     |                                       |                                                  |             |                                   |          |
| GVRP Settings                      |                              |        |                  | r       |                     |                                       |                                                  |             |                                   |          |
| 🛃 Trunking                         | VID 01                       | ~      | MAC Ad           | dress   |                     | Unit 01                               | Port 01                                          | × (         | Apply                             |          |
| Traffic Segmentation               | -                            |        |                  |         |                     |                                       |                                                  |             |                                   |          |
| LACP Port Settings                 | VID Mac Address              | Unit   | Port             |         |                     |                                       |                                                  |             |                                   |          |
| MI D Snooping                      | 01 01-00-00-00-02            | 1      | 1:1              | Edit    | Delete              |                                       |                                                  |             |                                   |          |
| Port Mirroring                     | 01 01-00-00-00-03            | 1      | 1:2              | Edit    | Delete              |                                       |                                                  |             |                                   |          |
| E Spanning Tree                    | 01 01-00-00-00-04            | 1      | 1:3              | Edit    | Delete              |                                       |                                                  |             |                                   |          |
| Forwarding & Filtering             | 01 01-00-00-00-05            | 1      | 1:4              | Edit    | Delete              |                                       |                                                  |             |                                   |          |
|                                    | 11 01-00-00-00-00-06         | 1      | 1:5              | Edit    | Delete              |                                       |                                                  |             |                                   |          |
| Multicast Forwardir                | 11 01-00-00-00-07            | 1      | 1:6              | Edit    | Delete              |                                       |                                                  |             |                                   |          |
|                                    | 11 01-00-00-00-00-08         | 1      | 1:7              | Edit    | Delete              |                                       |                                                  |             |                                   |          |
| <                                  | 11 01-00-00-00-00-09         | 1      | 1:8              | Edit    | Delete              |                                       |                                                  |             |                                   |          |
| STACKING STATUS                    | 22 01-00-00-00-08            | 1      | 1:9              | Edit    | Delete              |                                       |                                                  |             |                                   |          |
| T                                  | 21 01-00-00-00-12            | 1      | 1:10             | Edit    | Delete              |                                       |                                                  |             |                                   |          |
|                                    | Back Next                    |        |                  |         |                     |                                       |                                                  |             |                                   |          |
| E                                  |                              |        |                  |         |                     |                                       |                                                  |             |                                   |          |
|                                    |                              |        |                  |         |                     |                                       |                                                  |             |                                   |          |
|                                    |                              |        |                  |         |                     |                                       |                                                  |             |                                   |          |
|                                    |                              |        |                  |         |                     |                                       |                                                  |             |                                   |          |

#### Figure 0–24 Unicast Forwarding Page

The Unicast Forwarding Page contains the following fields:

| Field                                                                                                    | Description                                                     |  |  |  |  |  |  |
|----------------------------------------------------------------------------------------------------|-----------------------------------------------------------------|--|--|--|--|--|--|
| Aging TimeDefines the aging time of a Unicast packet. If the packet is not forwarded after this in<br>is discarded. Aging time is a global (FDB) database setting. |                                                                 |  |  |  |  |  |  |
| VID                                                                                                    | Defines the VLAN ID.                                            |  |  |  |  |  |  |
| MAC Address                                                                                                    | Defines the Unicast MAC address to which packets are forwarded. |  |  |  |  |  |  |
| Unit                                                                                                    | Defines the unit number.                                        |  |  |  |  |  |  |
| Port                                                                                                    | Defines the port number.                                        |  |  |  |  |  |  |
|                                                                                                    |                                                                 |  |  |  |  |  |  |

2. Define the VID, MAC Address, Unit, and Port fields.

**3.** Click <u>Apply</u>. The Unicast are defined, and the device is updated.

To edit a FDB table entry:

- 1. Select the entry.
- 2. Click Edit
- 3. Define the values.

To delete a FDB table entry:

- 1. Select the entry.
- 2. Click Delete. The entry is deleted, and the device is updated.

### **Defining Multicast Forwarding**

The *Multicast Forwarding Page* displays the ports and LAGs attached to the Multicast service group in the Ports and LAGs tables. Ports can be added either to existing groups or to new Multicast service groups. The *Multicast Forwarding Page* permits new Multicast service groups to be created. The *Multicast Forwarding Page* also assigns ports to a specific Multicast service address group.

1. Click L2 Features > Forward & Filtering > Multicast Forwarding. The *Multicast Forwarding Page* opens:

| D-Link<br>Building Networks for People   | Current Contraction Contraction Contractio |                      |         |                         |                    |                        | 0 0 0<br>24 25 2     | 8 8 8 9                |                  | 92 9<br>92 9 | 2 2 2   |                         |         |         | 0.00   |                         |        |        |        |
|------------------------------------------|----------------------------------------------------------------------------------------------------|----------------------|---------|-------------------------|--------------------|------------------------|----------------------|------------------------|------------------|--------------|---------|-------------------------|---------|---------|--------|-------------------------|--------|--------|--------|
| 📲 Save   🔏 Tools 🍸   Stack ID            | 1                                                                                                    |                      |         |                         |                    | Up Tin                 | ne:2 da              | ays 5:1(               | ):13 🧕           | Logo         | jed in  | as adm                  | ninistr | ator, a | dmin - | 192.1                   | 58.0.1 | 00   🌽 | Logout |
| 💂 DGS-3100-48                            | Multic                                                                                                    | ast Forwardir        | ng      |                         |                    |                        |                      |                        |                  |              |         |                         |         |         |        |                         | 0 5    | afegue | NH.    |
| Configuration                            | VID                                                                                                    | MAC Address          | T       | pe                      | Engre              | SS                     |                      |                        |                  |              |         |                         |         |         |        |                         |        |        |        |
| Jumbo Frame                              | 01                                                                                                    | 01:00:00:00:00:02    | 2 SI    | atic                    | 1:1, 1:            | 3, 1:4, 1              | :5, 1:6              | 6, 1:7, 1:<br>2, 1:22  | 8, 1:9,          | 1:10,        | 1:25, 1 | :27, 1:2                | 28,     |         | C      | Edit                    |        | Delet  |        |
|                                          | 02                                                                                                    | 01:00:00:00:00:00:03 | 3 St    | atic                    | 1:11,              | 1:12, 1:1              | 1, 1.3, 1:1          | 4, 1:15,               | 1:16, 1          | 1:25, 1      | :27, 1: | 28, 1:2                 | 9,      |         | ſ      | Edit                    |        | Delet  | -      |
| Trunking                                 | 02                                                                                                    | 01:00:00:00:00:00    |         | otio                    | 1:30, 1:1, 1:      | 1:31, 1:3<br>3, 1:4, 1 | 32, 1:3<br>:5, 1:6   | 3, 1:34,<br>5, 1:7, 1: | 8, 1:9,          | 1:10,        | 1:25, 1 | :27, 1:2                | 28,     |         |        | e dia                   |        | Delet  |        |
| LACP Port Settings                       | 03                                                                                                    | 01.00.00.00.00.00.04 | اد ۱    | auc                     | 1:29,              | 1:30, 1:3              | 31, 1:3              | 2, 1:33,               | 1:34,            | 1.05 1       | .07 1.  | 00 4·0                  | 0       |         |        | Edit                    |        | Delet  |        |
| 📄 IGMP Snooping                          | 04                                                                                                    | 01:00:00:00:00:05    | 5 SI    | atic                    | 1:30,              | 1:31, 1:3              | 3, 1:3               | 4, 1.15,<br>3, 1:34,   | 1.10, 1          | 1.20, 1      | .21, 1. | 20, 1.2                 | 9,      |         | C      | Edit                    |        | Delet  |        |
| MLD Snooping<br>🛃 Port Mirroring         | 05                                                                                                    | 01:00:00:00:00:00    | 5 St    | tatic                   | 1:1, 1:<br>1:29,   | 3, 1:4, 1<br>1:30, 1:3 | :5, 1:6<br>31, 1:3:  | 5, 1:7, 1:<br>2, 1:33, | 8, 1:9,<br>1:34, | 1:10,        | 1:25, 1 | :27, 1:2                | 28,     |         | C      | Edit                    |        | Delet  |        |
| Spanning Tree     Forwarding & Filtering | 06                                                                                                    | 01:00:00:00:00:07    | r st    | atic                    | 1:11, 1:30         | 1:12, 1:1              | 3, 1:1               | 4, 1:15,               | 1:16, 1          | 1:25, 1      | :27, 1: | 28, 1:2                 | 9,      |         | C      | Edit                    |        | Delet  |        |
| - Dicast Forwarding                      | 07                                                                                                    | 01:00:00:00:00:08    | s St    | tatic                   | 1:1, 1:            | 3, 1:4, 1              | :5, 1:6              | 5, 1:7, 1:<br>2 1·22   | 8, 1:9,          | 1:10,        | 1:25, 1 | :27, 1:2                | 28,     |         |        | Edit                    |        | Delet  |        |
| Multicast Forwarding                     | 08                                                                                                    | 01:00:00:00:00:00    | ) St    | atic                    | 1:11, 1            | 1:12, 1:1              | 1, 1.3               | 4, 1:15,               | 1:16, 1          | 1:25, 1      | :27, 1: | 28, 1:2                 | 9,      |         | ſ      | Edit                    |        | Delet  |        |
| ⊞∭CLLDP<br>⊕∭QoS                         | 09                                                                                                    | 01:00:00:00:00:10    | ) St    | atic                    | 1:1, 1:            | 3, 1:4, 1              | :5, 1:6              | 3, 1.34,<br>5, 1:7, 1: | 8, 1:9,          | 1:10,        | 1:25, 1 | :27, 1:2                | 28,     |         | Ē      | Edit                    |        | Delet  |        |
|                                          | 10                                                                                                    | 01:00:00:00:00:11    |         | atic                    | 1:29, 1<br>1:11, 1 | 1:30, 1:3<br>1:12, 1:1 | 81, 1:3:<br> 3, 1:1- | 2, 1:33,<br>4, 1:15,   | 1:34,<br>1:16, 1 | 1:25, 1      | :27, 1: | 28, 1:2                 | 9,      |         |        | e dia                   |        | Delet  |        |
|                                          | Back                                                                                                    | Next                 |         | auc                     | 1:30,              | 1:31, 1:3              | 32, 1:3              | 3, 1:34,               |                  |              |         |                         |         |         | L      | Euli                    |        | Delet  |        |
|                                          | Landa C                                                                                                    |                      |         |                         |                    |                        |                      |                        |                  |              |         |                         |         |         |        |                         |        |        |        |
|                                          | VID                                                                                                    |                      | 01      | ~                       |                    |                        |                      |                        |                  |              |         |                         |         |         |        |                         |        |        |        |
|                                          | Multicas                                                                                                    | t MAC Address        |         |                         |                    |                        |                      |                        |                  |              |         |                         |         |         |        |                         |        |        |        |
| < >                                      | Unit                                                                                                    |                      | 01 🗸    |                         |                    |                        |                      |                        |                  |              |         |                         |         |         | Cano   | el                      |        | Apply  |        |
| STACKING STATUS                          | Port                                                                                                    | Select All 1         | 2 3 4   | 5                       | 67                 | 8                      | 9                    | 10 11                  | 12               | 13           | 14 1    | 5 16                    | 17      | 18      | 19 2   | 0 21                    | 22     | 23 2   |        |
|                                          | None                                                                                                    |                      | 0 0 0   | $\overline{\mathbf{O}}$ | $\odot$            | $\odot$ $\odot$        | 0                    | 0 0                    | $\odot$          | 0            | 0       | $\overline{\mathbf{O}}$ | 0       | 0       | 0      | $\overline{\mathbf{O}}$ | 0      | 0      | 2      |
|                                          | Egress                                                                                                    | <u></u>              | 26 27 2 | 8 2 <u>9</u>            | 30_3               | 1 32                   | 33                   | 34 35                  | 36               | 37           | 38 3    | 9 40                    | 41      | 42      | 43 4   | 4 45                    | 46     | 47 4   |        |
|                                          | None                                                                                                    | ۲                    | • • •   | • •                     | •                  | • •                    | $\odot$              | •                      |                  | 0            | •       | • •                     | ۲       | $\odot$ | •      | • •                     | ۲      | 0      |        |
|                                          | Egress                                                                                                    | 0                    | 000     | 0 0                     | 0                  | 0 0                    | 0                    | 0 0                    | 0 0              | 0            | 0 (     | 0 0                     | 0       | 0       | 0 0    | 0 0                     | 0      | 0 0    |        |
|                                          | Engress                                                                                                    | 5                    |         |                         |                    |                        |                      |                        |                  |              |         |                         |         |         |        |                         |        |        |        |
|                                          |                                                                                                    |                      |         |                         |                    |                        |                      |                        |                  |              |         |                         |         |         |        |                         |        |        |        |

### Figure 0–25 Multicast Forwarding Page

The Multicast Forwarding Page contains the following fields:

| Field                 | Description                                                       |
|-----------------------|-------------------------------------------------------------------|
| VID                   | Defines the VLAN ID                                               |
| Multicast MAC Address | Defines the Multicast MAC address to which packets are forwarded. |
| Unit                  | Defines the unit number.                                          |

| Field  | Description                                   |
|--------|-----------------------------------------------|
| Egress | Defines the Egress ports per multicast group. |

- 2. Define the VID, Multicast MAC Address, Unit, and Egress fields.
- 3. Select either all, or individual ports:
  - \_ Click All to select all ports as *None* or *Egress*;
  - Alternatively, click to select the ports individually. The default is 1-48 None.

4. Click \_\_\_\_\_Apply\_\_\_\_. The Multicast forwarding settings are applied to the port, and the device is updated.

To restore the default settings:

- 1. Click Cancel The default settings are restored.
- 2. To edit a VID entry:
- 3. Select the entry.
- 4. Click Edit
- 5. Define the fields.

To delete a VID entry:

- 1. Select the entry.
- 2. Click Delete VID

## **Defining Multicast Filtering**

The *Multicast Filtering Mode Page* displays the port filtering mode for unregistered Multicast groups. Ports can filter or forward unregistered Multicast groups. The *Multicast Filtering Mode Page* permits specifying the Multicast filtering mode per port or globally for all ports.

Click L2 Features > Forward & Filtering > Multicast Filtering Mode. The Multicast Filtering Mode Page opens:

| ave   🔏 Tools 🔻   Stack ID     | 1        |                  | Up Ti            | ime:2 days 5:10:13 🁰 L( | ogged in as administrator, admin - | 192.168.0 | .100 👂   |
|--------------------------------|----------|------------------|------------------|-------------------------|------------------------------------|-----------|----------|
| GS-3100-48P                    | Multicas | t Filtering Mode |                  |                         |                                    | 0         | Safeguar |
| Configuration                  | Unit 01  | From Port 01     | To Port 01       | All 🗌 Filtering !       | Node Filter_Unregistered_Groups    | <b>~</b>  | Apply    |
| 802.1Q VLAN                    |          |                  |                  |                         |                                    |           |          |
| GVRP Settings                  |          | Port             | Multicast Filter | ring Mode               |                                    |           |          |
| 📰 Trunking                     |          | 1:1              | Filter_Unregis   | tered_Groups            |                                    |           |          |
| Traffic Segmentation           |          | 1:2              | Filter_Unregis   | tered_Groups            |                                    |           |          |
| LACP Port Settings             |          | 1:3              | Filter_Unregis   | tered_Groups            |                                    |           |          |
| IGMP Snooping                  |          | 1:4              | Forward_Unre     | gistered_Groups         |                                    |           |          |
| MLD Snooping                   |          | 1:5              | Forward_Unre     | gistered_Groups         |                                    |           |          |
| Port Mirroring                 |          | 1:6              | Forward_Unre     | egistered_Groups        |                                    |           |          |
| Spanning Tree                  |          | 1:7              | Forward_Unre     | egistered_Groups        |                                    |           |          |
| Forwarding & Filtering         |          | 1:8              | Forward_Unre     | egistered_Groups        |                                    |           |          |
| Discast Forwarding             |          | 1:9              | Filter_Unregis   | tered_Groups            |                                    |           |          |
| multicast Forwarding           |          | 1:10             | Filter_Unregis   | tered_Groups            |                                    |           |          |
| Multicast Filtering Mode       |          | 1:11             | Filter_Unregis   | tered_Groups            |                                    |           |          |
| Oos CLOP                       |          | 1:12             | Filter_Unregis   | tered_Groups            |                                    |           |          |
| GTACKING STATUS                |          | 1:13             | Filter_Unregis   | tered_Groups            |                                    |           |          |
| BIAGKING BIATOS                | -        | 1:14             | Forward_Unre     | egistered_Groups        |                                    |           |          |
| ****** ******** ********       |          | 1:15             | Forward_Unre     | egistered_Groups        |                                    |           |          |
|                                |          | 1:16             | Forward_Unre     | egistered_Groups        |                                    |           |          |
| COLOR DECEMBER OF COLOR DE MAN |          | 1:17             | Forward_Unre     | egistered_Groups        |                                    |           |          |
|                                |          | 1.10             | Forward Upre     | aistarad Croupe         |                                    |           |          |

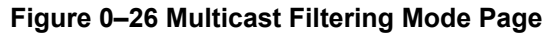

| Field                 | Description                                                                                                    |  |  |  |  |
|-----------------------|----------------------------------------------------------------------------------------------------|--|--|--|--|
| Unit                  | Defines the stacking unit number to specify a port range, or LAG to specify a LAG range.                                                                                                    |  |  |  |  |
| From Port or From LAG | Defines the first port or LAG in a consecutive sequence of ports or LAGs.                                                                                                    |  |  |  |  |
| To Port or To LAG     | Defines the last port or LAG in a consecutive sequence of ports or LAGs.                                                                                                    |  |  |  |  |
| All                   | Specifies that the filtering mode applies to all ports or LAGs.                                                                                                    |  |  |  |  |
| Filtering Mode        | <ul> <li>Defines the multicast filtering mode for unregistered Multicast groups. The possible field values are:</li> <li><i>Filter Unregistered Groups</i> — Filters unregistered Multicast groups.</li> <li><i>Forward Unregistered Groups</i> — Forwards unregistered Multicast groups. This is the default mode.</li> </ul> |  |  |  |  |

The Multicast Filtering Mode Page contains the following fields:

- 2. Define the *Unit* and *Filtering Mode* fields.
- 3. Select either All or specify a port (LAG) range in the From Port (From LAG) and To Port (To LAG) fields.
- **4.** Click Apply The Multicast filtering settings are applied to the ports (LAGs), and the device is updated.

## **Defining DLF Filtering**

The *Destination Lookup Failure* (DLF) filtering mode allows the user to define egress filtering for unknown unicast packets. Once an egress port is set to filter/forward DLF packets, DLF traffic on all the VLANs will be configured to filter/forward DLF packets.

The *DLF Filtering Mode Page* allows users to specify DLF filtering per port or globally and define the required filtering mode. By default, the DLF filtering mode is defined as forwarding which causes packet flooding as opposed to packet filtering which minimizes traffic within the network.

1. Click L2 Features > Forward & Filtering >DLF Filtering Mode. The DLF Filtering Mode Page opens:

| D-Link<br>Building Networks for People                                                                 | 12        | ľ                  | P         | D-Link<br>Nemper Inter<br>O Paretr<br>O Cansole<br>O RPS |                                 | * * * * * |    |   |       |                   |            | <u>8</u> 9 9 9 9 9 |               |                |           |        |
|----------------------------------------------------------------------------------------------------|-----------|--------------------|-----------|----------------------------------------------------------|---------------------------------|-----------|----|---|-------|-------------------|------------|--------------------|---------------|----------------|-----------|--------|
|                                                                                                    |           |                    |           | 0121 EF                                                  |                                 | -         |    |   |       |                   |            |                    |               |                | Canto     |        |
| 📄 Save 👗 Tools 🎽 Stack ID                                                                              | 1         |                    |           |                                                          |                                 |           |    |   | Up T  | ime:2 days 5:10:1 | 3 🤵 Logged | in as admin        | istrator, adr | nin - 192.168. | 0.100   🌽 | Logout |
| 🛬 DGS-3100-48                                                                                          | DLF Filte | ring Mo            | de        |                                                          |                                 |           |    |   |       |                   |            |                    |               | 0              | Safeguer  | d      |
| Configuration  L2 Features  Jumbo Frame  OCULE                                                         | Unit 01   | •                  | From Port | 01                                                       | •                               | To Port   | 01 | • | All 🗖 | Filtering Mode    | Filter_DL  | F_Packets          | •             | Ap             | ply       |        |
| Asymmetric VLAN                                                                                        |           | Port<br>1:1        | C<br>F    | DLF Filtering                                            | Mode<br>ackets                  |           |    |   |       |                   |            |                    |               |                |           | -      |
| VLAN Trunking                                                                                          |           | 1:2<br>1:3<br>1:4  | F<br>F    | ilter_DLF_P<br>orward_DLF<br>ilter_DLF_P                 | ackets<br>Packets<br>ackets     |           |    |   |       |                   |            |                    |               |                |           |        |
| IGMP Snooping                                                                                          |           | 1:5<br>1:6<br>1:7  | F         | orward_DLF<br>orward_DLF<br>orward_DLF                   | _Packets<br>_Packets<br>Packets |           |    |   |       |                   |            |                    |               |                |           |        |
| Port Mirroring      Port Mirroring      Port Mirroring      Port Mirroring      Forwarding & Filtering |           | 1:8<br>1:9<br>1:10 | F         | ilter_DLF_P<br>ilter_DLF_P<br>onward_DLF                 | ackets<br>ackets<br>Packets     |           |    |   |       |                   |            |                    |               |                |           |        |
| Mutticast Forwarding                                                                                   |           | 1:11               | F         | ilter_DLF_P                                              | ackets<br>ackets                |           |    |   |       |                   |            |                    |               |                |           |        |
| DLF Filtering Mode                                                                                     |           | 1:14               | F         | ilter_DI F_P                                             | _Packets                        |           |    |   |       |                   |            |                    |               |                |           |        |
| Security     Monitoring     Act                                                                        |           | 1:17               | F         | orward_DLF                                               | _Packets                        |           |    |   |       |                   |            |                    |               |                |           | •      |
|                                                                                                    |           |                    |           |                                                          |                                 |           |    |   |       |                   |            |                    |               |                |           |        |
| STACKING STATUS                                                                                        |           |                    |           |                                                          |                                 |           |    |   |       |                   |            |                    |               |                |           |        |
|                                                                                                    |           |                    |           |                                                          |                                 |           |    |   |       |                   |            |                    |               |                |           |        |

Figure 0–27 DLF Filtering Mode Page

| Field                 | Description                                                                                                    |  |  |  |  |
|-----------------------|----------------------------------------------------------------------------------------------------|--|--|--|--|
| Unit                  | Defines the stacking unit number to specify a port range, or LAG to specify a LAG range.                                                                                                    |  |  |  |  |
| From Port or From LAG | Defines the first port or LAG in a consecutive sequence of ports or LAGs.                                                                                                    |  |  |  |  |
| To Port or To LAG     | Defines the last port or LAG in a consecutive sequence of ports or LAGs.                                                                                                    |  |  |  |  |
| All                   | Specifies that the filtering mode applies to all ports or LAGs.                                                                                                    |  |  |  |  |
| Filtering Mode        | <ul> <li>Defines the DLF filtering mode for unregistered Multicast groups. The possible field values are:</li> <li><i>Filter DLF Packets</i> — Prevents DLF Packets flooding</li> <li><i>Forward DLF Packets</i> — Floods DLF packets within the network. This is the default mode.</li> </ul> |  |  |  |  |

The DLF Filtering Mode Page contains the following fields:

2. Define the Unit and Filtering Mode fields.

3. Select either All or specify a port (LAG) range in the From Port (From LAG) and To Port (To LAG) fields.

4. Click \_\_\_\_\_Apply\_\_\_\_. The DLF filtering settings are applied to the ports (LAGs), and the device is updated.

# **Configuring LLDP**

The *Link Layer Discovery Protocol* (LLDP) allows troubleshooting and enhancing network management by discovering and maintaining network topologies over multi-vendor environments. LLDP discovers network neighbors by standardizing methods for network devices to advertise themselves to other systems, and to store discovered information. Device discovery information includes:

Device Identification

Device Capabilities

Device Configuration

The advertising device transmits multiple advertisement message sets in a single LAN packet. The multiple advertisement sets are sent in the packet Type Length Value (TLV) field. LLDP devices must support chassis and port ID advertisement, as well as system name, system ID, system, description, and system capability advertisements.

This section contains information for configuring LLDP parameters, and includes the following topics:

- Defining LLDP Global Settings
- Defining LLDP Port Settings
- Defining LLDP Basic TLV Settings
- Defining LLDP Dot3 TLV Settings
- Viewing LLDP Local Port Information
- Viewing LLDP Remote Port Information

## **Defining LLDP Global Settings**

The *LLDP Global Setting Page* displays LLDP system information and contains parameters for configuring LLDP global settings.

1. Click L2 Features > LLDP > LLDP Global Setting. The LLDP Global Setting Page opens:

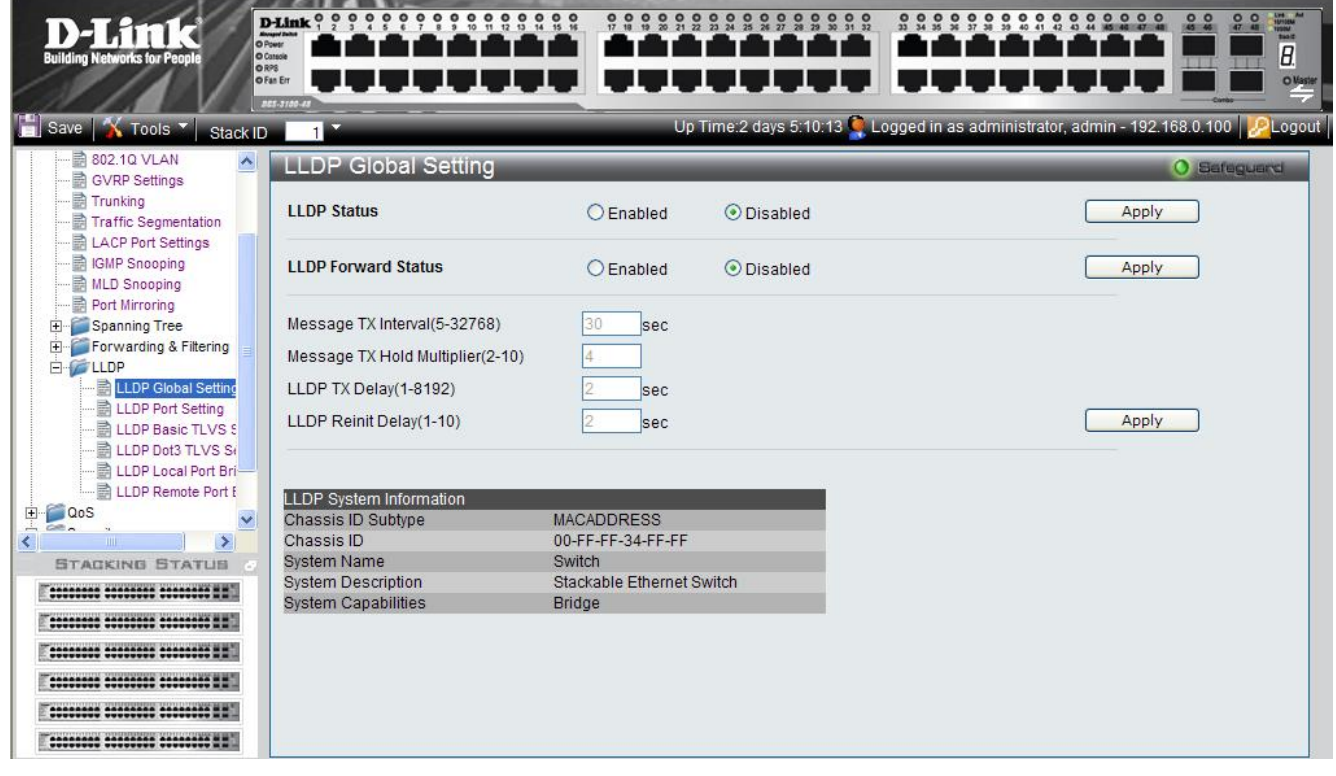

Figure 0–28 LLDP Global Setting Page

| Field                      | Description                                                                                                    |
|----------------------------|----------------------------------------------------------------------------------------------------|
| LLDP Status                | Specifies the LLDP status on the device. The possible field values are:                                                                                                    |
|                            | Enabled — Enables LLDP on the device.                                                                                                    |
|                            | Disabled — Disables LLDP on the device. This is the default.                                                                                                    |
| LLDP Forward Status        | Specifies the LLDP packet forwarding status when LLDP is disabled on the device.<br>The possible field values are:                                                                                                    |
|                            | Enabled — Enables LLDP packet forwarding on the device.                                                                                                    |
|                            | Disabled — Disables LLDP packet forwarding on the device.                                                                                                    |
| Message TX Interval        | Defines the LLDP message update transmission interval in seconds. The possible field values are $5 - 32768$ seconds. The default is 30 seconds.                                                                                                    |
| Message TX Hold Multiplier | Configures the Time-To-Live (TTL) of an LLDP packet, which is the time interval that a receiving device holds an LLDP packet before discarding it. The TTL is defined as the <i>Message TX Hold Multiplier</i> times the <i>Message TX Interval</i> . The possible field values are $2 - 10$ . The default is 4. |
| LLDP TX Delay              | Defines the time delay in seconds between successive LLDP frame transmissions initiated by value or status changes. The possible field values are $1 - 8192$ seconds. The default is 2 seconds.                                                                                                    |
| LLDP Reinit Delay          | Defines the time interval in seconds before reinitializing an LLDP transmission after LLDP is disabled. The possible field values are $1 - 10$ seconds. The default is 2 seconds.                                                                                                    |

The LLDP Global Setting Page contains the following fields:

- 2. To configure LLDP Global parameters, select *Enabled* in the *LLDP Status* field and click <u>Apply</u>. LLDP is enabled, and the device is updated.
- To configure the LLDP packet forwarding status when LLDP is disabled, define the *LLDP Forward Status* field and click Apply. The LLDP packet forwarding status is defined, and the device is updated.
- 4. To configure LLDP Global parameters when LLDP is enabled, define the *Message TX Interval*, *Message TX Hold Multiplier*, *LLDP TX Delay* and *LLDP Reinit Delay* fields and click Apply. The LLDP packet forwarding status is defined, and the device is updated.

# **Defining LLDP Port Settings**

The LLDP Port Setting Page displays LLDP port information and contains parameters for configuring LLDP port settings.

1. Click L2 Features > LLDP > LLDP Port Setting. The *LLDP Port Setting Page* opens:

| <b>D-Link</b><br>Building Networks for People                                                                                                    |                                                                |                                                     | 9 0 0 0 0 0 0 0 0 0 0 0 0 0 0 0 0 0 0 0                                                                                          | 5:10:13 C Logged in as administrate                 |             |
|----------------------------------------------------------------------------------------------------|----------------------------------------------------------------|-----------------------------------------------------|----------------------------------------------------------------------------------------------------|-----------------------------------------------------|-------------|
| Traffic Segmentation                                                                                                    | Unit<br>O1 V<br>Subtype                                        | From Port                                           | To Port<br>48                                                                                                    | Notification Admin Status<br>Disabled V TX And RX V | O Safeguard |
| Forwarding & Filtering     LLDP     LLDP Global Setting     LLDP Basic TLVS S     LLDP Dot3 TLVS S     LLDP Local Port Bri     LLDP Local Port Bri     LLDP Remote Port [ | Port ID Notification<br>1 Disabled<br>2 Disabled<br>2 Disabled | Admin Status<br>TX And RX<br>TX And RX<br>TX And RX | Subtype         Address           IPv4         10.90.90.90           IPv4         10.90.90.90           IPv4         10.90.90.90 |                                                     | Apply       |
| CoS<br>Security<br>ACL<br>STACKING STATUS                                                                                                    | 4 Disabled                                                     | TX And RX                                           |                                                                                                    |                                                     |             |
|                                                                                                    |                                                                |                                                     |                                                                                                    |                                                     |             |

### Figure 0–29 LLDP Port Setting Page

The LLDP Port Setting Page contains the following fields:

| Field        | Description                                                                                                    |  |  |  |  |
|--------------|----------------------------------------------------------------------------------------------------|--|--|--|--|
| Unit         | Indicates the stacking member for which the LLDP port settings are defined.                                                     |  |  |  |  |
| From Port    | Defines the first port in a consecutive sequence of ports.                                                                      |  |  |  |  |
| To Port      | Defines last port in a consecutive sequence of ports.                                                                           |  |  |  |  |
| Notification | Specifies whether notification is sent when an LLDP topology change occurs on the port. The possible field values are:          |  |  |  |  |
|              | Enabled — Enables LLDP notification on the port.                                                                                |  |  |  |  |
|              | Disabled — Disables LLDP notification on the port. This is the default.                                                         |  |  |  |  |
| Admin Status | Specifies the LLDP transmission mode on the port. The possible field values are:<br>TX — Enables transmitting LLDP packets only |  |  |  |  |
|              | RX — Enables receiving LLDP packets only.                                                                                       |  |  |  |  |
|              | <i>TX and RX</i> — Enables transmitting and receiving LLDP packets. This is the default.                                        |  |  |  |  |
|              | Disabled — Disables LLDP on the port.                                                                                           |  |  |  |  |
| Subtype      | Defines the address subtype. For example, Always IPv4.                                                                          |  |  |  |  |
| Action       | Specifies whether the management address is advertised from the port. The possible field values are:                            |  |  |  |  |
|              | Enabled — Enables advertisement from the port. This is the default.                                                             |  |  |  |  |
|              | <i>Disabled</i> — Disables advertisement from the port.                                                                         |  |  |  |  |
| Address      | Defines the management address advertised from the interface. It is always the Switch's management address.                     |  |  |  |  |

2. Define the Unit, From Port, To Port, Notification, Admin Status, Subtype, Action and Address fields.

**3.** Click Apply . The LLDP port settings are defined, and the device is updated.

## **Defining LLDP Basic TLV Settings**

The *LLDP Basic TLVS Setting Page* displays LLDP basic TLV port information and contains parameters for configuring LLDP basic TLV port settings.

1. Click L2 Features > LLDP > LLDP Basic TLVS Setting. The LLDP Basic TLVS Setting Page opens:

| D-Link<br>Building Networks for People                                                                                                    |                     |                |                      |                  |                    |                |                                  | a<br>faster |
|----------------------------------------------------------------------------------------------------|---------------------|----------------|----------------------|------------------|--------------------|----------------|----------------------------------|-------------|
| Save Nools Stack ID                                                                                                    | 1                   |                | Op Time.2            | days 5.10.13 🚬 L | ogged in as admini | strator, aumin | 1- 192.168.0.100   <u>2</u> 2.0g | out         |
| Traffic Segmentation                                                                                                    | LLDP Basic TL       | VS Setting     |                      |                  |                    |                | O Safeguard                      |             |
| EACP Port Settings     EACP Port Settings     EACP Port Settings     EACP Port Settings     EACP Port Settings     EACP Port Settings     EACP Port Settings | Unit                | 01             | From Port            | 01 💌             | To Port 48         | *              |                                  |             |
|                                                                                                    | Port Description    | Disabled V     | System Name          | Disabled V       |                    |                |                                  |             |
| E-Forwarding & Filtering                                                                                                    | Pustern Depariation | Disabled       | Queters Cenchilities | Dischlad         |                    |                | Apple                            |             |
| E-CLLDP<br>LLDP Global Setting<br>LLDP Port Setting                                                                                                    | System Description  |                | System Capabilities  | Disabled         |                    |                | Αρριγ                            |             |
| LLDP Basic ILVS S                                                                                                    | Port Port Descri    | ption System N | ame System D         | escription       | System Capabilitie | S              |                                  |             |
| LLDP Local Port Bri                                                                                                    | 1 Disabled          | Disabled       | Enabled              |                  | Disabled           |                |                                  |             |
| LLDP Remote Port E                                                                                                    | 2 Disabled          | Enabled        | Disabled             |                  | Enabled            |                |                                  |             |
| ter a CoS                                                                                                    | 5 Disabled          | Disabled       | Enabled              |                  | Disabled           |                |                                  |             |
| E Security                                                                                                    |                     |                |                      |                  |                    |                |                                  |             |
| H-Monitoring                                                                                                    |                     |                |                      |                  |                    |                |                                  |             |
|                                                                                                    |                     |                |                      |                  |                    |                |                                  |             |
| STACKING STATUS                                                                                                    |                     |                |                      |                  |                    |                |                                  |             |
| F                                                                                                    |                     |                |                      |                  |                    |                |                                  |             |
| T                                                                                                    |                     |                |                      |                  |                    |                |                                  |             |
|                                                                                                    |                     |                |                      |                  |                    |                |                                  |             |
|                                                                                                    |                     |                |                      |                  |                    |                |                                  |             |
| E                                                                                                    |                     |                |                      |                  |                    |                |                                  |             |
|                                                                                                    |                     |                |                      |                  |                    |                |                                  |             |

### Figure 0–30 LLDP Basic TLVS Setting Page

The LLDP Basic TLVS Setting Page contains the following fields:

| Field               | Description                                                                                                    |
|---------------------|----------------------------------------------------------------------------------------------------|
| Unit                | Indicates the stacking member for which the LLDP basic TLV port settings are defined.                                                                                                    |
| From Port           | Defines the first port in a consecutive sequence of ports.                                                                                                    |
| To Port             | Defines last port in a consecutive sequence of ports.                                                                                                    |
| Port Description    | Specifies whether the Port Description TLV is enabled on the port. The possible field values are:<br><i>Enabled</i> — Enables the Port Description TLV on the port.<br><i>Disabled</i> — Disables the Port Description TLV on the port.       |
| System Name         | Specifies whether the System Name TLV is enabled on the port. The possible field values are:<br><i>Enabled</i> — Enables the System Name TLV on the port.<br><i>Disabled</i> — Disables the System Name TLV on the port.                      |
| System Description  | Specifies whether the System Description TLV is enabled on the port. The possible field values are:<br><i>Enabled</i> — Enables the System Description TLV on the port.<br><i>Disabled</i> — Disables the System Description TLV on the port. |
| System Capabilities | Specifies whether the System Capabilities TLV is enabled on the port. The possible field values are:                                                                                                    |

| Field | Description                                                  |
|-------|--------------------------------------------------------------|
|       | Enabled — Enables the System Capabilities TLV on the port.   |
|       | Disabled — Disables the System Capabilities TLV on the port. |

- 2. Define the Unit, From Port, To Port, Port Description, System Name, System Description and System Capabilities fields.

## Defining LLDP Dot3 TLV Settings

The *LLDP Dot3 TLVS Setting Page* displays LLDP Dot3 TLV port information and contains parameters for configuring LLDP Dot3 TLV port settings.

1. Click L2 Features > LLDP > LLDP Dot3 TLVS Setting. The LLDP Dot3 TLVS Setting Page opens:

| D-Link<br>Building Networks for People                                            |                       |                          |                |                        |                        |                        |
|-----------------------------------------------------------------------------------|-----------------------|--------------------------|----------------|------------------------|------------------------|------------------------|
| 📔 Save 🛛 🖌 Tools 🍸 🛛 Stack IE                                                     |                       |                          | Up Time:2 days | 5:10:13 🎑 Logged in as | administrator, admin - | 192.168.0.100 2 Logout |
| Traffic Segmentation                                                              | LLDP Dot3 TLV         | S Setting                | _              |                        | _                      | O Safeguard            |
|                                                                                   | Unit                  | 01 🐱                     | From Port 01   | To Port 48             |                        |                        |
| Spanning Tree     Forwarding & Filtering     LDP                                  | MAC/PHY Configuration | n Status Disabled 💌      |                |                        |                        | Apply                  |
| LLDP Global Setting                                                               | Port MA               | C/PHY Configuration Stat | us             |                        |                        |                        |
| LLDP Basic TLVS 5<br>LLDP Dot3 TLVS 5<br>LLDP Local Port Bri<br>LLDP Local Port F | 2 En<br>3 En          | abled<br>abled<br>abled  |                | _                      |                        |                        |
| ⊕∭ QoS<br>⊕∭ Security<br>⊕∭ Monitoring                                            |                       |                          |                |                        |                        |                        |
|                                                                                   |                       |                          |                |                        |                        |                        |
|                                                                                   |                       |                          |                |                        |                        |                        |
|                                                                                   |                       |                          |                |                        |                        |                        |
|                                                                                   |                       |                          |                |                        |                        |                        |
|                                                                                   |                       |                          |                |                        |                        |                        |
|                                                                                   |                       |                          |                |                        |                        |                        |
|                                                                                   |                       |                          |                |                        |                        |                        |

### Figure 0–31 LLDP Dot3 TLVS Setting Page

The LLDP Dot3 TLVS Setting Page contains the following fields:

| Description                                                                                                  |
|----------------------------------------------------------------------------------------------------|
| Indicates the stacking member for which the LLDP dot3 TLV port settings are defined.                         |
| Defines the first port in a consecutive sequence of ports.                                                   |
| Defines last port in a consecutive sequence of ports.                                                        |
| Specifies whether the MAC/PHY Configuration Status is enabled on the port.<br>The possible field values are: |
| Enabled — Enables the MAC/PHY Configuration Status on the port.                                              |
| Disabled — Disables the MAC/PHY Configuration Status on the port.                                            |
|                                                                                                    |

2. Define the Unit, From Port, To Port and MAC/PHY Configuration Status fields.

## **Viewing LLDP Local Port Information**

The LLDP Local Port Brief Page displays LLDP local port information.

1. Click L2 Features > LLDP > LLDP Local Port Brief. The LLDP Local Port Brief Page opens:

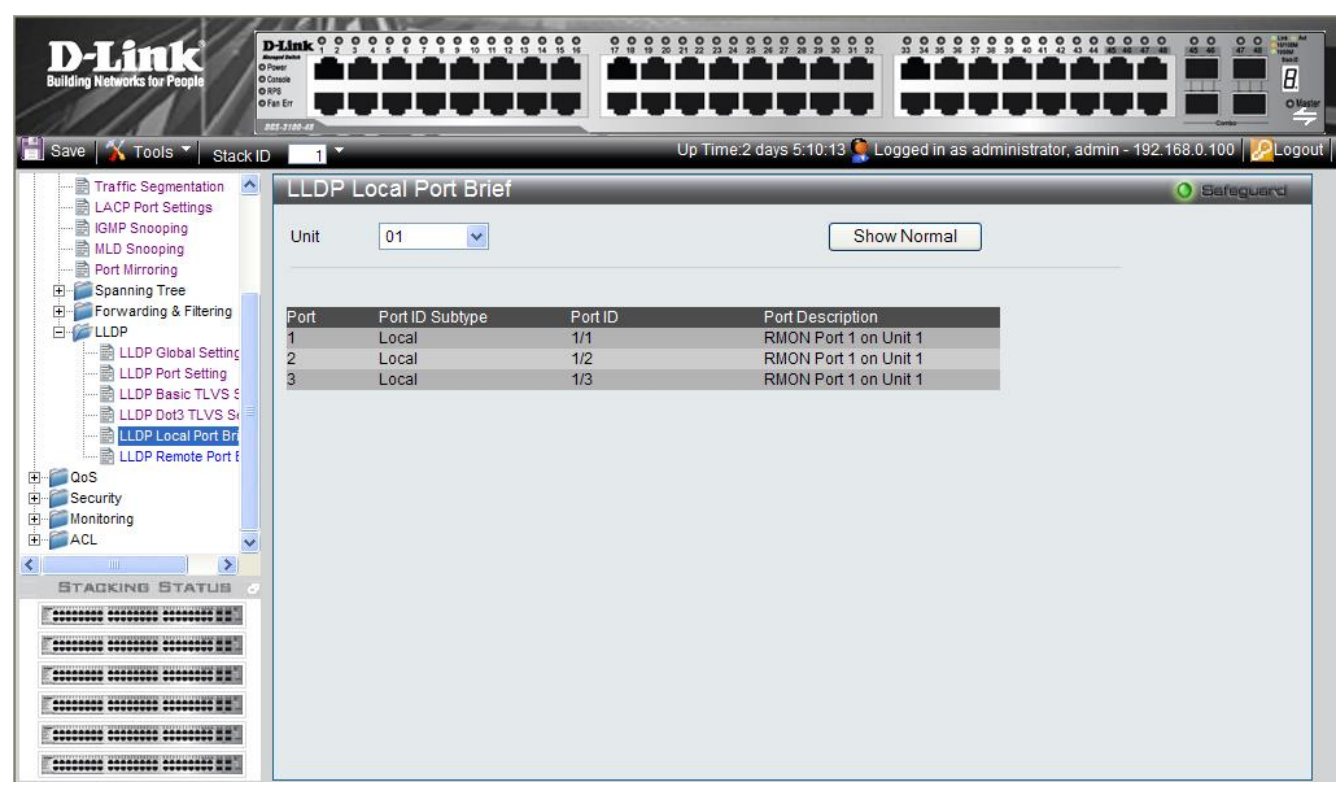

### Figure 0–32 LLDP Local Port Brief Page

The LLDP Local Port Brief Page contains the following fields:

| Field            | Description                                                                           |
|------------------|---------------------------------------------------------------------------------------|
| Unit             | Indicates the stacking member for which the LLDP local port information is displayed. |
| Port             | Indicates the port number.                                                            |
| Port ID Subtype  | Displays the port ID subtype.                                                         |
| Port ID          | Displays the port ID (Unit number/Port number).                                       |
| Port Description | Displays the port description.                                                        |

2. Click Show Normal. The LLDP Local Port Normal Page is displayed.

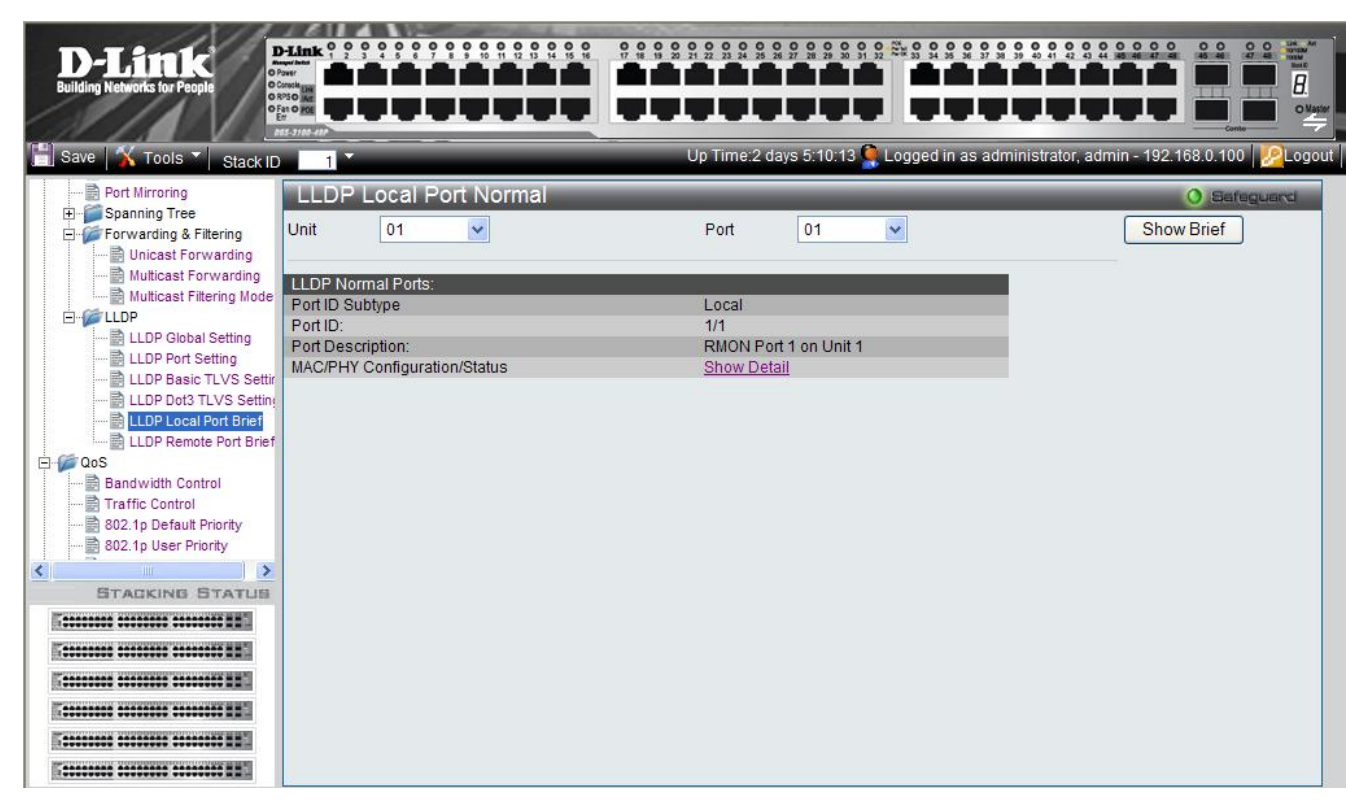

### Figure 0–33 LLDP Local Port Normal Page

**3.** To view the detailed MAC/PHY Configuration Status for the port, click <u>Show Detail</u>. The *LLDP Local Misc Detail Information Page* is displayed.

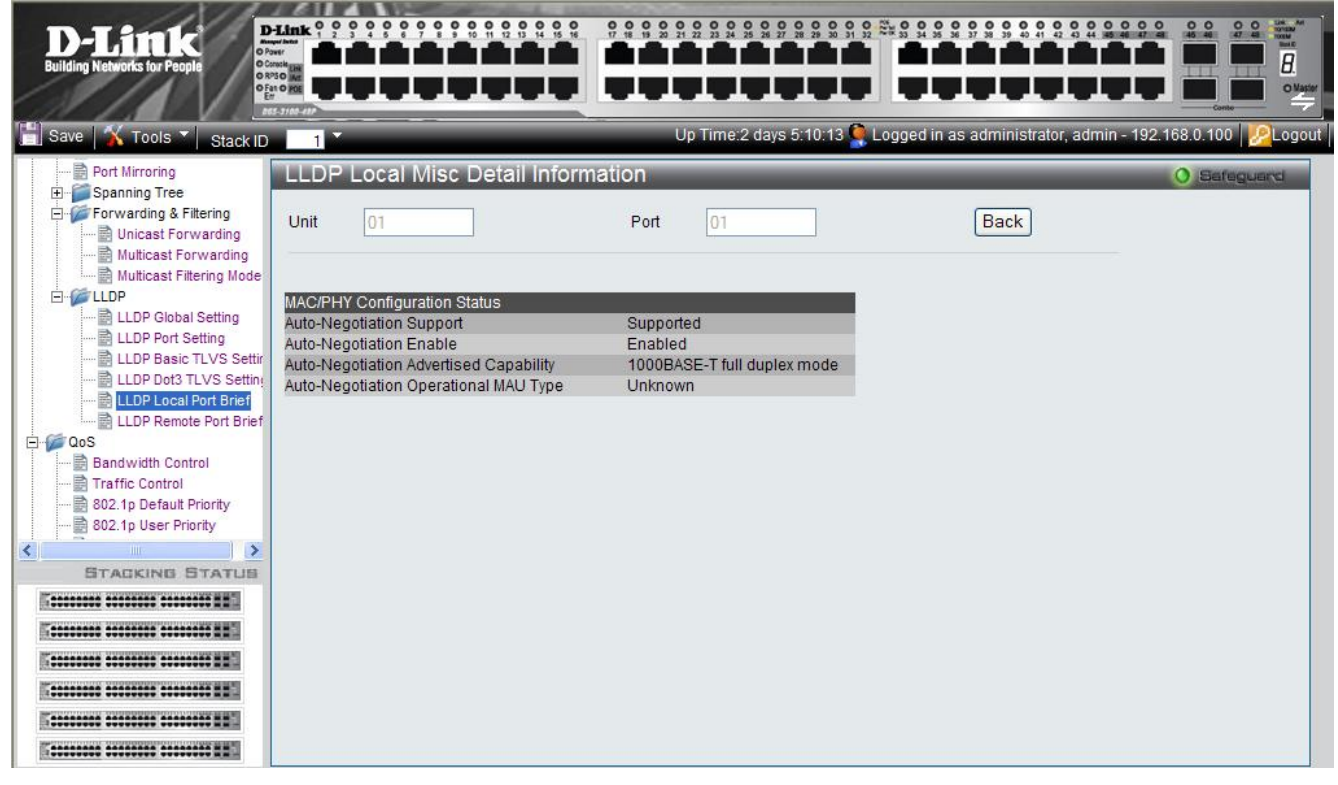

Figure 0–34 LLDP Local Misc Detail Information Page

| Field                                  | Description                                                                                                    |
|----------------------------------------|----------------------------------------------------------------------------------------------------|
| Unit                                   | Indicates the stacking member for which the LLDP local detail information is displayed.                                                                                                    |
| Port                                   | Indicates the port number.                                                                                                    |
| Auto-Negotiation Support               | Indicates the port speed auto-negotiation support status.                                                                                                    |
| Auto-Negotiation Enable                | Indicates the port speed auto-negotiation active status.                                                                                                    |
| Auto-Negotiation Advertised Capability | Displays the port speed auto-negotiation advertised capability. For example, 1000BASE-T full duplex mode.                                                                                                    |
| Auto-Negotiation Operational MAU Type  | Displays the Medium Attachment Unit (MAU) type. The MAU performs physical layer functions, including digital data conversion from the Ethernet interfaces' collision detection and bit injection into the network. For example, 100BASE-TX full duplex mode. |

The LLDP Local Misc Detail Information Page contains the following fields:

## **Viewing LLDP Remote Port Information**

The LLDP Remote Port Brief Page displays LLDP remote (neighbor) port information.

1. Click L2 Features > LLDP > LLDP Remote Port Brief. The LLDP Remote Port Brief Page opens:

| D-Lîtek<br>Building Networks for People                                                     | D-Link 0 0<br>Anarthan<br>O Power<br>O Catale<br>O RPS<br>O Fan Er<br>Zet-3760-47 |         |                  | \$ \$ \$ \$ \$ \$ \$ \$ \$ \$ \$ \$ \$ \$ \$ \$ \$ \$ \$ | e.2 days 5:10.1 | 3 🔍 Logge | ad in as administrator, admin | 2 2 2 2 2 2 2 2 2 2 2 2 2 2 2 2 2 2 2 |
|---------------------------------------------------------------------------------------------|-----------------------------------------------------------------------------------|---------|------------------|----------------------------------------------------------|-----------------|-----------|-------------------------------|---------------------------------------|
| Traffic Segmentation                                                                        | LLDP                                                                              | Remote  | e Port Brief     | _                                                        | _               | _         |                               | O Safeguard                           |
| LACP Port Settings     IGMP Snooping     MLD Snooping     Port Mirroring     Dort Mirroring | Unit                                                                              | 01      | •                |                                                          |                 |           |                               |                                       |
| 🕀 🃁 Forwarding & Filtering                                                                  | Port                                                                              | Entry   | Chassis ID Subty | pe Chassis ID                                            | Port ID Subtyp  | e PortID  | Port Description              |                                       |
| E- CLLDP                                                                                    | 1:1                                                                               | Entry 1 | MACADDRESS       | 00-01-02-02-04-01                                        | LOCAL           | 1/3       | RMON Port 1 on Unit 3         | Show Normal                           |
| LLDP Global Setting                                                                         | 1:2                                                                               | Entry 1 | MACADDRESS       | 00-01-02-04-04-01                                        | LOCAL           | 1/3       | RMON Port 1 on Unit 3         | Show Normal                           |
| LLDP Basic TLVS S                                                                           | 1:3                                                                               | Entry 1 | MACADDRESS       | 00-01-02-06-04-01                                        | LOCAL           | 1/3       | RMON Port 1 on Unit 3         | Show Normal                           |
| 🗟 LLDP Dot3 TLVS St                                                                         | 1:4                                                                               | Entry 2 | MACADDRESS       | 00-01-03-07-04-01                                        | LOCAL           | 1/3       | RMON Port 1 on Unit 3         | Show Normal                           |
| 🗟 LLDP Local Port Bri                                                                       | 1:5                                                                               | Entry 1 | MACADDRESS       | 00-01-03-08-04-01                                        | LOCAL           | 1/3       | RMON Port 1 on Unit 3         | Show Normal                           |
| LLDP Remote Port E                                                                          | 1:6                                                                               | Entry 1 | MACADDRESS       | 00-01-03-09-04-01                                        | LOCAL           | 1/3       | RMON Port 1 on Unit 3         | Show Normal                           |
| H. Security                                                                                 | 1:7                                                                               | Entry 3 | MACADDRESS       | 00-01-03-03-05-01                                        | LOCAL           | 1/3       | RMON Port 1 on Unit 3         | Show Normal                           |
| E Monitoring                                                                                | 1:8                                                                               | Entry 1 | MACADDRESS       | 00-01-04-03-06-01                                        | LOCAL           | 1/4       | RMON Port 1 on Unit 3         | Show Normal                           |
| ±≦ACL ▼                                                                                     | 1:9                                                                               | Entry 1 | MACADDRESS       | 00-01-05-03-04-01                                        | LOCAL           | 1/5       | RMON Port 1 on Unit 3         | Show Normal                           |
| < >                                                                                         | 1:10                                                                              | Entry 3 | MACADDRESS       | 00-01-06-03-04-01                                        | LOCAL           | 1/5       | RMON Port 1 on Unit 3         | Show Normal                           |
|                                                                                             | Bad                                                                               | sk      | Next             |                                                          |                 |           |                               |                                       |
|                                                                                             |                                                                                   |         |                  |                                                          |                 |           |                               |                                       |

Figure 0–35 LLDP Remote Port Brief Page

| The LLDP Remote Port Brief Page | contains the following fields: |
|---------------------------------|--------------------------------|
|---------------------------------|--------------------------------|

| Field              | Description                                                                            |
|--------------------|----------------------------------------------------------------------------------------|
| Unit               | Indicates the stacking member for which the LLDP remote port information is displayed. |
| Port               | Indicates the port number.                                                             |
| Entry              | Indicates the the device's Media Service Access Point (MSAP) entry number.             |
| Chassis ID Subtype | Displays the chassis ID subtype. For example, MAC address                              |

| Field            | Description                                                                            |
|------------------|----------------------------------------------------------------------------------------|
| Chassis ID       | Displays the chassis identification of the device transmitting the LLDP frame.         |
| Port ID Subfype  | Displays the port ID subtype. For example, IPv4 address.                               |
| Port ID          | Displays the port ID (Unit number/Port number) of the port transmitting the LLDP frame |
| Port Description | Displays the port description.                                                         |

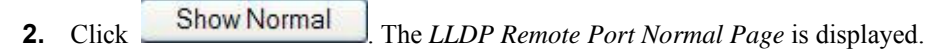

| D-Littek<br>Building Networks for People                                                             | Delink         9         9         9         9         9         9         9         9         9         9         9         9         9         9         9         9         9         9         9         9         9         9         9         9         9         9         9         9         9         9         9         9         9         9         9         9         9         9         9         9         9         9         9         9         9         9         9         9         9         9         9         9         9         9         9         9         9         9         9         9         9         9         9         9         9         9         9         9         9         9         9         9         9         9         9         9         9         9         9         9         9         9         9         9         9         9         9         9         9         9         9         9         9         9         9         9         9         9         9         9         9         9         9         9         9         9 <th></th> <th></th> |                                                                                                    |                                               |
|----------------------------------------------------------------------------------------------------|----------------------------------------------------------------------------------------------------|----------------------------------------------------------------------------------------------------|-----------------------------------------------|
| 🔚 Save 🕺 Tools 🔪 Stack                                                                               |                                                                                                    | Up Time:2 days 5:10:13 🁰 Logged in as adm                                                                        | iinistrator, admin - 192.168.0.100 🛛 💯 Logout |
|                                                                                                    | Unit 01                                                                                                    | Port 03                                                                                                    | Safeguard<br>Back                             |
| MLD Snooping<br>Port Mirroring<br>Forwarding & Filtering<br>LLDP<br>LLDP                             | Chassis ID Subtype:<br>Chassis ID:<br>Port ID Subtype:<br>Port ID:<br>Port Description:<br>System Name:                                                                                                    | MACADDRESS<br>00-01-02-03-04-01<br>LOCAL<br>1/3<br>RMON Port 1 on Unit 3<br>Switch 1<br>Stockplue Ethemet Switch |                                               |
| LLDP Port Setting  LLDP Basic TLVS S  LLDP Dot3 TLVS S  LLDP Local Port Bri  LLDP Remote Port [  DOS | System Description.<br>System Capabilities:<br>Management Address:<br>MAC/PHY Configuration/Status:<br>Unknown TLVs:                                                                                                    | Bridge<br>Show Detail<br>Show Detail<br>Show Detail                                                              |                                               |
|                                                                                                    |                                                                                                    |                                                                                                    |                                               |
|                                                                                                    |                                                                                                    |                                                                                                    |                                               |

### Figure 0–36 LLDP Remote Port Normal Page

**3.** To view the detailed Management Address information for the entry, click <u>Show Detail</u>. The *LLDP Management Address Detail Information Page* is displayed.

| D-Link<br>Building Networks for People                      | D-Link 9 9 9 9 9 9 9 9 9 9 9 9 9 9 9 9 9 9 9 |                              |                              |                                   |                  |
|-------------------------------------------------------------|----------------------------------------------|------------------------------|------------------------------|-----------------------------------|------------------|
| 📋 Save 🛛 🏹 Tools 🍸 🛛 Stack II                               | D 1                                          | Up Tim                       | e:2 days 5:10:13 🎴 Logged in | as administrator, admin - 192.168 | 8.0.100 🧏 Logout |
| S02.1Q VLAN                                                 | LLDP Management A                            | Address Detail Informa       | tion                         | 0                                 | Safeguard        |
| Trunking<br>Traffic Segmentation<br>LACP Port Settings      |                                              |                              | Back                         |                                   |                  |
| IGMP Snooping                                               | Total Entries:3                              |                              |                              |                                   |                  |
| Port Mirroring<br>D Spanning Tree<br>D Spanning K Filtering | Port Address Subtype<br>1 IPV4               | Address<br>00-01-02-03-04-01 | Interface Subtype<br>Unknown |                                   |                  |
| LLDP Global Setting                                         | 1 IPV4<br>1 IPV4                             | 00-01-02-03-04-02            | Unknown                      |                                   |                  |
| LLDP Port Setting                                           |                                              |                              |                              |                                   |                  |
| LLDP Local Port Bri                                         |                                              |                              |                              |                                   |                  |
| Courte                                                      |                                              |                              |                              |                                   |                  |
|                                                             |                                              |                              |                              |                                   |                  |
|                                                             |                                              |                              |                              |                                   |                  |
|                                                             |                                              |                              |                              |                                   |                  |
|                                                             |                                              |                              |                              |                                   |                  |
| E                                                           |                                              |                              |                              |                                   |                  |

### Figure 0–37 LLDP Management Address Detail Information Page

The LLDP Management Address Detail Information Page contains the following fields:

| Field             | Description                                                    |
|-------------------|----------------------------------------------------------------|
| Port              | Indicates the port number.                                     |
| Address Subtype   | Displays the managed address subtype. For example, MAC or IPv4 |
| Address           | Displays the managed address.                                  |
| Interface Subtype | Displays the port subtype.                                     |

4. Click Back to return to the LLDP Remote Port Normal Page.

**5.** To view the detailed MAC/PHY Configuration/Status information for the entry, click <u>Show Detail</u>. The *LLDP Remote Misc Detail Information Page* is displayed.

| <b>D-Link</b><br>Building Networks for People                                                                                                    | Delink ? ? ? ? ? ? ? ? ? ? ? ? ? ? ? ? ? ? ?                                                                                           |                                                                |                                                            |
|----------------------------------------------------------------------------------------------------|----------------------------------------------------------------------------------------------------|----------------------------------------------------------------|------------------------------------------------------------|
| 📄 Save 📉 Tools 🍸 Stack                                                                                                    | kiD 1                                                                                                    | Up Time:2 days 5:10:13 🤤                                       | Logged in as administrator, admin - 192.168.0.100 🧏 Logout |
| B02.1Q VLAN     BVRP Settings     GVRP Settings     Tranking     BTraffic Segmentation     BLACP Port Settings     IGMP Snooping     MLD Snooping     Ant Mirrorino                                                          | LLDP Remote Misc Detail Info MAC/PHY Configuration/Status                                                                              | ormation<br>Back                                               | 0 Sefeguerd                                                |
| Spanning Tree     Spanning Tree     Forwarding & Filtering     LDP     LLDP Global Setting     LLDP Port Setting     LLDP Basic TLVS Si     LLDP Local Port Bri     LLDP Local Port Bri     LLDP Local Port Bri     Coording | Auto-Negotiation Support<br>Auto-Negotiation Enable<br>Auto-Negotiation Advertised Capability<br>Auto-Negotiation Operational MAU Type | Supported<br>Enabled<br>1000BASE-T full duplex mode<br>Unknown |                                                            |
|                                                                                                    |                                                                                                    |                                                                |                                                            |

Figure 0–38 LLDP Remote Misc Detail Information Page

- 6. Click Back to return the LLDP Remote Port Normal Page.
- 7. To view the detailed information for unknown TLVs for the entry, click <u>Show Detail</u>. The *LLDP Remote Unknown TLVs Detailed Information Page* is displayed.

| D-Link<br>Building Networks for Paople                                                                         | Canada Err      |                    |                  |                               |                             |                                |
|----------------------------------------------------------------------------------------------------|-----------------|--------------------|------------------|-------------------------------|-----------------------------|--------------------------------|
| Save Tools Stack ID                                                                                            | 1               | ž                  |                  | Up Time:2 days 5:10:13        | Logged in as administrator, | admin - 192.168.0.100 22Logout |
| GVRP Settings                                                                                                  | LLD             | P Remote           | e Unknown TLVs   | Detailed Information          |                             | O Safeguard                    |
| Trunking                                                                                                    |                 |                    |                  | Back                          |                             |                                |
| ····· → MLD Snooping<br>····· → Port Mirroring<br>⊡···· → Spanning Tree                                        | Total E<br>Port | Entries:2<br>Entry | Unknown TLV Type | Unknown TLV Information Bytes | _                           |                                |
| E Forwarding & Filtering                                                                                       | 1               | Entry 2            | 30               | XX-XX-XX-XX-XX(hex            |                             |                                |
| LLDP Global Setting<br>LLDP Port Setting<br>LLDP Basic TLVS S<br>LLDP Local Port Bri<br>Cos<br>STACKING STATUS | 1               | Entry 2            | 31               | X*-X*-X*-X*-X*-XX(nex         |                             |                                |
|                                                                                                    |                 |                    |                  |                               |                             |                                |
|                                                                                                    |                 |                    |                  |                               |                             |                                |
|                                                                                                    |                 |                    |                  |                               |                             |                                |
|                                                                                                    |                 |                    |                  |                               |                             |                                |

Figure 0–39 LLDP Remote Unknown TLVs Detailed Information Page

| Field                         | Description                                                       |
|-------------------------------|-------------------------------------------------------------------|
| Port                          | Indicates the port number.                                        |
| Entry                         | Indicates the entry number.                                       |
| Unknown TLV Type              | Indicates the unknown TLV type field                              |
| Unknown TLV Information Bytes | Displays the unknown TLV information bytes in hexadecimal format. |

The LLDP Remote Unknown TLVs Detailed Information Page contains the following fields:

# **Configuring Voice VLAN**

Voice VLAN enables network administrators to improve VoIP service by configuring ports to carry IP voice traffic from IP phones on a specific VLAN. VoIP traffic has a preconfigured OUI prefix in the source MAC address. Network administrators can configure VLANs on which voice IP traffic is forwarded. Non-VoIP traffic is dropped from the Voice VLAN in Auto Voice VLAN Secure mode. Voice VLAN also provides QoS, ensuring that the quality of voice does not deteriorate if the IP traffic is received unevenly. The system supports one Voice VLAN.

There are two operational modes for IP Phones:

- IP phones are configured with VLAN-mode as enabled, ensuring that tagged packets are used for all communications.
- If the IP phone's VLAN-mode is disabled, the phone uses untagged packets. The phone uses untagged packets while retrieving the initial IP address through DHCP. The phone eventually uses the Voice VLAN and begins sending tagged packets.

This section contains the following topics:

- Defining Voice VLAN Global Settings
- Defining Voice VLAN Port Settings
- Defining OUIs
- Defining Voice VLAN Global Settings

The *Voice VLAN Global Setting Page* displays the parameters for creating and configuring the Voice VLAN global settings.
 Click L2 Features > Voice VLAN > Global Setting. The *Voice VLAN Global Setting Page* opens:

| D-Link<br>Building Networks for People                                                                                                    | Voice VLAN Globa                                                                                | al Setting               | Up Time: 2 c             | iays 17:58:06 | 5.80.10 Concercion |
|----------------------------------------------------------------------------------------------------|-------------------------------------------------------------------------------------------------|--------------------------|--------------------------|---------------|--------------------|
| VLAN Trunking<br>Traffic Segmentation<br>LACP Port Settings<br>(SMP Snooping<br>Port Mirroring<br>Forwarding & Filtering<br>LLDP<br>Voice VLAN<br>Stacking Settings<br>OUI<br>Cos<br>Security<br>Monitoring<br>ACL<br>STACKING STATUS | Voice VLAN Setting<br>VID<br>802.1p Priority<br>Remark 802.1p Priority<br>Voice VLAN Aging Time | Create Dele<br>VLAN Name | Hour Min (1Min - 30Days) |               | Apply              |

#### Figure 0–40 Voice VLAN Global Setting Page

The Voice VLAN Global Setting Page contains the following fields:

| Field              | Description                                                         |  |  |
|--------------------|---------------------------------------------------------------------|--|--|
| Voice VLAN Setting | Specifies the action to take. The possible field values are:        |  |  |
|                    | • Create — Creates the Voice VLAN.                                  |  |  |
|                    | • Delete — Removes Voice VLAN from the device. This is the default. |  |  |
| VID                | Selects the Voice VLAN ID number.                                   |  |  |

| Field                  | Description                                                                                                    |
|------------------------|----------------------------------------------------------------------------------------------------|
| VLAN Name              | Defines the name of the Voice VLAN                                                                                                    |
| 802.1p Priority        | Prioritization that groups packets into various traffic classes                                                                                                    |
| Remark 802.1p Priority | Specifies whether 802.1p Priority replaces the 802.1p Priority written in the packet (Enable) or used only for forwarding within the device (Disable).                                                                                                    |
| Voice VLAN Aging Time  | Indicates the amount of time after the last IP phone's OUI was received on a port,<br>after which this port will be removed from the Voice VLAN. The default time is one<br>day.<br>The field format is Day, Hour, Minute. The aging time starts after the MAC Address<br>is aged out from the Dynamic MAC Address table. The default time is for this is 300<br>seconds. |

- 2. To configure Voice VLAN Global Settings, select *Create* in the *Voice VLAN Setting* field, select a *VID*, enter a *VLAN Name*.
- 3. To configure the 802.1p Priority, select the priority in the 802.1p Priority field and enable or disable *Remark* 802.1p Priority.
- 4. To configure Voice VLAN Aging, define the Voice VLAN Aging Time field.
- 5. Click Apply . The Voice VLAN is created, its global settings are defined, and the device is updated.

## **Defining Voice VLAN Port Settings**

The Voice VLAN Port Setting Page contains fields for assigning ports or LAGs to the voice VLAN.

1. Click L2 Features > Voice VLAN > Port Settings. The Voice VLAN Port Setting Page opens:

| D-Littk<br>Building Networks for People                                                         | Delink 0 0<br>Crown<br>Crown<br>Orea<br>Orea<br>Orea<br>Orea<br>Orea<br>Crown<br>Orea<br>Crown<br>Orea<br>Crown<br>Orea<br>Crown<br>Orea<br>Crown<br>Orea<br>Crown<br>Orea<br>Crown<br>Crown |                                     |                              |                                    | AG AG AG AG AG AG AG AG AG AG AG AG AG A |
|-------------------------------------------------------------------------------------------------|----------------------------------------------------------------------------------------------------|-------------------------------------|------------------------------|------------------------------------|------------------------------------------|
| 🖌 Tools 👻 Stack ID 🕺 💌                                                                          |                                                                                                    |                                     | Up Time: 4                   | 4 days 0:18:45 🤰 Logged in as - 11 | 0.5.80.10 🧏 Logo                         |
| E-Configuration                                                                                 | Port Setting                                                                                                    |                                     |                              |                                    | O Safeguard                              |
| SUINDO Frame     S02.1Q VLAN     Asymmetric VLAN     GVRP Settings     Trunking     AN Trunking | Unit From<br>01 101                                                                                                    | i Port To Port Mode<br>▼ 01 ▼ Disat | Security<br>led V Disabled V |                                    | Apply                                    |
| Traffic Segmentation                                                                            | Port                                                                                                    | Mode                                | Security                     | Membership                         |                                          |
| LACP Port Settings                                                                              | 1:1                                                                                                    | Disabled                            | Disabled                     | *                                  |                                          |
| IGMP Snooping                                                                                   | 1:2                                                                                                    | Disabled                            | Disabled                     | *                                  |                                          |
| MLD Shooping     Dot Mirroring                                                                  | 1:3                                                                                                    | Disabled                            | Disabled                     | *                                  |                                          |
| E Soanning Tree                                                                                 | 1:4                                                                                                    | Disabled                            | Disabled                     | *                                  |                                          |
| F Forwarding & Filtering                                                                        | 1:5                                                                                                    | Disabled                            | Disabled                     | *                                  |                                          |
| E-SLLDP                                                                                         | 1:6                                                                                                    | Disabled                            | Disabled                     | *                                  |                                          |
| E Voice VLAN                                                                                    | 1:7                                                                                                    | Disabled                            | Disabled                     | *                                  |                                          |
| Global Settings                                                                                 | 1:8                                                                                                    | Disabled                            | Disabled                     | *                                  |                                          |
| Port Settings                                                                                   | 1:9                                                                                                    | Disabled                            | Disabled                     | *                                  |                                          |
|                                                                                                 | 1:10                                                                                                    | Disabled                            | Disabled                     | *                                  |                                          |
| STACKING STATUS                                                                                 | 1:11                                                                                                    | Disabled                            | Disabled                     | *                                  |                                          |
| T                                                                                               | 1:12                                                                                                    | Disabled                            | Disabled                     | *                                  |                                          |
|                                                                                                 | 1:13                                                                                                    | Disabled                            | Disabled                     | *                                  |                                          |
|                                                                                                 | 1:14                                                                                                    | Disabled                            | Disabled                     | *                                  |                                          |
| E                                                                                               | 1:15                                                                                                    | Disabled                            | Disabled                     | *                                  |                                          |
| F                                                                                               | 1:16                                                                                                    | Disabled                            | Disabled                     | *                                  |                                          |
|                                                                                                 | 1.17                                                                                                    | Disabled                            | Disabled                     | *                                  |                                          |

### Figure 0–41 Voice VLAN Port Setting Page

The Voice VLAN Port Setting Page contains the following fields:

| Field      | Description                                                                                                    |  |  |
|------------|----------------------------------------------------------------------------------------------------|--|--|
| Unit       | Defines the stacking member for which the Voice VLAN parameters are displayed.                                                                                                    |  |  |
| From Port  | Defines from which port number bandwidth settings are displayed.                                                                                                    |  |  |
| To Port    | Defines to which port number bandwidth settings are displayed.                                                                                                    |  |  |
| Mode       | Defines the Voice VLAN mode. The possible field values are:                                                                                                    |  |  |
|            | • Disabled — Disables the selected <i>port</i> on the Voice VLAN.                                                                                                    |  |  |
|            | • Auto — Indicates that if traffic with an IP Phone MAC address is transmitted on the port/LAG, the <i>port</i> joins the Voice VLAN. Timeout is as defined in the Defining Voice VLAN Global Settings section. If the MAC Address of the IP phones OUI was added manually to a port in the Voice VLAN, the user cannot add it to the Voice VLAN.                                              |  |  |
| Security   | Indicates if port security is enabled on the Voice VLAN. Port security ensures that packets arriving with an unrecognized OUI are dropped. The possible field values are:                                                                                                    |  |  |
|            | • Enable — Enables port security on the Voice VLAN.                                                                                                    |  |  |
|            | Disable — Disables port security on the Voice VLAN.                                                                                                    |  |  |
| Membership | Indicates whether the Voice VLAN member is a static or dynamic member. Dynamic indicates that the VLAN membership was dynamically created when a packet with Voice VLAN OUI was captured by the device. Static indicates that the VLAN membership is user-defined. An * indicates that the port is not a member of the Voice VLAN. This is only used when Voice VLAN is disabled on this port. |  |  |

2. To configure Voice VLAN Port Settings, select the particular unit, as well as the range of ports to set. Select a

*Mode*, and a *Security* setting, and click \_\_\_\_\_Apply\_\_\_\_. The Voice VLAN Ports are set, and the device is updated.

## **Defining OUIs**

The *OUI Setting Page* lists the Organizationally Unique Identifiers (OUIs) associated with the Voice VLAN. The first three bytes of the MAC Address contain a manufacturer identifier. While the last three bytes contain a unique station ID. Using the OUI, network managers can add specific manufacturer's MAC addresses to the OUI table. Once the OUIs are added, all traffic received on the Voice VLAN ports from the specific IP phone with a listed OUI, is forwarded on the voice VLAN.

1. Click L2 Features > Voice VLAN > OUI. The *OUI Setting Page* opens:

| Building Networks for People                                                               | Petins<br>Oracle<br>Oracle<br>Oracle<br>Oracle<br>Oracle<br>Oracle<br>Oracle |                    | Up Time: 1 days 0:59:14 | 2 2 2 4 2 2 2 2 2 2 2 3 2 2 3 3 1<br><b>1 1 1 1 1 1 1 1 1 1 1 1 1 1 1 1 1 1 1 </b> | \$ \$ \$ \$ \$ \$ \$ \$ \$ \$ \$ \$ \$ \$ \$ \$ \$ \$ \$ |
|--------------------------------------------------------------------------------------------|------------------------------------------------------------------------------|--------------------|-------------------------|------------------------------------------------------------------------------------|----------------------------------------------------------|
| E DGS-3100-48                                                                              | OUI Setting                                                                  |                    |                         |                                                                                    | O Safeguard                                              |
| Configuration Configuration L2 Features S02.10 VLAN S02.10 VLAN Configuration CURD Science | Add OUI Entry                                                                | (3 highest Octets) | Description             |                                                                                    | Apply                                                    |
|                                                                                            | OUIList                                                                      | Description        |                         |                                                                                    |                                                          |
| VLAN Trunking                                                                              | 00:01:e3                                                                     | siemens_phone      |                         | Delete                                                                             |                                                          |
| LACP Port Settings                                                                         | 00:03:6b                                                                     | Cisco_phone        |                         | Delete                                                                             |                                                          |
|                                                                                            | 00:09:6e                                                                     | Avaya_phone        |                         | Delete                                                                             |                                                          |
|                                                                                            | 00:0f:e2                                                                     | Huawei-3COM_phone  |                         | Delete                                                                             |                                                          |
| 50000000 00000000 00000000 HB2                                                             | 00:60:b9                                                                     | nec-philips_phone  | _                       | Delete                                                                             |                                                          |
| E 00000 00 00 00 000                                                                       | 00:d0:1e                                                                     | pingtel_phone      | _                       | Delete                                                                             |                                                          |
| E                                                                                          | 00:e0:75                                                                     | veritel_phone      | _                       | Delete                                                                             |                                                          |
|                                                                                            | 00:e0:bb                                                                     | 3Com_phone         |                         | Delete                                                                             |                                                          |
|                                                                                            |                                                                              |                    |                         |                                                                                    |                                                          |

### Figure 0–42 OUI Setting Page

| Field       | Description                                                                                               |
|-------------|----------------------------------------------------------------------------------------------------|
| OUI         | Defines the manufacturer's identifier, which is the first three bytes of the MAC address for the devices. |
| Description | Provides a description of the OUI of up to 32 characters.                                                 |

**2.** To configure a new OUI entry, enter the OUI and a description, and click Apply. The OUI will be added to the list, and the device is updated.

| OUI Entry | Description              |
|-----------|--------------------------|
| 00:01:e3  | Siemens AG phone         |
| 00:03:6b  | Cisco phone              |
| 00:09:6e  | Avaya phone              |
| 00:0f:e2  | Huawei 3Com phone        |
| 00:60:b9  | Philips and NEC AG phone |
| 00:d0:1e  | Pingtel phone            |
| 00:e0:75  | Veritel phone            |
| 00:e0:bb  | 3COM phone               |

The following OUIs are pre-defined:

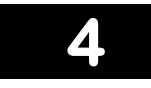

# **CONFIGURING QUALITY OF SERVICE**

### **Configuring 1p**

Priority tagging is an IEEE 802.1p defined standard function designed to provide a means of managing traffic on networks where many different types of data are transmitted simultaneously. It is intended to alleviate problems associated with the delivery of time-critical data over congested networks. The quality of applications dependent on such data, such as video conferencing, can be severely and adversely affected by even very small delays in transmission.

IEEE 802.1p standard-compliant network devices recognize the priority level of data packets and can assign priority labels or tags to packets, as well as strip priority tags from packets. The priority tag determines the packet's degree of expeditiousness and the queue to which it is assigned.

Priority tags are assigned values from 0 to 7, with 0 being assigned to the lowest priority data, and 7 to the highest. Generally, tag 7 is used for data associated with video or audio applications, sensitive to even slight delays, or for data from specified end users whose data transmissions warrant special consideration.

The switch enables increased definition for handling priority tagged data packets on the network. Using queues to manage priority tagged data enables user-specification for the data's relative priority to suit the needs of the network. Circumstances can arise where it is advantageous to group two or more different tagged packets into the same queue. Generally, however, it is recommended that the highest priority queue, Queue 1, be reserved for the data packets with a priority value of 7.

1) Classes not Queues should be used when explaining traffic handling techniques.

#### 2) The ratio is Class0:Class1:Class2:Class3 = 1:2:4:8

A Weighted Round Robin system is employed on the switch to determine the rate which the queues are emptied of packets. The ratio used for clearing the queues is 4:1. This means that the highest priority queue, Queue 1, clears four packets for every packet which cleared from Queue 0.

It is important that the priority queue settings on the switch are for all ports, and all devices connected to the switch are affected. The priority queuing system is especially beneficial for networks that employ priority tag assignment capable switches.

QoS is an implementation of the IEEE 802.1p standard that allows network administrators a method of reserving bandwidth for important functions that require a large bandwidth or have a high priority, such as VoIP (voice-over Internet Protocol), Web browsing applications, file server applications or video conferencing. Not only a larger bandwidth can be created, but also a less critical traffic can be limited, so excessive bandwidth can be saved. The Switch has separate hardware queues on every physical port to which packets from various applications can be mapped to, and in turn prioritized. View the following map to see how the DGS-3100 series implements 802.1P priority queuing.

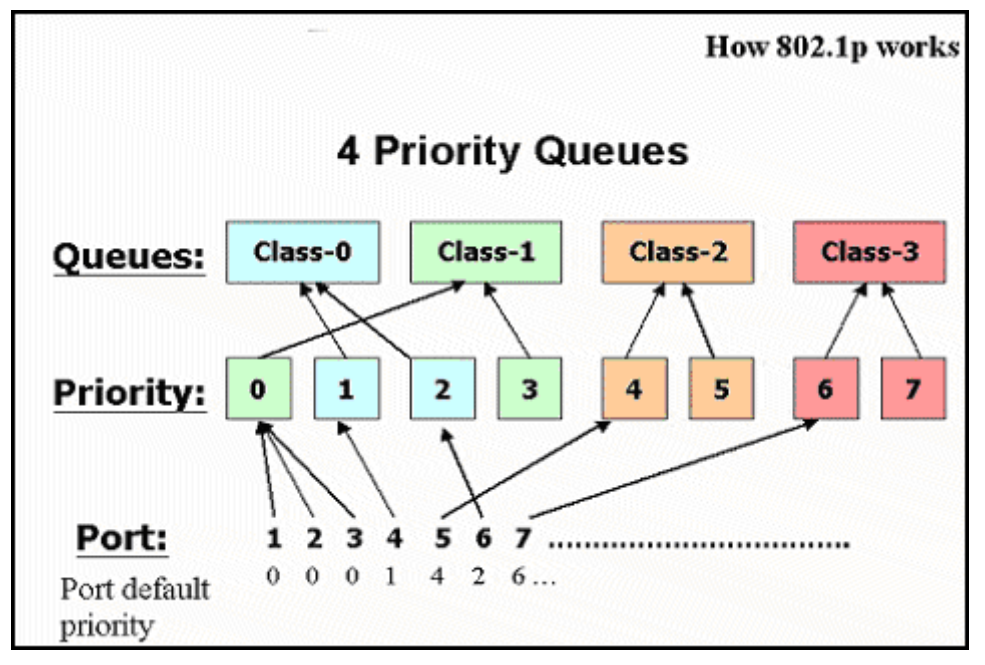

Figure 4-1 Mapping QoS on the Switch

The picture above shows the default priority setting for the Switch. Class-3 has the highest priority of the four priority queues on the Switch. In order to implement QoS, the user is required to instruct the Switch to examine the header of a packet to see if it has the proper identifying tag tagged. Then the user may forward these tagged packets to designated queues on the Switch where they will be emptied, based on priority.

For example, let us say a user wishes to have a video conference between two remotely set computers. The administrator can add priority tags to the video packets being sent out, utilizing the Access Profile commands. Then, on the receiving end, the administrator instructs the Switch to examine packets for this tag, acquires the tagged packets and maps them to a class queue on the Switch. Then in turn, the administrator will set a priority for this queue so that it will be emptied before any other packet is forwarded. This process results in the end user receiving all packets sent as quickly as possible, thus prioritizing the queue and allowing for an uninterrupted stream of packets, which optimizes the use of bandwidth available for the video conference.

# **Understanding QoS**

The Switch has four priority queues. These priority queues are labeled as 3 (the highest queue) to 0 (the lowest queue). The eight (0-7) priority tags, specified in IEEE 802.1p are mapped to the Switch's priority tags as follows:

- Priorities 1 and 2 are assigned to the Switch's Q0 queue.
- Priorities 0 and 3 are assigned to the Switch's Q1 queue.
- Priorities 4 and 5 are assigned to the Switch's Q2 queue.
- Priorities 6 and 7 are assigned to the Switch's Q3 queue.

For strict priority-based scheduling, any packets residing in the higher priority queues are transmitted first. Multiple strict priority queues empty based on their priority tags. Only when these queues are empty, are packets of lower priority transmitted.

For weighted round-robin queuing, the number of packets sent from each priority queue depends upon the assigned weight.

For weighted round-robin queuing, if each CoS queue has the same weight value, then each CoS queue has an equal opportunity to send packets just like round-robin queuing.

For weighted round-robin queuing, if the weight for a CoS is set to 0, then it will stop processing the packets from this CoS. The other CoS queues that have been given a nonzero value, and depending upon the weight, will follow a common weighted round-robin scheme.

Strict Priority should be configured at higher class than WRR.

If the user configures WRR, at least two queues should be configured as WRR.

Remember that the DGS-3100 series has four priority queues (and eight Classes of Service) for each port on the Switch.

This section contains the following topics:

- Defining Bandwidth Settings
- Configuring Storm Control
- Mapping Ports to Packet Priorities
- Mapping Priority to Classes (Queues)
- Configuring QoS Scheduling Mechanism
- Defining DSCP User Priority
- Defining Multi-Layer CoS Settings
### **Defining Bandwidth Settings**

The Bandwidth Control Page allows network managers to define the bandwidth settings for a specified interface.

1. Click **QoS** > **Bandwidth Control**. The *Bandwidth Control Page* opens:

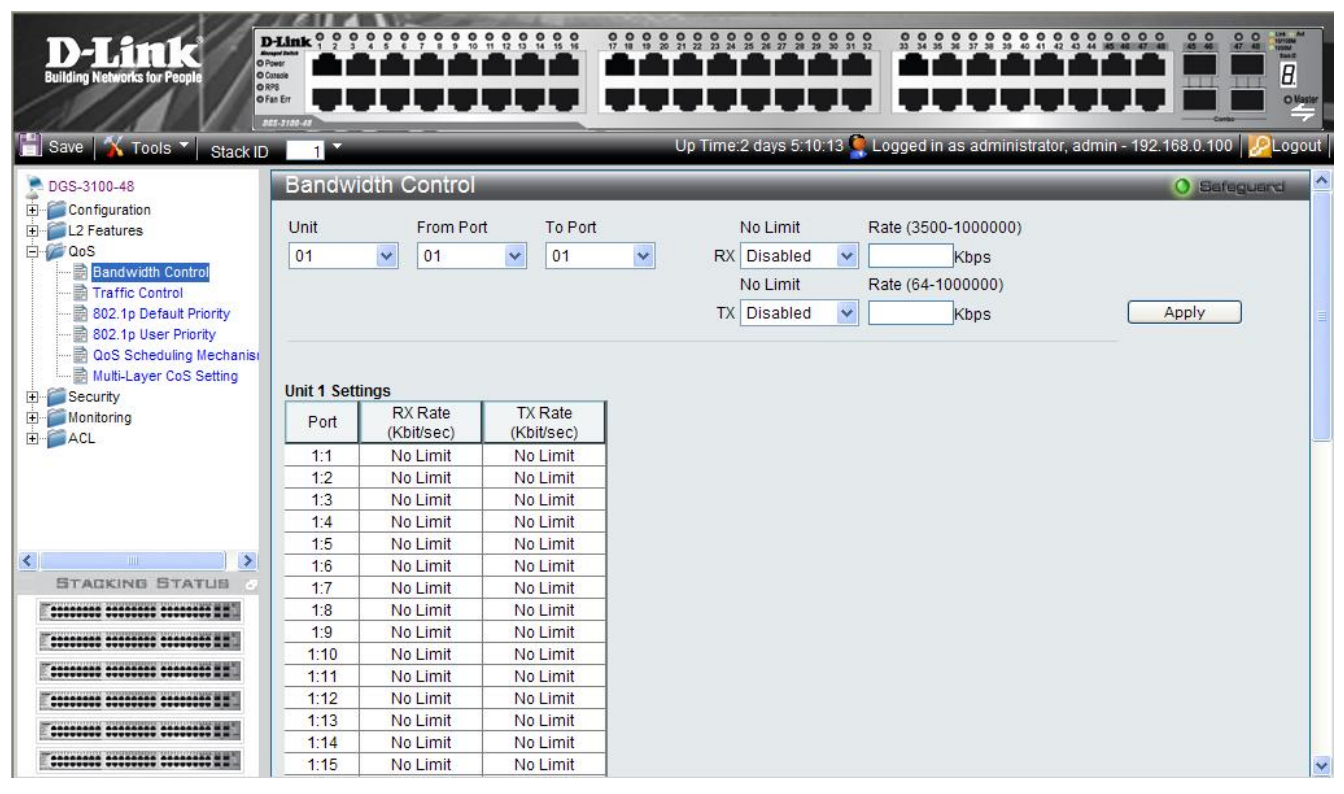

#### Figure 4-2 Bandwidth Control Page

| The Bandwidth Control Page contains the following field | g field | e following f | is the | Page contains | Control | width | e Ban | The |
|---------------------------------------------------------|---------|---------------|--------|---------------|---------|-------|-------|-----|
|---------------------------------------------------------|---------|---------------|--------|---------------|---------|-------|-------|-----|

| Field                       | Description                                                                                                    |
|-----------------------------|----------------------------------------------------------------------------------------------------|
| Unit                        | Defines the stacking member for which the bandwidth parameters are displayed                                                                    |
| From Port                   | Defines from which port number bandwidth settings are displayed.                                                                                |
| To Port                     | Defines to which port number bandwidth settings are displayed.                                                                                  |
| RX No Limit                 | Defines if ingress bandwidth limitation is assigned to the port. The field value options are:                                                   |
|                             | <i>Enabled</i> — Ensures no bandwidth limitations on the port. (This is the default value).                                                     |
|                             | <i>Disabled</i> —Enables ingress bandwidth limitations on the port. When disabled, user can enter a limit value in the RX Rate field.           |
| RX Rate (3500-1000000) kbps | Specifies the maximum ingress rate on the port. The possible field range is $3500 - 1000000$ Kbps                                               |
| TX No Limit                 | Specifies whether egress bandwidth limitation applies to the port. The possible field values are:                                               |
|                             | <i>Enabled</i> — Specifies no egress bandwidth limitations on the port. (This is the default value).                                            |
|                             | <i>Disabled</i> —Enables egress bandwidth limitations on the port. When disabled, the user can enter a limit value in the <i>TX Rate</i> field. |
| TX Rate (64-1000000) Kbps   | Specifies the maximum egress rate on the port. The possible field range is $64 - 1000000$ Kbps.                                                 |

- 2. Define the Unit, From Port, To Port, No Limit and Ingress Rate fields.
- **3.** Click Apply The bandwidth settings are defined, and the device is updated.

### **Configuring Storm Control**

Storm control limits the amount of Multicast, Broadcast and Unknown Unicast frames accepted and forwarded by the device. When Layer 2 frames are forwarded, Broadcast, Multicast and Unknown Unicast frames are flooded to all ports on the relevant VLAN. This occupies bandwidth, and loads all nodes on all ports.

A Broadcast Storm is a result of an excessive amount of broadcast messages simultaneously transmitted across a network by a single port. Forwarded message responses are heaped onto the network, straining network resources or causing the network to time out.

1. Click Qos > Traffic Control. The *Traffic Control Settings Page* opens:

| D-Link<br>Building Networks for People                                                                                                    |                        | D-Link 1 2 3 4 5 6 7 6 7     |        |                          |               |                  |                 |                    |                       |            |
|----------------------------------------------------------------------------------------------------|------------------------|------------------------------|--------|--------------------------|---------------|------------------|-----------------|--------------------|-----------------------|------------|
| Tools 👻 Stack ID 📘 🔻                                                                                                    |                        |                              |        |                          |               |                  | Up Time: 5      | 5 days 1:00:33 🔮   | ⊊<br>Logged in as - 1 | 0.5.80.10  |
| DGS-3100-48                                                                                                    | Traffic                | : Control                    | _      | _                        |               |                  | _               |                    | _                     | O Safeguar |
| Configuration<br>L2 Features<br>QoS                                                                                                    | Traffic Tr<br>Settings | ap None                      | •      |                          |               |                  |                 |                    |                       | Apply      |
| Bandwidth Control      Traffic Control      Bandwidth Control      Bandwidth Control      Bandwidth Control      Traffic Control      Default Priority | Unit                   | From Port                    | To Po  | rt Storm (               | Control Type  | Action           | Time<br>Interva | al (5-30) Threshol | d (3500-1000000)      | N          |
| 💼 802.1p User Priority                                                                                                    | 01                     | • 01 •                       | 01     | <ul> <li>None</li> </ul> |               | - Drop           | - 5             | sec 3500           | Kbps                  | Apply      |
| Multi-Layer CoS Setting                                                                                                    | Unit 1 Se<br>Port      | ttings<br>Storm Control Type | Action | Threshold                | Time Interval | Shutdown Forever |                 |                    |                       |            |
|                                                                                                    | 1:1                    | None                         | Drop   | 3500                     | N/A           | No               |                 |                    |                       |            |
| - AGE                                                                                                    | 1:2                    | None                         | Drop   | 3500                     | N/A           | No               |                 |                    |                       |            |
|                                                                                                    | 1:3                    | None                         | Drop   | 3500                     | N/A           | No               |                 |                    |                       |            |
|                                                                                                    | 1:4                    | None                         | Drop   | 3500                     | N/A           | No               |                 |                    |                       |            |
|                                                                                                    | 1:5                    | None                         | Drop   | 3500                     | N/A           | No               |                 |                    |                       |            |
|                                                                                                    | 1:6                    | None                         | Drop   | 3500                     | N/A           | No               |                 |                    |                       |            |
|                                                                                                    | 1:7                    | None                         | Drop   | 3500                     | N/A           | No               |                 |                    |                       |            |
|                                                                                                    | 1:8                    | None                         | Drop   | 3500                     | N/A           | No               |                 |                    |                       |            |
|                                                                                                    | 1:9                    | None                         | Drop   | 3500                     | N/A           | No               |                 |                    |                       |            |
|                                                                                                    | 1:10                   | None                         | Drop   | 3500                     | N/A           | No               |                 |                    |                       |            |
|                                                                                                    | 1:11                   | None                         | Drop   | 3500                     | N/A           | No               |                 |                    |                       |            |
|                                                                                                    | 1:12                   | None                         | Drop   | 3500                     | N/A           | No               |                 |                    |                       |            |
|                                                                                                    | 1:13                   | None                         | Drop   | 3500                     | N/A           | No               |                 |                    |                       |            |
| 1.21                                                                                                    | 1:14                   | None                         | Drop   | 3500                     | N/A           | No               |                 |                    |                       |            |
|                                                                                                    | 1:15                   | None                         | Drop   | 3500                     | N/A           | No               |                 |                    |                       |            |
| BIAGKING STATUS                                                                                                    | 1:16                   | None                         | Drop   | 3500                     | N/A           | No               |                 |                    |                       |            |
|                                                                                                    | 1:17                   | None                         | Drop   | 3500                     | N/A           | No               |                 |                    |                       |            |
| E                                                                                                    | 1:18                   | None                         | Drop   | 3500                     | N/A           | No               |                 |                    |                       |            |
|                                                                                                    | 1:19                   | None                         | Drop   | 3500                     | N/A           | No               |                 |                    |                       |            |
|                                                                                                    | 1:20                   | None                         | Drop   | 3500                     | N/A           | No               |                 |                    |                       |            |
|                                                                                                    | 1:21                   | None                         | Urop   | 3500                     | N/A           | NO               |                 |                    |                       |            |
|                                                                                                    | 1:22                   | None                         | Drop   | 3500                     | N/A           | NO               |                 |                    |                       |            |

#### Figure 4-3 Traffic Control Settings Page

The Traffic Control Settings Page contains the following fields:

| Field                 | Description                                                                                                    |
|-----------------------|----------------------------------------------------------------------------------------------------|
| Traffic Trap Settings | Defines whether to send out a trap when a Traffic Storm occurs. The possible field values are:                                                            |
|                       | None — Do not send out traps when a Traffic Storm occurs.                                                                                                 |
|                       | <i>Storm</i> Occurred — Send out traps (SNMP and Syslog) when a Traffic Storm occurs. These traps are sent only on ports on which the action is Shutdown. |
| Unit                  | Defines the stacking member for which the storm control parameters are displayed.                                                                         |
| From Port             | Defines from which port storm control is configureed.                                                                                                    |
| To Port               | Defines to which port storm control is configured.                                                                                                    |
| Storm Control Type    | Specifies the Broadcast mode currently enabled on the device. The possible field values are:                                                              |
|                       | Broadcast Storm                                                                                                    |
|                       | Broadcast and Multicast Storm                                                                                                    |
|                       | Broadcast, Multicast and Unknown Unicast Storm                                                                                                    |
| Action                | Indicates which storm action to perform if a Broadcast Storm occurs. The possible field values are:                                                       |

| Field                        | Description                                                                                                    |
|------------------------------|----------------------------------------------------------------------------------------------------|
|                              | <i>Drop</i> — Discard the packets that exceed the threshold.                                                                                       |
|                              | <i>Shutdown</i> — Shut down the port that receives the storm traffic. A trap can be optionally sent. The administrator can reactivate this port.   |
| Time Interval (5-30)         | The time, in seconds, that the port counts the incoming traffic rate , in accordance to the storm control type.                                    |
| Threshold (3500-<br>1000000) | Indicates the maximum rate (kilobits per second) at which 'storm' packets are forwarded. The range is 3500 -1,000,000. The default value is 3,500. |

2. Define the Unit, From Port, To Port, Storm Control Type, State, and Threshold fields.

**3.** Click Apply . The storm control settings are configured, and the device is updated.

### **Mapping Ports to Packet Priorities**

The 802.1P Default Priority Page provides traffic classification. by assigning priority values per port. The priority value is assigned when packet arrives to a port with an empty priority tag.

- 0 0 D-Lini **H**TT 1 т т т тт т 8 . . ΙI Stack ID DGS-3100-48 802.1p Default Priority Unit From Port To Port Priority + EL2 Features D CoS 01 ~ 01 \* 01 \* 00 \* Apply 📄 Bandwidth Control Traffic Control 802.1p Default Priority 802.1p User Priority Unit 1 Settings aoS Scheduling Mechania Priority Port Multi-Layer CoS Setting 1:1 0 E Security 1:2 0 + Monitoring 1:3 0 - ACL 1:4 0 1:5 0 1:6 0 1:7 0 1:8 0 1:9 0 < > 1:10 0 STACKING STATUS 1:11 0 -----1:12 0 1:13 0 1:14 0 T\*\*\*\*\*\*\*\* \*\*\*\*\*\*\*\* \*\*\*\*\*\*\*\* 1:15 0 T\*\*\*\*\*\*\*\* \*\*\*\*\*\*\*\* \*\*\*\*\*\*\*\*\* 1:16 0 1:17 0 1:18 0 -----
- 1. Click QoS > 802.1p Default Priority. The 802.1P Default Priority Page opens:

#### Figure 4-4 802.1P Default Priority Page

The 802.1P Default Priority Page contains the following fields:

| Field     | Description                                                                                                    |
|-----------|----------------------------------------------------------------------------------------------------|
| Unit      | Defines the stacking member for which the port packet priorities are displayed.                                                      |
| From Port | Defines the starting port for which the port packet priorities are defined.                                                          |
| To Port   | Defines the ending port to which the port packet priorities are defined.                                                             |
| Priority  | Defines the priority assigned to the port. The field range is 00-07, where 00 is the lowest priority and 07 is the highest priority. |

2. Define the Unit, From Port, To Port, Prioirity fields.

**3.** Click Apply Ports are mapped to packet priorities, and the device is updated.

### **Mapping Priority to Classes (Queues)**

The *802.1P User Priority Page* allows network managers to assign priority tags to classes (queues). If a network manager defines a priority of 01 to Class 3, all packets arriving with an assigned value of 01 are sent to class (queue) 3. The default mapping is:

- Priority 0. 3 is assigned to Q0. This is the lowest priority queue.
- Priority 1, 2 is assigned to Q1.
- Priority 4, 5 is assigned to Q2.
- Priority 6, 7 is assigned to Q3. This is the highest priority queue.

To map priority to queues:

1. Click **QoS** > **802.1p User Priority**. The *802.1P User Priority Page* opens:

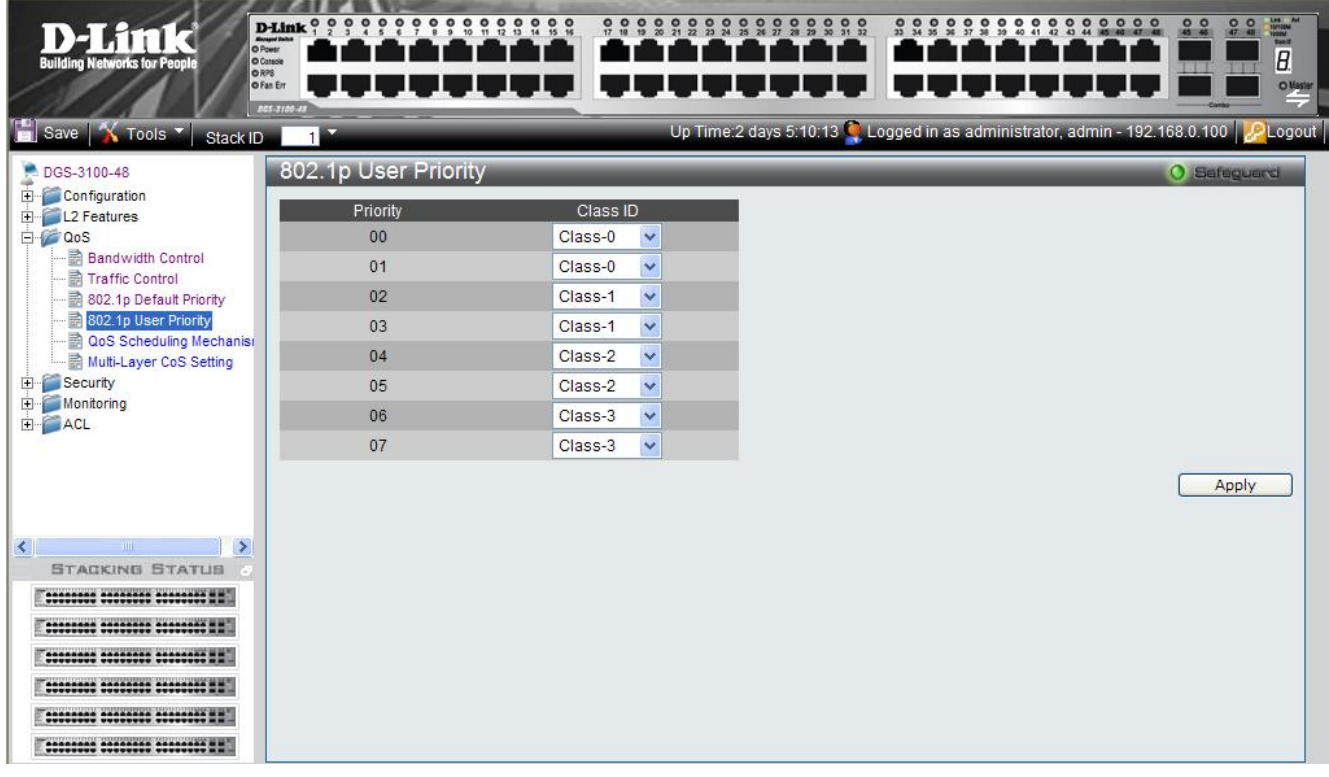

#### Figure 4-5 802.1P User Priority Page

The 802.1P User Priority Page contains the following fields:

| Field    | Description                                                                                                    |
|----------|----------------------------------------------------------------------------------------------------|
| Priority | Indicates the packet priority that is assigned to the queue.                                                                      |
| Class ID | Defines the class (queue) that is assigned to the priority. Class 0 is the lowest priority queue, whereas Class 3 is the highest. |
|          |                                                                                                    |

2. Define the queuing priority for 00 - 07 in the *Class ID* fields.

**3.** Click <u>Apply</u>. The User priority tags are assigned to classes, and the device is updated.

### **Configuring QoS Scheduling Mechanism**

The *QoS Scheduling Mechanism Page* contains fields for defining the QoS scheduling forwarding scheme. To define the QoS scheduling mechanism:

- 0 0 0 0 0 0 0 0 0 0 0 0 6 7 8 9 10 11 12 13 14 15 16 0 0 D-Lin 1 T. т Т т т 8 T T 1 Т Looged in as ad X Tools Stack ID PGS-3100-48 QoS Scheduling Mechanism Configuration E L2 Features QoS Class ID Mechanism Bandwidth Control Class-0 strict Y Traffic Control Class-1 strict ¥ Class-2 strict v a 802.1p User Priority 📄 QoS Scheduling Med Class-3 strict v Multi-Layer CoS Setting Apply E Security Note: When mixing Strict and WRR mode, Strict mode should be configured at hgher class. 🛨 🍯 Monitoring E ACL < > STACKING STATUS -----
- 1. Click **QoS** > **QoS** Scheduling Mechanism. The *QoS* Scheduling Mechanism Page opens:

#### Figure 4-6 QoS Scheduling Mechanism Page

The QoS Scheduling Mechanism Page contains the following fields:

| Field     | Description                                                                                                    |
|-----------|----------------------------------------------------------------------------------------------------|
| Class ID  | Indicates the Class/queue for which the scheduling method is defined.                                                                                                    |
| Mechanism | <ul> <li>Defines the QoS class/queue scheduling method. The possible field values are:</li> <li>Strict — Specifies whether traffic scheduling is based strictly on the queue priority. Traffic with the highest Class of Service is the first traffic. That is, the highest class of service will finish before other queues empty.</li> <li>Round Robin — Assigns WRR weights to queues. This field is enabled only for queues in WRR queue mode. If a queue is set to 0 weight, the queue is not operational and is effectively closed. Each queue has a weight range, queues 0-3 have the range 0-15</li> <li>When mixing Strict and WRR mode, Strict mode should be configured at higher class.(Class 3 and Class 2)</li> </ul> |
| Weight    | Assigns the specific WRR value to the Queue. The weight value range is 0-15.                                                                                                    |

2. Select the Class IDs in the *Mechanism* field.

### **Defining DSCP User Priority**

The *DSCP User Priority Page* contains fields for mapping DSCP settings to traffic queues. For example, a packet with a DSCP tag value of 3 can be assigned to queue 2.

To map priority tags to classes:

1. Click **QoS** > **DSCP User Priority**. The *DSCP User Priority Page* opens:

| D-Link<br>Building Networks for People |           | D-Link 1 2 3 4 1 |         |       |   |         |                   |          |                   |              |           | Line Add<br>States<br>Town<br>Town |
|----------------------------------------|-----------|------------------|---------|-------|---|---------|-------------------|----------|-------------------|--------------|-----------|------------------------------------|
|                                        |           | NS-3109-49       |         |       | - |         |                   |          |                   |              |           | ÷                                  |
| 💾 Save <u> X</u> Tools 🔹 Stack IE      | ) 1 -     |                  |         |       |   | Up Time | e: 0 days 8:13:34 | 💄 Logged | in as administrat | or - 10.5.80 | 0.34 [ 2] | Logout                             |
| DGS-3100-48                            | DSCP      | User Priori      | y       |       |   |         |                   |          |                   | 0 8          | afeguard  |                                    |
| Configuration                          | DSCP In   | Queue            | DSCP In | Queue | ) | DSCP In | Queue             | DSCP In  | Queue             |              |           |                                    |
| E2 Features                            | 0         | 0                | • 16    | 1     | - | 32      | 2 💌               | 48       | 3 💌               |              |           |                                    |
| Bandwidth Control                      | 1         | 0                | • 17    | 1     | • | 33      | 2 💌               | 49       | 3 💌               |              |           |                                    |
| 802.1p Default Priority                | 2         | 0                | • 18    | 1     | • | 34      | 2 💌               | 50       | 3 💌               |              |           |                                    |
| 802.1p User Priority                   | 3         | 0                | - 19    | 1     | - | 35      | 2 💌               | 51       | 3 🔻               |              |           |                                    |
| QoS Scheduling Mechanis                | 4         | 0                | • 20    | 1     | • | 36      | 2 💌               | 52       | 3 💌               |              |           |                                    |
| Multi-Layer CoS Setting                | 5         | 0                | - 21    | 1     | • | 37      | 2 💌               | 53       | 3 💌               |              |           |                                    |
| E. Monitoring                          | 6         | 0                | • 22    | 1     | • | 38      | 2 💌               | 54       | 3 🔻               |              |           |                                    |
|                                        | 7         | 0                | • 23    | 1     | • | 39      | 2 💌               | 55       | 3 💌               |              |           |                                    |
|                                        | 8         | 0                | • 24    | 1     | - | 40      | 2 💌               | 56       | 3 🔻               |              |           |                                    |
|                                        | 9         | 0                | • 25    | 1     | • | 41      | 2 💌               | 57       | 3 💌               |              |           |                                    |
|                                        | 10        | 0                | • 26    | 1     | • | 42      | 2 💌               | 58       | 3 💌               |              |           |                                    |
|                                        | 11        | 0                | - 27    | 1     | T | 43      | 2 💌               | 59       | 3 🗸               |              |           |                                    |
| STACKING STATUS                        | 12        | 0                | - 28    | 1     | • | 44      | 2 💌               | 60       | 3 💌               |              |           |                                    |
|                                        | 13        | 0                | - 29    | 1     | - | 45      | 2 💌               | 61       | 3 💌               |              |           |                                    |
|                                        | 14        | 0                | • 30    | 1     | • | 46      | 2 💌               | 62       | 3 💌               |              |           |                                    |
|                                        | 15        | 0                | • 31    | 1     | • | 47      | 2 💌               | 63       | 3 💌               |              |           |                                    |
|                                        | Restore D | efaults          |         |       |   |         |                   |          |                   |              |           |                                    |
|                                        | Appl      | У                |         |       |   |         |                   |          |                   |              |           |                                    |
|                                        |           |                  |         |       |   |         |                   |          |                   |              |           |                                    |

#### Figure 4-7 DSCP User Priority Page

The DSCP User Priority Page contains the following fields:

| Parameter               | Description                                                                                                    |
|-------------------------|----------------------------------------------------------------------------------------------------|
| DSCP In                 | Displays the incoming packet's DSCP value.                                                                               |
| Queue                   | Specifies the traffic forwarding queue to which the DSCP priority is mapped. Four traffic priority queues are supported. |
| <b>Restore Defaults</b> | Restores the Switch factory defaults for mapping DSCP values to a forwarding queue.                                      |

2. Modify the Queue values.

**3.** Click Apply The DSCP mapping configuration is modified and the Switch is updated.

### **Defining Multi-Layer CoS Settings**

For network administrators wanting to configure Multi Layer CoS settings, implementation in the switch is done via the Access Control List. Hence, the *Multi-Layer CoS Setting Page* has two hyperlinks; one to the Access Profile List, which enables the utilization of existing ACL rules to perform traffic classification, and the other to the ACL Configuration Wizard, which enables network administrators to create new ACL traffic classification rules. To define CoS/QoS settings:

1. Click QoS > Multi-Layer CoS Settings. The Multi-Layer CoS Setting Page opens:

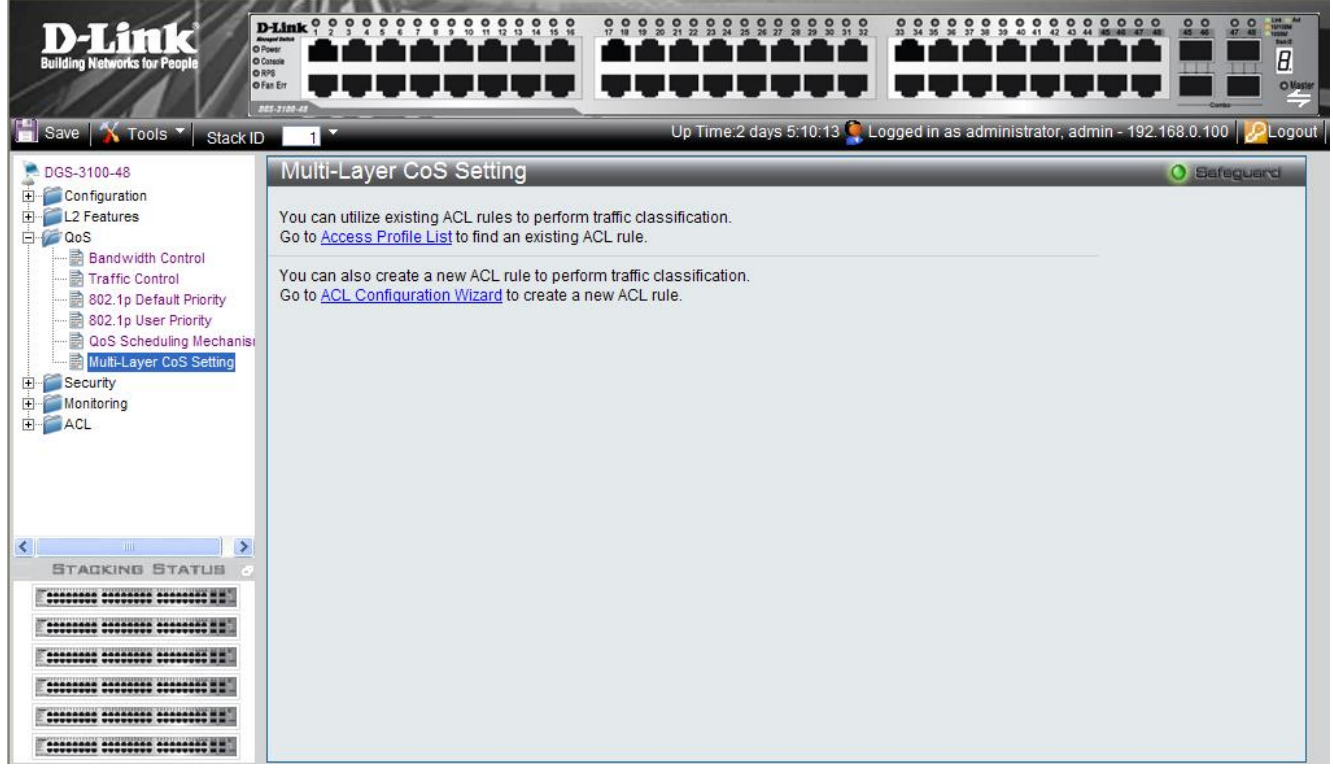

#### Figure 4-8 Multi-Layer CoS Setting Page

The Multi-Layer CoS Setting Page contains the following links:

- Access Profile List
- ACL Configuration Wizard
- 2. Click the desired link. The relevant page opens (see Defining Access Profile Lists).

## 5 SECURITY FEATURES

This section contains information for enabling and configuring device security including user accounts.

- Configuring Safeguard Engine
- Configuring Trust Host
- Configuring Port Security
- Configuring Guest VLANs
- Configuring Port Authentication 802.1X
- Defining EAP Forwarding Settings
- Configuring Secure Socket Layer Security
- Configuring Secure Shell Security
- Defining Application Authentication Settings

### **Configuring Safeguard Engine**

The *Safeguard Engine Page* allows network administrators to set network alarms to protect the CPU from attacks, based on *rising* and *falling threshold* levels of Broadcasts and CPU Utilization. The Safeguard mechanism immediately implements Broadcast Storm Control with a low threshold in order to hold the attack and release the CPU resources. To enable the safeguard engine:

1. Click Security > Safeguard Engine. The *Safeguard Engine Page* opens:

| D-Link<br>Building Networks for People                                                                                                    |                                                                                                    |
|----------------------------------------------------------------------------------------------------|----------------------------------------------------------------------------------------------------|
| Save X Tools X Stark IF                                                                                                    | Up Time:2 days 5:10:13 Coged in as administrator, admin - 192:168.0.100 Pologod                                                                                                    |
| DGS-3100-48                                                                                                    | Safeguard Engine O Bareguard                                                                                                    |
| Configuration<br>Configuration<br>Config | Safeguard Engine C Enabled C Disabled<br>Rising Threshold (20%-100%) 70<br>Falling Threshold (20%-100%) 20 Apply                                                                                                    |
| Guest VLAN     Guest VLAN     Goust VLAN     Goust VLAN     Goust SSL     Goust SSH     Goust SSH     Goust Access Authentication Cor     Goust ARP Spoofing Prevention     Goust ARP Spoofing Prevention                                                                                                    | Note:D-Link Safeguard Engine is a robust and innovative technology developed by D-Link, which will automatically throttle the impact of packet flooding into the switch's CPU.<br>It will keep D-Link Switches better protected from being too frequently interrupted by malicious viruses or worm attacks. |
| ACL                                                                                                    |                                                                                                    |
|                                                                                                    |                                                                                                    |
|                                                                                                    |                                                                                                    |
|                                                                                                    |                                                                                                    |
| STACKING STATUS                                                                                                    |                                                                                                    |
|                                                                                                    |                                                                                                    |
|                                                                                                    |                                                                                                    |

#### Figure 5-1 Safeguard Engine Page

The Safeguard Engine Page contains the following field:

| Field                           | Description                                                                                                    |
|---------------------------------|----------------------------------------------------------------------------------------------------|
| Safeguard Engine                | Indicates if the safeguard engine is enabled on the device. The possible field values are:<br><i>Enabled</i> — Enables the safeguard engine on the device. This is the default value. |
|                                 | Disabled — Disables the safeguard engine on the device.                                                                                                    |
| Rising Threshold<br>(20%-100%)  | Indicates the rising CPU Utilization thresholds enabling Safegard .The possible field range is between 20%-100%. The default value is 70%.                                            |
| Falling Threshold<br>(20%-100%) | Indicates the falling CPU Utilization thresholds disabling Safeguard. The possible field range is between 20%-100%. The default value is 20%.                                         |

2. Set the safeguard engine status in the Safeguard Engine field.

- 3. Define the Rising Threshold and Falling Threshold fields.
- **4.** Click Apply . The Safeguard Engine is enabled, and the device is updated.

### **Configuring Trust Host**

The *Trusted Host* Page enables network managers to apply restrictions on managing the device from remote stations. Network managers can configure up to 30 remote stations. Only those stations that are included in this list may manage the device. Ensure that the IP address from which the device is currently being configured is included to prevent disconnection. To enable Trust Host:

1. Click Security > Trusted Host. The *Trusted Host* Page opens:

| D-Link<br>Building Networks for People | D-Li<br>O Prave<br>O Consoli<br>O R/S | nk Horoged Suffer |              | <b>?</b> ? |           | 9 9 9<br>9 |          |          |           |             |                    | Here and And Here and And Her<br>And And And And And And And And And And |
|----------------------------------------|---------------------------------------|-------------------|--------------|------------|-----------|------------|----------|----------|-----------|-------------|--------------------|----------------------------------------------------------------------------------------------------|
| 💾 Save 🔏 Tools 🔹 Stack ID              |                                       |                   | -            | Up         | Time: 0 d | lays 1:36: | :51 🤶 Lo | ogged in | as admini | strator - 1 | دمند<br>10.5.80.34 | 🥪 🖂 Logou                                                                                                    |
| DGS-3100-24                            | Trusted H                             | ost               |              | _          | _         |            | _        | _        | _         |             | O Safe             | guard                                                                                                    |
| Configuration                          | Host                                  | IP Address        | Network Mask | Telnet     | SNMP      | HTTP       | HTTPS    | SSH      | Ping      |             |                    |                                                                                                    |
| ter ⊂ QoS                              | 1                                     |                   |              |            |           | Γ          |          | Г        |           |             |                    |                                                                                                    |
| E Security                             | 2                                     |                   |              |            | Г         | Г          |          | Г        |           |             |                    |                                                                                                    |
| Trusted Host                           | 3                                     |                   |              |            |           | Γ          |          |          |           |             |                    |                                                                                                    |
|                                        | 4                                     |                   |              |            | Γ         | Г          |          |          |           |             |                    |                                                                                                    |
| Guest VLAN                             | 5                                     |                   |              |            |           |            |          |          |           |             |                    |                                                                                                    |
| SSL                                    | 6                                     |                   |              |            | Г         | Г          |          | Г        |           |             |                    |                                                                                                    |
| ±                                      | 7                                     |                   |              |            |           |            | Г        |          |           |             |                    |                                                                                                    |
| ARP Spoofing Prevention                | 8                                     |                   |              |            |           |            | Г        | Г        |           |             |                    |                                                                                                    |
| E- Monitoring                          | 9                                     |                   |              |            | Г         | Г          | Г        | Г        |           |             |                    |                                                                                                    |
| ⊡- j ACL                               | 10                                    |                   |              |            | Г         | Г          | Г        | Г        | Г         |             |                    |                                                                                                    |
|                                        | 11                                    |                   |              |            | Г         | Г          | Ē        | Г        | Г         |             |                    |                                                                                                    |
|                                        | 12                                    |                   |              |            | Г         | Г          | Г        |          | Г         |             |                    |                                                                                                    |
|                                        | 13                                    |                   | 0            |            |           | - E        |          |          |           |             |                    |                                                                                                    |
|                                        | 14                                    |                   |              |            |           | Ē          | Ē        | E        |           |             |                    |                                                                                                    |
|                                        | 15                                    |                   |              |            |           |            | -        | -        |           |             |                    |                                                                                                    |
|                                        | 16                                    |                   |              |            |           |            | Ē        | - E      | _         |             |                    | _                                                                                                    |
|                                        | 17                                    |                   |              |            |           | -          |          |          |           |             |                    |                                                                                                    |
|                                        | 10                                    |                   |              |            | -         | ,<br>      | _        | _        | -         |             |                    |                                                                                                    |
| Tenenene energies energies with        | 10                                    |                   |              |            |           | -          |          | -        |           |             |                    |                                                                                                    |
|                                        | 19                                    |                   |              |            |           | -          | _        | -        |           |             |                    |                                                                                                    |
|                                        | 20                                    |                   |              |            |           |            |          |          | 1         |             |                    |                                                                                                    |
|                                        | 21                                    |                   |              |            |           | -          |          |          | -         |             |                    |                                                                                                    |
|                                        | 22                                    |                   |              |            |           |            |          |          |           |             |                    |                                                                                                    |
|                                        | 23                                    |                   |              |            |           |            |          |          |           |             |                    |                                                                                                    |

#### Figure 5-2 Trusted Host Page

The Trusted Host Page contains the following fields:

| Field               | Description                                                                                     |
|---------------------|-------------------------------------------------------------------------------------------------|
| IP Address (1-30)   | Defines the management station IP address from which the device can be managed.                 |
| Network Mask (1-30) | Defines the management station IP Subnet Mask from which the device can be managed.             |
| Telnet              | If selected, permits Telnet access to be used for management access to the device.              |
| SNMP                | If selected, permits SNMP access to be used for management access to the device.                |
| НТТР                | If selected, permits HTTP access to be used for management access to the device.                |
| HTTPS               | If selected, permits HTTPS (Secure HTTP) access to be used for management access to the device. |
| SSH                 | If selected, permits SSH (Secure Telnet) access to be used for management access to the device. |
| Ping                | If selected, permits the host to ping the device.                                               |

DGS-3100 Series Gigabit Stackable Managed Switch User Manual

- 2. Define the IP 1-30 Address fields and Subnet Mask to define the remote management stations.
- 4. To remove a station from the Trusted Hosts list, clear the IP Address field and click Apply

### **Configuring Port Security**

Network security can be increased by limiting access on a specific port only to users with specific MAC addresses. The MAC addresses can be dynamically learned or statically configured. Locked port security monitors both received and learned packets that are received on specific ports. Access to the locked port is limited to users with specific MAC addresses. These addresses are either manually defined on the port, or learned on that port up to the point when it is locked. When a packet is received on a locked port, and the packet source MAC address is not tied to that port (either it was learned on a different port, or it is unknown to the system), the protection mechanism is invoked, and can provide various options. Unauthorized packets arriving at a locked port are either:

- Discarded with no trap
- Discarded with a trap

Locked port security also enables storing a list of MAC addresses in the configuration file. The MAC address list can be restored after the device has been reset. To define port security:

1. Click Security > Port Security. The *Port Security Page* opens:

|                                         |                    | and the second second s | and the second second se | and the second second second second second second second second second second second second second second second |                                   |           |
|-----------------------------------------|--------------------|----------------------------------------------------------------------------------------------------|----------------------------------------------------------------------------------------------------|----------------------------------------------------------------------------------------------------|-----------------------------------|-----------|
|                                         | D-Link 0 0 0 0 0 0 | 000000                                                                                                    |                                                                                                    | 0 0 0 0 0 0 0 0 0 0 0 0 0 0 0 0 0 0 0 0                                                                          | 000000 00 0                       | O DR AR   |
|                                         | Manager Latte      |                                                                                                    |                                                                                                    |                                                                                                    |                                   | Basi      |
| Ruildige Networks for Decelo            | O Consolitation    |                                                                                                    |                                                                                                    |                                                                                                    |                                   | 8         |
| building Networks for People            | O RPSO IAd         |                                                                                                    |                                                                                                    |                                                                                                    |                                   | <u> </u>  |
|                                         | Ofan O POE         |                                                                                                    |                                                                                                    |                                                                                                    |                                   | ONaster   |
|                                         | D65-3100-487       |                                                                                                    |                                                                                                    |                                                                                                    | Conto                             |           |
| 불 Save   🐝 Tools 🔨 Stack ID             | 1                  |                                                                                                    | - N                                                                                                    | Up Time:2 days 5:10:13 🍳 Logged in as adm                                                                        | hinistrator, admin - 192.168.0.10 | 0 PLogout |
|                                         | Dort Scourity      |                                                                                                    |                                                                                                    |                                                                                                    | 0.00                              |           |
| DGS-3100-48P                            | Port Security      |                                                                                                    |                                                                                                    |                                                                                                    | U Ser                             | eguera    |
| Configuration                           | Linit From D       | d To Dad                                                                                                    | Admin Otata May Adds /4 C                                                                                                    | 1) Look Address Made Tres Isten al/1 1000000                                                                     |                                   |           |
|                                         | Onic From Po       | nt TOPOIL                                                                                                    | Admin State Max. Addr (1-6                                                                                                    | <ol> <li>Lock Address Mode Trap Interval (1-1000000)</li> </ol>                                                  |                                   |           |
|                                         | 01 💉 01            | ✓ 01                                                                                                    | Disabled 1                                                                                                    | Permanent 🛛 1                                                                                                    | Apply                             |           |
| E Security                              |                    |                                                                                                    |                                                                                                    |                                                                                                    |                                   |           |
| Safeguard Engine                        |                    |                                                                                                    |                                                                                                    |                                                                                                    |                                   |           |
| - In Trusted Host                       |                    |                                                                                                    |                                                                                                    |                                                                                                    |                                   |           |
| Port Security                           |                    |                                                                                                    |                                                                                                    |                                                                                                    |                                   |           |
| - 🗟 Guest VLAN                          |                    |                                                                                                    |                                                                                                    |                                                                                                    |                                   |           |
| 🗄 🃁 802.1X                              |                    |                                                                                                    |                                                                                                    |                                                                                                    |                                   |           |
| 一 · · · · · · · · · · · · · · · · · · · |                    |                                                                                                    |                                                                                                    |                                                                                                    |                                   |           |
| I SSH                                   |                    |                                                                                                    |                                                                                                    |                                                                                                    |                                   |           |
| Access Authentication Control           |                    |                                                                                                    |                                                                                                    |                                                                                                    |                                   |           |
| ARP Spoofing Prevention                 | Unit 1 Settings    |                                                                                                    |                                                                                                    |                                                                                                    |                                   |           |
| 🕀 🃁 Monitoring                          | Port               | Admin State                                                                                                    | Max Learning A                                                                                                    | tdr Lock Address Made                                                                                            | Tran Interval                     |           |
| 🕀 🃁 PoE                                 | 1.1                | Disabled                                                                                                    | Max. Learning /-                                                                                                    | DeleteOnReset                                                                                                    | 60                                |           |
| ⊞- 🊰 ACL                                | 1.1                | Disabled                                                                                                    | 5                                                                                                    | DeleteOnReset                                                                                                    | 60                                |           |
|                                         | 1.2                | Disabled                                                                                                    | 10                                                                                                    | DeleteOnReset                                                                                                    | 60                                |           |
|                                         | 1:4                | Disabled                                                                                                    | 15                                                                                                    | DeleteOnReset                                                                                                    | 60                                |           |
|                                         | 1:5                | Disabled                                                                                                    | 20                                                                                                    | DeleteOnReset                                                                                                    | 60                                |           |
|                                         | 1.5                | Disabled                                                                                                    | 20                                                                                                    | DeleteOnReset                                                                                                    | 60                                |           |
|                                         | 1.0                | Disabled                                                                                                    | 20                                                                                                    | DeleteOnReset                                                                                                    | 60                                |           |
|                                         | 1.0                | Disabled                                                                                                    | 25                                                                                                    | DeleteOnReset                                                                                                    | 60                                |           |
|                                         | 1:0                | Disabled                                                                                                    | 40                                                                                                    | DeleteOnReset                                                                                                    | 60                                |           |
|                                         | 1:5                | Disabled                                                                                                    | 40                                                                                                    | DeleteOnReset                                                                                                    | 120                               |           |
|                                         | 4/44               | Disabled                                                                                                    | 45                                                                                                    | DeleteOnReset                                                                                                    | 120                               |           |
|                                         | 1.11               | Disabled                                                                                                    | 50                                                                                                    | DeleteOnReset                                                                                                    | 60                                |           |
|                                         | 1.12               | Disabled                                                                                                    | 55                                                                                                    | DeleteOnReset                                                                                                    | 100                               |           |
|                                         | 1.13               | Disabled                                                                                                    | 64                                                                                                    | DeleteOnReset                                                                                                    | 60                                |           |
|                                         | 1.14               | Disabled                                                                                                    | 04                                                                                                    | Deleteoniteset                                                                                                   | 400                               | ×         |
|                                         |                    |                                                                                                    |                                                                                                    |                                                                                                    |                                   |           |
|                                         |                    |                                                                                                    |                                                                                                    |                                                                                                    |                                   |           |
| STACKING STATUS                         |                    |                                                                                                    |                                                                                                    |                                                                                                    |                                   |           |
| Terrerer errerer terrerer ##"           |                    |                                                                                                    |                                                                                                    |                                                                                                    |                                   |           |
| C                                       |                    |                                                                                                    |                                                                                                    |                                                                                                    |                                   |           |
|                                         |                    |                                                                                                    |                                                                                                    |                                                                                                    |                                   |           |
| meneren eneren eneren an                |                    |                                                                                                    |                                                                                                    |                                                                                                    |                                   |           |
| Tenesses                                |                    |                                                                                                    |                                                                                                    |                                                                                                    |                                   |           |
| Freesense services services ##1         |                    |                                                                                                    |                                                                                                    |                                                                                                    |                                   |           |
| (ferenenen erenenen erenenen ##**       |                    |                                                                                                    |                                                                                                    |                                                                                                    |                                   |           |

#### Figure 5-3 Port Security Page

#### The Port Security Page contains the following fields:

| Field       | Description                                                                                  |
|-------------|----------------------------------------------------------------------------------------------|
| Unit        | Displays the stacking member's ID for which the port security parameters are displayed.      |
| From Port   | Indicates the port number from which the port security parameters are displayed.             |
| To Port     | Indicates the port number to which the port security parameters are displayed.               |
| Admin State | Indicates if port security on the device. The possible field values are:                     |
|             | Enable — Indicates that port security is enabled on the device.                              |
|             | Disable — Indicates that port security is disabled on the device. This is the default value. |

| Field                         | Description                                                                                                    |
|-------------------------------|----------------------------------------------------------------------------------------------------|
| Max Address(1-64)             | Defines the number of MAC addresses. The field value is 1-64. The field default is 1.                                                                                                    |
| Lock Address Mode             | The <i>Lock Address Mode</i> allows network administrators to limit the number of MAC addresses learned on a port, or to stop learning MAC address completely. Ports can be assigned a MAC address which is not aged out nor is the MAC address relearned, therefore <i>Locking</i> the port to the MAC address. After the port is locked, the all the dynamic MAC addresses associated with the port are deleted. The possible field values are: |
|                               | <i>Permanent</i> – Learns up to the maximum number of dynamic addresses allowed on the port.<br>The learned addresses are not aged out or relearned on other port for as long as the port is locked.                                                                                                    |
|                               | <i>Delete on Reset</i> – Deletes the current dynamic MAC addresses associated with the port.<br>Learn up to the maximum addresses allowed on the port (this number is also configurable).<br>Aging is disabled; the addresses are deleted on reset.                                                                                                    |
|                               | <i>Delete on Timeout</i> – Deletes the current dynamic MAC addresses associated with the port.<br>The port learns up to the maximum addresses allowed on the port. Re-learned MAC addresses and address aging out are also enabled. The MAC addresses are deleted when the device is reset and on when the address is aged out.                                                                                                    |
| Trap Interval (1-<br>1000000) | Indicates the amount of time (seconds) between Port Security traps sent to the interface. The possible field range is 1- 1000000 seconds. The field default is 10 seconds.                                                                                                    |
| Port                          | Displays the specific port number.                                                                                                    |
| Max Learning Addr             | Indicates the number of MAC addresses which learned on the port.                                                                                                    |
| 2 Define the Unit F           | From Port To Port Max Address (1-64) Admin State Lock Address Mode and Tran Interval (1-                                                                                                    |

 Define the Unit, From Port, To Port, Max Address (1-64), Admin State, Lock Address Mode and Trap Interval (1 1000000) fields.

**3.** Click Apply Port security is enabled, and the device is updated.

### **Configuring Guest VLANs**

Guest VLANs provide limited network access to authorized ports. If a port is denied network access via port-based authorization, but the Guest VLAN is enabled, the port receives limited network access. For example, a network administrator can use Guest VLANs to deny network access via port-based authentication, but grant internet access to unauthorized users. To define Guest VLANs:

1. Click Security > Guest Vlan. The *Guest VLAN Page* opens:

| D-Link<br>Building Networks for People                                                                                                    |                                                                                                    |                                                                                                    |                                                                       |
|----------------------------------------------------------------------------------------------------|----------------------------------------------------------------------------------------------------|----------------------------------------------------------------------------------------------------|-----------------------------------------------------------------------|
| 🔡 Save 🕺 Tools 🍸 Stack ID                                                                                                    | 1                                                                                                    | Up Time:2 days 5:10:13 🧕 Logged i                                                                                                    | n as administrator, admin - 192.168.0.100   🔀 Logout                  |
| DGS-3100-48<br>DGS-3100-48<br>Configuration<br>L2 Features<br>CoS<br>Security<br>Security<br>Port Security<br>Dot Security<br>Descurity<br>Descurity<br>De | Guest VLAN         Guest VLAN Setting © Create         VID       01         Unit       01         Port       23         All       1         25       26       27       28         0       0       0       0 | Delete       VLAN Name       R&D1         5       6       7       8       9       10       11       12       13       14       15       16       17       18         9       30       31       32       33       34       35       36       37       38       39       40       41       42 | Apply           Apply           Apply           Apply           Apply |
|                                                                                                    | Guest VLAN Ports: 1:1,1:2,1:3,1:4                                                                                                    |                                                                                                    |                                                                       |

Figure 5-4 Guest VLAN Page

The Guest VLAN Page contains the following fields:

| Field     | Description                                                                    |
|-----------|--------------------------------------------------------------------------------|
| VID       | Defines the VLAN ID on which the Guest VLAN is created.                        |
| VLAN Name | Defines the user-defined VLAN name assigned to the guest VLAN.                 |
| Unit      | Defines the stacking member for which the Guest VLAN parameters are displayed. |
| Port      | Defines the ports included in the Guest VLAN.                                  |

- 2. Define the VLAN ID in the VID field.
- 3. Define the VLAN name in the *VLAN Name* field
- 4. Select the stacking member which the Guest VLAN parameters are displayed in the Unit field.
- 5. Select the ports to be included in the Guest VLAN in the *Port* checkbox field. The selected ports appear in the *Port* field.
- 6. Click Add . The Guest VLAN is added, and the system is updated.

### **Configuring Port Authentication 802.1X**

Port-based authentication authenticates users on a per-port/per mac basis via an external server. Only authenticated and approved system users can transmit and receive data. Ports are authenticated via the RADIUS server using the *Extensible Authentication Protocol* (EAP). The 802.1x Access Control protocol consists of the following vital components which stabilize Access Control Security:

| Component                        | Description                                                                                                    |
|----------------------------------|----------------------------------------------------------------------------------------------------|
| Authenticators                   | The Authenticator is an intermediary between the Authentication Server and the Client. The authenticator:                                                                                                    |
|                                  | Requests certification information via the Client (EAPOL packets). The EAPOL packets are the only information allowed to pass between supplicants and the authentication server until the authenticator is granted system access.                                                                                                    |
|                                  | Verifies the information gathered from the Client with the Authentication Server, and relays the information to the Client.                                                                                                    |
| Supplicants/Clients              | Specifies the host connected to the authenticated port requesting to access the system services.                                                                                                    |
| Authentication Server            | Specifies the server that performs the authentication on behalf of the authenticator, and indicates whether the supplicant is authorized to access system services. The Authentication Server is a remote device connected to the Client network and Authenticator. The Authentication Server must have RADIUS Server application enabled and configured. Clients connected to a port on the Switch must be authenticated by the Authentication Server before accessing any system services. The Authentication Server certifies the client's identity attempting to access the network by exchanging secure information between the RADIUS server and the Client. |
| Dynamic VLAN<br>Assignment (DVA) | <ul> <li>Assigns users to VLANs during the RADIUS server authentication. When a user is authenticated by the RADIUS server, the user is automatically joined to the VLAN configured on the RADIUS server. The VLANs that cannot participate in the DVA are:</li> <li>A Dynamic GVRP-created VLAN</li> <li>A Voice VLAN</li> <li>A Default VLAN</li> <li>A Guest VLAN</li> </ul>                                                                                                    |
| Port-based authentication of     | creates two access states:                                                                                                    |
| CL 1                             |                                                                                                    |

| State               | Description                                                                                   |
|---------------------|-----------------------------------------------------------------------------------------------|
| Controlled Access   | Permits communication between the supplicant and the system, if the supplicant is authorized. |
| Uncontrolled Access | Permits uncontrolled communication regardless of the port state.                              |

To enable the 802.1X:

1. Click Security > 802.1X Setting. The 802.1X Setting Page opens:

| D.I State                               | 11       | D-L                       | ink ? ? ? ? ? ? ?           |            |              | 0 0 0 0 0 0 0 0 | 0 0 0 0 0 0 0    | 0 0 0 0    | 0 0 0 0 0 0 0<br>31 34 35 34 37 38 | 0 0 0 0 0 0 0 0<br>3 40 41 42 43 44 1 | 00000            | O O O Lat 4<br>46 47 48 1994 |        |
|-----------------------------------------|----------|---------------------------|-----------------------------|------------|--------------|-----------------|------------------|------------|------------------------------------|---------------------------------------|------------------|------------------------------|--------|
| Building Networks for People            | 1        | Power     Consol     ORPS |                             | ک ک ک      |              |                 | عم               |            |                                    | ن گ گ گ                               |                  |                              |        |
|                                         | 1        | OFan E                    |                             | بطبطب      |              |                 |                  |            |                                    |                                       |                  | Cambo                        | ister  |
| Save 🔏 Tools 🔻 Stack ID 1               | -        |                           | 10.5                        | _          |              |                 | ~                | Up Time: 2 | 2 days 7:44:43 🧯                   | Logged in as a                        | dministrator - 1 | 0.5.80.57 🥖                  | Logout |
| P Address                               | 802.1    | X Sett                    | ina                         | _          | _            | _               | _                | _          |                                    |                                       | _                | O Safeguard                  |        |
| Stacking Settings     For Configuration | 802 1X   |                           | C Fashlad                   | Dischlod   |              |                 |                  |            |                                    |                                       |                  | Apply                        |        |
| ARP Settings                            | 002.17   |                           | <ul> <li>Enabled</li> </ul> | • Disabled |              |                 |                  |            |                                    |                                       |                  | Арріу                        | -      |
| User Accounts                           | 802.1X   | Port Acc                  | ess Control                 |            |              |                 |                  |            |                                    |                                       |                  |                              |        |
|                                         | QuietPe  | riod (0-6                 | 5535) 60                    | sec        |              | SuppTi          | meout (1-65535   | 5)         | 30                                 | sec                                   |                  |                              |        |
|                                         | ServerTi | meout (1                  | -65535) 30                  | sec        |              | MaxRe           | q (1-10)         |            | 2                                  | times                                 |                  |                              |        |
| DHCP Local Relay                        | TxPeriod | 1 (1-6553                 | (5) 30                      | sec        |              | ReAuth          | Period (300 - 42 | 294967295) | 3600                               | sec                                   |                  |                              |        |
| B DHCP Auto Configuration               | ReAuthE  | nabled                    | En                          | abled      |              | Control         |                  | ,          | Eor                                | eAuthorized                           | [                |                              |        |
| Telnet Setting                          | List     | Indisida                  | From Dark To                |            |              |                 |                  |            |                                    | Dees                                  |                  |                              |        |
| Time Range Setting                      | Unit     | _                         |                             | Pon        |              | Mode            |                  |            | Pon                                | Base V                                |                  |                              |        |
| Serial Port Settings                    | 01       | <b>T</b>                  | 01 🔽 0                      | 1 🔻        |              | Dynam           | ic VLAN Assigni  | ment       | Disa                               | abled 🔽                               |                  | Apply                        |        |
| H Cos                                   |          |                           |                             |            |              |                 |                  |            |                                    |                                       |                  |                              |        |
|                                         | List     |                           |                             |            |              |                 |                  |            |                                    |                                       |                  |                              |        |
| Safeguard Engine                        |          |                           |                             |            |              |                 | Server           |            |                                    |                                       |                  | Dynamic                      |        |
| Port Security                           | Unit     | Port                      | Control                     | TxPeriod   | Quiet Period | Supp-Timeout    | Timeout          | MaxReq     | ReAuth Period                      | ReAuth Enabled                        | Mode             | VLAN                         |        |
|                                         |          | 1-1                       | ForceAuthorized             | 30         | 60           | 30              | 30               | 2          | 3600                               | Disabled                              | Port Base        | Disabled                     |        |
| E- 1 802.1X                             |          | 1:2                       | ForceAuthorized             | 30         | 60           | 30              | 30               | 2          | 3600                               | Disabled                              | Port Base        | Disabled                     |        |
|                                         | 1        | 1:3                       | ForceAuthorized             | 30         | 60           | 30              | 30               | 2          | 3600                               | Disabled                              | Port Base        | Disabled                     |        |
| Forwarding EAP                          | 1        | 1:4                       | ForceAuthorized             | 30         | 60           | 30              | 30               | 2          | 3600                               | Disabled                              | Port Base        | Disabled                     |        |
| SSL                                     | 1        | 1:5                       | ForceAuthorized             | 30         | 60           | 30              | 30               | 2          | 3600                               | Disabled                              | Port Base        | Disabled                     |        |
| ⊞-∰SSH                                  | 1        | 1:6                       | ForceAuthorized             | 30         | 60           | 30              | 30               | 2          | 3600                               | Disabled                              | Port Base        | Disabled                     |        |
| Access Authentication Control           | 1        | 1:7                       | ForceAuthorized             | 30         | 60           | 30              | 30               | 2          | 3600                               | Disabled                              | Port Base        | Disabled                     |        |
| ARP Spooting Prevention                 | 1        | 1:8                       | ForceAuthorized             | 30         | 60           | 30              | 30               | 2          | 3600                               | Disabled                              | Port Base        | Disabled                     |        |
|                                         | 1        | 1:9                       | ForceAuthorized             | 30         | 60           | 30              | 30               | 2          | 3600                               | Disabled                              | Port Base        | Disabled                     |        |
| STACKING STATUS                         |          | 1:10                      | ForceAuthorized             | 30         | 60           | 30              | 30               | 2          | 3600                               | Disabled                              | Port Base        | Disabled                     |        |
|                                         |          | 1:11                      | ForceAuthorized             | 30         | 60           | 30              | 30               | 2          | 3600                               | Disabled                              | Port Base        | Disabled                     |        |
| 50000000 0000000 0000000 EE             |          | 1.12                      | ForceAuthorized             | 30         | 60           | 30              | 30               | 2          | 3000                               | Disabled                              | Port Base        | Disabled                     |        |
| E                                       |          | 1.13                      | ForceAuthorized             | 30         | 60           | 30              | 30               | 2          | 3600                               | Disabled                              | Port Baco        | Disabled                     |        |
|                                         |          | 1:14                      | ForceAuthorized             | 30         | 60           | 30              | 30               | 2          | 3600                               | Disabled                              | Port Base        | Disabled                     |        |
|                                         | 1        | 1:16                      | ForceAuthorized             | 30         | 60           | 30              | 30               | 2          | 3600                               | Disabled                              | Port Base        | Disabled                     |        |
|                                         | 1        | 1:17                      | ForceAuthorized             | 30         | 60           | 30              | 30               | 2          | 3600                               | Disabled                              | Port Base        | Disabled                     |        |
| E                                       | 1        | 1:18                      | ForceAuthorized             | 30         | 60           | 30              | 30               | 2          | 3600                               | Disabled                              | Port Base        | Disabled                     |        |

#### Figure 5-5 802.1X Setting Page

The 802.1X Setting Page contains the following fields:

| Field                               | Description                                                                                                    |
|-------------------------------------|----------------------------------------------------------------------------------------------------|
| 802.1X                              | Indicates if 802.1X is enabled on the device. The possible field values are:<br><i>Enabled</i> — Enables 802.1X on the device.<br><i>Disabled</i> —Disables 802.1X on the device. This is the default value. |
| QuietPeriod (0-65535) sec           | Indicates the number of seconds that the device remains in the quiet state following a failed authentication exchange. The possible field range is 0-65535. The field default is 60 seconds.                 |
| SuppTimeout (1-65535) sec           | Indicates the amount of time that lapses before EAP requests are resent to the supplicant. The field value is in seconds. The field default is 30 seconds.                                                   |
| ServerTimeout (1-65535) sec         | Defines the amount of time that lapses before the device re-sends a request<br>to the authentication server. The field value is specified in seconds. The<br>field default is 30 seconds.                    |
| MaxReq (1-10) times                 | Displays the total amount of EAP requests sent. If a response is not received after the defined period, the authentication process is restarted. The field default is 2 retries.                             |
| <b>TxPeriod</b> (1-65535) sec       | Defines the amount of time (in seconds) that lapses before EAP requests are resent. The field default is 30 seconds.                                                                                         |
| ReAuthPeriod (300 - 4294967295) sec | Displays the time span (in seconds) in which the selected port is re-<br>authenticated. The field default is 3600 seconds.                                                                                   |
| ReAuthEnabled                       | Indicates if ports/MAC address can be re-authenticated after the port/MAC address authentication has timed out. The possible field values are:                                                               |

| Field                   | Description                                                                                                    |  |  |  |  |  |  |
|-------------------------|----------------------------------------------------------------------------------------------------|--|--|--|--|--|--|
|                         | <i>Enabled</i> — Enables re-authenticating the port or MAC addresses after the port or MAC address authentication has timed out. This is the default value.                                          |  |  |  |  |  |  |
|                         | <i>Disabled</i> — Disables re-authenticating the port or MAC addresses after the port or MAC address authentication has timed out.                                                                   |  |  |  |  |  |  |
| Control                 | Indicates the host status. If there is an asterisk (*), the port is either not linked or is down. The possible field values are:                                                                     |  |  |  |  |  |  |
|                         | <i>ForceUnauthorized</i> — Indicates that either the port control is Force Unauthorized and the port link is down, or the port control is Auto but a client has not been authenticated via the port. |  |  |  |  |  |  |
|                         | <i>ForceAuthorized</i> — Indicates that the port control is Forced Authorized, and clients have full port access.                                                                                    |  |  |  |  |  |  |
|                         | <i>Auto</i> — Indicates that the port control is Auto. The user has to authenticate and get full access                                                                                              |  |  |  |  |  |  |
| Unit                    | Indicate the stacking member for which the 802.1X parameters are defined.                                                                                                    |  |  |  |  |  |  |
| From Port               | Indicates the first port for which the 802.1X parameters are defined.                                                                                                    |  |  |  |  |  |  |
| To Port                 | Indicates the last port for which the 802.1X parameters are defined.                                                                                                    |  |  |  |  |  |  |
| Mode                    | Indicates the 802.1X mode enabled on the device. The possible field values are:                                                                                                    |  |  |  |  |  |  |
|                         | <i>Port Base</i> — Enables 802.1X on ports. This is the default value.<br><i>MAC Base</i> — Enables 802.1xon MAC addresses.                                                                          |  |  |  |  |  |  |
| Dynamic VLAN Assignment | Indicates if Dynamic VLAN Assignment is enabled on the device. The possible field values are:                                                                                                    |  |  |  |  |  |  |
|                         | • <i>Enabled</i> — Enables Dynamic VLAN Assignment on the device.                                                                                                    |  |  |  |  |  |  |
|                         | • <i>Disabled</i> —Disables Dynamic VLAN Assignment on the device.<br>This is the default value.                                                                                                    |  |  |  |  |  |  |

- 2. Enable or disable the 802.1X status in the 802.1X field.
- 3. Define the *Mode* field.
- 4. In the 802.1X Port Access Control section, define the fields.
- 5. Set the *ReAuthEnabled* field and the *Control* fields.
- 6. Set the values in the *Unit*, *From Port*, and *To Port* fields.

MAC Authentication (MAC-Based MAC Access Control)

- 1. MAC Authentication is configured in DGS-3100 series via '802.1x Setting' WEB page.
- 2. This functionality enables the user to allow specific MAC address to enter the switch while rejecting the unauthorized MAC addresses.
- 3. The database of the authorized MAC addresses resides in a Radius Server.

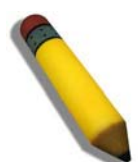

NOTE: MAC-based authentication doesn't require 802.1X client enabled.

To enable MAC Authentication:

1. Click Security > 802.1X Setting. The 802.1X Setting Page opens:

| Building Natworks for People          |                                                                                             | Arrange Arrange Arrang |                                                                                                    |                                                                                 |                                                                                                    |                                                                                 |                                                                                 | 2 2 3 3 3<br>2 3 3 3<br>2 2 3 3<br>2 2 3<br>2 2 3<br>2 2 3<br>2 2 3<br>2 2 3<br>3 3 2<br>2 2 3<br>3 3 2<br>2 3<br>3 3 2<br>2 3<br>3 3 2<br>2 3<br>3 3 2<br>2 3<br>3 3 2<br>2 3<br>3 3 2<br>2 3<br>3 3 2<br>2 3<br>3 3 2<br>2 3<br>3 3 2<br>2 3<br>3 1 2<br>2 3<br>3 1 2<br>2 3<br>3 1 2<br>2 3<br>3 1 2<br>2 3<br>3 1 2<br>2 3<br>3 1 2<br>2 3<br>3 1 2<br>2 3<br>3 1 2<br>2 3<br>3 1 2<br>2 3<br>3 1 2<br>2 3<br>3 1 2<br>2 3<br>3 1 2<br>2 3<br>3 1 2<br>2 3<br>3 1 2<br>2 3<br>3 1 2<br>3 1 2<br>3 1 2<br>3 1 2<br>3 1 2<br>3 1 2<br>3 1 2<br>3 1 2<br>3 1 2<br>3 1 2<br>3 1 2<br>3 1 2<br>3 1 2<br>3 1 2<br>3 1 2<br>3 1 2<br>3 1 2<br>3 1 2<br>3 1 2<br>3 1 2<br>3 1 2<br>3 1 2<br>3 1 2<br>3 1 2<br>3 1 2<br>3 1 2<br>3 1 2<br>3 1 2<br>3 1 2<br>1 2<br>3 1 2<br>1 2<br>1 2<br>1 2<br>1 2<br>1 2<br>1 2<br>1 2<br>1 2<br>1 2 | 9 9 9 9 9 9<br>9 9 9 9 9<br>9 9 9 9<br>1 days 1:12:21        | S & A & A & A & A & A & A & A & A & A &                                                                                                    | iministrator - 1                                                                                                    | C.5.80.57                                                                                                    |
|---------------------------------------|---------------------------------------------------------------------------------------------|----------------------------------------------------------------------------------------------------|----------------------------------------------------------------------------------------------------|---------------------------------------------------------------------------------|----------------------------------------------------------------------------------------------------|---------------------------------------------------------------------------------|---------------------------------------------------------------------------------|----------------------------------------------------------------------------------------------------|--------------------------------------------------------------|----------------------------------------------------------------------------------------------------|----------------------------------------------------------------------------------------------------|----------------------------------------------------------------------------------------------------|
| E Configuration                       | 902 1V                                                                                      |                                                                                                    | C Facture                                                                                                    | G Disables                                                                      |                                                                                                    |                                                                                 |                                                                                 |                                                                                                    |                                                              |                                                                                                    |                                                                                                    | Analy 1                                                                                                    |
|                                       | 002.17                                                                                      |                                                                                                    | <ul> <li>Enabled</li> </ul>                                                                                                    | <ul> <li>Disabled</li> </ul>                                                    |                                                                                                    |                                                                                 |                                                                                 |                                                                                                    |                                                              |                                                                                                    |                                                                                                    | Apply                                                                                                    |
| Security                              | 802.1X<br>QuietPe                                                                           | Port Acce<br>riod (0-65                                                                                                    | ess Control<br>5535) 60                                                                                                    | sec                                                                             |                                                                                                    | SuppTin                                                                         | meout (1-65535                                                                  | 5)                                                                                                    | 30                                                           | sec                                                                                                    |                                                                                                    |                                                                                                    |
| Guest VLAN                            | ServerTi                                                                                    | meout (1-                                                                                                    | -65535) 30                                                                                                    | sec                                                                             |                                                                                                    | MaxRed                                                                          | q (1-10)                                                                        |                                                                                                    | 2                                                            | times                                                                                                    |                                                                                                    |                                                                                                    |
| E 602.1X<br>■ 802.1X Setting          | TxPerio                                                                                     | J (1-6553)<br>Talakiani                                                                                                    | 5) 30                                                                                                    | sec                                                                             |                                                                                                    | ReAuth                                                                          | Period (300 - 42                                                                | 294967295)                                                                                                    | 3600                                                         | sec                                                                                                    |                                                                                                    |                                                                                                    |
| Authentic RADIUS Server               | Linit                                                                                       | mapled                                                                                                    | From Port To                                                                                                    | Bort                                                                            |                                                                                                    | Control                                                                         |                                                                                 |                                                                                                    | Ford                                                         | Rano P                                                                                                    |                                                                                                    |                                                                                                    |
| SSL                                   | 01                                                                                          | -                                                                                                    |                                                                                                    |                                                                                 |                                                                                                    | Dynami                                                                          |                                                                                 | mont                                                                                                    | Diec                                                         |                                                                                                    |                                                                                                    | Apply                                                                                                    |
| SSH     Access Authentication Control | 1.01                                                                                        |                                                                                                    |                                                                                                    |                                                                                 |                                                                                                    | Dynam                                                                           | ic vean Assigni                                                                 | nem                                                                                                    | DISC                                                         | ibieu 🔽                                                                                                    |                                                                                                    |                                                                                                    |
| ARP Spoofing Prevention               | List                                                                                        |                                                                                                    |                                                                                                    |                                                                                 |                                                                                                    |                                                                                 |                                                                                 |                                                                                                    |                                                              |                                                                                                    |                                                                                                    |                                                                                                    |
| HIII                                  | Unit                                                                                        | Port                                                                                                    | Control                                                                                                    | TxPeriod                                                                        | Quiet Period                                                                                                    | Supp-Timeout                                                                    | Server-<br>Timeout                                                              | MaxReq                                                                                                    | ReAuth Period                                                | ReAuth Enabled                                                                                                    | Mode                                                                                                    | Dynamic<br>VLAN<br>Assignment                                                                                                    |
|                                       | 1                                                                                           | 1:1                                                                                                    |                                                                                                    |                                                                                 |                                                                                                    |                                                                                 |                                                                                 |                                                                                                    | 2000                                                         | Disabled                                                                                                    |                                                                                                    |                                                                                                    |
|                                       |                                                                                             |                                                                                                    | ForceAuthorized                                                                                                    | 30                                                                              | 60                                                                                                    | 30                                                                              | 30                                                                              | 2                                                                                                    | 3000                                                         | Disableu                                                                                                    | Port Base                                                                                                    | Disabled                                                                                                    |
|                                       |                                                                                             | 1:2                                                                                                    | ForceAuthorized                                                                                                    | 30                                                                              | 60<br>60                                                                                                    | 30<br>30                                                                        | 30<br>30                                                                        | 2                                                                                                    | 3600                                                         | Disabled                                                                                                    | Port Base<br>Port Base                                                                                                    | Disabled                                                                                                    |
|                                       |                                                                                             | 1:2<br>1:3                                                                                                    | ForceAuthorized<br>ForceAuthorized<br>ForceAuthorized                                                                                                    | 30<br>30<br>30                                                                  | 60<br>60<br>60                                                                                                    | 30<br>30<br>30                                                                  | 30<br>30<br>30                                                                  | 2 2 2 2 2 2 2 2 2 2 2 2 2 2 2 2 2 2 2 2                                                                                                    | 3600<br>3600<br>3600                                         | Disabled<br>Disabled<br>Disabled                                                                                                    | Port Base<br>Port Base<br>Port Base                                                                                                    | Disabled<br>Disabled<br>Disabled                                                                                                    |
|                                       | 1 1 1 1 1                                                                                   | 1:2<br>1:3<br>1:4                                                                                                    | ForceAuthorized<br>ForceAuthorized<br>ForceAuthorized<br>ForceAuthorized                                                                                                    | 30<br>30<br>30<br>30<br>30                                                      | 60<br>60<br>60<br>60                                                                                                    | 30<br>30<br>30<br>30<br>30                                                      | 30<br>30<br>30<br>30<br>30                                                      | 2<br>2<br>2<br>2<br>2                                                                                                    | 3600<br>3600<br>3600<br>3600<br>3600                         | Disabled<br>Disabled<br>Disabled<br>Disabled                                                                                                    | Port Base<br>Port Base<br>Port Base<br>Port Base                                                                                                    | Disabled<br>Disabled<br>Disabled<br>Disabled                                                                                                    |
|                                       |                                                                                             | 1:2<br>1:3<br>1:4<br>1:5<br>1:6                                                                                                    | ForceAuthorized<br>ForceAuthorized<br>ForceAuthorized<br>ForceAuthorized<br>ForceAuthorized                                                                                                    | 30<br>30<br>30<br>30<br>30<br>30<br>30                                          | 60<br>60<br>60<br>60<br>60<br>60                                                                                                    | 30<br>30<br>30<br>30<br>30<br>30<br>30                                          | 30<br>30<br>30<br>30<br>30<br>30<br>30                                          | 2<br>2<br>2<br>2<br>2<br>2<br>2                                                                                                    | 3600<br>3600<br>3600<br>3600<br>3600<br>3600                 | Disabled<br>Disabled<br>Disabled<br>Disabled<br>Disabled<br>Disabled                                                                                                    | Port Base<br>Port Base<br>Port Base<br>Port Base<br>Port Base<br>Port Base                                                                                                    | Disabled<br>Disabled<br>Disabled<br>Disabled<br>Disabled<br>Disabled                                                                                                    |
|                                       | 1<br>1<br>1<br>1<br>1<br>1                                                                  | 1:2<br>1:3<br>1:4<br>1:5<br>1:6<br>1:7                                                                                                    | ForceAuthorized<br>ForceAuthorized<br>ForceAuthorized<br>ForceAuthorized<br>ForceAuthorized<br>ForceAuthorized<br>ForceAuthorized                                                                                                    | 30<br>30<br>30<br>30<br>30<br>30<br>30<br>30                                    | 60<br>60<br>60<br>60<br>60<br>60<br>60<br>60                                                                                                    | 30<br>30<br>30<br>30<br>30<br>30<br>30<br>30<br>30                              | 30<br>30<br>30<br>30<br>30<br>30<br>30<br>30                                    | 2<br>2<br>2<br>2<br>2<br>2<br>2<br>2<br>2<br>2                                                                                                    | 3600<br>3600<br>3600<br>3600<br>3600<br>3600<br>3600         | Disabled<br>Disabled<br>Disabled<br>Disabled<br>Disabled<br>Disabled<br>Disabled                                                                                                    | Port Base<br>Port Base<br>Port Base<br>Port Base<br>Port Base<br>Port Base<br>Port Base                                                                                                    | Disabled<br>Disabled<br>Disabled<br>Disabled<br>Disabled<br>Disabled<br>Disabled                                                                                                    |
|                                       | 1<br>1<br>1<br>1<br>1<br>1<br>1<br>1                                                        | 1:2<br>1:3<br>1:4<br>1:5<br>1:6<br>1:7<br>1:8                                                                                                    | ForceAuthorized<br>ForceAuthorized<br>ForceAuthorized<br>ForceAuthorized<br>ForceAuthorized<br>ForceAuthorized<br>ForceAuthorized                                                                                                    | 30<br>30<br>30<br>30<br>30<br>30<br>30<br>30<br>30                              | 60<br>60<br>60<br>60<br>60<br>60<br>60<br>60                                                                                                    | 30<br>30<br>30<br>30<br>30<br>30<br>30<br>30<br>30                              | 30<br>30<br>30<br>30<br>30<br>30<br>30<br>30<br>30                              | 2<br>2<br>2<br>2<br>2<br>2<br>2<br>2<br>2<br>2<br>2<br>2                                                                                                    | 3600<br>3600<br>3600<br>3600<br>3600<br>3600<br>3600<br>3600 | Disabled<br>Disabled<br>Disabled<br>Disabled<br>Disabled<br>Disabled<br>Disabled                                                                                                    | Port Base<br>Port Base<br>Port Base<br>Port Base<br>Port Base<br>Port Base<br>Port Base<br>Port Base                                                                                                    | Disabled<br>Disabled<br>Disabled<br>Disabled<br>Disabled<br>Disabled<br>Disabled                                                                                                    |
|                                       | 1<br>1<br>1<br>1<br>1<br>1<br>1<br>1<br>1                                                   | 1:2<br>1:3<br>1:4<br>1:5<br>1:6<br>1:7<br>1:8<br>1:9                                                                                                    | ForceAuthorized<br>ForceAuthorized<br>ForceAuthorized<br>ForceAuthorized<br>ForceAuthorized<br>ForceAuthorized<br>ForceAuthorized<br>ForceAuthorized                                                                                                    | 30<br>30<br>30<br>30<br>30<br>30<br>30<br>30<br>30<br>30                        | 60<br>60<br>60<br>60<br>60<br>60<br>60<br>60<br>60                                                                                                    | 30<br>30<br>30<br>30<br>30<br>30<br>30<br>30<br>30<br>30<br>30                  | 30<br>30<br>30<br>30<br>30<br>30<br>30<br>30<br>30<br>30<br>30                  | 2<br>2<br>2<br>2<br>2<br>2<br>2<br>2<br>2<br>2<br>2<br>2<br>2<br>2<br>2                                                                                                    | 3600<br>3600<br>3600<br>3600<br>3600<br>3600<br>3600<br>3600 | Disabled<br>Disabled<br>Disabled<br>Disabled<br>Disabled<br>Disabled<br>Disabled<br>Disabled                                                                                                 | Port Base<br>Port Base<br>Port Base<br>Port Base<br>Port Base<br>Port Base<br>Port Base<br>Port Base<br>Port Base                                                                                                    | Disabled<br>Disabled<br>Disabled<br>Disabled<br>Disabled<br>Disabled<br>Disabled<br>Disabled                                                                                                    |
| STACKING STATUS                       | 1<br>1<br>1<br>1<br>1<br>1<br>1<br>1<br>1<br>1<br>1<br>1                                    | 1:2<br>1:3<br>1:4<br>1:5<br>1:6<br>1:7<br>1:8<br>1:9<br>1:10                                                                                                    | ForceAuthorized<br>ForceAuthorized<br>ForceAuthorized<br>ForceAuthorized<br>ForceAuthorized<br>ForceAuthorized<br>ForceAuthorized<br>ForceAuthorized<br>ForceAuthorized                                                                                                    | 30<br>30<br>30<br>30<br>30<br>30<br>30<br>30<br>30<br>30<br>30                  | 60<br>60<br>60<br>60<br>60<br>60<br>60<br>60<br>60<br>60                                                                                                    | 30<br>30<br>30<br>30<br>30<br>30<br>30<br>30<br>30<br>30<br>30<br>30            | 30<br>30<br>30<br>30<br>30<br>30<br>30<br>30<br>30<br>30<br>30<br>30            | 2<br>2<br>2<br>2<br>2<br>2<br>2<br>2<br>2<br>2<br>2<br>2<br>2<br>2                                                                                                    | 3600<br>3600<br>3600<br>3600<br>3600<br>3600<br>3600<br>3600 | Disabled<br>Disabled<br>Disabled<br>Disabled<br>Disabled<br>Disabled<br>Disabled<br>Disabled<br>Disabled                                                                                     | Port Base<br>Port Base<br>Port Base<br>Port Base<br>Port Base<br>Port Base<br>Port Base<br>Port Base<br>Port Base                                                                                                    | Disabled<br>Disabled<br>Disabled<br>Disabled<br>Disabled<br>Disabled<br>Disabled<br>Disabled<br>Disabled                                                                                                 |
|                                       | 1<br>1<br>1<br>1<br>1<br>1<br>1<br>1<br>1<br>1<br>1<br>1<br>1                               | 1:2<br>1:3<br>1:4<br>1:5<br>1:6<br>1:7<br>1:8<br>1:9<br>1:10<br>1:11                                                                                                    | ForceAuthorized<br>ForceAuthorized<br>ForceAuthorized<br>ForceAuthorized<br>ForceAuthorized<br>ForceAuthorized<br>ForceAuthorized<br>ForceAuthorized<br>ForceAuthorized<br>ForceAuthorized                                                                                                    | 30<br>30<br>30<br>30<br>30<br>30<br>30<br>30<br>30<br>30<br>30<br>30            | 60<br>60<br>60<br>60<br>60<br>60<br>60<br>60<br>60<br>60<br>60                                                                                                    | 30<br>30<br>30<br>30<br>30<br>30<br>30<br>30<br>30<br>30<br>30<br>30<br>30      | 30<br>30<br>30<br>30<br>30<br>30<br>30<br>30<br>30<br>30<br>30<br>30            | 2<br>2<br>2<br>2<br>2<br>2<br>2<br>2<br>2<br>2<br>2<br>2<br>2<br>2<br>2<br>2                                                                                                    | 3600<br>3600<br>3600<br>3600<br>3600<br>3600<br>3600<br>3600 | Disabled<br>Disabled<br>Disabled<br>Disabled<br>Disabled<br>Disabled<br>Disabled<br>Disabled<br>Disabled<br>Disabled                                                                         | Port Base<br>Port Base<br>Port Base<br>Port Base<br>Port Base<br>Port Base<br>Port Base<br>Port Base<br>Port Base<br>Port Base<br>Port Base                                                                                                    | Disabled<br>Disabled<br>Disabled<br>Disabled<br>Disabled<br>Disabled<br>Disabled<br>Disabled<br>Disabled<br>Disabled<br>Disabled                                                                         |
|                                       | 1<br>1<br>1<br>1<br>1<br>1<br>1<br>1<br>1<br>1<br>1<br>1<br>1<br>1                          | 1:2<br>1:3<br>1:4<br>1:5<br>1:6<br>1:7<br>1:8<br>1:9<br>1:10<br>1:11<br>1:12                                                                                                    | ForceAuthorized<br>ForceAuthorized<br>ForceAuthorized<br>ForceAuthorized<br>ForceAuthorized<br>ForceAuthorized<br>ForceAuthorized<br>ForceAuthorized<br>ForceAuthorized<br>ForceAuthorized<br>ForceAuthorized                                                                                                    | 30<br>30<br>30<br>30<br>30<br>30<br>30<br>30<br>30<br>30<br>30<br>30<br>30      | 60<br>60<br>60<br>60<br>60<br>60<br>60<br>60<br>60<br>60<br>60<br>60                                                                                                    | 30<br>30<br>30<br>30<br>30<br>30<br>30<br>30<br>30<br>30<br>30<br>30<br>30      | 30<br>30<br>30<br>30<br>30<br>30<br>30<br>30<br>30<br>30<br>30<br>30<br>30<br>3 | 2<br>2<br>2<br>2<br>2<br>2<br>2<br>2<br>2<br>2<br>2<br>2<br>2<br>2<br>2<br>2<br>2<br>2                                                                                                    | 3600<br>3600<br>3600<br>3600<br>3600<br>3600<br>3600<br>3600 | Disabled<br>Disabled<br>Disabled<br>Disabled<br>Disabled<br>Disabled<br>Disabled<br>Disabled<br>Disabled<br>Disabled<br>Disabled                                                             | Port Base<br>Port Base<br>Port Base<br>Port Base<br>Port Base<br>Port Base<br>Port Base<br>Port Base<br>Port Base<br>Port Base<br>Port Base<br>Port Base<br>Port Base                                                                               | Disabled<br>Disabled<br>Disabled<br>Disabled<br>Disabled<br>Disabled<br>Disabled<br>Disabled<br>Disabled<br>Disabled<br>Disabled<br>Disabled                                                             |
|                                       | 1<br>1<br>1<br>1<br>1<br>1<br>1<br>1<br>1<br>1<br>1<br>1<br>1<br>1<br>1                     | 1:2<br>1:3<br>1:4<br>1:5<br>1:6<br>1:7<br>1:8<br>1:9<br>1:10<br>1:11<br>1:12<br>1:13                                                                                                    | ForceAuthorized<br>ForceAuthorized<br>ForceAuthorized<br>ForceAuthorized<br>ForceAuthorized<br>ForceAuthorized<br>ForceAuthorized<br>ForceAuthorized<br>ForceAuthorized<br>ForceAuthorized<br>ForceAuthorized<br>ForceAuthorized                                                                                                    | 30<br>30<br>30<br>30<br>30<br>30<br>30<br>30<br>30<br>30<br>30<br>30<br>30<br>3 | 60         60           60         60           60         60           60         60           60         60           60         60           60         60           60         60           60         60           60         60           60         60           60         60                                                                                                 | 30<br>30<br>30<br>30<br>30<br>30<br>30<br>30<br>30<br>30<br>30<br>30<br>30<br>3 | 30<br>30<br>30<br>30<br>30<br>30<br>30<br>30<br>30<br>30<br>30<br>30<br>30<br>3 | 2<br>2<br>2<br>2<br>2<br>2<br>2<br>2<br>2<br>2<br>2<br>2<br>2<br>2<br>2<br>2<br>2<br>2<br>2                                                                                                    | 3600<br>3600<br>3600<br>3600<br>3600<br>3600<br>3600<br>3600 | Disabled<br>Disabled<br>Disabled<br>Disabled<br>Disabled<br>Disabled<br>Disabled<br>Disabled<br>Disabled<br>Disabled<br>Disabled<br>Disabled                                                 | Port Base<br>Port Base<br>Port Base<br>Port Base<br>Port Base<br>Port Base<br>Port Base<br>Port Base<br>Port Base<br>Port Base<br>Port Base<br>Port Base<br>Port Base                                                                               | Disabled<br>Disabled<br>Disabled<br>Disabled<br>Disabled<br>Disabled<br>Disabled<br>Disabled<br>Disabled<br>Disabled<br>Disabled<br>Disabled<br>Disabled<br>Disabled                                     |
|                                       | 1<br>1<br>1<br>1<br>1<br>1<br>1<br>1<br>1<br>1<br>1<br>1<br>1<br>1<br>1<br>1<br>1<br>1<br>1 | 1:2<br>1:3<br>1:4<br>1:5<br>1:6<br>1:7<br>1:8<br>1:9<br>1:10<br>1:11<br>1:12<br>1:13<br>1:14                                                                                                    | ForceAuthorized<br>ForceAuthorized<br>ForceAuthorized<br>ForceAuthorized<br>ForceAuthorized<br>ForceAuthorized<br>ForceAuthorized<br>ForceAuthorized<br>ForceAuthorized<br>ForceAuthorized<br>ForceAuthorized<br>ForceAuthorized                                                                                                    | 30<br>30<br>30<br>30<br>30<br>30<br>30<br>30<br>30<br>30<br>30<br>30<br>30<br>3 | 60<br>60<br>60<br>60<br>60<br>60<br>60<br>60<br>60<br>60<br>60<br>60<br>60<br>6                                                                                                    | 30<br>30<br>30<br>30<br>30<br>30<br>30<br>30<br>30<br>30<br>30<br>30<br>30<br>3 | 30<br>30<br>30<br>30<br>30<br>30<br>30<br>30<br>30<br>30<br>30<br>30<br>30<br>3 | 2<br>2<br>2<br>2<br>2<br>2<br>2<br>2<br>2<br>2<br>2<br>2<br>2<br>2<br>2<br>2<br>2<br>2<br>2                                                                                                    | 3600<br>3600<br>3600<br>3600<br>3600<br>3600<br>3600<br>3600 | Disabled<br>Disabled<br>Disabled<br>Disabled<br>Disabled<br>Disabled<br>Disabled<br>Disabled<br>Disabled<br>Disabled<br>Disabled<br>Disabled<br>Disabled<br>Disabled                         | Port Base<br>Port Base<br>Port Base<br>Port Base<br>Port Base<br>Port Base<br>Port Base<br>Port Base<br>Port Base<br>Port Base<br>Port Base<br>Port Base<br>Port Base<br>Port Base                                                                  | Disabled<br>Disabled<br>Disabled<br>Disabled<br>Disabled<br>Disabled<br>Disabled<br>Disabled<br>Disabled<br>Disabled<br>Disabled<br>Disabled<br>Disabled<br>Disabled                                     |
| STACKING STATUS                       |                                                                                             | 1:2<br>1:3<br>1:4<br>1:5<br>1:6<br>1:7<br>1:8<br>1:9<br>1:10<br>1:11<br>1:12<br>1:13<br>1:14<br>1:15                                                                                                    | ForceAuthorized<br>ForceAuthorized<br>ForceAuthorized<br>ForceAuthorized<br>ForceAuthorized<br>ForceAuthorized<br>ForceAuthorized<br>ForceAuthorized<br>ForceAuthorized<br>ForceAuthorized<br>ForceAuthorized<br>ForceAuthorized<br>ForceAuthorized<br>ForceAuthorized<br>ForceAuthorized                                                          | 30<br>30<br>30<br>30<br>30<br>30<br>30<br>30<br>30<br>30<br>30<br>30<br>30<br>3 | 60<br>60<br>60<br>60<br>60<br>60<br>60<br>60<br>60<br>60<br>60<br>60<br>60<br>6                                                                                                    | 30<br>30<br>30<br>30<br>30<br>30<br>30<br>30<br>30<br>30<br>30<br>30<br>30<br>3 | 30<br>30<br>30<br>30<br>30<br>30<br>30<br>30<br>30<br>30<br>30<br>30<br>30<br>3 | 2<br>2<br>2<br>2<br>2<br>2<br>2<br>2<br>2<br>2<br>2<br>2<br>2<br>2<br>2<br>2<br>2<br>2<br>2                                                                                                    | 3600<br>3600<br>3600<br>3600<br>3600<br>3600<br>3600<br>3600 | Disabled<br>Disabled<br>Disabled<br>Disabled<br>Disabled<br>Disabled<br>Disabled<br>Disabled<br>Disabled<br>Disabled<br>Disabled<br>Disabled<br>Disabled<br>Disabled                         | Port Base<br>Port Base<br>Port Base<br>Port Base<br>Port Base<br>Port Base<br>Port Base<br>Port Base<br>Port Base<br>Port Base<br>Port Base<br>Port Base<br>Port Base<br>Port Base<br>Port Base                                                     | Disabled<br>Disabled<br>Disabled<br>Disabled<br>Disabled<br>Disabled<br>Disabled<br>Disabled<br>Disabled<br>Disabled<br>Disabled<br>Disabled<br>Disabled<br>Disabled<br>Disabled<br>Disabled             |
|                                       |                                                                                             | 1:2<br>1:3<br>1:4<br>1:5<br>1:6<br>1:7<br>1:8<br>1:9<br>1:10<br>1:11<br>1:12<br>1:13<br>1:14<br>1:15<br>1:16                                                                                                    | ForceAuthorized<br>ForceAuthorized<br>ForceAuthorized | 30<br>30<br>30<br>30<br>30<br>30<br>30<br>30<br>30<br>30<br>30<br>30<br>30<br>3 | 60         60           60         60           60         60           60         60           60         60           60         60           60         60           60         60           60         60           60         60           60         60           60         60           60         60           60         60           60         60           60         60 | 30<br>30<br>30<br>30<br>30<br>30<br>30<br>30<br>30<br>30<br>30<br>30<br>30<br>3 | 30<br>30<br>30<br>30<br>30<br>30<br>30<br>30<br>30<br>30<br>30<br>30<br>30<br>3 | 2<br>2<br>2<br>2<br>2<br>2<br>2<br>2<br>2<br>2<br>2<br>2<br>2<br>2<br>2<br>2<br>2<br>2<br>2                                                                                                    | 3600<br>3600<br>3600<br>3600<br>3600<br>3600<br>3600<br>3600 | Disabled<br>Disabled<br>Disabled<br>Disabled<br>Disabled<br>Disabled<br>Disabled<br>Disabled<br>Disabled<br>Disabled<br>Disabled<br>Disabled<br>Disabled<br>Disabled<br>Disabled<br>Disabled | Port Base<br>Port Base<br>Port Base<br>Port Base<br>Port Base<br>Port Base<br>Port Base<br>Port Base<br>Port Base<br>Port Base<br>Port Base<br>Port Base<br>Port Base<br>Port Base<br>Port Base<br>Port Base<br>Port Base<br>Port Base<br>Port Base | Disabled<br>Disabled<br>Disabled<br>Disabled<br>Disabled<br>Disabled<br>Disabled<br>Disabled<br>Disabled<br>Disabled<br>Disabled<br>Disabled<br>Disabled<br>Disabled<br>Disabled<br>Disabled<br>Disabled |

| The 802.1X | Setting Page | contains the | following | fields: |
|------------|--------------|--------------|-----------|---------|
|------------|--------------|--------------|-----------|---------|

| Field                               | Description                                                                                                    |
|-------------------------------------|----------------------------------------------------------------------------------------------------|
| 802.1X                              | Indicates if 802.1X is enabled on the device. The possible field values are:<br><i>Enabled</i> — Enables 802.1X (and MAC Authentication) on the device.<br><i>Disabled</i> —Disables 802.1X on the device. This is the default value. |
| QuietPeriod (0-65535) sec           | Indicates the number of seconds that the device remains in the quiet state following a failed authentication exchange. The possible field range is 0-65535. The field default is 60 seconds.                                          |
| SuppTimeout (1-65535) sec           | Indicates the amount of time that lapses before EAP requests are resent to the supplicant. The field value is in seconds. The field default is 30 seconds.                                                                            |
| ServerTimeout (1-65535) sec         | Defines the amount of time that lapses before the device re-sends a request<br>to the authentication server. The field value is specified in seconds. The<br>field default is 30 seconds.                                             |
| MaxReq (1-10) times                 | Displays the total amount of EAP requests sent. If a response is not received after the defined period, the authentication process is restarted. The field default is 2 retries.                                                      |
| TxPeriod (1-65535) sec              | Defines the amount of time (in seconds) that lapses before EAP requests are resent. The field default is 30 seconds.                                                                                                    |
| ReAuthPeriod (300 - 4294967295) sec | Displays the time span (in seconds) in which the selected port is re-<br>authenticated. The field default is 3600 seconds.                                                                                                    |
| ReAuthEnabled                       | Indicates if ports/MAC address can be re-authenticated after the port/MAC address authentication has timed out. The possible field values are:                                                                                        |

| Field     | Description                                                                                                    |
|-----------|----------------------------------------------------------------------------------------------------|
|           | <i>Enabled</i> — Enables re-authenticating the port or MAC addresses after the port or MAC address authentication has timed out. This is the default value.                                          |
|           | <i>Disabled</i> — Disables re-authenticating the port or MAC addresses after the port or MAC address authentication has timed out.                                                                   |
| Control   | Indicates the host status. If there is an asterisk (*), the port is either not linked or is down. The possible field values are:                                                                     |
|           | <i>ForceUnauthorized</i> — Indicates that either the port control is Force Unauthorized and the port link is down, or the port control is Auto but a client has not been authenticated via the port. |
|           | <i>ForceAuthorized</i> — Indicates that the port control is Forced Authorized, and clients have full port access.                                                                                    |
|           | <i>Auto</i> — Indicates that the port control is Auto and at least single client or single MAC has been authenticated via the port.                                                                  |
| Unit      | Indicate the stacking member for which the 802.1X parameters are defined.                                                                                                    |
| From Port | Indicates the first port for which the 802.1X parameters are defined.                                                                                                    |
| To Port   | Indicates the last port for which the 802.1X parameters are defined.                                                                                                    |
| Mode      | Indicates the 802.1X mode enabled on the device. The possible field values are:                                                                                                    |
|           | Port Base — Enables 802.1X on ports. This is the default value.                                                                                                    |
|           | MAC Base — Enables 802.1X on MAC addresses.                                                                                                    |

2. Enable or disable the 802.1X status in the 802.1X field.

3. Define the *Mode* field (MAC Base for MAC Authentication)

4. In the 802.1X Port Access Control section, define the time fields.

5. Set the *ReAuthEnabled* field and the *Control* fields.

6. Set the values in the Unit, From Port, and To Port fields.

7. Click Apply . The MAC Authentication is configured, and the device is updated.

8. In order to activate MAC Based Authentication, the user should first enable 802.1X globally on the switch.

9. Then the user should define the port(s) that needs to be configured for MAC Authentication.

10. In the Mode control the user needs to select the 'MAC Base'option.

11. In addition to that the user needs to switch the 'port Control' to Auto and enable reauthentication

**12.** In order to complete the configuration the port must be member in the guest VLAN.

# Configuring MAC Authentication (by using Guest VLAN, 802.1X and Radius pages)

This is the sequence of operatons required to configure MAC Authentication in DGS-3100 series.

1. In order to configure a guest VLAN, the user is required to create a VLAN first, in the following example the user creates VLAN 100 via click L2 Features > 802.1Q VLAN. The 802.1Q VLAN page opens:

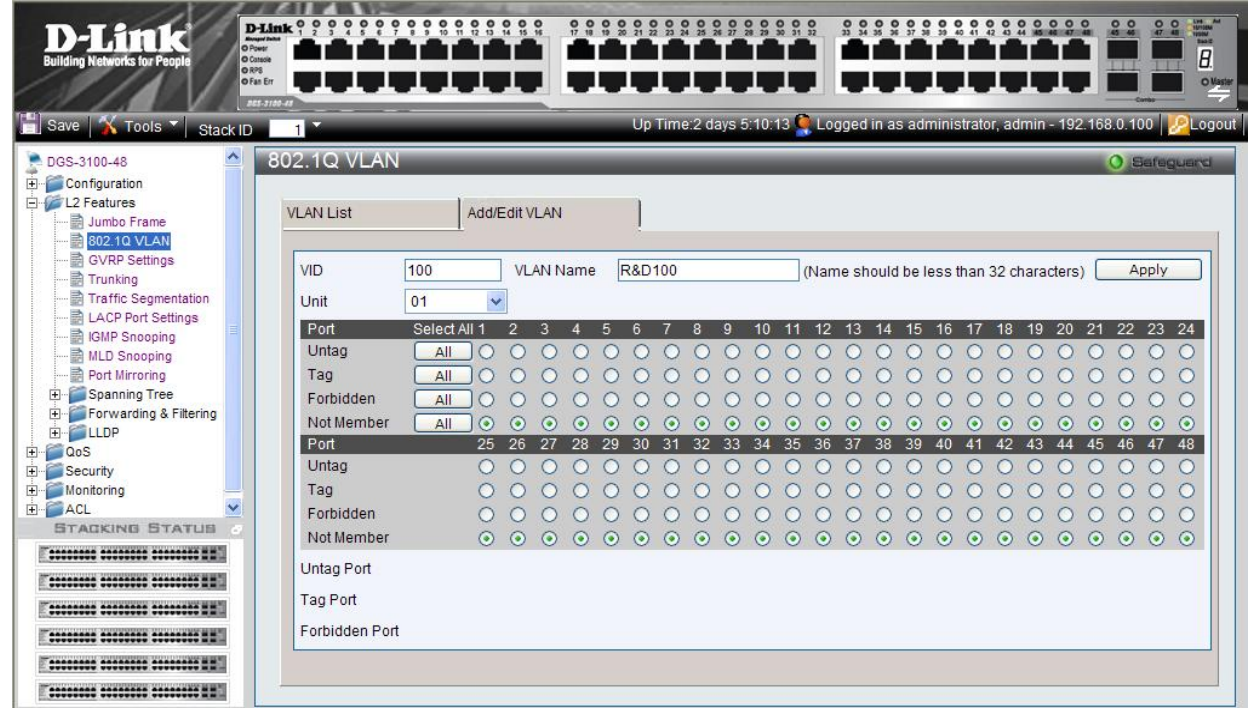

2. Assign ports to the Guest VLAN via click Security > Guest VLAN and according to the following example:

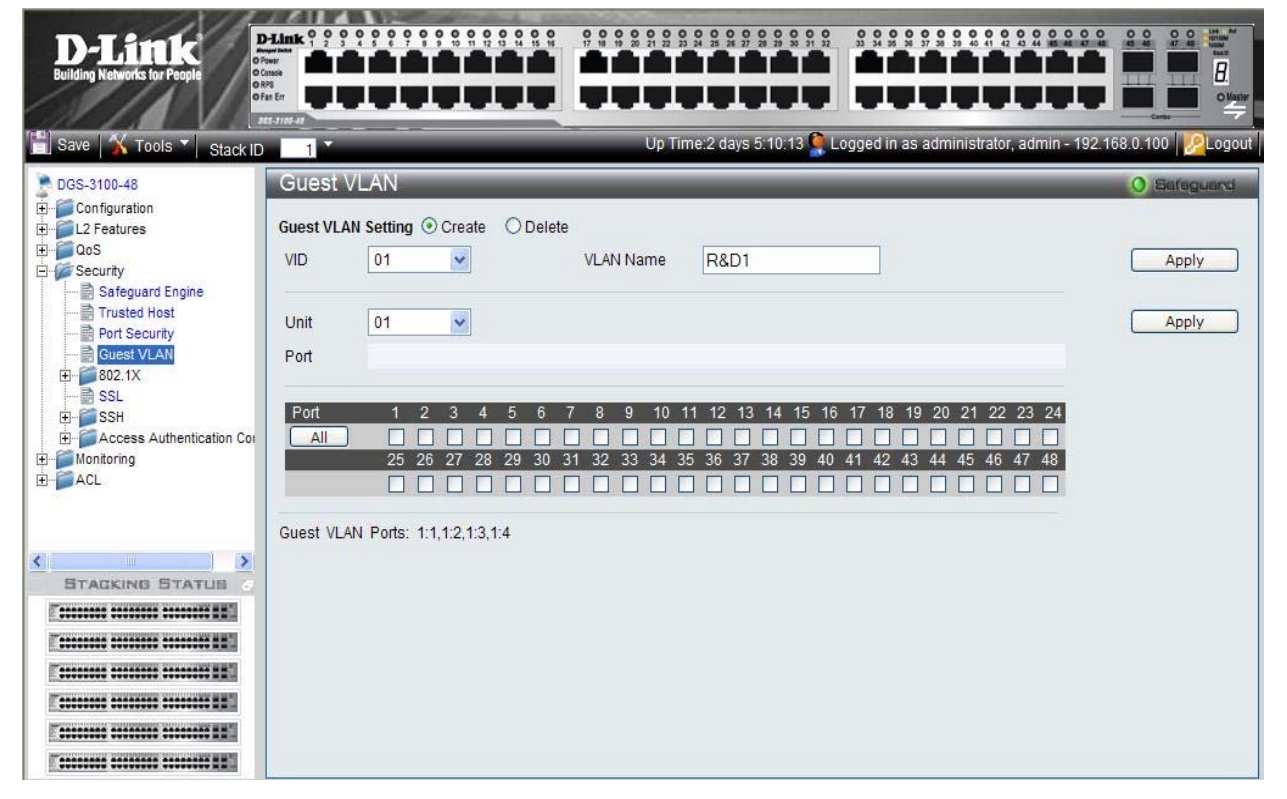

#### DGS-3100 Series Gigabit Stackable Managed Switch User Manual

After the ports were assigned to the Guest VLAN, the user needs to configure a Radius Server that will hold the MAC Authentication database. This should be done via click Security > 802.1X > Authentic RADIUS Server page according to the example below.

| D-Link<br>Building Networks for People                                                                                                    |                                                                                                    |                                                                                                    |                     |                                             |                                                  |                                                    |
|----------------------------------------------------------------------------------------------------|----------------------------------------------------------------------------------------------------|----------------------------------------------------------------------------------------------------|---------------------|---------------------------------------------|--------------------------------------------------|----------------------------------------------------|
| 💾 Save 🛛 🖌 Tools 🔻 Stack ID                                                                                                    | 1                                                                                                    |                                                                                                    | Up Time:2 days 5:10 | 0:13 🍳 Logged in as                         | administrator, admi                              | n - 192.168.0.100 🛛 🖉 Logou                        |
| DGS-3100-48 Configuration L2 Features Gas Configuration C2 Features Case of the second of the second | Authentic RADIU<br>Succession<br>RADIUS Server<br>Authentic Port<br>Accounting Port<br>Key<br>Confirm Key<br>RADIUS Server List<br>Succession<br>First<br>Second<br>Third | S Server<br>First<br>81.1.90<br>1812<br>1813<br>••<br>••<br>RADIUS Server<br>1.2.3.4<br>2.3.4.5<br>3.4.5.6 |                     | Auth UDP Po<br>1812<br>1812<br>1812<br>1812 | rt Acct UDP Port<br>1813<br>1813<br>1813<br>1813 | Apply<br>Edit Delete<br>Edit Delete<br>Edit Delete |

**4.** Click **Security > 802.1X > 802.1X Setting page**: first, 802.1x should be enabled globally and in the port level, 802.1x Control should be configured as 'ForceAuthorized'.

| D-Lîttek<br>Building Networks for People                                                                                                    | Link 1<br>wer have<br>her<br>have<br>so Er             |                                                       |                                                                                            |                                    | Up Tir       | ne:2 days 5:                                            | 9 9 9 9 9 9                             | ed in as adm | inistrator, adm                                                       | in - 192.168.     |                    |
|----------------------------------------------------------------------------------------------------|--------------------------------------------------------|-------------------------------------------------------|--------------------------------------------------------------------------------------------|------------------------------------|--------------|---------------------------------------------------------|-----------------------------------------|--------------|-----------------------------------------------------------------------|-------------------|--------------------|
| DGS-3100-48                                                                                                    | 802<br>802.1                                           | .1X S<br>x                                            | etting<br>⊙Ena                                                                             | abled OC                           | Disabled     |                                                         |                                         |              |                                                                       | 0                 | Safeguard<br>Apply |
| Security     Security     Safeguard Engine     Trusted Host     Guest VLAN     Guest VLAN     So2.1X     Authentic RADIUS :     Forwarding EAP     SSL     SSL     SSL     SSL     Maccess Authentication     Montoring | 802.1<br>Quiet<br>Serve<br>TxPer<br>ReAu<br>Unit<br>01 | X Port /<br>Period (<br>rTimeo<br>iod (1-6<br>thEnabl | Access Control<br>0-65535) 60<br>ut (1-65535) 30<br>i5535) 30<br>led Enabl<br>From F<br>01 | sec<br>sec<br>sec<br>led v<br>Port | To P<br>01   | SuppTimed<br>MaxReq (1-<br>ReAuthPeri<br>Control<br>ort | out (1-65535)<br>-10)<br>iod (300 - 429 | 4967295)     | 30 sec<br>2 times<br>3600 s<br>ForceAuthorizer<br>1ode<br>Port Base v | ec<br>d v         | Apply              |
| ACL V                                                                                                    | Unit                                                   | Port                                                  | Control                                                                                    | TxPeriod                           | Quiet Period | Supp-<br>Timeout                                        | Server-<br>Timeout                      | MaxReq       | ReAuth<br>Period                                                      | ReAuth<br>Enabled | Mode               |
| STACKING STATUS                                                                                                    | 1                                                      | 1:1                                                   | Auto                                                                                       | 30                                 | 60           | 30                                                      | 30                                      | 2            | 3600                                                                  | Disabled          | PortBase           |
|                                                                                                    | 1                                                      | 1:2                                                   | ForceAuthorized                                                                            | 30                                 | 60           | 30                                                      | 30                                      | 2            | 3600                                                                  | Disabled          | MAC<br>Base        |
| E                                                                                                    | 1                                                      | 1:3                                                   | ForceUnauthorized                                                                          | 30                                 | 60           | 30                                                      | 30                                      | 2            | 3600                                                                  | Enabled           | PortBase           |
|                                                                                                    | 1                                                      | 1:4                                                   | Auto                                                                                       | 30                                 | 60           | 30                                                      | 30                                      | 2            | 3600                                                                  | Disabled          | PortBase           |
| T                                                                                                    | 1                                                      | 1:5                                                   | Auto                                                                                       | 30                                 | 60           | 30                                                      | 30                                      | 2            | 3600                                                                  | Disabled          | PortBase           |
|                                                                                                    | 1                                                      | 1:6                                                   | Auto                                                                                       | 30                                 | 60           | 30                                                      | 30                                      | 2            | 3600                                                                  | Disabled          | PortBase           |
| E                                                                                                    | 1                                                      | 1:7                                                   | Auto                                                                                       | 30                                 | 60           | 30                                                      | 30                                      | 2            | 3600                                                                  | Disabled          | PortBase           |
|                                                                                                    | 1                                                      | 1.0                                                   | Auto                                                                                       | 30                                 | 60           | 30                                                      | 30                                      | 2            | 3600                                                                  | Disabled          | PortBase           |

5. The second step on Security > 802.1X > 802.1X Setting page will be configuration of the required ports as 'MAC Based' authentication (opposite to 'Port Based' authentication)

| Save       Tools ▼       Stack1D       1       Up Time:2 days 5:10:13 ● Logged in as administrator, admin = 192:188.0.100       P coputing         DGS-3100-48       B02.1X       Setting       Bateguards       Apply         B02.1X       Image: Stack1D       Image: Stack1D       Apply         B02.1X       Image: Stack1D       Image: Stack1D       Apply         B02.1X       Image: Stack1D       Image: Stack1D       Image: Stack1D         B02.1X       Port Access Control       QuietPeriod (0-65535)       Image: Stack1D       Image: Stack1D         Image: Image: Imag                                                                                                    | D-Link<br>Building Networks for People | Link 1<br>www.<br>maske<br>%<br>an Err |          |                   |          |              |                  |                    |              |                  |                   |             |          |
|----------------------------------------------------------------------------------------------------|----------------------------------------|----------------------------------------|----------|-------------------|----------|--------------|------------------|--------------------|--------------|------------------|-------------------|-------------|----------|
| DGS-3100-48       SO2.1X Setting       O Berrequerce       Apply         BD Configuration       802.1X       Image: Setting       Apply       Apply         BD Configuration       802.1X       Image: Setting       Apply       Apply         BD Configuration       802.1X       Image: Setting       Apply       Apply         BD Configuration       902.1X Port Access Control       Apply       Apply       Apply         BD Configuration       Guide/Period (0-65535)       30       sec       MaxReq (1-10)       2       times         BD Configuration       Forwarding EAP       Control       ForceAuthorized       Mode       Maccess         BD Configuration       Forwarding EAP       Control       ForceAuthorized       Maccess       Apply         BD Configuration       Forwarding EAP       Control       ForceAuthorized       Maccess       Apply         BD Configuration       Forwarding EAP       Control       To Port       Mode       Maccess       Apply         BD Configuration       Forwarding EAP       Control       To Port       Mode       Maccess       Apply         BD Configuration       Forwarding EAP       Control       To Port       Maccess       Apply       Apply                                                                                                    | 💾 Save   X Tools 🍸   Stack ID          | 1                                      | -        |                   |          | Up Til       | me:2 days 5:     | 10:13 🤶 Logg       | ied in as ad | ministrator, adm | nin - 192.168.    | 0.100 🦉L    | ogout    |
| B02.1X       ● Enabled ○ Disabled       Apply         B02.1X       ● Enabled ○ Disabled       Apply         B02.1X       ● Enabled ○ Disabled       Apply         B02.1X       ● Enabled ○ Disabled       Apply         B02.1X Port Access Control       QuietPeriod (0-65535)       30 sec       SuppTimeout (1-65535)       30 sec         B02.1X Setting       Guest VLAN       QuietPeriod (0-65535)       30 sec       ReAuthPeriod (300 - 4294967295)       3600 sec         B02.1X Setting       ForceAuthonized       Control       ForceAuthonized       Apply         B02.1X Setting       EAuthenic RADUS :       ForceAuthonized       Apply       Apply         B1       ForceAuthonized       Control       ForceAuthonized       Apply         B1       Access Authentication       Eist       Itist       Itist       Itist         B1       11:1       Auto       30       60       30       30       2       3600       Disabled       PotBase         1       1:2       ForceAuthonized       30       60       30       30       2       3600       Disabled       PotBase         1       1:2       ForceAuthonized       30       60       30       30       2       <                                                                                                    | DGS-3100-48                            | 802                                    | .1X S    | etting            | _        | _            | _                | _                  | _            | _                | 0                 | Safeguerd   | <b>_</b> |
| Box 1X       Box 1X       Port Access Control       CuietPeriod (0-65535)       30       sec       Sec       SuppTimeout (1-65535)       30       sec       Sec       SuppTimeout (1-65535)       30       sec       Sec       SuppTimeout (1-65535)       30       sec       Sec       SuppTimeout (1-65535)       30       sec       Sec       SuppTimeout (1-65535)       30       sec       Sec       SuppTimeout (1-65535)       30       sec       Sec       Sec       SuppTimeout (1-65535)       30       sec       Sec       Sec       SuppTimeout (1-65535)       30       sec       Sec       Sec       SuppTimeout (1-65535)       30       sec       Sec       Sec       SuppTimeout (1-65535)       30       sec       Sec       S                                                                                                    | Configuration                          | 802.1                                  | x        | ⊙ En              | abled OC | isabled      |                  |                    |              |                  | C                 | Apply       | כ        |
| Stateguard Engine       QuietPeriod (0-65535)       60       sec       SuppTimeout (1-65535)       30       sec       MaxReq (1-10)       2       times         Port Security       Guest VLAN       TXPeriod (1-65535)       30       sec       ReAuthPeriod (300 - 4294967295)       3600       sec          Montoring       Authentic RADIUS :       ReAuthEnabled       Enabled       Control       ForceAuthorized        Apply         Stateguard termine       Stateguard termine       Montoring       Inti       From Port       TO Port       Mode         Inti       Port Score       Inti       Port Score       MaxReq       ReAuth       ReAuth       Mode         Inti       Port Score       Inti       ForceAuthorized       Inti       Apply       Inti       Apply       Inti       Apply       Inti       Apply       Inti       Apply       Inti       Inti       Apply       Inti       Inti       Apply       Inti       Inti       Apply       Inti       Inti       Apply       Inti       Inti       Inti       Inti       Inti       Inti       Inti       Inti       Inti       Inti       Inti       Inti       Inti       Inti       Inti       Inti       Inti <inti< td=""></inti<>                                                                                                    | E Security                             | 802.1                                  | X Port   | Access Control    |          |              |                  |                    |              |                  |                   |             |          |
| Port Security       Guest VLAN         Guest VLAN       ServerTimeout (1-65535)         30       sec         ReAuthPeriod (300 - 4294967295)         3600       sec         Authentic RADUS:         Forwarding EAP         SSL         SSL         Access Authentication         Montoring         Access Authentication         Image: Solution of the second second                                                                                                    | Safeguard Engine                       | Quiet                                  | Period   | (0-65535) 60      | sec      |              | SuppTime         | out (1-65535)      |              | 30 sec           |                   |             | =        |
| Guest VLAN         B02.1X         B02.1X         Authentic RADIUS:         Forwarding EAP         SSL         SSL         Access Authentication         Monitoring         Access Authentication         Image: Solution of the second of the second of the secon                                                                                                    | Port Security                          | Serve                                  | rTimeo   | ut (1-65535) 30   | sec      |              | MaxReg (1-       | -10)               |              | 2 times          |                   |             |          |
| B02.1X       In statute (100000)       B02       In statute (100000)       B02       In statute (100000)       B02         B02.1X       Authentic RADIUS:       Forwarding EAP       From Port       To Port       Mode         Image: SSL       SSL       Image: SSL       Image: SSL       Image: SSL       MAC Base       Apply         Image: SSL       Access Authentication       Image: SSL       Image: SSL       Image: Server-       MaxReq       ReAuth       ReAuth <td></td> <td>TyPer</td> <td>riod (1-</td> <td>35535) 30</td> <td>SAC</td> <td></td> <td>ReAuthPer</td> <td>ind (300 - 429</td> <td>4967295)</td> <td>3600</td> <td>00</td> <td></td> <td></td>                                                                                                    |                                        | TyPer                                  | riod (1- | 35535) 30         | SAC      |              | ReAuthPer        | ind (300 - 429     | 4967295)     | 3600             | 00                |             |          |
| Image: Second of the control of the control of the contrel of the control of the contrel of the contrel of the | E- 202.1X                              | DeAu                                   | thEnch   | lad Enab          | Jod w    |              | Control          | 100 (000 420       | 400/200)     | ForceAuthorize   |                   |             |          |
| Office       Profit Polit       Iterative       Mode         01       02       02       02       MAC Base       Apply         01       02       02       02       MAC Base       Apply         01       02       02       02       MAC Base       Apply         01       02       02       02       MAC Base       Apply         01       02       02       02       MAC Base       Apply         01       02       02       02       MAC Base       Apply         01       02       02       02       MAC Base       Apply         01       11       11       Auto       30       60       30       2       3600       Disabled       PortBase         1       112       ForceAuthorized       30       60       30       30       2       3600       Disabled       PortBase         1       115       Auto       30       60       30       30       2       3600       Disabled       PortBase         1       115       Auto       30       60       30       30       2       3600       Disabled       PortBase         1                                                                                                    | Authentic RADIUS !                     | Reau                                   | Inenap   | red Enac          | Red Y    | ToD          | Control          |                    |              | ForceAuthorize   | a 💌               |             | _        |
| SSL         Diagonal         Diagonal         Accuration         Accuration         Diagonal         Control         TxPeriod         Quiet Period         Supp-<br>Timeout         Server-<br>Timeout         MaxReq         ReAuth<br>Period         ReAuth<br>Enabled         Mode           I         1:1         Auto         30         60         30         30         2         3600         Disabled         PortBase           I         1:2         ForceAuthorized         30         60         30         30         2         3600         Disabled         PortBase           I         1:2         ForceAuthorized         30         60         30         30         2         3600         Disabled         PortBase           I         1:3         ForceUnauthorized         30         60         30         30         2         3600         Disabled         PortBase           I         1:5         Auto         30         60         30         30         2         3600         Disabled         PortBase           I         1:6         Auto         30         60         30         30         2         3600         Disabled         PortBase           I         1:6                                                                                                    |                                        |                                        |          | FIOM              | Port     | 10 P         | on               |                    |              | Mode             | C                 | Apply       |          |
| Unit         Port         Control         TxPeriod         Quiet Period         Server-<br>Timeout         MaxReq         ReAuth<br>Period         ReAuth<br>Enabled         Mode           I         1:1         Auto         30         60         30         30         2         3600         Disabled         PortBase           I         1:2         ForceAuthorized         30         60         30         30         2         3600         Disabled         PortBase           I         1:3         ForceUnauthorized         30         60         30         30         2         3600         Disabled         PortBase           I         1:3         ForceUnauthorized         30         60         30         30         2         3600         Disabled         PortBase           I         1:1:5         Auto         30         60         30         30         2         3600         Disabled         PortBase           I         1:5         Auto         30         60         30         30         2         3600         Disabled         PortBase           I         1:6         Auto         30         60         30         30         2         3600                                                                                                    | SSL                                    | 01                                     |          | 02                | ×        | 02           | ×                |                    |              | MAC Base         | L                 | мрріу       |          |
| List           Difference         Server-<br>Timeout         MaxReq         ReAuth<br>Period         ReAuth<br>Enabled         Mode           1         1:1         Auto         30         60         30         30         2         3600         Disabled         PortBase           1         1:2         ForceAuthorized         30         60         30         30         2         3600         Disabled         PortBase           1         1:3         ForceUnauthorized         30         60         30         30         2         3600         Disabled         PortBase           1         1:3         ForceUnauthorized         30         60         30         30         2         3600         Disabled         PortBase           1         1:5         Auto         30         60         30         30         2         3600         Disabled         PortBase           1         1:6         Auto         30         60         30         30         2         3600         Disabled         PortBase           1         1:6         Auto         30         60         30         30         2         3600         Disabled         PortBase                                                                                                    | E SSH                                  |                                        |          |                   |          |              |                  |                    |              |                  |                   |             |          |
| ACL       MaxReq       ReAuth<br>Period       ReAuth<br>Enabled       Mode         BTACKING STATUS       I       1:1       Auto       30       60       30       30       2       3600       Disabled       PortBase         Image: Image: Ima                                                                                                    | € Monitoring                           | List                                   |          |                   |          |              |                  |                    |              |                  |                   |             |          |
| STACKING STATUS         1         1:1         Auto         30         60         30         30         2         3600         Disabled         PortBase           Image: Image:                                                                                                    | ACL                                    | Unit                                   | Port     | Control           | TxPeriod | Quiet Period | Supp-<br>Timeout | Server-<br>Timeout | MaxReq       | ReAuth<br>Period | ReAuth<br>Enabled | Mode        |          |
| 1         1:2         ForceAuthorized         30         60         30         30         2         3600         Disabled         MAC<br>Base           1         1:3         ForceUnauthorized         30         60         30         30         2         3600         Disabled         PortBase           1         1:3         ForceUnauthorized         30         60         30         30         2         3600         Enabled         PortBase           1         1:5         Auto         30         60         30         30         2         3600         Disabled         PortBase           1         1:6         Auto         30         60         30         30         2         3600         Disabled         PortBase           1         1:6         Auto         30         60         30         30         2         3600         Disabled         PortBase           1         1:7         Auto         30         60         30         30         2         3600         Disabled         PortBase           1         1:7         Auto         30         60         30         30         2         3600         Disabled                                                                                                    | STACKING STATUS                        | 1                                      | 1:1      | Auto              | 30       | 60           | 30               | 30                 | 2            | 3600             | Disabled          | PortBase    |          |
| 1         1:3         ForceUnauthorized         30         60         30         30         2         3600         Enabled         PortBase           1         1:4         Auto         30         60         30         30         2         3600         Disabled         PortBase           1         1:4         Auto         30         60         30         30         2         3600         Disabled         PortBase           1         1:5         Auto         30         60         30         30         2         3600         Disabled         PortBase           1         1:6         Auto         30         60         30         30         2         3600         Disabled         PortBase           1         1:6         Auto         30         60         30         30         2         3600         Disabled         PortBase           1         1:7         Auto         30         60         30         30         2         3600         Disabled         PortBase           1         1:0         Auto         30         60         30         30         2         3600         Disabled         PortBase                                                                                                    |                                        | 1                                      | 1:2      | ForceAuthorized   | 30       | 60           | 30               | 30                 | 2            | 3600             | Disabled          | MAC<br>Base |          |
| 1         1:4         Auto         30         60         30         30         2         3600         Disabled         PortBase           1         1:5         Auto         30         60         30         30         2         3600         Disabled         PortBase           1         1:5         Auto         30         60         30         30         2         3600         Disabled         PortBase           1         1:6         Auto         30         60         30         30         2         3600         Disabled         PortBase           1         1:7         Auto         30         60         30         30         2         3600         Disabled         PortBase           1         1:7         Auto         30         60         30         30         2         3600         Disabled         PortBase           1         1:0         Auto         30         60         30         30         2         3600         Disabled         PortBase                                                                                                    |                                        | 1                                      | 1:3      | ForceUnauthorized | 30       | 60           | 30               | 30                 | 2            | 3600             | Enabled           | PortBase    |          |
| 1         1:5         Auto         30         60         30         30         2         3600         Disabled         PortBase           1         1:6         Auto         30         60         30         30         2         3600         Disabled         PortBase           1         1:6         Auto         30         60         30         30         2         3600         Disabled         PortBase           1         1:7         Auto         30         60         30         30         2         3600         Disabled         PortBase           1         1:0         Auto         30         60         30         30         2         3600         Disabled         PortBase                                                                                                    |                                        | 1                                      | 1:4      | Auto              | 30       | 60           | 30               | 30                 | 2            | 3600             | Disabled          | PortBase    |          |
| 1         1.16         Auto         30         60         30         30         2         3600         Disabled         PortBase           1         1.7         Auto         30         60         30         30         2         3600         Disabled         PortBase           1         1.7         Auto         30         60         30         30         2         3600         Disabled         PortBase           1         1.0         Auto         30         60         30         30         2         3600         Disabled         PortBase                                                                                                    |                                        | 1                                      | 1:5      | Auto              | 30       | 60           | 30               | 30                 | 2            | 3600             | Disabled          | PortBase    |          |
| 1 1.7 Auto 30 b0 30 30 2 3600 Disabled Portfase                                                                                                    | F                                      | 1                                      | 1:6      | Auto              | 30       | 60           | 30               | 30                 | 2            | 3600             | Disabled          | PortBase    |          |
| All All All All All All All All All All                                                                                                    |                                        |                                        | 1.7      | Auto              | 30       | 60           | 30               | 30                 | 2            | 3600             | Disabled          | PortBase    | 1000     |

6. The last step on Security > 802.1X > 802.1X Setting page should be setting the port control to 'Auto', this will complete the setting of MAC Authentication for the required ports.

| D-Link<br>Building Networks for People | HLink 1<br>Series<br>Sancie<br>San Err |         |                   |          | Ϋ́ Ϋ́ Ϋ́ Ϋ́ Ϋ́ Ϋ́ Ϋ́ Ϋ́ Ϋ́ Ϋ́ | 2 2 2 9 9 2<br><b>1 0 0</b><br>ne:2 days 5: | 9 9 9 9 9 9 9<br><b>1</b><br>10:13 <b>(</b> Logo | ed in as <u>ad</u> | ministrator, adm                           | <b>.</b> | 2 2 2 2 100<br>Control<br>0.100                                                                                  |
|----------------------------------------|----------------------------------------|---------|-------------------|----------|-------------------------------|---------------------------------------------|--------------------------------------------------|--------------------|--------------------------------------------|----------|----------------------------------------------------------------------------------------------------|
| Stackib                                | 202                                    | 1 1 0   | Potting           |          |                               |                                             |                                                  |                    | 012047230000000000000000000000000000000000 | 0        |                                                                                                    |
| DGS-3100-48                            | 0UZ.                                   | . 17 3  | setting           |          | _                             | _                                           | _                                                | _                  | _                                          |          | Saleguard                                                                                                    |
| Configuration                          | 802 1                                  | x       | • En:             |          | Disabled                      |                                             |                                                  |                    |                                            |          | Apply                                                                                                    |
| - OoS                                  |                                        | 1       | O Life            |          | Jisabieu                      |                                             |                                                  |                    |                                            | _        |                                                                                                    |
| Security                               |                                        |         |                   |          |                               |                                             |                                                  |                    |                                            |          |                                                                                                    |
|                                        | 802.1                                  | хроп    | Access Control    | _        |                               |                                             |                                                  |                    |                                            |          |                                                                                                    |
| Trusted Host                           | Quiet                                  | Period  | (0-65535) 60      | sec      |                               | SuppTime                                    | out (1-65535)                                    |                    | 30 sec                                     |          |                                                                                                    |
| Port Security                          | Serve                                  | rTimec  | out (1-65535) 30  | sec      |                               | MaxReq (1-                                  | -10)                                             |                    | 2 times                                    |          |                                                                                                    |
| Guest VLAN                             | TxPer                                  | iod (1- | 65535) 30         | sec      |                               | ReAuthPer                                   | iod (300 - 429                                   | 4967295)           | 3600                                       | sec      |                                                                                                    |
| E-1 802.1X                             | Dedu                                   | thEnch  | and Ench          |          |                               | Control                                     |                                                  | ,                  | Auto                                       |          |                                                                                                    |
| Authentic RADIUS !                     | ReAu                                   | urenap  | Enabl             | ,eu 💌    | T- 0                          | Control                                     |                                                  |                    | Auto                                       | ×        |                                                                                                    |
| Forwarding EAP                         | Unit                                   |         | From F            | on       | IOP                           | πο                                          |                                                  |                    | Mode                                       | -        |                                                                                                    |
|                                        | 01                                     |         | ✓ 02              | *        | 02                            | ~                                           |                                                  |                    | MAC Base 💌                                 | L        | Apply                                                                                                    |
| E SSH                                  | -                                      |         |                   |          |                               |                                             |                                                  |                    |                                            |          |                                                                                                    |
| Access Authentication                  |                                        |         |                   |          |                               |                                             |                                                  |                    |                                            |          |                                                                                                    |
| Monitoring                             | List                                   |         | · · · · · ·       |          | 1 I                           |                                             |                                                  |                    | 1                                          |          |                                                                                                    |
|                                        | Unit                                   | Port    | Control           | TxPeriod | Quiet Period                  | Supp-<br>Timeout                            | Server-<br>Timeout                               | MaxReq             | Period                                     | Enabled  | Mode                                                                                                    |
| STACKING STATUS                        | 1                                      | 1:1     | Auto              | 30       | 60                            | 30                                          | 30                                               | 2                  | 3600                                       | Disabled | PortBase                                                                                                    |
|                                        | 1                                      | 1:2     | ForceAuthorized   | 30       | 60                            | 30                                          | 30                                               | 2                  | 3600                                       | Disabled | MAC<br>Base                                                                                                    |
|                                        | 1                                      | 1:3     | ForceUnauthorized | 30       | 60                            | 30                                          | 30                                               | 2                  | 3600                                       | Enabled  | PortBase                                                                                                    |
|                                        | 1                                      | 1:4     | Auto              | 30       | 60                            | 30                                          | 30                                               | 2                  | 3600                                       | Disabled | PortBase                                                                                                    |
|                                        | 1                                      | 1:5     | Auto              | 30       | 60                            | 30                                          | 30                                               | 2                  | 3600                                       | Disabled | PortBase                                                                                                    |
|                                        | 1                                      | 1:6     | Auto              | 30       | 60                            | 30                                          | 30                                               | 2                  | 3600                                       | Disabled | PortBase                                                                                                    |
| ACCORDED ADDEDED ADDEDED WW            |                                        |         |                   |          |                               |                                             |                                                  |                    |                                            |          | and the second second second second second second second second second second second second second second second |
|                                        | 1                                      | 1:7     | Auto              | 30       | 60                            | 30                                          | 30                                               | 2                  | 3600                                       | Disabled | PortBase                                                                                                    |

### **Defining RADIUS Settings**

*Remote Authorization Dial-In User Service* (RADIUS) servers provide additional security for networks. RADIUS servers provide a centralized authentication method for management access.

The default parameters are user-defined, and are applied to newly defined RADIUS servers. If new default parameters are not defined, the system default values are applied to newly defined RADIUS servers.

1. Click Security > 802.1X > Authentic RADIUS Server. The *Authentic RADIUS Server Page* opens:

| <b>D-Littk</b><br>Building Networks for People                                                                                                    |                                                                                                    | Pilot 9 9 9 9 9 9 9 9 9 9 9 9 9 9 9 9 9 9 9                                                                                                    |                                       |                                       |                      |                           |   |
|----------------------------------------------------------------------------------------------------|----------------------------------------------------------------------------------------------------|----------------------------------------------------------------------------------------------------|---------------------------------------|---------------------------------------|----------------------|---------------------------|---|
| 📔 Save   🌋 Tools 🍸 🛛 Stack ID                                                                                                    |                                                                                                    |                                                                                                    | Up Time:2 days 5:10:13 🌻 l            | Logged in as administ                 | rator, admin - 192.1 | 68.0.100 2 Logout         | 1 |
| DGS-3100-48                                                                                                    | Authentic RADIUS Se                                                                                                    | erver                                                                                                    |                                       |                                       |                      | O Safeguard               |   |
| Configuration<br>2 Features<br>Configuration<br>Security<br>Configuration<br>Port Security<br>Configuration<br>Port Security<br>Context VLAN<br>Result VLAN<br>Result VL | Succession<br>RADIUS Server<br>Authentic Port<br>Accounting Port<br>Key<br>Confirm Key<br>RADIUS Server List<br>Succession<br>First<br>Second<br>Third | First     0.0.00       0.0.00     0.0.00       0.0.00     0.0.00       0.0.00     0.0.00       0.0.00     0.0.00       0.0.00     0.0.00       0.0.00     0.0.00       0.0.00     0.0.00       0.0.00     0.0.00       0.0.00     0.0.00       PADIUS Server     1.2.3.4       1.2.3.4     2.3.4.5       3.4.5.6     3.4.5.6 | Auth UDP Port<br>1812<br>1812<br>1812 | Acct UDP Port<br>1813<br>1813<br>1813 | Edit<br>Edit<br>Edit | Apply<br>Delete<br>Delete |   |
|                                                                                                    |                                                                                                    |                                                                                                    |                                       |                                       |                      |                           |   |

#### Figure 5-6 Authentic RADIUS Server Page

The Authentic RADIUS Server Page contains the following fields:

| Field                | Description                                                                                                    |
|----------------------|----------------------------------------------------------------------------------------------------|
| Succession           | Defines the desired RADIUS server to configure. Network managers use up to 3 RADIUS servers for port authentication. The possible field values are:                                                                          |
|                      | First — Indicates the RADIUS parameters are defined for the first RADIUS server.                                                                                                    |
|                      | Second — Indicates the RADIUS parameters are defined for the second RADIUS server.                                                                                                    |
|                      | Third — Indicates the RADIUS parameters are defined for the third RADIUS server.                                                                                                    |
| <b>RADIUS Server</b> | Defines the RADIUS server IP addresses. The field format is X.X.X.X.                                                                                                    |
| Authentic Port       | Identifies the authentication port. The authentication port is used to verify the RADIUS server authentication. The authenticated port default is 1812.                                                                      |
| Accounting Port      | Defines the port used to send <i>Start</i> and <i>Stop</i> authentication messages. Information received through the RADIUS Accounting Port is recorded in the <i>RADIUS Authentication Page</i> . The default port is 1813. |
| Key                  | Defines the authentication and encryption key for communications between the device and the                                                                                                    |

| Field       | Description                                                    |
|-------------|----------------------------------------------------------------|
|             | server. This key must match the encryption used on the server. |
| Confirm Key | Confirms the RADIUS key defined in the <b>Key</b> field.       |

- 2. Define the RADIUS server to configure in the Succession field.
- **3.** Define the RADIUS server IP address in the RADIUS Server field.
- 4. Define the authentication port in the *Authentic Port* field.
- 5. Define the accounting port in the Accounting Port field.
- 6. Define the authentication and encryption key in the *Key* field.
- 7. Reenter the RADIUS Key in the *Confirm Key* field.
- 8. Click Apply
- To edit the Radius Server list, click Edit adjacent to the required listed server. The upper fields display the current values, which then can be edited.
- To delete a radius server from the list, click <u>Delete</u> adjacent to the relative list entry. The radius servers are defined, and the device is updated.

### **Defining EAP Forwarding Settings**

Ports use the *Extensible Authentication Protocol* (EAP) forwarding mechanism when 802.1x authentication is disabled. The *Forwarding EAP Page* allows the user to enable or disable forwarding EAP packets to an authentication server.

1. Click Security > 802.1X > Forwarding EAP. The *Forwarding EAP Page* opens:

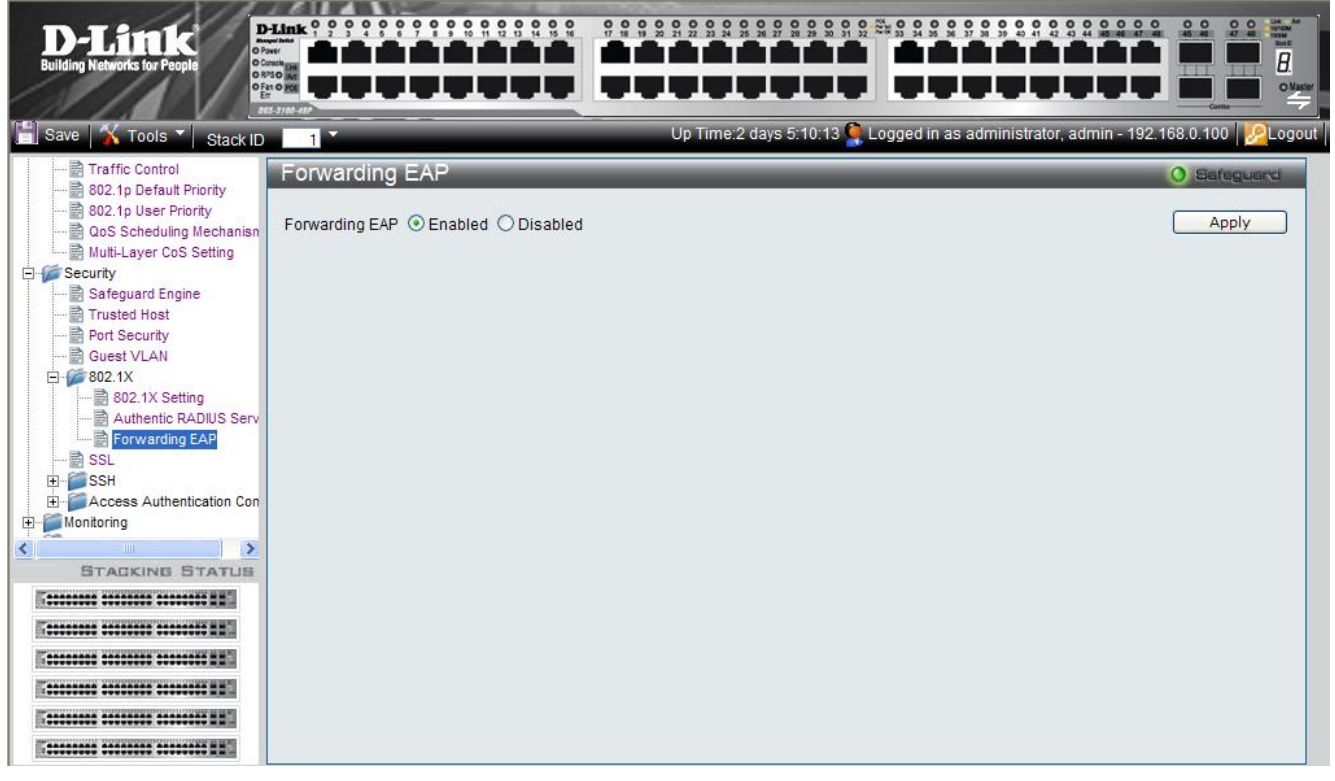

Figure 0-7 Forwarding EAP Page

The Forwarding EAP Page contains the following field:

| Field          | Description                                                                              |
|----------------|------------------------------------------------------------------------------------------|
| Forwarding EAP | Specifies whether forwarding of EAP packets is enabled on the device. The possible field |
|                | values are:                                                                              |
|                | Enabled — Enables forwarding of EAP packets.                                             |
|                | Disabled — Disables forwarding of EAP packets. This is the default.                      |

2. Define the EAP packet forwarding status in the *Forwarding EAP* field.

**3.** Click Apply The EAP packet forwarding status is defined, and the device is updated

### **Configuring Secure Socket Layer Security**

Secure Socket Layer (SSL) is a security feature that provides a secure communication path between a host and client through the use of authentication, digital signatures, and encryption. These security functions are implemented using a *Ciphersuite*, which is a security string that determines the exact cryptographic parameters, specific encryption algorithms and key sizes used for authentication sessions, and that consists of:

- **Key Exchange**—Cyphersuite strings specify the public key algorithm used. This switch utilizes the *Rivest Shamir Adleman* (RSA) public key algorithm. This is the first authentication process between client and host as they "exchange keys" in looking for a match and therefore authentication to be accepted to negotiate encryptions on the following level.
- **Encryption:** The second part of the ciphersuite that includes the encryption used for encrypting the messages sent between client and host. The Switch supports two types of cryptology algorithms:
  - Stream Ciphers There are two types of stream ciphers on the Switch, RC4 with 40-bit keys and RC4 with 128-bit keys. These keys are used to encrypt messages and need to be consistent between client and host for optimal use.
  - CBC Block Ciphers Cipher Block Chaining (CBC) links encrypted text blocks. The Switch supports the 3DES EDE encryption code defined by the Data Encryption Standard (DES) to create the encrypted text.
- Hash Algorithm This part of the ciphersuite allows the user to choose a message digest function which will determine a Message Authentication Code. This *Message Authentication Code* will be encrypted with a sent message to provide integrity and prevent against replay attacks. The Switch supports two hash algorithms, *Message Digest 5 (MD5)* and *Secure Hash Algorithm (SHA)*.

The SSL Configuration Settings Page permits network managers to enable SSL with all supported ciphersuites on the Switch. Ciphersuites are security strings that determines the exact cryptographic parameters, specific encryption algorithms and key sizes to be used for an authentication session. The Switch possesses three possible ciphersuites for the SSL function, which are enabled by default.

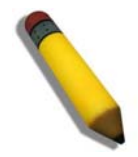

#### NOTE: Once SSL is enabled, the Web and Telnet are disabled.

To manage the device via an Embedded Web System while SSL is enabled, the web browser must support SSL encryption. URL headers must begin with *https://,* for example <u>https://10.90.90.90</u>.

The system supports up-to five SSH sessions.

To enable SSL on the device:

1. Click Security > SSL. The SSL Configuration Settings Page opens:

#### DGS-3100 Series Gigabit Stackable Managed Switch User Manual

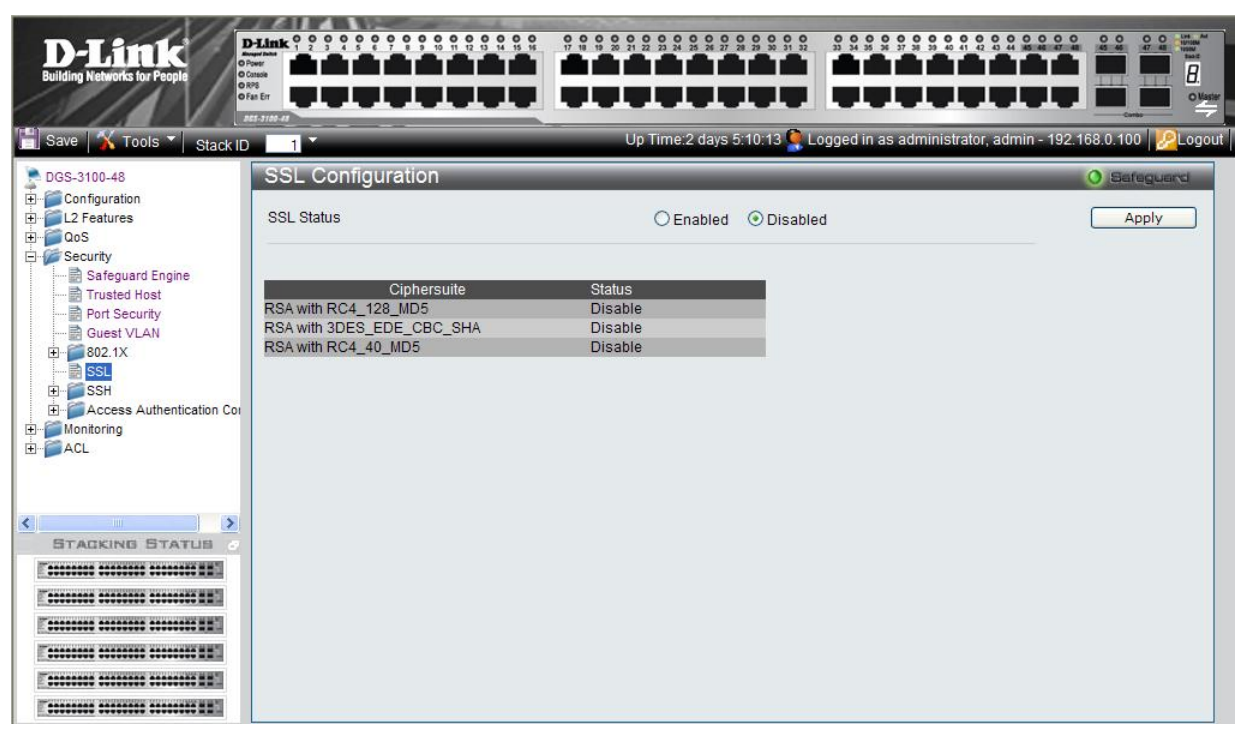

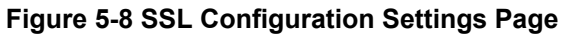

The SSL Configuration Settings Page contains the following fields:

| Field       | Description                                                                                                    |  |  |  |  |
|-------------|----------------------------------------------------------------------------------------------------|--|--|--|--|
| SSL Status  | Indicates if SSL is enable on the device. The possible field values are:                                                                            |  |  |  |  |
|             | Enabled — Indicates SSL is enabled on the device.                                                                                                   |  |  |  |  |
|             | Disabled — Indicates SSL is disabled on the device. (This is the default value.)                                                                    |  |  |  |  |
| Ciphersuite | Indicates the Ciphersuite. The possible field values are:                                                                                           |  |  |  |  |
|             | <i>RSA with RC4 128 MD5</i> —Combines the RSA key exchange, stream cipher RC4 encryption with 128-bit keys and the MD5 Hash Algorithm.              |  |  |  |  |
|             | <i>RSA with 3DES EDE CBC SHA</i> — This ciphersuite combines the RSA key exchange, CBC Block Cipher 3DES_EDE encryption and the SHA Hash Algorithm. |  |  |  |  |
|             | <i>RSA EXPORT with RC4 40 MD5</i> — This ciphersuite combines the RSA Export key exchange and stream cipher RC4 encryption with 40-bit keys.        |  |  |  |  |
| Status      | Indicates if the selected Ciphersuite is enable or disabled for SSL. The possible field values                                                      |  |  |  |  |
|             | arc.<br>Englishing the Cipherspite for SSI                                                                                                    |  |  |  |  |
|             | Dischlar Dischlar the Cinharquite for SSL                                                                                                    |  |  |  |  |
|             | Disable — Disables the Cipnersuite for SSL.                                                                                                    |  |  |  |  |

2. Enable or disable the SSL status in the *SSL Status* field.

**3.** Click Apply The SSL status is defined, and the device is updated.

### **Configuring Secure Shell Security**

*Secure Shell* permits network users to securely login to the network from a remote location over an insecure network. SSH a secure login to remote host computers, a safe method of executing commands on a remote end node, and will provide secure encrypted and authenticated communication between two non-trusted hosts. SSH, with its array of unmatched security features is an essential tool in today's networking environment. It is a powerful guardian against numerous existing security hazards that now threaten network communications.

Ensure the following steps are completed before configuring SSH:

- Create a user account with admin-level access using the **User Accounts** window in the **Administration folder**. This is identical to creating any other admin-level User Account on the Switch, including specifying a password. This password is used to logon to the Switch, once a secure communication path has been established using the SSH protocol.
- Configure the User Account to use a specified authorization method to identify users that are allowed to establish SSH connections with the Switch using the **Current Accounts** window (Security > Secure Shell (SSH) > SSH User Authentication). There is a special SSH method that mey be used to authorize the user: *Public Key*. The default value is *None*.

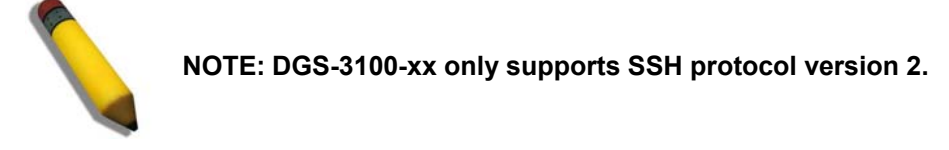

To define SSH on the device:

1. Click Security > SSH > SSH Configuration. The SSH Configuration Page opens:

| D-Link<br>Building Networks for People                                                                                                    |                    |                             |                              |                                 |
|----------------------------------------------------------------------------------------------------|--------------------|-----------------------------|------------------------------|---------------------------------|
| 📋 Save 🛛 🖌 Tools 🍸 🛛 Stack ID                                                                                                    |                    | Up Time:2 days 5:10:13 🍳 Lo | gged in as administrator, ad | lmin - 192.168.0.100   🦉 Logout |
| DGS-3100-48                                                                                                    | SSH Configuration  |                             |                              | O Safeguard                     |
| L2 Features                                                                                                    | SSH Server Status  | OEnabled                    | Disabled                     |                                 |
| Safeguard Engine                                                                                                    | SSH Global Setting |                             |                              |                                 |
| Sareguard Engine     Trusted Host     Port Security     Guest VLAN     SSL     SSL     SSL     SSH     SSH Algorithm Settings     SSH Algorithm Settings     Access Authentication Cor     Monitoring     AcL | Port (1-65535)     | 22                          |                              | Apply                           |
|                                                                                                    |                    |                             |                              |                                 |

#### Figure 5-9. SSH Configuration Page

The SSH Configuration Page contains the following fields:

| Field             | Description                                                               |
|-------------------|---------------------------------------------------------------------------|
| SSH Server Status | Indicates if SSH is enabled on the device. The possible field values are: |

| Field          | Description                                                                                                    |
|----------------|----------------------------------------------------------------------------------------------------|
|                | Enable — Enables SSH on the device.                                                                                          |
|                | Disable — Disables SSH on the device. This is the default value.                                                             |
| Port (1-65535) | Displays the port number used to authenticate the SSH session. The possible field range is 1-65535. The field default is 22. |

- 2. Enable or disable the SSH server status in the SSH Server Status field.
- 3. Define the SSH global setting port number in the *Port* (1-65535) field.

### **Defining SSH Algorithm Settings**

This *SSH Algorithm Settings Page* allows network administrators to enable a public key for SSH authentication encryption. The following authentication keys are enabled for SSH:

- **Public Key Algorithm** Encrypt a cryptographic key pair composed of a public key and a private key. The private key is kept secret, while the public key can be distributed. The encryption keys are mathematically similar, but a private key cannot be derived from the public key. Messages encrypted with a public key can be decrypted with the matching private key. The following Public Key Algorithms are supported:
  - *HMAC-RSA* Supports the *Hash for Message Authentication Code* (HMAC) mechanism utilizing the RSA encryption algorithm.
  - HMAC-DSA —Supports the Hash for Message Authentication Code (HMAC) Digital Signature Algorithm (DSA) encryption algorithm.
- **Data Integrity Algorithm** Validates message authentication information transmitted between two parties which share the same key. The following Data Integrity Algorithms are supported:
  - HMAC-SHA Supports the Hash for Message Authentication Code (HMAC) Secure Hash Algorithm (SHA) mechanism.
  - HMAC MD5 Supports the Hash for Message Authentication Code (HMAC) MD5 Message Digest (MD5) mechanism.
- Encryption Algorithm Generates authentication keys used to authenticate communications between different applications. The following Encryption Algorithms are supported
  - *3DES-CBC* Support a block size of 8 bytes (64 bits); its key size is 192 bits long. The first 8 bytes cannot be identical to the second 8 bytes, and the second 8 bytes cannot be identical to the third 8 bytes.
  - AES128 Provide a block cipher that encrypts and decrypts digital information. The AES128 algorithm is capable of using cryptographic 128 keys.
  - AES192 Provides a block cipher that encrypts and decrypts digital information. The AES192 algorithm is capable of using cryptographic 192 keys.
  - AES256 Provide a block cipher that encrypts and decrypts digital information. The AES256 algorithm is capable of using cryptographic 256 keys.
  - *RC4* Supports a cipher with an up to 2048 bits key size.

All algorithms are enabled by default. To enable SSH Algorithms:

1. Click Security > SSH > SSH Algorithm Settings. The SSH Algorithm Settings Page opens:

| D-Link<br>Building Networks for People |                          |                  |                   |                 |             |
|----------------------------------------|--------------------------|------------------|-------------------|-----------------|-------------|
|                                        |                          |                  | 1012 days 5:10:13 |                 |             |
| DGS-3100-48                            | SSH Algorithm Settings   | 00111            | 10.2 days 5.10.15 |                 | O Safeguard |
| E Configuration<br>L2 Features<br>⊥    | Public key               | O Enabled        | Oisabled          |                 | Apply       |
| Security                               | Public Key Algorithm     | PSA              |                   | DS4             |             |
|                                        | Data Integrity Algorithm | SHA1             |                   | MD5             |             |
| ⊕-∰802.1X<br>∰SSL<br>⊡∰SSH             | Encryption Algorithm     | DES              |                   | 3DES            |             |
| SSH Configuration                      |                          | AES128<br>AES192 |                   | 3DES-CBC<br>RC4 |             |
|                                        |                          | AES256           |                   |                 |             |
|                                        |                          |                  |                   |                 |             |
|                                        |                          |                  |                   |                 |             |
|                                        |                          |                  |                   |                 |             |
|                                        |                          |                  |                   |                 |             |
|                                        |                          |                  |                   |                 |             |

### Figure 5-10 SSH Algorithm Settings Page

The SSH Algorithm Settings Page contains the following fields:

| Field                    | Description                                                                                       |  |  |  |  |
|--------------------------|---------------------------------------------------------------------------------------------------|--|--|--|--|
| Public key               | Indicates Publickey SSH User Authentication enabled on the device. The possible field values are: |  |  |  |  |
|                          | Enabled — Enables Publickey SSH User Authentication on the device.                                |  |  |  |  |
|                          | Disable — Disables Publickey SSH User Authentication on the device.                               |  |  |  |  |
|                          | Disable is the default value.                                                                     |  |  |  |  |
| Public Key Algorithm     | Displays the currently enabled Public Key Algorithms.                                             |  |  |  |  |
| Data Integrity Algorithm | Displays the currently enabled Data Integrity Algorithms.                                         |  |  |  |  |
| Encryption Algorithm     | Displays the currently enabled Encryption Algorithms.                                             |  |  |  |  |

2. Enable or disable the public key status in the *Public key* field.

**3.** Click Apply The Publickey SSH User Authentication setting is defined, and the device is updated.

### **Defining Application Authentication Settings**

Application Authentication permits network administrators to assign authentication methods for user authentication. For example, console users can be authenticated by Authentication List 1, while Telnet users are authenticated by Authentication List 2.

1. Click Security > Access Authentication Control > Application Authentication Settings. The *Application Authentication Settings Page* opens:

| D-Link<br>Building Networks for People |                                     |                    |                                                                      |            |
|----------------------------------------|-------------------------------------|--------------------|----------------------------------------------------------------------|------------|
| 🔓 Save   🌋 Tools 🎽 Stack ID            | ныша                                | Up Time:2 days     | 5:10:13 💁 Logged in as administrator, admin - 192:168.0.100 1/2/Logi | ≓  <br>out |
| DGS-3100-48                            | Application Authentication Settings |                    | Q Sefeguard                                                          |            |
| ⊕ - GoS<br>⊟ - GoS                     | Application                         | Login Method List  | Enable Method List                                                   |            |
| - 📄 Safeguard Engine                   | Console                             | default 💌          | default                                                              |            |
| Trusted Host                           | Teinet                              | default 💌          | default                                                              |            |
| Guest VLAN                             | SSH                                 | default 💌          | default                                                              |            |
| € € 802.1X                             | HTTP                                | http_method_list   |                                                                      |            |
| ≣ SSL<br>∓≦SSH                         | ппгэ                                | https_ineurod_iist | Apply                                                                |            |
| E Access Authentication Cor            |                                     |                    | (1864)                                                               |            |
| Application Authenticat                |                                     |                    |                                                                      |            |
|                                        |                                     |                    |                                                                      |            |
|                                        |                                     |                    |                                                                      |            |
| Configure Local Enable                 |                                     |                    |                                                                      |            |
| Monitoring                             |                                     |                    |                                                                      |            |
|                                        |                                     |                    |                                                                      |            |
|                                        |                                     |                    |                                                                      |            |
|                                        |                                     |                    |                                                                      |            |
|                                        |                                     |                    |                                                                      |            |
|                                        |                                     |                    |                                                                      |            |
|                                        |                                     |                    |                                                                      |            |
|                                        |                                     |                    |                                                                      |            |
|                                        |                                     |                    |                                                                      |            |
|                                        |                                     |                    |                                                                      |            |
|                                        |                                     |                    |                                                                      |            |
|                                        |                                     |                    |                                                                      |            |
|                                        |                                     |                    |                                                                      |            |
|                                        |                                     |                    |                                                                      |            |
|                                        |                                     |                    |                                                                      |            |
| STACKING STATUS                        |                                     |                    |                                                                      |            |
|                                        |                                     |                    |                                                                      |            |
| E                                      |                                     |                    |                                                                      |            |
|                                        |                                     |                    |                                                                      |            |
| E                                      |                                     |                    |                                                                      |            |
|                                        |                                     |                    |                                                                      |            |
|                                        |                                     |                    |                                                                      |            |

#### Figure 5-11 Application Authentication Settings Page

The Application Authentication Settings Page contains the following fields:

| Field              | Description                                                                                                    |  |  |  |  |  |
|--------------------|----------------------------------------------------------------------------------------------------|--|--|--|--|--|
| Application        | Indicates the authentication application for which the Login Method or Enable Method lists are defined. The possible field values are:                                                           |  |  |  |  |  |
|                    | Console — Indicates that Authentication profiles are used to authenticate console users.                                                                                                    |  |  |  |  |  |
|                    | Telnet — Indicates that Authentication profiles are used to authenticate Telnet users.                                                                                                    |  |  |  |  |  |
|                    | <i>Secure Telnet (SSH)</i> — Indicates that Authentication profiles are used to authenticate Secure Shell (SSH) users. SSH provides clients secure and encrypted remote connections to a device. |  |  |  |  |  |
| Login Method List  | Defines the method used by the application to authenticate normal login.                                                                                                    |  |  |  |  |  |
|                    | http_method_list and https_method_list are fixed method names for http and https respectively.                                                                                                   |  |  |  |  |  |
| Enable Method List | Defines the method used by the application to enable a normal login.                                                                                                    |  |  |  |  |  |

2. Select the login method for the Console, Telnet, and Secure Telnet (SSH) from the list under Login Method List.

3. Select the enable method for the Console, Telnet, and Secure Telnet (SSH) from the list under Enable Method List.

**4.** Click Apply . The Application Authentication settings are defined, and the device is updated.

### **Configuring Authentication Server Hosts**

The Authentication Server is a remote device connected to the same network as the Client and Authenticator. Users are authenticated using either RADIUS or TACACS+, and must be authenticated by the server before attaining network access. To define the Authentication Server information:

1. Click Security > Access Authentication Control> Authentication Server Host. The Authentication Server Host Page opens:

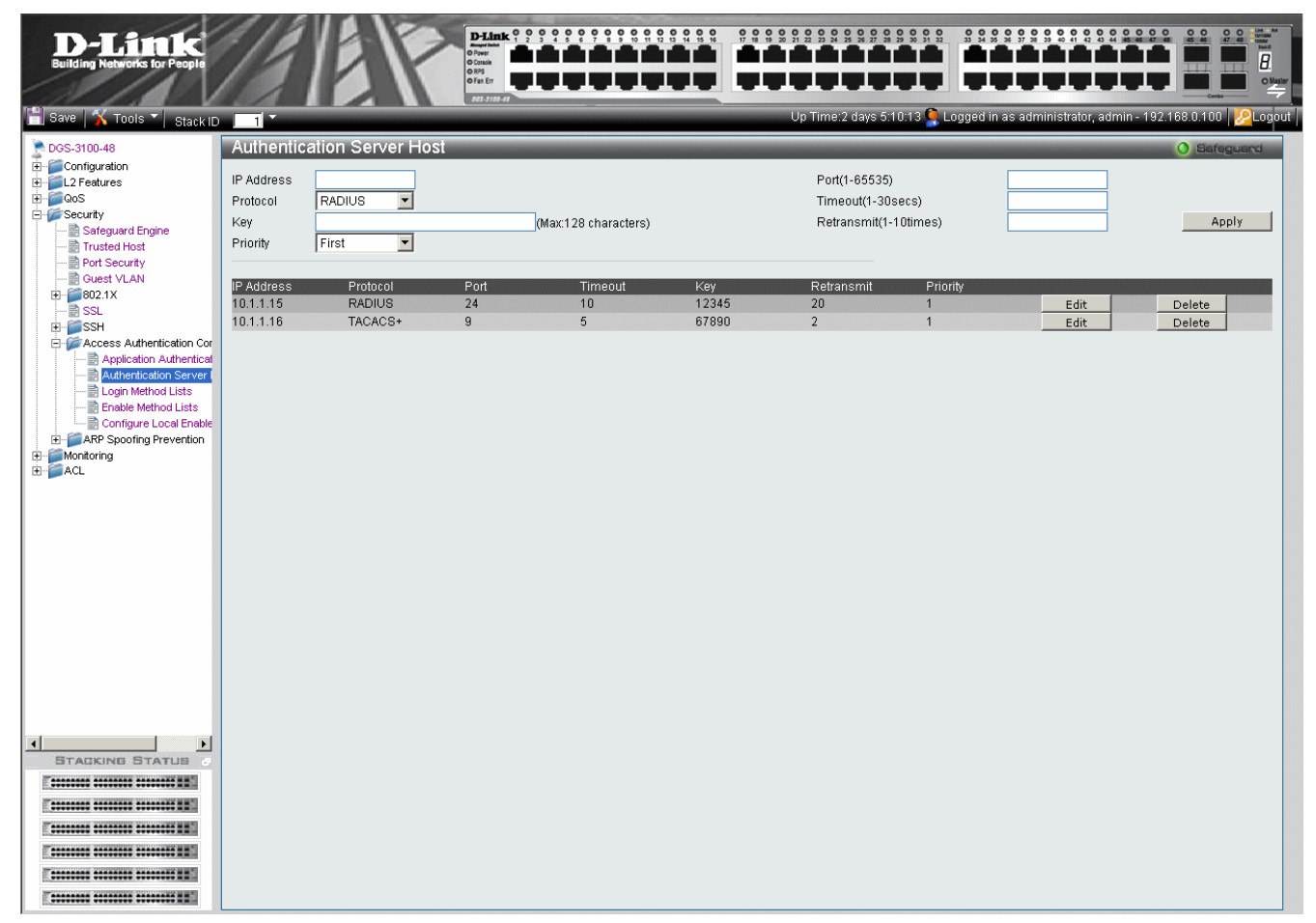

#### Figure 5-12 Authentication Server Host Page

The Authentication Server Host Page contains the following fields:

| Field          | Description                                                                                                    |  |  |  |
|----------------|----------------------------------------------------------------------------------------------------|--|--|--|
| IP Address     | Defines the IP address of the RADIUS or TACACS+ server authenticating network users.                                                                                                    |  |  |  |
| Protocol       | ndicates the authentication protocol used to authenticate network users. The possible field values are:                                                                                        |  |  |  |
|                | <i>RADIUS</i> — Indicates that network users are authenticated via a RADIUS server.                                                                                                    |  |  |  |
|                | TACACS+ — Indicates that network users are authenticated via a TACACS+ server.                                                                                                    |  |  |  |
| Key            | Defines the key used to authenticate network users. The key may contain up to 128 characters                                                                                                   |  |  |  |
| Priority       | Defines the priority assigned to the server. The field range is First -Third, where Third is the lowest priority and First is the highest priority.                                            |  |  |  |
| Port (1-65535) | The port number for authentication requests. The host is not used for authentication if set to 0. If unspecified, the Radius port number defaults to 1812, TACACS+ port number defaults to 49. |  |  |  |

| Field                   | Description                                                                                                    |
|-------------------------|----------------------------------------------------------------------------------------------------|
| Timeout (1-30secs)      | Indicates the amount of time that passes, in which no authentication activity occurs, after which the authentication session times out. |
| Retransmit (1-10 times) | Indicates the number of times the port attempts to re- authenticate a timed out session.                                                |
|                         |                                                                                                    |

- 2. Define the IP Address, Protocol, Key, Port, Timeout, and Retransmit fields.
- **3.** Click Apply The Authentication Host properties are defined, and the device is updated.
- To edit an authentication, click <u>Edit</u> adjacent to the relevant IP Address on the list. The upper fields display the current values, which then can be edited.
- To delete an authentication, click <u>Delete</u> adjacent to the relevant IP Address on the list. The Authentication Server settings are defined, and the device is updated.

### **Defining Login Methods**

Network users must first login to the device on the *Login Method Lists* Page. Access as non-administrative users is granted. To configure the device as a Network Administrator, the user must also log on to the device on the *Enable Method Lists Page*.

User authentication occurs in the order the methods are selected. If the first authentication method is not available, the next selected method is used. For example, if the selected authentication method is RADIUS, Local, and the RADIUS server is not available, the user is authenticated locally. To define the user only login method:

1. Click Security > Access Authentication Control > Login Method Lists. The Login Method Lists Page opens:

| D-Link<br>Building Networks for People                                                                                                    |                                          | D-Link 0 0 0 0<br>D-win 0<br>D-win 0 |          |          |                          |                         |                       |                       |
|----------------------------------------------------------------------------------------------------|------------------------------------------|----------------------------------------------------------------------------------------------------|----------|----------|--------------------------|-------------------------|-----------------------|-----------------------|
| 💾 Save   👗 Tools 🍸   Stack ID                                                                                                    |                                          |                                                                                                    |          | l        | Jp Time:2 days 5:10:13 🙎 | Logged in as administra | tor, admin - 192.168. | 0.100 <u>ശ</u> Logout |
| DGS-3100-48                                                                                                    | Enable Method Lists                      |                                                                                                    |          |          |                          |                         | 0                     | Safeguard             |
| Configuration     Configuration     Configuration     Configuration     Configuration     Security     Security     Security     Port Security     Port Security     Security | Method List Name<br>Method 1<br>Method 2 | - ¥                                                                                                    |          |          | Method 3<br>Method 4     | -                       |                       | Apply                 |
|                                                                                                    | Method List Name                         | Method 1                                                                                                    | Method 2 | Method 3 | Method 4                 |                         |                       |                       |
| GSSH     GSSH     GACess Authentication Cor     Application Authenticat     GAU                                                                                               | default<br>Login_Method_1                | Local<br>RADIUS                                                                                                    | -        | -        | -                        | Edit<br>Edit            | Delete<br>Delete      |                       |
| Login Method Lists     Enable Method Lists     Configure Local Enable     AP Spoofing Prevention     Monitoring                                                               |                                          |                                                                                                    |          |          |                          |                         |                       |                       |
| ₽ ACL                                                                                                    |                                          |                                                                                                    |          |          |                          |                         |                       |                       |
|                                                                                                    |                                          |                                                                                                    |          |          |                          |                         |                       |                       |

#### Figure 5-13 Login Method Lists Page

The Login Method Lists Page contains the following fields:

| Field | Description |
|-------|-------------|
|       |             |
| Field            | Description                                                                                                    |
|------------------|----------------------------------------------------------------------------------------------------|
| Method List Name | Displays the method list name. The field is user-defined besides the http_method_list and https_method_list which cannot be deleted or renamed. |
| Method 1         | Indicates the first method used to authenticate the network user. The possible field values are:                                                |
|                  | RADIUS — User authentication occurs at the RADIUS server.                                                                                       |
|                  | TACACS+ — The user authentication occurs at the TACACS+ server.                                                                                 |
|                  | <i>None</i> — No user authentication occurs.                                                                                                    |
|                  | <i>Local</i> — User authentication occurs at the device level. The device checks the user name and password for authentication.                 |
| Method 2         | Indicates the second method used to authenticate the network user. The possible field values are:                                               |
|                  | RADIUS — User authentication occurs at the RADIUS server.                                                                                       |
|                  | TACACS+ — The user authentication occurs at the TACACS+ server.                                                                                 |
|                  | <i>None</i> — No user authentication occurs.                                                                                                    |
|                  | <i>Local</i> — User authentication occurs at the device level. The device checks the user name and password for authentication.                 |
| Method 3         | Indicates the third method used to authenticate the network user. The possible field values are:                                                |
|                  | RADIUS — User authentication occurs at the RADIUS server.                                                                                       |
|                  | TACACS+ — The user authentication occurs at the TACACS+ server.                                                                                 |
|                  | <i>None</i> — No user authentication occurs.                                                                                                    |
|                  | <i>Local</i> — User authentication occurs at the device level. The device checks the user name and password for authentication.                 |
| Method 4         | Indicates the fourth method used to authenticate the network user. The possible field values are:                                               |
|                  | RADIUS — User authentication occurs at the RADIUS server.                                                                                       |
|                  | TACACS+ — The user authentication occurs at the TACACS+ server.                                                                                 |
|                  | <i>None</i> — No user authentication occurs.                                                                                                    |
|                  | <i>Local</i> — User authentication occurs at the device level. The device checks the user name and password for authentication.                 |
|                  |                                                                                                    |

2. Define the Method List Name in the *Method List Name* field.

3. Select the methods used to authenticate network users in the Method 1, Method 2, Method 3 and, Method 4 fields.

4. Click Apply . The Login methods are defined, and the device is updated.

• To edit the Method List, click <u>Edit</u> adjacent to a Method List Name on the list. The upper fields display the current values, which then can be edited.

• To delete a Method List Name, click Delete. The Login Method Lists are defined, and the device is updated.

### **Defining Enable Methods**

Network users must first login to the device on the Enable Method Lists Page. Access as non-administrative users is granted.

The *Enable Method Lists* Page allows network mangers to assign user privileges using authentication methods on the device. Once a user is assigned a normal user level privileges the network user is authenticated and granted network access and configuration privileges. A maximum of four Enable Method Lists can be defined on the device. The Enable Method List cannot be deleted but can be configured.

User authentication occurs in the order the methods are selected. If the first authentication method is not available, the next selected method is used. For example, if the selected authentication method is RADIUS, Local, and the RADIUS server is not available; the user is authenticated locally. To define authentication methods:

1. Click Security > Access Authentication Control > Enable Method Lists. The *Enable Method Lists Page* opens:

| D-Link<br>Building Networks for People                                                                                                    |                                                                 | DELINK 9 9 9 9<br>Wirking<br>October<br>Office<br>Office |          |                    |                      |              |                             |       |
|----------------------------------------------------------------------------------------------------|-----------------------------------------------------------------|----------------------------------------------------------------------------------------------------|----------|--------------------|----------------------|--------------|-----------------------------|-------|
| Save Tools Stack ID     Oods 100-48     Oods Configuration     De Configuration     De Configuration     De Configuration     De Configuration     Security     Safeguard Engine     De Security                                                                                                    | Enable Method Lists<br>Method List Name<br>Method 1<br>Method 2 | . ¥<br>. ¥                                                                                                    |          |                    | Method 3<br>Method 4 | <br>-        | Innisirator, abrnin - 192.1 | Apply |
| Construction Construction Cons | Method List Name<br>default<br>Login_Method_1                   | Method 1<br>Local<br>RADIUS                                                                                                    | Method 2 | Method 3<br>-<br>- | Method 4<br>-<br>-   | Edit<br>Edit | Delete<br>Delete            |       |
| Monitoring                                                                                                    |                                                                 |                                                                                                    |          |                    |                      |              |                             |       |
| STACKING STATUS                                                                                                    |                                                                 |                                                                                                    |          |                    |                      |              |                             |       |
|                                                                                                    |                                                                 |                                                                                                    |          |                    |                      |              |                             |       |

Figure 5-14 Enable Method Lists Page

The Enable Method Lists Page contains the following fields:

| Field            | Description                                                                                                    |
|------------------|----------------------------------------------------------------------------------------------------|
| Method List Name | Defines the method list name. The field is user-defined besides the http_method_list and https_method_list which cannot be deleted or renamed.                                                                                                    |
| Method 1         | Indicates the first method used to authenticate the network user. The possible field values are:<br><i>RADIUS</i> — User authentication occurs at the RADIUS server.<br><i>TACACS</i> + — The user authentication occurs at the TACACS+ server.<br><i>None</i> — No user authentication occurs.<br><i>Local</i> — User authentication occurs at the device level. The device checks the user name<br>and password for authentication. |

| Field    | Description                                                                                                    |
|----------|----------------------------------------------------------------------------------------------------|
| Method 2 | Indicates the second method used to authenticate the network user. The possible field values are:                               |
|          | RADIUS — User authentication occurs at the RADIUS server.                                                                       |
|          | TACACS+ — The user authentication occurs at the TACACS+ server.                                                                 |
|          | <i>None</i> — No user authentication occurs.                                                                                    |
|          | <i>Local</i> — User authentication occurs at the device level. The device checks the user name and password for authentication. |
| Method 3 | Indicates the third method used to authenticate the network user. The possible field values are:                                |
|          | RADIUS — User authentication occurs at the RADIUS server.                                                                       |
|          | TACACS+ — The user authentication occurs at the TACACS+ server.                                                                 |
|          | <i>None</i> — No user authentication occurs.                                                                                    |
|          | <i>Local</i> — User authentication occurs at the device level. The device checks the user name and password for authentication. |
| Method 4 | Indicates the fourth method used to authenticate the network user. The possible field values are:                               |
|          | RADIUS — User authentication occurs at the RADIUS server.                                                                       |
|          | TACACS+ — The user authentication occurs at the TACACS+ server.                                                                 |
|          | <i>None</i> — No user authentication occurs.                                                                                    |
|          | <i>Local</i> — User authentication occurs at the device level. The device checks the user name and password for authentication. |

2. Define the Method List Name in the Method List Name field.

3. Select the methods used to authenticate network users in the Method 1, Method 2, Method 3 and, Method 4 fields.

- To edit the Enable Method List, click <u>Edit</u> adjacent to an Enable Method List Name on the list. The upper fields display the current values, which then can be edited.
- To delete an Enable Method List Name, click <u>Delete</u>. The Enable Method Lists are defined, and the device is updated.

### **Configuring Local Enable Password**

The *Configure Local Enable Password Page* allows network administrators to configure the local enabled password. To define the network Local Enable password:

1. Click Security > Access Authentication Control > Configure Local Enable Password. The Configure Local Enable Password Page opens:

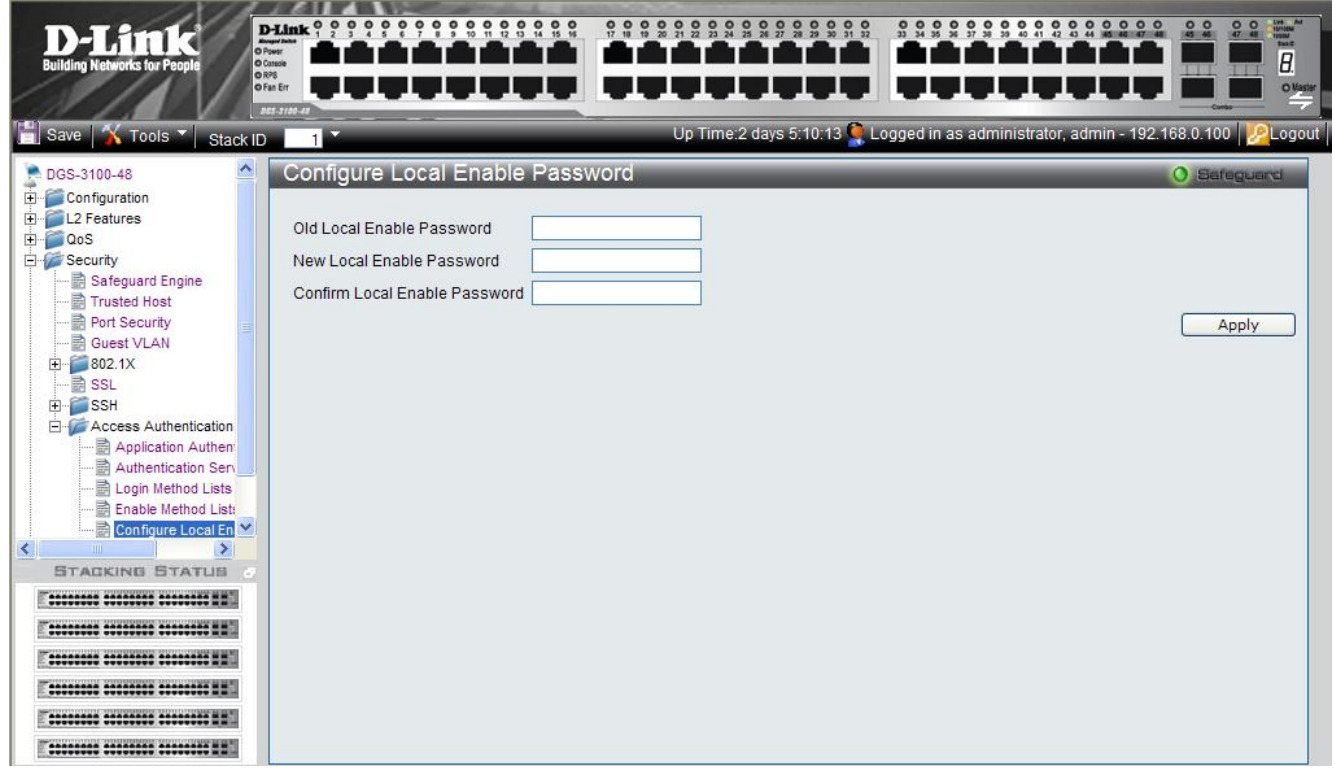

Figure 5-15 Configure Local Enable Password Page

The Configure Local Enable Password Page contains the following fields:

| Field                         | Description                                                                  |
|-------------------------------|------------------------------------------------------------------------------|
| Old Local Enable Password     | Provide the current network Enable password.                                 |
| New Local Enable Password     | Defines the new network Enable password. The field range is 1-15 characters. |
| Confirm Local Enable Password | Confirms the new network Enable password.                                    |

2. Enter the old local enable password In the Old Local Enable Password field.

3. Define the new local enable password in the New Local Enable Password field.

4. Re-enter the new password in the Confirm Local Enable Password field.

5. The new local enable password is configured, and the device is updated.

### **Defining ARP Spoofing Prevention Settings**

Classic Address Resolution Protocol (ARP) is a TCP/IP protocol that translates IP addresses into MAC addresses.

ARP Spoofing Prevention eliminates man-in-the-middle attacks, where false ARP packets are inserted into the subnet. ARP requests and responses are inspected, and their MAC Address to IP Address binding is checked. Packets with invalid ARP Spoofing Prevention Bindings are logged and dropped. If the incoming packet's source IP address is not one of the gateways defined in the ARP Spoofing prevention database, the packet is forwarded.

The Arp Spoofing Prevention Page provides parameters for enabling and setting global ARP Spoofing Prevention parameters, as well as defining ARP Spoofing Prevention Log parameters. Up to 240 entries can be defined. To define ARP Spoofing Prevention:

1. Click Security > Arp Spoofing Prevention. The Arp Spoofing Prevention Page opens:

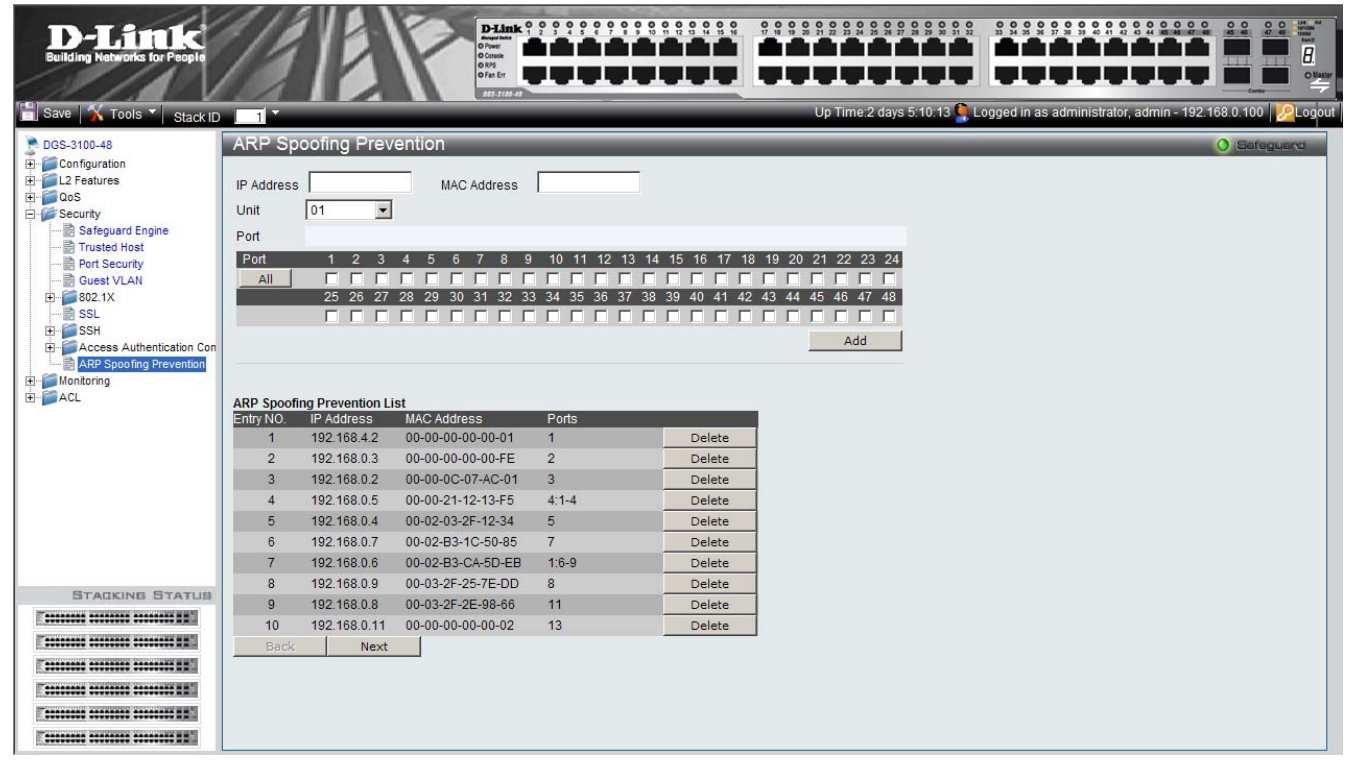

#### Figure 5-16 Arp Spoofing Prevention Page

The Arp Spoofing Prevention Page contains the following fields

| Field       | Description                                                                                                    |
|-------------|----------------------------------------------------------------------------------------------------|
| IP Address  | Specifies IP addresses included in ARP Binding Lists that are checked against ARP requests.                                                                       |
| MAC address | Specifies MAC addresses included in ARP Binding Lists that are checked against ARP requests.                                                                      |
| Unit        | Displays the stacking member for which the ARP Spoofing Prevention is displayed.                                                                                  |
| Port        | Defines the Port Settings Mode. The possible field values are:                                                                                                    |
|             | • <i>Checked Ports</i> — Indicates that a packet received on the port needs to be checked for a match with the ARP Spoofing Prevention database.                  |
|             | • Unchecked Ports — Indicates that the port is not selected for ARP Spoofing (trusted port). ARP packets that are received on unchecked interfaces are forwarded. |
| Port        | Specifies IP addresses included in ARP Binding Lists that are checked against                                                                                     |

| Field | Description   |
|-------|---------------|
|       | ARP requests. |
|       |               |

**2.** Click Apply \_\_\_\_\_\_ The device is updated with the ARP Spoofing Prevention configuration.

# 6

# MONITORING THE DEVICE

This section contains information for view device and packet statistics as well as, viewing IGMP information and MAC address information. This section includes the following topics:

- Device Environment
- Errors
- Cable Diagnostics
- Viewing Stacking Information
- Viewing CPU Utilization
- Viewing Port Utilization
- Viewing Packet Size Information
- Viewing Received Packet Statistics
- Viewing RADIUS Authenticated Session Statistics
- Viewing ARP Table
- Viewing MLD Router Ports
- Viewing Router Ports
- Viewing Session Table
- Viewing IGMP Group Information
- Viewing MLD Group Information
- Defining Dynamic and Static MAC Addresses
- Viewing System Log
- Green Ethernet
- Device Environment
- Errors
- Cable Diagnostics

# **Viewing Stacking Information**

The Stacking Information Page provides specific information for stacked devices. To show the Stacking Information Page:

- 1. Click Tools , and from the menu select *Show Stack Status*.
- 2. Alternatively, click **Monitoring > Stacking Information** in the Tree View. The *Stacking Information Page* opens:

| D-Link<br>Building Networks for People  | D-Link 0 0 0 0        |             | ? * * * ? ? ? ? <b>? ? ? ? ? ? ?</b> ? ? ? ? |                                        |             |
|-----------------------------------------|-----------------------|-------------|----------------------------------------------|----------------------------------------|-------------|
| 🖞 Save   🎸 Tools 🏹 Stack II             | Fan Er<br>NES 3740-45 |             | Up Time:2 days 5:10:13 💁 L                   | ogged in as administrator, admin - 192 | .168.0.100  |
| 🗄 🚰 QoS 🔥                               | Stacking              | Information |                                              |                                        | O Safeguard |
| 🗄 🥌 Security                            |                       |             |                                              |                                        |             |
| Monitoring                              | Master ID             | 01          |                                              |                                        |             |
| CPU Utilization                         | Backup ID             | 02          |                                              |                                        |             |
| H-Packets                               | Box ID                | Model name  | Runtime version                              | H/W version                            |             |
| RADIUS Authentication                   | 01                    | DGS-3100    | 1 00 001                                     | 1 00 001                               |             |
| Browse ARP Table                        | 02                    | DGS-3100    | 1.00.001                                     | 1.00.001                               |             |
| Browse MLD Router Pc                    | 03                    | DGS-3100    | 1.00.001                                     | 1.00.001                               |             |
|                                         | 04                    | DGS-3100    | 1.00.001                                     | 1.00.001                               |             |
| 📓 Browse Session Table                  | 05                    | DGS-3100    | 1.00.001                                     | 1.00.001                               |             |
|                                         | 06                    | DGS-3100    | 1.00.001                                     | 1.00.001                               |             |
| MLD Snooping Group<br>MAC Address Table |                       |             |                                              |                                        |             |
|                                         |                       |             |                                              |                                        |             |
|                                         |                       |             |                                              |                                        |             |
| F                                       |                       |             |                                              |                                        |             |
| E                                       |                       |             |                                              |                                        |             |
|                                         |                       |             |                                              |                                        |             |
|                                         |                       |             |                                              |                                        |             |
|                                         |                       |             |                                              |                                        |             |

#### Figure 6-1 Stacking Information Page

The Stacking Information Page contains the following fields:

| Field           | Description                                                    |
|-----------------|----------------------------------------------------------------|
| Master ID       | Displays the Stacking Master Unit ID number. (unit ID 1 or 2). |
| Backup ID       | Displays the Backup Master Unit ID number. (unit ID 1 or 2).   |
| Box ID          | Displays the Unit ID numbers assigned to the stacking members. |
| Runtime version | Indicates the software version running on the device.          |
| H/W version     | Displays the stacking member's hardware version.               |

# **Viewing CPU Utilization**

The CPU Utilization Page contains information about the system's CPU utilization.

1. Click Monitoring > CPU Utilization. The CPU Utilization Page opens:

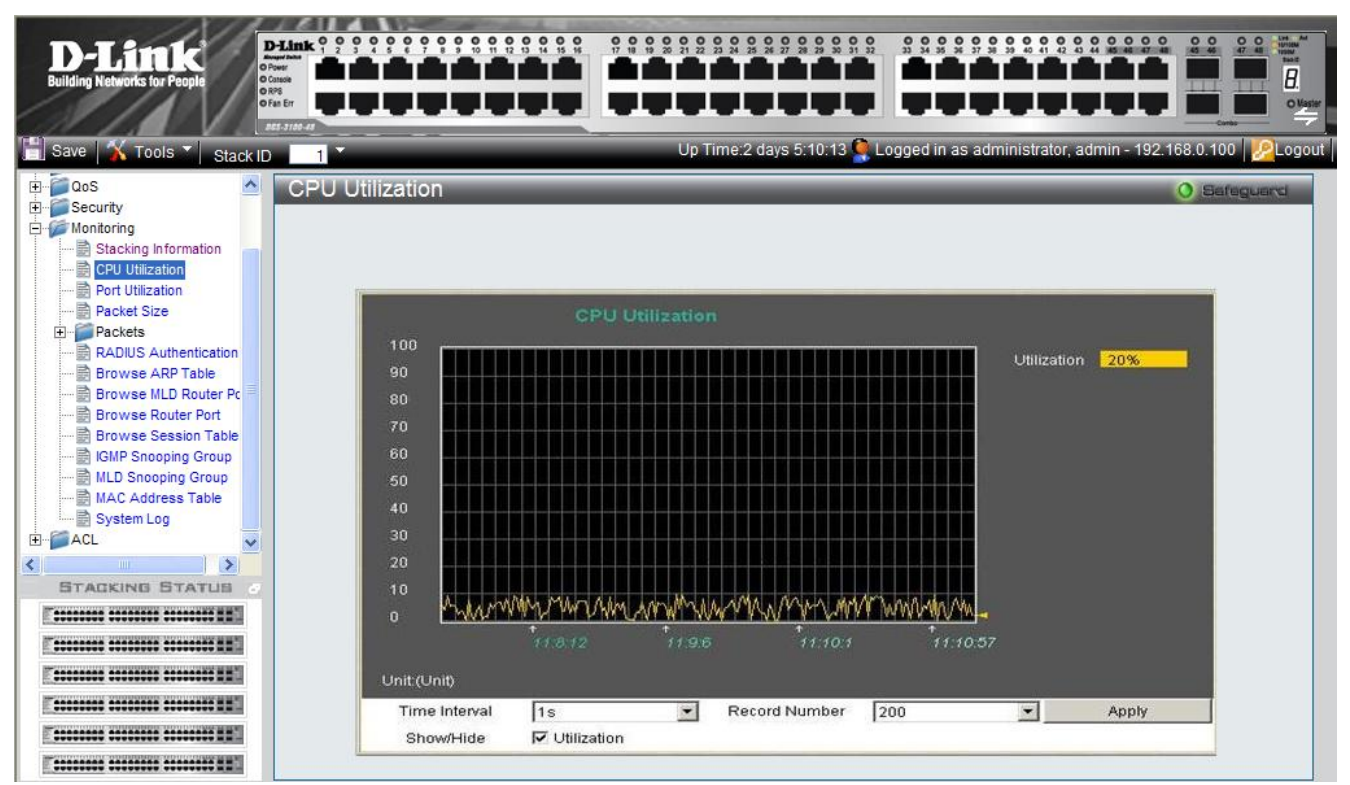

#### Figure 6-2 CPU Utilization Page

| The CPU | Utilization Pa   | ge contains | the following | ng fields: |
|---------|------------------|-------------|---------------|------------|
|         | C this which i t | Se contenno |               |            |

| Field         | Description                                                                                                    |
|---------------|----------------------------------------------------------------------------------------------------|
| Utilization   | Displays current CPU utilization by percentage.                                                                                                    |
| Time Interval | Defines the 1-60 second time intervals in which the usage samples are taken as follows: 1,2,3,4,5,10,20,30,40,50,60.                                                                                                    |
| Record Number | Defines the record number.                                                                                                    |
| Show/Hide     | Displays the CPU utilization information. The possible fields are:<br><i>Utilization checked</i> — Utilization information is enabled. This is the default value.<br><i>Utilization unchecked</i> — Utilization information is disabled. |

2. Define the Time Interval and Record Number fields.

3. Define the *Show/Hide* field.

**4.** Click Apply A sample record of CPU utilization is stored, and the device is updated.

# **Viewing Port Utilization**

The Port Utilization Page contains port utilization information for specific ports. To view port statistics:

1. Click Monitoring > Port Utilization. The Port Utilization Page opens:

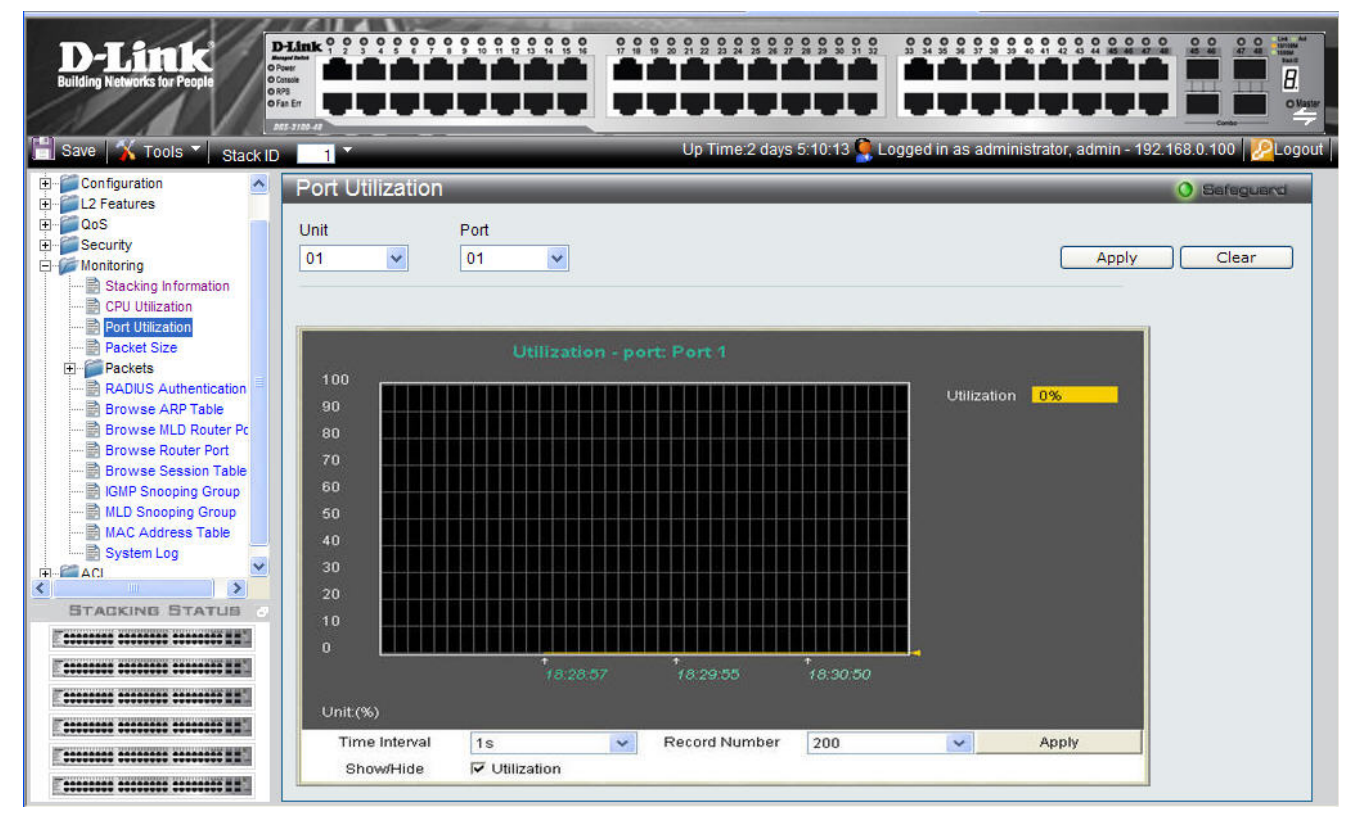

Figure 0-3 Port Utilization Page

The Port Utilization Page contains the following fields:

| Field         | Description                                                                                                    |
|---------------|----------------------------------------------------------------------------------------------------|
| Unit          | Defines the unit number.                                                                                                    |
| Port          | Defines the port number.                                                                                                    |
| Utilization   | Displays current CPU utilization by percentage.                                                                                                    |
| Time Interval | Defines the 1-60 second time intervals in which the usage samples are taken as follows: 1,2,3,4,5,10,20,30,40,50,60.                                                                                                    |
| Record Number | Defines the record number.                                                                                                    |
| Show/Hide     | Displays the CPU utilization information. The possible fields are:<br><i>Utilization checked</i> — Utilization information is enabled .This is the default value.<br><i>Utilization unchecked</i> — Utilization information is disabled. |

2. Define the Unit, Port, Time Interval, and Record Number fields.

**3.** Define the *Show/Hide* field.

**4.** Click Apply A sample record of CPU port utilization is stored, and the device is updated.

### **Viewing Packet Size Information**

The *Packet Size Page* displays packets received by the switch, arranged in seven groups and classed by size, to be viewed as either a line graph or a table.

1. Click Monitoring > Packet Size. The *Packet Size Page* opens:

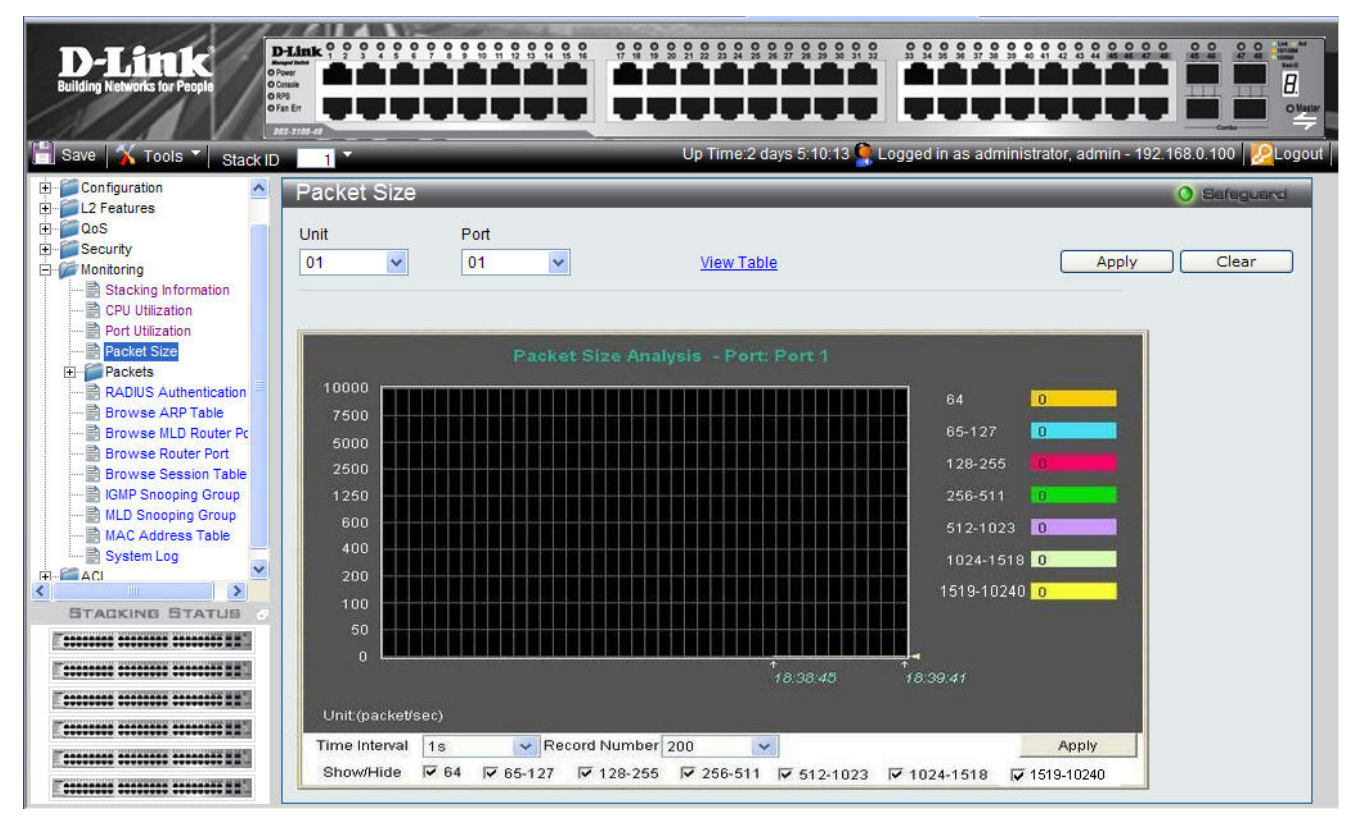

#### Figure 6-4 Packet Size Page

The Packet Size Page contains the following fields:

| Field                                          | Description                                                                                                    |
|------------------------------------------------|----------------------------------------------------------------------------------------------------|
| Unit                                           | Defines the unit number.                                                                                                    |
| Port                                           | Defines the port number.                                                                                                    |
| Packet Size Analysis – Selected Port<br>Number | Displays current packet size for ports.                                                                                                    |
| Time Interval                                  | Displays the time intervals at which the packet samples are taken. The possible field values are: 1s - 5s, 10s, 15s, 20s, 30s, 40s, 50s, and 60s.          |
| Record Number                                  | Displays the packet size record number.                                                                                                    |
| Show/Hide                                      | Displays or hides packets size. The following packet length ranges can be displayed: 64, 65-127, 128-255, 256-511, 512-1023 and, 1024-1518 and 1519-10240. |

2. Click Apply A sample record of packet size analysis is stored, and the device is updated.

3. Define the *Show/Hide* field.

4. To view the graph as a table, click <u>View Table</u>.

### **Viewing Received Packet Statistics**

The *Received(RX) Page* contains information about packets transmitted through device ports. To view received packet statistics:

1. Click Monitoring > Packets > Received(RX). The Received(RX) Page opens:

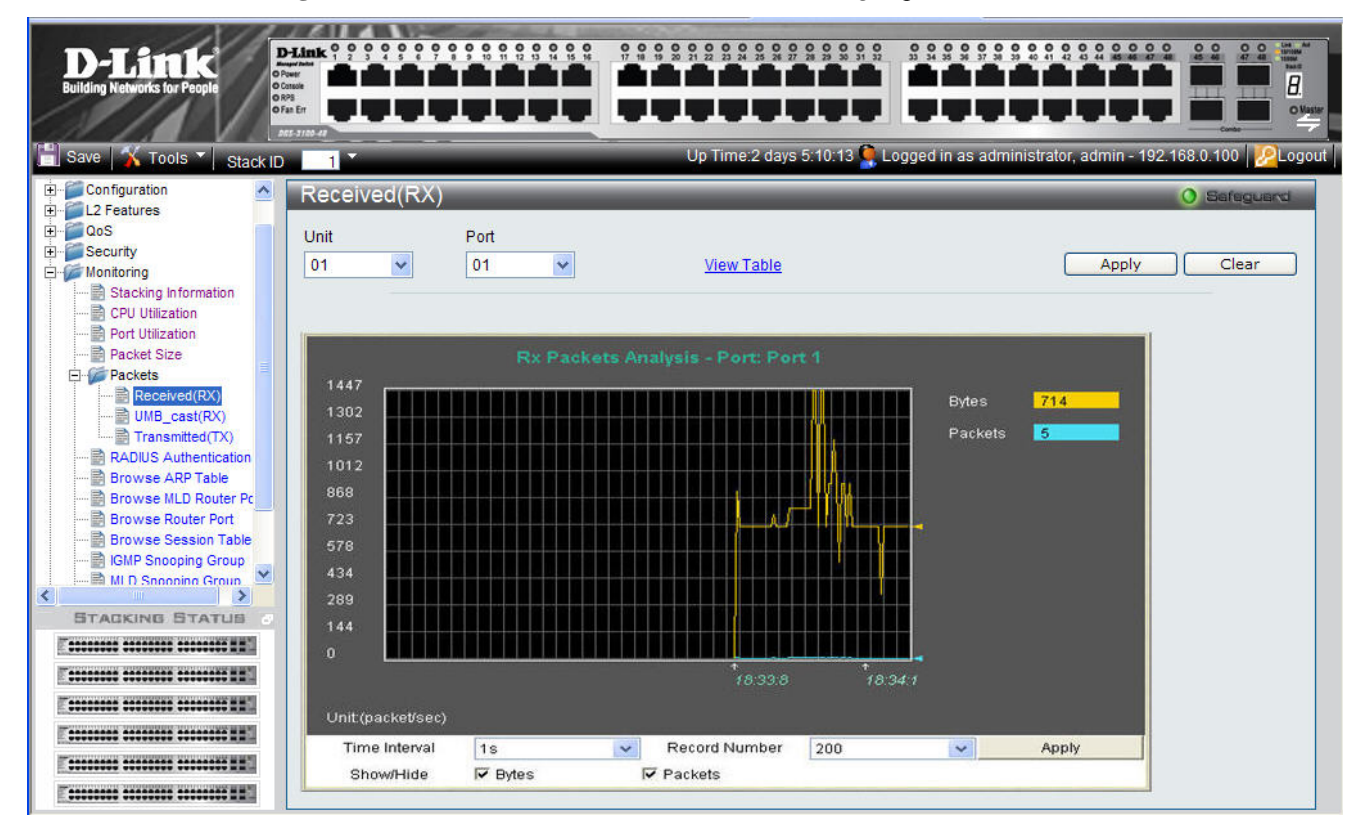

Figure 6-5 Received(RX) Page

The Received(RX) Page contains the following fields:

| Field         | Description                                                                                                    |
|---------------|----------------------------------------------------------------------------------------------------|
| Unit          | Displays the stacking member for which the transmitted packet statistics are displayed.                                                                                                    |
| Port          | Indicates the port for which the received packets parameters are displayed.                                                                                                    |
| Bytes         | Indicates the total number of bytes that were received on the port.                                                                                                    |
| Packets       | Indicates the total number of packets that were received on the port.                                                                                                    |
| Time Interval | Indicates the time interval for which the received packets are displayed. The possible field values are: 1s - 5s, 10s, 15s, 20s, 30s, 40s, 50s, and 60s.                                                                                    |
| Record Number | Indicates the transmitted record number.                                                                                                    |
| Show/Hide     | Displays the bytes/packets received information. The possible fields are:<br><i>Bytes checked</i> — Checked displays the total amount of received bytes.<br><i>Packets checked</i> — Checked displays the total amount of received packets. |

2. Define the *Unit* and *Port* fields.

3. Click Apply to load the defined parameters.

4. Define the Time Interval and Record Number fields.

**5.** Click Apply The selected RX packet analysis is displayed.

DGS-3100 Series Gigabit Stackable Managed Switch User Manual

- 6. Define the **S**how/Hide field.
- 7. To view the graph as a table, click <u>View Table</u>.

### Viewing UMB\_cast Packet Statistics

The UMB\_cast(RX) Page displays the number of UMB cast (Unicast, Multicast and Broadcast) packets received on the device.

1. Click Monitoring > Packets > UMB\_cast(RX). The UMB\_cast(RX) Page opens:

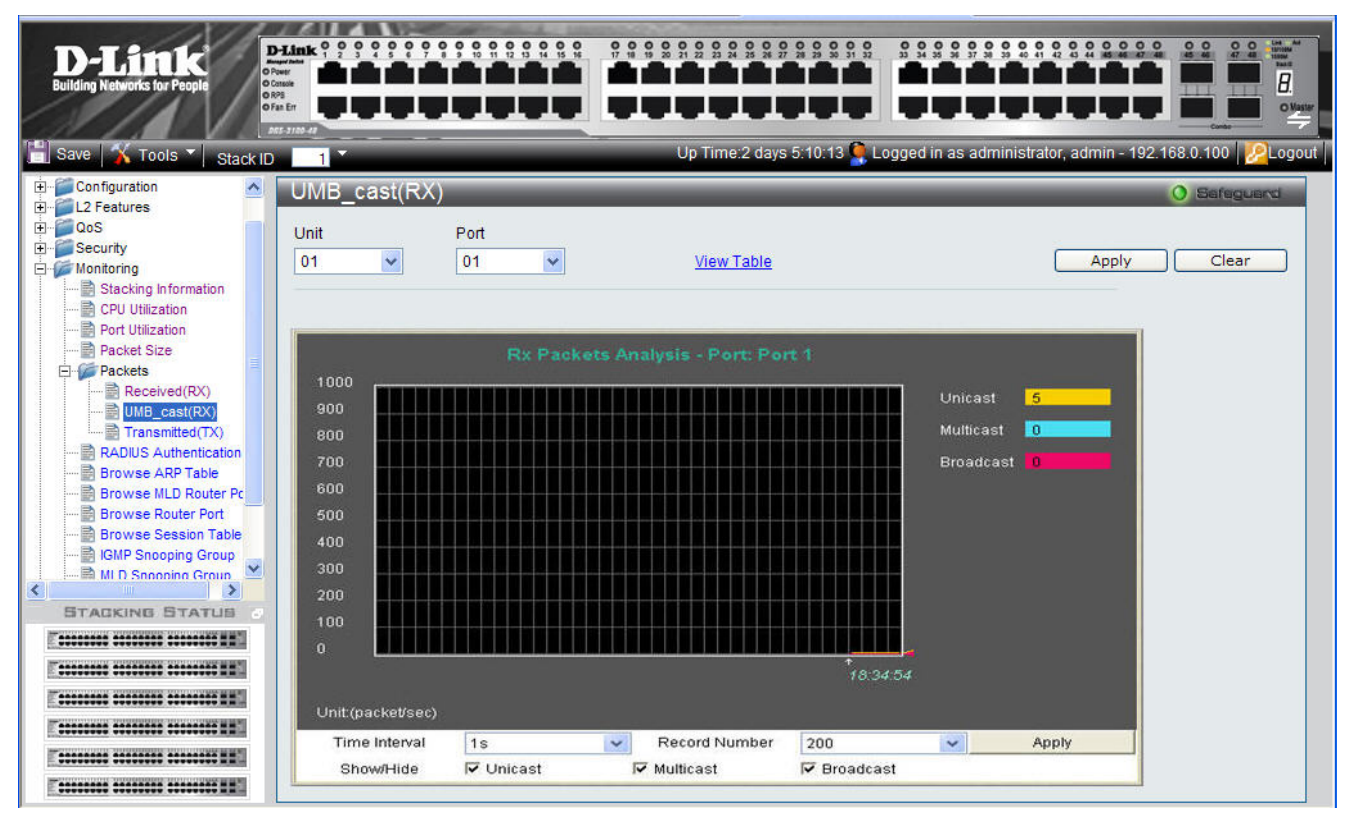

Figure 6-6 UMB\_cast(RX) Page

The UMB\_cast(RX) Page contains the following fields:

| Field         | Description                                                                                                    |
|---------------|----------------------------------------------------------------------------------------------------|
| Unit          | Indicates the stacking member for which the UMB_cast packets are displayed.                                                                              |
| Port          | Indicates the port for which the UMB_cast packets parameters are displayed.                                                                              |
| Unicast       | Indicates the number of Unicast packets received and transmitted through the device.                                                                     |
| Multicast     | Indicates the number of Multicast packets received and transmitted through the device.                                                                   |
| Broadcast     | Indicates the number of Broadcast packets received and transmitted through the device.                                                                   |
| Time Interval | Indicates the time interval for which the UMB_cast packets are displayed. The possible field values are: 1s - 5s, 10s, 15s, 20s, 30s, 40s, 50s, and 60s. |
| Record Number | Indicates the transmitted record number.                                                                                                    |
| Show/Hide     | Displays the packets received information. The possible field values are:<br>Unicast checked — Displays the total amount of transmitted Unicast packets. |
|               | <i>Multicast checked</i> — Displays the total amount of transmitted Multicast packets.                                                                   |
|               | broadcast checkea — Displays the total amount of transmitted Broadcast packets.                                                                          |

2. Define the Unit and Port fields.

**3.** Click Apply to load the defined parameters.

To clear the Unit and Port fields:

- 1. Click Clear . The fields are cleared.
- 2. Define the Time Interval and Record Number fields.
- 4. To view the graph as a table, click <u>View Table</u>.

### **Viewing Transmitted Packet Statistics**

The *Transmitted(TX)* Page contains information about packets transmitted through device ports. To view transmitted packet statistics:

1. Click **Monitoring > Packets > Transmitted(TX).** The *Transmitted(TX) Page* opens:

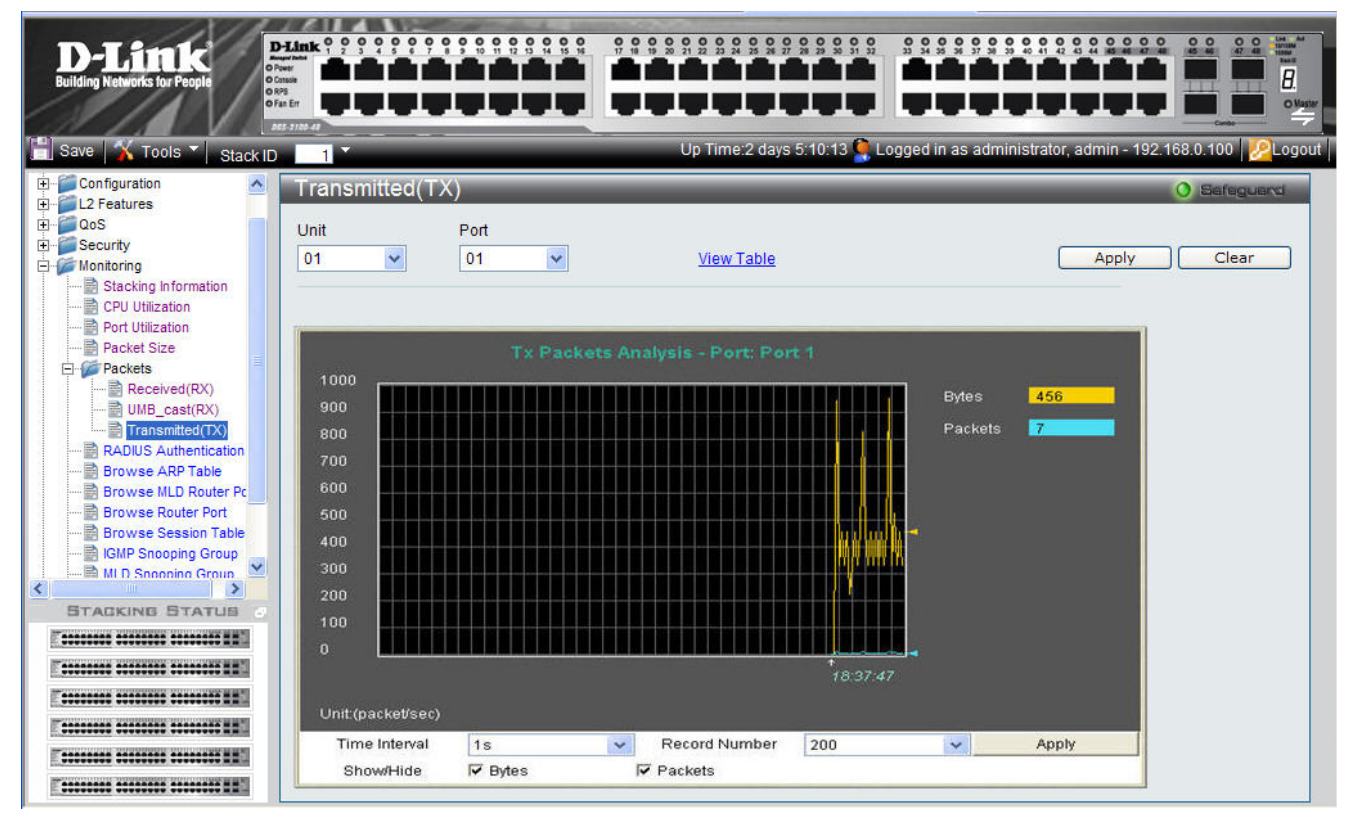

#### Figure 6-7 Transmitted(TX) Page

The Transmitted(TX) Page contains the following fields:

| Field         | Description                                                                                                    |
|---------------|----------------------------------------------------------------------------------------------------|
| Unit          | Indicates the stacking member ID for which the transmitted packets parameters are displayed.                                                                                                    |
| Port          | Indicates the port for which the transmitted packets parameters are displayed.                                                                                                    |
| Bytes         | Indicates the total number of bytes that were transmitted through the port.                                                                                                    |
| Packets       | Indicates the total number of packets that were transmitted through the port.                                                                                                    |
| Time Interval | Indicates the time interval for which the transmitted packets are displayed. The possible field values are: 1s - 5s, 10s, 15s, 20s, 30s, 40s, 50s, and 60s.                                                                             |
| Record Number | Indicates the transmitted record number.                                                                                                    |
| Show/Hide     | Displays the bytes/packets received information. The possible field values are:<br><i>Bytes checked</i> — Displays the total amount of transmitted bytes.<br><i>Packets checked</i> — Displays the total amount of transmitted packets. |

DGS-3100 Series Gigabit Stackable Managed Switch User Manual

- 2. Define the Unit and Port fields.
- 3. Click Apply to load the defined parameters.
- 4. To clear the *Unit* and *Port* fields:
- 5. Click Clear . The fields are cleared.
- 6. Define the Time Interval and Record Number fields.
- 7. Click Apply . The transmitted packet graph is updated.
- **8.** To view the graph as a table, click <u>View Table</u>.

### **Viewing RADIUS Authenticated Session Statistics**

The *RADIUS Authentication Page* provides RADIUS authentication sessions, including how many sessions were initiated, which ports intimated the authentication sessions, and whether or not the sessions were granted.

1. Click Monitoring > Port Access Control > RADIUS Authentication. The RADIUS Authentication Page opens:

| D-Link<br>Building Networks for People |             |               |                 |              |                  |                 |                    |                            |
|----------------------------------------|-------------|---------------|-----------------|--------------|------------------|-----------------|--------------------|----------------------------|
| 🔚 Save 🕺 Tools 🎽 Stack ID              | 1           |               |                 | Up Time:2 da | ays 5:10:13 🤶 Lo | ogged in as adm | ninistrator, admin | - 192.168.0.100 🛛 🔁 Logout |
| Configuration                          | RADIUS Auth | entication    | _               | _            | _                | _               | _                  | O Sefeguerd                |
|                                        | Clear       |               |                 |              |                  |                 |                    |                            |
| i Security                             |             |               |                 |              |                  |                 |                    |                            |
| Stacking Information                   |             |               |                 |              |                  |                 |                    |                            |
| CPU Utilization                        |             | DA            | OILIS Authontic | ation Time I | nterval 10       | OK              |                    |                            |
| Packet Size                            |             |               | JIOS Addrenad   |              |                  | UK              |                    |                            |
| E Packets                              |             |               |                 |              |                  |                 |                    |                            |
| UMB_cast(RX)                           |             | 1111111111111 | <u>-</u>        | 2210 NYC     |                  | 10000           | and the second     |                            |
| RADIUS Authentication                  | Server      | UDP Port      | Timeouts        | Requests     | Challenges       | Accepts         | Rejects            |                            |
| Browse ARP Table                       | -           |               |                 |              |                  | -               |                    |                            |
| Browse MLD Router Pc                   | 1000        |               |                 |              |                  |                 |                    |                            |
|                                        | N/A         |               |                 |              |                  |                 |                    |                            |
|                                        |             |               |                 |              |                  |                 |                    |                            |
| STACKING STATUS                        |             |               |                 |              |                  |                 |                    |                            |
|                                        | 5074        |               |                 |              |                  |                 |                    |                            |
|                                        |             |               |                 |              |                  |                 |                    |                            |
|                                        | NIA         |               |                 |              |                  |                 |                    |                            |
|                                        | 19075       |               |                 |              |                  |                 |                    |                            |
|                                        |             |               |                 |              |                  |                 |                    |                            |

Figure 6-8 RADIUS Authentication Page

The RADIUS Authentication Pagecontains the following fields:

| Field         | Description                                                                                                    |
|---------------|----------------------------------------------------------------------------------------------------|
| Time Interval | Indicates the how often the RADIUS authentication session information is updated. The various time intervals are: 15/30/60/no refresh. |
| Server        | Displays the RADIUS server IP address.                                                                                                 |
| UDP Port      | Displays the UDP port through which the RADIUS session was initiated.                                                                  |
| Timeouts      | Indicates the number of session timeouts that occurred during the authentication session.                                              |
| Requests      | Indicates the amount of times the port requested an authentication session.                                                            |
| Challenges    | Indicates the amount of times the port was challenged during an authentication session.                                                |
| Accepts       | Indicates the amount of authentication sessions initiated by the port which were accepted.                                             |
| Rejects       | Indicates the amount of authentication sessions initiated by the port which were rejected.                                             |

### **Viewing ARP Table**

The *Browse ARP Table Page* provides information regarding ARP VLANs, including which IP address was mapped to what MAC address. To view the ARP table:

- 0.0 0 HITA \$ т Т T Т Т 1 ار بار بار با ΤТ Т В т Т т п r т т Т Т ی و چ چ دو د e 2 days 5:10:13 Lools Longed in a E Security ~ Browse ARP Table 🖻 📂 Monitoring Stacking Information VLAN Name default Find Clear All IP Address - 📄 CPU Utilization Packet Size Packets **Total Entries: 5** Received(RX) IP Address Mac Address Туре UMB cast(RX) 10.0.0.1 00-01-2e-4a-76-09 Dynamic Transmitted(TX) 10.0.0.2 00-01-2e-4a-76-1a Dynamic RADIUS Authentication 10.0.0.3 00-01-2e-4a-76-c5 Static 🖹 Browse ARP Table 10.0.0.4 00-01-2e-4a-76-0b Dynamic Browse MLD Router Pc 10.0.0.5 00-01-2e-4a-76-d7 Dynamic Browse Router Port 🖥 Browse Session Table 📄 IGMP Snooping Group MLD Snooping Group ~ MAC Address Table > STACKING STATUS ------
- 1. Click Monitoring > Browse ARP Table. The Browse ARP Table Page opens:

Figure 6-9 Browse ARP Table Page

The Browse ARP Table Page contains the following fields:

| Field         | Description                                                                                                    |
|---------------|----------------------------------------------------------------------------------------------------|
| VLAN Name     | Defines the VLAN for which the ARP mappings are defined.                                                                                                    |
| IP Address    | Defines the station IP address, which is associated with the MAC address.                                                                                                    |
| Total Entries | Displays current ARP table entries, detailing the user defined interface name, IP address, MAC address and type (dynamic or static) of each entry.                                                                             |
| MAC Address   | Displays the MAC address associated with the IP address                                                                                                    |
| Туре          | <ul> <li>Indicates how the MAC was assigned. The possible values are:</li> <li>Dynamic — Indicates that the MAC address is dynamically created.</li> <li>Static — Indicates the MAC address is a static IP address.</li> </ul> |
|               |                                                                                                    |

- 2. Click Find . The table updates and displays the values required.
- **3.** Click Clear to clear the Browse ARP Table Page.

### **Viewing MLD Router Ports**

The *Browse MLD Router Port Page* displays which ports are connected to MLD routers. A port can be connected to an MLD router either as a static port or as a dynamic port or forbidden port.

1. Click Monitoring > Browse MLD Router Port. The Browse MLD Router Port Page opens:

| D-Link B                      | -Link                              | 00    | 9 9 9   | 000   | ••       | 0 0      |       | 0 0  | 0     | 0 0     | 0 0 0 | 2 23 24 | 0 0    |        | 00     | 0      | 000    | 0 0<br>34 37 | 0 0    | 0 0 0  | 00     | 0 0 0   |       | 00       | 0 0       | Line Aut<br>Infiles<br>Tested<br>Task |
|-------------------------------|------------------------------------|-------|---------|-------|----------|----------|-------|------|-------|---------|-------|---------|--------|--------|--------|--------|--------|--------------|--------|--------|--------|---------|-------|----------|-----------|---------------------------------------|
| Building Networks for People  | Power<br>Cateole<br>RPS<br>Ean Err |       |         |       |          | +        |       |      | ŀ     |         | +     |         |        | -      | -      |        |        | +            |        |        |        |         | -1    |          | ш         | 8.                                    |
|                               | 65-3100-41                         |       |         |       | <u> </u> | <u> </u> |       |      |       |         |       |         |        |        |        | and he |        |              | -      |        | 1      |         | -     | -        |           | 4                                     |
| 🗧 Save 🛛 📉 Tools 🍸 🛛 Stack ID |                                    | 1     |         |       |          |          |       |      |       |         | Up    | Time:   | 2 day  | s 5:10 | ):13 🎴 | Log    | ged in | as a         | dmini  | strato | r, adm | nin - 1 | 92.16 | B.O.10   | 0   🔑     | Logo                                  |
|                               | Br                                 | ows   | e M     | ID    | Rou      | ter      | Port  |      |       |         |       |         |        |        |        |        |        |              |        |        |        |         | 0     | 1510     | finen une | wi i                                  |
|                               | -                                  | ente  |         |       |          | COT      | U.I.  |      | _     | _       | _     | _       | _      | _      | _      | _      | _      | _            | _      | _      | _      | _       |       | Cartiner | HEAR      |                                       |
|                               |                                    |       |         |       |          |          |       |      |       |         |       |         |        |        |        |        |        |              |        |        |        |         |       |          |           |                                       |
| CPU Utilization               | VID                                |       | 01      |       | ~        |          |       |      |       |         |       |         |        |        |        |        |        |              |        |        |        |         | [     | A        | pply      |                                       |
| 📄 Port Utilization            |                                    |       |         |       |          |          |       |      |       |         |       |         |        |        |        |        |        |              |        |        |        |         | 2     |          |           | _                                     |
|                               |                                    |       |         |       |          |          |       |      |       |         |       |         |        |        |        |        |        |              |        |        |        |         |       |          |           |                                       |
| Packets                       |                                    |       |         |       |          |          |       |      |       |         |       |         |        | Port   |        |        |        |              |        |        |        |         |       |          |           |                                       |
| Received(RX)                  | l Ini                              | F 01  | 03      | 05    | 07       | 00       | -11   | 12   | 35    | 17      | 10    | 21      | 22     | 25     | 27     | 20     | 21     | 22           | 35     | 37     | 30     | 11      | 12    | 45       | 17        |                                       |
| Transmitted(TX)               |                                    | 02    | 04      | 06    | 08       | 10       | 12    | 14   | 16    | 18      | 20    | 22      | 24     | 26     | 28     | 30     | 32     | 34           | 36     | 38     | 40     | 42      | 44    | 46       | 48        |                                       |
| PADIUS Authentication         |                                    | S     | S       | S     | S        | S        | D     | D    | D     | D       | D     | D       | D      |        |        |        |        |              |        |        |        |         |       |          |           |                                       |
| Browse ARP Table              | 01                                 |       |         |       |          |          |       |      |       |         |       |         | S      | S      | S      | S      | S      | D            | D      | D      | D      | D       | D     | D        | D         |                                       |
| Browse MLD Router Po          | 02                                 |       |         |       |          |          |       |      |       |         |       |         |        |        | S      | S      | S      | D            | D      | D      | D      | D       | D     | D        | D         |                                       |
|                               | 02                                 | S     | S       | S     | S        | D        | D     | D    | D     | D       | D     | D       | D      |        |        |        |        |              |        |        |        |         |       |          |           |                                       |
| Browse Session Table          | 03                                 | S     | S       | S     | S        | S        | S     | S    | S     | S       | S     | S       | S      | S      | S      | S      | S      | S            | S      | S      | S      | S       | S     | S        | S         |                                       |
|                               | 100                                | D     | D       | D     | D        | D        | D     | D    | D     | D       | D     | D       | D      | D      | D      | D      | D      | D            | D      | D      | D      | D       | D     | D        | D         |                                       |
| MLD Snooping Group            | 04                                 | D     | D       | D     | D        | D        | D     | D    | D     | D       | D     | D       | D      | D      | D      | D      | D      | D            | D      | D      | D      | D       | D     | D        | D         |                                       |
| MAC Address Table             | 1000                               | D E   | D F     | D F   | S<br>F   | 5        | E     | D F  | D E   | 5<br>F  | D F   | D F     | S<br>F | D E    | 5      | E      | F      | S<br>F       | S<br>F | 5      | O<br>F | D E     | 5     | S<br>F   | F         |                                       |
|                               | 05                                 |       | 35      |       | 10       | 100      | 3     |      | 1     | 1       | 35    |         |        | 1      | 12     | 100    | 1      | 8            | 10     |        | 1      | 2       | 1     | 100      | 12        |                                       |
| BTACKING STATUS               |                                    | S     | S       | s     | S        | S        | S     | S    | S     | S       | s     | s       | s      | D      | D      | D      | D      | D            | D      | D      | D      | D       | D     | D        | D         |                                       |
|                               | 06                                 | F     | F       | F     | F        | F        | F     | F    | F     | F       | F     | F       | F      | F      | F      | F      | F      | F            | F      | F      | F      | F       | F     | F        | F         |                                       |
| F                             |                                    |       |         |       |          |          |       |      |       |         |       |         |        |        |        |        |        |              |        |        |        |         |       |          |           |                                       |
| E                             | Not                                | e:S:S | tatic R | outer | Port,    | D:Dy     | namio | Rout | er Po | rt, F:F | orbid | den R   | outer  | Port   |        |        |        |              |        |        |        |         |       |          |           |                                       |
|                               |                                    |       |         |       |          |          |       |      |       |         |       |         |        |        |        |        |        |              |        |        |        |         |       |          |           |                                       |
|                               |                                    |       |         |       |          |          |       |      |       |         |       |         |        |        |        |        |        |              |        |        |        |         |       |          |           |                                       |
|                               |                                    |       |         |       |          |          |       |      |       |         |       |         |        |        |        |        |        |              |        |        |        |         |       |          |           |                                       |

Figure 0-10 Browse MLD Router Port Page

The Browse MLD Router Port Page contains the following fields:

| Field | Description                                                                                             |
|-------|----------------------------------------------------------------------------------------------------|
| VID   | Indicates the VLAN identification.                                                                      |
| Unit  | Indicates the stacking member for which the router ports information is displaying.                     |
| Port  | Indicates the port for which the router port settings are displayed. Ports have the following settings: |
|       | S — Indicates a statically configured port.                                                             |
|       | D — Indicates a dynamically learned port.                                                               |
|       | F — Indicates a forbidden port.                                                                         |

2. Define the VID field.

**3.** Click Apply The selected ports appear on the selected VLAN.

### **Viewing Router Ports**

The *Browse Router Port Page* displays which ports are connected to routers. Ports can be connected to routers either as a static port or as a dynamic port.

1. Click **Monitoring > Browse Router Port**. The *Browse Router Port Page* opens:

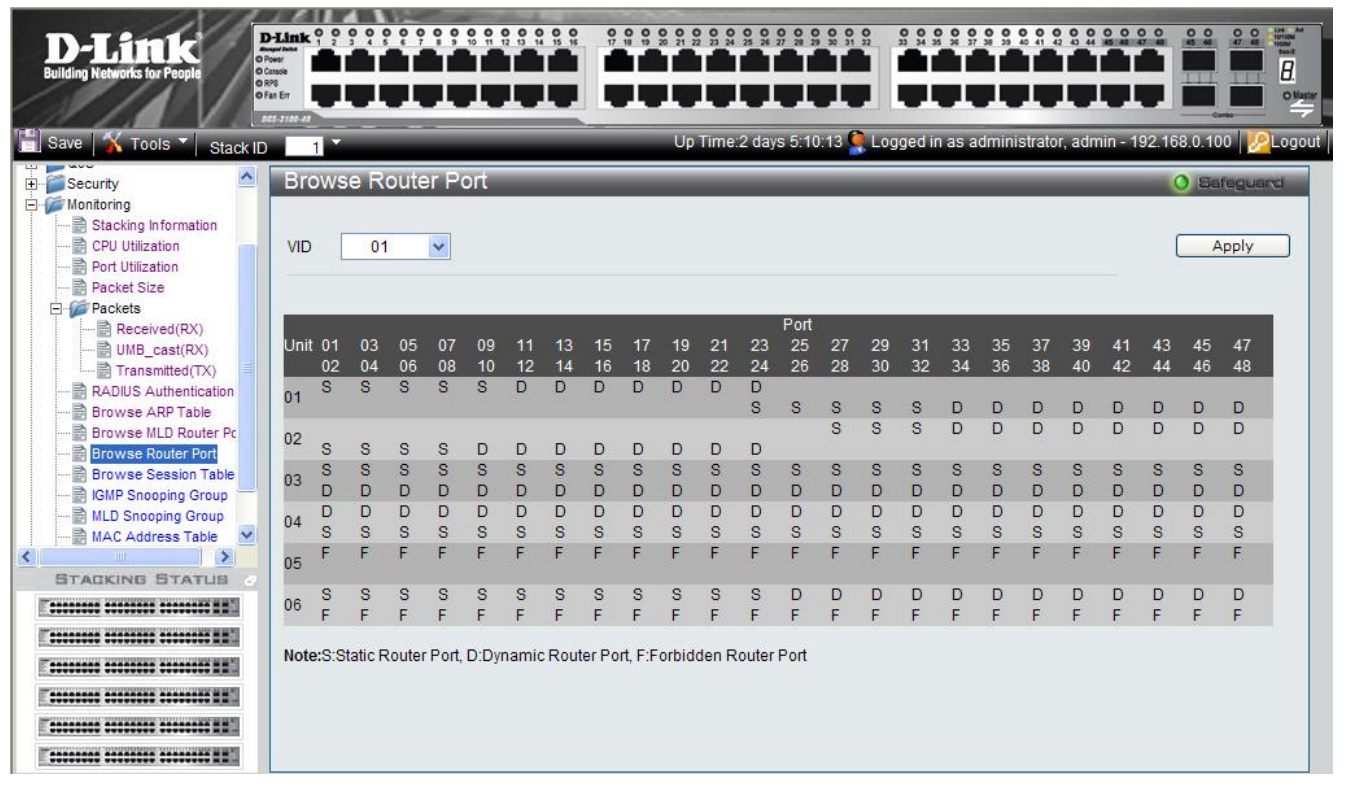

Figure 0-11 Browse Router Port Page

The Browse Router Port Page contains the following fields:

| Field                                                                                                    | Description                                                                         |  |  |  |  |
|----------------------------------------------------------------------------------------------------|-------------------------------------------------------------------------------------|--|--|--|--|
| VID                                                                                                    | Indicates the VLAN identification.                                                  |  |  |  |  |
| Unit                                                                                                    | Indicates the stacking member for which the router ports information is displaying. |  |  |  |  |
| <b>Port</b> Indicates the port for which the router port settings are displayed. Ports have the fol settings: |                                                                                     |  |  |  |  |
|                                                                                                    | S — Indicates a static port.                                                        |  |  |  |  |
|                                                                                                    | D — Indicates a dynamic port.                                                       |  |  |  |  |
|                                                                                                    | F — Indicates a forbidden port.                                                     |  |  |  |  |

2. Define the VID field.

**3.** Click Apply . The selected ports appear on the selected VLAN.

### **Viewing Session Table**

The *Browse Session Table Page* displays information regarding device sessions which were initiated by system Users. To view session table information:

1. Click Monitoring > Browse Session Table. The Browse Session Table Page opens:

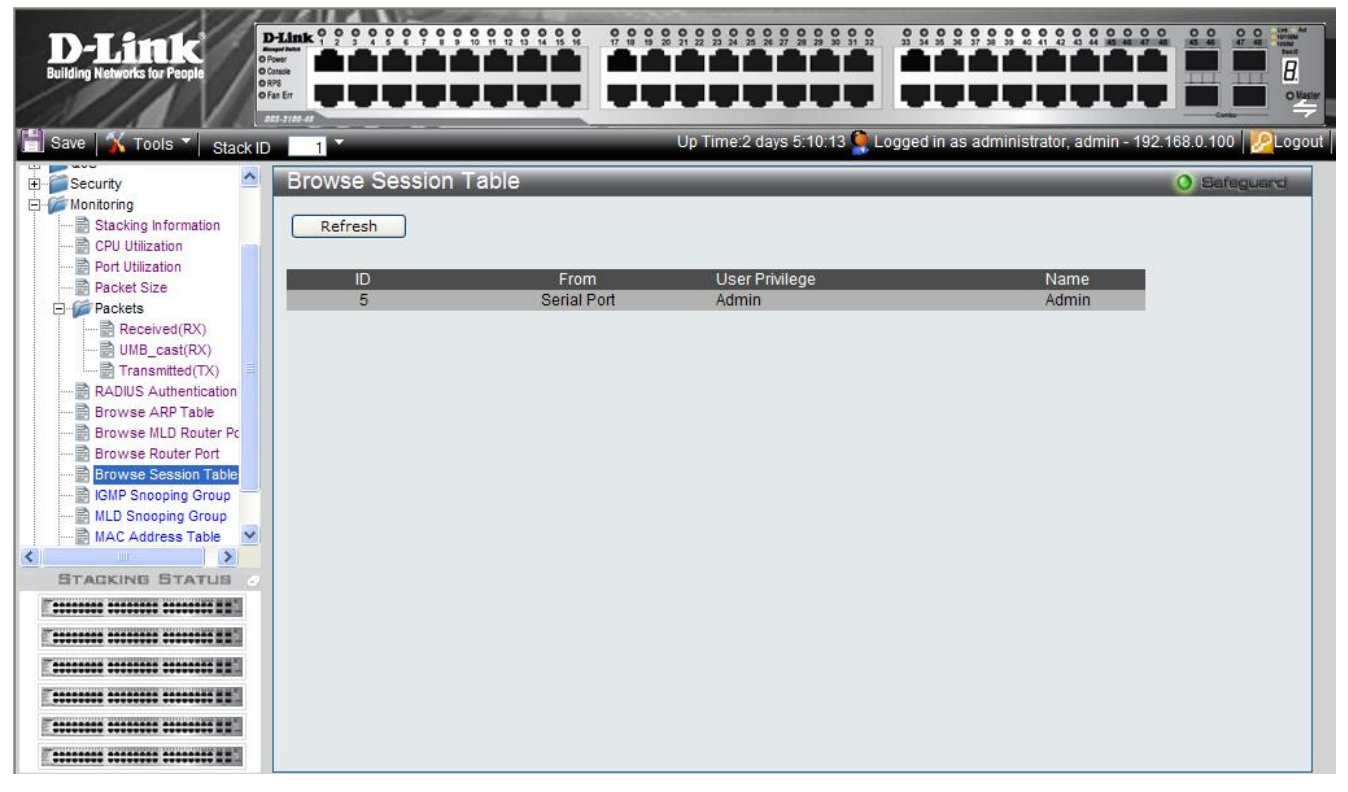

Figure 6-12 Browse Session Table Page

The Browse Session Table Page contains the following fields:

| Field          | Description                                                                         |
|----------------|-------------------------------------------------------------------------------------|
| ID             | Displays the browse session table entry.                                            |
| From           | Indicates the type of interface from which the system session was initiated.        |
| User Privilege | Indicates the user privileged assigned to the user who imitated the system session. |
| Name           | Displays the name of the user that initiated the system session.                    |

# **Viewing IGMP Group Information**

The *IGMP Snooping Group Page* contains vital IGMP group information, including the Multicast Group IP address and the corresponding MAC address through which the IGMP packets passed.

1. Click Monitoring >IGMP Snooping Group. The IGMP Snooping Group Page opens:

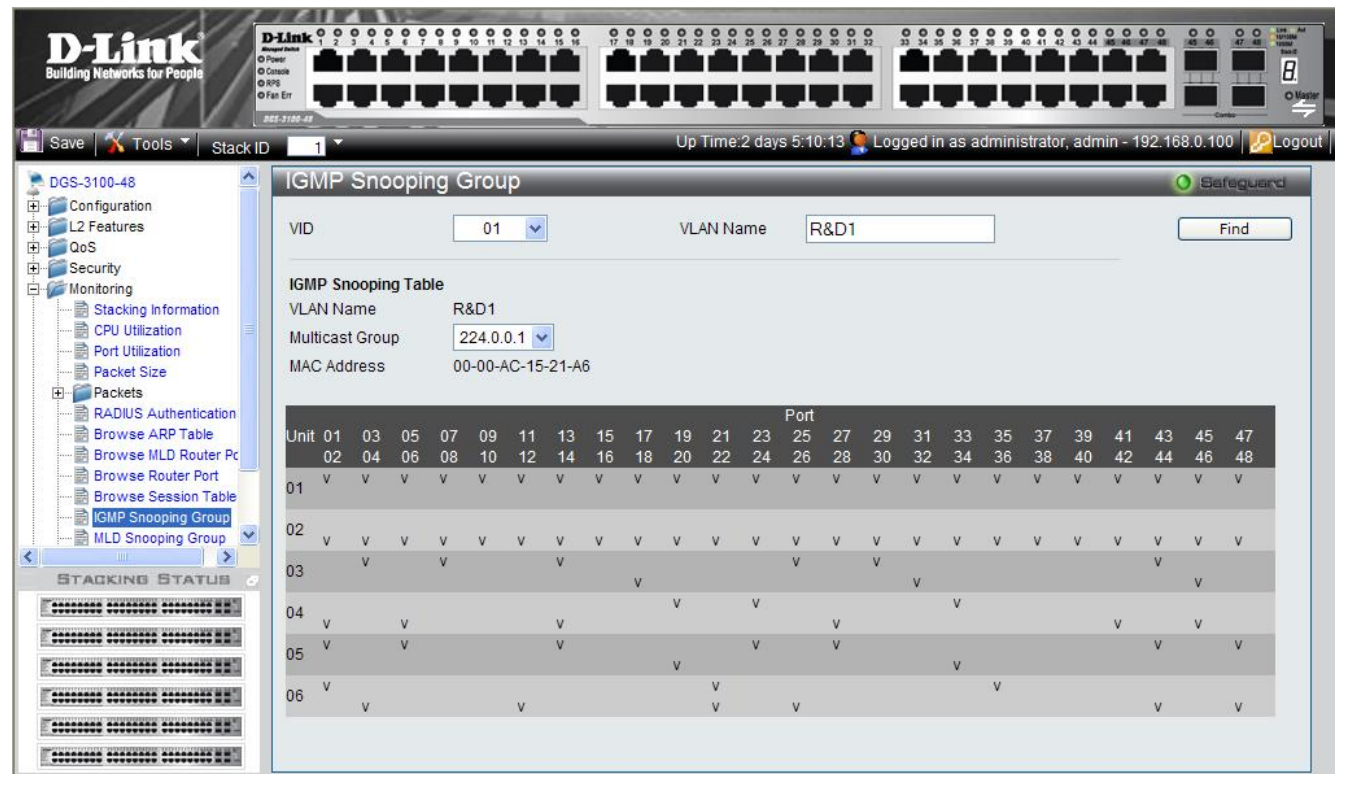

#### Figure 6-13 IGMP Snooping Group Page

The IGMP Snooping Group Page contains the following fields:

| Field           | Description                                               |
|-----------------|-----------------------------------------------------------|
| VID             | Defines the VLAN ID for the IGMP Snooping Group.          |
| VLAN Name       | Defines the VLAN name.                                    |
| VLAN Name       | Displays the currently selected user-defined VLAN name.   |
| Multicast Group | Displays the IP address assigned to the Multicast group.  |
| MAC Address     | Displays the MAC address assigned to the Multicast group. |
| Port            | Displays the ports where the IGMP packets were snooped.   |

2. Define the VD and Vlan fields.

3. Click Find . The IGMP Snooping Group Page displays relevant information.

# **Viewing MLD Group Information**

The *MLD Snooping Group Page* contains vital MLD group information, including the Multicast Group IP address and the corresponding MAC address through which the MLD packets passed.

1. Click Monitoring > MLD Snooping Group. The *MLD Snooping Group Page* opens:

#### Figure 6-114 MLD Snooping Group Page

The MLD Snooping Group Page contains the following fields:

| Field           | Description                                               |
|-----------------|-----------------------------------------------------------|
| VID             | Defines the VLAN ID for the MLD Snooping Group.           |
| VLAN Name       | Defines the VLAN name.                                    |
| VLAN Name       | Displays the currently selected user-defined VLAN name.   |
| Multicast Group | Displays the IP address assigned to the Multicast group.  |
| MAC Address     | Displays the MAC address assigned to the Multicast group. |
| Port            | Displays the ports where the MLD packets were snooped.    |

2. Define the VID and VLAN Name fields.

### **Defining Dynamic and Static MAC Addresses**

Packets addressed to destinations stored in either the Static or Dynamic databases are immediately forwarded to the port. The *MAC Address Table Page* can be sorted by interface, VLAN, or MAC Address, whereas MAC addresses are dynamically learned as packets from sources that arrive at the device. Static addresses are configured manually.

An address becomes associated with a port by learning the port from the frame's source address, however if a frame addressed to a destination MAC address is not associated with a port, that frame is flooded to all relevant VLAN ports. To prevent the Bridging table from overflowing, a dynamic MAC address, from which no traffic arrives for a set period, is erased.

To prevent static MAC addresses from being deleted when the device is reset, ensure that the port attached to the MAC address is locked.

1. Click Monitoring > MAC Address Table. The MAC Address Table Page opens:

| Iding Networks for People                                                                                                    | Autor Autor                                                                | گ بک بک د                                                                                                    |                                                                                                    |                                                                                            |                                                                                    |                                                                                                    |                           |             |
|----------------------------------------------------------------------------------------------------|----------------------------------------------------------------------------|----------------------------------------------------------------------------------------------------|----------------------------------------------------------------------------------------------------|--------------------------------------------------------------------------------------------|------------------------------------------------------------------------------------|----------------------------------------------------------------------------------------------------|---------------------------|-------------|
|                                                                                                    | an Err<br>Strationer                                                       |                                                                                                    |                                                                                                    |                                                                                            | ime 2 days 5:10:1                                                                  | 3 Donned in as ad                                                                                                    | Iministrator, admin - 10  |             |
| ave A Tools Stack ID                                                                                                    |                                                                            |                                                                                                    |                                                                                                    | Op II                                                                                      | me.z days 3.10.1                                                                   | 5 S Logged In as ad                                                                                                    | inninstrator, admin - 15. | 2.100.0.100 |
| Security                                                                                                    | MAC                                                                        | CAddress 1                                                                                                    | Table                                                                                                    |                                                                                            |                                                                                    |                                                                                                    |                           | O Safaguard |
| Monitoring                                                                                                    |                                                                            |                                                                                                    |                                                                                                    |                                                                                            |                                                                                    |                                                                                                    |                           |             |
| Stacking Information                                                                                                    | Unit                                                                       | 01                                                                                                    | ×                                                                                                    | Port                                                                                       |                                                                                    | 01 🗸                                                                                                    | Find                      |             |
| - B Port Utilization                                                                                                    |                                                                            |                                                                                                    |                                                                                                    |                                                                                            |                                                                                    |                                                                                                    |                           |             |
| Packet Size                                                                                                    | VLAN                                                                       | Name                                                                                                    |                                                                                                    |                                                                                            |                                                                                    |                                                                                                    | Find                      |             |
| Packets                                                                                                    |                                                                            | 4                                                                                                    |                                                                                                    |                                                                                            |                                                                                    |                                                                                                    |                           |             |
| 🗟 Received(RX)                                                                                                    | MAC                                                                        | Videoco                                                                                                    |                                                                                                    |                                                                                            |                                                                                    |                                                                                                    | Find                      |             |
| 📄 UMB_cast(RX)                                                                                                    | WAC A                                                                      |                                                                                                    |                                                                                                    |                                                                                            |                                                                                    |                                                                                                    |                           |             |
| Fransmitted(TX)                                                                                                    |                                                                            |                                                                                                    |                                                                                                    |                                                                                            |                                                                                    |                                                                                                    |                           |             |
| E DADIUS Authentinetics                                                                                                    |                                                                            |                                                                                                    |                                                                                                    |                                                                                            |                                                                                    |                                                                                                    |                           |             |
| RADIUS Authentication                                                                                                    |                                                                            |                                                                                                    | lear Static Entries                                                                                                    | Clear D                                                                                    | ynamic Entries                                                                     | View All Entr                                                                                                    | y Clear All Entr          | ry          |
| RADIUS Authentication     Browse ARP Table     Browse MLD Router Pc                                                                                                    |                                                                            |                                                                                                    | lear Static Entries                                                                                                    | Clear D                                                                                    | ynamic Entries                                                                     | View All Entr                                                                                                    | Clear All Entr            | <b>ry</b>   |
| ADIUS Authentication     Browse ARP Table     Browse MLD Router Pc     Browse Router Port                                                                                                    | Total E                                                                    | Entries 256.                                                                                                    | lear Static Entries                                                                                                    | Clear D                                                                                    | ynamic Entries                                                                     | View All Entr                                                                                                    | y Clear All Entr          | <u>v</u>    |
| RADIUS Authentication     Browse ARP Table     Browse MLD Router Pc     Browse Router Port     Browse Session Table                                                                                                    | Total E                                                                    | Entries 256.<br>Address Table                                                                                                    | lear Static Entries                                                                                                    | Clear D                                                                                    | ynamic Entries                                                                     | View All Entr                                                                                                    | y Clear All Entr          | <u>v</u>    |
| RADIUS Authentication     Browse ARP Table     Browse MLD Router Pc     Browse Router Port     Browse Scuter Port     Browse Scuter Table     Browse Session Table     Browse Session Table     Browse Session Table                                                                                                    | Total E<br>MAC A<br>VID                                                    | Entries 256.<br>Address Table<br>VLAN Name                                                                                                    | Ilear Static Entries                                                                                                    | Clear D                                                                                    | Pynamic Entries                                                                    | View All Entr                                                                                                    | y Clear All Entr          | <u>v</u>    |
| RADIUS Authentication     Browse ARP Table     Browse MLD Router Port     Browse Router Port     Browse Session Table     IGMP Snooping Group     MLD Snooping Group                                                                                                    | Total E<br>MAC /<br>VID<br>1                                               | Entries 256.<br>Address Table<br>VLAN Name<br>default                                                                                                    | MAC Address                                                                                                    | Clear D<br>Unit<br>1                                                                       | Pynamic Entries<br>Port<br>02                                                      | Type<br>Dynamic                                                                                                    | y Clear All Entr          | <u></u>     |
| RADIUS Authentication<br>Browse ARP Table<br>Browse MLD Router Pt<br>Browse Router Port<br>Browse Session Table<br>GMP Snooping Group<br>MAC Address Table<br>System Lon                                                                                                    | Total E<br>MAC A<br>VID<br>1<br>2                                          | Entries 256.<br>Address Table<br>VLAN Name<br>default<br>default                                                                                                    | MAC Address<br>00-00-00-00-00-01<br>00-00-00-00-FE                                                                                                    | Clear D<br>Unit<br>1                                                                       | Pynamic Entries<br>Port<br>02<br>02                                                | Type<br>Dynamic<br>Dynamic                                                                                                    | y Clear All Entr          | <u></u>     |
| RADIUS Authentication<br>Browse ARP Table<br>Browse MLD Router Pc<br>Browse Router Port<br>Browse Session Table<br>IGMP Snooping Group<br>MLD Snooping Group<br>MLD Snooping Group<br>MLAC Address Table<br>System Log                                                                                                    | Total E<br>MAC A<br>VID<br>1<br>2<br>3                                     | Entries 256.<br>Address Table<br>VLAN Name<br>default<br>default<br>default                                                                                          | MAC Address<br>00-00-00-00-00-01<br>00-00-00-00-FE<br>00-00-00-07-AC-01                                                                                                    | Unit<br>1<br>1                                                                             | Port<br>02<br>02<br>02<br>02                                                       | Type<br>Dynamic<br>Dynamic<br>Dynamic                                                                                                    | y Clear All Entr          | <u>v</u>    |
| RADIUS Authentication<br>Browse ARP Table<br>Browse MLD Router Pc<br>Browse Router Port<br>Browse Session Table<br>MLD Snooping Group<br>MLD Snooping Group<br>MLD Snooping Group                                                                                                    | Total E<br>MAC /<br>VID<br>1<br>2<br>3<br>4                                | Entries 256.<br>Address Table<br>VLAN Name<br>default<br>default<br>default<br>default                                                                               | MAC Address<br>00-00-00-00-00-01<br>00-00-00-00-00-FE<br>00-00-00-07-AC-01<br>00-00-02-112-13-F5                                                                                                    | Unit<br>1<br>1<br>1<br>1                                                                   | Port<br>02<br>02<br>02<br>02<br>02<br>02                                           | Type<br>Dynamic<br>Dynamic<br>Dynamic<br>Dynamic<br>Dynamic                                                                                              | y Clear All Entr          | <u>γ</u>    |
| RADIUS Authentication<br>Browse ARP Table<br>Browse MLD Router Pc<br>Browse Session Table<br>GMP Snooping Group<br>MLD Snooping Group<br>MLD Snooping Group<br>System Log<br>AU<br>TACKING STATUS                                                                                                    | Total E<br>MAC /<br>VID<br>1<br>2<br>3<br>4<br>5                           | Entries 256.<br>Address Table<br>VLAN Name<br>default<br>default<br>default<br>default<br>default                                                                    | MAC Address<br>00-00-00-00-00-01<br>00-00-00-00-00-FE<br>00-00-00-00-FE<br>00-00-00-07-AC-01<br>00-00-21-12-13-F5<br>00-02-03-2F-12-34                                                                                                    | Clear D<br>Unit<br>1<br>1<br>1<br>1<br>1                                                   | Port<br>Port<br>02<br>02<br>02<br>02<br>02<br>02<br>02<br>02<br>02                 | Type<br>Dynamic<br>Dynamic<br>Dynamic<br>Dynamic<br>Dynamic<br>Dynamic                                                                                   | y Clear All Entr          | <u>v</u>    |
| RADIUS Authentication<br>Browse ARP Table<br>Browse MLD Router Pct<br>Browse Session Table<br>Browse Session Table<br>MLD Snooping Group<br>MLD Snooping Group<br>MLAC Address Table<br>System Log                                                                                                    | Total E<br>MAC /<br>VID<br>1<br>2<br>3<br>4<br>5<br>6                      | Cantries 256.<br>Address Table<br>VLAN Name<br>default<br>default<br>default<br>default<br>default<br>default                                                        | MAC Address<br>00-00-00-00-01<br>00-00-00-00-00-FE<br>00-00-00-00-7E<br>00-00-21-12-13-F5<br>00-02-03-2F-12-34<br>00-02-B3-1C-50-85                                                                                                    | Clear D<br>Unit<br>1<br>1<br>1<br>1<br>1<br>1<br>1                                         | Port<br>02<br>02<br>02<br>02<br>02<br>02<br>02<br>02<br>02<br>02<br>02<br>02       | Type<br>Dynamic<br>Dynamic<br>Dynamic<br>Dynamic<br>Dynamic<br>Dynamic<br>Dynamic                                                                        | y Clear All Entr          | <u>~</u>    |
| RADIUS Authentication<br>Browse ARP Table<br>Browse MLD Router Pct<br>Browse Session Table<br>GMP Snooping Group<br>MLD Snooping Group<br>MLD Snooping Group<br>MLC Address Table<br>System Log<br>ACL<br>TADIKING STATUS                                                                                                    | Total E<br>MAC /<br>VID<br>1<br>2<br>3<br>4<br>5<br>6<br>7                 | Centries 256.<br>Address Table<br>VLAN Name<br>default<br>default<br>default<br>default<br>default<br>default<br>default                                             | MAC Address<br>00-00-00-00-01<br>00-00-00-00-00-FE<br>00-00-00-00-7E<br>00-00-21-12-13-F5<br>00-02-03-2F-12-34<br>00-02-B3-1C-50-85<br>00-02-B3-CA-5D-EB                                                                                        | Unit<br>1<br>1<br>1<br>1<br>1<br>1<br>1<br>1<br>1<br>1                                     | Port<br>02<br>02<br>02<br>02<br>02<br>02<br>02<br>02<br>02<br>02<br>02<br>02<br>02 | Type<br>Dynamic<br>Dynamic<br>Dynamic<br>Dynamic<br>Dynamic<br>Dynamic<br>Dynamic<br>Static                                                              | y Clear All Entr          | <u>~</u>    |
| RADIUS Authentication<br>Browse ARP Table<br>Browse MLD Router Pot<br>Browse Session Table<br>IGMP Snooping Group<br>MAC Address Table<br>System Log                                                                                                    | Total E<br>MAC /<br>VID<br>1<br>2<br>3<br>4<br>5<br>6<br>7<br>8            | Centries 256.<br>Address Table<br>VLAN Name<br>default<br>default<br>default<br>default<br>default<br>default<br>default<br>default                                  | MAC Address<br>00-00-00-00-01<br>00-00-00-00-00-FE<br>00-00-00-00-FE<br>00-00-00-00-7-AC-01<br>00-00-21-12-13-F5<br>00-02-03-2F-12-34<br>00-02-B3-1C-50-85<br>00-02-B3-CA-5D-EB<br>00-03-2F-25-7E-DD                                            | Clear D<br>Unit<br>1<br>1<br>1<br>1<br>1<br>1<br>1<br>1<br>1                               | Port<br>02<br>02<br>02<br>02<br>02<br>02<br>02<br>02<br>02<br>02<br>02<br>02<br>02 | Type<br>Dynamic<br>Dynamic<br>Dynamic<br>Dynamic<br>Dynamic<br>Static<br>Dynamic                                                                         | y Clear All Entr          | <u>~</u>    |
| RADIUS Authentication<br>Browse ARP Table<br>Browse MLD Router Port<br>Browse Router Port<br>Browse Session Table<br>IGMP Snooping Group<br>MAC Address Table<br>System Log<br>Act<br>TADKING STATUS                                                                                                    | Total E<br>MAC /<br>VID<br>1<br>2<br>3<br>4<br>5<br>6<br>7<br>8<br>9       | Cantries 256.<br>Address Table<br>VLAN Name<br>default<br>default<br>default<br>default<br>default<br>default<br>default<br>default<br>default                       | MAC Address<br>00-00-00-00-00-01<br>00-00-00-00-00-FE<br>00-00-00-00-FE<br>00-00-02-07-AC-01<br>00-00-21-12-13-F5<br>00-02-03-2F-12-34<br>00-02-83-1C-50-85<br>00-02-83-CA-5D-EB<br>00-03-2F-2E-7E-DD<br>00-03-2F-2E-98-66                      | Clear D<br>Unit<br>1<br>1<br>1<br>1<br>1<br>1<br>1<br>1<br>1<br>1<br>1                     | Port<br>02<br>02<br>02<br>02<br>02<br>02<br>02<br>02<br>02<br>02<br>02<br>02<br>02 | Type<br>Dynamic<br>Dynamic<br>Dynamic<br>Dynamic<br>Dynamic<br>Dynamic<br>Static<br>Dynamic<br>Dynamic<br>Dynamic                                        | y Clear All Entr          | <u>γ</u>    |
| RADIUS Authentication<br>Browse ARP Table<br>Browse MLD Router Pc<br>Browse Session Table<br>Browse Session Table<br>MLD Snooping Group<br>MLD Snooping Group<br>MLD Address Table<br>System Log                                                                                                    | Total E<br>MAC /<br>VID<br>1<br>2<br>3<br>4<br>5<br>6<br>7<br>8<br>9<br>10 | Cantries 256.<br>Address Table<br>VLAN Name<br>default<br>default<br>default<br>default<br>default<br>default<br>default<br>default<br>default<br>default            | MAC Address<br>00-00-00-00-00-01<br>00-00-00-00-00-FE<br>00-00-00-00-FE<br>00-00-02-07-AC-01<br>00-00-21-12-13-F5<br>00-02-03-2F-12-34<br>00-02-B3-CA-50-EB<br>00-03-2F-25-7E-DD<br>00-03-2F-25-7E-DD<br>00-03-2F-25-78-66<br>00-00-00-00-00-00 | Clear D<br>Unit<br>1<br>1<br>1<br>1<br>1<br>1<br>1<br>1<br>1<br>1<br>1<br>1<br>1<br>1<br>1 | Port<br>02<br>02<br>02<br>02<br>02<br>02<br>02<br>02<br>02<br>02<br>02<br>02<br>02 | View All Entr<br>Type<br>Dynamic<br>Dynamic<br>Dynamic<br>Dynamic<br>Dynamic<br>Static<br>Dynamic<br>Dynamic<br>Dynamic<br>Dynamic<br>Dynamic<br>Dynamic | y Clear All Entr          | <u>γ</u>    |
| RADIUS Authentication RADIUS Authentication Browse ARP Table Browse Router Pot Browse Session Table MAC Address Table System Log Comparison System Comparison Comparison System Comparison Comparison | Total E<br>MAC /<br>VID<br>1<br>2<br>3<br>4<br>5<br>6<br>7<br>8<br>9<br>10 | Cantries 256.<br>Address Table<br>VLAN Name<br>default<br>default<br>default<br>default<br>default<br>default<br>default<br>default<br>default<br>default<br>default | MAC Address<br>00-00-00-00-00-01<br>00-00-00-00-00-FE<br>00-00-00-00-FE<br>00-00-00-07-AC-01<br>00-00-21-12-13-F5<br>00-02-03-2F-12-34<br>00-02-B3-1C-50-85<br>00-02-B3-CA-5D-EB<br>00-03-2F-25-7E-DD<br>00-03-2F-2E-98-66<br>00-00-00-00-00-02 | Clear D<br>Unit<br>1<br>1<br>1<br>1<br>1<br>1<br>1<br>1<br>1<br>1<br>1<br>1<br>1<br>1      | Port<br>02<br>02<br>02<br>02<br>02<br>02<br>02<br>02<br>02<br>02<br>02<br>02<br>02 | Type<br>Dynamic<br>Dynamic<br>Dynamic<br>Dynamic<br>Dynamic<br>Dynamic<br>Static<br>Dynamic<br>Dynamic<br>Dynamic<br>Dynamic<br>Dynamic                  | y Clear All Entr          | <u>v</u>    |

#### Figure 6-15 MAC Address Table Page

The MAC Address Table Page contains the following fields:

| Field       | Description                                                                             |  |  |  |  |
|-------------|-----------------------------------------------------------------------------------------|--|--|--|--|
| Unit        | Displays the Stacking member Unit 1 for which the MAC address parameters are displayed. |  |  |  |  |
| Port        | Defines the port for which the MAC address parameters are displayed.                    |  |  |  |  |
| VLAN Name   | Defines the VLAN for which the MAC address parameters are displayed.                    |  |  |  |  |
| MAC Address | Displays the MAC address assigned to the port or VLAN.                                  |  |  |  |  |
| VID         | Displays the VLAN ID to which the MAC address is assigned.                              |  |  |  |  |
| Туре        | Indicates how the MAC was assigned. The possible values are:                            |  |  |  |  |
|             | <ul> <li>Dynamic — Indicates that the MAC address is dynamically created.</li> </ul>    |  |  |  |  |
|             | - Static — Indicates the MAC address is a static IP address.                            |  |  |  |  |

2. Select the Stacking member in the Unit field.

3. Define the Port, VLAN Name, and MAC Address fields.

#### 4. Click Find

- To view all entries, click View All Entry
- To clear static entries, click Clear Static Entries
- To clear dynamic entries, click Clear Dynamic Entries
- To clear all entries, click Clear All Entry . The MAC Address Table updates and displays total entries.
- To scroll down the table, click Next
- To scroll up the table, click Back

### **Viewing System Log**

The *System Log Page* provides information about system logs, including information when the device was booted, how the ports are operating, when users logged in, when sessions timed out, as well as other system information. To view the *System Log Page*:

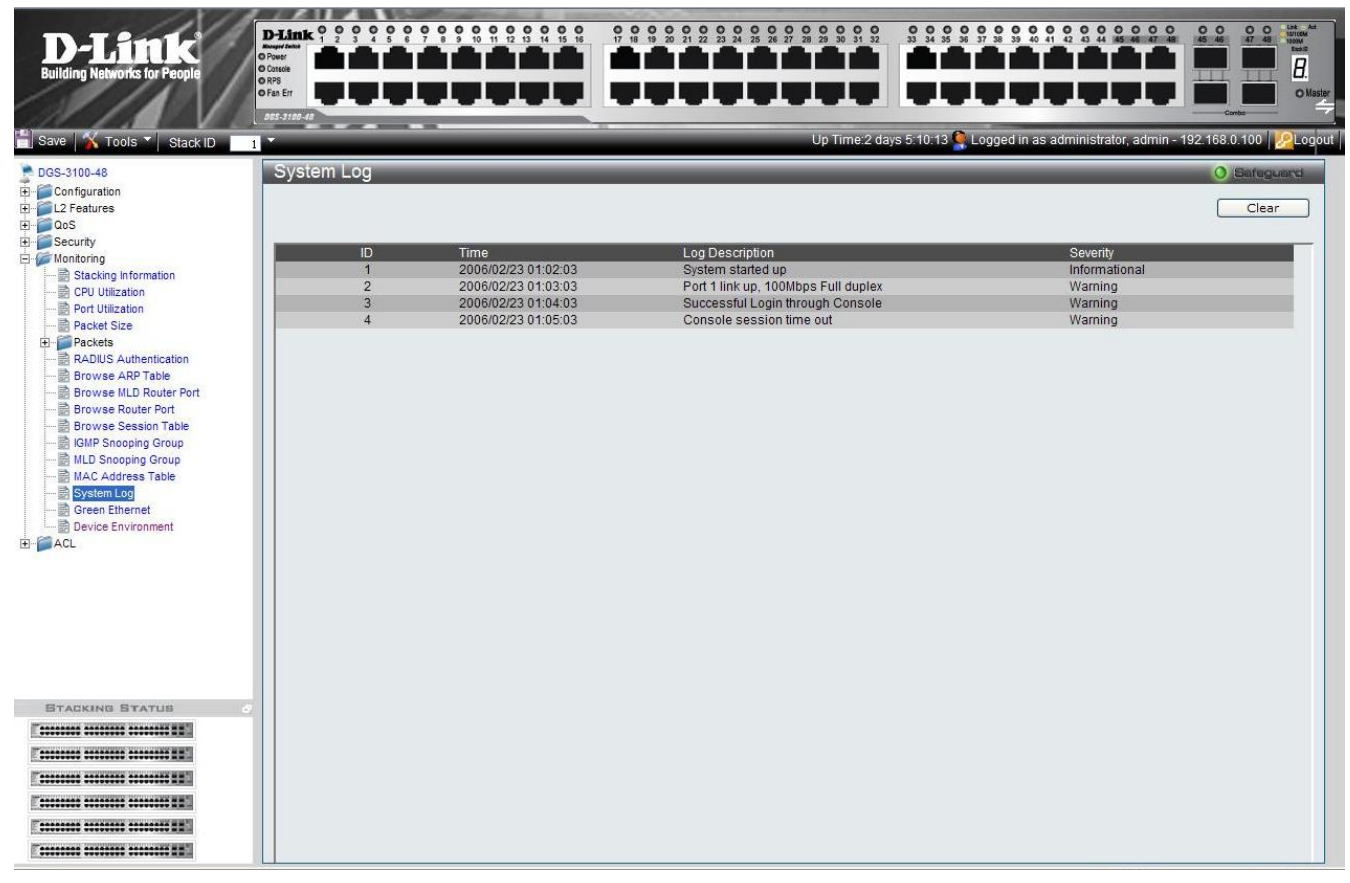

1. Click Monitoring > System Log. The System Log Page opens:

#### Figure 6-16 System Log Page

The System Log Page contains the following fields:

| Field           | Description                                                                                                    |
|-----------------|----------------------------------------------------------------------------------------------------|
| ID              | Displays the system log table entry.                                                                                                    |
| Time            | Displays the time in days, hours, and minutes the log was entered in the Switch History Log Table.                                          |
| Log Description | Displays a description event recorded in the System Log Page.                                                                               |
| Severity        | The following are the available log severity levels:                                                                                        |
|                 | <ul> <li>Warning — The lowest level of a device warning. The device is functioning, but<br/>an operational problem has occurred.</li> </ul> |
|                 | <ul> <li>Informational — Provides device information.</li> </ul>                                                                            |

To clear the log:

2. Click Clear . The System Log Page is cleared.

### **Green Ethernet**

Green Ethernet improves the energy consumption of the switch by providing a power saving technology that automatically reduces power consumption upon detection of short cables (less than 40 meters) or *Link Down*. This is accomplished without forfeiting network integrity.

To enable Green Ethernet:

1. Click **Monitoring > Green Ethernet**. The *Green Ethernet Page* opens:

| <b>D-Link</b><br>Building Networks for People                                                                                                    |                                                                                                    |                                                                                     |
|----------------------------------------------------------------------------------------------------|----------------------------------------------------------------------------------------------------|-------------------------------------------------------------------------------------|
| 📋 Save 🛛 🖌 Tools 🎽 Stack ID                                                                                                    |                                                                                                    | Up Time:2 days 5:10:13 🧟 Logged in as administrator, admin - 192.168.0.100 🔀 Logout |
| Des-3100-48  Configuration Configuration Con | Green Ethernet Power Consumption: 66% (8W out of maximum 12W) Cumulative Energy saved: 12 [Watt'Hour] Greenet | 0.Bafeguard                                                                         |
| ALDUS Authentication     Browse ARP Table     Browse NLD Router Port     Browse Nub Router Port     Browse Session Table     GIMP Snooping Group     MAC Address Table     System Log     Green Ethermet     ACL                                                                                                    |                                                                                                    |                                                                                     |
|                                                                                                    |                                                                                                    |                                                                                     |

Figure 0-12 Green Ethernet Page

The Green Ethernet Page contains the following fields:

| Field                   | Description                                                                                                  |
|-------------------------|----------------------------------------------------------------------------------------------------|
| Power Consumption       | Displays the device power consumption. The power consumption is displayed in percentage as well as in Watts. |
| Cumulative Energy saved | Displays the cumulative power conserved by using Green Ethernet.                                             |

2. To clear the Cumulative Energy saved value:

**3.** Click Clear . The Cumulative Energy saved is cleared.

### **Device Environment**

Device Environment displays basic information regarding the operating environment of the device in areas such as temperature and ventilation.

To view Device Environment:

1. Click **Monitoring > Device Environment**. The *Device Environment Page* opens:

| D-Link<br>Building Networks for People                                                                                                    | D-Link Managed Suffet<br>O Pour<br>O Consta<br>O R/S<br>O R/S<br>O Failth<br>TESTION |                 |                                  |                                              |
|----------------------------------------------------------------------------------------------------|--------------------------------------------------------------------------------------|-----------------|----------------------------------|----------------------------------------------|
| 💾 Save   Tools 🔻 Stack ID                                                                                                    | 1                                                                                    |                 | Up Time: 0 days 1:54:34 🧍 Logged | l in as administrator - 10.5.80.34  🧏 Logout |
| DGS-3100-24     Configuration     C2 Features     QoS                                                                                                    | Device Enviroment                                                                    |                 |                                  | O Sefeguard                                  |
| E Security                                                                                                    | Unit                                                                                 | Side Fan Status | Temperature (Celsius)            | Warning Temperature                          |
| E- Monitoring                                                                                                    | 01                                                                                   | N/A             | N/A                              | N/A                                          |
| Stacking Information                                                                                                    | 02                                                                                   | N/A             | N/A                              | N/A                                          |
| CPU Utilization                                                                                                    | 03                                                                                   | OK              | 31                               | 63                                           |
| Port Utilization                                                                                                    | 04                                                                                   | ок              | 33                               | 79                                           |
| El Cackets                                                                                                    | 05                                                                                   | N/A             | N/A                              | N/A                                          |
| RADIUS Authentication RADIUS Authentication Browse ARP Table Browse MLD Router Port Browse Router Port Browse Session Table MLD Snooping Group MLD Snooping Group MAC Address Table System Log Green Ethernet Device Environment |                                                                                      |                 |                                  |                                              |
| STACKING STATUS                                                                                                    |                                                                                      |                 |                                  |                                              |

#### Figure 0-13 Device Environment Page

The Device Environment Page contains the following fields:

| Field                  | Description                                                                                                    |
|------------------------|----------------------------------------------------------------------------------------------------|
| Unit                   | Indicates the stacking member for which the device environment is displayed.                                                                                                    |
| Side Fan Status        | <ul> <li>Displays the side fan status. The possible values are:</li> <li>OK — Indicates the fan is operating normally.</li> <li>Fail — Indicates the fan is not operating normally.</li> <li>N/A — Indicates a fan is not installed on the device.</li> </ul> |
| Temperature            | The current temperature of the device. Each device type has a different Warning Temperature, N/A means that the device HW revision does not support temperature reading.                                                                                      |
| Warning<br>Temperature | The maximum allowed operating temperature of the device.                                                                                                    |

### **Errors**

The Error pages display various types of error counters for received and transmitted packets.

### **Errors in Received Packets**

To view Rx errors:

1. Click Monitoring > Errors > Received (Rx). The *Received* (*Rx*) *Page* opens:

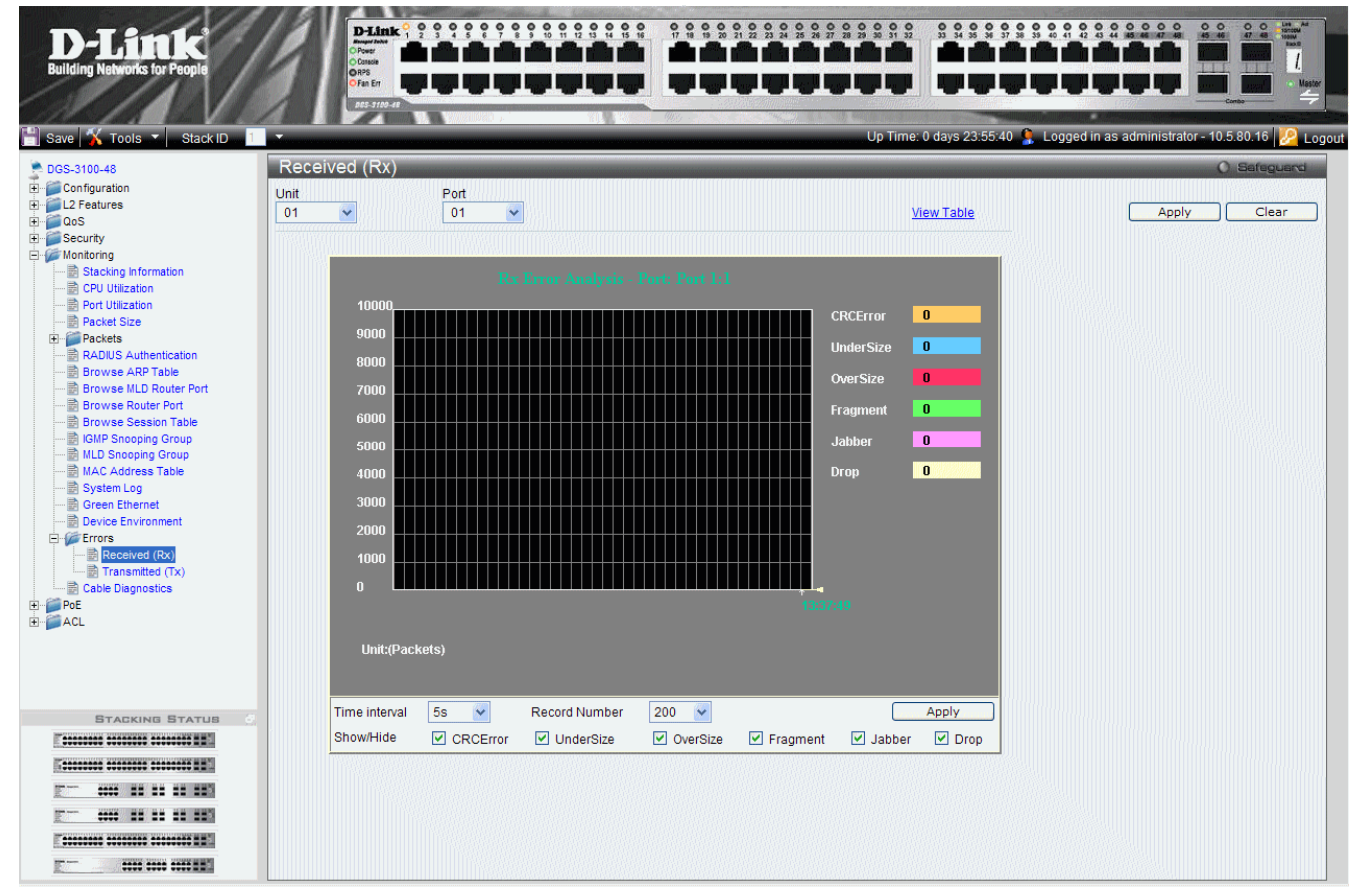

#### Figure 0-14 Received Rx Page

The Received (Rx) Page contains the following fields:

| Field         | Description                                                                                                    |
|---------------|----------------------------------------------------------------------------------------------------|
| Unit          | Indicates the stacking member for which the error counters are displayed.                                                                                                    |
| Port          | Indicates the port for which the error counters are displayed.                                                                                                    |
| Time Interval | Indicates the time interval for which packets are displayed. The possible field values are: 1s - 5s, 10s, 15s, 20s, 30s, 40s, 50s, and 60s.                                                                                                    |
| Record Number | Indicates the transmitted record number.                                                                                                    |
| CRCError      | Displays the number of packets received whose length (excluding framing bits, but including FCS octets) was between 64 and 1518 octets, inclusive, but had either a bad Frame Check Sequence (FCS) with an integral number of octets (FCS Error) or a bad FCS with a non-integral number of octets (Alignment Error). |
| UnderSize     | Displays the number of packets received that were shorter than 64 octets (excluding framing bits, but including FCS octets) and were otherwise well formed.                                                                                                    |

| Field    | Description                                                                                                    |
|----------|----------------------------------------------------------------------------------------------------|
| OverSize | Displays the number of packets received that were longer than 1518 octets (excluding framing bits, but including FCS octets) and were otherwise well formed.                                                                                                    |
| Fragment | Displays the number of packets received that were shorter than 64 octets (excluding framing bits but including FCS octets) and had either a bad Frame Check Sequence (FCS) with an integral number of octets (FCS Error) or a bad FCS with a non-integral number of octets (Alignment Error).    |
| Jabber   | Displays the number of packets received that were longer than 1518 octets (excluding framing bits, but including FCS octets), and had either a bad Frame Check Sequence (FCS) with an integral number of octets (FCS Error) or a bad FCS with a non-integral number of octets (Alignment Error). |
| Drop     | Displays the number of events in which packets were dropped by the probe due to lack of resources. Note that this number is not necessarily the number of packets dropped; it is just the number of times that this condition was detected.                                                      |

- 2. Select a unit and port and click Apply. Information for the selected port in the selected unit is displayed.
- 3. Click View Table to see the results in table format.
- 4. Enter Time Interval, Record Number and the types of error counters that you want to display.

### **Errors in Transmitted Packets**

To view Tx errors:

1. Click Monitoring > Errors > Transmitted (Tx). The *Transmitted (Tx) Page* opens:

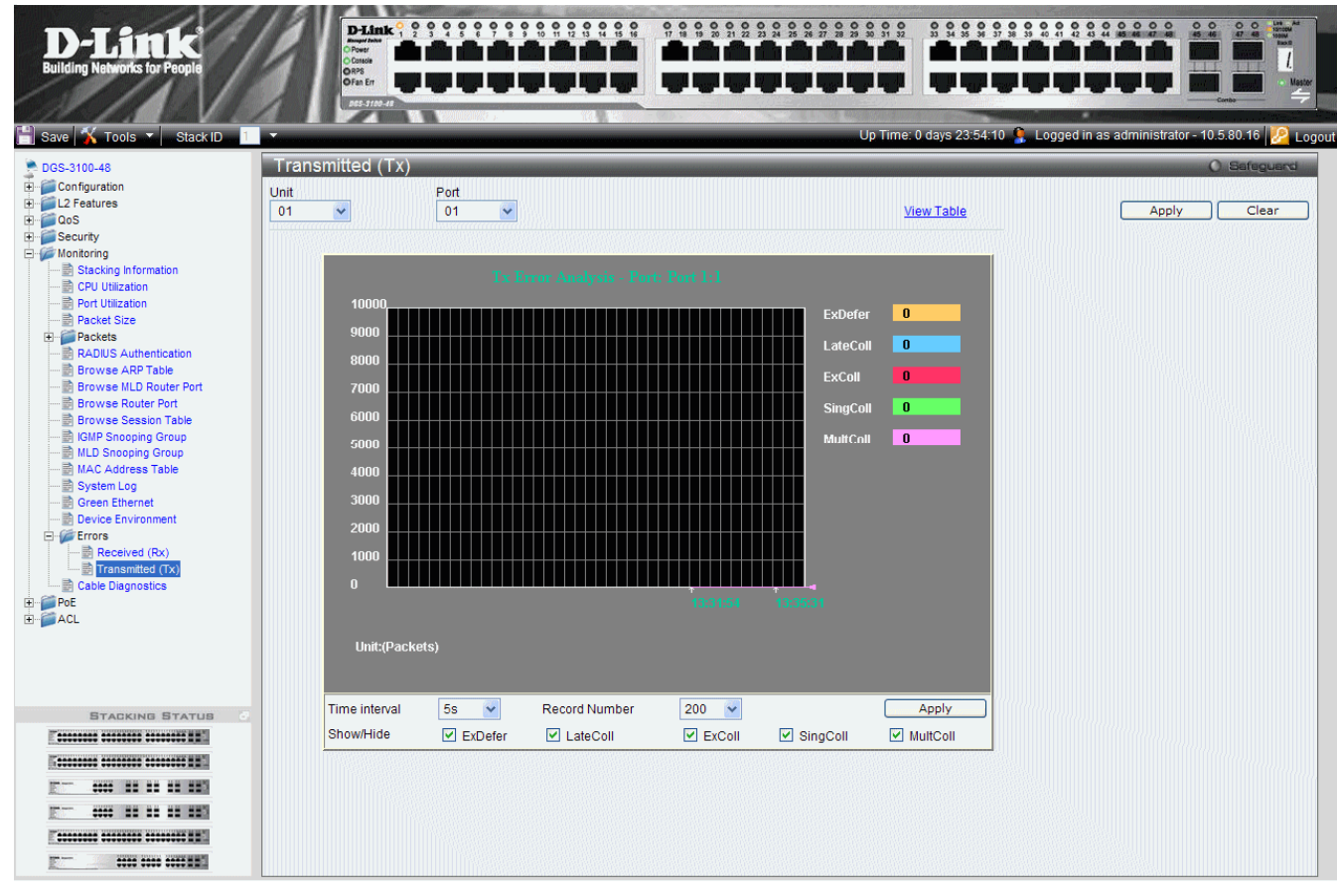

Figure 0-15 Transmitted Tx Page

| Field         | Description                                                                                                    |
|---------------|----------------------------------------------------------------------------------------------------|
| Unit          | Indicates the stacking member for which the device environment is displayed.                                                                |
| Port          | Displays error counters for the selected port.                                                                                              |
| Time Interval | Indicates the time interval for which packets are displayed. The possible field values are: 1s - 5s, 10s, 15s, 20s, 30s, 40s, 50s, and 60s. |
| Record Number | Indicates the transmitted record number.                                                                                                    |
| exDefer       | Displays the number of frames for which the first transmission attempt is delayed because the medium is busy.                               |
| LateColl      | Displays the number of times that a collision is detected later than one time slot into the transmission of a packet.                       |
| ExColl        | Displays the number of frames for which transmission fails due to excessive collisions.                                                     |
| SingColl      | Displays the number of frames that are involved in a single collision, and are subsequently transmitted successfully                        |
| MultColl      | Displays the number of frames that are involved in more than one collision and are subsequently transmitted successfully.                   |

The Received (Rx) Page contains the following fields:

2. Select a unit and port and click Apply. Information for the selected port in the selected unit is displayed.

3. Click View Table to see the results in table format.

**4.** Enter Time Interval, Record Number and the types of error counters that you want to display. Click Apply. The information is displayed.

# **Cable Diagnostics**

The *Cable Diagnostics* Page contains fields for performing tests on copper cables. Cable testing provides information about where errors occurred in the cable, the last time a cable test was performed, and the type of cable error which occurred. The tests use Time Domain Reflectometry (TDR) technology to test the quality and characteristics of a copper cable attached to a port. Cables up to 140 meters long can be tested. Cables are tested when the ports are in the down state, with the exception of the Approximated Cable Length test. The cable length returned is an approximation in the ranges of less than 50 meters, 50m-80m, or 80m-100m. The deviation may be up to 20 meters. To run the Cable Diagnostics:

1. Click Monitoring > Cable Diagnostics. The *Cable Diagnostics Page* opens:

| D-Link<br>Building Networks for People               | Come<br>Change<br>Change<br>Chan |              |                      |          |                    |                          |          |
|------------------------------------------------------|----------------------------------------------------------------------------------------------------|--------------|----------------------|----------|--------------------|--------------------------|----------|
| 🕺 Tools 👻 Stack ID 👖                                 |                                                                                                    |              |                      | Up Time: | 6 days 6:06:56 🌹 L | ogged in as - 10.5.80.10 | 🤟 🦕      |
| Monitoring                                           | Cable Diagnos                                                                                                    | stics        |                      |          |                    | O Safagu                 | brai     |
| Port Utilization                                     | Unit 01 💌                                                                                                    | From Port 01 | ▼ To Port 01         |          |                    | Apply                    |          |
| Ackets     ADIUS Authentication     Browse ARP Table | Port Test                                                                                                    | Result       | Cable Fault Distance | La       | st Update          | Cable Length             |          |
| Browse MLD Router Po                                 | 1:2<br>1:3                                                                                                    |              |                      |          |                    |                          |          |
|                                                      | 1:4<br>1:5<br>1:6                                                                                                    |              |                      |          |                    |                          |          |
| MAC Address Table                                    | 1:7<br>1:8                                                                                                    |              |                      |          |                    |                          |          |
| Bevice Environment     Cable Diagnostics             | 1:9<br>1:10                                                                                                    |              |                      |          |                    |                          |          |
|                                                      | 1:12                                                                                                    |              |                      |          |                    |                          |          |
|                                                      | 1:14                                                                                                    |              |                      |          |                    |                          |          |
| E                                                    | 1:16                                                                                                    |              |                      |          |                    |                          |          |
| E                                                    | 1:18                                                                                                    |              |                      |          |                    |                          |          |
|                                                      | 1:19                                                                                                    |              |                      |          |                    |                          | <b>-</b> |
|                                                      | 1 1.20                                                                                                    |              |                      |          |                    |                          | 1        |

#### Figure 6-16 Cable Diagnostics Page

#### The Cable Diagnostics Page contains the following fields:

| Fields               | Description                                                                                                    |  |
|----------------------|----------------------------------------------------------------------------------------------------|--|
| Unit                 | Defines the stacking member for which the port settings are displayed.                                                                                                    |  |
| From Port            | Defines the port number from which the diagnostics will apply.                                                                                                    |  |
| To Port              | Defines the port number to which ports the diagnostics will apply.                                                                                                    |  |
| Port                 | Lists the ports to be tested.                                                                                                    |  |
| Test Result          | <ul> <li>The cable test results. Possible values are:</li> <li>No Cable — A cable is not connected to the port. Whether the fiber is connected to the port or not.</li> <li>Open Cable — A cable is connected on only one side.</li> <li>Short Cable — A short has occurred in the cable.</li> <li>OK — The cable passed the test.</li> </ul> |  |
| Cable Fault Distance | The distance from the port where the cable error occurred.                                                                                                    |  |
| Last Update          | The last time the port was tested.                                                                                                    |  |
| Cable Length         | The approximate cable length. This test can only be performed when the port is up and operating at 1 Gbps.                                                                                                    |  |

- 2. Ensure that both ends of the copper cable are connected to a device.
- 3. Define the *Unit*, *From Port*, and *To Ports* fields.
- **4.** Click Apply . The diagnostic tests are carried out and the list is updated.

# MANAGING POWER OVER ETHERNET DEVICES

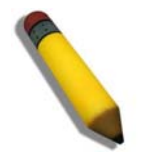

NOTE: This chapter is valid only when using devices on which Power over Ethernet (PoE) is supported.

*Power over Ethernet* (PoE) provides power to devices over existing LAN cabling, without updating or modifying the network infrastructure. Power-over-Ethernet removes the necessity of placing network devices next to power sources. Power-over-Ethernet can be used in the following applications:

- IP Phones
- Wireless Access Points
- IP Gateways
- Audio and Video Remote Monitoring

Powered Devices are devices that receive power from the device power supplies, for example IP phones. Powered Devices are connected to the device via Ethernet ports. Guard Band protects the device from exceeding the maximum power level. For example, if 400W is the maximum power level, and the Guard Band is 20W, if the total system power consumption exceeds 380W no additional PoE components can be added. The accumulated PoE components power consumption is rounded down for display purposes.

This section includes the following topics:

- Defining PoE Port Information
- Configuring PoE System

# **Defining PoE Port Information**

The PoE Port Setting Page contains information about the system's CPU utilization.

1. Click **PoE > PoE Port Setting**. The *PoE Port Setting Page* opens:

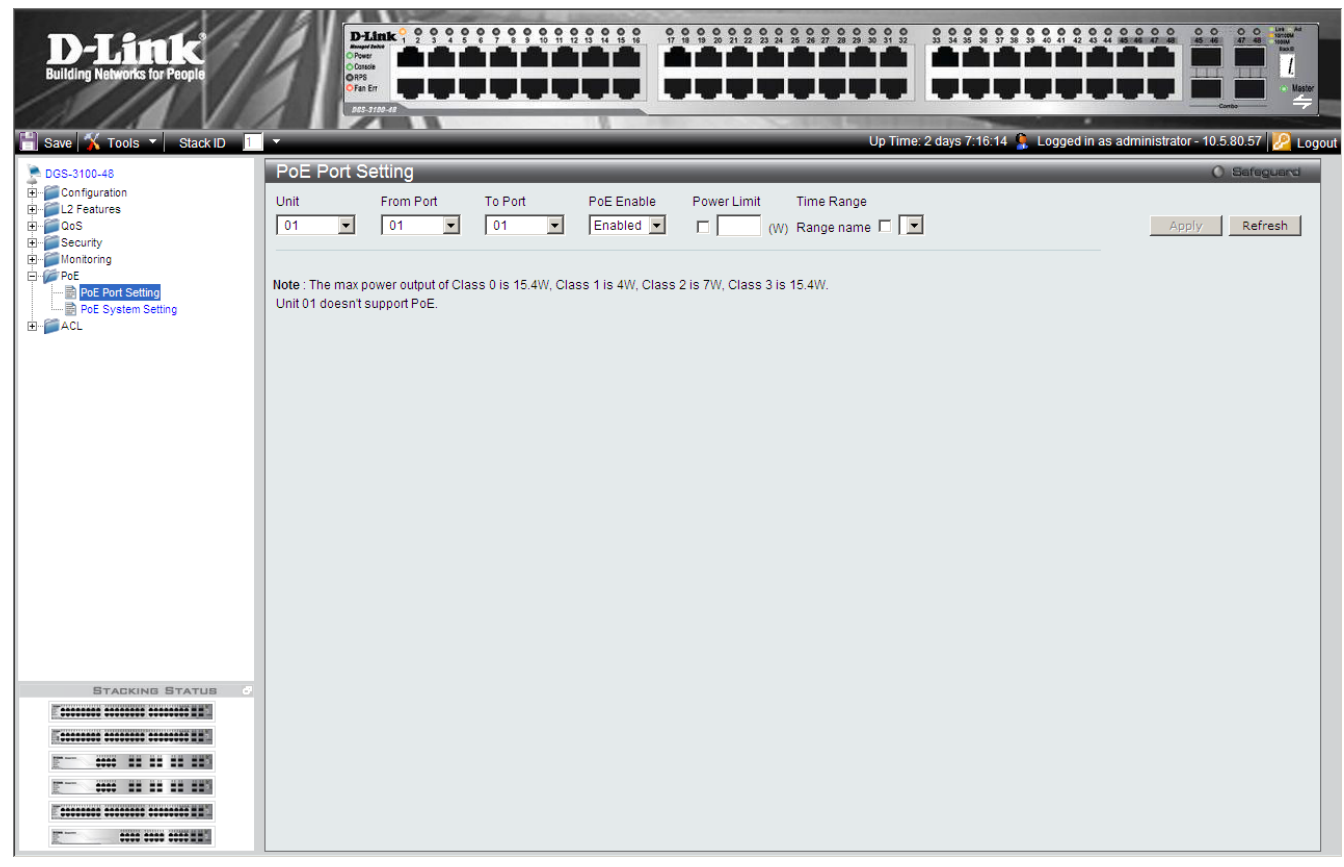

#### Figure 0-1 PoE Port Setting Page

The PoE Port Setting Page contains the following fields:

| Fields             | Description                                                                                                    |
|--------------------|----------------------------------------------------------------------------------------------------|
| Unit               | Defines the stacking member for which the PoE settings are displayed.                                                                                                    |
| From Port          | Defines the port number from which the PoE settings will apply.                                                                                                    |
| To Port            | Defines the port number to which ports the PoE settings will apply.                                                                                                    |
| PoE Enable         | Indicates if PoE is enabled on the interface. The possible field values are:<br><i>Enabled</i> —PoE is enabled on the ports. This is the default value.<br><i>Disabled</i> —PoE is disabled on the ports. |
| Power Limit        | Defines whether a Power Limit will be set. This enables saving power when the PoE devices are typically not in use. The possible field values are:                                                        |
|                    | • Unchecked — The Power Limit Time Range is disabled on the ports. This is the default value.                                                                                                    |
|                    | • <i>Checked</i> — The Power Limit Time Range is enabled on the ports.                                                                                                    |
| Time Range<br>Name | Defines a preset time range. Specific Time Ranges can be defined in the Time Range Setting Page. This field is only active if the selected unit supports PoE.                                             |
| Power Limit        | Defines whether a Power Limit will be set. This enables saving power when the PoE devices are typically not in use. The possible field values are:                                                        |
|                    | • Unchecked — The Power Limit Time Range is disabled on the ports. This is the default value.                                                                                                    |
|                    | • <i>Checked</i> — The Power Limit Time Range is enabled on the ports.                                                                                                    |

DGS-3100 Series Gigabit Stackable Managed Switch User Manual

- 2. Define the Unit, From Port, To Port, and PoE Enable fields.
- 3. Define the Power Limit and Time Range Name fields.
- **4.** Click Apply . The PoE Port Settings are saved, and the device is updated.

# **Configuring PoE System Settings**

The PoE System Setting Page contains port utilization information for specific ports. To view port statistics:

1. Click **PoE** > **PoE** System Setting. The *PoE* System Setting Page opens:

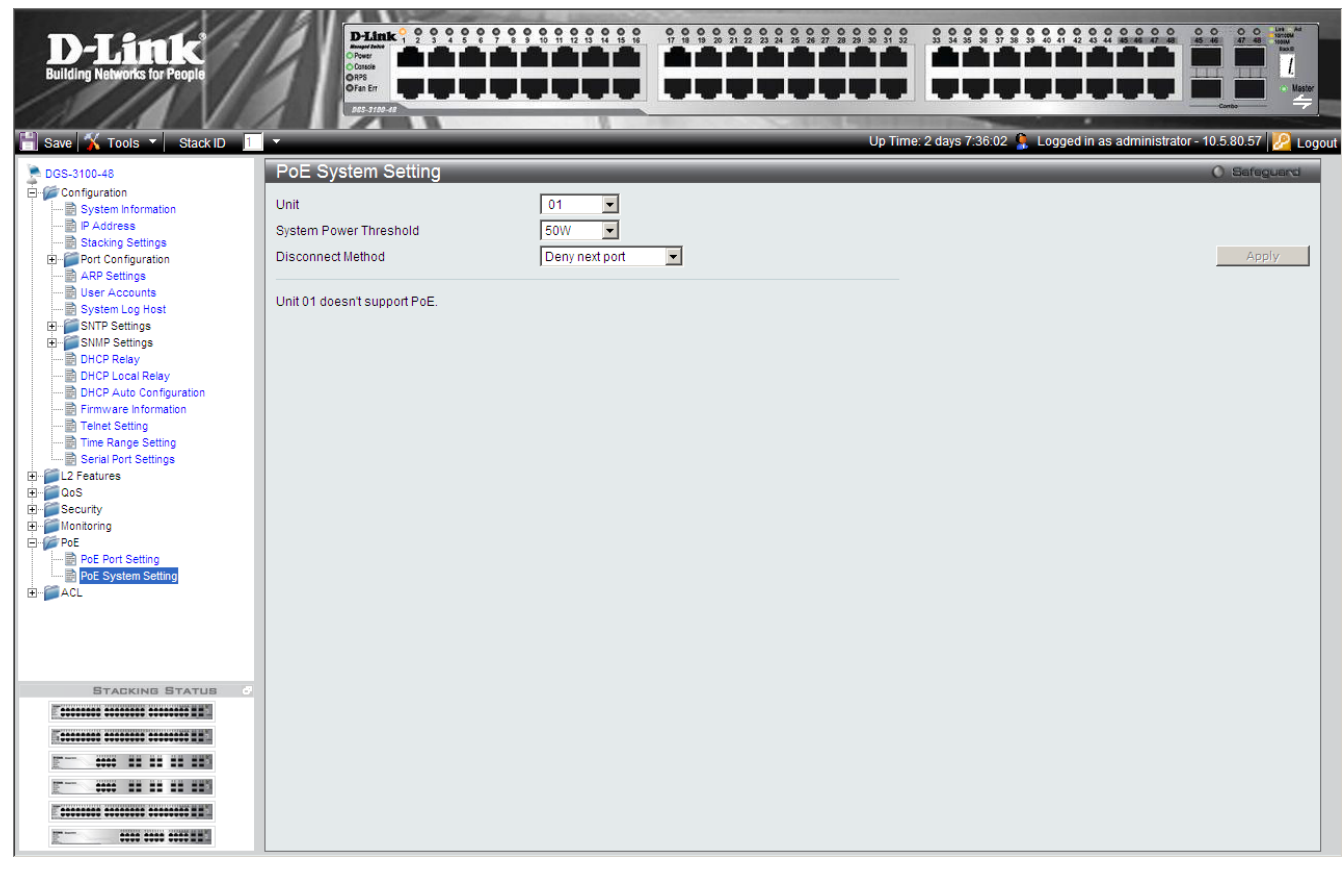

#### Figure 0-2 PoE System Setting Page

| Fields                 | Description                                                                                                    |
|------------------------|----------------------------------------------------------------------------------------------------|
| Unit                   | Defines the unit number.                                                                                                    |
| System Power Threshold | Indicates the power in Watts consumed before an alarm is generated. The possible field values are:<br>50W — Indicates 50 watts.<br>100W — Indicates 100 watts.<br>170W — Indicates 170 watts.                                                                                                    |
| Disconnect Method      | <ul> <li>Defines the method used to deny power to a port once the threshold is reached. The possible fields are:</li> <li>Deny next port —Denies power to the next port that makes a PoE request after the threshold has been reached. This is the default value.</li> <li>Deny Low priority port—Denies power to the lowest-priority port after the threshold has been reached.</li> </ul> |
# 8

# **DEFINING ACCESS PROFILE LISTS**

Access Control Lists (ACL) allow network managers to define classification actions and rules for specific ingress ports. Packets entering an ingress port with an active ACL are either admitted, denied or subject to Quality of Service action.

For example, a network administrator defines an ACL rule that states port number 20 can receive TCP packets, however, if a UDP packet is received, the packet is dropped.

Access Profiles and Access Rules that are made of the filters determine traffic classifications.

This section cotains the following topics:

- Methods for Defining Access Control Lists
- ACL Configuration Wizard
- Defining Access Profile Lists
- Finding ACL Rules

## **Methods for Defining Access Control Lists**

Access Control Lists (ACLs) can be configured in the DGS-3100 series via the WEB GUI in either of the following ways:

- ACL Configuration Wizard This feature automatically creates both Access Profiles and their rules. After the system creates an Access Profile and an Access Rule, it binds it to a port/LAG or a group of ports/LAG. Each operation via the Wizard can create either a MAC-based ACL or IP-based ACL. The user cannot combine both types of ACLs in the same operation. This feature is described below.
- ACL Profile List This feature is used to manually create profiles and rules. This feature is described in the Defining Access Profile Lists section.

# **ACL Configuration Wizard**

**The** ACL Configuration Wizard Page provides information for configuring Access Control Lists. The ACL Configuration Wizard Page assists in configuring ACLs intuitively and quickly, and creates ACL profiles and rules automatically. To define ACLs:

1. Click ACL > ACL Configuration Wizard. The ACL Configuration Wizard Page opens:

| Building Networks for People                                                                                                    | Link ? ? ? ? ? ? ? ? ? ? ? ? ? ? ? ? ? ? ?                                                                                                    |
|----------------------------------------------------------------------------------------------------|----------------------------------------------------------------------------------------------------|
| DGS-3100-48<br>Configuration<br>L2 Features<br>CoS<br>Security<br>Monitoring<br>CACL<br>ACL Configuration Wizard<br>ACL Finder<br>ACL Finder<br>Time Range Setting | ACL Configuration Wizard                                                                                                    |
|                                                                                                    | Note:<br>ACL Wizard will create the access profile and rule automatically.<br>For advanced access profile/rule setting, you can manually configure it in Access Profile List. |

Figure 0-1 ACL Configuration Wizard Page

The ACL Configuration Wizard Page contains the following fields:

| Fields       | Description                                                                                     |  |  |  |  |  |
|--------------|-------------------------------------------------------------------------------------------------|--|--|--|--|--|
| From         | Defines the origin of accessible packets. The possible values are:                              |  |  |  |  |  |
|              | Any — Indicates ACL action will be on packets from any source.                                  |  |  |  |  |  |
|              | MAC Address — Indicates ACL action will be on packets from this MAC address.                    |  |  |  |  |  |
|              | IPv4 Addresses — Indicates ACL action will be on packets from this IPv4 source address.         |  |  |  |  |  |
|              | <i>IPv6 Addresses</i> — Indicates ACL action will be on packets from this IPv6 source address.  |  |  |  |  |  |
| То           | Defines the destination of accessible packets. The possible values are:                         |  |  |  |  |  |
|              | Any — Indicates ACL action will take placed for packets with any destination.                   |  |  |  |  |  |
|              | <i>MAC Address</i> — Indicates ACL action will take place for packets to this MAC address only. |  |  |  |  |  |
|              | IPv4 Addresses — Indicates ACL action will take place on packets to this IPv4 address.          |  |  |  |  |  |
|              | <i>IPv6 Addresses</i> — Indicates ACL action will take place on pakets to this IPv6 address.    |  |  |  |  |  |
| Service Type | Defines the type of service. The possible values are:                                           |  |  |  |  |  |
|              | Any — Indicates ACL action will take place for packets of all service types.                    |  |  |  |  |  |
|              | Ethertype — Specifies Ethertype packet filtering.                                               |  |  |  |  |  |
|              | ICMP All — Specifies an ICMP packets filtering                                                  |  |  |  |  |  |
|              | IGMP — Specifies an IGMP packets filtering                                                      |  |  |  |  |  |
|              | TCP ALL — Specifies an TCP packets filtering                                                    |  |  |  |  |  |

| Fields     | Description                                                                                      |  |  |  |  |  |
|------------|--------------------------------------------------------------------------------------------------|--|--|--|--|--|
|            | TCP Source Port — Matches the packet to the TCP Source Port                                      |  |  |  |  |  |
|            | TCP Destination Port — Matches the packet to the TCP Destination Port                            |  |  |  |  |  |
|            | UDP All — Specifies a UDP Packets filtering.                                                     |  |  |  |  |  |
|            | UDP Source Port — Matches the packet to the UDP Source Port                                      |  |  |  |  |  |
|            | UDP Destination Port — Matches the packet to the UDP Destination Port                            |  |  |  |  |  |
| Action     | Defines the ACL forwarding action matching the rule criteria. The possible values are:           |  |  |  |  |  |
|            | Permit — Forwards packets if all other ACL criteria are met.                                     |  |  |  |  |  |
|            | Deny — Drops packets if all other ACL criteria is met.                                           |  |  |  |  |  |
|            | Rate Limiting — Rate limiting is activated if all other ACL criteria is met.                     |  |  |  |  |  |
|            | Change 1p Priority — VPT (CoS) value is changed if all other ACL criteria is met.                |  |  |  |  |  |
|            | <i>Replace DSCP</i> — Reassigns a new DSCP value to the packet if all other ACL criteria are met |  |  |  |  |  |
| Dente      |                                                                                                  |  |  |  |  |  |
| Ports      | Defines ports to be configured. An example of possible values is: 1:1, 1:4-6, and 2:6.           |  |  |  |  |  |
| Time Range | Specifies whether the configured ACL is time-based.                                              |  |  |  |  |  |
| Range Name | Selects the user-defined time range name to apply to the configured ACL.                         |  |  |  |  |  |

2. Define the From, To, Service Type, Action, and Ports fields.

3. To configure a time-based ACL, Check the *Time Range* box and select the *Range Name* from the list.

4. Click Apply . The ACLs are configured, and the device is updated.

For advanced ACL setting please see the section below.

# **Defining Access Profile Lists**

This section contains the following topics:

- Adding Access Rules
- Adding ACL Profiles
- Defining Layer 2 ACL
- Defining Layer 3 IPv4 ACL
- Defining Layer 3 IPv6 ACL
- Adding Access Rules

## Adding ACL Profiles

The ACL Profile List Page provides information for configuring ACL Profiles manually. ACL profiles are attached to interfaces, and define how packets are forwarded if they match the ACL criteria.

1. Click ACL > Access Profile List. The ACL Profile List Page opens:

| D-Link<br>Building Networks for People |                           |                                                  |                  |                      |              | Un An<br>Norma<br>Taxe<br>B.<br>OVaster |
|----------------------------------------|---------------------------|--------------------------------------------------|------------------|----------------------|--------------|-----------------------------------------|
| Save Tools Stack ID                    | 1                         | Op Time:2 days 5: 10: 13 🦉 I                     | Logged in as adm | nistrator, admin - 1 | 92.168.0.100 | Logout                                  |
| DGS-3100-48                            | Access Profile List       |                                                  |                  |                      | O Sategu     | ard                                     |
| E Security                             | Profile ID                | Profile Summary                                  |                  |                      |              |                                         |
| 🗄 🧊 Monitoring                         | 01                        | Source MAC, Destination MAC, Ether Type, VLAN ID | Show Details     | Edit/New Rules       | Delete       | 2                                       |
| ACL Configuration Wizard               | Current/Max. Profile: 2/1 | 15, Current/Max. Rule: 2/240                     |                  | Add ACL Profile      |              |                                         |
|                                        |                           |                                                  |                  |                      |              |                                         |
|                                        |                           |                                                  |                  |                      |              |                                         |
|                                        |                           |                                                  |                  |                      |              |                                         |

Figure 0-2 ACL Profile List Page

The ACL Profile List Page contains the following fields:

| Field           | Description                                 |
|-----------------|---------------------------------------------|
| Profile ID      | Displays the profile Identification number. |
| Profile Summary | Displays the access rule.                   |
|                 |                                             |

- 2. To display an ACL's profile details, click <u>Show Details</u>. The ACL profile details are displayed below the ACL table.
- 3. To define or show an access rule, click Edit/New Rules The Add Access Rule Page opens. (See 'Defining Access Rules Lists' section, below.)
- 4. To delete an ACL profile, click \_\_\_\_\_\_ The ACL profile is deleted.

| <b>5.</b> To add an ACI                                                                                                    | _ profile Click                                                                                      | Add ACL Profile | The Add ACL Profi                     | le Page opens:                        |
|----------------------------------------------------------------------------------------------------|----------------------------------------------------------------------------------------------------|-----------------|---------------------------------------|---------------------------------------|
| D-Link<br>Building Networks for People                                                                                                    |                                                                                                    |                 |                                       |                                       |
| Save Tools V Stack I<br>DGS-3100-48<br>Configuration<br>Configuration<br>C | D 1 ▼<br>Add ACL Profile<br>Select Frame Type<br>① L2 ACL Untagged<br>○ L3 IPv4 ACL<br>○ L3 IPv6 ACL | 1               | Up Time: 6 days 2:07:41 🏠 Logged in a | s administrator - 10.5.80.57 2 Logour |
|                                                                                                    |                                                                                                    |                 | Create                                |                                       |

#### Figure 0-3 Add ACL Profile Page

The Add ACL Profile Page contains the following fields:

| Field       | Description                                                                                   |  |  |  |  |  |
|-------------|-----------------------------------------------------------------------------------------------|--|--|--|--|--|
| L2 ACL      | Defines the ACL profile Layer 2 protocols. The possible values are:                           |  |  |  |  |  |
|             | Tagged — Defines the profile Layer 2 to match 802.1Q fields in the Layer 2 header.            |  |  |  |  |  |
|             | Untagged — Defines the profile Layer 2 to check the Layer 2 header without the 802.1Q fields. |  |  |  |  |  |
| L3 IPv4 ACL | Defines the ACL profile Layer 3 protocols. The possible fields are:                           |  |  |  |  |  |
|             | <i>ICMP</i> — Specifies ICMP as the Layer 4 protocol that the access profile checks.          |  |  |  |  |  |
|             | IGMP — Specifies IGMP as the Layer 4 protocol that the access profile checks                  |  |  |  |  |  |
|             | TCP — Specifies TCP as the Layer 4 protocol that the access profile checks.                   |  |  |  |  |  |
|             | <i>UDP</i> — Specifies UDP as the Layer 4 protocol that the access profile checks.            |  |  |  |  |  |
| L3 IPv6 ACL | Defines the IPv6 ACL profile Layer 3 IPv6 protocols. The possible fields are:                 |  |  |  |  |  |
|             | ICMP — Specifies ICMP as the Layer 3 IPv6 protocol that the access profile checks.            |  |  |  |  |  |
|             | TCP — Specifies TCP as the Layer 3 IPv6 protocol that the access profile checks.              |  |  |  |  |  |
|             | <i>UDP</i> — Specifies UDP as the Layer 3 IPv6 protocol that the access profile checks.       |  |  |  |  |  |

1. Define the *L2 ACL* or *L3 ACL* fields.

2. Click Select The Add ACL Profile Page updates accordingly, enabling selection of the packet field to create filtering masks.

## **Defining Layer 2 ACL**

If L2 ACL Tagged is selected, the page updates as follows:

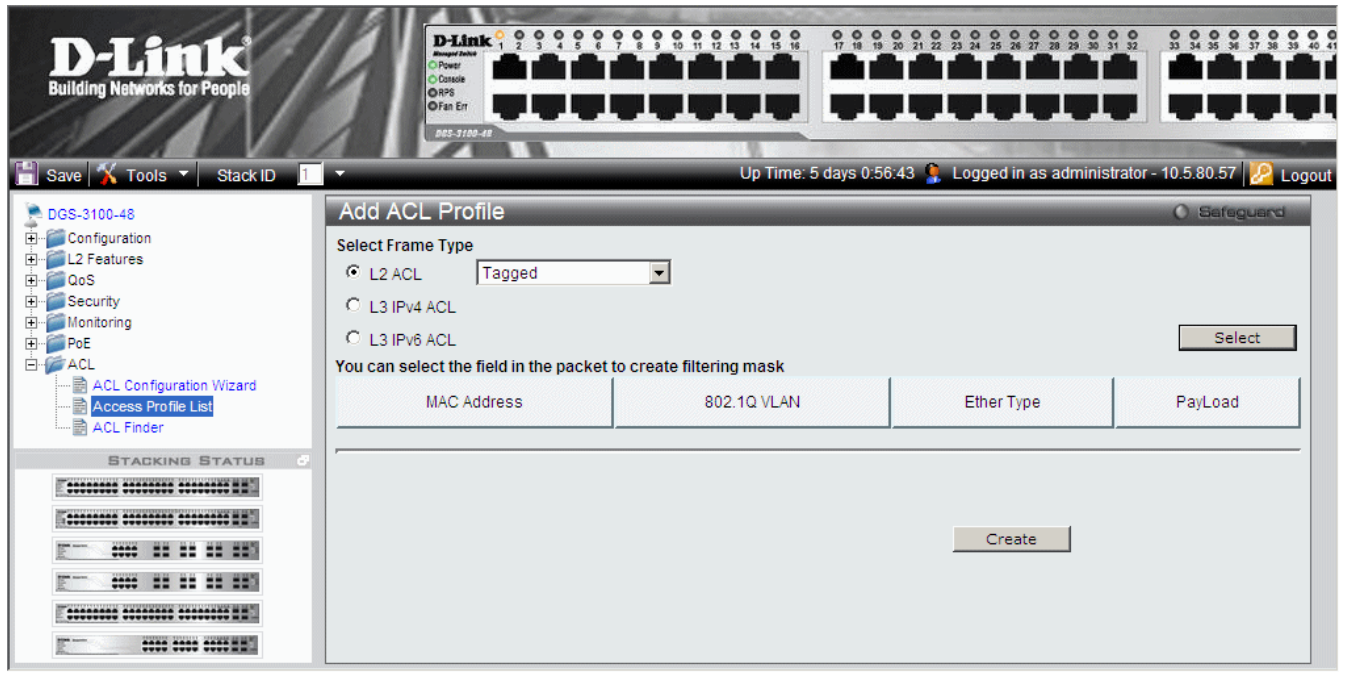

#### Figure 0-4 ACL Profile L2 ACL Tagged Page

If L2 ACL Untagged is selected, the page updates as follows:

| D-Link<br>Building Networks for People                                                                                               | Pink         2         3         4         6         7         1         2         2         2         2         2         2         2         2         2         2         2         2         2         2         2         2         2         2         2         2         2         2         2         2         2         2         2         2         2         2         2         2         2         2         2         2         2         2         2         2         2         2         2         2         2         2         2         2         2         2         2         2         2         2         2         2         2         2         2         2         2         2         2         2         2         2         2         2         2         2         2         2         2         2         2         2         2         2         2         2         2         2         2         2         2         2         2         2         2         2         2         2         2         2         2         2         2         2         2         2 | inistrator - 10.5 80.57 |
|----------------------------------------------------------------------------------------------------|----------------------------------------------------------------------------------------------------|-------------------------|
| DGS-3100-48     DGS-3100-48     Configuration     L2 Features     GoS     GoS     GoS     GoS     Monitoring     DoE     GoE     ACL | Add ACL Profile Select Frame Type C L2 ACL Untagged C L3 IPv4 ACL C L3 IPv6 ACL You can select the field in the packet to create filtering mask                                                                                                    | C Safeguard             |
| ACL Configuration Wizard                                                                                                    | MAC Address Ether Type                                                                                                    | PayLoad                 |
|                                                                                                    |                                                                                                    |                         |

Figure 0-5 ACL Profile L2 ACL Untagged Page

To define L2 MAC Address ACL profile:

1. Click the *MAC Address* button. The *ACL Profile L2 ACL Tagged MAC Address Page* updates to show the following:

| D-Link<br>Building Networks for People                                                                                                    |                                                                                                    |                     |                    |                    |                    |                      |               | Maria<br>Maria<br>Master |
|----------------------------------------------------------------------------------------------------|----------------------------------------------------------------------------------------------------|---------------------|--------------------|--------------------|--------------------|----------------------|---------------|--------------------------|
| 📩 Save 🕺 Tools 🍸 Stack ID                                                                                                    | 1                                                                                                    | _                   | Up Time:2          | 2 days 5:10:13 🌻 l | Logged in as admin | istrator, admin - 19 | 2.168.0.100 2 | gout                     |
| DGS-3100-48<br>Configuration<br>C 2 Features<br>C 0 S<br>C 0 S<br>C 0 Configuration<br>C 0 Configuration<br>C 0 C | Add ACL Profile<br>Select Frame Type<br>© L2 ACL Tagged<br>O L3 ACL<br>You can select the field in the p | ▶<br>Packet to crea | te filtering mas   | sk                 |                    |                      | O Safeguard   | .t                       |
| Access Profile List                                                                                                    | MAC Address                                                                                              | 802.1Q<br>VLAN      | Ether Type         |                    | PayLo              | oad                  |               |                          |
| ፼ Time Range Setting                                                                                                    | MAC Address                                                                                              |                     | Mask Gen<br>Mask ( | erate<br>Generate  |                    |                      |               |                          |
|                                                                                                    |                                                                                                    |                     |                    |                    |                    |                      |               |                          |
|                                                                                                    |                                                                                                    |                     |                    |                    |                    | Create               |               |                          |

Figure 0-6 ACL Profile L2 ACL Tagged MAC Address Page

The ACL Profile L2 ACL Tagged MAC Address Page contains the following fields:

| Field                | Description                                                                                                    |
|----------------------|----------------------------------------------------------------------------------------------------|
| Source MAC Mask      | Defines the range of source addresses relative to the ACL rules (0=ignore, 1=check).<br>For example, to set 00:00:00:10:XX, use mask FF:FF:FF:FF:FF:00.      |
| Destination MAC Mask | Defines the range of destination addresses relative to the ACL rules (0=ignore, 1=check).<br>For example, to set 00:00:00:10:XX, use mask FF:FF:FF:FF:FF:00. |

2. Select Source MAC Mask and/or Destination MAC Mask. The Mask Generate button is active.

3. Enter a MAC mask in the box adjacent to the *Mask Generate* button.

Alternatively, click Mask Generate . The Generate Mask by range fields appear.

Enter a MAC address range into the *Generate Mask by range* fields, and click Calculate. The mask is generated.

4. Click Create . The ACL profile is added, and the device is updated.

To define L2 802.1Q VLAN ACL profile:

1. Click the 802.1Q VLAN button. The ACL Profile L2 ACL Tagged VLAN Page updates to show the following:

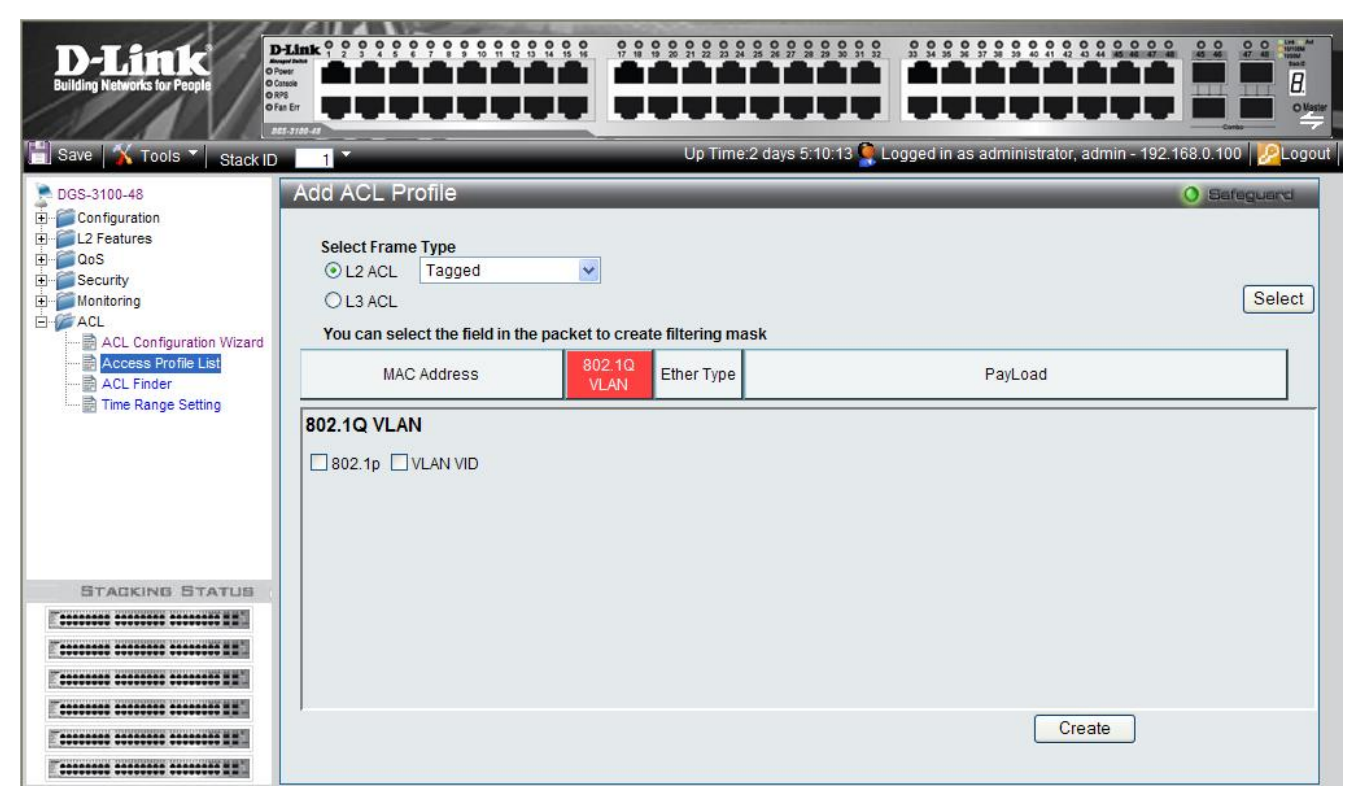

### Figure 0-7 ACL Profile L2 ACL Tagged VLAN Page

#### The ACL Profile L2 ACL Tagged VLAN Page contains the following fields:

| Field    | Description                                             |
|----------|---------------------------------------------------------|
| 802.1p   | Sets the 802.1p field as an essential field to match.   |
| VLAN VID | Sets the VLAN VID field as an essential field to match. |

2. Define the 802.1p and VLAN VID fields.

**3.** Click Create . The ACL profile is added, and the device is updated.

To define L2 Ether Type ACL profile

#### This option defines whether or not the Ether Type field is checked for a match.

1. Click the Ether Type button. The 8 ACL Profile L2 ACL Tagged Ether Type Page updates to show the following:

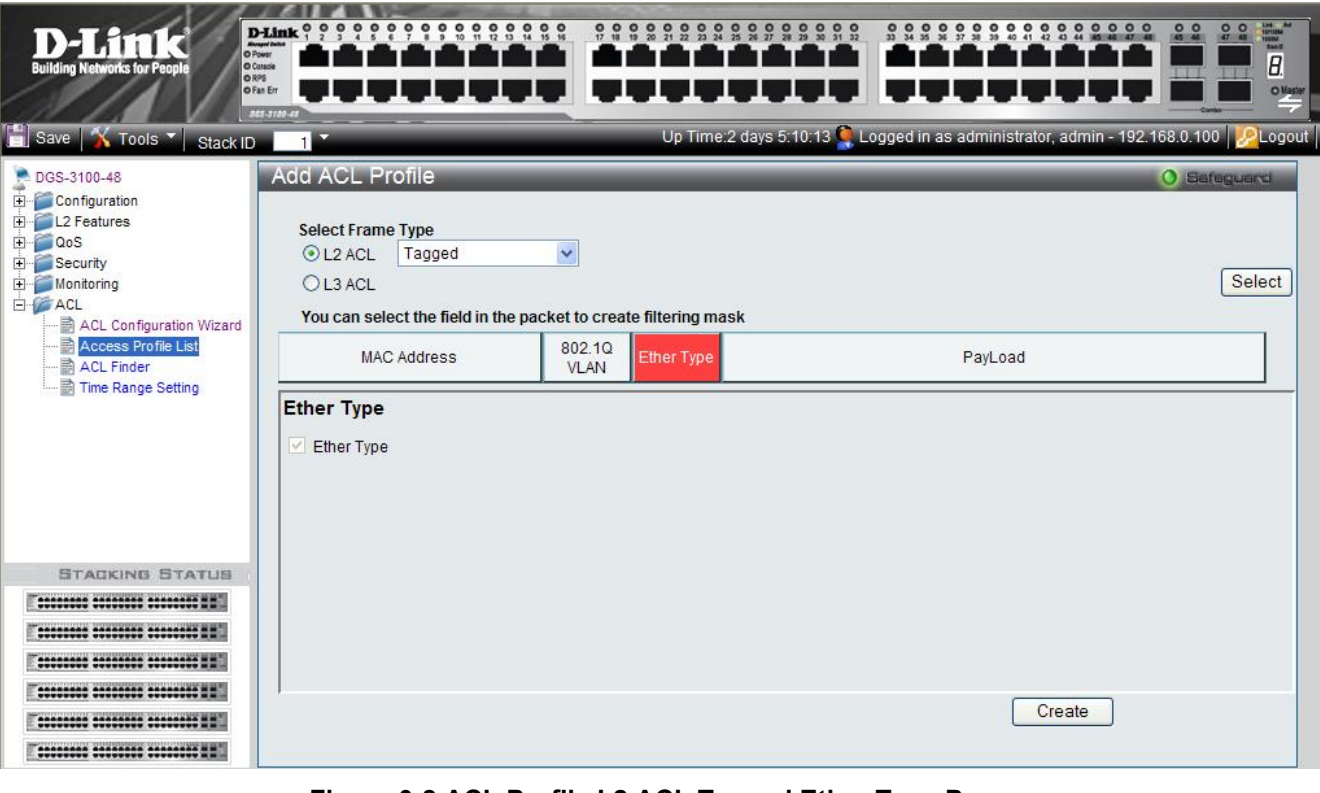

Figure 0-8 ACL Profile L2 ACL Tagged Ether Type Page

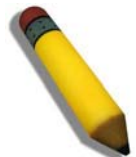

NOTE: A combination of one or several filtering masks can be selected simultaneously. The page updates with the relevant field(s).

### **Defining Layer 3 IPv4 ACL**

Layer 3 IPv4 ACLs can be defined using the following filtering criteria:

- ICMP
- IGMP
- TCP
- UDP

The following sections describe each of these filtering options.

### **ICMP Filtering**

To define ICMP filtering, select the ICMP option.

If L3IPv4 ACL ICMP is selected, the page updates as follows:

| Building Networks for People                                                                          | Delink 9 9 9 9 9<br>Poter<br>Ones<br>Ones<br>Pas<br>Pas<br>Pas<br>Pas<br>Pas<br>Pas<br>Pas<br>Pa                                | Up Time: 5 days                    | 1:41:04 📡 Logged in as administrat | \$ \$ \$ \$ \$ \$ \$ \$ \$ \$ \$ \$ \$ \$ \$ \$ \$ \$ \$ |
|----------------------------------------------------------------------------------------------------|----------------------------------------------------------------------------------------------------|------------------------------------|------------------------------------|----------------------------------------------------------|
| DGS-3100-48<br>D- Configuration<br>D- L2 Features<br>D- Security<br>D- Monitoring<br>D- PoE<br>D- ACL | Add ACL Profile<br>Select Frame Type<br>C L2 ACL<br>C L3 IPv4 ACL ICMP<br>C L3 IPv6 ACL<br>You can select the field in the pace | •<br>:ket to create filtering mask |                                    | Select                                                   |
| ACL Configuration Wizard                                                                              | L2 Header                                                                                                    | IPv4 Class                         | IPv4 Address                       | ICMP                                                     |

Figure 0-5 Add L3 IPv4 ACL Profile Page

## The following sections describe how to select various ICMP filtering criteria for the ACLs

To define L3 IPv4 Class ACL profile:

This option defines whether or not the DSCP field is checked for a match.

1. Click the IPv4 Class button. The ACL Profile L3 Ipv4 ACL ICMP Class Page updates to show the following:

| D-Lânk<br>Building Networks for People                                                                                                    | Plank       2       3       0       0       0       0       0       0       0       0       0       0       0       0       0       0       0       0       0       0       0       0       0       0       0       0       0       0       0       0       0       0       0       0       0       0       0       0       0       0       0       0       0       0       0       0       0       0       0       0       0       0       0       0       0       0       0       0       0       0       0       0       0       0       0       0       0       0       0       0       0       0       0       0       0       0       0       0       0       0       0       0       0       0       0       0       0       0       0       0       0       0       0       0       0       0       0       0       0       0       0       0       0       0       0       0       0       0       0       0       0       0       0       0       0       0       0       0 <th>9 9 9 9 9 9 9 9 9 9 9 9 9 9 9 9 9 9 9</th> | 9 9 9 9 9 9 9 9 9 9 9 9 9 9 9 9 9 9 9 |
|----------------------------------------------------------------------------------------------------|----------------------------------------------------------------------------------------------------|---------------------------------------|
| DGS-3100-48<br>Configuration<br>L2 Features<br>COS<br>Security<br>Monitoring<br>PoE<br>ACL<br>ACL Configuration Wizard<br>Access Profile List<br>ACL Finder | Add ACL Profile         Select Frame Type         C       L2 ACL         Image: C       L3 IPv4 ACL         Image: C       L3 IPv6 ACL         You can select the field in the packet to create filtering mask         L2 Header       IPv4 Class                                                                                                    | C Safeguard Select ICMP               |
|                                                                                                    | IPv4 Class<br>I Type<br>Create                                                                                                    |                                       |

#### Figure 0-6 ACL Profile L3 Ipv4 ACL ICMP Class Page

Create \_\_\_\_\_. The ACL profile is added, and the device is updated.

To define L3 IPv4 Address ACL profile:

#### This option defines whether or not the address field is checked for a match.

1. Click the IPv4 Address button. The ACL Profile L3 IPv4 ACL ICMP Address Page updates to show the following:

2. Click

| D-Link<br>Building Networks for People                                                                                                    | Poter<br>Orace<br>Orace<br>Orac<br>Orace<br>Orace<br>O | C C C C C C C C C C C C C C C C C C C | 9 2 9 2 2 9 2 5 2 7 2 9 9 9 9 9 9 9 9 9 9 9 9 9 9 9 9 9 | \$ \$ \$ \$ \$ \$ \$ \$ \$ \$ \$ \$ \$ \$ \$ \$ \$ \$ \$ |
|----------------------------------------------------------------------------------------------------|----------------------------------------------------------------------------------------------------|---------------------------------------|---------------------------------------------------------|----------------------------------------------------------|
| DGS-3100-48     Configuration     L2 Features     QoS     Security     Monitoring     PoE     ACL     ACL Configuration Wizard     Access Profile List     ACL Finder | Add ACL Profile<br>Select Frame Type<br>C L2 ACL<br>C L3 IPv4 ACL ICMP<br>C L3 IPv6 ACL<br>You can select the field in the pa<br>L2 Header                                                                                                    | IPv4 Class                            | IPv4 Address                                            | C Safeguard<br>Select                                    |
|                                                                                                    | IPv4 Address                                                                                                    | Mask Generate<br>Mask Generate        | Create                                                  |                                                          |

Figure 0-7 ACL Profile L3 IPv4 ACL ICMP Address Page

#### The ACL Profile L3 IPv4 ACL ICMP Address Page contains the following fields:

| Field               | Description                                                                                    |
|---------------------|------------------------------------------------------------------------------------------------|
| Source IP Mask      | Defines the range of source IP addresses, relevant to the ACL rules. (0=ignore, 1=check).      |
|                     | For example, to set 176.212.XX.XX, use mask 255.255.0.0                                        |
| Destination IP Mask | Defines the range of destination IP addresses, relevant to the ACL rules. (0=ignore, 1=check). |
|                     | For example, to set 176.212.XX.XX, use mask 255.255.0.0                                        |

2. Select Source IP Mask and/or Destination IP Mask. The Mask Generate button is active.

3. Enter an IP mask in the box adjacent to the Mask Generate button.

4. Alternatively, click Mask Generate The Generate Mask by range fields appear.

5. Enter an IP address range into the *Generate Mask by range* fields, and click Calculate. The mask is generated.

To define L3 IPv4 ICMP ACL profile:

1. Click ICMP. The ACL Profile L3 IPv4 ACL ICMP Page updates to show the following:

| D-Link<br>Building Networks for People                                                                                    | Plink 2 2 3 4 8<br>Droget date<br>O Cause<br>O Pris<br>O Pris<br>O Pris<br>O Pris<br>O Pris<br>O Pris<br>O Pris                 | C 7 C 7 C 7 C 7 C 7 C 7 C 7 C 7 C 7 C 7 | 1:46:24 <b>()</b> Logged in as administra | 2 3 3 3 3 3 3 3 3 3 4 2<br><b>1 1 1 1 1 1 1 1 1 1</b> |
|----------------------------------------------------------------------------------------------------|----------------------------------------------------------------------------------------------------|-----------------------------------------|-------------------------------------------|-------------------------------------------------------|
| DGS-3100-48     DGS-3100-48     Configuration     L2 Features     OoS     Geocrity     Monitoring     PoE     PoE     ACL | Add ACL Profile<br>Select Frame Type<br>C L2 ACL<br>C L3 IPv4 ACL ICMP<br>C L3 IPv6 ACL<br>You can select the field in the pack | ▼<br>ket to create filtering mask       |                                           | C Seleguerd                                           |
| ACL Configuration Wizard                                                                                                  | L2 Header                                                                                                    | IPv4 Class                              | IPv4 Address                              | ICMP                                                  |

#### Figure 0-8 ACL Profile L3 IPv4 ACL ICMP Page

#### The ACL Profile L3 IPv4 ACL ICMP Page contains the following fields:

| Field                     | Description                                              |
|---------------------------|----------------------------------------------------------|
| ІСМР Туре                 | Sets the ICMP Type field as an essential field to match. |
| ICMP Code                 | Sets the ICMP code field as an essential field to match. |
| 2. Select the <i>ICMI</i> | <i>P Type</i> and/or <i>ICMP Code</i> fields.            |

**3.** Click Create ... The ACL profile is added, and the device is updated.

## **IGMP Filtering**

#### To define IGMP filtering, select the IGMP option.

To define L3 IPv4 IGMP ACL profile:

1. Select IGMP. The ACL Profile L3 IPv4 IGMP Page updates as follows:

| Building Networks for People                                                                                                  | Plink       ? ? ? ? ? ? ? ? ? ? ? ? ? ? ? ? ? ? ?                                                                                           | inistrator - 10.5.80.57 |
|----------------------------------------------------------------------------------------------------|----------------------------------------------------------------------------------------------------|-------------------------|
| DGS-3100-48<br>DGS-3100-48<br>Configuration<br>CL2 Features<br>COS<br>Security<br>DGS<br>Security<br>DGS<br>POE<br>POE<br>ACL | Add ACL Profile Select Frame Type C L2 ACL C L3 IPv4 ACL IGMP C L3 IPv6 ACL You can select the field in the packet to create filtering mask | Select                  |
| ACL Configuration Wizard                                                                                                    | L2 Header IPv4 Class IPv4 Address Create                                                                                                    | IGMP                    |

#### Figure 0-9 ACL Profile L3 IPv4 IGMP Page

2. Click the IGMP button. The ACL Profile L3 IPv4 IGMP Selected Page updates to show the following:

| Building Networks for People                                                                 | Plink 2 3 4 5<br>Munutation<br>Opera<br>Opera<br>Ope | 9 9 9 8 8 8 8 8 8 8 8 8 8 8 8 8 8 8 8 8 | 1:50:54 <b>C</b> Logged in as administrato | S S S S S S S S S S S S S S S S S S S |
|----------------------------------------------------------------------------------------------|----------------------------------------------------------------------------------------------------|-----------------------------------------|--------------------------------------------|---------------------------------------|
| DGS-3100-48<br>Configuration<br>L2 Features<br>QoS<br>B-Security<br>Monitoring<br>PoE<br>ACL | Add ACL Profile<br>Select Frame Type<br>C L2 ACL<br>L2 ACL<br>L3 IPv4 ACL IGMP<br>C L3 IPv6 ACL<br>You can select the field in the packet                                                                                                    | et to create filtering mask             |                                            | Select                                |
| ACL Configuration Wizard                                                                     | L2 Header                                                                                                    | IPv4 Class                              | IPv4 Address<br>Create                     | IGMP                                  |

Figure 0-10 ACL Profile L3 IPv4 IGMP Selected Page

3. Click Create

The ACL profile is added, and the device is updated.

## **TCP Filtering**

To define TCP filtering, select the TCP option. If *L3 IPv4 ACL TCP* is selected, the page updates as follows:

| Building Networks for People                                                                             | Plink ? ?<br>Pores<br>Ores<br>Ores<br>Ores<br>Ores<br>Ores<br>Ores<br>Ores<br>O                                                      |                                                  | Up Time: 5 days 1:52:24 | 2 2 2 2 2 2 2 2 2 2 2 2 2 2 2 2 2 2 2 | \$ \$ \$ \$ \$ \$ \$ \$ \$ \$ \$ \$ \$ \$ \$ \$ \$ \$ \$ |
|----------------------------------------------------------------------------------------------------|----------------------------------------------------------------------------------------------------|--------------------------------------------------|-------------------------|---------------------------------------|----------------------------------------------------------|
| DGS-3100-48<br>DGS-3100-48<br>DGS<br>L2 Features<br>DGS<br>DGS<br>DGS<br>DGS<br>DGS<br>DGS<br>DGS<br>DGS | Add ACL Profile<br>Select Frame Type<br>C L2 ACL<br>C L3 IPv4 ACL TCP<br>C L3 IPv6 ACL<br>You can select the field in t<br>L2 Header | ▼<br>the packet to create filterin<br>IPv4 Class | ng mask<br>IPv4 Address | TCP Port                              | C Safeguard Select TCP Flag                              |
|                                                                                                    |                                                                                                    |                                                  |                         | Create                                |                                                          |

Figure 0-11 ACL Profile L3 IPv4 TCP Page

To define L3 IPv4 TCP Port ACL profile:

1. Click the TCP Port button. The ACL Profile L3 Ipv4 TCP Port Page updates to show the following:

| <b>D-Lânk</b><br>Building Networks for People                                                                                                    | Dink ??                                                                                                    |            | Up Time: 5 days 1:57:24        | S S S S S S S S S S S S S S S S S S S | \$ \$ \$ \$ \$ \$ \$ \$ \$ \$ \$ \$ \$ \$ \$ \$ \$ \$ \$ |
|----------------------------------------------------------------------------------------------------|----------------------------------------------------------------------------------------------------|------------|--------------------------------|---------------------------------------|----------------------------------------------------------|
| DGS-3100-48     Configuration     L2 Features     GoS     Security     Monitoring     PoE     ACL Configuration Wizard     Access Profile List     ACL Finder                                                                                                    | Add ACL Profile<br>Select Frame Type<br>C L2 ACL<br>L2 ACL<br>L3 IPv4 ACL TCP<br>C L3 IPv6 ACL<br>You can select the field in t<br>L2 Header | IPv4 Class | <b>ng mask</b><br>IPv4 Address | TCP Port                              | Select<br>TCP Flag                                       |
| BTACKING STATUS         0           Image: Image: | TCP Port                                                                                                    | Mask Ger   | Generate                       | Create                                |                                                          |

Figure 0-12 ACL Profile L3 Ipv4 TCP Port Page

The ACL Profile L3 Ipv4 TCP Port Page contains the following fields:

| Field                 | Description                                                                                                    |
|-----------------------|----------------------------------------------------------------------------------------------------|
| Source Port Mask      | Defines the range of source Ports relevant to the ACL rules. (0=ignore, 1=check).<br>For example, to set 0 – 15, set mask of FFF0.              |
| Destination Port Mask | Defines the range of destination IP addresses, relevant to the ACL rules. (0=ignore, 1=check).<br>For example, to set 0 – 15, set mask of FFF0. |

2. Select Source Port Mask and/or Destination Port Mask. The Mask Generate button is active.

- 3. Enter a port ID in the box adjacent to the Mask Generate button.
- 4. Alternatively, click Mask Generate The Generate Mask by range fields appear.
- 5. Enter a port ID range into the *Generate Mask by range* fields, and click Calculate. The mask is generated.
- 6. Click Create The ACL profile is added, and the device is updated.

To define L3 IPv4 TCP Flag ACL Profile:

#### This option defines whether or not the TCP Flag field is checked for a match.

1. Click the *TCP Flag* button. The *ACL Profile L3 Ipv4 TCP Flag Page* updates to show the following:

| <b>D-Link</b><br>Building Networks for People                                                                                                    | D-Link         0         0         0         0         0         0         0         0         0         0         0         0         0         0         0         0         0         0         0         0         0         0         0         0         0         0         0         0         0         0         0         0         0         0         0         0         0         0         0         0         0         0         0         0         0         0         0         0         0         0         0         0         0         0         0         0         0         0         0         0         0         0         0         0         0         0         0         0         0         0         0         0         0         0         0         0         0         0         0         0         0         0         0         0         0         0         0         0         0         0         0         0         0         0         0         0         0         0         0         0         0         0         0         0         0         0 <th></th> <th></th> |                                                 |                      |
|----------------------------------------------------------------------------------------------------|----------------------------------------------------------------------------------------------------|-------------------------------------------------|----------------------|
| 💾 Save 🌠 Tools 🔻 Stack ID 👖                                                                                                    | ▼ Up Tim                                                                                                    | ne: 5 days 1:59:14 🤰 Logged in as administrator | - 10.5.80.57 🧏 Logoi |
| DGS-3100-48 D Configuration D C2 Features D C0S D C0S | Add ACL Profile<br>Select Frame Type<br>C L2 ACL<br>C L3 IPv4 ACL TCP<br>C L3 IPv6 ACL                                                                                                    |                                                 | Select               |
| ACL Configuration Wizard                                                                                                    | L2 Header IPv4 Class                                                                                                    | IPv4 Address TCP Port                           | TCP Flag             |
|                                                                                                    | urg 🗆 ack 🗆 psh 🗆 rst 🗆 syn 🗔 fin                                                                                                    | Créate                                          |                      |

Figure 0-13 ACL Profile L3 Ipv4 TCP Flag Page

### **UDP Filtering**

To define UDP filtering, select the UDP option. If *L3 IPv4 ACL UDP* is selected, the page updates as follows:

| Building Networks for People                                                                                                    | Patrick ? ? ? ? ?<br>Power<br>Chaster<br>Offic Err<br>65-5700-47                                                             | 0 0 0 0 0 0 0 0 0 0 0 0 0 0 0 0 0 0 0 | 9, 9, 9, 9, 9, 2, 9, 9, 9, 9, 9, 9, 9, 9, 9, 9, 9, 9, 9, | s s s<br>s s s<br>s s s s s s s s s s s s s |
|----------------------------------------------------------------------------------------------------|----------------------------------------------------------------------------------------------------|---------------------------------------|----------------------------------------------------------|---------------------------------------------|
| DGS-3100-48<br>DGS-3100-48<br>DGS-3100-48<br>DGS-3000<br>DGS-3000<br>DGS-3000<br>DGS-3000<br>DGS-3000<br>DGS-3000<br>DGS-3000-48<br>DGS-3100-48<br>DGS-3100-48<br>DGS-300-48<br>DGS-300-48<br>DGS-300-48<br>DGS-300-48<br>DGS-300-48<br>DG | Add ACL Profile<br>Select Frame Type<br>C L2 ACL<br>C L3 IPv4 ACL UDP<br>C L3 IPv6 ACL<br>You can select the field in the pa | ▼<br>acket to create filtering mask   |                                                          | Select                                      |
| Access Profile List                                                                                                    | L2 Header                                                                                                    | IPv4 Class                            | IPv4 Address                                             | UDP Port                                    |

Figure 0-14 ACL Profile L3 IPv4 UDP Page

To define L3 IPv4 UDP Port ACL profile:

1. Click the UDP Port button. The ACL Profile L3 IPv4 UDP Port Page updates to show the following:

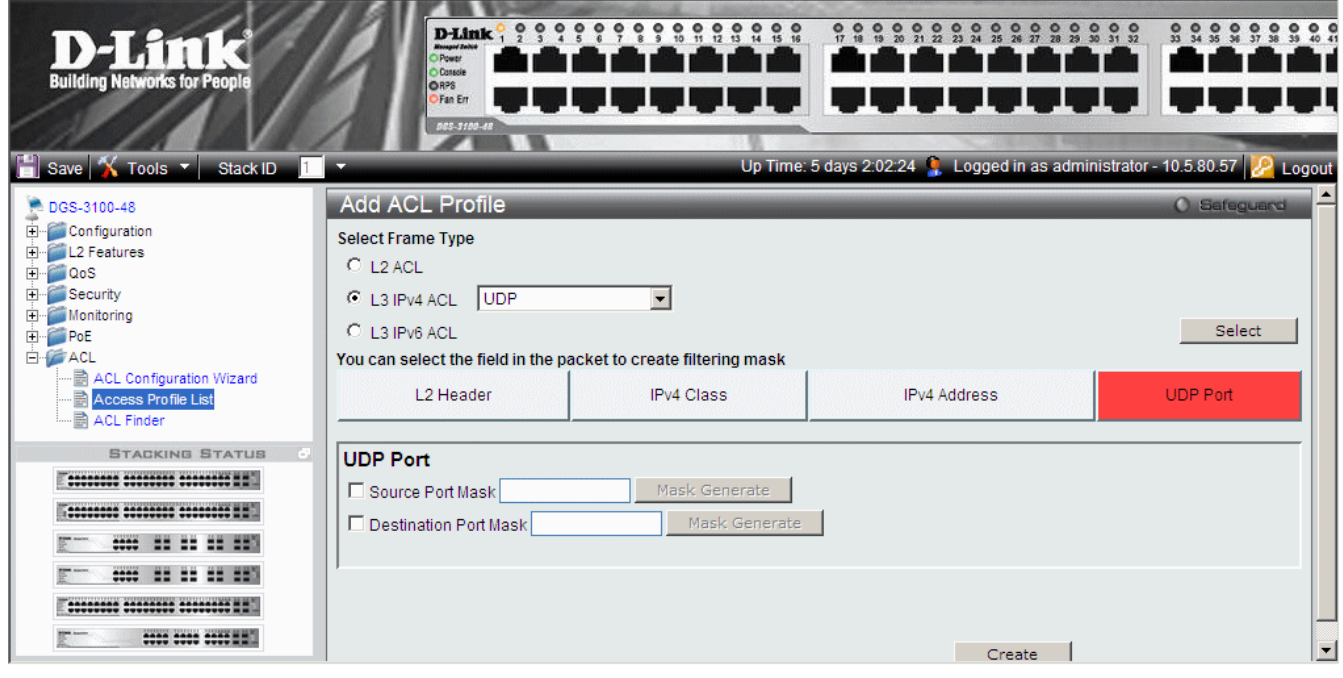

Figure 0-15 ACL Profile L3 IPv4 UDP Port Page

The ACL Profile L3 IPv4 UDP Port Page contains the following fields:

| Field                 | Description                                                                                                    |
|-----------------------|----------------------------------------------------------------------------------------------------|
| Source Port Mask      | Defines the range of source Ports relevant to the ACL rules. (0=ignore, 1=check).<br>For example, to set 0 – 15, set mask of F.              |
| Destination Port Mask | Defines the range of destination IP addresses, relevant to the ACL rules. (0=ignore, 1=check).<br>For example, to set 0 – 15, set mask of F. |

2. Select Source Port Mask and/or Destination Port Mask. The Mask Generate button is active.

- 3. Enter a port ID in the box adjacent to the Mask Generate button.
- 4. Alternatively, click Mask Generate The Generate Mask by range fields appear.
- 5. Enter a port ID range into the *Generate Mask by range* fields, and click Calculate. The mask is generated.
- 6. Click <u>Create</u>. The ACL profile is added, and the device is updated.

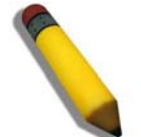

NOTE: A combination of one or several filtering masks can be selected simultaneously. The page updates with the relevant field(s).

## **Defining Layer 3 IPv6 ACL**

Layer 3 IPv6 ACLs can be defined using the following filtering criteria:

- ICMP
- TCP
- UDP

#### The following sections describe each of these filtering options.

#### ICMP Filtering

If L3 IPv6 ACL ICMP is selected, the page updates as follows:

| Building Networks for People                                                                   | PLink 2 3 4 9<br>Magnitaba<br>Oran Err<br>Dras Err<br>Dras Err<br>Dras Br<br>Dras Br<br>Dras Br                                    | Up Time: 5 days                  | 9 9 9 9 9 9 9 9 9 9 9 9 9 9 9 9 9 9 9 | 9 9 9 9 9 9 9 9 9 9 9<br>••••••••••••••••• |
|------------------------------------------------------------------------------------------------|----------------------------------------------------------------------------------------------------|----------------------------------|---------------------------------------|--------------------------------------------|
| DGS-3100-48  DGS-3100-48  DGS L2 Features DGS Security DGS DGS DGS DGS DGS DGS DGS DGS DGS DGS | Add ACL Profile<br>Select Frame Type<br>C L2 ACL<br>C L3 IPV4 ACL<br>C L3 IPV6 ACL<br>ICMP<br>You can select the field in the pack | ▼<br>et to create filtering mask |                                       | Select                                     |
| ACL Consignation Vizard                                                                        | L2 Header                                                                                                    | IPv6 Class                       | IPv6 Address                          | ICMP                                       |

Figure 0-16 Add L3 IPv6 ACL Profile Page

To define L3 IPv6 Class ACL profile:

#### This option defines whether or not the Class field is checked for a match.

1. Click the IPv6 Class button. The ACL Profile L3 Ipv4 ACL ICMP Class Page updates to show the following:

| Building Networks for People                                                       | Plink 2 3 C 0 7 0 0 0 0 0 0 0 0 0 0 0 0 0 0 0 0 0                                                                                                    | ays 2.06:34  | 10.5.80.57      |
|------------------------------------------------------------------------------------|----------------------------------------------------------------------------------------------------|--------------|-----------------|
| DGS-3100-48<br>DGS-3100-48<br>DGS<br>DGS<br>DGS<br>DGS<br>DGS<br>DGS<br>DGS<br>DGS | Add ACL Profile Select Frame Type C L2 ACL C L3 IPv4 ACL C L3 IPv6 ACL ICMP You can select the field in the packet to create filtering mask L2 Header IPv6 Class | IPv6 Address | Select     ICMP |
|                                                                                    | IPv6 Class<br>I Type                                                                                                    | Create       |                 |

Figure 0-17 ACL Profile L3 IPv6 ACL ICMP Class Page

**2.** Click Create The ACL profile is added, and the device is updated.

To define L3 IPv6 Address ACL profile:

1. Click the IPv6 Address button. The ACL Profile L3 IPv4 ACL ICMP Address Page updates to show the following:

| D-Link<br>Building Networks for People                                                                                                    | Dilink 2 3 4 5<br>Poer<br>Octaine<br>Pres<br>Pres | • • • • • • • • • • • • • • • • • • • | 208:14 <b>()</b> Logged in as administra | 8 9 9 9 9 9 9 9 9 9 9 9 9 9 9 9 9 9 9 9 |
|----------------------------------------------------------------------------------------------------|----------------------------------------------------------------------------------------------------|---------------------------------------|------------------------------------------|-----------------------------------------|
| DGS-3100-48<br>DGS-3100-48<br>DGS-2100-48<br>DGS-2005<br>DGS-2005<br>DGS-2005<br>DGS-2005<br>DGS-2005<br>DGS-2005<br>DGS-2100-48<br>DGS-2100-48<br>DGS-2100-4 | Add ACL Profile<br>Select Frame Type<br>C L2 ACL<br>C L3 IPv4 ACL<br>C L3 IPv6 ACL<br>ICMP<br>You can select the field in the pace                                                                                                    | ket to create filtering mask          |                                          | Select                                  |
| ACL Configuration Wizard<br>Access Profile List<br>ACL Finder<br>BTACKING STATUS<br>C<br>C<br>C<br>C<br>C<br>C<br>C<br>C<br>C<br>C<br>C<br>C<br>C                                                                                                    | L2 Header                                                                                                    | IPv6 Class                            | IPv6 Address<br>Create                   | ICMP                                    |

#### Figure 0-18 ACL Profile L3 IPv6 ACL ICMP Address Page

The ACL Profile L3 IPv4 ACL ICMP Address Page contains the following fields:

| Field                 | Description                                                                               |
|-----------------------|-------------------------------------------------------------------------------------------|
| Source IP Prefix      | Defines the range of source IP addresses, relevant to the ACL rules. (0=ignore, 1=check). |
|                       | For example, to set 2002:0:0:0:0:0b0d4:0, use mask 128                                    |
| Destination IP Prefix | Defines the range of destination IP addresses, relevant to the ACL rules. (0=ignore,      |

| Field                                       | Description                                                                               |
|---------------------------------------------|-------------------------------------------------------------------------------------------|
|                                             | 1=check).                                                                                 |
|                                             | For example, to set 2002:0:0:0:0:0bfd4:0, use mask 128                                    |
| 2. Select Source IP M                       | ask and/or Destination IP Mask. The Mask Generate button is active.                       |
| 3. Enter an IP mask in                      | the box adjacent to the Mask Generate button.                                             |
| 4. Alternatively, click                     | Mask Generate The Generate Mask by range fields appear.                                   |
| 5. Enter an IP address                      | range into the Generate Mask by range fields, and click Calculate . The mask is generated |
| 6. Click Create<br>To define L3 IPv6 ICMP A | The ACL profile is added, and the device is updated.                                      |
| <b>1.</b> Click the ICMP but                | ton. The ACL Profile L3 IPv4 ACL ICMP Page updates to show the following:                 |
| Building Networks for People                | Peer Peer Peer Peer Peer Peer Peer Peer                                                   |
| DGS-3100-48                                 | Add ACL Profile O Safeguard                                                               |
| Employed Configuration                      | Select Frame Type                                                                         |
| in a cos                                    | O L2 ACL                                                                                  |
| E Monitoring                                | C L3 IPv4 ACL                                                                             |
| DOE                                         | C L3 IPV6 ACL ICMP                                                                        |
| ACL Configuration Wizard                    | L2 Header IPv6 Class IPv6 Address ICMP                                                    |
| STACKING STATUS                             | ICMP                                                                                      |
|                                             |                                                                                           |
| E                                           |                                                                                           |
| E +++ ++ ++ ++3                             |                                                                                           |
| E ++++ ++ ++ ++2                            |                                                                                           |
| E                                           | Create                                                                                    |
|                                             |                                                                                           |

#### Figure 0-19 ACL Profile L3 IPv6 ACL ICMP Page

The ACL Profile L3 IPv4 ACL ICMP Page contains the following fields:

| Field     | Description                                              |
|-----------|----------------------------------------------------------|
| ІСМР Туре | Sets the ICMP Type field as an essential field to match. |
| ICMP Code | Sets the ICMP code field as an essential field to match. |
|           |                                                          |

2. Select the *ICMP Type* and/or *ICMP Code* fields.

## **TCP Filtering**

If L3 IPv6 ACL TCP is selected, the page updates as follows:

| D-Link<br>Building Networks for People                                                                                                    | Plink 2 2<br>Nover<br>Cover<br>Cover |                                                | Up Time: 5 days 2:12:34 | 2 2 2 2 2 2 2 2 2 2 2 2 2 2 2 2 2 2 2 | 2 9 9 9 9 9 9 9 9 9 9 9 9 9 9 9 9 9 9 9 |
|----------------------------------------------------------------------------------------------------|----------------------------------------------------------------------------------------------------|------------------------------------------------|-------------------------|---------------------------------------|-----------------------------------------|
| DGS-3100-48     Configuration     L2 Features     GoS     GoS     Security     Monitoring     PoE     ACL     ACL Configuration Wizard     ACL Finder | Add ACL Profile<br>Select Frame Type<br>C L2 ACL<br>C L3 IPv4 ACL<br>C L3 IPv6 ACL TCP<br>You can select the field in tt<br>L2 Header                                                                                                    | ►<br>he packet to create filteri<br>IPv6 Class | ng mask<br>IPv6 Address | TCP Port                              | C Befeguerd Select TCP Flag             |

Figure 0-20 ACL Profile L3 IPv6 TCP Page

To define L3 IPv6 TCP Port ACL profile:

1. Click the TCP Port button. The ACL Profile L3 Ipv4 TCP Port Page updates to show the following:

| D-Link<br>Building Networks for People                                                                                                  | Destination                                                                                                    |                                                | 9 9 9 9 9 9 9 9 9 9 9 9 9 9 9 9 9 9 9 | Logged in as administrator | \$ \$ \$ \$ \$ \$ \$ \$ \$ \$ \$ \$ \$ \$ \$ \$ \$ \$ \$ |
|----------------------------------------------------------------------------------------------------|----------------------------------------------------------------------------------------------------|------------------------------------------------|---------------------------------------|----------------------------|----------------------------------------------------------|
| DGS-3100-48<br>DGS-3100-48<br>Configuration<br>L2 Features<br>Security<br>Monitoring<br>POE<br>ACL<br>ACL<br>ACL<br>Access Profile List | Add ACL Profile<br>Select Frame Type<br>C L2 ACL<br>C L3 IPv4 ACL<br>C L3 IPv6 ACL TCP<br>You can select the field in t<br>L2 Header | ▼<br>he packet to create filteri<br>IPv6 Class | ng mask<br>IPv6 Address               | TCP Port                   | Select<br>TCP Flag                                       |
| CL Finder      STACKING STATUS                                                                                                    | TCP Port                                                                                                    | Mask Ge<br>Mask                                | nerate<br>: Generate                  | Create                     |                                                          |

Figure 0-21 ACL Profile L3 IPv6 TCP Port Page

The ACL Profile L3 Ipv4 TCP Port Page contains the following fields:

| Field                 | Description                                                                                                    |
|-----------------------|----------------------------------------------------------------------------------------------------|
| Source Port Mask      | Defines the range of source Ports relevant to the ACL rules. (0=ignore, 1=check). For example, to set $0 - 15$ , set mask of FFF0. |
| Destination Port Mask | Defines the range of destination IP addresses, relevant to the ACL rules. (0=ignore, 1=check).                                     |
|                       | For example, to set $0 - 15$ , set mask of FFF0.                                                                                   |

2. Select Source Port Mask and/or Destination Port Mask. The Mask Generate button is active.

- 3. Enter a port ID in the box adjacent to the Mask Generate button.
- 4. Alternatively, click Mask Generate The Generate Mask by range fields appear.
- 5. Enter a port ID range into the *Generate Mask by range* fields, and click Calculate. The mask is generated.
- 6. Click Create The ACL profile is added, and the device is updated.

To define L3 IPv6TCP Flag ACL Profile:

This option defines whether or not the TCP Flag field is checked for a match.

1. Click the TCP Flag button. The ACL Profile L3 Ipv4 TCP Flag Page updates to show the following:

| D-Link<br>Building Networks for People                                                                         | D-Link 1 2<br>Drover<br>Oravie<br>Oravie<br>Or |            | 9 4 8 4<br>9 4 8 4<br>9 4 8 4<br>9 4 8 4<br>9 4 8 2 2 2<br>9 4 8 4<br>9 4 8 4<br>9 4 8 2 2 2<br>9 4 8 4<br>9 4 8 4<br>9 4 8 2 2 2<br>9 4 8 4<br>9 4 8 4<br>9 4 8 2 2 2<br>9 4 8 4<br>9 4 8 4 4<br>9 4 8 4 4<br>9 4 8 4 4<br>9 4 8 4 4<br>9 4 8 4 4<br>9 4 8 4 4<br>9 4 8 4 4<br>9 4 8 4 4<br>9 4 8 4 4<br>9 4 4 4 4<br>9 4 4 4 4 4<br>9 4 4 4 4 4 4 4 4 4 4 4 4 4 4 4 4 4 4 4 | 23 4 23 2 27 28 28 3 3 5<br><b>1 1 1 1 1 1 1 1 1 1</b> | or - 10.5.80.57 |
|----------------------------------------------------------------------------------------------------|----------------------------------------------------------------------------------------------------|------------|----------------------------------------------------------------------------------------------------|--------------------------------------------------------|-----------------|
| DGS-3100-48<br>D- Configuration<br>D- L2 Features<br>D- CoS<br>D- Security<br>D- Monitoring<br>D- PoE<br>D- Co | Add ACL Profile<br>Select Frame Type<br>C L2 ACL<br>C L3 IPv4 ACL<br>C L3 IPv6 ACL TCP                                                                                                    | <b>.</b>   |                                                                                                    |                                                        | C Safeguard     |
| ACL Configuration Wizard                                                                                       | TCP Flag                                                                                                    | IPv6 Class | ng mask                                                                                                    | TCP Port                                               | TCP Flag        |

Figure 0-22 ACL Profile L3 IPv6 TCP Flag Page

2. Click Create The ACL profile is added, and the device is updated.

## **UDP Filtering**

If L3 IPv6 ACL UDP is selected, the page updates as follows:

| Building Networks for People                                                                                                    | Peter<br>Post<br>Orstr<br>Orstr<br>O | Up Time: 5 (                   | 9 9 9 9 9 9 9 9 9 9 9 9 9 9 9 9 9 9 9 | nistrator - 10.5.80.57 |
|----------------------------------------------------------------------------------------------------|----------------------------------------------------------------------------------------------------|--------------------------------|---------------------------------------|------------------------|
| DGS-3100-48<br>Configuration<br>C2 Features<br>C005<br>Security<br>Monitoring<br>POE<br>POE<br>ACL<br>ACL<br>ACL Configuration Wizard<br>ACL Security<br>ACL Finder | Add ACL Profile<br>Select Frame Type<br>C L2 ACL<br>C L3 IPv4 ACL<br>C L3 IPv6 ACL UDP<br>You can select the field in the pa<br>L2 Header                                                                                                    | icket to create filtering mask | IPv6 Address                          | Select UDP Port        |
|                                                                                                    |                                                                                                    |                                | Create                                |                        |

Figure 0-23 ACL Profile L3 IPv6 UDP Page

To define L3 IPv6 UDP Port ACL profile:

1. Click the UDP Port button. The ACL Profile L3 IPv4 UDP Port Page updates to show the following:

| <b>D-Link</b><br>Building Networks for People                                                                                                    | Diank         0         0         0         0         0         0         0         0         0         0         0         0         0         0         0         0         0         0         0         0         0         0         0         0         0         0         0         0         0         0         0         0         0         0         0         0         0         0         0         0         0         0         0         0         0         0         0         0         0         0         0         0         0         0         0         0         0         0         0         0         0         0         0         0         0         0         0         0         0         0         0         0         0         0         0         0         0         0         0         0         0         0         0         0         0         0         0         0         0         0         0         0         0         0         0         0         0         0         0         0         0         0         0         0         0         0 <th></th> <th></th> <th></th> |                                |                                         |                                   |
|----------------------------------------------------------------------------------------------------|----------------------------------------------------------------------------------------------------|--------------------------------|-----------------------------------------|-----------------------------------|
| 💾 Save 🕺 Tools 👻 Stack ID 🤳                                                                                                    |                                                                                                    | Ur                             | ) Time: 5 days 2:21:45 🤰 Logged in as a | dministrator - 10.5.80.57 ½ Logou |
| DGS-3100-48  DGS-3100-48  D- Configuration D- Configuration D- Security D- Monitoring D- PoE D- ACL ACL Configuration Wizard Access Profile List ACL Finder | Add ACL Profile<br>Select Frame Type<br>C L2 ACL<br>C L3 IPv4 ACL<br>C L3 IPv6 ACL UDP<br>You can select the field in the pac<br>L2 Header                                                                                                    | ket to create filtering mask   | IPv6 Address                            | C Select                          |
|                                                                                                    | UDP Port                                                                                                    | Mask Generate<br>Mask Generate | Create                                  | ]                                 |

Figure 0-24 ACL Profile L3 IPv6 UDP Port Page

The ACL Profile L3 IPv4 UDP Port Page contains the following fields:

| Field                 | Description                                                                                    |  |
|-----------------------|------------------------------------------------------------------------------------------------|--|
| Source Port Mask      | Defines the range of source Ports relevant to the ACL rules. (0=ignore, 1=check).              |  |
|                       | For example, to set $0 - 15$ , set mask of F.                                                  |  |
| Destination Port Mask | Defines the range of destination IP addresses, relevant to the ACL rules. (0=ignore, 1=check). |  |
|                       | For example, to set $0 - 15$ , set mask of F.                                                  |  |

2. Select Source Port Mask and/or Destination Port Mask. The Mask Generate button is active.

- 3. Enter a port ID in the box adjacent to the Mask Generate button.
- 4. Alternatively, click Mask Generate The Generate Mask by range fields appear.
- 5. Enter a port ID range into the *Generate Mask by range* fields, and click Calculate . The mask is generated.

The ACL profile is added, and the device is updated.

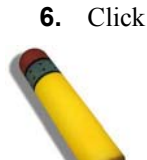

NOTE: A combination of one or several filtering masks can be selected simultaneously. The page updates with the relevant field(s).

## IP and MAC-Based ACLs on the Same Port

IPv6-based ACLs and MAC-based ACLs cannot be defined on the same port. The user can, however, set IPv4-based ACL and MAC-based ACL on the same port(s). This is performed in the following: way:

- Go to 'Add Access Profile' page.

Create

- Add L2 Access Profile with the desired fields.
- Add L3 IPv4-based Access Profile with the desired fields.

Go to 'Access Rule List' page, create rules for both profiles and apply it on the same port(s) /LAG(s).

Now you have both an IPv4-based ACL and MAC-based ACL on the port(s) /LAG(s).

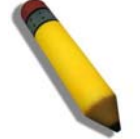

NOTE: Adding rules to specific profile generates a unique Access ID in the range 1-240. When the user adds a rule to different profiles he cannot use the same Access ID for different rules.

## **Adding Access Rules**

The following conditions can be defined as Access Rules:

| Filter                                        | Description                                                                                                    |
|-----------------------------------------------|----------------------------------------------------------------------------------------------------|
| Source Port IP Address and Wildcard Mask      | Filters the packets by the Source port IP address and wildcard mask.                                                                 |
| Destination Port IP Address and Wildcard Mask | Filters the packets by the Source port IP address and wildcard mask.                                                                 |
| Protocol                                      | Filters the packets by the Layer 4 protocol.                                                                                         |
| DSCP                                          | Filters the packets by the DiffServ Code Point (DSCP) value.                                                                         |
| Class                                         | Filters the packets by the Class value.                                                                                              |
| IP Precedence                                 | Filters the packets by the IP Precedence.                                                                                            |
| Action                                        | Indicates the action assigned to the packet matching the ACL conditions. Packets are forwarded, dropped or going through QoS action. |

To add/change an access rule:

1. Click ACL > Access Profile List: The Access Profile List Page opens.

| D-Littk<br>Building Networks for People                       | PLA<br>OPerar<br>Observer<br>Of an Err |                                       |              |                  |                  |         | A life of a life of a life |
|---------------------------------------------------------------|----------------------------------------|---------------------------------------|--------------|------------------|------------------|---------|----------------------------------------------------------------------------------------------------|
| DGS-3100-48<br>□- Configuration                               | Access P                               | rofile List                           | Up Time: 6   | 5 days 3:35:15 🚦 | Logged in as adm | O Sefeg | iuendi                                                                                                    |
| E C Features                                                  | Profile ID                             | Profile Summary                       | 1 1          |                  | 1                | T       |                                                                                                    |
|                                                               | 01                                     | Source MAC Mask, Destination MAC Mask | Show Details | Edit/New Rules   | Delete           | j –     |                                                                                                    |
| ACL Configuration Wizard<br>Access Profile List<br>ACC Finder |                                        |                                       |              | Ad               | ld ACL Profile   | )       |                                                                                                    |

## Figure 0-25 Access Profile List Page

1. Select a profile and click Edit/New Rules . The Access Rule List Page opens:

| D-Link<br>Building Networks for People                                                                                                    |                      |              |                         |                          |                    |          |
|----------------------------------------------------------------------------------------------------|----------------------|--------------|-------------------------|--------------------------|--------------------|----------|
| 💾 Save  Tools 🔻 Stack ID                                                                                                    |                      |              | Up Time: 6 days 3:38:25 | 💄 Logged in as administr | rator - 10.5.80.57 | 🧏 Logout |
| DGS-3100-48                                                                                                    | Access Rule List     | _            | _                       |                          | O Safeg            | uard     |
|                                                                                                    | Profile ID Access ID | Profile Type | Summary                 |                          | Action             |          |
| Security     Monitoring     PoE     AcL     AcL Configuration Wizard     AcL Finder                                                                                                    | Add Rule Delete      | Ethernet     | Source MAC Address, [   | Destination MAC Address  | Permit             |          |
| Stacking Status           Stacking Status           Stacking Status           Stacking Status           Stacking Status           Stacking Status           Stacking Status           Stacking Status           Stacking Status           Status           Status< |                      |              |                         |                          |                    |          |
|                                                                                                    |                      |              |                         |                          |                    |          |

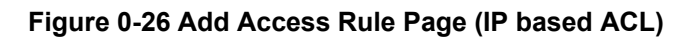

2. Click Add Rule. The Add Access Rule Page opens. The fields in this page depend on the type of ACL to which a rule is being added. The page below is displayed for a MAC-Address ACL.

| Building Networks for People                                                                                                    | Dink 2 2<br>marine<br>Case<br>Ora ET<br>BC:100-0                                                   | Up Time: 5 days 2:29:01 🔒 Logged in as administrator - 10.5.80.57 🦉 Logout                              |
|----------------------------------------------------------------------------------------------------|----------------------------------------------------------------------------------------------------|----------------------------------------------------------------------------------------------------|
| DGS-3100-48 D-Configuration D-Configuration D-Configuration D-Configuration D-Configuration D-Configuration D-Configuration D-Configuration Wizard D-Configuration Wizard D-Configuration D-Configuration D-C | Add Access Rule Profile ID Source MAC Mask Rule Detail (Keep an input field as blan Access ID Type | 02<br>00-00-00-00-01<br>ank to treat the corresponding option as "don't care")<br>MAC                   |
|                                                                                                    | Source MAC Address<br>Ports<br>Action<br>Time Range<br>Range Name 🔲 💽                              | ex:(0-00-00-00-00-00)         ex:(1:1,2:2,Ch1,Ch4-6)         Permit         Previous page         Apply |

This page displays all or some of the following fields:

| Field                                | Description                                                                                                    |  |  |
|--------------------------------------|----------------------------------------------------------------------------------------------------|--|--|
| Profile ID                           | Displays the Profile ID to which the rule is being added to.                                                                                                    |  |  |
| Source MAC/IPv4/IPv6<br>Mask         | Displays the MASK defined in the Profile                                                                                                    |  |  |
| Destination MAC/IPv4/IPv6<br>Mask    | Displays the MASK defined in the Profile                                                                                                    |  |  |
| Source MAC/IPv4/IPv6<br>Address      | Defines the address on which the rule is defined.                                                                                                    |  |  |
| Destination MAC/IPv4/IPv6<br>Address | Defines the address on which the rule is defined.                                                                                                    |  |  |
| TCP Source Port                      | Displays The TCP Source Port.                                                                                                    |  |  |
| TCP Flag Mask                        | Indicates if TCP flag mask is active.                                                                                                    |  |  |
| Access ID                            | Defines the Access ID                                                                                                    |  |  |
| Туре                                 | Displays the profile type (IP based).                                                                                                    |  |  |
| TCP Flag                             | Defines the indicated TCP flag that can be triggered.                                                                                                    |  |  |
| Source Port                          | Displays the TCP source port.                                                                                                    |  |  |
| Ports                                | Defines the ports or LAGs on which the access profile will work.                                                                                                    |  |  |
| Action                               | <ul> <li>Defines the action to be taken The possible values are:</li> <li>Permit — Forwards packets if all other ACL criteria are met.</li> <li>Deny — Drops packets if all other ACL criteria is met.</li> <li>Rate Limiting — Rate limiting is activated if all other ACL criteria are met.</li> <li>Change 1P priority — VPT (CoS) value is changed if all other ACL criteria is met.</li> <li>Replace DSCP — Reassigns a new DSCP value to the packet if all other AC criteria are met.</li> </ul> |  |  |

| Field      | Description                                                           |  |
|------------|-----------------------------------------------------------------------|--|
| Time Range | Specifies whether the access rule is time-based.                      |  |
| Range Name | Selects the user-defined time range name to apply to the access rule. |  |

3. Define the *Rule Detail* fields.

4. Click Apply . The rule is changed, and the device is updated.

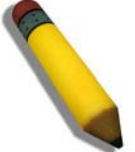

NOTE: Each Access Profile must create rules with unique Access IDs. Access IDs cannot overlap in two different Access Profiles.

# **Finding ACL Rules**

The ACL Finder Page identifies any rule which has been assigned to a specific port. To find ACL rules:

1. Click ACL > ACL Finder: The ACL Finder Page opens:

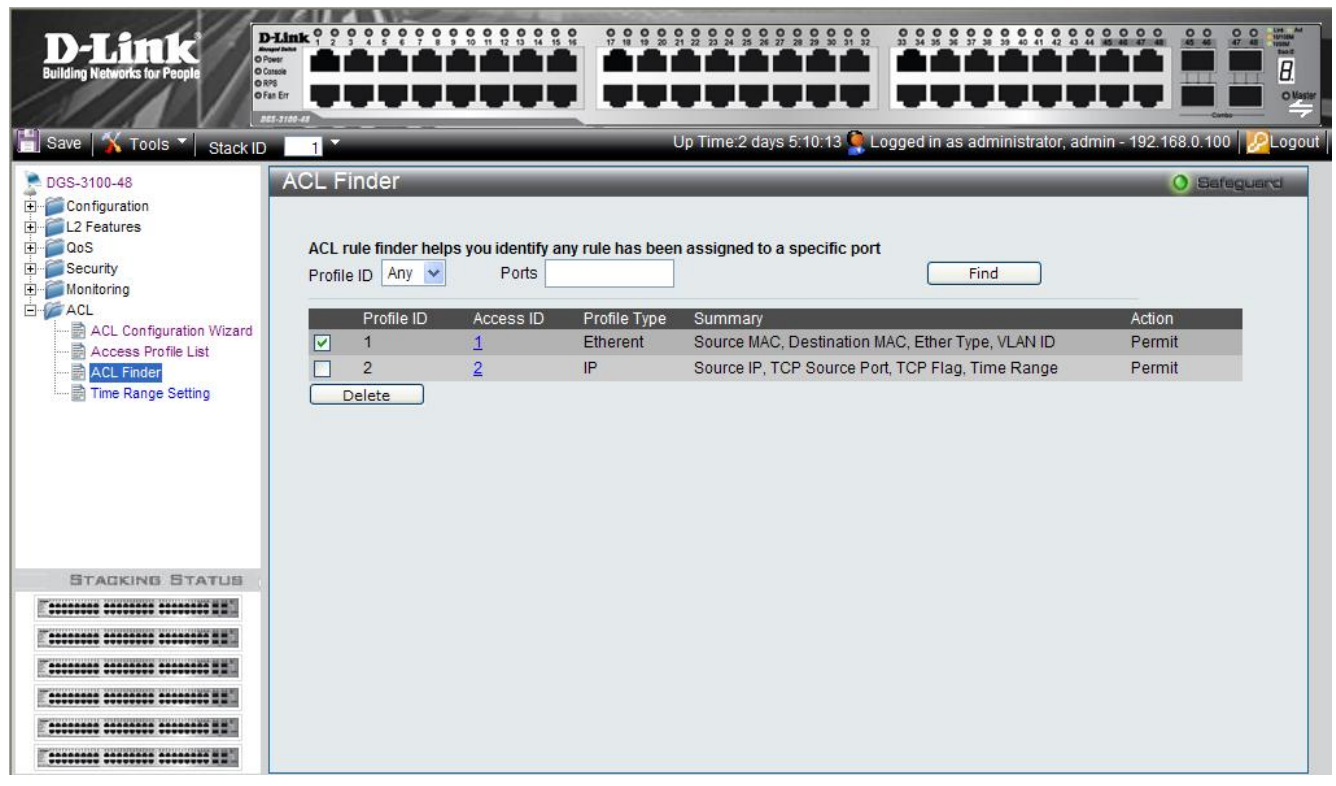

#### Figure 0-31 ACL Finder Page

The ACL Finder Page contains the following fields:

| Field                 | Description                                            |  |
|-----------------------|--------------------------------------------------------|--|
| Profile ID (list box) | Defines the Profile ID for the search                  |  |
| Ports                 | Indicates the ports or LAGs for which rules are sought |  |
| Profile ID            | Indicates the Profile ID                               |  |
| Access ID             | Indicates the ACL rule ID number.                      |  |
| Profile Type          | Indicates if the profile is IP or Ethernet             |  |
| Summary               | Displays the access rule.                              |  |
| Action                | Displays the action chosen for the profile.            |  |

2. Define the Profile ID and Ports fields.

**3.** Click Find . The ACL rule is displayed.

#### To delete an ACL Profile entry:

- 1. Select the entry.
- 2. Click <u>Delete</u>. The entry is deleted.

**3.** Click OK The entry is deleted.

To view or define the rule details:

1. Click the Access ID (linked number). The Rule Detail Page opens:

| D-Link<br>Building Networks for People                                          | Delink 9 9 9 9 9 9 9 9 9 9 9 9 9 9 9 9 9 9 9                                          |                                                                                       |  |  |  |  |
|---------------------------------------------------------------------------------|---------------------------------------------------------------------------------------|---------------------------------------------------------------------------------------|--|--|--|--|
| 📋 Save  Tools 🔪 Stack ID                                                        | 1                                                                                     | Up Time:2 days 5:10:13 🙅 Logged in as administrator, admin - 192.168.0.100   🤌 Logout |  |  |  |  |
| DGS-3100-48                                                                     | Rule Detail                                                                           | 0 Safeguard                                                                           |  |  |  |  |
| Configuration Configuration L2 Features CoS CoS CoS CoS CoS CoS CoS CoS CoS CoS | Profile Information                                                                   |                                                                                       |  |  |  |  |
| ACL                                                                             | Profile ID 01                                                                         |                                                                                       |  |  |  |  |
| Access Profile List                                                             | Source MAC 00                                                                         | Source MAC 00-00-00-00-00-00-00-00-00-32                                              |  |  |  |  |
| Time Range Setting                                                              | Destination MAC 00-00-00-00-00-00-00-00-00-32                                         |                                                                                       |  |  |  |  |
|                                                                                 | Ether Type Ve                                                                         |                                                                                       |  |  |  |  |
|                                                                                 | Eulei Type Te                                                                         | 9<br>                                                                                 |  |  |  |  |
|                                                                                 | <b>Rule Detail</b><br>(Keep an input field as blank<br>Access ID<br>Type<br>VLAN Name | to treat the corresponding option as "don't care") 01 MAC R&D1                        |  |  |  |  |
| STACKING STATUS                                                                 | Destination MAC Address                                                               | 00-00-00-00-FF ex.(00-00-00-FF-FF)                                                    |  |  |  |  |
|                                                                                 | Source MAC Address                                                                    | 00-00-00-00-01 ex(00-00-00-00-10)                                                     |  |  |  |  |
|                                                                                 | Ether Type                                                                            | 0xffff ex:(0x05dd ~ 0xffff)                                                           |  |  |  |  |
|                                                                                 | Ports                                                                                 | 1:1,2:1 ex:(1:1,1:4-6,2:6,Ch1,Ch1-6)                                                  |  |  |  |  |
|                                                                                 | Action                                                                                | Permit                                                                                |  |  |  |  |
|                                                                                 | Time Range                                                                            | Range Name 🛄 Innity 💌                                                                 |  |  |  |  |
| E                                                                               |                                                                                       | Previous page Apply                                                                   |  |  |  |  |

## Figure 0-32 Rule Detail Page

The Rule Detail Page contains the following fields:

| Field                   | Description                                                                                                    |  |
|-------------------------|----------------------------------------------------------------------------------------------------|--|
| Profile ID              | Displays the profile ID range.                                                                                                    |  |
| Source MAC              | Displays the Source MAC range.                                                                                                    |  |
| Destination MAC         | Displays the destination MAC range.                                                                                                    |  |
| Ether Type              | Displays if Ether Type is included.                                                                                                    |  |
| Access ID               | Defines the Access ID                                                                                                    |  |
| Туре                    | Displays the profile type (can be MAC based or IP based).                                                                                                    |  |
| VLAN Name               | Defines the user-defined VLAN name.                                                                                                    |  |
| Destination MAC Address | Matches the destination MAC address to which packets will be subject to action.                                                                                                    |  |
| Source MAC Address      | Matches the source MAC address to which packets will be subject to action.                                                                                                    |  |
| Ether Type              | Defines the code type used.                                                                                                    |  |
| Ports                   | Indicates the ports or LAGs for which rules are sought.                                                                                                    |  |
| Action                  | <ul> <li>Defines the action for the profile. The possible fields are:</li> <li><i>Permit</i> — Forwards packets if all other ACL criteria are met.</li> <li><i>Deny</i> — Drops packets if all other ACL criteria is met.</li> <li><i>Rate Limiting</i> — Rate limiting is activated if all other ACL criteria are met.</li> <li><i>Change 1P priority</i> — VPT (CoS) value is changed if all other ACL criteria is met.</li> <li><i>Replace DSCP</i> — Reassigns a new DSCP value to the packet if all other ACL criteria are met.</li> </ul> |  |
| Time Range              | Specifies whether the access rule is time-based.                                                                                                    |  |
| Range Name              | Selects the user-defined time range name to apply to the access rule.                                                                                                    |  |

- 2. Define the *Rule Detail* fields.
- **3.** Click Apply . The rule is defined, and the device is update

## Notes about ACLs capacity in the DGS-3100 Series

- The user can create up to 15 Access Profiles.
- The user can configure up to 240 Access IDs, each Access ID is unique i.e. the same Access ID can't be created from two different Access Profiles.
- The maximum capacity of DGS-3100 series is 240 rules.
- The rules count will be done according to the following guidelines:
- The user should accumulate the rules of every unique set of rules (a unique set of rules is the same set of rules which is bound to one or more than one ports) /LAG(s)..
- The outcome of the above is that Access ID will be counted as a rule 'n' times where 'n' is the number of different settings of rules on different ports /LAG(s)..
- Examples for capacity calculations:
- Example #1:
  - Assume that Access IDs 1, 2, 3, 4 are bound to ports: 1-30, this is a unique set of rules and the count of rules in this case is 4.
  - Assume that Access IDs 5, 6 are bound to ports: 31-40, this is another unique set of rules and the count of additional rules will be 2.
  - Totally in the system we will use 6 rules out of the available 240!
- Example #2:
  - Assume that Access IDs 1, 2, 3, 4 are bound to ports: 1-10, this is a unique set of rules and the count of rules in this case is 4.
  - Assume that Access IDs 4, 5, 6 are bound to ports: 11-20, this is another unique set of rules and the count of additional rules will be 3.
  - In addition, Access IDs 5, 6 are bound to ports: 21-30, this is another unique set of rules and the count of additional rules will be 2.
  - Totally in the system there are: 4 + 3 + 2 = 9 rules!

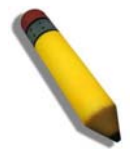

NOTE: ACL with action of Rate Limit can be applied only on one portt/LAG at a time.

This type of ACL is treated by the system as a unique ACL on each port it is bound to, so all the rules on a portt/LAG which has an ACL with Rate Limit action will be counted and consumed hardware resources.

From this reason, ACLs with Rate Limit action should be used very carefully, since the system maximum rule capacity can be reached if the user (for example) applies this rule on 240 ports. (which is less then the capacity of a full 6 unit stack of 48 ports switches.)

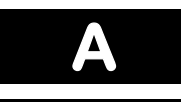

# **CONNECTORS AND CABLES**

This section describes the devices physical interfaces and provides information about cable connections. Stations are connected to the device ports through the physical interface ports on the front panel, whereas devices are connected to create stacking by connecting the HDMI interface ports located on back panel.

. The following pin connectors are described:

- Pin Connections for the 10/100/1000 Ethernet Interface
- Pin Connections for the HDMI Connector

## Pin Connections for the 10/100/1000 Ethernet Interface

The switching port can connect to stations wired with standard RJ-45 Ether straight or crossed cables. The following figure illustrates the pin allocation.

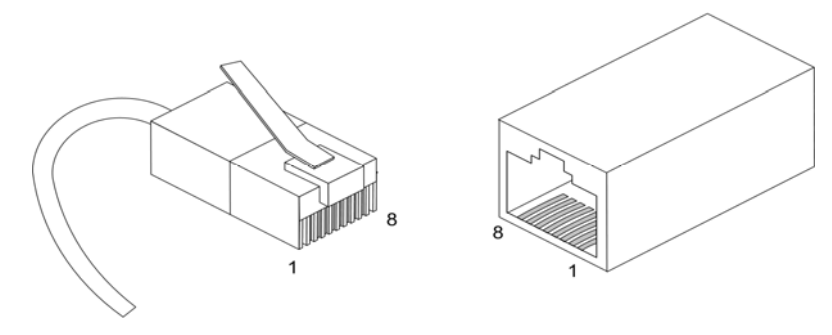

Figure A-1 RJ-45 Pin Allocation

## **RJ-45 Ports Pinout**

The following table describes the pin allocation of the RJ-45 and the console ports:

| PIN | SIGNAL NAME |
|-----|-------------|
| 1   | TxRx 1+     |
| 2   | TxRx 1-     |
| 3   | TxRx 2+     |
| 4   | TxRx 2-     |
| 5   | TxRx 3+     |
| 6   | TxRx 3-     |
| 7   | TxRx 4+     |
| 8   | TxRx 4-     |

Table 2: RJ-45 Pin Assignments

# **Pin Connections for the HDMI Connector**

The stacking ports are used for connecting units using a standard HDMI cable. The following figure illustrates the HDMI connector pin allocation:

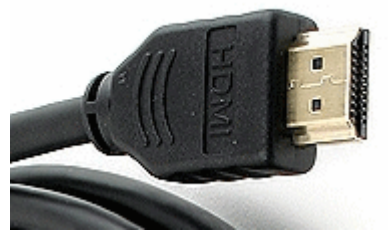

**Figure A-2 HDMI Pin Allocation** 

## **HDMI Ports Pinout**

The following table describes the pin allocation of the HDMI connector:

| PIN | SIGNAL NAME           | PIN | SIGNAL NAME       |
|-----|-----------------------|-----|-------------------|
| 1   | TMDS Data 2+          | 11  | TMDS Clock Shield |
| 2   | TMDS Data 2<br>Shield | 12  | TMDS Clock-       |
| 3   | TMDS Data 2           | 13  | CEC               |
| 4   | TMDS Data 1+          | 14  | No Connect        |
| 5   | TMDS Data 1 Shield    | 15  | DDC Clock         |
| 6   | TMDS Data 1-          | 16  | DDC Data          |
| 7   | TMDS Data 0+          | 17  | Ground            |
| 8   | TMDS Data 0<br>Shield | 18  | +5V Power         |
| 9   | TMDS Data 0-          | 19  | Hot Plug Detect   |
| 10  | TMDS Clock+           | 20  | SHELL             |

Table 3: HDMI Pin Assignments

Β

# SYSLOG ERRORS

The Syslog Error Message Table displays a list of Syslog error messages appearing on the Switch according to level of severity and category, while providing a description for each error. There are seven levels of severity which are based on a hierarchy of severities. "Emergency" is the highest and "Debug" is the lowest. The user can only configure "All", "Informational" and "Warning". When a user configures a specific level, it applies to the configured level and all the levels above. For example, if a user defines an "Information" error message, it will apply to all messages from the "Informational" severity level up to the "Critical" level.

The seven severity levels are:

- 1. Critical
- 2. Warning
- 3. Error
- 4. Alert
- 5. Notice
- 6. Informational
- 7. Debug
- All Represents Debug and above.

The following table displays the Syslog Error Messages:

| ID           | SEVERITY | CATEGORY    | MESSAGE                                                                               | DESCRIPTION                                                                 |
|--------------|----------|-------------|---------------------------------------------------------------------------------------|-----------------------------------------------------------------------------|
| SYSLG6.4.0   | Critical |             | %(1)s                                                                                 |                                                                             |
| SYSLG8.16.10 | Critical |             | No memory 1                                                                           |                                                                             |
| SYSLG8.16.11 | Critical |             | No memory 2                                                                           |                                                                             |
| SYSLG8.16.16 | Critical | web         | No free connection at the moment - wait one minute and retry.                         | Currently there is no free connection available. Wait one minute and retry. |
| SYSLG8.16.17 | Critical | System      | No free memory                                                                        | No free memory available.                                                   |
| SYSLG8.16.18 | Critical | System      | No free UDP port                                                                      | The system must be restarted.                                               |
| SYSLG8.16.29 | Critical | System      | Cannot create private<br>memory pool                                                  | Cannot create a private memory pool.                                        |
| SYSLG8.16.31 | Critical | AAA         | Session amount exceeded                                                               | Session amount exceeded.                                                    |
| SYSLG8.16.6  | Critical | Up/Download | Illegal file type                                                                     | Illegal file type.                                                          |
| SYSLG8.16.9  | Critical | Up/Download | Duplication of file name                                                              | A file name is duplicated.                                                  |
| SYSLG8.47.35 | Critical | IP          | Select master IP failed on ifIndex %(1)j@                                             | Selected master IP failed on the specified ifIndex.                         |
| SYSLG8.47.37 | Critical | IP          | Primary IP address could not be obtained@                                             | Primary IP address could not be obtained.                                   |
| SYSLG8.47.8  | Critical |             | Table is empty@                                                                       | The table is empty.                                                         |
| SYSLG8.49.22 | Critical |             | sshTlp_packet_read_pack<br>et: Padding error - need<br>%(1)d block %(2)d mod<br>%(3)d |                                                                             |
| SYSLG8.49.24 | Critical | SSH         | sshTlp_kex_setup:                                                                     | Insufficient memory                                                         |

 Table 4: Syslog Error Message Table

| ID           | SEVERITY | CATEGORY    | MESSAGE                                                                                                    | DESCRIPTION                                                                                                    |
|--------------|----------|-------------|----------------------------------------------------------------------------------------------------|----------------------------------------------------------------------------------------------------|
|              |          |             | Insufficient memory to perform key exchange.                                                                        | available to perform a key exchange.                                                                                                |
| SYSLG8.63.10 | Critical | Stack       | UNIT ID<br>%(1)d,Msg:%(2)s                                                                                          |                                                                                                    |
| SYSLG8.63.2  | Critical | Stack       | UNIT ID<br>%(1)d,Trap:%(2)s                                                                                         |                                                                                                    |
| SYSLG8.74.46 | Critical | System      | Cannot allocate memory<br>for %(1)s                                                                                 |                                                                                                    |
| SYSLG8.74.48 | Critical | System      | Create area %(1)s - cannot<br>be inserted to list                                                                   | The created specified area cannot be inserted into the list.                                                                        |
| SYSLG8.16.16 | Critical | web         | No free connection at the moment - wait one minute and retry.                                                       | Currently there is no free connection available. Wait one minute and retry.                                                         |
| SYSLG8.16.17 | Critical | System      | No free memory                                                                                                    | No free memory available.                                                                                                    |
| SYSLG8.16.18 | Critical | System      | No free UDP port                                                                                                    | The system must be restarted.                                                                                                    |
| SYSLG8.16.29 | Critical | System      | Cannot create private<br>memory pool                                                                                | Cannot create a private memory pool.                                                                                                |
| SYSLG8.16.31 | Critical | AAA         | Session amount exceeded                                                                                             | Session amount exceeded.                                                                                                    |
| SYSLG8.16.6  | Critical | Up/Download | Illegal file type                                                                                                   | Illegal file type.                                                                                                    |
| SYSLG8.16.9  | Critical | Up/Download | Duplication of file name                                                                                            | A file name is duplicated.                                                                                                    |
| SYSLG8.47.35 | Critical | IP          | Select master IP failed on ifIndex %(1)j@                                                                           | Selected master IP failed on the specified ifIndex.                                                                                 |
| SYSLG8.47.37 | Critical | IP          | Primary IP address could<br>not be obtained@                                                                        | Primary IP address could not be obtained.                                                                                           |
| SYSLG8.47.8  | Critical |             | Table is empty@                                                                                                    | The table is empty.                                                                                                    |
| SYSLG8.49.22 | Critical |             | sshTlp_packet_read_pack<br>et: Padding error - need<br>%(1)d block %(2)d mod<br>%(3)d                               |                                                                                                    |
| SYSLG8.49.24 | Critical | SSH         | sshTlp_kex_setup:<br>Insufficient memory to<br>perform key exchange.                                                | Insufficient memory<br>available to perform a key<br>exchange.                                                                      |
| SYSLG8.63.10 | Critical | Stack       | UNIT ID<br>%(1)d,Msg:%(2)s                                                                                          |                                                                                                    |
| SYSLG8.63.2  | Critical | Stack       | UNIT ID<br>%(1)d,Trap:%(2)s                                                                                         |                                                                                                    |
| SYSLG8.74.46 | Critical | System      | Cannot allocate memory for %(1)s                                                                                    |                                                                                                    |
| SYSLG8.74.48 | Critical | System      | Create area %(1)s - cannot<br>be inserted to list                                                                   | The created specified area cannot be inserted into the list.                                                                        |
| SYSLG1.0.50  | Error    | IP          | Invalid TFTP server IP<br>Address, or Invalid /<br>missing Instruction<br>filename : %(1)s. Auto<br>Update aborted. | Invalid TFTP server IP<br>Address, or Invalid /<br>missing instruction in the<br>specified file name. The<br>Auto Update process is |
| ID           | SEVERITY | CATEGORY    | MESSAGE                                                                                                    | DESCRIPTION                                                                                                    |
|--------------|----------|-------------|----------------------------------------------------------------------------------------------------|----------------------------------------------------------------------------------------------------|
|              |          |             |                                                                                                    | aborted.                                                                                                    |
| SYSLG1.0.51  | Error    | Up/Download | Failed to download the instruction File %(1)s.<br>Auto Update aborted.                                                                                                  | Failed to download the<br>specified instruction File.<br>The Auto Update process is<br>aborted.                                                                         |
| SYSLG1.0.52  | Error    | Up/Download | Failed to download File %(1)s. Auto Update aborted.                                                                                                    | Failed to download<br>specified file. The Auto<br>Update process is aborted.                                                                                            |
| SYSLG1.0.53  | Error    | Up/Download | Failed to download File<br>%(1)s. Auto Update<br>aborted.@ reason : %(2)s                                                                                               | Failed to download<br>specified file. The Auto<br>Update process is aborted<br>because of the specified<br>reason.                                                      |
| SYSLG1.0.54  | Error    | ААА         | Copy failed. Please verify<br>that the configuration line<br>in the instruction matches<br>the name of the<br>configuration file and that<br>file exists on the server. | Copy failed. Please verify<br>that the configuration line<br>in the instruction matches<br>the name of the<br>configuration file and that<br>file exists on the server. |
| SYSLG1.0.60  | Error    | Up/Download | Invalid auto update<br>instruction file. Auto<br>update aborted                                                                                                    | The auto update instruction<br>file is invalid. The Auto<br>update process is aborted.                                                                                  |
| SYSLG1.0.61  | Error    | ААА         | Can't restore factory<br>defaults during auto<br>update operation                                                                                                    | The system could not<br>restore the factory defaults<br>during the auto update<br>operation.                                                                            |
| SYSLG1.5.21  | Error    | Stack       | Lost connection with unit %(1)d reason 0x%(2)x.<br>Unit will be rebooted .                                                                                              | Connection with the<br>specified unit has been lost<br>due to the specified reason.<br>The unit will be rebooted.                                                       |
| SYSLG1.5.22  | Error    | Stack       | Unit %(1)d was shutdown.                                                                                                    | The specified unit was shutdown.                                                                                                    |
| SYSLG4.10.1  | Error    |             | Transmission failed                                                                                                    | Transmission has failed.                                                                                                    |
| SYSLG4.11.0  | Error    | System      | Reset to asic num %(1)d<br>failed                                                                                                    | The specified ASIC reset has failed.                                                                                                    |
| SYSLG4.14.16 | Error    | System      | Failed to get TAPI<br>software version                                                                                                    | Failed to get the TAPI software version.                                                                                                    |
| SYSLG4.14.17 | Error    | System      | Failed to get CORE<br>software version                                                                                                    | Failed to get the CORE software version.                                                                                                    |
| SYSLG4.15.5  | Error    |             | %(1)s: Wrong mdix<br>operative status                                                                                                    | The mdix operative status is wrong.                                                                                                    |
| SYSLG4.15.7  | Error    | Interface   | ifIndex %(1)d - operation<br>mode %(2)s                                                                                                    |                                                                                                    |
| SYSLG5.1.0   | Error    |             | %(1)s: Status %(2)s, value<br>%(3)d                                                                                                    |                                                                                                    |
| SYSLG5.1.29  | Error    | VLAN        | Failed to add entry for vlan %(1)d, mac %(2)s                                                                                                    | Failed to add an entry for<br>the specified VLAN and<br>specified MAC address.                                                                                          |
| SYSLG5.1.30  | Error    | VLAN        | Failed to delete entry for vlan %(1)d, mac %(2)s                                                                                                    | Failed to delete an entry for the specified VLAN and                                                                                                    |

| ID            | SEVERITY | CATEGORY    | MESSAGE                                                                                           | DESCRIPTION                                                                                       |
|---------------|----------|-------------|---------------------------------------------------------------------------------------------------|---------------------------------------------------------------------------------------------------|
|               |          |             |                                                                                                   | specified MAC address.                                                                            |
| SYSLG5.4.0    | Error    | Interface   | SW3P_callback_rx_frame<br>: Unknown frame<br>encapsulation                                        | Unknown frame<br>encapsulation.                                                                   |
| SYSLG6.0.0    | Error    | Up/Download | Boot image download aborted                                                                       | The Boot image download process is aborted.                                                       |
| SYSLG6.0.10   | Error    | Up/Download | Flash programming failed                                                                          | Flash programming has failed.                                                                     |
| SYSLG6.0.11   | Error    | Security    | Block programming failed                                                                          | The Block programming process failed.                                                             |
| SYSLG6.0.4    | Error    | Up/Download | Boot image code file is too long                                                                  | Boot image code file is too long.                                                                 |
| SYSLG6.0.6    | Error    |             | Illegal format                                                                                    | Illegal format encountered.                                                                       |
| SYSLG6.0.7    | Error    | Up/Download | The received file is not valid - download again!                                                  | The file received is invalid.<br>The file needs to be<br>downloaded again.                        |
| SYSLG6.0.8    | Error    | Up/Download | Boot1 programming<br>failed, it is not valid any<br>more                                          | The Boot1 programming<br>process failed, because it is<br>not valid any more.                     |
| SYSLG6.0.9    | Error    | Up/Download | Boot2 programming<br>failed, it is not valid any<br>more                                          | The Boot2 programming<br>process failed, because it is<br>not valid any more.                     |
| SYSLG7.0.121  | Error    | System      | Memory overflow                                                                                   | There has been a memory overflow.                                                                 |
| SYSLG7.0.130  | Error    | FDB         | No free mac address                                                                               | There is no free MAC address.                                                                     |
| SYSLG7.0.78   | Error    | SNMP        | Port %(1)j doesn't accept<br>administrative parameter<br>%(2)s@                                   | The specified<br>administrative parameter is<br>not accepted.                                     |
| SYSLG7.0.79   | Error    | Interface   | Port %(1)j doesn't support<br>%(2)s parameter@                                                    | The specified parameter is not supported.                                                         |
| SYSLG7.0.97   | Error    | VLAN        | Memory overflow while<br>creating the<br>aggregateVlan Table@                                     | Memory overflowed while<br>creating the aggregate<br>VLAN table.                                  |
| SYSLG8.100.30 | Error    |             | Unable to synchronize a<br>backup - dmanager<br>problem: error - %(1)s,<br>function - %(2)s       | The Master is unable to<br>synchronize the backup<br>with the file. The data may<br>be lost.      |
| SYSLG8.100.32 | Error    | Up/Download | Wrong file version is received by backup unit.                                                    | Wrong file version is received by backup unit.                                                    |
| SYSLG8.100.33 | Error    | Up/Download | Wrong file size of backup unit.                                                                   | The backup is not synchronized with a file.                                                       |
| SYSLG8.100.35 | Error    | Stack       | The file update message<br>from old master was<br>received on backup unit.<br>The file is ignored | The file update message<br>from old master was<br>received on backup unit.<br>The file is ignored |
| SYSLG8.107.0  | Error    | FDB         | Bad IGMP version@                                                                                 | The IGMP version is invalid.                                                                      |

| ID            | SEVERITY | CATEGORY    | MESSAGE                                                                                                    | DESCRIPTION                                                                               |
|---------------|----------|-------------|----------------------------------------------------------------------------------------------------|-------------------------------------------------------------------------------------------|
| SYSLG8.107.1  | Error    | VLAN        | Bad vlan tag@                                                                                                    | The VLAN tag is invalid.                                                                  |
| SYSLG8.107.2  | Error    |             | Inconsistent vlan count@                                                                                                  | Inconsistent VLAN count.                                                                  |
| SYSLG8.108.1  | Error    | IP          | IPL4GENG_init: UDP<br>port reservation failed                                                                             | The UDP port reservation has failed.                                                      |
| SYSLG8.110.12 | Error    | SNMP        | received %(1)s interval is<br>less than min value                                                                         | The specified received<br>interval is less than<br>minimum value.                         |
| SYSLG8.110.13 | Error    | SNMP        | calculated %(1)s interval is less than min value                                                                          | The calculated specified interval is less than the minimum value.                         |
| SYSLG8.2.2    | Error    | System      | Buffer allocation failed.                                                                                                 | Buffer allocation failed.                                                                 |
| SYSLG8.20.11  | Error    | IP          | ARP Table Overflow                                                                                                    | The ARP Table is full.                                                                    |
| SYSLG8.20.13  | Error    | System      | Init config failed                                                                                                    | The initialization process failed.                                                        |
| SYSLG8.22.1   | Error    | IP          | IP forwarding result is undefined                                                                                         | The IP forwarding result is undefined.                                                    |
| SYSLG8.26.1   | Error    | System      | Errors occurred during initialization                                                                                     | Errors occurred during the initialization process.                                        |
| SYSLG8.26.9   | Error    |             | %(1)s: Errors occurred during initialization                                                                              | The specified errors<br>occurred during the<br>initialization process.                    |
| SYSLG8.31.12  | Error    | AAA         | Authentication failed for %(1)s, source - %(2)s                                                                           |                                                                                           |
| SYSLG8.31.29  | Error    | AAA         | Radius returned attribute error                                                                                           | The RADIUS has found an erroneous attribute                                               |
| SYSLG8.31.30  | Error    | SNMP        | Unknown variable                                                                                                    | Unknown code or status is encountered.                                                    |
| SYSLG8.31.31  | Error    | AAA         | User name received empty string                                                                                           | The user name is an empty string                                                          |
| SYSLG8.45.15  | Error    | Up/Download | Creating/updating entry in copy history table failed                                                                      | Failed to creating/update an entry in the Copy History table.                             |
| SYSLG8.45.21  | Error    | Up/Download | Could not add message to copy messages table                                                                              | Could not add a message to the Copy Messages table.                                       |
| SYSLG8.45.5   | Error    | System      | COPYG_init: Errors<br>occurred during init                                                                                | Errors occurred during initialization.                                                    |
| SYSLG8.47.33  | Error    | IP          | Primary IP Address %(1)s<br>was deleted@                                                                                  | The specified primary IP address was deleted.                                             |
| SYSLG8.49.1   | Error    | SSH         | SSH error: %(1)s                                                                                                    |                                                                                           |
| SYSLG8.49.16  | Error    | SSH         | sshHostKeySave: DER<br>formatted private key<br>string too long (%(1)d<br>bytes).@The key could<br>not be saved to flash. | The DER formatted private<br>key string too long. The key<br>could not be saved to flash. |
| SYSLG8.49.21  | Error    | SSH         | sshAuthpTreatMessage:<br>Unable to allocate<br>connection                                                                 | Unable to allocate a connection.                                                          |

| ID           | SEVERITY | CATEGORY      | MESSAGE                                                                                                    | DESCRIPTION                                                                                            |
|--------------|----------|---------------|----------------------------------------------------------------------------------------------------|----------------------------------------------------------------------------------------------------|
| SYSLG8.49.3  | Error    | SSH           | Unable to allocate<br>memory pool for SSH                                                                                    | Unable to allocate a memory pool for SSH.                                                              |
| SYSLG8.49.30 | Error    | SSH           | sshp_text_handler: Unable<br>to allocate memory for<br>incoming text from the ssh<br>connection. Data may<br>have been lost. | Unable to allocate memory<br>for incoming text from the<br>SSH connection. Data may<br>have been lost. |
| SYSLG8.49.4  | Error    | System        | balloc: could not allocate<br>%(1)d bytes (%(2)d)                                                                            | Could not allocate the specified bytes.                                                                |
| SYSLG8.49.5  | Error    | Port Security | bfree: Cannot free<br>memory: block is corrupt                                                                               | Cannot free memory: The memory block is corrupt.                                                       |
| SYSLG8.49.6  | Error    | Port Security | bfree: Freeing more<br>memory than was used                                                                                  | More memory was used,                                                                                  |
| SYSLG8.5.143 | Error    | SNMP          | Unknown field %(1)s                                                                                                    | The specified field is unknown.                                                                        |
| SYSLG8.5.158 | Error    | System        | Cannot update Hash                                                                                                    | Cannot update the Hash.                                                                                |
| SYSLG8.5.160 | Error    | System        | Cannot clean Hash                                                                                                    | Cannot clean the Hash values.                                                                          |
| SYSLG8.5.161 | Error    | System        | Cannot insert entry to<br>Hash                                                                                               | Cannot insert an entry into Hash.                                                                      |
| SYSLG8.5.162 | Error    | System        | Cannot delete entry from<br>Hash                                                                                             | Cannot delete an entry from Hash.                                                                      |
| SYSLG8.5.180 | Error    | System        | GCLIP_mib2cli_analyze_<br>command: Cannot insert<br>entry to Hash                                                            | Cannot insert an entry to Hash.                                                                        |
| SYSLG8.5.181 | Error    | SNMP          | Length is limited by 160 characters                                                                                          | The field length is limited by 160 characters.                                                         |
| SYSLG8.56.3  | Error    | Interface     | Failed to set default priority@                                                                                              | Failed to set default priority.                                                                        |
| SYSLG8.58.4  | Error    | Security      | Failed to update queue@                                                                                                    | Failed to update queue.                                                                                |
| SYSLG8.6.6   | Error    | VLAN          | Too Many Vlan.                                                                                                    | Too many VLANs are defined.                                                                            |
| SYSLG8.61.0  | Error    |               | %(1)s: Errors occurred during initialization                                                                                 | Errors occurred during initialization.                                                                 |
| SYSLG8.63.11 | Error    | Stack         | UNIT ID<br>%(1)d,Msg:%(2)s                                                                                                   |                                                                                                    |
| SYSLG8.63.3  | Error    | Stack         | UNIT ID<br>%(1)d,Trap:%(2)s                                                                                                  |                                                                                                    |
| SYSLG8.73.1  | Error    | System        | Errors occurred during initialization                                                                                        | Errors occurred during the initialization process.                                                     |
| SYSLG8.74.57 | Error    | SSH           | Packet RX on interface %(1)s from %(2)s type %(3)s - %(4)s                                                                   | Key IDs do not match; keys<br>are expired or some other<br>key configuration problems.                 |
| SYSLG8.74.58 | Error    | SSH           | Packet RX on virtual<br>interface %(1)s area %(2)s<br>type %(3)s - %(4)s                                                     | Key IDs do not match; keys<br>are expired or some other<br>key configuration problems.                 |
| SYSLG8.75.1  | Error    | IP            | SVNZIP encountered data                                                                                                    | SVNZIP encountered the                                                                                 |

| ID           | SEVERITY | CATEGORY    | MESSAGE                                                                                                    | DESCRIPTION                                                                                                    |
|--------------|----------|-------------|----------------------------------------------------------------------------------------------------|----------------------------------------------------------------------------------------------------|
|              |          |             | error %(1)d in the file<br>%(2)s                                                                                   | specified data error in the specified file.                                                                        |
| SYSLG8.75.11 | Error    | Web         | PGPRCS: Failed to open<br>the page %(1)s - in<br><pgprcsp_createpageb<br>uffer&gt;.</pgprcsp_createpageb<br>       | Failed to open the specified page.                                                                                 |
| SYSLG8.75.12 | Error    | Web         | You must give the "html/"<br>path as parameter@                                                                    | The "html/" path must be given as a parameter.                                                                     |
| SYSLG8.75.13 | Error    |             | We support up to %(1)d different paths.@                                                                           | Up to the specified number of paths are supported.                                                                 |
| SYSLG8.75.14 | Error    | Up/Download | Could not open the txt file<br>you supplied@                                                                       | The supplied text file could not be opened.                                                                        |
| SYSLG8.75.15 | Error    | Web         | EmbWeb init: error<br>initializing The<br>WebServer@                                                               | Error occurred initializing the WebServer.                                                                         |
| SYSLG8.75.16 | Error    | Web         | WEBSRVG_task: Failure fetching from pipe@                                                                          | Failure fetching data from a pipe.                                                                                 |
| SYSLG8.75.17 | Error    | Web         | WEBUTILG_snprintf:<br>result too big                                                                               | The WEBUTILG_snprintf result is too large.                                                                         |
| SYSLG8.75.2  | Error    | IP          | SVNZIP out of memory<br>extracting file %(1)s                                                                      | SVNZIP process<br>encountered memory<br>problems while extracting<br>the specified file.                           |
| SYSLG8.75.21 | Error    |             | %(1)s                                                                                                    |                                                                                                    |
| SYSLG8.75.3  | Error    | IP          | SVNZIP found CRC Error<br>extracting file %(1)s                                                                    | SVNZIP found a CRC error<br>while extracting the<br>specified file.                                                |
| SYSLG8.75.33 | Error    | Web         | PGPRCS: Found no end tag, between two tags.                                                                        | No end tag, encountered between two tags.                                                                          |
| SYSLG8.75.4  | Error    | IP          | Can't get hostname                                                                                                 | A hostname cannot be received.                                                                                     |
| SYSLG8.75.43 | Error    | Web         | PGPRCS: Trying to set<br>tag %(1)s which does not<br>exist in the page                                             | Trying to set the specified tag which does not exist in the page.                                                  |
| SYSLG8.75.5  | Error    | Web         | GOAHEADG: Received<br>illegal buffer length in<br>HTTP Post request                                                | Received an illegal buffer<br>length error in an HTTP<br>Post request.                                             |
| SYSLG8.75.59 | Error    |             | WARNING - The "if-<br>modified-since" date can<br>not be taken from the<br>system so it will be set to<br>1/1/1970 | WARNING - The "if-<br>modified-since" date can<br>not be taken from the<br>system so it will be set to<br>1/1/1970 |
| SYSLG8.75.6  | Error    |             | Bad %(1)s pointer                                                                                                  | The specified pointer is invalid.                                                                                  |
| SYSLG8.75.60 | Error    | Web         | The HTTP Buffer sent is<br>to big.@ The buffer size<br>can be up to %(1)d<br>bytes@                                | The HTTP Buffer sent is to<br>big The buffer size can be<br>up to the specified number<br>of bytes.                |
| SYSLG8.75.61 | Error    |             | WB_KERN: in<br>WEBSRVG_sendSslGoA                                                                                  |                                                                                                    |

| ID           | SEVERITY | CATEGORY | MESSAGE                                                                                       | DESCRIPTION                                                                                                    |
|--------------|----------|----------|-----------------------------------------------------------------------------------------------|----------------------------------------------------------------------------------------------------|
|              |          |          | head got post header<br>chunk without Content<br>Length Attribute.@                           |                                                                                                    |
| SYSLG8.75.62 | Error    | IP       | SVNZIP found an error<br>%(1)u extracting file<br>%(2)s                                       | SVNZIP found an error<br>while extracting the<br>specified file.                                                |
| SYSLG8.75.63 | Error    | IP       | SVNZIP file %(1)s not found                                                                   | The specified SVNZIP file not found.                                                                            |
| SYSLG8.75.65 | Error    | IP       | EmbWeb init: error<br>initializing The UPNP<br>BIN File@                                      | Error occurred initializing the UPNP BIN file.                                                                  |
| SYSLG8.75.67 | Error    | Web      | PGPRCS: Field posted<br>value exceeded allowed<br>size.@                                      | Posted field value exceeded the allowed size.                                                                   |
| SYSLG8.75.68 | Error    | Web      | GOAHEADG: Received<br>illegal length (%(1)d) for<br>field (%(2)s) in HTTP<br>request.@        | In the HTTP request the specified field length is illegal.                                                      |
| SYSLG8.75.69 | Error    | Web      | GOAHEADG: Received<br>illegal URL in HTTP<br>request.@                                        | Received an illegal URL in an HTTP request.                                                                     |
| SYSLG8.75.7  | Error    | IP       | GOAHEADG: Couldn't<br>open a socket on port<br>%(1)d - Will open the<br>socket on port %(2)d@ | Could not open a socket on<br>the specified port. The<br>socket will be opened on<br>the second specified port. |
| SYSLG8.75.70 | Error    | Web      | GOAHEADG: Received<br>HTTP header request<br>exceeded allowed size.@                          | Received an HTTP header<br>request to exceeded allowed<br>size.                                                 |
| SYSLG8.75.71 | Error    | Web      | GOAHEADG: Couldn't<br>find web service struct<br>entry.@                                      | Could not find a web service struct entry.                                                                      |
| SYSLG8.75.72 | Error    | Web      | GOAHEADG: Couldn't<br>create web service struct<br>entry.@                                    | Could not create a web service struct entry.                                                                    |
| SYSLG8.75.74 | Error    | Web      | GOAHEADG: missing<br>HTTP file transfer<br>mandatory Data.@                                   | Missing mandatory HTTP<br>file transfer data.                                                                   |
| SYSLG8.75.75 | Error    | Web      | GOAHEADG: Failed to<br>Reserve Port %(1)d on<br>System Initialization.@                       | Failed to reserve the specified port while the system is initialized.                                           |
| SYSLG8.75.8  | Error    | IP       | GOAHEADG: Couldn't<br>open a socket on ports<br>%(1)d - %(2)d                                 | Could not open a socket on the specified ports.                                                                 |
| SYSLG8.75.80 | Error    | Web      | Listener port %(1)u<br>configured for WEB<br>service %(2)s is not<br>available@               | The specified Listener port<br>configured for the specified<br>WEB service is not<br>available.                 |
| SYSLG8.77.25 | Error    | System   | Cannot add new session -<br>DB overflow!                                                      | Cannot add new session<br>because of the DB<br>overflow.                                                        |

| ID           | SEVERITY | CATEGORY    | MESSAGE                                                                                                    | DESCRIPTION                                                                                             |
|--------------|----------|-------------|----------------------------------------------------------------------------------------------------|----------------------------------------------------------------------------------------------------|
| SYSLG8.78.8  | Error    | System      | Cannot allocate memory for user                                                                                    | The system cannot allocate memory for user.                                                             |
| SYSLG8.78.9  | Error    | System      | Cannot create timer for user                                                                                       | The system cannot create a timer for user.                                                              |
| SYSLG8.83.5  | Error    | Up/Download | Backup %(1)d failed<br>during runtime<br>configuration @                                                           | The specified backup failed during runtime configuration.                                               |
| SYSLG8.85.0  | Error    | Security    | Unknown source received                                                                                            | An unknown source is received.                                                                          |
| SYSLG8.85.1  | Error    | Web         | Translation from url to name had failed                                                                            | Translation from URL to name had failed.                                                                |
| SYSLG8.86.1  | Error    | SNMP        | The enterprise given for trap is too long.                                                                         | The given enterprise for trap is too long.                                                              |
| SYSLG8.86.2  | Error    | SSH         | Not enough space for key<br>of variable %(1)lu of trap<br>%(2)lu.                                                  | There is not enough space<br>for the key of the specified<br>variable of the specified<br>trap.         |
| SYSLG8.86.26 | Error    |             | Memory not freed -<br>SNMP Package: %(1)s<br>Routine: %(2)d Location:<br>%(3)d Size: %(4)d<br>Unfreed block: %(5)s |                                                                                                    |
| SYSLG8.86.29 | Error    |             | SNMP Package: %(1)s<br>Routine: %(2)d Location:<br>%(3)d Error: %(4)s                                              |                                                                                                    |
| SYSLG8.86.3  | Error    | SNMP        | Not enough space for<br>instance id of variable<br>%(1)lu of trap %(2)lu.                                          | There is not enough space<br>for the instance ID of the<br>specified variable of the<br>specified trap. |
| SYSLG8.86.7  | Error    |             | SNMPCOMMG_StoreInit<br>ialCommunityEntry : no<br>free community entry<br>available                                 | No free community entry is available.                                                                   |
| SYSLG8.89.6  | Error    | SNMP        | Unexpected entry fields<br>were found in CDB,<br>variable %(1)s                                                    | Unexpected entry fields<br>were found in the specified<br>CDB, and specified<br>variable.               |
| SYSLG8.89.7  | Error    | System      | MIB variable %(1)lu not<br>supported                                                                               | The specified MIB variable is not supported.                                                            |
| SYSLG8.90.0  | Error    | AAA         | Keymanager: Failed to send to backup                                                                               | Failed to send to backup.                                                                               |
| SYSLG8.90.1  | Error    | SSH         | Keymanager: Size of the data exceeded                                                                              | Size of the data exceeded.                                                                              |
| SYSLG8.94.15 | Error    | System      | Init: %(1)s                                                                                                    |                                                                                                    |
| SYSLG8.96.10 | Error    | Interface   | Autogeneration of self-<br>signed certificate was<br>failed                                                        | Autogeneration of self-<br>signed certificate has failed.                                               |
| SYSLG8.97.17 | Error    | System      | Buffer for notifying<br>applicaton %(1)s could<br>not be allocated.                                                | The buffer for notifying the specified application could not be allocated.                              |

| ID           | SEVERITY          | CATEGORY    | MESSAGE                                                                                           | DESCRIPTION                                                                                                    |
|--------------|-------------------|-------------|---------------------------------------------------------------------------------------------------|----------------------------------------------------------------------------------------------------|
| SYSLG8.97.18 | Error             | System      | Memory for notifying applicaton %(1)s could not be allocated.                                     | Memory for notifying the specified application could not be allocated.                                                                                        |
| SYSLG1.0.55  | Information al    | Up/Download | File %(1)s has been Auto<br>Updated                                                               | The specified file has been Auto Updated.                                                                                                    |
| SYSLG1.0.56  | Information al    | Up/Download | Auto Update Completed;<br>rebooting the switch                                                    | Auto Update is completed.<br>The switch is being;<br>rebooted.                                                                                                |
| SYSLG1.0.59  | Information al    | Up/Download | Active image successfully changed to image %(1)d                                                  | Active image is successfully changed to the specified image.                                                                                                  |
| SYSLG1.2.4   | Information al    |             | entity configuration change trap.                                                                 |                                                                                                    |
| SYSLG1.3.0   | Information al    | Interface   | Pse Port %(1)s delivering power to the PD.@                                                       | The specified PSE port is delivering power to the PD.                                                                                                    |
| SYSLG1.3.1   | Information al    | System      | PSE power usage %(1)d<br>in unit %(2)d is above the<br>threshold.@                                | The PSE power used by the specified unit is above the threshold.                                                                                              |
| SYSLG1.3.2   | Information al    | System      | PSE power usage %(1)d<br>in unit %(2)d is below the<br>threshold.@                                | The PSE power used by the specified unit is below the threshold.                                                                                              |
| SYSLG1.5.23  | Information al    | Interface   | Unit %(1)d was shutdown<br>- JUMBO frames not<br>supported.                                       | The specified unit is<br>shutdown because Jumbo<br>frames are not supported.                                                                                  |
| SYSLG1.5.24  | Information al    | Stack       | Master switchover: unit %(1)d is now master.                                                      | The specified unit is now the Master unit.                                                                                                    |
| SYSLG1.5.25  | Information al    | Stack       | Backup master unit %(1)d was removed from the stack.                                              | The specified backup master is removed from the stack.                                                                                                    |
| SYSLG1.5.26  | Information al    | Stack       | Unit %(1)d was removed from the stack.                                                            | The specified unit is removed from the stack.                                                                                                    |
| SYSLG1.5.28  | Information al    | IP          | Ipc connection with unit %(1)d failed.                                                            | The IPC connection with the specified unit has failed.                                                                                                    |
| SYSLG1.5.29  | Information al    |             | Configuration changed: %(1)s                                                                      |                                                                                                    |
| SYSLG1.5.30  | Information al    | Stack       | Stack cable %(1)s : link<br>%(2)s on unit-%(3)d                                                   | The specified stacking cable is connected to the specified unit.                                                                                              |
| SYSLG1.6.11  | Information       |             | PS# %(1)d status changed<br>- %(2)s.                                                              | The system uses two power<br>supply sources: #1 and #2.<br>The system can operate<br>with one or both power<br>supply units. The power<br>supply has changed. |
| SYSLG1.6.8   | Information al    | System      | FAN# %(1)d status<br>changed - %(2)s.                                                             | The specified fan status has changed.                                                                                                    |
| SYSLG4.10.13 | Information<br>al |             | Add dynamic MAC<br>%(1)m - Vlan %(2)d<br>failed, %(3)d mac failed to<br>be inserted from the last |                                                                                                    |

| ID           | SEVERITY          | CATEGORY    | MESSAGE                                                                                                    | DESCRIPTION                                                                                                    |
|--------------|-------------------|-------------|----------------------------------------------------------------------------------------------------|----------------------------------------------------------------------------------------------------|
|              |                   |             | trap                                                                                                    |                                                                                                    |
| SYSLG4.15.16 | Information al    |             | %(1)s %(2)s port %(3)s                                                                                                    |                                                                                                    |
| SYSLG4.15.18 | Information al    | Interface   | Media changed from %(1)s to %(2)s on port %(3)s.                                                                                                   | There has been a media change on the specified port.                                                                                                    |
| SYSLG4.18.2  | Information<br>al | Security    | Shaper cannot be applied<br>on port %(1)s since it's<br>working in half duplex. It<br>will be applied when the<br>port changes to full<br>duplex.@ | Shaper cannot be applied on<br>the specified port because it<br>is working in half duplex. It<br>will be applied when the<br>port changes to full duplex.                                                                                 |
| SYSLG4.6.9   | Information al    |             | %(1)s of port %(3)j differ<br>from %(1)s of %(4)j                                                                                                  |                                                                                                    |
| SYSLG5.3.11  | Information al    |             | Activating service %(1)d                                                                                                    |                                                                                                    |
| SYSLG6.0.2   | Information<br>al | Up/Download | Boot image download started                                                                                                    | The system supports the<br>boot image update. A new<br>file can be downloaded<br>from a TFTP server. The<br>message appears when this<br>procedure starts.                                                                                |
| SYSLG6.0.3   | Information       | Up/Download | Boot image download completed                                                                                                    | The Boot image download<br>is completed successfully.<br>The system supports the<br>boot image update. A new<br>file can be downloaded<br>from a TFTP server. The<br>message appears when this<br>procedure is completed<br>successfully. |
| SYSLG6.1.1   | Information al    |             | Port %(1)lu Up                                                                                                    |                                                                                                    |
| SYSLG6.2.1   | Information<br>al | Power       | Power Supply #%(1)d is<br>up                                                                                                    | The system uses two power<br>supply sources: #1 and #2.<br>The system can operate<br>with one or both power<br>supply units. The specified<br>power supply is up.                                                                         |
| SYSLG7.0.0   | Information al    |             | %(1)s %(2)s                                                                                                    |                                                                                                    |
| SYSLG7.0.1   | Information al    |             | %(1)s %(2)s                                                                                                    |                                                                                                    |
| SYSLG7.13.0  | Information<br>al | 1x          | Port %(1)j is Authorized                                                                                                    | The specified port is authorized.                                                                                                    |
| SYSLG7.13.26 | Information al    | 1x          | MAC %(1)m is authorized<br>on port %(2)j                                                                                                    | The specified MAC is authorized on the specified port.                                                                                                    |
| SYSLG7.15.0  | Information al    | Security    | Port %(1)s suspended by Loopback Detection.@                                                                                                    | The specified port is suspended by Loopback Detection.                                                                                                    |

| ID           | SEVERITY          | CATEGORY  | MESSAGE                                                                                                 | DESCRIPTION                                                                                                    |
|--------------|-------------------|-----------|----------------------------------------------------------------------------------------------------|----------------------------------------------------------------------------------------------------|
| SYSLG7.2.0   | Information<br>al | Interface | Port %(1)j added to %(2)j                                                                               | A physical port is added to<br>a logical link that is called a<br>trunk, LAG, or channel<br>depending on the device.                                                               |
| SYSLG7.2.46  | Information al    | 1x        | Port %(1)j can not be<br>added to %(2)j:<br>Unauthorized                                                |                                                                                                    |
| SYSLG7.5.64  | Information<br>al | IP        | Dynamic port %(2)j was<br>added to VLAN %(1)j by<br>GVRP                                                | A dynamically configured<br>port was added to a VLAN<br>during a GVRP protocol<br>operation.                                                                                       |
| SYSLG7.5.65  | Information<br>al | VLAN      | Dynamic port %(2)j was<br>removed from VLAN<br>%(1)j by GVRP                                            | A dynamically configured<br>port was removed from a<br>VLAN during a GVRP<br>protocol operation.                                                                                   |
| SYSLG7.5.66  | Information al    | VLAN      | Dynamic VLAN %(1)j<br>was added by GVRP                                                                 | A dynamically configured<br>VLAN was added during a<br>GVRP protocol operation.                                                                                                    |
| SYSLG7.5.67  | Information al    | VLAN      | Dynamic VLAN %(1)j<br>was removed by GVRP                                                               | A dynamically configured<br>VLAN was removed during<br>a GVRP protocol operation.                                                                                                  |
| SYSLG7.5.68  | Information<br>al |           | VLAN %(1)j changed<br>from Dynamic to Static                                                            | A dynamically configured<br>VLAN was deleted from<br>the list of dynamic VLANs<br>and was then added to the<br>statically configured<br>VLANs during a GVRP<br>protocol operation. |
| SYSLG7.5.69  | Information       |           | VLAN %(1)j changed<br>from Static to Dynamic                                                            | A statically configured<br>VLAN was deleted from<br>the list of static VLANs and<br>was then added to the<br>dynamically configured<br>VLANs during a GVRP<br>protocol operation.  |
| SYSLG7.8.11  | Information al    |           | %(1)s                                                                                                   |                                                                                                    |
| SYSLG7.8.12  | Information al    |           | %(1)s                                                                                                   |                                                                                                    |
| SYSLG7.8.13  | Information al    | SSH       | Failed to allocated<br>memory for key                                                                   | The system did not provide sufficient memory for the key.                                                                                                    |
| SYSLG8.10.37 | Information al    | bootup    | The device has been configured via BOOTP                                                                | The device has been configured via BOOTP.                                                                                                    |
| SYSLG8.10.38 | Information<br>al | DHCP      | The device has been<br>configured on interface<br>%(1)j , IP %(2)y, mask<br>%(3)y, DHCP server<br>%(4)y | The device has been<br>configured on the specified<br>interface, with the specified<br>IP address and mask on the<br>specified DHCP server.                                        |
| SYSLG8.101.6 | Information al    | IP        | ARP packet dropped from<br>port %(1)j with VLAN tag<br>%(2)d and reason:                                | ARP Inspection Log. The<br>ARP packet is dropped<br>according to the specified                                                                                                    |

| ID           | SEVERITY          | CATEGORY    | MESSAGE                                                                                                    | DESCRIPTION                                                                                                    |
|--------------|-------------------|-------------|----------------------------------------------------------------------------------------------------|----------------------------------------------------------------------------------------------------|
|              |                   |             | %(3)s@SRC MAC %(4)m<br>SRC IP %(5)y DST MAC<br>%(6)m DST IP %(7)y                                                                                      | reason                                                                                                    |
| SYSLG8.15.0  | Information al    |             | Ping completion status:<br>%(1)s                                                                                                    |                                                                                                    |
| SYSLG8.15.1  | Information<br>al |             | Ping completion<br>status:%(1)s.Sent:%(2)u.R<br>eceived:%(3)u.Times:Min<br>%(4)u,Max %(5)u,Avg<br>%(6)u                                                |                                                                                                    |
| SYSLG8.17.0  | Information<br>al |             | %(1)s-%(2)s-%(3)s<br>%(4)s:%(5)s:%(6)s<br>%%TELNETD-I-<br>CONNECTION, telnet<br>connection from %(7)s at<br>%(8)s-%(9)s-%(10)s<br>%(11)s:%(12)s:%(13)s |                                                                                                    |
| SYSLG8.26.2  | Information al    |             | Warm Startup                                                                                                    | Warm Startup: the system<br>re-initialization with no<br>changes in configuration.                                                                                                    |
| SYSLG8.26.3  | Information al    | Up/Download | Cold Startup                                                                                                    | Cold Startup: the system re-<br>initialization with possible<br>changes in configuration.                                                                                                    |
| SYSLG8.26.4  | Information<br>al | Up/Download | All NVRAM sections are erased                                                                                                    | The system supports a few<br>NVRAM sections. Each<br>user can access its NVRAM<br>section only. All data from<br>all user sections can be<br>deleted from NVRAM; then<br>NVRAM is set to default<br>values. |
| SYSLG8.26.5  | Information<br>al |             | NVRAM section %(1)s is erased                                                                                                    | The system supports a few<br>NVRAM users. Each user<br>can access its NVRAM<br>section only. A given user<br>section can be erased from<br>NVRAM.                                                           |
| SYSLG8.26.7  | Information al    | System      | Initialization task is completed                                                                                                    | The system informs that<br>tasks are created and ready<br>to be run by GO functions.                                                                                                    |
| SYSLG8.31.0  | Information al    | AAA         | New request to create user                                                                                                    | The application must authenticate a new user.                                                                                                    |
| SYSLG8.31.1  | Information al    | AAA         | User created successfully                                                                                                    | A new user is created in the<br>current table of<br>authenticated users.                                                                                                    |
| SYSLG8.31.11 | Information al    | ААА         | Authentication succeeded                                                                                                    | Authentication with the current method succeeded.                                                                                                    |
| SYSLG8.31.3  | Information al    | AAA         | Request for authentication                                                                                                    | The user authentication process is started.                                                                                                    |
| SYSLG8.31.40 | Information al    | ААА         | New %(1)s connection for<br>user %(2)s, source<br>%(5)s%(3)y destination                                                                               | A new connection for the specified user between the specified source and                                                                                                    |

| ID           | SEVERITY          | CATEGORY    | MESSAGE                                                                                                    | DESCRIPTION                                                                                                    |
|--------------|-------------------|-------------|----------------------------------------------------------------------------------------------------|----------------------------------------------------------------------------------------------------|
|              |                   |             | %(5)s%(4)y ACCEPTED                                                                                                    | destination addresses is accepted.                                                                                                    |
| SYSLG8.31.43 | Information<br>al | ААА         | %(1)s connection for user<br>%(2)s, source %(5)s%(3)y<br>destination %(5)s%(4)y<br>TERMINATED                                                              | A connection for the<br>specified user between the<br>specified source and<br>destination addresses is<br>terminated.                                                         |
| SYSLG8.31.46 | Information<br>al | ААА         | AAA FILE overflow.<br>Compression is<br>perfomred. Within a<br>compression not valid<br>records are deleted.                                               | The AAA file is full.<br>Compression is performed<br>during which invalid<br>records are deleted.                                                                             |
| SYSLG8.31.5  | Information<br>al | ААА         | Method being retried                                                                                                    | Authentication with the<br>current method failed, and<br>authentication is repeated<br>once more by using the<br>same method.                                                 |
| SYSLG8.31.6  | Information al    |             | Method succeeded                                                                                                    | Authentication with the current method succeeded – an access is granted.                                                                                                    |
| SYSLG8.31.63 | Information       | ААА         | User CLI session for user<br>%(2)s over %(1)s, source<br>%(3)y destination %(5)s<br>%(4)y TERMINATED.<br>The Telnet/SSH session<br>may still be connected. | The CLI session for the<br>specified user between the<br>specified source and<br>destination addresses is<br>terminated. The Telnet/SSH<br>session may still be<br>connected. |
| SYSLG8.31.64 | Information<br>al | ААА         | User CLI session for user<br>%(2)s over %(1)s, source<br>%(3)y destination %(5)s<br>%(4)y ACCEPTED                                                         | The CLI session for the specified user between the specified source and destination addresses is accepted.                                                                    |
| SYSLG8.31.7  | Information al    | ААА         | Method failed                                                                                                    |                                                                                                    |
| SYSLG8.31.8  | Information al    | ААА         | Method error                                                                                                    |                                                                                                    |
| SYSLG8.45.18 | Information<br>al | Up/Download | Files Copy - source URL<br>%(1)s destination URL<br>%(2)s                                                                                                  | The files are copied from<br>the specified source address<br>to the specified destination<br>address.                                                                         |
| SYSLG8.48.31 | Information<br>al | STP         | Attention: port %(1)j from<br>which the bpdu was<br>received is configured as<br>Fast Port                                                                 | A received BPDU message<br>indicates that the specified<br>port is configured as the<br>Fast port                                                                             |
| SYSLG8.49.11 | Information al    |             | sshpClientId: illegal<br>connection id %(1)d                                                                                                    |                                                                                                    |
| SYSLG8.49.14 | Information al    | Security    | Closed SSH connection to %(1)y                                                                                                    |                                                                                                    |
| SYSLG8.49.2  | Information al    | SSH         | SSH log: %(1)s                                                                                                    | The string parameter<br>describes the reason this<br>message was called.                                                                                                    |

| ID           | SEVERITY          | CATEGORY  | MESSAGE                                                    | DESCRIPTION                                                                                                    |
|--------------|-------------------|-----------|------------------------------------------------------------|----------------------------------------------------------------------------------------------------|
| SYSLG8.49.9  | Information al    | AAA       | sshpClientFind: illegal<br>index %(1)d                     |                                                                                                    |
| SYSLG8.5.168 | Information al    | console   | MIB variable %(1)s not<br>found in temporary DB            | The specified MIB variable<br>was not found in the<br>Mib2cli temporary DB.                                                                                                 |
| SYSLG8.5.169 | Information<br>al | SNMP      | Unknown field name %(1)s                                   | The<br>SNMPServG_name_2_Id<br>function failed because<br>MIB variable name is<br>unknown.                                                                                   |
| SYSLG8.5.170 | Information al    | console   | Command Handler for<br>command ID %(1)s is<br>missing      | The command handler for<br>the specified command ID<br>is missing.                                                                                                    |
| SYSLG8.5.171 | Information al    | console   | Command <%(1)s><br>processed in %(2)d.%(3)d<br>secs        | It took the specified number<br>of seconds to process the<br>specified command.                                                                                             |
| SYSLG8.50.18 | Information<br>al | Interface | Port changed status from<br>notPresent to notPresent@      | An indication of not present<br>port when this port is<br>already not present is<br>wrong.                                                                                  |
| SYSLG8.63.14 | Information<br>al | Stack     | UNIT ID<br>%(1)d,Msg:%(2)s                                 | (Valid for stackable projects<br>only) See the relevant trap<br>message as in the case when<br>the specified stack member<br>operating in the standalone<br>mode issues it. |
| SYSLG8.63.6  | Information<br>al | Stack     | UNIT ID<br>%(1)d,Trap:%(2)s                                | (Valid for stackable projects<br>only) See the relevant trap<br>message as in the case when<br>the specified stack member<br>operating in the standalone<br>mode issues it. |
| SYSLG8.74.51 | Information al    | Interface | Interface %(1)s state<br>%(2)s                             |                                                                                                    |
| SYSLG8.74.52 | Information al    | Interface | Virtual interface %(1)s<br>area %(2)s state %(3)s          |                                                                                                    |
| SYSLG8.79.5  | Information al    | Web       | File Delete - file URL<br>%(1)s                            | The file at the specified URL has been deleted.                                                                                                    |
| SYSLG8.83.2  | Information al    | Stack     | Synchronization with unit %(1)d is failed @                | Synchronization with the specified unit has failed.                                                                                                    |
| SYSLG8.83.3  | Information al    | Stack     | Synchronization with unit %(1)d is finished successfully @ | Synchronization with the specified unit has succeeded.                                                                                                    |
| SYSLG8.83.4  | Information al    | Stack     | Wrong source unit id %(1)d, message discarted @            | The specified source unit<br>ID is incorrect, the message<br>is discarded.                                                                                                  |
| SYSLG8.84.0  | Information<br>al | IP        | NTP Packet received from<br>UDP                            | The NTP packet is received from the UDP.                                                                                                    |
| SYSLG8.84.5  | Information al    |           | Illegal data size                                          | The data size is too large.                                                                                                    |

| ID           | SEVERITY          | CATEGORY    | MESSAGE                                                                              | DESCRIPTION                                                                    |
|--------------|-------------------|-------------|--------------------------------------------------------------------------------------|--------------------------------------------------------------------------------|
| SYSLG8.84.9  | Information<br>al |             | NTP received - Mode<br>%(1)d, src_ip %(2)s,<br>dst_ip %(3)s, Interface<br>%(4)d@     |                                                                                |
| SYSLG8.86.30 | Information al    | SNMP        | SNMP Package: %(1)s<br>Routine: %(2)d Location:<br>%(3)d Error: %(4)s                |                                                                                |
| SYSLG8.86.31 | Information<br>al |             | Syslog testing logging of<br>UINT_64 parameters:<br>%(1)u %(2)i %(3)d %(4)x<br>%(5)X |                                                                                |
| SYSLG8.86.8  | Information al    | Up/Download | Number of %(2)s<br>configuration items<br>loaded: %(1)lu                             | The specified number of configuration commands has been loaded.                |
| SYSLG8.92.1  | Information al    | Up/Download | XMODEM session has been aborted@                                                     | The XModem session is aborted.                                                 |
| SYSLG8.92.2  | Information al    | Up/Download | XMODEM session has been completed@                                                   | The XModem session is ended.                                                   |
| SYSLG8.95.10 | Information al    | Up/Download | Configuration Download has been started                                              | The configuration file download process has started.                           |
| SYSLG8.95.3  | Information al    | Up/Download | Configuration Upload has been completed                                              | The configuration file<br>upload process has been<br>successfully completed.   |
| SYSLG8.95.4  | Information al    | Up/Download | Configuration Download has been completed                                            | The configuration file<br>download process has been<br>successfully completed. |
| SYSLG8.95.9  | Information al    | Up/Download | Configuration Upload has been started                                                | The configuration file upload process has started.                             |
| SYSLG8.96.8  | Information al    |             | Starting autogeneration of<br>self-signed certificate -<br>%(1)u bits                |                                                                                |
| SYSLG8.96.9  | Information al    | AAA         | Autogeneration of self-<br>signed certificate was<br>successfully completed          | The Autogeneration for a self-signed certificate was successfully completed    |
| SYSLG1.0.55  | Information al    | Up/Download | File %(1)s has been Auto<br>Updated                                                  | The specified file has been Auto Updated.                                      |
| SYSLG1.0.56  | Information al    | Up/Download | Auto Update Completed;<br>rebooting the switch                                       | Auto Update is completed.<br>The switch is being;<br>rebooted.                 |
| SYSLG1.0.59  | Information al    | Up/Download | Active image successfully changed to image %(1)d                                     | Active image is successfully changed to the specified image.                   |
| SYSLG1.2.4   | Information al    |             | entity configuration change trap.                                                    |                                                                                |
| SYSLG1.3.0   | Information al    | Interface   | Pse Port %(1)s delivering<br>power to the PD.@                                       | The specified PSE port is delivering power to the PD.                          |
| SYSLG1.3.1   | Information al    | System      | PSE power usage %(1)d<br>in unit %(2)d is above the                                  | The PSE power used by the specified unit is above the                          |

| ID           | SEVERITY          | CATEGORY    | MESSAGE                                                                                                    | DESCRIPTION                                                                                                    |
|--------------|-------------------|-------------|----------------------------------------------------------------------------------------------------|----------------------------------------------------------------------------------------------------|
|              |                   |             | threshold.@                                                                                                    | threshold.                                                                                                    |
| SYSLG1.3.2   | Information al    | System      | PSE power usage %(1)d<br>in unit %(2)d is below the<br>threshold.@                                                                                 | The PSE power used by the specified unit is below the threshold.                                                                                              |
| SYSLG1.5.23  | Information al    | Interface   | Unit %(1)d was shutdown<br>- JUMBO frames not<br>supported.                                                                                        | The specified unit is<br>shutdown because Jumbo<br>frames are not supported.                                                                                  |
| SYSLG1.5.24  | Information al    | Stack       | Master switchover: unit %(1)d is now master.                                                                                                    | The specified unit is now the Master unit.                                                                                                    |
| SYSLG1.5.25  | Information al    | Stack       | Backup master unit %(1)d was removed from the stack.                                                                                               | The specified backup master is removed from the stack.                                                                                                    |
| SYSLG1.5.26  | Information al    | Stack       | Unit %(1)d was removed from the stack.                                                                                                    | The specified unit is removed from the stack.                                                                                                    |
| SYSLG1.5.28  | Information al    | IP          | Ipc connection with unit %(1)d failed.                                                                                                    | The IPC connection with the specified unit has failed.                                                                                                    |
| SYSLG1.5.29  | Information al    |             | Configuration changed: %(1)s                                                                                                    |                                                                                                    |
| SYSLG1.5.30  | Information al    | Stack       | Stack cable %(1)s : link<br>%(2)s on unit-%(3)d                                                                                                    | The specified stacking cable is connected to the specified unit.                                                                                              |
| SYSLG1.6.11  | Information<br>al |             | PS# %(1)d status changed<br>- %(2)s.                                                                                                    | The system uses two power<br>supply sources: #1 and #2.<br>The system can operate<br>with one or both power<br>supply units. The power<br>supply has changed. |
| SYSLG1.6.8   | Information al    | System      | FAN# %(1)d status<br>changed - %(2)s.                                                                                                    | The specified fan status has changed.                                                                                                    |
| SYSLG4.10.13 | Information<br>al |             | Add dynamic MAC<br>%(1)m - Vlan %(2)d<br>failed, %(3)d mac failed to<br>be inserted from the last<br>trap                                          |                                                                                                    |
| SYSLG4.15.16 | Information al    |             | %(1)s %(2)s port %(3)s                                                                                                    |                                                                                                    |
| SYSLG4.15.18 | Information al    | Interface   | Media changed from %(1)s to %(2)s on port %(3)s.                                                                                                   | There has been a media<br>change on the specified<br>port.                                                                                                    |
| SYSLG4.18.2  | Information<br>al | Security    | Shaper cannot be applied<br>on port %(1)s since it's<br>working in half duplex. It<br>will be applied when the<br>port changes to full<br>duplex.@ | Shaper cannot be applied on<br>the specified port because it<br>is working in half duplex. It<br>will be applied when the<br>port changes to full duplex.     |
| SYSLG4.6.9   | Information al    |             | %(1)s of port %(3)j differ<br>from %(1)s of %(4)j                                                                                                  |                                                                                                    |
| SYSLG5.3.11  | Information al    |             | Activating service %(1)d                                                                                                    |                                                                                                    |
| SYSLG6.0.2   | Information       | Up/Download | Boot image download                                                                                                    | The system supports the                                                                                                    |

| ID           | SEVERITY          | CATEGORY    | MESSAGE                                                      | DESCRIPTION                                                                                                    |
|--------------|-------------------|-------------|--------------------------------------------------------------|----------------------------------------------------------------------------------------------------|
|              | al                |             | started                                                      | boot image update. A new<br>file can be downloaded<br>from a TFTP server. The<br>message appears when this<br>procedure starts                                                                                                    |
| SYSLG6.0.3   | Information       | Up/Download | Boot image download completed                                | The Boot image download<br>is completed successfully.<br>The system supports the<br>boot image update. A new<br>file can be downloaded<br>from a TFTP server. The<br>message appears when this<br>procedure is completed<br>successfully. |
| SYSLG611     | Information       |             | Port %(1)lu Un                                               |                                                                                                    |
| SYSLG6.2.1   | Information       | Power       | Power Supply #%(1)d is<br>up                                 | The system uses two power<br>supply sources: #1 and #2.<br>The system can operate<br>with one or both power<br>supply units. The specified<br>power supply is up.                                                                         |
| SYSLG7.0.0   | Information al    |             | %(1)s %(2)s                                                  |                                                                                                    |
| SYSLG7.0.1   | Information al    |             | %(1)s %(2)s                                                  |                                                                                                    |
| SYSLG7.13.0  | Information<br>al | 1x          | Port %(1)j is Authorized                                     | The specified port is authorized.                                                                                                    |
| SYSLG7.13.26 | Information al    | 1x          | MAC %(1)m is authorized<br>on port %(2)j                     | The specified MAC is authorized on the specified port.                                                                                                    |
| SYSLG7.15.0  | Information al    | Security    | Port %(1)s suspended by Loopback Detection.@                 | The specified port is<br>suspended by Loopback<br>Detection.                                                                                                    |
| SYSLG7.2.0   | Information al    | Interface   | Port %(1)j added to %(2)j                                    | A physical port is added to<br>a logical link that is called a<br>trunk, LAG, or channel<br>depending on the device.                                                                                                    |
| SYSLG7.2.46  | Information al    | 1x          | Port %(1)j can not be<br>added to %(2)j:<br>Unauthorized     |                                                                                                    |
| SYSLG7.5.64  | Information al    | IP          | Dynamic port %(2)j was<br>added to VLAN %(1)j by<br>GVRP     | A dynamically configured<br>port was added to a VLAN<br>during a GVRP protocol<br>operation.                                                                                                    |
| SYSLG7.5.65  | Information<br>al | VLAN        | Dynamic port %(2)j was<br>removed from VLAN<br>%(1)j by GVRP | A dynamically configured<br>port was removed from a<br>VLAN during a GVRP<br>protocol operation.                                                                                                    |
| SYSLG7.5.66  | Information al    | VLAN        | Dynamic VLAN %(1)j<br>was added by GVRP                      | A dynamically configured<br>VLAN was added during a<br>GVRP protocol operation.                                                                                                    |

| ID           | SEVERITY          | CATEGORY | MESSAGE                                                                                                    | DESCRIPTION                                                                                                    |
|--------------|-------------------|----------|----------------------------------------------------------------------------------------------------|----------------------------------------------------------------------------------------------------|
| SYSLG7.5.67  | Information al    | VLAN     | Dynamic VLAN %(1)j<br>was removed by GVRP                                                                                                    | A dynamically configured<br>VLAN was removed during<br>a GVRP protocol operation.                                                                                                  |
| SYSLG7.5.68  | Information al    |          | VLAN %(1)j changed<br>from Dynamic to Static                                                                                                    | A dynamically configured<br>VLAN was deleted from<br>the list of dynamic VLANs<br>and was then added to the<br>statically configured<br>VLANs during a GVRP<br>protocol operation. |
| SYSLG7.5.69  | Information       |          | VLAN %(1)j changed<br>from Static to Dynamic                                                                                                    | A statically configured<br>VLAN was deleted from<br>the list of static VLANs and<br>was then added to the<br>dynamically configured<br>VLANs during a GVRP<br>protocol operation.  |
| SYSLG7.8.11  | Information al    |          | %(1)s                                                                                                    |                                                                                                    |
| SYSLG7.8.12  | Information al    |          | %(1)s                                                                                                    |                                                                                                    |
| SYSLG7.8.13  | Information al    | SSH      | Failed to allocated<br>memory for key                                                                                                    | The system did not provide sufficient memory for the key.                                                                                                    |
| SYSLG8.10.37 | Information al    | bootup   | The device has been configured via BOOTP                                                                                                    | The device has been configured via BOOTP.                                                                                                    |
| SYSLG8.10.38 | Information<br>al | DHCP     | The device has been<br>configured on interface<br>%(1)j, IP %(2)y, mask<br>%(3)y, DHCP server<br>%(4)y                                                 | The device has been<br>configured on the specified<br>interface, with the specified<br>IP address and mask on the<br>specified DHCP server.                                        |
| SYSLG8.101.6 | Information<br>al | IP       | ARP packet dropped from<br>port %(1)j with VLAN tag<br>%(2)d and reason:<br>%(3)s@SRC MAC %(4)m<br>SRC IP %(5)y DST MAC<br>%(6)m DST IP %(7)y          | ARP Inspection Log. The<br>ARP packet is dropped<br>according to the specified<br>reason                                                                                           |
| SYSLG8.15.0  | Information al    |          | Ping completion status: %(1)s                                                                                                    |                                                                                                    |
| SYSLG8.15.1  | Information<br>al |          | Ping completion<br>status:%(1)s.Sent:%(2)u.R<br>eceived:%(3)u.Times:Min<br>%(4)u,Max %(5)u,Avg<br>%(6)u                                                |                                                                                                    |
| SYSLG8.17.0  | Information<br>al |          | %(1)s-%(2)s-%(3)s<br>%(4)s:%(5)s:%(6)s<br>%%TELNETD-I-<br>CONNECTION, telnet<br>connection from %(7)s at<br>%(8)s-%(9)s-%(10)s<br>%(11)s:%(12)s:%(13)s |                                                                                                    |
| SYSLG8.26.2  | Information       |          | Warm Startup                                                                                                    | Warm Startup: the system                                                                                                    |

| ID           | SEVERITY          | CATEGORY    | MESSAGE                                                                                                    | DESCRIPTION                                                                                                    |
|--------------|-------------------|-------------|----------------------------------------------------------------------------------------------------|----------------------------------------------------------------------------------------------------|
|              | al                |             |                                                                                                    | re-initialization with no changes in configuration.                                                                                                    |
| SYSLG8.26.3  | Information al    | Up/Download | Cold Startup                                                                                                 | Cold Startup: the system re-<br>initialization with possible<br>changes in configuration.                                                                                                    |
| SYSLG8.26.4  | Information<br>al | Up/Download | All NVRAM sections are erased                                                                                | The system supports a few<br>NVRAM sections. Each<br>user can access its NVRAM<br>section only. All data from<br>all user sections can be<br>deleted from NVRAM; then<br>NVRAM is set to default<br>values. |
| SYSLG8.26.5  | Information<br>al |             | NVRAM section %(1)s is erased                                                                                | The system supports a few<br>NVRAM users. Each user<br>can access its NVRAM<br>section only. A given user<br>section can be erased from<br>NVRAM.                                                           |
| SYSLG8.26.7  | Information al    | System      | Initialization task is completed                                                                             | The system informs that<br>tasks are created and ready<br>to be run by GO functions.                                                                                                    |
| SYSLG8.31.0  | Information al    | AAA         | New request to create user                                                                                   | The application must authenticate a new user.                                                                                                    |
| SYSLG8.31.1  | Information al    | ААА         | User created successfully                                                                                    | A new user is created in the<br>current table of<br>authenticated users.                                                                                                    |
| SYSLG8.31.11 | Information al    | AAA         | Authentication succeeded                                                                                     | Authentication with the current method succeeded.                                                                                                    |
| SYSLG8.31.3  | Information al    | AAA         | Request for authentication                                                                                   | The user authentication process is started.                                                                                                    |
| SYSLG8.31.40 | Information<br>al | ААА         | New %(1)s connection for<br>user %(2)s, source<br>%(5)s%(3)y destination<br>%(5)s%(4)y ACCEPTED              | A new connection for the<br>specified user between the<br>specified source and<br>destination addresses is<br>accepted.                                                                                     |
| SYSLG8.31.43 | Information<br>al | ААА         | %(1)s connection for user<br>%(2)s, source %(5)s%(3)y<br>destination %(5)s%(4)y<br>TERMINATED                | A connection for the<br>specified user between the<br>specified source and<br>destination addresses is<br>terminated.                                                                                       |
| SYSLG8.31.46 | Information<br>al | ААА         | AAA FILE overflow.<br>Compression is<br>perfomred. Within a<br>compression not valid<br>records are deleted. | The AAA file is full.<br>Compression is performed<br>during which invalid<br>records are deleted.                                                                                                    |
| SYSLG8.31.5  | Information<br>al | AAA         | Method being retried                                                                                         | Authentication with the<br>current method failed, and<br>authentication is repeated<br>once more by using the<br>same method.                                                                               |
| SYSLG8.31.6  | Information       |             | Method succeeded                                                                                             | Authentication with the                                                                                                    |

| ID           | SEVERITY          | CATEGORY    | MESSAGE                                                                                                    | DESCRIPTION                                                                                                    |
|--------------|-------------------|-------------|----------------------------------------------------------------------------------------------------|----------------------------------------------------------------------------------------------------|
|              | al                |             |                                                                                                    | current method succeeded – an access is granted.                                                                                                    |
| SYSLG8.31.63 | Information<br>al | AAA         | User CLI session for user<br>%(2)s over %(1)s, source<br>%(3)y destination %(5)s<br>%(4)y TERMINATED.<br>The Telnet/SSH session<br>may still be connected. | The CLI session for the<br>specified user between the<br>specified source and<br>destination addresses is<br>terminated. The Telnet/SSH<br>session may still be<br>connected. |
| SYSLG8.31.64 | Information<br>al | AAA         | User CLI session for user<br>%(2)s over %(1)s, source<br>%(3)y destination %(5)s<br>%(4)y ACCEPTED                                                         | The CLI session for the specified user between the specified source and destination addresses is accepted.                                                                    |
| SYSLG8.31.7  | Information al    | ААА         | Method failed                                                                                                    |                                                                                                    |
| SYSLG8.31.8  | Information al    | ААА         | Method error                                                                                                    |                                                                                                    |
| SYSLG8.45.18 | Information al    | Up/Download | Files Copy - source URL<br>%(1)s destination URL<br>%(2)s                                                                                                  | The files are copied from<br>the specified source address<br>to the specified destination<br>address.                                                                         |
| SYSLG8.48.31 | Information<br>al | STP         | Attention: port %(1)j from<br>which the bpdu was<br>received is configured as<br>Fast Port                                                                 | A received BPDU message<br>indicates that the specified<br>port is configured as the<br>Fast port                                                                             |
| SYSLG8.49.11 | Information al    |             | sshpClientId: illegal<br>connection id %(1)d                                                                                                    |                                                                                                    |
| SYSLG8.49.14 | Information al    | Security    | Closed SSH connection to %(1)y                                                                                                    |                                                                                                    |
| SYSLG8.49.2  | Information al    | SSH         | SSH log: %(1)s                                                                                                    | The string parameter describes the reason this message was called.                                                                                                    |
| SYSLG8.49.9  | Information al    | AAA         | sshpClientFind: illegal<br>index %(1)d                                                                                                    |                                                                                                    |
| SYSLG8.5.168 | Information al    | console     | MIB variable %(1)s not found in temporary DB                                                                                                    | The specified MIB variable<br>was not found in the<br>Mib2cli temporary DB.                                                                                                   |
| SYSLG8.5.169 | Information<br>al | SNMP        | Unknown field name %(1)s                                                                                                    | The<br>SNMPServG_name_2_Id<br>function failed because<br>MIB variable name is<br>unknown.                                                                                     |
| SYSLG8.5.170 | Information al    | console     | Command Handler for<br>command ID %(1)s is<br>missing                                                                                                    | The command handler for<br>the specified command ID<br>is missing.                                                                                                    |
| SYSLG8.5.171 | Information al    | console     | Command <%(1)s><br>processed in %(2)d.%(3)d<br>secs                                                                                                    | It took the specified number<br>of seconds to process the<br>specified command.                                                                                               |
| SYSLG8.50.18 | Information al    | Interface   | Port changed status from<br>notPresent to notPresent@                                                                                                    | An indication of not present<br>port when this port is                                                                                                    |

| ID           | SEVERITY          | CATEGORY    | MESSAGE                                                                              | DESCRIPTION                                                                                                    |
|--------------|-------------------|-------------|--------------------------------------------------------------------------------------|----------------------------------------------------------------------------------------------------|
|              |                   |             |                                                                                      | already not present is                                                                                                    |
|              |                   |             |                                                                                      | wrong.                                                                                                    |
| SYSLG8.63.14 | Information<br>al | Stack       | UNIT ID<br>%(1)d,Msg:%(2)s                                                           | (Valid for stackable projects<br>only) See the relevant trap<br>message as in the case when<br>the specified stack member<br>operating in the standalone<br>mode issues it. |
| SYSLG8.63.6  | Information<br>al | Stack       | UNIT ID<br>%(1)d,Trap:%(2)s                                                          | (Valid for stackable projects<br>only) See the relevant trap<br>message as in the case when<br>the specified stack member<br>operating in the standalone<br>mode issues it. |
| SYSLG8.74.51 | Information al    | Interface   | Interface %(1)s state<br>%(2)s                                                       |                                                                                                    |
| SYSLG8.74.52 | Information al    | Interface   | Virtual interface %(1)s<br>area %(2)s state %(3)s                                    |                                                                                                    |
| SYSLG8.79.5  | Information al    | Web         | File Delete - file URL<br>%(1)s                                                      | The file at the specified URL has been deleted.                                                                                                    |
| SYSLG8.83.2  | Information al    | stack       | Synchronization with unit %(1)d is failed @                                          | Synchronization with the specified unit has failed.                                                                                                    |
| SYSLG8.83.3  | Information al    | Stack       | Synchronization with unit %(1)d is finished successfully @                           | Synchronization with the specified unit has succeeded.                                                                                                    |
| SYSLG8.83.4  | Information al    | Stack       | Wrong source unit id %(1)d, message discarted @                                      | The specified source unit<br>ID is incorrect, the message<br>is discarded.                                                                                                  |
| SYSLG8.84.0  | Information al    | IP          | NTP Packet received from UDP                                                         | The NTP packet is received from the UDP.                                                                                                    |
| SYSLG8.84.5  | Information al    |             | Illegal data size                                                                    | The data size is too large.                                                                                                    |
| SYSLG8.84.9  | Information<br>al |             | NTP received - Mode<br>%(1)d, src_ip %(2)s,<br>dst_ip %(3)s, Interface<br>%(4)d@     |                                                                                                    |
| SYSLG8.86.30 | Information al    | SNMP        | SNMP Package: %(1)s<br>Routine: %(2)d Location:<br>%(3)d Error: %(4)s                |                                                                                                    |
| SYSLG8.86.31 | Information al    |             | Syslog testing logging of<br>UINT_64 parameters:<br>%(1)u %(2)i %(3)d %(4)x<br>%(5)X |                                                                                                    |
| SYSLG8.86.8  | Information al    | Up/Download | Number of %(2)s<br>configuration items<br>loaded: %(1)lu                             | The specified number of configuration commands has been loaded.                                                                                                    |
| SYSLG8.92.1  | Information al    | Up/Download | XMODEM session has been aborted@                                                     | The XModem session is aborted.                                                                                                    |
| SYSLG8.92.2  | Information al    | Up/Download | XMODEM session has been completed@                                                   | The XModem session is ended.                                                                                                    |

| ID           | SEVERITY | CATEGORY    | MESSAGE                                                  | DESCRIPTION                                                 |
|--------------|----------|-------------|----------------------------------------------------------|-------------------------------------------------------------|
| SYSLG7.14.0  | Notice   |             | LLDP status: %(1)s.                                      |                                                             |
| SYSLG8.1.0   | Notice   |             | Bad msg received from %(1)y on intf %(2)y                |                                                             |
| SYSLG8.1.1   | Notice   |             | Ignoring msg from %(1)y<br>on intf %(2)y                 |                                                             |
| SYSLG8.105.1 | Notice   | IP          | IP FDB Table Overflow : %(1)s@                           | The IP FDB Table is full                                    |
| SYSLG8.16.2  | Notice   | Web         | Session is closed after timeout is expired               | Session is closed after timeout period is reached.          |
| SYSLG8.26.6  | Notice   |             | NVRAM section %(1)s<br>not found and cannot be<br>erased | The specified NVRAM section not found and cannot be erased. |
| SYSLG8.45.7  | Notice   | Up/Download | The copy operation was completed successfully            | The copy operation completed successfully.                  |
| SYSLG8.63.13 | Notice   | Stack       | UNIT ID<br>%(1)d,Msg:%(2)s                               |                                                             |
| SYSLG8.63.5  | Notice   | Stack       | UNIT ID<br>%(1)d,Trap:%(2)s                              |                                                             |
| SYSLG8.89.1  | Notice   | SNMP        | Start conversion of old<br>format CDB                    | The conversion of old format CDB has started.               |
| SYSLG8.89.2  | Notice   | SNMP        | End conversion of old format CDB                         | The conversion of old format CDB has finished.              |
| SYSLG8.9.10  | Notice   | Interface   | Type %(1)u not supported                                 | The specified type is not supported.                        |
| SYSLG8.9.12  | Notice   |             | Illegal chksum, igmp_size<br>= %(1)lu                    |                                                             |
| SYSLG7.14.0  | Notice   |             | LLDP status: %(1)s.                                      |                                                             |
| SYSLG8.1.0   | Notice   |             | Bad msg received from %(1)y on intf %(2)y                |                                                             |
| SYSLG8.1.1   | Notice   |             | Ignoring msg from %(1)y<br>on intf %(2)y                 |                                                             |
| SYSLG8.105.1 | Notice   | IP          | IP FDB Table Overflow : %(1)s@                           | The IP FDB Table is full                                    |
| SYSLG8.16.2  | Notice   | Web         | Session is closed after timeout is expired               | Session is closed after timeout period is reached.          |
| SYSLG8.26.6  | Notice   |             | NVRAM section %(1)s<br>not found and cannot be<br>erased | The specified NVRAM section not found and cannot be erased. |
| SYSLG8.45.7  | Notice   | Up/Download | The copy operation was completed successfully            | The copy operation completed successfully.                  |
| SYSLG8.63.13 | Notice   | Stack       | UNIT ID<br>%(1)d,Msg:%(2)s                               |                                                             |
| SYSLG8.63.5  | Notice   | Stack       | UNIT ID<br>%(1)d,Trap:%(2)s                              |                                                             |
| SYSLG8.89.1  | Notice   | SNMP        | Start conversion of old format CDB                       | The conversion of old format CDB has started.               |
| SYSLG8.89.2  | Notice   | SNMP        | End conversion of old                                    | The conversion of old                                       |

| ID          | SEVERITY | CATEGORY      | MESSAGE                                                                                                    | DESCRIPTION                                                                                                    |
|-------------|----------|---------------|----------------------------------------------------------------------------------------------------|----------------------------------------------------------------------------------------------------|
|             |          |               | format CDB                                                                                                    | format CDB has finished.                                                                                                    |
| SYSLG8.9.10 | Notice   | Interface     | Type %(1)u not supported                                                                                                    | The specified type is not supported.                                                                                                    |
| SYSLG8.9.12 | Notice   |               | Illegal chksum, igmp_size<br>= %(1)lu                                                                                              |                                                                                                    |
| SYSLG1.0.32 | Warning  | Interface     | You may need to set<br>interface %(1)s to force<br>full duplex and<br>appropriate speed to<br>match partner link<br>configuration. | The specified interface may<br>need to be set to force full<br>duplex and appropriate<br>speed to match partner link<br>configuration.                                 |
| SYSLG1.6.10 | Warning  | Power         | PS# %(1)d status changed<br>- %(2)s.                                                                                               | The specified port status has changed.                                                                                                    |
| SYSLG4.5.3  | Warning  | Port Security | A packet with source<br>MAC %(1)m tried to<br>access through port %(2)j<br>which is locked@                                        | A security violation<br>warning is issued to a user<br>who activated a port as<br>locked. When data from a<br>new MAC address arrives<br>to such port, a trap is sent. |
| SYSLG4.5.34 | Warning  | 1x            | A packet with source<br>MAC %(1)m tried to<br>access through port %(2)j<br>which is authorize and<br>multiple-host disable@        | A packet with a specified<br>MAC address attempted to<br>gain access through a port<br>which requires<br>authorization and which is<br>disabled for multiple hosts.    |
| SYSLG5.3.10 | Warning  | Interface     | Sum of the committed<br>BW on interface %(1)d is<br>more than port speed, all<br>the services applied to it<br>will scaled down.   | The sum of the committed<br>BW on the specified<br>interface d is more than port<br>speed, all the services<br>applied to it will scaled<br>down.                      |
| SYSLG5.3.12 | Warning  | Security      | Service %(1)d is partially<br>active, up to interface<br>%(2)d.                                                                    | The specified Service is partially active, up to a specified interface.                                                                                                |
| SYSLG5.3.13 | Warning  | Security      | Service %(1)d can't be<br>active because of<br>erroneous %(2)s.                                                                    | The specified Service<br>cannot be active because of<br>the specified errors.                                                                                          |
| SYSLG5.3.14 | Warning  |               | BW (in kbits) %(1)d, has<br>%(2)s to trunk %(3)d                                                                                   |                                                                                                    |
| SYSLG5.3.17 | Warning  | Security      | Activating non-guarantee<br>service %(1)d with<br>ignored egress interfaces.                                                       | Activating non-guarantee specified services with ignored egress interfaces.                                                                                            |
| SYSLG5.3.18 | Warning  | Security      | Drop profile in host<br>parameter %(1)d is bigger<br>than the asic maximum<br>number %(2)d                                         | Drop profile in specified<br>host parameter is bigger<br>than the ASIC maximum<br>specified number.                                                                    |
| SYSLG5.3.5  | Warning  | Interface     | IfIndex %(1)d is now auto negotiation enable.                                                                                      | The specified IfIndex is now auto negotiation enabled.                                                                                                    |
| SYSLG5.3.6  | Warning  | Interface     | IfIndex %(1)d is<br>configured with auto                                                                                           | The specified IfIndex is configured with auto                                                                                                    |

| ID            | SEVERITY | CATEGORY  | MESSAGE                                                                                                    | DESCRIPTION                                                                                                    |
|---------------|----------|-----------|----------------------------------------------------------------------------------------------------|----------------------------------------------------------------------------------------------------|
|               |          |           | negotiation enable.                                                                                         | negotiation enabled.                                                                                                    |
| SYSLG5.3.7    | Warning  | Interface | Committing BW on egress<br>interface %(1)d more than<br>%(2)d percentages of<br>interface speed.            | Committing BW on the<br>specified egress interface d<br>more than the specified<br>percentages of interface<br>speed.                                               |
| SYSLG5.3.8    | Warning  | Interface | Interface %(1)d changes<br>to half duplex mode, some<br>committed services can't<br>be fulfilled.           | The specified interface<br>changes to half duplex<br>mode and some committed<br>services cannot be fulfilled.                                                       |
| SYSLG5.3.9    | Warning  | Interface | Interface %(1)d changes<br>to higher speed rate.<br>Current speed (in<br>Kbit)%(2)d.                        | The specified interface<br>speed is modified to a<br>higher speed.                                                                                                  |
| SYSLG6.1.0    | Warning  |           | Port %(1)lu Down                                                                                            |                                                                                                    |
| SYSLG6.2.0    | Warning  | Power     | Power Supply #%(1)d is down                                                                                 | The specified power supply<br>is down. The system uses<br>two power supply sources:<br>#1 and #2. The system can<br>operate with one or both<br>power supply units. |
| SYSLG7.0.161  | Warning  |           | %(1)s %(2)s                                                                                                 |                                                                                                    |
| SYSLG7.0.2    | Warning  |           | %(1)s %(2)s                                                                                                 |                                                                                                    |
| SYSLG7.0.3    | Warning  |           | %(1)s %(2)s                                                                                                 |                                                                                                    |
| SYSLG7.0.4    | Warning  |           | %(1)s %(2)s                                                                                                 |                                                                                                    |
| SYSLG7.0.5    | Warning  |           | %(1)s %(2)s                                                                                                 |                                                                                                    |
| SYSLG7.0.6    | Warning  |           | %(1)s %(2)s                                                                                                 |                                                                                                    |
| SYSLG7.0.7    | Warning  |           | %(1)s %(2)s                                                                                                 |                                                                                                    |
| SYSLG7.0.8    | Warning  |           | %(1)s %(2)s                                                                                                 |                                                                                                    |
| SYSLG7.0.9    | Warning  |           | %(1)s %(2)s                                                                                                 |                                                                                                    |
| SYSLG7.10.8   | Warning  | Security  | failed to allocate rules in<br>Asic for ifIndex %(1)d @                                                     | Failed to allocate ASIC rules in a specified change.                                                                                                    |
| SYSLG7.10.9   | Warning  | Security  | failed to add %(1)d rules<br>to the Asic on ifIndex<br>%(2)d @                                              | Failed to add the specified rules to the ASIC on the specified ifIndex .                                                                                            |
| SYSLG7.13.1   | Warning  | 1x        | Port %(1)j is<br>unAuthorized                                                                               | The specified port is un authorized.                                                                                                    |
| SYSLG7.13.27  | Warning  | FDB       | MAC %(1)m was rejected<br>on port %(2)j                                                                     | The specified MAC address was rejected on the specified port.                                                                                                    |
| SYSLG7.14.107 | Warning  | SNMP      | LLDP %(1)s Warning: -<br>Deleting Mngmnt address<br>entry from CDB was<br>failed: resource<br>unavailable.@ | The management address<br>entry deletion from CDB<br>failed. Resource are<br>unavailable.                                                                           |
| SYSLG7.2.1    | Warning  | Interface | Port %(1)j removed from %(2)j                                                                               | The specified port is removed.                                                                                                    |
| SYSLG7.2.2    | Warning  | Interface | Port %(1)j removed from                                                                                     | The specified port is                                                                                                    |

| ID           | SEVERITY | CATEGORY | MESSAGE                                                                                                    | DESCRIPTION                                                                                                    |
|--------------|----------|----------|----------------------------------------------------------------------------------------------------|----------------------------------------------------------------------------------------------------|
|              |          |          | %(2)j: port is<br>down/notPresent                                                                                                    | removed and is indicated as being down or not present.                                                                                                    |
| SYSLG8.0.4   | Warning  | IP       | Network IP address %(1)s is unavailable                                                                                                    | The IP address was most likely allocated statically.                                                                                                    |
| SYSLG8.1.31  | Warning  | STP      | Active change failed -<br>unreachable route not<br>added because of Routing<br>table overflow                                                                   | The message appears when<br>topology changes took<br>place but the system failed<br>to add an entry to the table<br>because no memory is<br>available.                  |
| SYSLG8.10.14 | Warning  | bootup   | BOOTP client received<br>illegal IP mask in BOOTP<br>msg                                                                                                    | The BOOTP client received<br>an illegal IP mask in the<br>BOOTP message.                                                                                                |
| SYSLG8.10.15 | Warning  | DHCP     | DHCP client received<br>illegal IP mask in DHCP<br>msg                                                                                                    | The DHCP client received<br>an illegal IP mask in DHCP<br>message.                                                                                                    |
| SYSLG8.10.16 | Warning  | bootup   | BOOTP client received<br>illegal IP address in<br>BOOTP msg                                                                                                    | The BOOTP client received<br>an illegal IP address in the<br>BOOTP message.                                                                                             |
| SYSLG8.10.17 | Warning  | DHCP     | DHCP client received<br>illegal IP address in<br>DHCP msg                                                                                                    | The DHCP client received<br>an illegal IP address in the<br>DHCP message.                                                                                               |
| SYSLG8.10.20 | Warning  | bootup   | BOOTP msg indicates that<br>IP interface and default<br>router are not on the same<br>subnet                                                                    | Error in the BOOTP server<br>configuration where the IP<br>interface and default router<br>are not on the same subnet.                                                  |
| SYSLG8.10.21 | Warning  | bootup   | BOOTP msg indicates that<br>IP interface and TFTP<br>server are not on the same<br>subnet                                                                       | Error in the BOOTP server<br>configuration where the IP<br>interface and TFTP server<br>are not on the same subnet.                                                     |
| SYSLG8.10.22 | Warning  | DHCP     | DHCP msg on interface<br>%(1)j indicates that IP<br>interface %(2)y and<br>default router %(2)y,<br>mask %(3)y, are not on<br>the same subnet                   | Error in the DHCP server<br>configuration where the<br>specified IP interface and<br>specified default router with<br>the specified mask are not<br>on the same subnet. |
| SYSLG8.10.23 | Warning  | DHCP     | DHCP msg on interface<br>%(1)j indicates that<br>default router %(2)y,<br>mask %(3)y, sent by<br>DHCP server %(4)y is<br>either a subnet name or a<br>broadcast | Error in the DHCP server<br>configuration where the<br>specified IP interface and<br>specified default router with<br>the specified mask are<br>broadcast.              |
| SYSLG8.10.24 | Warning  | DHCP     | DHCP msg indicates that<br>IP interface and TFTP<br>server are not on the same<br>subnet                                                                        | Error in the DHCP server<br>configuration where the IP<br>interface and TFTP server<br>are not on the same subnet.                                                      |
| SYSLG8.10.25 | Warning  | bootup   | BOOTP msg indicates that<br>file name was configured<br>without configuring IP<br>address of TFTP server                                                        | A BOOTP message must include a TFTP server IP address.                                                                                                    |
| SYSLG8.10.26 | Warning  | IP       | IP address of TFTP server                                                                                                    | The TFTP server IP address                                                                                                    |

| ID           | SEVERITY | CATEGORY | MESSAGE                                                                                                    | DESCRIPTION                                                                                                    |
|--------------|----------|----------|----------------------------------------------------------------------------------------------------|----------------------------------------------------------------------------------------------------|
|              |          |          | is not configured                                                                                                    | must be configured.                                                                                                    |
| SYSLG8.10.27 | Warning  | IP       | BOOTP client received<br>file with too long name in<br>BOOTP msg                                                                     | A file name is composed of<br>a limited number of<br>characters as defined in the<br>system.                                                 |
| SYSLG8.10.28 | Warning  | DHCP     | DHCP client received file<br>with too long name in<br>DHCP msg                                                                       | A file name is composed of<br>a limited number of<br>characters as defined in the<br>system.                                                 |
| SYSLG8.10.29 | Warning  | AAA      | Illegal auth protocol type %(1)u                                                                                                    | Illegal authentication<br>protocol type has been<br>received in the DHCP<br>Message Log.                                                     |
| SYSLG8.10.30 | Warning  | ААА      | Illegal privacy required value %(1)u                                                                                                 | Illegal required privacy is received in the DHCP Message Log.                                                                                |
| SYSLG8.10.31 | Warning  | bootup   | Authentication key change<br>via BOOTP/DHCP client<br>not allowed                                                                    | The Authentication key change via BOOTP/DHCP client is not allowed.                                                                          |
| SYSLG8.10.32 | Warning  | bootup   | Privacy key change via<br>BOOTP/DHCP client not<br>allowed                                                                           | A Privacy key change via<br>BOOTP/DHCP client not<br>allowed.                                                                                |
| SYSLG8.10.33 | Warning  | SSH      | Privacy key change required                                                                                                    | A Privacy key change is required.                                                                                                    |
| SYSLG8.10.34 | Warning  | ААА      | Privacy Key change<br>length (%(1)u) does not fit<br>privacy protocol                                                                | The modified Privacy Key<br>length does not fit the<br>privacy protocol.                                                                     |
| SYSLG8.10.35 | Warning  | AAA      | Authentication password required                                                                                                    | An authentication key is received, but not configured.                                                                                       |
| SYSLG8.10.36 | Warning  | SSH      | Privacy password required                                                                                                    | A Privacy password change is required.                                                                                                    |
| SYSLG8.10.39 | Warning  | DHCP     | The device has rejected an<br>invalid IP configuration<br>on interface %(1)j, IP<br>%(2)y, mask %(3)y,<br>DHCP server %(4)y          | The device has rejected an<br>invalid IP configuration on<br>the specified interface with<br>the specified mask and<br>DHCP server.          |
| SYSLG8.10.40 | Warning  | DHCP     | The device has rejected a<br>duplicated subnet<br>configuration on interface<br>%(1)j, IP %(2)y, mask<br>%(3)y, DHCP server<br>%(4)y | The device has rejected a<br>duplicated subnet<br>configuration on the<br>specified interface with the<br>specified mask and DHCP<br>server. |
| SYSLG8.10.41 | Warning  | DHCP     | Malformed DHCP packet<br>√ Message type option<br>was found in DHCP<br>packet                                                        | A abnormal DHCP packet<br>message type option was<br>found in the DHCP packet.                                                               |
| SYSLG8.10.8  | Warning  | IP       | BOOTP client received<br>illegal magic cookie<br>%(1)x%(2)x%(3)x%(4)x(<br>%(5)x%(6)x%(7)x%(8)x -<br>must be                          | The 4-byte value of the received cookie must match the 4-byte value of the legal cookie.                                                     |

| ID            | SEVERITY | CATEGORY | MESSAGE                                                                                                    | DESCRIPTION                                                                                                    |
|---------------|----------|----------|----------------------------------------------------------------------------------------------------|----------------------------------------------------------------------------------------------------|
|               |          |          | %(1)x%(2)x%(3)x%(4)x(<br>%(5)x%(6)x%(7)x%(8)x                                                                                                    |                                                                                                    |
| SYSLG8.10.9   | Warning  | IP       | DHCP client received<br>illegal magic cookie<br>%(1)x%(2)x%(3)x%(4)x(<br>%(5)x%(6)x%(7)x%(8)x -<br>must be<br>%(1)x%(2)x%(3)x%(4)x(<br>%(5)x%(6)x%(7)x%(8)x   | The 4-byte value of the received cookie must match the 4-byte value of the legal cookie.                                        |
| SYSLG8.100.11 | Warning  | IP       | DHCP snooping received<br>illegal magic cookie<br>%(1)x%(2)x%(3)x%(4)x(<br>%(5)x%(6)x%(7)x%(8)x -<br>must be<br>%(1)x%(2)x%(3)x%(4)x(<br>%(5)x%(6)x%(7)x%(8)x | The 4-byte value of the received cookie must match the 4-byte value of the legal cookie.                                        |
| SYSLG8.109.1  | Warning  |          | %(1)s@                                                                                                    |                                                                                                    |
| SYSLG8.16.25  | Warning  | FDB      | Unexpected PDU code                                                                                                    | Packet is corrupted and will be discarded.                                                                                      |
| SYSLG8.31.2   | Warning  | ААА      | Cannot create a user                                                                                                    | A user cannot be<br>authenticated because of<br>AAA low resources.                                                              |
| SYSLG8.31.36  | Warning  | ААА      | Received unsupported<br>authentication REPLY<br>msg status=%(1)u (server<br>msg: %(2)s)                                                                       | Received a message<br>indicating that<br>authentication method is<br>unsupported.                                               |
| SYSLG8.31.37  | Warning  | ААА      | Unsupported arguments<br>for adding received in<br>authorization RESPONSE<br>msg: %(1)s                                                                       | Received a message<br>indicating the additional<br>authentication argument is<br>not supported.                                 |
| SYSLG8.31.38  | Warning  | ААА      | Unsupported arguments<br>for replacement received<br>in authorization<br>RESPONSE msg: %(1)s                                                                  | Received a message<br>indicating the replacement<br>authentication argument is<br>not supported.                                |
| SYSLG8.31.39  | Warning  | ААА      | Received unsupported<br>authentication<br>RESPONSE msg status =<br>%(1)u                                                                                      | Received a message<br>indicating authentication is<br>not supported.                                                            |
| SYSLG8.31.41  | Warning  | ААА      | New %(1)s connection for<br>user %(2)s, source<br>%(5)s%(3)y destination<br>%(5)s%(4)y REJECTED                                                               |                                                                                                    |
| SYSLG8.31.42  | Warning  | ААА      | User %(1)s LOCKED<br>after unsuccessful login<br>from %(2)s, source<br>%(5)s%(3)y destination<br>%(5)s%(4)y                                                   | The specified user ID is<br>locked after an unsuccessful<br>login from the specified<br>source to the specified<br>destination. |
| SYSLG8.31.44  | Warning  | ААА      | AAA FILE data<br>corruption occurs. Valid<br>data ONLY saved                                                                                                  | AAA data corruption has<br>occurred. All valid data has<br>been saved.                                                          |
| SYSLG8.40.13  | Warning  | Security | %(1)s Packet dropped by<br>Policy rule no.%(2)s .                                                                                                    | The packet is dropped in accordance with the                                                                                    |

| ID           | SEVERITY | CATEGORY    | MESSAGE                                                                                                    | DESCRIPTION                                                                                                    |
|--------------|----------|-------------|----------------------------------------------------------------------------------------------------|----------------------------------------------------------------------------------------------------|
|              |          |             |                                                                                                    | specified security criteria.                                                                                    |
| SYSLG8.40.14 | Warning  | Security    | %(1)s Packet forward by<br>Policy rule no.%(2)s .                                                                        | The specified packet is<br>forward by the specified<br>Policy rule.                                             |
| SYSLG8.43.10 | Warning  | IP          | TFTP connection cannot<br>be started without IP<br>address                                                               | Configuration error. The<br>TFTP connection cannot be<br>started without an IP<br>address.                      |
| SYSLG8.43.7  | Warning  | Up/Download | Empty file downloaded, configuration unchanged                                                                           | Configuration file is empty.                                                                                    |
| SYSLG8.44.0  | Warning  | FDB         | IGMP Filter table is overflowed                                                                                          | The IGMP Filter table is full.                                                                                  |
| SYSLG8.44.1  | Warning  | FDB         | Failed to insert entry to IGMP Filter table                                                                              | Entries cannot be added to<br>the table that a user has<br>access to because the<br>platform reached its limit. |
| SYSLG8.45.8  | Warning  | Up/Download | The copy operation has failed                                                                                            | The copy operation has failed.                                                                                  |
| SYSLG8.45.9  | Warning  | Up/Download | The configuration file has failed to download                                                                            | The configuration file has failed to download.                                                                  |
| SYSLG8.46.10 | Warning  | Security    | Management ACL drop<br>packet received on<br>interface %(1)s%(2)j from<br>%(3)y to %(4)y protocol<br>%(5)d service %(6)s | A Management ACL drop<br>packet is received on the<br>specified interface.                                      |
| SYSLG8.48.35 | Warning  | STP         | %(1)j: STP status<br>Blocking                                                                                            | STP status is in Blocking mode.                                                                                 |
| SYSLG8.48.36 | Warning  | STP         | %(1)j: STP status<br>Forwarding                                                                                          | STP status is in Forwarding mode.                                                                               |
| SYSLG8.48.37 | Warning  | STP         | %(1)j of instance %(2)d:<br>STP status Blocking                                                                          | For the specified instance<br>the STP status is in<br>Blocking mode.                                            |
| SYSLG8.48.38 | Warning  | STP         | %(1)j of instance %(2)d:<br>STP status Forwarding                                                                        | For the specified instance<br>the STP status is in<br>Forwarding mode.                                          |
| SYSLG8.48.41 | Warning  | STP         | %(1)j: STP Loopback Detection.                                                                                           |                                                                                                    |
| SYSLG8.48.42 | Warning  | STP         | %(1)j: STP Loopback<br>Detection resolved.                                                                               |                                                                                                    |
| SYSLG8.49.10 | Warning  | ААА         | sshpConId: connection<br>%(1)d outside client range                                                                      | Excessive number of clients serviced by the system.                                                             |
| SYSLG8.49.12 | Warning  | ААА         | sshpClientId: connection<br>id %(1)d is in the range<br>reserved for channels                                            | Excessive number of channels in the system.                                                                     |
| SYSLG8.49.13 | Warning  | AAA         | sshpClientId: connection<br>%(1)d is outside the range<br>reserved for clients                                           | Excessive number of clients serviced by the system.                                                             |
| SYSLG8.49.51 | Warning  | SSH         | The SSH daemon can not<br>use the configured TCP<br>port (the port is already                                            | The SSH daemon cannot<br>use the configured TCP port<br>(the port is already being                              |

| ID           | SEVERITY | CATEGORY | MESSAGE                                                                                                    | DESCRIPTION                                                                                                    |
|--------------|----------|----------|----------------------------------------------------------------------------------------------------|----------------------------------------------------------------------------------------------------|
|              |          |          | being used).                                                                                                    | used).                                                                                                    |
| SYSLG8.49.52 | Warning  | ААА      | Insufficient memory to<br>generate an %(1)s key.<br>Please close all SSH or<br>SSL sessions and try<br>again.                                                                                                | Insufficient memory to<br>generate an authentication<br>key. Close all SSH or SSL<br>sessions and try again.                                                                                          |
| SYSLG8.49.7  | Warning  | SSH      | SSH has been enabled but<br>an encryption key was not<br>found.@For key<br>generation use the 'crypto<br>key generate' commands.<br>The service will start<br>automatically when a host<br>key is generated. | SSH has been enabled but<br>an encryption key was not<br>found. For key generation<br>use the 'crypto key generate'<br>commands. The service<br>starts automatically when a<br>host key is generated. |
| SYSLG8.5.190 | Warning  |          | %(1)s: %(2)s - no such<br>expression variable                                                                                                    |                                                                                                    |
| SYSLG8.50.22 | Warning  | FDB      | Failed to create multicast<br>group entry of VLAN<br>%(1)d MAC %(2)s@                                                                                                    | The system resource to<br>support this number of<br>multicast entries is limited.                                                                                                    |
| SYSLG8.51.0  | Warning  | FDB      | IGMP group table overflow@                                                                                                    | The IGMP group table is full.                                                                                                    |
| SYSLG8.51.1  | Warning  | FDB      | IGMP router table<br>overflow@                                                                                                    | The IGMP router table is full.                                                                                                    |
| SYSLG8.51.10 | Warning  | FDB      | IGMP Snooping: in<br>version 3 received version<br>1 query msg                                                                                                    | Version 3 IGMP Snooping<br>received a Version 1 query<br>message.                                                                                                    |
| SYSLG8.51.11 | Warning  | FDB      | IGMP Snooping: in<br>version 3 received version<br>2 query msg                                                                                                    | Version 3 IGMP Snooping<br>received a Version 2 query<br>message.                                                                                                    |
| SYSLG8.51.39 | Warning  | FDB      | BIGMPP_indication<br>warning: Unknown value<br>of frame type received for<br>igmp snooping (%(1)d<br>igmp control frames<br>dropped from the last<br>warning)@                                               | Unknown frame type value<br>received for IGMP<br>snooping. The specified<br>IGMP control frames are<br>dropped from the last<br>warning.                                                              |
| SYSLG8.51.5  | Warning  | FDB      | IGMP Snooping: in<br>version 1 received leave<br>v2 msg                                                                                                    | Version 1 IGMP Snooping<br>received a Version 2 leave<br>message.                                                                                                    |
| SYSLG8.51.6  | Warning  | FDB      | IGMP Snooping: in<br>version 1 received version<br>2 query msg                                                                                                    | Version 1 IGMP Snooping<br>received a Version 2 query<br>message.                                                                                                    |
| SYSLG8.51.7  | Warning  | FDB      | IGMP Snooping: in<br>version 1 received version<br>3 query msg                                                                                                    | Version 1 IGMP Snooping<br>received a Version 3 query<br>message.                                                                                                    |
| SYSLG8.51.8  | Warning  | FDB      | IGMP Snooping: in<br>version 2 received version<br>3 query msg                                                                                                    | Version 2 IGMP Snooping<br>received a Version 3 query<br>message.                                                                                                    |
| SYSLG8.51.9  | Warning  | FDB      | IGMP Snooping: in<br>version 2 received version<br>1 query msg                                                                                                    | Version 2 IGMP Snooping<br>received a Version 1 query<br>message.                                                                                                    |

| ID           | SEVERITY | CATEGORY      | MESSAGE                                                                                                    | DESCRIPTION                                                                                                    |
|--------------|----------|---------------|----------------------------------------------------------------------------------------------------|----------------------------------------------------------------------------------------------------|
| SYSLG8.52.10 | Warning  | Port Security | Port Lock action on Mac Table has ended@                                                                                                    | Port Lock action on the MAC Table has ended.                                                                                                    |
| SYSLG8.52.2  | Warning  | FDB           | Bridge forwarding table overflow@                                                                                                    | The bridge forwarding table is full.                                                                                                    |
| SYSLG8.52.6  | Warning  | FDB           | BRMNP_nttb_hash_set_e<br>ntry: Hash Insert Failed<br>for VLAN: %(1)j Mac:<br>%(2)s Port: %(3)j, Error:<br>%(4)s                                                                                                    | The MAC database is full.<br>No entry can be inserted -<br>the CPU memory<br>limitations.                                                                                                    |
| SYSLG8.52.9  | Warning  | Port Security | Port Lock action on Mac Table has started@                                                                                                    | Port Lock action on the MAC Table has started.                                                                                                    |
| SYSLG8.57.1  | Warning  | FDB           | Bridge forwarding table<br>overflow@                                                                                                    | The bridge forwarding table is full.                                                                                                    |
| SYSLG8.63.12 | Warning  | Stack         | UNIT ID<br>%(1)d,Msg:%(2)s                                                                                                    |                                                                                                    |
| SYSLG8.63.4  | Warning  | Stack         | UNIT ID<br>%(1)d,Trap:%(2)s                                                                                                    |                                                                                                    |
| SYSLG8.68.42 | Warning  | IP            | Host and domain name size exceeds %(1)d bytes                                                                                                    | Host and domain name size<br>exceeds the specified<br>number of bytes.                                                                                                    |
| SYSLG8.74.55 | Warning  | Interface     | Packet RX on interface %(1)s from %(2)s type %(3)s - %(4)s                                                                                                    | Packets corrupted and (or) network problems.                                                                                                    |
| SYSLG8.74.56 | Warning  | SSH           | Packet RX on virtual<br>interface %(1)s area %(2)s<br>type %(3)s - %(4)s                                                                                                    | Key IDs do not match; keys<br>are expired or some other<br>key configuration problems.                                                                                                    |
| SYSLG8.74.60 | Warning  | SSH           | Packet RX on virtual<br>interface %(1)s area %(2)s<br>type %(3)s - %(4)s                                                                                                    | Key IDs do not match; keys<br>are expired or some other<br>key configuration problems.                                                                                                    |
| SYSLG8.74.65 | Warning  | AAA           | Packet TX from interface %(1)s - md5 auth key not found                                                                                                    | Md5 keys are not found or are invalid.                                                                                                    |
| SYSLG8.74.67 | Warning  | AAA           | Packet TX from interface<br>%(1)s - last authentication<br>key has expired                                                                                                    | Md5 keys are not found or are invalid.                                                                                                    |
| SYSLG8.74.68 | Warning  | ААА           | Packet RX on interface<br>%(1)s from %(2)s - last<br>authentication key has<br>expired                                                                                                    | Key IDs do not match; keys<br>are expired or some other<br>key configuration problems.                                                                                                    |
| SYSLG8.75.0  | Warning  | Web           | HTTPS server has been<br>enabled but a certificate<br>was not found.@For<br>certificate generation use<br>the - @ 'crypto<br>certificate [1-2] generate'<br>command.@The service<br>will start automatically<br>when a certificate is<br>generated.<br>%(2)s service has been | HTTPS server has been<br>enabled but a certificate<br>was not found. For a<br>certificate generation use<br>the - 'crypto certificate [1-2]<br>generate' command. The<br>service will start<br>automatically when a<br>certificate is generated. |
| SYSLG8.75.66 | Warning  |               | enabled but an encryption                                                                                                    | been enabled but an                                                                                                    |

| ID           | SEVERITY | CATEGORY    | MESSAGE                                                                                                    | DESCRIPTION                                                                                                    |
|--------------|----------|-------------|----------------------------------------------------------------------------------------------------|----------------------------------------------------------------------------------------------------|
|              |          |             | key (certificate %(1)d)<br>was not found.@For key<br>generation use the 'crypto<br>key generate' commands.<br>The service will start<br>automatically when a host<br>key is generated. | encryption key was not<br>found. For key generation<br>use the 'crypto key generate'<br>commands. The service<br>starts automatically when a<br>host key is generated. |
| SYSLG8.77.26 | Warning  | ААА         | Invalid attribute %(1)d<br>ignored - %(2)s                                                                                                    | The specified attribute is ignored.                                                                                                    |
| SYSLG8.78.14 | Warning  | AAA         | Msg of %(1)u length<br>received from server<br>%(3)s is bigger than<br>maximum - %(2)u.<br>Information is truncated.                                                                   | The message length is<br>bigger than the specified<br>maximum. Extra characters<br>will be truncated.                                                                  |
| SYSLG8.78.15 | Warning  | AAA         | Parsing of the %(1)s msg<br>received from TACACS<br>server %(2)s failed                                                                                                    | Parsing of the specified<br>message received from the<br>specified TACACS server<br>has failed.                                                                        |
| SYSLG8.78.18 | Warning  | IP          | Unexpected TCP msg was<br>received from server<br>%(1)s                                                                                                    | Unexpected TCP message<br>was received from the<br>specified server.                                                                                                   |
| SYSLG8.78.2  | Warning  | ААА         | No TACACS+ server is<br>configured, cannot start<br>authentication                                                                                                    | No TACACS+ server is<br>configured, so<br>authentication cannot be<br>performed.                                                                                       |
| SYSLG8.78.23 | Warning  | ААА         | Connection to server<br>%(1)s is aborted. Single<br>Connection mode may not<br>be supported by this<br>server.                                                                         | A connection attempt to a<br>specified server is<br>terminated. Single<br>connection mode is not<br>supported by the current<br>server.                                |
| SYSLG8.78.6  | Warning  | ААА         | No TACACS+ server is<br>configured, cannot start<br>authorization                                                                                                    | No TACACS+ server is<br>configured, so authorization<br>cannot be started.                                                                                             |
| SYSLG8.78.7  | Warning  | ААА         | Cannot create new user,<br>too many users                                                                                                    | Cannot create new user due<br>to too many users already<br>configured.                                                                                                 |
| SYSLG8.79.4  | Warning  | Up/Download | FLMNGG_update_file_st<br>ate: The entry of file<br>%(1)s was not updated to<br>the flash                                                                                               | The entry to the specified file was not updated to the flash.                                                                                                    |
| SYSLG8.80.2  | Warning  | SNMP        | PIMGLG_snmp_bindmib<br>variable: For variable id<br>%(1)lu the snmp<br>operation %(2)s not<br>supported.                                                                               | For the specified variable<br>ID the SNMP operation is<br>not supported.                                                                                               |
| SYSLG8.81.12 | Warning  |             | Func=%(1)s:Line=%(2)d:<br>%(3)s                                                                                                    |                                                                                                    |
| SYSLG8.81.14 | Warning  |             | Func=%(1)s:Line=%(2)d:<br>Unknown return value<br>%(3)d                                                                                                    |                                                                                                    |
| SYSLG8.81.18 | Warning  |             | Func=%(2)s:Line=%(1)d:                                                                                                    |                                                                                                    |

| ID           | SEVERITY | CATEGORY    | MESSAGE                                                                                                    | DESCRIPTION                                                                          |
|--------------|----------|-------------|----------------------------------------------------------------------------------------------------|--------------------------------------------------------------------------------------|
|              |          |             | Can't allocate buffer                                                                                           |                                                                                      |
| SYSLG8.81.19 | Warning  |             | Func=%(2)s:Line=%(1)d:<br>No outgoing interface                                                                 |                                                                                      |
| SYSLG8.81.20 | Warning  |             | %(1)s state<br>mashine:State:%(2)s,Even<br>t:%(3)s:GroupIp=%(4)s,Sr<br>cIp=%(5)s received                       |                                                                                      |
| SYSLG8.81.21 | Warning  |             | %(1)s state<br>mashine:Incompatible<br>State:%(2)s,Event:%(3)s<br>for<br>GroupIp=%(4)s,SrcIp=%(<br>5)s received |                                                                                      |
| SYSLG8.81.6  | Warning  | System      | Module %(1)s: Call<br>function %(2)s without<br>init                                                            | In the specified module the specified call function is without initialization.       |
| SYSLG8.81.7  | Warning  |             | %(1)s: Bad state in state<br>machine %(2)s                                                                      | The specified state is not correct is the specified state machine.                   |
| SYSLG8.81.8  | Warning  |             | %(1)s: Hash table %(2)s<br>is full                                                                              | The specified hash table is full.                                                    |
| SYSLG8.86.0  | Warning  | Up/Download | Configuration update of<br>unit %(1)lu failed.<br>Reason: %(2)s.                                                | The specified unit configuration update failed.                                      |
| SYSLG8.86.4  | Warning  | SNMP        | Access attempted by unauthorized NMS                                                                            | Access attempted by an unauthorized NMS.                                             |
| SYSLG8.86.9  | Warning  | Up/Download | Error encountered while<br>downloading config:<br>%(1)s                                                         | An error occurred while<br>downloading the specified<br>configuration.               |
| SYSLG8.89.8  | Warning  | SNMP        | Overflow in CDB                                                                                                 | There is an overflow in CDB.                                                         |
| SYSLG8.89.9  | Warning  | SNMP        | Overflow in startup CDB.<br>offset = %(1)lu, file end =<br>%(2)lu                                               |                                                                                      |
| SYSLG8.9.11  | Warning  | FDB         | Timer allocation failed                                                                                         | The v1 Host Timer cannot<br>be activated, and a router<br>will stay in the v1 state. |
| SYSLG8.9.14  | Warning  | FDB         | Querier->NonQueirier<br>transition on Interface:<br>%(1)j                                                       | An interface stopped to be a Querier.                                                |
| SYSLG8.9.7   | Warning  | FDB         | IGMP Cache table is<br>overflowed                                                                               | No entry can be inserted -<br>the platform reached its<br>limit.                     |
| SYSLG8.9.8   | Warning  | FDB         | Received IGMP wrong<br>version (V1) query                                                                       | Received a wrong IGMP version (v1) query.                                            |
| SYSLG8.9.9   | Warning  | FDB         | Received IGMP wrong<br>version (V2) query                                                                       | Received a wrong IGMP version (v2) query                                             |
| SYSLG8.95.0  | Warning  | Up/Download | Configuration upload has been aborted                                                                           | Configuration file upload has been aborted.                                          |
| SYSLG8.95.1  | Warning  | Up/Download | Configuration download                                                                                          | Configuration file                                                                   |

| ID          | SEVERITY | CATEGORY      | MESSAGE                                                                                                    | DESCRIPTION                                                                                                    |
|-------------|----------|---------------|----------------------------------------------------------------------------------------------------|----------------------------------------------------------------------------------------------------|
|             |          |               | has been aborted                                                                                                    | download has been aborted.                                                                                                    |
| SYSLG8.95.6 | Warning  |               | %(1)s                                                                                                    |                                                                                                    |
| SYSLG8.96.7 | Warning  |               | Unknown certificate subject field                                                                                                  |                                                                                                    |
| SYSLG8.98.6 | Warning  | System        | Bad OS status                                                                                                    | Bad OS status.                                                                                                    |
| SYSLG8.98.7 | Warning  | FDB           | Reached Maximum<br>number of IGMP<br>memberships                                                                                   | The IGMP database is full.<br>No entry can be inserted.                                                                                                    |
| SYSLG1.0.32 | Warning  | Interface     | You may need to set<br>interface %(1)s to force<br>full duplex and<br>appropriate speed to<br>match partner link<br>configuration. | The specified interface may<br>need to be set to force full<br>duplex and appropriate<br>speed to match partner link<br>configuration.                                 |
| SYSLG1.6.10 | Warning  | Power         | PS# %(1)d status changed<br>- %(2)s.                                                                                               | The specified port status has changed.                                                                                                    |
| SYSLG4.5.3  | Warning  | Port Security | A packet with source<br>MAC %(1)m tried to<br>access through port %(2)j<br>which is locked@                                        | A security violation<br>warning is issued to a user<br>who activated a port as<br>locked. When data from a<br>new MAC address arrives<br>to such port, a trap is sent. |
| SYSLG4.5.34 | Warning  | 1x            | A packet with source<br>MAC %(1)m tried to<br>access through port %(2)j<br>which is authorize and<br>multiple-host disable@        | A packet with a specified<br>MAC address attempted to<br>gain access through a port<br>which requires<br>authorization and which is<br>disabled for multiple hosts.    |
| SYSLG5.3.10 | Warning  | Interface     | Sum of the committed<br>BW on interface %(1)d is<br>more than port speed, all<br>the services applied to it<br>will scaled down.   | The sum of the committed<br>BW on the specified<br>interface d is more than port<br>speed, all the services<br>applied to it will scaled<br>down.                      |
| SYSLG5.3.12 | Warning  | Security      | Service %(1)d is partially<br>active, up to interface<br>%(2)d.                                                                    | The specified Service is partially active, up to a specified interface.                                                                                                |
| SYSLG5.3.13 | Warning  | Security      | Service %(1)d can't be<br>active because of<br>erroneous %(2)s.                                                                    | The specified Service<br>cannot be active because of<br>the specified errors.                                                                                          |
| SYSLG5.3.14 | Warning  |               | BW (in kbits) %(1)d, has<br>%(2)s to trunk %(3)d                                                                                   |                                                                                                    |
| SYSLG5.3.17 | Warning  | Security      | Activating non-guarantee<br>service %(1)d with<br>ignored egress interfaces.                                                       | Activating non-guarantee specified services with ignored egress interfaces.                                                                                            |
| SYSLG5.3.18 | Warning  | Security      | Drop profile in host<br>parameter %(1)d is bigger<br>than the asic maximum<br>number %(2)d                                         | Drop profile in specified<br>host parameter is bigger<br>than the ASIC maximum<br>specified number.                                                                    |
| SYSLG5.3.5  | Warning  | Interface     | IfIndex %(1)d is now auto negotiation enable.                                                                                      | The specified IfIndex is now auto negotiation                                                                                                    |

| ID            | SEVERITY | CATEGORY  | MESSAGE                                                                                                    | DESCRIPTION                                                                                                    |
|---------------|----------|-----------|----------------------------------------------------------------------------------------------------|----------------------------------------------------------------------------------------------------|
|               |          |           |                                                                                                    | enabled.                                                                                                    |
| SYSLG5.3.6    | Warning  | Interface | IfIndex %(1)d is<br>configured with auto<br>negotiation enable.                                             | The specified IfIndex is configured with auto negotiation enabled.                                                                                                  |
| SYSLG5.3.7    | Warning  | Interface | Committing BW on egress<br>interface %(1)d more than<br>%(2)d percentages of<br>interface speed.            | Committing BW on the<br>specified egress interface d<br>more than the specified<br>percentages of interface<br>speed.                                               |
| SYSLG5.3.8    | Warning  | Interface | Interface %(1)d changes<br>to half duplex mode, some<br>committed services can't<br>be fulfilled.           | The specified interface<br>changes to half duplex<br>mode and some committed<br>services cannot be fulfilled.                                                       |
| SYSLG5.3.9    | Warning  | Interface | Interface %(1)d changes<br>to higher speed rate.<br>Current speed (in<br>Kbit)%(2)d.                        | The specified interface<br>speed is modified to a<br>higher speed.                                                                                                  |
| SYSLG6.1.0    | Warning  |           | Port %(1)lu Down                                                                                            |                                                                                                    |
| SYSLG6.2.0    | Warning  | Power     | Power Supply #%(1)d is down                                                                                 | The specified power supply<br>is down. The system uses<br>two power supply sources:<br>#1 and #2. The system can<br>operate with one or both<br>power supply units. |
| SYSLG7.0.161  | Warning  |           | %(1)s %(2)s                                                                                                 |                                                                                                    |
| SYSLG7.0.2    | Warning  |           | %(1)s %(2)s                                                                                                 |                                                                                                    |
| SYSLG7.0.3    | Warning  |           | %(1)s %(2)s                                                                                                 |                                                                                                    |
| SYSLG7.0.4    | Warning  |           | %(1)s %(2)s                                                                                                 |                                                                                                    |
| SYSLG7.0.5    | Warning  |           | %(1)s %(2)s                                                                                                 |                                                                                                    |
| SYSLG7.0.6    | Warning  |           | %(1)s %(2)s                                                                                                 |                                                                                                    |
| SYSLG7.0.7    | Warning  |           | %(1)s %(2)s                                                                                                 |                                                                                                    |
| SYSLG7.0.8    | Warning  |           | %(1)s %(2)s                                                                                                 |                                                                                                    |
| SYSLG7.0.9    | Warning  |           | %(1)s %(2)s                                                                                                 |                                                                                                    |
| SYSLG7.10.8   | Warning  | Security  | failed to allocate rules in<br>Asic for ifIndex %(1)d @                                                     | Failed to allocate ASIC rules in a specified change.                                                                                                    |
| SYSLG7.10.9   | Warning  | Security  | failed to add %(1)d rules<br>to the Asic on ifIndex<br>%(2)d @                                              | Failed to add the specified rules to the ASIC on the specified ifIndex .                                                                                            |
| SYSLG7.13.1   | Warning  | 1x        | Port %(1)j is<br>unAuthorized                                                                               | The specified port is un authorized.                                                                                                    |
| SYSLG7.13.27  | Warning  | FDB       | MAC %(1)m was rejected<br>on port %(2)j                                                                     | The specified MAC address was rejected on the specified port.                                                                                                    |
| SYSLG7.14.107 | Warning  | SNMP      | LLDP %(1)s Warning: -<br>Deleting Mngmnt address<br>entry from CDB was<br>failed: resource<br>unavailable.@ | The management address<br>entry deletion from CDB<br>failed. Resource are<br>unavailable.                                                                           |

| ID           | SEVERITY | CATEGORY  | MESSAGE                                                                                                    | DESCRIPTION                                                                                                    |
|--------------|----------|-----------|----------------------------------------------------------------------------------------------------|----------------------------------------------------------------------------------------------------|
| SYSLG7.2.1   | Warning  | Interface | Port %(1)j removed from %(2)j                                                                                                    | The specified port is removed.                                                                                                    |
| SYSLG7.2.2   | Warning  | Interface | Port %(1)j removed from<br>%(2)j: port is<br>down/notPresent                                                                                                    | The specified port is<br>removed and is indicated as<br>being down or not present.                                                                                      |
| SYSLG8.0.4   | Warning  | IP        | Network IP address %(1)s is unavailable                                                                                                    | The IP address was most likely allocated statically.                                                                                                    |
| SYSLG8.1.31  | Warning  | STP       | Active change failed -<br>unreachable route not<br>added because of Routing<br>table overflow                                                                   | The message appears when<br>topology changes took<br>place but the system failed<br>to add an entry to the table<br>because no memory is<br>available.                  |
| SYSLG8.10.14 | Warning  | bootup    | BOOTP client received<br>illegal IP mask in BOOTP<br>msg                                                                                                    | The BOOTP client received<br>an illegal IP mask in the<br>BOOTP message.                                                                                                |
| SYSLG8.10.15 | Warning  | DHCP      | DHCP client received<br>illegal IP mask in DHCP<br>msg                                                                                                    | The DHCP client received<br>an illegal IP mask in DHCP<br>message.                                                                                                    |
| SYSLG8.10.16 | Warning  | bootup    | BOOTP client received<br>illegal IP address in<br>BOOTP msg                                                                                                    | The BOOTP client received<br>an illegal IP address in the<br>BOOTP message.                                                                                             |
| SYSLG8.10.17 | Warning  | DHCP      | DHCP client received<br>illegal IP address in<br>DHCP msg                                                                                                    | The DHCP client received<br>an illegal IP address in the<br>DHCP message.                                                                                               |
| SYSLG8.10.20 | Warning  | bootup    | BOOTP msg indicates that<br>IP interface and default<br>router are not on the same<br>subnet                                                                    | Error in the BOOTP server<br>configuration where the IP<br>interface and default router<br>are not on the same subnet.                                                  |
| SYSLG8.10.21 | Warning  | bootup    | BOOTP msg indicates that<br>IP interface and TFTP<br>server are not on the same<br>subnet                                                                       | Error in the BOOTP server<br>configuration where the IP<br>interface and TFTP server<br>are not on the same subnet.                                                     |
| SYSLG8.10.22 | Warning  | DHCP      | DHCP msg on interface<br>%(1)j indicates that IP<br>interface %(2)y and<br>default router %(2)y,<br>mask %(3)y, are not on<br>the same subnet                   | Error in the DHCP server<br>configuration where the<br>specified IP interface and<br>specified default router with<br>the specified mask are not<br>on the same subnet. |
| SYSLG8.10.23 | Warning  | DHCP      | DHCP msg on interface<br>%(1)j indicates that<br>default router %(2)y,<br>mask %(3)y, sent by<br>DHCP server %(4)y is<br>either a subnet name or a<br>broadcast | Error in the DHCP server<br>configuration where the<br>specified IP interface and<br>specified default router with<br>the specified mask are<br>broadcast.              |
| SYSLG8.10.24 | Warning  | DHCP      | DHCP msg indicates that<br>IP interface and TFTP<br>server are not on the same<br>subnet                                                                        | Error in the DHCP server<br>configuration where the IP<br>interface and TFTP server<br>are not on the same subnet.                                                      |
| SYSLG8.10.25 | Warning  | bootup    | BOOTP msg indicates that file name was configured                                                                                                    | A BOOTP message must include a TFTP server IP                                                                                                    |

| ID           | SEVERITY | CATEGORY | MESSAGE                                                                                                    | DESCRIPTION                                                                                                    |
|--------------|----------|----------|----------------------------------------------------------------------------------------------------|----------------------------------------------------------------------------------------------------|
|              |          |          | without configuring IP<br>address of TFTP server                                                                                     | address.                                                                                                    |
| SYSLG8.10.26 | Warning  | IP       | IP address of TFTP server is not configured                                                                                          | The TFTP server IP address must be configured.                                                                                               |
| SYSLG8.10.27 | Warning  | IP       | BOOTP client received<br>file with too long name in<br>BOOTP msg                                                                     | A file name is composed of<br>a limited number of<br>characters as defined in the<br>system.                                                 |
| SYSLG8.10.28 | Warning  | DHCP     | DHCP client received file<br>with too long name in<br>DHCP msg                                                                       | A file name is composed of<br>a limited number of<br>characters as defined in the<br>system.                                                 |
| SYSLG8.10.29 | Warning  | AAA      | Illegal auth protocol type %(1)u                                                                                                    | Illegal authentication<br>protocol type has been<br>received in the DHCP<br>Message Log.                                                     |
| SYSLG8.10.30 | Warning  | ААА      | Illegal privacy required value %(1)u                                                                                                 | Illegal required privacy is received in the DHCP Message Log.                                                                                |
| SYSLG8.10.31 | Warning  | bootup   | Authentication key change<br>via BOOTP/DHCP client<br>not allowed                                                                    | The Authentication key<br>change via BOOTP/DHCP<br>client is not allowed.                                                                    |
| SYSLG8.10.32 | Warning  | bootup   | Privacy key change via<br>BOOTP/DHCP client not<br>allowed                                                                           | A Privacy key change via<br>BOOTP/DHCP client not<br>allowed.                                                                                |
| SYSLG8.10.33 | Warning  | SSH      | Privacy key change<br>required                                                                                                    | A Privacy key change is required.                                                                                                    |
| SYSLG8.10.34 | Warning  | ААА      | Privacy Key change<br>length (%(1)u) does not fit<br>privacy protocol                                                                | The modified Privacy Key<br>length does not fit the<br>privacy protocol.                                                                     |
| SYSLG8.10.35 | Warning  | ААА      | Authentication password required                                                                                                    | An authentication key is received, but not configured.                                                                                       |
| SYSLG8.10.36 | Warning  | SSH      | Privacy password required                                                                                                    | A Privacy password change is required.                                                                                                    |
| SYSLG8.10.39 | Warning  | DHCP     | The device has rejected an<br>invalid IP configuration<br>on interface %(1)j, IP<br>%(2)y, mask %(3)y,<br>DHCP server %(4)y          | The device has rejected an<br>invalid IP configuration on<br>the specified interface with<br>the specified mask and<br>DHCP server.          |
| SYSLG8.10.40 | Warning  | DHCP     | The device has rejected a<br>duplicated subnet<br>configuration on interface<br>%(1)j, IP %(2)y, mask<br>%(3)y, DHCP server<br>%(4)y | The device has rejected a<br>duplicated subnet<br>configuration on the<br>specified interface with the<br>specified mask and DHCP<br>server. |
| SYSLG8.10.41 | Warning  | DHCP     | Malformed DHCP packet $\sqrt{Message type option}$ was found in DHCP packet                                                          | A abnormal DHCP packet<br>message type option was<br>found in the DHCP packet.                                                               |
| SYSLG8.10.8  | Warning  | IP       | BOOTP client received                                                                                                    | The 4-byte value of the                                                                                                    |

| ID            | SEVERITY | CATEGORY | MESSAGE                                                                                                    | DESCRIPTION                                                                                                    |
|---------------|----------|----------|----------------------------------------------------------------------------------------------------|----------------------------------------------------------------------------------------------------|
|               |          |          | illegal magic cookie<br>%(1)x%(2)x%(3)x%(4)x(<br>%(5)x%(6)x%(7)x%(8)x -<br>must be<br>%(1)x%(2)x%(3)x%(4)x(                                                   | received cookie must match<br>the 4-byte value of the legal<br>cookie.                                                          |
|               |          |          | %(5)x%(6)x%(7)x%(8)x                                                                                                    |                                                                                                    |
| SYSLG8.10.9   | Warning  | IP       | DHCP client received<br>illegal magic cookie<br>%(1)x%(2)x%(3)x%(4)x(<br>%(5)x%(6)x%(7)x%(8)x -<br>must be<br>%(1)x%(2)x%(3)x%(4)x(<br>%(5)x%(6)x%(7)x%(8)x   | The 4-byte value of the received cookie must match the 4-byte value of the legal cookie.                                        |
| SYSLG8.100.11 | Warning  | IP       | DHCP snooping received<br>illegal magic cookie<br>%(1)x%(2)x%(3)x%(4)x(<br>%(5)x%(6)x%(7)x%(8)x -<br>must be<br>%(1)x%(2)x%(3)x%(4)x(<br>%(5)x%(6)x%(7)x%(8)x | The 4-byte value of the received cookie must match the 4-byte value of the legal cookie.                                        |
| SYSLG8.109.1  | Warning  |          | %(1)s@                                                                                                    |                                                                                                    |
| SYSLG8.16.25  | Warning  | FDB      | Unexpected PDU code                                                                                                    | Packet is corrupted and will be discarded.                                                                                      |
| SYSLG8.31.2   | Warning  | ААА      | Cannot create a user                                                                                                    | A user cannot be<br>authenticated because of<br>AAA low resources.                                                              |
| SYSLG8.31.36  | Warning  | ААА      | Received unsupported<br>authentication REPLY<br>msg status=%(1)u (server<br>msg: %(2)s)                                                                       | Received a message<br>indicating that<br>authentication method is<br>unsupported.                                               |
| SYSLG8.31.37  | Warning  | ААА      | Unsupported arguments<br>for adding received in<br>authorization RESPONSE<br>msg: %(1)s                                                                       | Received a message<br>indicating the additional<br>authentication argument is<br>not supported.                                 |
| SYSLG8.31.38  | Warning  | ААА      | Unsupported arguments<br>for replacement received<br>in authorization<br>RESPONSE msg: %(1)s                                                                  | Received a message<br>indicating the replacement<br>authentication argument is<br>not supported.                                |
| SYSLG8.31.39  | Warning  | ААА      | Received unsupported<br>authentication<br>RESPONSE msg status =<br>%(1)u                                                                                      | Received a message<br>indicating authentication is<br>not supported.                                                            |
| SYSLG8.31.41  | Warning  | ААА      | New %(1)s connection for<br>user %(2)s, source<br>%(5)s%(3)y destination<br>%(5)s%(4)y REJECTED                                                               |                                                                                                    |
| SYSLG8.31.42  | Warning  | ААА      | User %(1)s LOCKED<br>after unsuccessful login<br>from %(2)s, source<br>%(5)s%(3)y destination<br>%(5)s%(4)y                                                   | The specified user ID is<br>locked after an unsuccessful<br>login from the specified<br>source to the specified<br>destination. |
| SYSLG8.31.44  | Warning  | AAA      | AAA FILE data                                                                                                    | AAA data corruption has                                                                                                    |
| ID           | SEVERITY | CATEGORY    | MESSAGE                                                                                                    | DESCRIPTION                                                                                                    |
|--------------|----------|-------------|----------------------------------------------------------------------------------------------------|----------------------------------------------------------------------------------------------------|
|              |          |             | corruption occurs. Valid<br>data ONLY saved                                                                              | occurred. All valid data has been saved.                                                                        |
| SYSLG8.40.13 | Warning  | Security    | %(1)s Packet dropped by Policy rule no.%(2)s .                                                                           | The packet is dropped in accordance with the specified security criteria.                                       |
| SYSLG8.40.14 | Warning  | Security    | %(1)s Packet forward by Policy rule no.%(2)s .                                                                           | The specified packet is<br>forward by the specified<br>Policy rule.                                             |
| SYSLG8.43.10 | Warning  | IP          | TFTP connection cannot<br>be started without IP<br>address                                                               | Configuration error. The<br>TFTP connection cannot be<br>started without an IP<br>address.                      |
| SYSLG8.43.7  | Warning  | Up/Download | Empty file downloaded, configuration unchanged                                                                           | Configuration file is empty.                                                                                    |
| SYSLG8.44.0  | Warning  | FDB         | IGMP Filter table is overflowed                                                                                          | The IGMP Filter table is full.                                                                                  |
| SYSLG8.44.1  | Warning  | FDB         | Failed to insert entry to<br>IGMP Filter table                                                                           | Entries cannot be added to<br>the table that a user has<br>access to because the<br>platform reached its limit. |
| SYSLG8.45.8  | Warning  | Up/Download | The copy operation has failed                                                                                            | The copy operation has failed.                                                                                  |
| SYSLG8.45.9  | Warning  | Up/Download | The configuration file has failed to download                                                                            | The configuration file has failed to download.                                                                  |
| SYSLG8.46.10 | Warning  | Security    | Management ACL drop<br>packet received on<br>interface %(1)s%(2)j from<br>%(3)y to %(4)y protocol<br>%(5)d service %(6)s | A Management ACL drop<br>packet is received on the<br>specified interface.                                      |
| SYSLG8.48.35 | Warning  | STP         | %(1)j: STP status<br>Blocking                                                                                            | STP status is in Blocking mode.                                                                                 |
| SYSLG8.48.36 | Warning  | STP         | %(1)j: STP status<br>Forwarding                                                                                          | STP status is in Forwarding mode.                                                                               |
| SYSLG8.48.37 | Warning  | STP         | %(1)j of instance %(2)d:<br>STP status Blocking                                                                          | For the specified instance<br>the STP status is in<br>Blocking mode.                                            |
| SYSLG8.48.38 | Warning  | STP         | %(1)j of instance %(2)d:<br>STP status Forwarding                                                                        | For the specified instance<br>the STP status is in<br>Forwarding mode.                                          |
| SYSLG8.48.41 | Warning  | STP         | %(1)j: STP Loopback Detection.                                                                                           |                                                                                                    |
| SYSLG8.48.42 | Warning  | STP         | %(1)j: STP Loopback<br>Detection resolved.                                                                               |                                                                                                    |
| SYSLG8.49.10 | Warning  | AAA         | sshpConId: connection<br>%(1)d outside client range                                                                      | Excessive number of clients serviced by the system.                                                             |
| SYSLG8.49.12 | Warning  | ААА         | sshpClientId: connection<br>id %(1)d is in the range<br>reserved for channels                                            | Excessive number of channels in the system.                                                                     |
| SYSLG8.49.13 | Warning  | AAA         | sshpClientId: connection %(1)d is outside the range                                                                      | Excessive number of clients serviced by the system.                                                             |

| ID           | SEVERITY | CATEGORY | MESSAGE                                                                                                    | DESCRIPTION                                                                                                    |
|--------------|----------|----------|----------------------------------------------------------------------------------------------------|----------------------------------------------------------------------------------------------------|
|              |          |          | reserved for clients                                                                                                    |                                                                                                    |
| SYSLG8.49.51 | Warning  | SSH      | The SSH daemon can not<br>use the configured TCP<br>port (the port is already<br>being used).                                                                                                    | The SSH daemon cannot<br>use the configured TCP port<br>(the port is already being<br>used).                                                                                                    |
| SYSLG8.49.52 | Warning  | ААА      | Insufficient memory to<br>generate an %(1)s key.<br>Please close all SSH or<br>SSL sessions and try<br>again.                                                                                                | Insufficient memory to<br>generate an authentication<br>key. Close all SSH or SSL<br>sessions and try again.                                                                                          |
| SYSLG8.49.7  | Warning  | SSH      | SSH has been enabled but<br>an encryption key was not<br>found.@For key<br>generation use the 'crypto<br>key generate' commands.<br>The service will start<br>automatically when a host<br>key is generated. | SSH has been enabled but<br>an encryption key was not<br>found. For key generation<br>use the 'crypto key generate'<br>commands. The service<br>starts automatically when a<br>host key is generated. |
| SYSLG8.5.190 | Warning  |          | %(1)s: %(2)s - no such<br>expression variable                                                                                                    |                                                                                                    |
| SYSLG8.50.22 | Warning  | FDB      | Failed to create multicast<br>group entry of VLAN<br>%(1)d MAC %(2)s@                                                                                                    | The system resource to<br>support this number of<br>multicast entries is limited.                                                                                                    |
| SYSLG8.51.0  | Warning  | FDB      | IGMP group table overflow@                                                                                                    | The IGMP group table is full.                                                                                                    |
| SYSLG8.51.1  | Warning  | FDB      | IGMP router table overflow@                                                                                                    | The IGMP router table is full.                                                                                                    |
| SYSLG8.51.10 | Warning  | FDB      | IGMP Snooping: in<br>version 3 received version<br>1 query msg                                                                                                    | Version 3 IGMP Snooping received a Version 1 query message.                                                                                                    |
| SYSLG8.51.11 | Warning  | FDB      | IGMP Snooping: in<br>version 3 received version<br>2 query msg                                                                                                    | Version 3 IGMP Snooping<br>received a Version 2 query<br>message.                                                                                                    |
| SYSLG8.51.39 | Warning  | FDB      | BIGMPP_indication<br>warning: Unknown value<br>of frame type received for<br>igmp snooping (%(1)d<br>igmp control frames<br>dropped from the last<br>warning)@                                               | Unknown frame type value<br>received for IGMP<br>snooping. The specified<br>IGMP control frames are<br>dropped from the last<br>warning.                                                              |
| SYSLG8.51.5  | Warning  | FDB      | IGMP Snooping: in<br>version 1 received leave<br>v2 msg                                                                                                    | Version 1 IGMP Snooping<br>received a Version 2 leave<br>message.                                                                                                    |
| SYSLG8.51.6  | Warning  | FDB      | IGMP Snooping: in<br>version 1 received version<br>2 query msg                                                                                                    | Version 1 IGMP Snooping<br>received a Version 2 query<br>message.                                                                                                    |
| SYSLG8.51.7  | Warning  | FDB      | IGMP Snooping: in<br>version 1 received version<br>3 query msg                                                                                                    | Version 1 IGMP Snooping<br>received a Version 3 query<br>message.                                                                                                    |
| SYSLG8.51.8  | Warning  | FDB      | IGMP Snooping: in version 2 received version                                                                                                    | Version 2 IGMP Snooping<br>received a Version 3 query                                                                                                    |

| ID           | SEVERITY | CATEGORY      | MESSAGE                                                                                                    | DESCRIPTION                                                                                                    |
|--------------|----------|---------------|----------------------------------------------------------------------------------------------------|----------------------------------------------------------------------------------------------------|
|              |          |               | 3 query msg                                                                                                    | message.                                                                                                    |
| SYSLG8.51.9  | Warning  | FDB           | IGMP Snooping: in<br>version 2 received version<br>1 query msg                                                                                                    | Version 2 IGMP Snooping received a Version 1 query message.                                                                                                    |
| SYSLG8.52.10 | Warning  | Port Security | Port Lock action on Mac<br>Table has ended@                                                                                                    | Port Lock action on the MAC Table has ended.                                                                                                    |
| SYSLG8.52.2  | Warning  | FDB           | Bridge forwarding table overflow@                                                                                                    | The bridge forwarding table is full.                                                                                                    |
| SYSLG8.52.6  | Warning  | FDB           | BRMNP_nttb_hash_set_e<br>ntry: Hash Insert Failed<br>for VLAN: %(1)j Mac:<br>%(2)s Port: %(3)j, Error:<br>%(4)s                                                                                              | The MAC database is full.<br>No entry can be inserted -<br>the CPU memory<br>limitations.                                                                                                    |
| SYSLG8.52.9  | Warning  | Port Security | Port Lock action on Mac<br>Table has started@                                                                                                    | Port Lock action on the MAC Table has started.                                                                                                    |
| SYSLG8.57.1  | Warning  | FDB           | Bridge forwarding table overflow@                                                                                                    | The bridge forwarding table is full.                                                                                                    |
| SYSLG8.63.12 | Warning  | Stack         | UNIT ID<br>%(1)d,Msg:%(2)s                                                                                                    |                                                                                                    |
| SYSLG8.63.4  | Warning  | Stack         | UNIT ID<br>%(1)d,Trap:%(2)s                                                                                                    |                                                                                                    |
| SYSLG8.68.42 | Warning  | IP            | Host and domain name size exceeds %(1)d bytes                                                                                                    | Host and domain name size<br>exceeds the specified<br>number of bytes.                                                                                                    |
| SYSLG8.74.55 | Warning  | Interface     | Packet RX on interface %(1)s from %(2)s type %(3)s - %(4)s                                                                                                    | Packets corrupted and (or) network problems.                                                                                                    |
| SYSLG8.74.56 | Warning  | SSH           | Packet RX on virtual<br>interface %(1)s area %(2)s<br>type %(3)s - %(4)s                                                                                                    | Key IDs do not match; keys<br>are expired or some other<br>key configuration problems.                                                                                                    |
| SYSLG8.74.60 | Warning  | SSH           | Packet RX on virtual<br>interface %(1)s area %(2)s<br>type %(3)s - %(4)s                                                                                                    | Key IDs do not match; keys<br>are expired or some other<br>key configuration problems.                                                                                                    |
| SYSLG8.74.65 | Warning  | ААА           | Packet TX from interface %(1)s - md5 auth key not found                                                                                                    | Md5 keys are not found or are invalid.                                                                                                    |
| SYSLG8.74.67 | Warning  | AAA           | Packet TX from interface %(1)s - last authentication key has expired                                                                                                    | Md5 keys are not found or are invalid.                                                                                                    |
| SYSLG8.74.68 | Warning  | AAA           | Packet RX on interface<br>%(1)s from %(2)s - last<br>authentication key has<br>expired                                                                                                    | Key IDs do not match; keys<br>are expired or some other<br>key configuration problems.                                                                                                    |
| SYSLG8.75.0  | Warning  | Web           | HTTPS server has been<br>enabled but a certificate<br>was not found.@For<br>certificate generation use<br>the - @ 'crypto<br>certificate [1-2] generate'<br>command.@The service<br>will start automatically | HTTPS server has been<br>enabled but a certificate<br>was not found. For a<br>certificate generation use<br>the - 'crypto certificate [1-2]<br>generate' command. The<br>service will start<br>automatically when a |

| ID           | SEVERITY | CATEGORY    | MESSAGE                                                                                                    | DESCRIPTION                                                                                                    |
|--------------|----------|-------------|----------------------------------------------------------------------------------------------------|----------------------------------------------------------------------------------------------------|
|              |          |             | when a certificate is                                                                                                    | certificate is generated.                                                                                                    |
|              | -        |             | generated.                                                                                                    |                                                                                                    |
| SYSLG8.75.66 | Warning  |             | %(2)s service has been<br>enabled but an encryption<br>key (certificate %(1)d)<br>was not found.@For key<br>generation use the 'crypto<br>key generate' commands.<br>The service will start<br>automatically when a host<br>key is generated. | The specified service has<br>been enabled but an<br>encryption key was not<br>found. For key generation<br>use the 'crypto key generate'<br>commands. The service<br>starts automatically when a<br>host key is generated. |
| SYSLG8.77.26 | Warning  | AAA         | Invalid attribute %(1)d<br>ignored - %(2)s                                                                                                    | The specified attribute is ignored.                                                                                                    |
| SYSLG8.78.14 | Warning  | ААА         | Msg of %(1)u length<br>received from server<br>%(3)s is bigger than<br>maximum - %(2)u.<br>Information is truncated.                                                                                                    | The message length is<br>bigger than the specified<br>maximum. Extra characters<br>will be truncated.                                                                                                    |
| SYSLG8.78.15 | Warning  | AAA         | Parsing of the %(1)s msg<br>received from TACACS<br>server %(2)s failed                                                                                                    | Parsing of the specified<br>message received from the<br>specified TACACS server<br>has failed.                                                                                                    |
| SYSLG8.78.18 | Warning  | IP          | Unexpected TCP msg was<br>received from server<br>%(1)s                                                                                                    | Unexpected TCP message<br>was received from the<br>specified server.                                                                                                    |
| SYSLG8.78.2  | Warning  | AAA         | No TACACS+ server is<br>configured, cannot start<br>authentication                                                                                                    | No TACACS+ server is<br>configured, so<br>authentication cannot be<br>performed.                                                                                                    |
| SYSLG8.78.23 | Warning  | ААА         | Connection to server<br>%(1)s is aborted. Single<br>Connection mode may not<br>be supported by this<br>server.                                                                                                    | A connection attempt to a<br>specified server is<br>terminated. Single<br>connection mode is not<br>supported by the current<br>server.                                                                                    |
| SYSLG8.78.6  | Warning  | AAA         | No TACACS+ server is<br>configured, cannot start<br>authorization                                                                                                    | No TACACS+ server is<br>configured, so authorization<br>cannot be started.                                                                                                    |
| SYSLG8.78.7  | Warning  | AAA         | Cannot create new user,<br>too many users                                                                                                    | Cannot create new user due<br>to too many users already<br>configured.                                                                                                    |
| SYSLG8.79.4  | Warning  | Up/Download | FLMNGG_update_file_st<br>ate: The entry of file<br>%(1)s was not updated to<br>the flash                                                                                                    | The entry to the specified file was not updated to the flash.                                                                                                    |
| SYSLG8.80.2  | Warning  | SNMP        | PIMGLG_snmp_bindmib<br>variable: For variable id<br>%(1)lu the snmp<br>operation %(2)s not<br>supported.                                                                                                    | For the specified variable<br>ID the SNMP operation is<br>not supported.                                                                                                    |
| SYSLG8.81.12 | Warning  |             | Func=%(1)s:Line=%(2)d:<br>%(3)s                                                                                                    |                                                                                                    |

| ID           | SEVERITY | CATEGORY    | MESSAGE                                                                                                    | DESCRIPTION                                                                          |
|--------------|----------|-------------|----------------------------------------------------------------------------------------------------|--------------------------------------------------------------------------------------|
| SYSLG8.81.14 | Warning  |             | Func=%(1)s:Line=%(2)d:<br>Unknown return value<br>%(3)d                                                         |                                                                                      |
| SYSLG8.81.18 | Warning  |             | Func=%(2)s:Line=%(1)d:<br>Can't allocate buffer                                                                 |                                                                                      |
| SYSLG8.81.19 | Warning  |             | Func=%(2)s:Line=%(1)d:<br>No outgoing interface                                                                 |                                                                                      |
| SYSLG8.81.20 | Warning  |             | %(1)s state<br>mashine:State:%(2)s,Even<br>t:%(3)s:GroupIp=%(4)s,Sr<br>cIp=%(5)s received                       |                                                                                      |
| SYSLG8.81.21 | Warning  |             | %(1)s state<br>mashine:Incompatible<br>State:%(2)s,Event:%(3)s<br>for<br>GroupIp=%(4)s,SrcIp=%(<br>5)s received |                                                                                      |
| SYSLG8.81.6  | Warning  | System      | Module %(1)s: Call<br>function %(2)s without<br>init                                                            | In the specified module the specified call function is without initialization.       |
| SYSLG8.81.7  | Warning  |             | %(1)s: Bad state in state<br>machine %(2)s                                                                      | The specified state is not correct is the specified state machine.                   |
| SYSLG8.81.8  | Warning  |             | %(1)s: Hash table %(2)s<br>is full                                                                              | The specified hash table is full.                                                    |
| SYSLG8.86.0  | Warning  | Up/Download | Configuration update of<br>unit %(1)lu failed.<br>Reason: %(2)s.                                                | The specified unit configuration update failed.                                      |
| SYSLG8.86.4  | Warning  | SNMP        | Access attempted by unauthorized NMS                                                                            | Access attempted by an unauthorized NMS.                                             |
| SYSLG8.86.9  | Warning  | Up/Download | Error encountered while<br>downloading config:<br>%(1)s                                                         | An error occurred while<br>downloading the specified<br>configuration.               |
| SYSLG8.89.8  | Warning  | SNMP        | Overflow in CDB                                                                                                 | There is an overflow in CDB.                                                         |
| SYSLG8.89.9  | Warning  | SNMP        | Overflow in startup CDB.<br>offset = %(1)lu, file end =<br>%(2)lu                                               |                                                                                      |
| SYSLG8.9.11  | Warning  | FDB         | Timer allocation failed                                                                                         | The v1 Host Timer cannot<br>be activated, and a router<br>will stay in the v1 state. |
| SYSLG8.9.14  | Warning  | FDB         | Querier->NonQueirier<br>transition on Interface:<br>%(1)j                                                       | An interface stopped to be a Querier.                                                |
| SYSLG8.9.7   | Warning  | FDB         | IGMP Cache table is overflowed                                                                                  | No entry can be inserted -<br>the platform reached its<br>limit.                     |
| SYSLG8.9.8   | Warning  | FDB         | Received IGMP wrong<br>version (V1) query                                                                       | Received a wrong IGMP version (v1) query.                                            |
| SYSLG8.9.9   | Warning  | FDB         | Received IGMP wrong                                                                                             | Received a wrong IGMP                                                                |

| ID          | SEVERITY | CATEGORY    | MESSAGE                                          | DESCRIPTION                                             |
|-------------|----------|-------------|--------------------------------------------------|---------------------------------------------------------|
|             |          |             | version (V2) query                               | version (v2) query                                      |
| SYSLG8.95.0 | Warning  | Up/Download | Configuration upload has been aborted            | Configuration file upload has been aborted.             |
| SYSLG8.95.1 | Warning  | Up/Download | Configuration download has been aborted          | Configuration file download has been aborted.           |
| SYSLG8.95.6 | Warning  |             | %(1)s                                            |                                                         |
| SYSLG8.96.7 | Warning  |             | Unknown certificate<br>subject field             |                                                         |
| SYSLG8.98.6 | Warning  | System      | Bad OS status                                    | Bad OS status.                                          |
| SYSLG8.98.7 | Warning  | FDB         | Reached Maximum<br>number of IGMP<br>memberships | The IGMP database is full.<br>No entry can be inserted. |

## PASSWORD RECOVERY PROCEDURE

This document describes the procedure for resetting passwords on D-Link Switches.

Authenticating any user who tries to access networks is necessary and important. The basic authentication method used to accept qualified users is through a local login, utilizing a Username and Password. Sometimes, passwords get forgotten or destroyed, so network administrators need to reset these passwords. This document will explain how the Password Recovery feature can help network administrators reach this goal.

The following steps explain how to use the Password Recovery feature on D-Link devices to easily recover passwords.

Complete these steps to reset the password:

- 4. For security reasons, the Password Recovery feature requires the user to physically access the device. Therefore this feature is only applicable when there is a direct connection to the console port of the device. It is necessary for the user needs to attach a terminal or PC with terminal emulation to the console port of the switch.
- 5. Power on the switch. After the boot image is loaded to 100%, the Switch will allow 2 seconds for the user to press the hotkey (Shift + 6) to enter the "Password Recovery Mode". Once the Switch enters the "Password Recovery Mode", all ports on the Switch will be disabled.

| Performing the Power-On Self Test (POST)                                                              |
|----------------------------------------------------------------------------------------------------|
| UART Channel Loopback TestPASS                                                                        |
| Testing the System SDRAMPASS                                                                          |
| Bootl Checksum TestPASS                                                                               |
| Boot2 Checksum TestPASS                                                                               |
| Flash Image Validation TestPASS                                                                       |
| BOOT Software Version 1.0.1.03 Built 13-May-2009 12:03:41                                             |
| MAC Address : 00:24:a8:25:12:00.                                                                      |
| Current password will be ignored!<br>Preparing to decompress<br>100%<br>Decompressing SW from image-2 |
|                                                                                                    |

6. In the "Password Recovery Mode" only the following commands can be used.

| Command                                 | Description                                                                                                    |
|-----------------------------------------|----------------------------------------------------------------------------------------------------|
| reset config                            | The reset config command resets the whole configuration back to the default values, with the exception of the account settings.                    |
| reboot                                  | The reboot command exits the Password Recovery Mode and restarts the switch.                                                                       |
| reset account                           | The reset account command deletes all of the created user accounts.                                                                                |
| reset password<br><username></username> | The reset password command resets the password of the specified user. If a username is not specified, the password of all the users will be reset. |
| show account                            | The show account command displays all previously created accounts.                                                                                 |